# Alibaba Cloud

ApsaraDB for PolarDB User Guide

Document Version: 20220712

C-J Alibaba Cloud

### Legal disclaimer

Alibaba Cloud reminds you to carefully read and fully understand the terms and conditions of this legal disclaimer before you read or use this document. If you have read or used this document, it shall be deemed as your total acceptance of this legal disclaimer.

- You shall download and obtain this document from the Alibaba Cloud website or other Alibaba Cloudauthorized channels, and use this document for your own legal business activities only. The content of this document is considered confidential information of Alibaba Cloud. You shall strictly abide by the confidentiality obligations. No part of this document shall be disclosed or provided to any third party for use without the prior written consent of Alibaba Cloud.
- 2. No part of this document shall be excerpted, translated, reproduced, transmitted, or disseminated by any organization, company or individual in any form or by any means without the prior written consent of Alibaba Cloud.
- 3. The content of this document may be changed because of product version upgrade, adjustment, or other reasons. Alibaba Cloud reserves the right to modify the content of this document without notice and an updated version of this document will be released through Alibaba Cloud-authorized channels from time to time. You should pay attention to the version changes of this document as they occur and download and obtain the most up-to-date version of this document from Alibaba Cloud-authorized channels.
- 4. This document serves only as a reference guide for your use of Alibaba Cloud products and services. Alibaba Cloud provides this document based on the "status quo", "being defective", and "existing functions" of its products and services. Alibaba Cloud makes every effort to provide relevant operational guidance based on existing technologies. However, Alibaba Cloud hereby makes a clear statement that it in no way guarantees the accuracy, integrity, applicability, and reliability of the content of this document, either explicitly or implicitly. Alibaba Cloud shall not take legal responsibility for any errors or lost profits incurred by any organization, company, or individual arising from download, use, or trust in this document. Alibaba Cloud shall not, under any circumstances, take responsibility for any indirect, consequential, punitive, contingent, special, or punitive damages, including lost profits arising from the use or trust in this document (even if Alibaba Cloud has been notified of the possibility of such a loss).
- 5. By law, all the contents in Alibaba Cloud documents, including but not limited to pictures, architecture design, page layout, and text description, are intellectual property of Alibaba Cloud and/or its affiliates. This intellectual property includes, but is not limited to, trademark rights, patent rights, copyrights, and trade secrets. No part of this document shall be used, modified, reproduced, publicly transmitted, changed, disseminated, distributed, or published without the prior written consent of Alibaba Cloud and/or its affiliates. The names owned by Alibaba Cloud shall not be used, published, or reproduced for marketing, advertising, promotion, or other purposes without the prior written consent of Alibaba Cloud. The names owned by Alibaba Cloud and/or its affiliates Cloud", "Alibaba Cloud. The names owned by Alibaba Cloud and/or its affiliates or in combination, as well as the auxiliary signs and patterns of the preceding brands, or anything similar to the company names, trade names, trademarks, product or service names, domain names, patterns, logos, marks, signs, or special descriptions that third parties identify as Alibaba Cloud and/or its affiliates.
- 6. Please directly contact Alibaba Cloud for any errors of this document.

### **Document conventions**

| Style                                                                                       | Description                                                                                                    | Example                                                                                                    |  |  |  |
|---------------------------------------------------------------------------------------------|----------------------------------------------------------------------------------------------------|----------------------------------------------------------------------------------------------------|--|--|--|
| <u>↑</u> Danger                                                                             | A danger notice indicates a situation that<br>will cause major system changes, faults,<br>physical injuries, and other adverse<br>results. | Danger:<br>Resetting will result in the loss of user<br>configuration data.                                          |  |  |  |
| O Warning                                                                                   | A warning notice indicates a situation<br>that may cause major system changes,<br>faults, physical injuries, and other adverse<br>results. | Warning:<br>Restarting will cause business<br>interruption. About 10 minutes are<br>required to restart an instance. |  |  |  |
| <pre>     Notice </pre>                                                                     | A caution notice indicates warning<br>information, supplementary instructions,<br>and other content that the user must<br>understand.      | Notice:<br>If the weight is set to 0, the server no<br>longer receives new requests.                                 |  |  |  |
| ? Note                                                                                      | A note indicates supplemental instructions, best practices, tips, and other content.                                                       | Onte:<br>You can use Ctrl + A to select all files.                                                                   |  |  |  |
| > Closing angle brackets are used to indicate a multi-level menu cascade.                   |                                                                                                    | Click Settings> Network> Set network<br>type.                                                                        |  |  |  |
| Bold formatting is used for buttons ,Boldmenus, page names, and other UIelements.           |                                                                                                    | Click OK.                                                                                                    |  |  |  |
| Courier font                                                                                | Courier font is used for commands                                                                                                    | Run the cd /d C:/window command to enter the Windows system folder.                                                  |  |  |  |
| Italic formatting is used for parameters and variables.                                     |                                                                                                    | bae log listinstanceid<br>Instance_ID                                                                                |  |  |  |
| [] or [a b] This format is used for an optional value, where only one item can be selected. |                                                                                                    | ipconfig [-all -t]                                                                                                   |  |  |  |
| {} or {a b} This format is used for a required value, where only one item can be selected.  |                                                                                                    | switch {active stand}                                                                                                |  |  |  |

### Table of Contents

| 1.Overview1                                                     | 1 |
|-----------------------------------------------------------------|---|
| 2.Feature list 12                                               | 2 |
| 3.Data Migration or Synchronization 22                          | 2 |
| 3.1. Overview of data migration or synchronization solutions 22 | 2 |
| 3.2. Considerations for data migration from MySQL 5.7 to Pola22 | 3 |
| 3.3. Migrate data from ApsaraDB RDS to PolarDB24                | 4 |
| 3.3.1. Create a PolarDB for MySQL cluster by migrating an A 24  | 4 |
| 3.3.2. Create a PolarDB for MySQL cluster by cloning an Aps 3   | 6 |
| 3.3.3. Migrate data from an ApsaraDB RDS for MySQL instan 4     | 1 |
| 3.4. Migrate data between PolarDB databases                     | 4 |
| 3.4.1. Migrate data between PolarDB for MySQL clusters 44       | 4 |
| 3.5. Migrate data from other databases to PolarDB 4             | 7 |
| 3.5.1. Migrate data from a self-managed MySQL database to4      | 7 |
| 3.5.2. Migrate data from a self-managed MySQL database to 5     | 1 |
| 3.5.3. Migrate data from an Amazon Aurora MySQL cluster t 5     | 3 |
| 3.6. Migrate data from PolarDB to other databases64             | 4 |
| 3.6.1. Migrate data from a PolarDB for MySQL cluster to an      | 4 |
| 4.Account Management 68                                         | 8 |
| 4.1. Overview 68                                                | 8 |
| 4.2. Alibaba Cloud accounts 6                                   | 9 |
| 4.2.1. Register and log on to an Alibaba Cloud account6         | 9 |
| 4.2.2. Create and authorize a RAM user70                        | 0 |
| 4.2.3. Authorize RAM users to manage PolarDB by using cus 7     | 1 |
| 4.3. Database accounts 7                                        | 3 |
| 4.3.1. Create a database account 7                              | 3 |
| 4.3.2. Manage database accounts for a cluster7                  | 7 |

| 4.3.3. Account permissions                                | 81  |
|-----------------------------------------------------------|-----|
| 4.3.4. System Accounts                                    | 82  |
| 5.Data Security and Encryption                            | 83  |
| 5.1. Configure a whitelist for a cluster                  | 83  |
| 5.1.1. Configure an IP whitelist                          | 83  |
| 5.1.2. Configure a security group                         | 87  |
| 5.2. Configure SSL encryption                             | 88  |
| 5.3. Configure TDE                                        | 97  |
| 5.4. SQL firewalls                                        | 102 |
| 5.4.1. Overview                                           | 102 |
| 5.4.2. Configure blacklist rules                          | 103 |
| 5.4.3. Configure whitelist rules                          | 112 |
| 5.5. FAQ about data security and encryption               | 117 |
| 6.PolarProxy Enterprise Edition                           | 119 |
| 6.1. Overview                                             | 119 |
| 6.2. Connect to PolarDB                                   | 123 |
| 6.2.1. Cluster endpoints and primary endpoints            | 124 |
| 6.2.2. Apply for a cluster endpoint or a primary endpoint | 128 |
| 6.2.3. Connect to a cluster                               | 132 |
| 6.2.4. Troubleshoot cluster connection failures           | 136 |
| 6.2.5. Private domain names                               | 137 |
| 6.2.6. FAQ                                                | 140 |
| 6.3. Read/write splitting                                 | 140 |
| 6.3.1. Overview                                           | 140 |
| 6.3.2. Load balancing                                     | 145 |
| 6.3.3. Consistency levels                                 | 146 |
| 6.3.4. Connection pools                                   | 150 |
| 635 Persistent connections                                | 153 |

| 6.4. Dynamic data masking                                     | 156 |
|---------------------------------------------------------------|-----|
| 6.4.1. Overview                                               | 156 |
| 6.4.2. Manage data masking rules                              | 160 |
| 6.5. Configure PolarProxy                                     | 164 |
| 6.6. Upgrade the specifications of PolarProxy                 | 168 |
| 6.7. Performance Monitoring                                   | 170 |
| 6.8. FAQ                                                      | 171 |
| 7. Database Management                                        | 173 |
| 8.Modify Cluster Configurations                               | 175 |
| 8.1. Overview                                                 | 175 |
| 8.2. Manually upgrade or downgrade a PolarDB cluster          | 176 |
| 8.3. Automatically change specifications                      | 179 |
| 8.3.1. Automatic configuration changes (auto scaling)         | 179 |
| 8.3.2. Configure the auto scaling feature of DAS              | 181 |
| 8.3.3. Automatically scale local resources                    | 185 |
| 8.4. Perform a temporary cluster upgrade                      | 189 |
| 8.5. Add or remove read-only nodes                            | 193 |
| 8.6. Upgrade an Archive Database Standalone Edition cluster t | 198 |
| 9.Backup and Restoration                                      | 200 |
| 9.1. Overview                                                 | 200 |
| 9.2. Pricing                                                  | 203 |
| 9.3. Backup methods                                           | 204 |
| 9.3.1. Backup settings                                        | 204 |
| 9.3.2. Backup method 1: Automatic backup                      | 208 |
| 9.3.3. Backup method 2: Manual backup                         | 213 |
| 9.4. Restoration methods                                      | 213 |
| 9.4.1. Method 1 for cluster restoration: Restore from a backu | 214 |
| 9.4.2. Method 2 for full restoration: point-in-time restore   | 217 |

| 9.4.3. Method 1 for database and table restoration: Restore  | 220 |
|--------------------------------------------------------------|-----|
| 9.4.4. Method 2 for database and table restoration: Restore  | 223 |
| 9.4.5. Restore data that is deleted accidentally             | 225 |
| 9.5. FAQ                                                     | 226 |
| 10.Failover with hot standby                                 | 228 |
| 10.1. Overview                                               | 228 |
| 10.2. Billing                                                | 228 |
| 10.3. How failover with hot standby works                    | 229 |
| 10.4. Cluster node performance comparison before and after h | 232 |
| 10.5. Configure hot standby nodes                            | 235 |
| 11.Flashback queries                                         | 237 |
| 12.High-availability deployment architecture                 | 240 |
| 12.1. Multi-zone deployment architecture                     | 240 |
| 12.1.1. Multi-zone deployment                                | 240 |
| 12.1.2. Change the primary zone and vSwitch of a cluster     | 241 |
| 12.2. Multi-node deployment architecture                     | 243 |
| 12.2.1. Multi-node deployment                                | 243 |
| 12.2.2. Automatic failover and manual failover               | 245 |
| 13.Multi-master Architecture                                 | 247 |
| 13.1. Multi-master Cluster Edition                           | 247 |
| 13.2. Usage                                                  | 249 |
| 14.Archive Database Edition                                  | 253 |
| 14.1. Archive Database Edition                               | 253 |
| 14.2. Usage instructions                                     | 257 |
| 15.Global Database Networks                                  | 263 |
| 15.1. Overview                                               | 263 |
| 15.2. Technical architecture                                 | 265 |
| 15.3. Typical scenarios                                      | 268 |

| 15.4. Best practices for deploying a GDN across regions    | 269 |
|------------------------------------------------------------|-----|
| 15.5. Create and release a GDN                             | 771 |
| 15.6. Add and remove secondary clusters                    | 273 |
| 15.7. Connect to a GDN                                     | 278 |
| 16.HTAP                                                    | 282 |
| 16.1. IMCIs                                                | 282 |
| 16.1.1. Overview                                           | 282 |
| 16.1.2. Add a read-only column store node                  | 286 |
| 16.1.3. Request distribution based on cluster endpoints    | 287 |
| 16.1.3.1. Request distribution                             | 287 |
| 16.1.3.2. Automatic request distribution between row store | 289 |
| 16.1.3.3. Manual request distribution between row store an | 293 |
| 16.1.4. IMCI syntax                                        | 294 |
| 16.1.4.1. Execute the CREATE TABLE statement to create an  | 294 |
| 16.1.4.2. Use DDL statements to dynamically add and delet  | 296 |
| 16.1.4.3. Set a compression algorithm                      | 300 |
| 17.Cluster Recycle                                         | 303 |
| 17.1. Pricing                                              | 303 |
| 17.2. Restore a released cluster                           | 303 |
| 17.3. Delete a released cluster                            | 307 |
| 18.Monitoring and optimization                             | 309 |
| 18.1. Diagnosis                                            | 309 |
| 18.2. Autonomy center                                      | 309 |
| 18.3. Session Management                                   | 313 |
| 18.4. Real-time Monitoring                                 | 314 |
| 18.5. Storage analysis                                     | 315 |
| 18.6. Deadlock analysis                                    | 316 |
| 18.7. Diagnostic reports                                   | 317 |

| 18.8. Performance Insight                                     | 319 |
|---------------------------------------------------------------|-----|
| 18.9. Performance monitoring                                  | 320 |
| 18.9.1. View performance monitoring data                      | 320 |
| 18.9.2. Change the interval at which monitoring data is colle | 325 |
| 18.9.3. Create an alert rule                                  | 326 |
| 18.9.4. Manage alert rules                                    | 328 |
| 18.10. Slow SQL query                                         | 328 |
| 18.11. SQL Explorer                                           | 331 |
| 19.Version Management                                         | 335 |
| 20.Scheduled O&M Events                                       | 337 |
| 20.1. View and manage scheduled events                        | 337 |
| 20.2. Query historical events                                 | 341 |
| 21.Cluster Parameters                                         | 343 |
| 21.1. Specify cluster and node parameters                     | 343 |
| 21.2. Set parameters to expressions                           | 345 |
| 21.3. Apply a parameter template                              | 348 |
| 21.4. High-performance parameter template of PolarDB for My   | 353 |
| 22.More Operations                                            | 360 |
| 22.1. Clone a cluster                                         | 360 |
| 22.2. Enable binary logging                                   | 362 |
| 22.3. Set a maintenance window                                | 366 |
| 22.4. Restart nodes                                           | 367 |
| 22.5. View or cancel a scheduled task                         | 368 |
| 22.6. View the database storage usage                         | 369 |
| 22.7. Release a cluster                                       | 370 |
| 22.8. Cluster lock feature                                    | 372 |
| 22.9. Tags                                                    | 374 |
| 22.9.1. Bind a tag                                            | 374 |

| 22.9.2. Filter clusters by tag       | 376 |
|--------------------------------------|-----|
| 22.9.3. View tags bound to a cluster | 376 |
| 22.9.4. Unbind a tag                 | 377 |

### 1.Overview

is a next-generation independently developed by Alibaba Group. decouples computing from storage and uses integrated software and hardware. provides a database service solution that enables auto scaling, high performance, mass storage, and high security and reliability. is fully compatible with MySQL 5.6, MySQL 5.7, MySQL 8.0, and PostgreSQL 11. is also highly compatible with Oracle.

uses an architecture that decouples computing from storage. All compute nodes share one set of data. allows you to upgrade or downgrade specifications in minutes, and supports fault recovery in seconds. ensures global data consistency, and offers data backup and disaster recovery. The feature of data backup and disaster recovery is free of charge. combines the benefits of commercial databases with the benefits of open source cloud databases. The benefits of commercial databases include stability, reliability, high performance, and scalability. The benefits of open source cloud databases include ease of use, openness, and self-iteration. is fully compatible with native MySQL databases and ApsaraDB RDS for MySQL databases. You can migrate data from a MySQL database to a database of the without the need to modify the code or configuration of your applications.

### Terms

• cluster

A cluster of the contains one primary node and a maximum of 15 read-only nodes. A minimum of one read-only node is required to provide high availability in active-active mode. If a cluster ID starts with pc, it indicates that the cluster is a cluster.

• node

A node is a database service process that exclusively occupies physical memory. If a node ID starts with pi , it indicates that the node is a instance.

database

A database is a logical unit that is created on a node. You can create multiple databases on a node. The name of each database on the node must be unique.

• region and zone

A region is a geographic area where a data center resides. A zone is a geographic area in a region. This area has an independent power supply and network. For more information, see Alibaba Cloud's Global Infrastructure.

### Console

Alibaba Cloud offers an easy-to-use web console to help you manage various Alibaba Cloud services and products. This includes the cloud database service . In the console, you can create, connect to, and configure databases.

Log on to the console: PolarDB console

### 2.Feature list

This topic describes the features that are supported by different editions and versions of .

### MySQL 8.0

| Туре              | Feature                                                                          | MySQL 8.0 |                  |           |           |  |
|-------------------|----------------------------------------------------------------------------------|-----------|------------------|-----------|-----------|--|
|                   |                                                                                  |           |                  |           |           |  |
| Data<br>migration | Overview of data migration or synchronization solutions                          | Supported | Supported        | Supported | Supported |  |
|                   | Purchase a pay-as-you-go<br>cluster and Purchase a<br>subscription cluster       | Supported | Not<br>supported | Supported | Supported |  |
|                   | Purchase a storage plan                                                          | Supported | Supported        | Supported | Supported |  |
|                   | Change the billing method<br>from subscription to pay-<br>as-you-go              | Supported | Supported        | Supported | Supported |  |
|                   | Change the billing method<br>of a cluster from pay-as-<br>you-go to subscription | Supported | Supported        | Supported | Supported |  |
|                   | Manual renewal                                                                   | Supported | Supported        | Supported | Supported |  |
| Cluster           | Auto-renewal                                                                     | Supported | Supported        | Supported | Supported |  |
| nt                | Release a cluster                                                                | Supported | Supported        | Supported | Supported |  |
|                   | Specify cluster and node parameters                                              | Supported | Supported        | Supported | Supported |  |
|                   | Configure an IP whitelist                                                        | Supported | Supported        | Supported | Supported |  |
|                   | Clone a cluster                                                                  | Supported | Supported        | Supported | Supported |  |
|                   | Bind a tag                                                                       | Supported | Supported        | Supported | Supported |  |
|                   | Filter clusters by tag                                                           | Supported | Supported        | Supported | Supported |  |
|                   | View tags bound to a cluster                                                     | Supported | Supported        | Supported | Supported |  |
|                   | Unbind a tag                                                                     | Supported | Supported        | Supported | Supported |  |
|                   | Register and log on to an<br>Alibaba Cloud account                               | Supported | Supported        | Supported | Supported |  |
|                   | Create and authorize a RAM<br>user                                               | Supported | Supported        | Supported | Supported |  |

#### User Guide • Feature list

### ApsaraDB for PolarDB

| Account<br>Type                      | Feature                                                                                                    | MySQL 8.0        |                  |                  |                  |
|--------------------------------------|----------------------------------------------------------------------------------------------------|------------------|------------------|------------------|------------------|
|                                      | Create a database account                                                                                         | Supported        | Supported        | Supported        | Supported        |
|                                      | Manage database accounts for a cluster                                                                            | Supported        | Supported        | Supported        | Supported        |
| Database                             | Database Management                                                                                               | Supported        | Supported        | Supported        | Supported        |
|                                      | Apply for a cluster endpoint or a primary endpoint                                                                | Supported        | Supported        | Supported        | Supported        |
|                                      | Connect to a cluster                                                                                              | Supported        | Supported        | Supported        | Supported        |
|                                      | Private domain names                                                                                              | Supported        | Supported        | Supported        | Supported        |
| PolarProxy                           | Read/write splitting                                                                                              | Supported        | Not<br>supported | Supported        | Not<br>supported |
|                                      | Dynamic data masking                                                                                              | Supported        | Not<br>supported | Supported        | Not<br>supported |
|                                      | Configure PolarProxy                                                                                              | Supported        | Not<br>supported | Supported        | Not<br>supported |
| Cluster<br>configuratio<br>n changes | Manually upgrade or<br>downgrade a PolarDB<br>cluster                                                             | Supported        | Not<br>supported | Supported        | Not<br>supported |
|                                      | Automatic configuration changes (auto scaling)                                                                    | Supported        | Not<br>supported | Supported        | Not<br>supported |
|                                      | Automatically scale local resources                                                                               | Supported        | Not<br>supported | Not<br>supported | Not<br>supported |
|                                      | Add or remove read-only nodes                                                                                     | Supported        | Not<br>supported | Supported        | Not<br>supported |
|                                      | Perform a temporary<br>cluster upgrade                                                                            | Supported        | Not<br>supported | Not<br>supported | Not<br>supported |
|                                      | Upgrade an Archive<br>Database Standalone<br>Edition cluster to an Archive<br>Database Cluster Edition<br>cluster | Not<br>supported | Supported        | Not<br>supported | Not<br>supported |
|                                      | Multi-zone deployment and<br>Change the primary zone<br>and vSwitch of a cluster                                  | Supported        | Not<br>supported | Not<br>supported | Not<br>supported |
| High-<br>availability                |                                                                                                    |                  |                  |                  |                  |

### User Guide • Feature list

| architecture<br>Type   | Feature                                                                       | MySQL 8.0 |                  |                  |                  |
|------------------------|-------------------------------------------------------------------------------|-----------|------------------|------------------|------------------|
|                        | Multi-node deployment <b>and</b><br>Automatic failover and<br>manual failover | Supported | Not<br>supported | Supported        | Not<br>supported |
|                        | Create and release a GDN                                                      | Supported | Not<br>supported | Not<br>supported | Not<br>supported |
| database<br>network    | Add and remove secondary clusters                                             | Supported | Not<br>supported | Not<br>supported | Not<br>supported |
| (GDN)                  | Connect to a GDN                                                              | Supported | Not<br>supported | Not<br>supported | Not<br>supported |
| Data                   | Configure TDE                                                                 | Supported | Not<br>supported | Not<br>supported | Supported        |
| security               | Configure SSL encryption                                                      | Supported | Supported        | Supported        | Supported        |
|                        | Automatic backup                                                              | Supported | Supported        | Supported        | Supported        |
|                        | Manual backup                                                                 | Supported | Supported        | Supported        | Supported        |
|                        | Cluster restoration: Restore<br>data from a backup set                        | Supported | Supported        | Supported        | Supported        |
| Backup and restoration | Cluster restoration: Restore<br>data to a previous point in<br>time           | Supported | Supported        | Supported        | Supported        |
|                        | Database or table<br>restoration: Restore data<br>from a backup set           | Supported | Not<br>supported | Not<br>supported | Not<br>supported |
|                        | Database or table<br>restoration: Restore data<br>to a previous point in time | Supported | Not<br>supported | Not<br>supported | Not<br>supported |
| Cluster                | Restore a released cluster                                                    | Supported | Supported        | Supported        | Supported        |
| recycle bin            | Delete a released cluster                                                     | Supported | Supported        | Supported        | Supported        |
|                        | SQL Explorer                                                                  | Supported | Supported        | Not<br>supported | Supported        |
|                        | View performance<br>monitoring data                                           | Supported | Supported        | Supported        | Supported        |
|                        | Slow SQL query                                                                | Supported | Supported        | Not<br>supported | Not<br>supported |

| Туре              | Feature                             | MySQL 8.0 |                  |                  |                  |
|-------------------|-------------------------------------|-----------|------------------|------------------|------------------|
| Diagnosis<br>and  | Autonomy center                     | Supported | Supported        | Not<br>supported | Not<br>supported |
| optimizatio<br>n  | Session Management                  | Supported | Supported        | Not<br>supported | Supported        |
|                   | Real-time Monitoring                | Supported | Supported        | Not<br>supported | Supported        |
|                   | Storage analysis                    | Supported | Supported        | Not<br>supported | Supported        |
|                   | Deadlock analysis                   | Supported | Supported        | Not<br>supported | Supported        |
|                   | Diagnostic reports                  | Supported | Supported        | Not<br>supported | Supported        |
|                   | Performance Insight                 | Supported | Supported        | Not<br>supported | Not<br>supported |
|                   | Version Management                  | Supported | Supported        | Supported        | Supported        |
|                   | Enable binary logging               | Supported | Not<br>supported | Not<br>supported | Supported        |
|                   | Use ROLLUP to improve performance   | Supported | Supported        | Supported        | Supported        |
| <b>.</b>          | Recycle bin                         | Supported | Supported        | Supported        | Supported        |
| engine            | Fast query cache                    | Supported | Supported        | Supported        | Supported        |
|                   | Parallel query                      | Supported | Not<br>supported | Not<br>supported | Supported        |
|                   | Statement Outline                   | Supported | Supported        | Supported        | Supported        |
|                   | Hot row optimization                | Supported | Supported        | Supported        | Supported        |
|                   | Performance Agent                   | Supported | Supported        | Supported        | Supported        |
| Other<br>features | Set a maintenance window            | Supported | Supported        | Supported        | Supported        |
|                   | View and manage<br>scheduled events | Supported | Supported        | Supported        | Supported        |
|                   | Restart nodes                       | Supported | Supported        | Supported        | Supported        |

### MySQL 5.7

### User Guide • Feature list

| Туре           | Feature                                                                   | MySQL 5.7 |           |
|----------------|---------------------------------------------------------------------------|-----------|-----------|
| Data migration | Overview of data migration or synchronization solutions                   | Supported | Supported |
|                | Purchase a pay-as-you-go cluster and<br>Purchase a subscription cluster   | Supported | Supported |
|                | Purchase a storage plan                                                   | Supported | Supported |
|                | Change the billing method from subscription to pay-as-you-go              | Supported | Supported |
|                | Change the billing method of a cluster from pay-as-you-go to subscription | Supported | Supported |
|                | Manual renewal                                                            | Supported | Supported |
| Cluster        | Auto-renewal                                                              | Supported | Supported |
| management     | Release a cluster                                                         | Supported | Supported |
|                | Specify cluster and node parameters                                       | Supported | Supported |
|                | Configure an IP whitelist                                                 | Supported | Supported |
|                | Clone a cluster                                                           | Supported | Supported |
|                | Bind a tag                                                                | Supported | Supported |
|                | Filter clusters by tag                                                    | Supported | Supported |
|                | View tags bound to a cluster                                              | Supported | Supported |
|                | Unbind a tag                                                              | Supported | Supported |
|                | Register and log on to an Alibaba Cloud<br>account                        | Supported | Supported |
| Account        | Create and authorize a RAM user                                           | Supported | Supported |
|                | Create a database account                                                 | Supported | Supported |
|                | Manage database accounts for a cluster                                    | Supported | Supported |
| Database       | Database Management                                                       | Supported | Supported |
|                | Apply for a cluster endpoint or a primary endpoint                        | Supported | Supported |
|                | Connect to a cluster                                                      | Supported | Supported |
|                | Private domain names                                                      | Supported | Supported |

### ApsaraDB for PolarDB

| PolarProxy<br>Type        | Feature                                                                    | MySQL 5.7     |               |
|---------------------------|----------------------------------------------------------------------------|---------------|---------------|
|                           | Read/write splitting                                                       | Supported     | Not supported |
|                           | Dynamic data masking                                                       | Supported     | Not supported |
|                           | Configure PolarProxy                                                       | Supported     | Not supported |
|                           | Manually upgrade or downgrade a<br>PolarDB cluster                         | Supported     | Not supported |
|                           | Automatic configuration changes (auto scaling)                             | Supported     | Not supported |
| Auto scaling              | Automatically scale local resources                                        | Supported     | Not supported |
|                           | Add or remove read-only nodes                                              | Supported     | Not supported |
|                           | Perform a temporary cluster upgrade                                        | Supported     | Not supported |
| High-availability         | Multi-zone deployment and Change the primary zone and vSwitch of a cluster | Supported     | Not supported |
| architecture              | Multi-node deployment and Automatic failover and manual failover           | Supported     | Not supported |
|                           | Create and release a GDN                                                   | Not supported | Not supported |
| GDN                       | Add and remove secondary clusters                                          | Not supported | Not supported |
|                           | Connect to a GDN                                                           | Not supported | Not supported |
| Data security             | Configure TDE                                                              | Supported     | Supported     |
| Data Security             | Configure SSL encryption                                                   | Supported     | Supported     |
|                           | Automatic backup                                                           | Supported     | Supported     |
|                           | Manual backup                                                              | Supported     | Supported     |
|                           | Cluster restoration: Restore data from a backup set                        | Supported     | Supported     |
| Backup and<br>restoration | Cluster restoration: Restore data to a previous point in time              | Supported     | Supported     |
|                           | Database or table restoration: Restore<br>data from a backup set           | Supported     | Not supported |
|                           | Database or table restoration: Restore<br>data to a previous point in time | Supported     | Not supported |
|                           | Restore a released cluster                                                 | Supported     | Supported     |

| Cluster recycle bin<br>Type | Feature                           | MySQL 5.7     |               |
|-----------------------------|-----------------------------------|---------------|---------------|
|                             |                                   |               |               |
|                             | Delete a released cluster         | Supported     | Supported     |
|                             | SQL Explorer                      | Supported     | Supported     |
|                             | View performance monitoring data  | Supported     | Supported     |
|                             | Slow SQL query                    | Supported     | Not supported |
|                             | Autonomy center                   | Supported     | Not supported |
| Diagnosis and               | Session Management                | Supported     | Supported     |
| optimization                | Real-time Monitoring              | Supported     | Supported     |
|                             | Storage analysis                  | Supported     | Supported     |
|                             | Deadlock analysis                 | Supported     | Supported     |
|                             | Diagnostic reports                | Supported     | Supported     |
|                             | Performance Insight               | Supported     | Not supported |
|                             | Version Management                | Supported     | Supported     |
|                             | Enable binary logging             | Supported     | Supported     |
|                             | Use ROLLUP to improve performance | Not supported | Not supported |
|                             | Recycle bin                       | Not supported | Not supported |
| Database engine             | Fast query cache                  | Supported     | Not supported |
|                             | Parallel query                    | Not supported | Not supported |
|                             | Statement Outline                 | Supported     | Supported     |
|                             | Hot row optimization              | Not supported | Not supported |
|                             | Performance data monitoring       | Not supported | Not supported |
| Other features              | Set a maintenance window          | Supported     | Supported     |
|                             | View and manage scheduled events  | Supported     | Supported     |
|                             | Restart nodes                     | Supported     | Supported     |

### MySQL 5.6

### ApsaraDB for PolarDB

| Туре           | Feature                                                                   | MySQL 5.6 |           |
|----------------|---------------------------------------------------------------------------|-----------|-----------|
|                |                                                                           |           |           |
| Data migration | Overview of data migration or synchronization solutions                   | Supported | Supported |
|                | Purchase a pay-as-you-go cluster and<br>Purchase a subscription cluster   | Supported | Supported |
|                | Purchase a storage plan                                                   | Supported | Supported |
|                | Change the billing method from subscription to pay-as-you-go              | Supported | Supported |
|                | Change the billing method of a cluster from pay-as-you-go to subscription | Supported | Supported |
|                | Manual renewal                                                            | Supported | Supported |
| Cluster        | Auto-renewal                                                              | Supported | Supported |
| management     | Release a cluster                                                         | Supported | Supported |
|                | Specify cluster and node parameters                                       | Supported | Supported |
|                | Configure an IP whitelist                                                 | Supported | Supported |
|                | Clone a cluster                                                           | Supported | Supported |
|                | Bind a tag                                                                | Supported | Supported |
|                | Filter clusters by tag                                                    | Supported | Supported |
|                | View tags bound to a cluster                                              | Supported | Supported |
|                | Unbind a tag                                                              | Supported | Supported |
|                | Register and log on to an Alibaba Cloud<br>account                        | Supported | Supported |
| Account        | Create and authorize a RAM user                                           | Supported | Supported |
|                | Create a database account                                                 | Supported | Supported |
|                | Manage database accounts for a cluster                                    | Supported | Supported |
| Database       | Database Management                                                       | Supported | Supported |
|                | Apply for a cluster endpoint or a primary endpoint                        | Supported | Supported |
|                | Connect to a cluster                                                      | Supported | Supported |
|                | Private domain names                                                      | Supported | Supported |

### User Guide • Feature list

| PolarProxy<br>Type     | Feature                                                                    | MySQL 5.6 |               |
|------------------------|----------------------------------------------------------------------------|-----------|---------------|
|                        | Read/write splitting                                                       | Supported | Not supported |
|                        | Dynamic data masking                                                       | Supported | Not supported |
|                        | Configure PolarProxy                                                       | Supported | Not supported |
|                        | Manually upgrade or downgrade a<br>PolarDB cluster                         | Supported | Not supported |
| Auto cooling           | Automatic configuration changes (auto scaling)                             | Supported | Not supported |
| Auto scaling           | Automatically scale local resources                                        | Supported | Not supported |
|                        | Add or remove read-only nodes                                              | Supported | Not supported |
|                        | Perform a temporary cluster upgrade                                        | Supported | Not supported |
| High-availability      | Multi-zone deployment and Change the primary zone and vSwitch of a cluster | Supported | Not supported |
| architecture           | Multi-node deployment and Automatic failover and manual failover           | Supported | Not supported |
|                        | Create and release a GDN                                                   | Supported | Not supported |
| GDN                    | Add and remove secondary clusters                                          | Supported | Not supported |
|                        | Connect to a GDN                                                           | Supported | Not supported |
| Data security          | Configure TDE                                                              | Supported | Supported     |
| Data security          | Configure SSL encryption                                                   | Supported | Supported     |
|                        | Automatic backup                                                           | Supported | Supported     |
|                        | Manual backup                                                              | Supported | Supported     |
|                        | Cluster restoration: Restore data from a backup set                        | Supported | Supported     |
| Backup and restoration | Cluster restoration: Restore data to a previous point in time              | Supported | Supported     |
|                        | Database or table restoration: Restore<br>data from a backup set           | Supported | Not supported |
|                        | Database or table restoration: Restore<br>data to a previous point in time | Supported | Not supported |
|                        | Restore a released cluster                                                 | Supported | Supported     |

| Cluster recycle bin<br>Type | Feature                           | MySQL 5.6     |               |
|-----------------------------|-----------------------------------|---------------|---------------|
|                             |                                   |               |               |
|                             | Delete a released cluster         | Supported     | Supported     |
|                             | SQL Explorer                      | Supported     | Supported     |
|                             | View performance monitoring data  | Supported     | Supported     |
|                             | Slow SQL query                    | Supported     | Not supported |
|                             | Autonomy center                   | Supported     | Not supported |
| Diagnosis and               | Session Management                | Supported     | Supported     |
| optimization                | Real-time Monitoring              | Supported     | Supported     |
|                             | Storage analysis                  | Supported     | Supported     |
|                             | Deadlock analysis                 | Supported     | Supported     |
|                             | Diagnostic reports                | Supported     | Supported     |
|                             | Performance Insight               | Supported     | Not supported |
|                             | Version Management                | Supported     | Supported     |
|                             | Enable binary logging             | Supported     | Supported     |
|                             | Use ROLLUP to improve performance | Not supported | Not supported |
|                             | Recycle bin                       | Not supported | Not supported |
| Database engine             | Fast query cache                  | Supported     | Not supported |
|                             | Parallel query                    | Not supported | Not supported |
|                             | Statement Outline                 | Supported     | Supported     |
|                             | Hot row optimization              | Supported     | Supported     |
|                             | Performance data monitoring       | Not supported | Not supported |
| Other features              | Set a maintenance window          | Supported     | Supported     |
|                             | View and manage scheduled events  | Supported     | Supported     |
|                             | Restart nodes                     | Supported     | Supported     |

# 3.Data Migration or Synchronization

# 3.1. Overview of data migration or synchronization solutions

provides multiple data migration and synchronization solutions to meet different business requirements, such as migrating data to the cloud, migrating data between different cloud service providers, and synchronizing data. This allows you to migrate and synchronize databases to Alibaba Cloud. This does not affect your business.

Data Transmission Service (DTS) of Alibaba Cloud supports schema migration, full migration, and realtime data synchronization for . For more information about DTS, see DTS.

### Data migration

| Use scenario                                      | Document link                                                                                                    |
|---------------------------------------------------|----------------------------------------------------------------------------------------------------|
| Migrate data from ApsaraDB RDS<br>for MySQL to    | <ul> <li>Create a PolarDB for MySQL cluster by migrating an ApsaraDB RDS for MySQL instance (recommended for smooth migration)</li> <li>Create a PolarDB for MySQL cluster by cloning an ApsaraDB RDS for MySQL instance</li> <li>Migrate data from an ApsaraDB RDS for MySQL instance to a PolarDB for MySQL cluster</li> </ul> |
| Migrate data from to ApsaraDB<br>RDS for MySQL    | Migrate data from a PolarDB for MySQL cluster to an ApsaraDB RDS for MySQL instance                                                                                                    |
| Migrate data from a user-created database to      | Migrate data from a user-created MySQL database to a PolarDB for MySQL cluster                                                                                                    |
| Migrate data from a third-party cloud database to | Migrate data from an Amazon Aurora MySQL cluster to a PolarDB for<br>MySQL cluster                                                                                                    |
| Migrate data between clusters                     | Migrate data between PolarDB for MySQL clusters                                                                                                    |

### Data synchronization

| Use scenario                                       | Document link                                                                                                    |
|----------------------------------------------------|----------------------------------------------------------------------------------------------------|
| Synchronize data from ApsaraDB<br>RDS for MySQL to | Synchronize data from an ApsaraDB RDS for MySQL instance to an Apsara PolarDB for MySQL cluster                                                                                  |
| Synchronize data between<br>clusters               | <ul> <li>Configure one-way data synchronization between PolarDB for MySQL clusters</li> <li>Configure two-way data synchronization between PolarDB for MySQL clusters</li> </ul> |

| Use scenario                                         | Document link                                                                                                    |
|------------------------------------------------------|----------------------------------------------------------------------------------------------------|
| Synchronize data from a user-<br>created database to | Synchronize data from a self-managed MySQL database hosted on ECS to a PolarDB for MySQL cluster                                                                                                    |
| Synchronize data from to<br>ApsaraDB RDS for MySQL   | Synchronize data from an Apsara PolarDB for MySQL cluster to an ApsaraDB RDS for MySQL instance                                                                                                    |
| Synchronize data from to an<br>analytical database   | <ul> <li>Synchronize data from a PolarDB for MySQL cluster to an AnalyticDB for MySQL cluster</li> <li>Synchronize data from a PolarDB for MySQL cluster to an AnalyticDB for PostgreSQL instance</li> </ul> |
| Synchronize data from to<br>DataHub                  | Synchronize data from an Apsara PolarDB for MySQL cluster to a<br>DataHub instance                                                                                                    |
| Synchronize data from to Kafka                       | Synchronize data from a PolarDB for MySQL cluster to a self-managed<br>Kafka cluster                                                                                                    |

# 3.2. Considerations for data migrationfrom MySQL 5.7 to PolarDB for MySQL8.0

8.0 is fully compatible with MySQL 5.7. You can migrate data from MySQL 5.7 to 8.0. This does not cause data loss. However, you must pay attention to the compatibility between the MySQL client version and 8.0.

For more information about how to migrate data from MySQL 5.7 to 8.0, see the following topics:

- Migrate data from an ApsaraDB RDS for MySQL instance to a PolarDB for MySQL cluster
- Migrate data from an Amazon Aurora MySQL cluster to a PolarDB for MySQL cluster
- Migrate data between PolarDB for MySQL clusters
- Migrate data from a user-created MySQL database to a PolarDB for MySQL cluster

### **Client versions**

You must upgrade your MySQL client to the following versions:

- Java: MySQL Connector/J 8.0 or later.
- ODBC: MySQL Connector/ODBC 8.0 or later.
- CPP: MySQL Connector/CPP 8.0 or later.
- .NET: MySQL Connector/NET 8.0 or later.
- Nodejs: MySQL Connector/Nodejs 8.0 or later.
- Python: MySQL Connector/Python 8.0 or later.
- Python: mysql-connector-Python 8.0.5 or later.
- Golang: go-sql-driver/mysql 1.4.0 or later.
- PHP: mysqlnd 7.4 or later.

• C/CPP: libmysqlclient 8.0 or later.

### Known issues of the client

- • Issue: An exception occurs when the client connects to the MySQL database. The query\_cache\_si
  - Driver version: mysql-connector-java:5.1.42
  - Database version: mysql 8.0.13
  - Solution: Use mysql-connector-java: 5.1.42 or later. For more information about the updates of the version, see Changes in MySQL Connector/J 5.1.43.
- • Issue: The flag of COM\_STMT\_EXECUTE is invalid and the COM\_STMT\_FETCH statement is not executed to retrieve the result set. As a result, the Python driver for MySQL 8.0 fails to return the result. However, the result is returned as normal in MySQL 5.6 or MySQL 5.7.
  - Driver version: mysql-connector-2.2.9.
  - Database version: mysql 8.0.13.
  - Solution: Install the Python driver for MySQL 8.0. For more information, see Python driver.
- • Issue: When you execute SQL statements with kickout in 8.0 clusters, the following error is returned:

ERROR 1064 (42000): You have an error in your SQL syntax;

• Solution: We recommend that you upgrade the 8.0 cluster to the latest revision. For more information, see Version Management.

# 3.3. Migrate data from ApsaraDB RDS to PolarDB

# 3.3.1. Create a PolarDB for MySQL cluster by migrating an ApsaraDB RDS for MySQL instance

allows you to create a cluster by migrating an ApsaraDB RDS for MySQL instance. The created cluster uses the accounts, databases, IP address whitelist, and required parameters of the source ApsaraDB RDS for MySQL instance.

### Benefits

- The endpoint of the source database is retained. You can switch to without changing the connection settings of your applications.
- You can complete data migration in the console. No data migration tools such as Data Transmission Service (DTS) are required.
- The data migration feature is free of charge to use.
- No data loss occurs during the migration.
- Incremental data migration is supported. This allows you to migrate data with a service downtime of less than 10 minutes.
- Hot migration is supported. Only a single transient disconnection occurs during the data migration

from ApsaraDB RDS for MySQL to .

• Migration rollbacks are supported. If a migration fails, the migration can be rolled back within 10 minutes.

### Prerequisites

- The edition of the source RDS instance is ApsaraDB RDS for MySQL 5.6 or 5.7 High-availability Edition, and the storage type is local SSD.
- • For ApsaraDB RDS for MySQL 5.6, the minor version of the kernel must be 20190815 or later.
  - For ApsaraDB RDS for MySQL 5.7, the minor version of the kernel must be 20200331 or later.

**?** Note You can run the show variables like '%rds\_release\_date%'; command to view the minor version of the kernel for the source RDS instance. If the minor version of the kernel for the source RDS instance is earlier than the preceding version, you can upgrade the minor version of the kernel to the latest version. For more information, see Update the minor engine version of an ApsaraDB RDS for MySQL instance.

- Transparent Data Encryption (TDE) and SSL are disabled on the source RDS instance. For more information, see TDE and SSL.
- The table storage engine for the source RDS instance is InnoDB.
- If Database Proxy (Safe Mode) is enabled for the RDS instance, a privileged account is created or the network connection mode of the RDS instance is switched to high-performance mode. For more information, see Create an account and [Important] RDS network link upgrade.

| Accounts             |                                             |                                       |
|----------------------|---------------------------------------------|---------------------------------------|
| Databases            | Instance Connection Read/Write Splitting    |                                       |
| Backup and Restorati | Database Connection                         | How to connect to RDS?                |
| Database Connection  | Network Type: Classic Network @             | Database Proxy (Safe Mode): Enabled 🖉 |
| Database Proxy       | Internal Endpoint m-b /sql.rds.aliyuncs.com | Internal Port:                        |

### Switching with endpoints

When you perform data migration from ApsaraDB RDS for MySQL to , you can select Switch with Endpoints (Connection Changes Not Required). Then, the system interchanges the endpoints between the RDS instance and the cluster. In this case, you do not need to modify the configurations of your applications to connect to the cluster. The following figure shows the rules for endpoint interchanges between the RDS instance and the cluster.

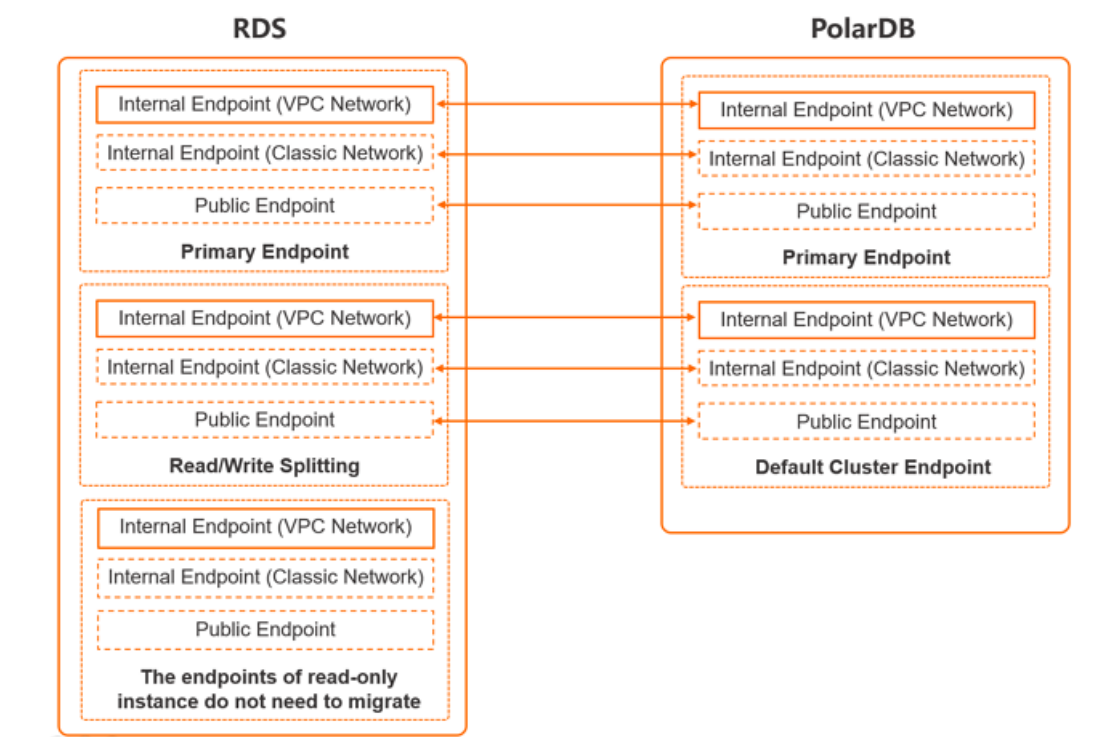

To switch with endpoints, take note of the following limits:

- Only the endpoints of the RDS instance and the cluster are interchanged. The other configurations such as the vSwitches and virtual IP addresses remain the same as before.
- Endpoints can be interchanged only if both the source RDS instance and the destination cluster have endpoints. By default, only the primary endpoints in the internal network can be interchanged.
- If you want to switch to a different endpoint, you must create these endpoints before the switchover. For more information about how to create endpoints for the cluster, see Configure PolarProxy. For more information about how to create endpoints for the RDS instance, see Configure endpoints for an RDS instance.
- The port numbers are not interchanged between the RDS instance and the cluster. You must make sure that the port number of the RDS instance is the same as that of the cluster. The default port number used by RDS and is 3306. If the port numbers are different, change one of the port numbers. For more information, see View and change the internal and public endpoints and port numbers of an ApsaraDB RDS for MySQL instance and Modify or delete an endpoint.
- After the endpoints are interchanged, issues may occur due to the expiration of the Domain Name System (DNS) cache data. The databases in the cluster may fail to be connected or support only read operations. We recommend that you refresh the DNS cache data of your server to fix this issue.
- If you want to use Data Management (DMS) to log on to the database after the endpoints are interchanged, you must use the latest version of DMS and the cluster ID to log on to the database. You cannot log on to the database by using the endpoint.

### Limits

- Cross-region data migration is not supported.
- You cannot set the parameters of the source RDS instance during data migration.

### Pricing

You are not charged for data migration from the source RDS instance to the cluster. You are charged only for the purchased cluster. For more information, see Billable items.

### Procedure

| Step                                                    | Description                                                                                                    |
|---------------------------------------------------------|----------------------------------------------------------------------------------------------------|
| 1. Migrate data from<br>the source RDS<br>instance      | In this step, a cluster is created. The cluster stores the same data as the source RDS instance. Then, incremental data is synchronized from the source RDS instance to the cluster in real time.                                                                                                    |
|                                                         | • When you switch over services, you can select Switch with Endpoints<br>(Connection Changes Not Required). Then, the system automatically<br>interchanges the endpoints between the RDS instance and the cluster. The<br>cluster must have an endpoint, such as the endpoint in the classic network or<br>the Internet. In this case, you do not need to modify the configurations of your<br>applications to connect to the cluster.                                                                                                    |
| 2. Switch over services                                 | • After the switchover, the read/write state of the source RDS instance changes to Read Only, and the read/write state of the cluster changes to Read and Write. Incremental data on the cluster is synchronized to the source RDS instance.                                                                                                    |
|                                                         | <b>Note</b> If data errors occur after the switchover is complete, you can roll back the migration. This allows you to restore the database and data to the state before the data migration. For more information, see <b>Roll back the migration</b> .                                                                                                    |
|                                                         |                                                                                                    |
| 3. Complete the                                         | <ul> <li>We recommend that you test the cluster to confirm that the cluster runs as<br/>expected before you click Complete Migration. You must click Complete<br/>Migration within seven days after the cluster is created.</li> </ul>                                                                                                    |
| migration                                               | <ul> <li>After you click Complete Migration, the system stops synchronizing data<br/>between the source RDS instance and the cluster. The read/write state of the<br/>source RDS instance is changed to Read and Write.</li> </ul>                                                                                                    |
| 2. Switch over services<br>3. Complete the<br>migration | <ul> <li>After the switchover, the read/write state of the source RDS instance changes to Read Only, and the read/write state of the cluster changes to Read and Write. Incremental data on the cluster is synchronized to the source RDS instance.</li> <li>Note If data errors occur after the switchover is complete, you can roll back the migration. This allows you to restore the database and data to the state before the data migration. For more information, see Roll back the migration.</li> <li>We recommend that you test the cluster to confirm that the cluster runs as expected before you click Complete Migration. You must click Complete Migration within seven days after the cluster is created.</li> <li>After you click Complete Migration, the system stops synchronizing data between the source RDS instance and the cluster. The read/write state of the source RDS instance is changed to Read and Write.</li> </ul> |

### Step 1: Migrate data from the source RDS instance

In this step, a cluster is created. The cluster stores the same data as the source RDS instance. Then, incremental data is synchronized from the source RDS instance to the cluster in real time.

1.

2.

- 3. Click Create Cluster.
- 4. Set Product Type to Subscription or Pay-As-You-Go.
  - **Subscription**: If you select this billing method, you must pay for compute nodes when you create the cluster. You are charged by hour for the amount of storage space consumed by your data. The fees are deducted from your account on an hourly basis.
  - **Pay-As-You-Go**: If you use this billing method, you are charged for the used resources. An upfront payment is not required. You are charged by hour for the compute nodes and the amount of storage space consumed by your data. These fees are deducted from your account on an hourly basis.

### 5. Set the following parameters.

| Parameter                    | Description                                                                                                    |
|------------------------------|----------------------------------------------------------------------------------------------------|
|                              | The region where the source ApsaraDB RDS for MySQL instance resides.                                                                                                    |
| Region                       | Note The cluster to be created must also be deployed in this region.                                                                                                    |
|                              | Select Migration from RDS.                                                                                                    |
| Create Type                  | All of the data is cloned from the source RDS instance. Then, incremental data is synchronized from the source RDS instance to the cluster in real time. By default, the cluster enters read-only mode and the binary logging feature is enabled for the cluster before the switchover.                                                                 |
| RDS Engine Type              | The database engine of the source RDS instance. The default value of this parameter is <b>MySQL</b> and cannot be changed.                                                                                                    |
| RDS Engine Version           | The engine version of the source RDS instance. You can select <b>5.6</b> or <b>5.7</b> .                                                                                                    |
| Source RDS Instance          | The source RDS instance. The available source RDS instances exclude read-<br>only instances.                                                                                                    |
|                              | Each zone is an independent geographical location in a region. All zones in a region provide the same services.                                                                                                    |
| Primary Availability<br>Zone | You can choose to create your cluster in the same zone as the Elastic<br>Compute Service (ECS) instance or in the zone that is different from the zone<br>of this instance.                                                                                                    |
|                              | You need to specify only the primary zone. The system selects a secondary zone.                                                                                                    |
| Network Type                 | The network type of the cluster. The value of this parameter cannot be changed.                                                                                                    |
| VPC<br>VSwitch               | The VPC and the vSwitch to which the cluster belongs. Make sure that the cluster and the ECS instance to be connected are deployed in the same VPC. Otherwise, the cluster and the ECS instance cannot communicate over the internal network to achieve the optimal performance.                                                                        |
| Compatibility                | The database engine version of the cluster. The default version is the same as the engine version of the source RDS instance and cannot be changed.                                                                                                    |
| Edition                      | The edition of the cluster. This parameter is automatically set to . You do not need to specify this parameter.                                                                                                    |
| Node Specification           | The node specifications of the cluster. You can specify node specifications<br>based on your business requirements. We recommend that you select<br>specifications that are the same as or more advanced than the specifications<br>of the source RDS instance. For more information about node specifications,<br>see Specifications of compute nodes. |

| Parameter                      | Description                                                                                                    |
|--------------------------------|----------------------------------------------------------------------------------------------------|
| Nodes                          | The number of nodes to be created in the cluster. You do not need to specify this parameter. The system creates a read-only node of the same specifications as the primary node.                                                                                                    |
| Storage Cost                   | The storage cost. You do not need to specify this parameter. You are charged by hour for the storage space that is consumed by the actual amount of data. For more information, see Specifications and pricing.           Image: The storage space is the storage capacity when you |
|                                | create a cluster. The system scales the storage capacity when the amount of data is increased or decreased.                                                                                                    |
| Time Zone                      | The time zone of the cluster. The default value is <b>UTC+08:00</b> .                                                                                                    |
| Table Name Case<br>Sensitivity | Specifies whether the table names of the cluster are case-sensitive. The default value is <b>Not Case-sensitive (Default)</b> . If your on-premises database has case-sensitive table names, select <b>Case-sensitive</b> to facilitate data migration.                             |
|                                | <b>Note</b> The value of this parameter cannot be changed after the cluster is created. Proceed with caution.                                                                                                    |
|                                | The backup retention policy that is used when you delete or release the cluster. Default value: <b>Retain Last Automatic Backup (Automatic Backup before Release) (Default)</b> . Valid values:                                                                                     |
|                                | • Retain Last Automatic Backup (Automatic Backup before Release)<br>(Default): retains the last backup when you delete the cluster.                                                                                                    |
| Release Cluster                | <ul> <li>Retain All Backups: retains all backups when you delete the cluster.</li> <li>Delete All Backups (Cannot be restored): deletes all backups when you delete the cluster.</li> </ul>                                                                                         |
|                                | <b>Note</b> If you choose to retain backups when you delete the cluster, you may be charged for the backups. You can delete the backups to reduce costs. For more information, see <b>Billing rules of backup storage that exceeds the free quota</b> .                             |
|                                | 0 The name of the new cluster. It must be 2 to 120 characters in longth and                                                                                                    |
| Cluster Name                   | <ul> <li>can contain letters, digits, periods (.), underscores (_), and hyphens (-). It must start with a letter.</li> <li>If you leave this parameter empty, the system generates a cluster name.</li> </ul>                                                                       |
|                                | You can change the cluster name after the cluster is created.                                                                                                    |

| Parameter      | Description                                                                                                    |
|----------------|----------------------------------------------------------------------------------------------------|
|                | The resource group of the cluster. Select a resource group from available resource groups. For more information, see Create a resource group.                                                                                                    |
| Resource Group | <b>Note</b> A resource group contains a group of resources that belong to an Alibaba Cloud account. Resource groups allow you to manage these resources in a centralized manner. A resource belongs to only one resource group. For more information, see Use RAM to create and authorize resource groups. |

- 6. If you create a **subscription** cluster, set **Purchase Plan** and **Number** and click **Buy Now** in the right corner.
- 7. On the **Confirm Order** page, confirm your order information. Read and accept the terms of service, and then click **Activate Now**.

After you complete the activation, it takes 10 to 15 minutes to create the cluster. Then, the newly created cluster is displayed on the **Clusters** page.

#### ? Note

- If nodes in the cluster are in the **Creating** state, the cluster is being created and unavailable. The cluster is available only if it is in the **Running** state.
- Make sure that you have selected the region where the cluster is deployed. Otherwise, you cannot view the cluster.
- We recommend that you purchase subscription storage plans to store a large amount of data. Storage plans are more cost-effective than pay-as-you-go storage. You are offered larger discounts if you purchase storage plans that provide larger storage capacities. For more information, see Billing method 12: pay-as-you-go.
- 8. On the **Purchase** page, confirm the unpaid order and the payment method and click **Purchase**.
- 9. After the cluster is created, log on to the PolarDB console and check that the **Replication Delay** of the cluster is less than 60 seconds. Then, you can go to Step 2: Switch over services.

| RDS Migration                                                                                                    |                                                                                     |                   |                                        |                                 |                | Switch Cancel Migration |
|----------------------------------------------------------------------------------------------------|-------------------------------------------------------------------------------------|-------------------|----------------------------------------|---------------------------------|----------------|-------------------------|
| Source RDS Instance                                                                                                    | rm 86                                                                               | Status            | <ul> <li>Synchronizing Data</li> </ul> | Source RDS Read/Write<br>Status | Read and Write |                         |
| PolarDB Read/Write Status                                                                                                    | Read Only                                                                           | Replication Delay | 0                                      |                                 |                |                         |
| Replication Relationship                                                                                                    | cation Relationship Synchronize from RDS Instance (m= )) to PolarDB Cluster (pc- u) |                   |                                        |                                 |                |                         |
| Replication Expires At                                                                                                    | res At May 29, 2020, 15:11:29 (Remaining Time 6Days23Hours55Minutes44Seconds )      |                   |                                        |                                 |                |                         |
| After the replication expires, the migration function will be disabled. Both the source and target databases will be restored to the read-write status, and the replication relationship is removed. |                                                                                     |                   |                                        |                                 |                |                         |

### ? Note

- After the cluster is created, the system starts to migrate data from the RDS instance to the cluster. You must click Complete Migration in the PolarDB console within seven days after the cluster is created. Otherwise, the migration task is automatically terminated after seven days.
- You can also cancel the migration task. For more information about the impacts of canceling a migration task, see FAQ.

### Step 2: Switch over services

- 1. Log on to the PolarDB console.
- 2. Find the cluster and click the cluster ID.
- 3. On the **Overview** page, click **Switch**.

| RDS Migration                                                                                                    |                                                                         |                   |                                        |                                 |                | Switch Cancel Migration |
|----------------------------------------------------------------------------------------------------|-------------------------------------------------------------------------|-------------------|----------------------------------------|---------------------------------|----------------|-------------------------|
| Source RDS Instance                                                                                                    | rm 86                                                                   | Status            | <ul> <li>Synchronizing Data</li> </ul> | Source RDS Read/Write<br>Status | Read and Write |                         |
| PolarDB Read/Write Status                                                                                                    | Read Only                                                               | Replication Delay | 0                                      |                                 |                |                         |
| Replication Relationship                                                                                                    | Synchronize from RDS Instance (m. )) to PolarDB Cluster (pc- ))         |                   |                                        |                                 |                |                         |
| Replication Expires At                                                                                                    | May 29, 2020. 15:11:29 (Remaining Time 6Days23Hours55Minutes44Seconds ) |                   |                                        |                                 |                |                         |
| After the replication expires, the migration function will be disabled. Both the source and target databases will be restored to the read-write status, and the replication relationship is removed. |                                                                         |                   |                                        |                                 |                |                         |

#### ? Note

- In most cases, it requires less than 5 minutes for the system to compete the switchover.
- After the switchover, the read/write states of the source RDS instance and the destination cluster are interchanged. The read/write state of the source RDS instance is changed to Read Only, and the read/write state of the cluster is changed to Read and Write. The replication direction is also changed. This way, the incremental data on the cluster is synchronized to the RDS instance.
- 4. In the Start Switching dialog box, select Switch with Endpoints (Connection Changes Not Required) or Switch without Endpoints (Connection Changes Required).
  - If you select **Switch with Endpoints (Connection Changes Not Required)**, perform the following steps:
    - a. After you select **Switch with Endpoints (Connection Changes Not Required)**, the system interchanges the endpoints between the RDS instance and the cluster. You do not need to modify the configurations of your applications to connect to the cluster.

Notice Before you select Switch with Endpoints (Connection Changes Not Required), make sure that you have read the related notes.

- b. Click OK.
- If you select **Switch without Endpoints (Connection Changes Required)**, perform the following steps:
  - a. Select **Switch without Endpoints (Connection Changes Required)**. After the switchover, you must change the database endpoint in your application at the earliest opportunity.
  - b. Click OK.
  - c. Refresh the page. After **PolarDB Read/Write Status** becomes **Read and Write**, change the database endpoint in your application at the earliest opportunity.

| RDS Migration                                                                                                    |                                                                                 |                   |                               |                                 |           | Rollback | Complete Migration |
|----------------------------------------------------------------------------------------------------|---------------------------------------------------------------------------------|-------------------|-------------------------------|---------------------------------|-----------|----------|--------------------|
| Source RDS Instance                                                                                                    | 10-1, p0000-00-000                                                              | Status            | Database Switchover Completed | Source RDS Read/Write<br>Status | Read Only |          |                    |
| PolarDB Read/Write Status                                                                                                    | Read and Write                                                                  | Replication Delay | 0                             |                                 |           |          |                    |
| Replication Relationship Synchronize from Polar/DB Cluster (pc. )) to RDS Instance (m                                                                                                    |                                                                                 |                   |                               |                                 |           |          |                    |
| Replication Expires At                                                                                                    | ires At May 29, 2020. 15:11:29 (Remaining Time 6Days23Hours48Minutes58Seconds ) |                   |                               |                                 |           |          |                    |
| After the replication expires, the migration function will be disabled. Both the source and target databases will be restored to the read-write status, and the replication relationship is removed. |                                                                                 |                   |                               |                                 |           |          |                    |

**Note** If data errors are found after the switchover, you can roll back the database to the state before the data migration. For more information, see **Roll back the migration**.

### Step 3: Complete the migration

After you perform the operations that are described in Migrate data from the source RDS instance, you must click **Complete Migration** to complete the migration within seven days after the cluster is created.

• Warning After the migration is complete, the system stops synchronizing data between the RDS instance and the cluster, and the migration rollback feature becomes unavailable. We recommend that you test the cluster to confirm that the cluster runs as expected before you complete the migration.

- 1. Log on to the PolarDB console.
- 2. Find the cluster and click the cluster ID.
- 3. On the Overview page, click Complete Migration. In the message that appears, click OK.

| RDS Migration             |                                                                                                    |                   |                               |                                 |           | Rollback | Complete Migration |
|---------------------------|----------------------------------------------------------------------------------------------------|-------------------|-------------------------------|---------------------------------|-----------|----------|--------------------|
| Source RDS Instance       |                                                                                                    | Status            | Database Switchover Completed | Source RDS Read/Write<br>Status | Read Only |          |                    |
| PolarDB Read/Write Status | Read and Write                                                                                                    | Replication Delay | 0                             |                                 |           |          |                    |
| Replication Relationship  | replication Relationship Synchronize from PolarDB Cluster (pc )) to RDS Instance (m ))                                                                                                    |                   |                               |                                 |           |          |                    |
| Replication Expires At    | May 29. 2020. 15:11:29 (Remaining Time 6Days23Hours48Minutes58Seconds )                                                                                                    |                   |                               |                                 |           |          |                    |
|                           | After the replication expires, the migration function will be disabled. Both the source and target databases will be restored to the read-write status, and the replication relationship is removed. |                   |                               |                                 |           |          |                    |

### ? Note

- After you click OK, the system stops data synchronization within about 2 minutes. During this process, the state displayed is Disabling Synchronization. Wait until the migration is complete.
- In the **Complete Migration** dialog box, you can specify whether to disable the binary logging feature for the cluster. If this feature is disabled, the write performance can be slightly improved. However, the cluster is automatically restarted.
- If you no longer need to use the source RDS instance, you can release the instance.For more information, see Release or unsubscribe from an ApsaraDB RDS for MySQL instance.

### Roll back the migration (optional)

If data errors occur before the migration is complete, you can roll back the migration. This allows you to restore the database and data to the state before the data migration. After the rollback, the read/write state of the source RDS instance is changed to Read and Write, and the read/write state of the cluster is changed to Read Only. The system synchronizes data from the RDS instance to the cluster.

- 1. Log on to the PolarDB console.
- 2. Find the cluster and click the cluster ID.
- 3. On the **Overview** page, click **Rollback**.

| RDS Migration             |                                                                                                    |                   |                               |                                 |           | Rollback Complete Migration | n |
|---------------------------|----------------------------------------------------------------------------------------------------|-------------------|-------------------------------|---------------------------------|-----------|-----------------------------|---|
| Source RDS Instance       |                                                                                                    | Status            | Database Switchover Completed | Source RDS Read/Write<br>Status | Read Only |                             |   |
| PolarDB Read/Write Status | Read and Write                                                                                                    | Replication Delay | 0                             |                                 |           |                             |   |
| Replication Relationship  | Synchronize from PolarD8 Cluster (pc                                                                                                    |                   |                               |                                 |           |                             |   |
| Replication Expires At    | May 29, 2020, 15:11:29 (Remaining Time 6Days23Hours48Minutes58Seconds )                                                                                                    |                   |                               |                                 |           |                             |   |
|                           | After the replication expires, the migration function will be disabled. Both the source and target databases will be restored to the read-write status, and the replication relationship is removed. |                   |                               |                                 |           |                             |   |

- 4. In the Switch Back dialog box, select Switch Back with Endpoints (Connection Changes Not Required) or Switch Back without Endpoints (Connection Changes Required).
  - If you select Switch Back with Endpoints (Connection Changes Not Required), perform the following steps:
    - a. After you select **Switch Back with Endpoints (Connection Changes Not Required)**, the system interchanges the endpoints between the RDS instance and the cluster. You do not need to modify the configurations of your applications to connect to the RDS instance.
    - b. Click OK. This way, the read/write state of the source RDS instance is changed to Read and Write, and the read/write state of the cluster is changed to Read Only. The system synchronizes data from the RDS instance to the cluster.
  - If you select Switch Back without Endpoints (Connection Changes Required), perform the following steps:
    - a. Select **Switch Back without Endpoints (Connection Changes Required)**. After the switchover, you must change the database endpoint in your application at the earliest opportunity.
    - b. Click **OK**. This way, the read/write state of the source RDS instance is changed to Read and Write, and the read/write state of the cluster is changed to Read Only. The system synchronizes data from the RDS instance to the cluster.
    - c. Refresh the page. After **Source RDS Read/Write Status** becomes **Read and Write**, change the database endpoint in your application to the endpoint of the RDS instance at the earliest opportunity.

### FAQ

• What are the differences among creating a PolarDB for MySQL cluster by migrating an ApsaraDB RDS for MySQL instance, creating an cluster by using the Clone from RDS method (Create a PolarDB for MySQL cluster by cloning an ApsaraDB RDS for MySQL instance), and migrating data from an ApsaraDB RDS for MySQL instance to a cluster (Migrate data from an ApsaraDB RDS for MySQL instance to a PolarDB for MySQL cluster)?

| ltem                                                                     | Create a cluster by<br>migrating an<br>ApsaraDB RDS for<br>MySQL instance | Create a PolarDB for<br>MySQL cluster by<br>cloning an ApsaraDB<br>RDS for MySQL<br>instance | Migrate data from<br>an ApsaraDB RDS for<br>MySQL instance to a<br>PolarDB for MySQL<br>cluster |
|--------------------------------------------------------------------------|---------------------------------------------------------------------------|----------------------------------------------------------------------------------------------|-------------------------------------------------------------------------------------------------|
| Whether DTS is required                                                  | No                                                                        | No                                                                                           | Yes                                                                                             |
| Whether incremental data<br>migration or synchronization is<br>supported | Yes                                                                       | No                                                                                           | Yes                                                                                             |

### The following table describes the differences.

| ltem                                                                                | Create a cluster by<br>migrating an<br>ApsaraDB RDS for<br>MySQL instance | Create a PolarDB for<br>MySQL cluster by<br>cloning an ApsaraDB<br>RDS for MySQL<br>instance | Migrate data from<br>an ApsaraDB RDS for<br>MySQL instance to a<br>PolarDB for MySQL<br>cluster |
|-------------------------------------------------------------------------------------|---------------------------------------------------------------------------|----------------------------------------------------------------------------------------------|-------------------------------------------------------------------------------------------------|
| Whether operations on the source RDS instance are affected                          | No                                                                        | No                                                                                           | No                                                                                              |
| Whether the source and<br>destination databases can use<br>different MySQL versions | No                                                                        | No                                                                                           | Yes                                                                                             |

### ? Note

• Do the node specifications of need to be the same as those of the source ApsaraDB RDS for MySQL instance?

You can select the specifications of based on your business requirements. We recommend that you select specifications that are the same as or more advanced than those of the source RDS instance. All nodes in the cluster are dedicated nodes. The dedicated nodes provide stable and reliable performance. For more information, see Billable items.

• Do I need to purchase a cluster before the upgrade from RDS to PolarDB?

You do not need to purchase a cluster in advance. You can perform the operations that are described in Step 1: Migrate data from the source RDS instance to purchase and create a cluster that has the same data as the source RDS instance.

• Is the source RDS instance affected when data is migrated from the RDS instance?

No, the source RDS instance is not affected when data is migrated from the RDS instance.

• What are the impacts of smooth migration on the RDS instance?

The migration does not affect the operations on the source RDS instance. However, data migration involves read operations, and read operations affect query performance on the source RDS instance.

• What are the impacts of smooth migration on my workloads that run on the databases?

A smooth migration ensures that no data is lost during the migration. The service downtime is less than 10 minutes. During service downtime, the service is suspended and does not generate incremental data but the database is not stopped. You can roll back the migration based on your business requirements.

• What happens if I cancel the migration?

After the migration is canceled, you can modify the parameters of the source RDS instance. The read/write state of the cluster is changed to Read and Write, and the data in the cluster is not deleted. If you manually cancel the migration, you can specify whether to disable the binary logging feature for the cluster. Binary logging is not disabled if the migration is automatically canceled.

• Do I need to change the endpoint in my applications after the service is switched over to?

When you switch over services, you can select Switch with Endpoints (Connection Changes Not Required). Then, the system interchanges the endpoints between the RDS instance and the cluster. In this case, you do not need to modify the configurations of your applications to connect to the cluster.

• I select Switch with Endpoints (Connection Changes Not Required) when I switch over services. Why do I need to use the new endpoint to connect to the cluster?

Endpoints can be interchanged only if both the source RDS instance and the destination cluster have endpoints. By default, only the primary endpoint in the internal network is interchanged. If you want to switch to a different endpoint, you must create these endpoints before the switchover. For more information about how to create endpoints for the cluster, see Apply for a cluster endpoint or a primary endpoint. For more information about how to create endpoints for the RDS instance, see Configure endpoints for an RDS instance.

• If the source RDS instance contains read-only instances, can the endpoints of read-only instances be switched when **Switch with Endpoints (Connection Changes Not Required)** is selected?

No, the endpoints of read-only instances cannot be switched. The endpoints of the source RDS read-only instances are not migrated when you upgrade from RDS to . Only the endpoints and read/write splitting endpoints of the source RDS primary instance are migrated. You must manually modify the endpoints of the source RDS read-only instances in your applications to the endpoints of the cluster.

• After the switchover, connections to the databases cannot be made or data cannot be written to the databases. Why?

After the endpoints are interchanged, issues may occur due to the expiration of the DNS cache data. The databases in the cluster may fail to be connected or support only read operations. We recommend that you refresh the DNS cache to fix this issue.

• Can I perform a compatibility test and evaluate the workloads before the migration to the cluster?

You can first perform the operations described in Create a PolarDB for MySQL cluster by cloning an ApsaraDB RDS for MySQL instance to clone data to the cluster for compatibility tests and workload evaluation. Then perform the operations in this topic to upgrade to .

• Why does the **Complete Migration** button not appear in the console after I switch over services?

If you complete the **Complete Migration** step, this button disappears. This avoids repeated operations.

• After the upgrade to , do I need to create the same username and password in the cluster as those in the source RDS instance?

No, you do not need to create the same username and password in the cluster. The created cluster retains the accounts, databases, IP address whitelist, and required parameters of the source ApsaraDB RDS for MySQL instance.

• How do I perform migration from a source RDS instance that has TDE or SSL enabled to the cluster?

RDS instances that have TDE or SSL enabled cannot be upgraded to clusters. You can use DTS to migrate data from the source RDS instance to the cluster. For more information, see Migrate data from an ApsaraDB RDS for MySQL instance to a PolarDB for MySQL cluster.

• Can I perform a cross-version upgrade when I create a cluster by migrating an ApsaraDB RDS for MySQL instance? For example, can I upgrade from ApsaraDB RDS for MySQL 5.6 to 8.0?

No, you cannot perform a cross-version upgrade. To upgrade ApsaraDB RDS for MySQL 5.6 to 8.0, you must use DTS to migrate data. For more information, see Migrate data from an ApsaraDB RDS for MySQL instance to a PolarDB for MySQL cluster.

• If a DTS data synchronization task is started for the source RDS instance before the upgrade to , is the task affected during the upgrade?

No, when you perform operations described in this topic, full data is first cloned from the source RDS instance to the new cluster. Then, incremental data is synchronized from the source RDS instance to the cluster in real time. The data source of the DTS task is still the source RDS instance. The data migration to the cluster does not affect the operations on the source RDS instance.

However, after the data is migrated, if you switch your services to the new cluster and the source RDS instance is no longer used, the data source of DTS is not automatically changed to the new cluster. In this case, you must create a DTS synchronization task and change the data source to the cluster.

### References

| API operation              | Description                                                                                                    |  |  |  |
|----------------------------|----------------------------------------------------------------------------------------------------|--|--|--|
|                            | Creates a cluster.                                                                                                    |  |  |  |
| CreateDBCluster            | <b>Note</b> If you create a cluster by migrating an ApsaraDB RDS for MySQL instance, set CreationOption to MigrationFromRDS. |  |  |  |
| DescribeDBClusterMigration | Queries the migration state of a specified cluster.                                                                          |  |  |  |
| ModifyDBClusterMigration   | Switches or rolls back the task that migrates data from RDS to .                                                             |  |  |  |
| CloseDBClusterMigration    | Cancels or completes the migration for a cluster.                                                                            |  |  |  |

# 3.3.2. Create a PolarDB for MySQL cluster by

### cloning an ApsaraDB RDS for MySQL instance

allows you to create a cluster by using the Clone from RDS method. You can use the Clone from RDS method to create a cluster that has the same data as the source ApsaraDB RDS instance. The created cluster retains the accounts, databases, IP whitelist, and required parameters of the source RDS instance.

### Prerequisites

- The edition of the source RDS instance is ApsaraDB RDS for MySQL 5.6 or 5.7 High-availability Edition, and the storage type is local SSD.
- • For ApsaraDB RDS for MySQL 5.6, the minor version of the kernel must be 20190815 or later.
  - $\circ~$  For ApsaraDB RDS for MySQL 5.7, the minor version of the kernel must be 20200331 or later.

(?) Note You can run the show variables like '%rds\_release\_date%'; command to view the minor version of the kernel for the source RDS instance. If the minor version of the kernel for the source RDS instance is earlier than the preceding version, you can upgrade the minor version of the kernel to the latest version. For more information, see Update the minor engine version of an ApsaraDB RDS for MySQL instance.

- Transparent Data Encryption (TDE) and SSL are disabled on the source RDS instance. For more information, see TDE and SSL.
- The table storage engine for the source RDS instance is InnoDB.
• If Database Proxy (Safe Mode) is enabled for the RDS instance, a privileged account is created or the network connection mode of the RDS instance is switched to the high-performance mode. For more information see Create an account and [Important] RDS network link upgrade.

| Accounts             |                                              |                                       |
|----------------------|----------------------------------------------|---------------------------------------|
| Databases            | Instance Connection Read/Write Splitting     |                                       |
|                      |                                              |                                       |
| Backup and Restorati | Database Connection How to connect to RDS    |                                       |
| Database Connection  | Network Type: Classic Network @              | Database Proxy (Safe Mode): Enabled 📀 |
| Database Proxy       | Internal Endpoint rm-b ysql.rds.aliyuncs.com | Internal Port:                        |

#### Context

is a next-generation relational cloud database that is developed by Alibaba Cloud. The database service provides the following benefits:

- Large storage capacity: up to 200 TB.
- High performance: up to six times higher than the performance of MySQL.
- Serverless storage: You do not need to purchase the storage capacity in advance. The storage capacity can be automatically scaled. You are charged for the amount of storage space that you use.
- Temporary upgrade: supports temporary specification upgrades to handle short-term business peaks.

For more information, see Benefits.

#### Precautions

The incremental data of the source RDS instance cannot be synchronized to the created cluster.

**Note** If you want to synchronize the incremental data of the source RDS instance to the cluster in real time when you create the cluster, follow the instructions in Create a PolarDB for MySQL cluster by migrating an ApsaraDB RDS for MySQL instance. This implements smooth migration without downtime.

#### Benefits

- The cloning feature is provided free of charge.
- No data loss occurs during the migration.

#### Procedure

1.

2.

- 3. Click Create Cluster.
- 4. Set Product Type to Subscription or Pay-As-You-Go.
  - **Subscription**: If you use this billing method, you must pay for compute nodes when you create the cluster. You are charged by hour for the amount of storage space consumed by your data. These fees are deducted from your account on an hourly basis.
  - **Pay-As-You-Go**: If you use this billing method, you are charged for the used resources. An upfront payment is not required. You are charged by hour for the compute nodes and the amount of storage space consumed by your data. These fees are deducted from your account

on an hourly basis.

#### 5. Set the following parameters.

| Parameter                    | Description                                                                                                    |
|------------------------------|----------------------------------------------------------------------------------------------------|
|                              | The region where the source ApsaraDB RDS for MySQL instance is located.                                                                                                    |
| Region                       | ONCE The cluster to be created must also be deployed in this region.                                                                                                    |
| Create Type                  | Select Clone from RDS.                                                                                                    |
| RDS Engine Type              | The database engine of the source RDS instance. The default value of this parameter is <b>MySQL</b> and cannot be changed.                                                                                                    |
| RDS Engine Version           | The engine version of the source RDS instance. You can select <b>5.6</b> or <b>5.7</b> .                                                                                                    |
| Source RDS Instance          | The source RDS instance. Read-only instances are not included in the available source RDS instances.                                                                                                    |
| Primary Availability<br>Zone | Each zone is an independent geographical location in a region. All zones in a region provide the same services.<br>You can choose to create your cluster within the same zone as the Elastic Compute Service (ECS) instance or in a different zone.<br>You need to specify only the primary zone. The system selects a secondary zone.                  |
| Network Type                 | The network type of the cluster. The value of this parameter cannot be changed.                                                                                                    |
| VPC<br>VSwitch               | The virtual private cloud (VPC) and the vSwitch to which the cluster belongs.<br>Make sure that the cluster and the ECS instance to be connected are<br>deployed within the same VPC. Otherwise, the cluster and the ECS instance<br>cannot communicate over the internal network for optimal performance.                                              |
| Compatibility                | The database engine version of the cluster. The default version is the same as the engine version of the source RDS instance and cannot be changed.                                                                                                    |
| Edition                      | The edition of the cluster. This parameter is automatically set to . You do not need to specify this parameter.                                                                                                    |
| Node Specification           | The node specifications of the cluster. You can specify node specifications<br>based on your business requirements. We recommend that you select<br>specifications that are the same as or more advanced than the specifications<br>of the source RDS instance. For more information about node specifications,<br>see Specifications of compute nodes. |
| Nodes                        | The number of nodes to be created in the cluster. You do not need to specify this parameter. The system creates a read-only node of the same specifications as the primary node.                                                                                                    |

| Parameter                      | Description                                                                                                    |
|--------------------------------|----------------------------------------------------------------------------------------------------|
| Storage Cost                   | The storage cost. You do not need to specify this parameter. You are charged by hour for the amount of storage space consumed by your data. For more information, see Specifications and pricing.   Note You do not need to specify the storage capacity when you create a cluster. The system scales the storage capacity when the amount of data is increased or decreased. |
| Time Zone                      | The time zone of the cluster. The default value is <b>UTC+08:00</b> .                                                                                                    |
|                                | Specifies whether table names of the cluster are case-sensitive. The default value is <b>Not Case-sensitive (Default)</b> . If table names are case-sensitive in your on-premises database, select <b>Case-sensitive</b> to facilitate data migration.                                                                                                    |
| Table Name Case<br>Sensitivity | <b>Note</b> The value of this parameter cannot be changed after the cluster is created. Proceed with caution.                                                                                                    |
|                                |                                                                                                    |
|                                | The backup retention policy that is used when you delete or release the cluster. Default value: <b>Retain Last Automatic Backup (Automatic Backup before Release) (Default)</b> . Valid values:                                                                                                    |
|                                | <ul> <li>Retain Last Automatic Backup (Automatic Backup before Release)</li> <li>(Default): retains the last backup when you delete the cluster.</li> </ul>                                                                                                    |
|                                | • <b>Retain All Backups</b> : retains all backups when you delete the cluster.                                                                                                    |
| Release Cluster                | • <b>Delete All Backups (Cannot be restored)</b> : deletes all backups when you delete the cluster.                                                                                                    |
|                                | <b>Note</b> You may be charged for the backups that are retained after you delete or release a cluster. For more information, see <b>Release a cluster</b> .                                                                                                    |
|                                |                                                                                                    |
| Cluster Name                   | <ul> <li>The name of the new cluster. It must be 2 to 128 characters in length and can contain letters, digits, periods (.), underscores (_), and hyphens (-). It must start with a letter.</li> <li>If you leave this parameter empty, the system generates a cluster name. You can change the cluster name after the cluster is created.</li> </ul>                         |

| Parameter      | Description                                                                                                    |
|----------------|----------------------------------------------------------------------------------------------------|
|                | The resource group of the cluster. Select a resource group from available resource groups. For more information, see Create a resource group.                                                                                                    |
| Resource Group | <b>Note</b> A resource group contains a group of resources that belong to an Alibaba Cloud account. Resource groups allow you to manage these resources in a centralized manner. A resource belongs to only one resource group. For more information, see Use RAM to create and authorize resource groups. |

- 6. If you create a **subscription** cluster, set **Purchase Plan** and **Number** and click **Buy Now** in the right corner.
- 7. On the **Confirm Order** page, confirm your order information. Read and accept the terms of service, and then click **Activate Now**.

After you complete the activation, it takes 10 to 15 minutes to create the cluster. Then, the newly created cluster is displayed on the **Clusters** page.

#### ? Note

- If nodes in the cluster are in the **Creating** state, the cluster is being created and unavailable. The cluster is available only if it is in the **Running** state.
- Make sure that you have selected the region where the cluster is deployed. Otherwise, you cannot view the cluster.
- We recommend that you purchase subscription storage plans to store a large amount of data. Storage plans are more cost-effective than pay-as-you-go storage. You are offered larger discounts if you purchase storage plans that provide larger storage capacities. For more information, see Billing method 12: pay-as-you-go.
- 8. On the **Purchase** page, confirm the unpaid order and the payment method and click **Purchase**.
- 9. Log on to the PolarDB console and check the status of the new cluster.

#### FAQ

Is the source RDS instance affected when data is cloned from the RDS instance?

No, the source RDS instance is not affected when data is cloned from the RDS instance.

#### References

| API             | Description                                                                                                    |  |
|-----------------|----------------------------------------------------------------------------------------------------|--|
|                 | Creates a cluster.                                                                                                    |  |
| CreateDBCluster | <b>Note</b> If you create a cluster by cloning an ApsaraDB RDS for MySQL instance, set CreationOption to CloneFromRDS. |  |
|                 |                                                                                                    |  |

#### What's next

You must change the endpoint over which your application accesses the database to the endpoint of the cluster at the earliest opportunity. For more information, see Apply for a cluster endpoint or a primary endpoint.

## 3.3.3. Migrate data from an ApsaraDB RDS for MySQL instance to a PolarDB for MySQL cluster

You can use Data Transmission Service (DTS) to migrate data from a MySQL database to a cluster.

#### Supported source databases

You can use DTS to migrate data from the following types of MySQL databases to a cluster. This topic uses an ApsaraDB RDS for MySQL instance as an example to describe how to configure a data migration task. You can also follow the procedure to configure data migration tasks for other types of MySQL databases.

- instance
- Self-managed databases:

#### Prerequisites

- The source instance is created. For more information, see Create an ApsaraDB RDS for MySQL instance.
- The destination cluster is created. For more information, see Purchase a pay-as-you-go cluster and Purchase a subscription cluster.
- The available storage space of the destination cluster is larger than the total size of the data in the source instance.

#### Limits

#### **Migration types**

#### SQL operations that can be migrated

#### Permissions required for database accounts

| Database | Schema migration         | Full data migration   | Incremental data migration                                                            |
|----------|--------------------------|-----------------------|---------------------------------------------------------------------------------------|
| instance | The SELECT<br>permission | The SELECT permission | The REPLICATION CLIENT,<br>REPLICATION SLAVE,<br>SHOW VIEW, and SELECT<br>permissions |
| cluster  | The read and write pe    | ermissions            |                                                                                       |

For more information about how to create and authorize a database account, see the following topics:

- instance: Create an account on an ApsaraDB RDS for MySQL instance and Modify the permissions of a standard account on an ApsaraDB RDS for MySQL instance
- cluster: Create a database account

| Proced | ure |
|--------|-----|
|--------|-----|

| 🖵 warning                                                               |                                                        |
|-------------------------------------------------------------------------|--------------------------------------------------------|
| urce Database                                                           | Destination Database                                   |
|                                                                         |                                                        |
| Select Template:                                                        | Select Template:                                       |
| Select an existing template for quick configuration $\checkmark$        | Select an existing template for quick configuration    |
| * Database Type: 🕐                                                      | * Database Type: ⑦                                     |
| DB2 for iSeries (AS/400) DB2 for LUW HBase MongoDB SQL Server           | AnalyticDB for MySQL 3.0 DataHub Elasticsearch MySQL 0 |
| MySQL Oracle PolarDB for MySQL PolarDB-O PolarDB-X 2.0                  | PolarDB for MySQL PolarDB-X 2.0                        |
| PostgreSQL Teradata                                                     | * Access Method:                                       |
| * Access Method:                                                        | Alibaba Cloud Instance                                 |
| Alibaba Cloud Instance Cloud Enterprise Network (CEN) Database Gateway  | * Instance Region:                                     |
| Self-managed Database on ECS                                            | China (Hangzhou)                                       |
| Express Connect, VPN Gateway, or Smart Access Gateway Public IP Address | * BalarD2 Churter ID:                                  |
| * Instance Region:                                                      | pc- ×                                                  |
| China (Hangzhou)                                                        |                                                        |
| Replicate Data Across Alibaba Cloud Accounts: ③                         | * Database Account: ⑦                                  |
| No Yes                                                                  | Uistest                                                |
|                                                                         | * Database Password:                                   |
| * RDS Instance ID:                                                      |                                                        |
| rm ×                                                                    | Save as Template                                       |
| * Database Account: ⑦                                                   |                                                        |
| dtstest                                                                 |                                                        |
| * Database Password:                                                    |                                                        |
| Ø                                                                       |                                                        |
| * Encryption:                                                           |                                                        |
|                                                                         |                                                        |

| Section | Parameter | Description                                                                 |
|---------|-----------|-----------------------------------------------------------------------------|
| N/A     |           |                                                                             |
|         |           | Select MySQL.                                                               |
|         |           | Select Alibaba Cloud Instance.                                              |
|         |           | Select the region where the source ApsaraDB RDS for MySQL instance resides. |

| Section | Parameter             | Description                                                                                                    |
|---------|-----------------------|----------------------------------------------------------------------------------------------------|
|         |                       | In this example, select <b>No</b> because data is migrated within the same Alibaba Cloud account.                                                                                                  |
|         | RDS Instance<br>ID    | Select the ID of the source ApsaraDB RDS for MySQL instance.                                                                                                    |
|         |                       | Enter the database account of the source ApsaraDB RDS for MySQL instance. For information about the permissions that are required for the account, see Permissions required for database accounts. |
|         |                       |                                                                                                    |
|         |                       |                                                                                                    |
|         |                       | Select PolarDB for MySQL.                                                                                                    |
|         |                       | Select Alibaba Cloud Instance.                                                                                                    |
|         |                       | Select the region where the destination cluster resides.                                                                                                    |
|         | PolarDB<br>Cluster ID | Select the ID of the destination cluster.                                                                                                    |
|         |                       | Enter the database account of the destination cluster. For information about the permissions that are required for the account, see Permissions required for database accounts.                    |
|         |                       |                                                                                                    |

#### 6.

#### 7. • Basic Settings

| Parameter | Description                                                                                                    |
|-----------|----------------------------------------------------------------------------------------------------|
|           |                                                                                                    |
|           |                                                                                                    |
|           |                                                                                                    |
|           | ⑦ Note                                                                                                    |
|           |                                                                                                    |
|           |                                                                                                    |
|           | In the <b>Selected Objects</b> section, right-click an object. In the dialog box that appears, select the DDL and DML operations that you want to migrate. For more information, see SQL operations that can be migrated. |

#### • Advanced Settings

| Parameter | Description |
|-----------|-------------|
|           |             |
|           |             |
|           |             |
|           |             |

- 8.
- 9.
- ۶.
- 10.
- 11.
- 12.

## 3.4. Migrate data between PolarDB databases

## 3.4.1. Migrate data between PolarDB for MySQL clusters

This topic describes how to migrate data between clusters by using Data Transmission Service (DTS).

**?** Note A cluster of an earlier version cannot be upgraded to 8.0. However, you can create a cluster of version 8.0, and then migrate data to this cluster. Before you migrate data across different versions of PolarDB for MySQL clusters, we recommend that you create a pay-as-you-go cluster to test the compatibility. After the test is complete, you can release the cluster.

#### Prerequisites

- The source and destination clusters are created. For more information, see Purchase a pay-as-you-go cluster and Purchase a subscription cluster.
- The available storage space of the destination cluster is larger than the total size of the data in the source cluster.

Limits

#### **Migration** types

#### SQL operations that can be migrated

#### Permissions required for database accounts

| Database            | Required permissions                                         |
|---------------------|--------------------------------------------------------------|
| Source cluster      | The read permissions on the objects to be migrated           |
| Destination cluster | The read and write permissions on the objects to be migrated |

For more information about how to create a database account for a cluster, see Create a database account.

#### Procedure

- 1. 2.
- 3.
- 4.

5. 🗘 Warning

| Select Template                                     | 21                      |                                                        |                                                     | Select Template:       |  |  |
|-----------------------------------------------------|-------------------------|--------------------------------------------------------|-----------------------------------------------------|------------------------|--|--|
| Select an existing template for quick configuration |                         |                                                        |                                                     |                        |  |  |
| * Database Typ                                      | e: ⑦                    |                                                        |                                                     | * Database Type: ⑦     |  |  |
| DB2 for iSerie                                      | es (AS/400) DB2 for LUW | HBase MongoDB                                          | AnalyticDB for MySQL 3.0 DataHub Kafka MySQL Oracle |                        |  |  |
| SQL Server                                          | MySQL Oracle PolarDB    | DB for MySQL PolarDB-O PolarDB for MySQL PolarDB-X 2.0 |                                                     |                        |  |  |
| PolarDB-X 2.0                                       | PostgreSQL Teradata     |                                                        |                                                     | * Access Method:       |  |  |
| * Access Metho                                      | od:                     |                                                        |                                                     | Alibaba Cloud Instance |  |  |
| Alibaba Cloud                                       | d Instance              |                                                        |                                                     | * Instance Regions     |  |  |
| Instance Peri                                       |                         |                                                        |                                                     | China (Hangzhou)       |  |  |
| China (Hangzhou)                                    |                         | ~                                                      | * PolarDB Cluster ID:                               |                        |  |  |
| PolarDB Clust                                       | er ID:                  |                                                        |                                                     | pc-territoria de cara  |  |  |
| pc-                                                 | DyTALDATy1              |                                                        | ×                                                   | * Database Account: ⑦  |  |  |
| Database Acc                                        | ount: ⑦                 |                                                        |                                                     | dtstest                |  |  |
| dtstest                                             |                         |                                                        |                                                     | * Database Password:   |  |  |
| Database Pas                                        | sword:                  |                                                        |                                                     |                        |  |  |
|                                                     |                         |                                                        | 8                                                   |                        |  |  |
|                                                     |                         |                                                        |                                                     | Save as Template       |  |  |
| Save as Tem                                         | plate                   |                                                        |                                                     |                        |  |  |
| ection                                              | Parameter               | Description                                            | 1                                                   |                        |  |  |
| /A                                                  |                         |                                                        |                                                     |                        |  |  |
|                                                     |                         |                                                        |                                                     | Macol                  |  |  |

| Section               | Parameter             | Description                                                                                                    |
|-----------------------|-----------------------|----------------------------------------------------------------------------------------------------|
|                       |                       | Select Alibaba Cloud Instance.                                                                                                    |
|                       |                       | Select the region where the source cluster resides.                                                                                                    |
| PolarDB<br>Cluster ID |                       | Enter the ID of the source cluster.                                                                                                    |
|                       |                       | Enter the database account of the source cluster. For information<br>about the permissions that are required for the account, see<br>Permissions required for database accounts.                                                                                                    |
|                       |                       |                                                                                                    |
|                       |                       |                                                                                                    |
|                       |                       | Select PolarDB for MySQL.                                                                                                    |
|                       |                       | Select PolarDB for MySQL. Select Alibaba Cloud Instance.                                                                                                    |
|                       |                       | Select PolarDB for MySQL.         Select Alibaba Cloud Instance.         Select the region where the destination cluster resides.                                                                                                    |
|                       | PolarDB<br>Cluster ID | Select PolarDB for MySQL.         Select Alibaba Cloud Instance.         Select the region where the destination cluster resides.         Select the ID of the destination cluster.                                                                                                    |
|                       | PolarDB<br>Cluster ID | Select PolarDB for MySQL.Select Alibaba Cloud Instance.Select the region where the destination cluster resides.Select the region where the destination cluster resides.Select the ID of the destination cluster.Enter the database account of the destination cluster. For information about the permissions that are required for the account, see Permissions required for database accounts. |

#### 6.

#### 7. • Basic Settings

| Parameter | Description                                                                                                    |
|-----------|----------------------------------------------------------------------------------------------------|
|           |                                                                                                    |
|           |                                                                                                    |
|           |                                                                                                    |
|           | ⑦ Note                                                                                                    |
|           |                                                                                                    |
|           |                                                                                                    |
|           |                                                                                                    |
|           | In the <b>Selected Objects</b> section, right-click an object. In the dialog box that appears, select the DDL and DML operations that you want to migrate. For more information, see SQL operations that can be migrated. |

#### • Advanced Settings

| Parameter | Description |
|-----------|-------------|
|-----------|-------------|

| Parameter | Description |
|-----------|-------------|
|           |             |
|           |             |
|           |             |

- 8.
- 9.
- 10.
- 11.
- 12.

## 3.5. Migrate data from other databases to PolarDB

## 3.5.1. Migrate data from a self-managed MySQL database to a PolarDB for MySQL cluster

This topic describes how to migrate data from a self-managed MySQL database to a cluster by using Data Transmission Service (DTS).

#### Supported source databases

You can use DTS to migrate data from the following types of MySQL databases to a cluster. In this example, the source database is a self-managed MySQL database with a public IP address. You can also follow the procedure to configure data migration tasks for other types of MySQL databases.

- instance
- Self-managed databases:

#### Prerequisites

- •
- •
- The destination cluster is created. For more information, see Purchase a pay-as-you-go cluster and Purchase a subscription cluster.
- The available storage space of the cluster is larger than the total size of the data in the selfmanaged MySQL database.

#### Limits

#### Migration types

#### SQL operations that can be migrated

#### Permissions required for database accounts

| Database                       |                                |                          |                                                                                                    |
|--------------------------------|--------------------------------|--------------------------|----------------------------------------------------------------------------------------------------|
| Self-managed<br>MySQL database | The SELECT<br>permission       | The SELECT<br>permission | Full data migration: the SELECT permission on the objects to be migrated                                |
|                                |                                |                          | The REPLICATION CLIENT,<br>REPLICATION SLAVE, and SHOW<br>VIEW permissions<br>The permissions to create |
|                                |                                |                          | permissions allow DTS to create<br>a database named dts to record<br>heartbeat data during migration.   |
| cluster                        | The read and write permissions |                          |                                                                                                    |

For more information about how to create and authorize a database account, see the following topics:

- •
- cluster: Create a database account

#### Procedure

- 1.
- 2.
- 3.
- 4.
- 5. 🗘 Warning

#### ApsaraDB for PolarDB

| Source Database       |                                                     |                   |                                                                                                    | Destination Database                                                                                      |  |
|-----------------------|-----------------------------------------------------|-------------------|----------------------------------------------------------------------------------------------------|----------------------------------------------------------------------------------------------------|--|
| Select Template       | :                                                   |                   |                                                                                                    | Select Template:                                                                                          |  |
| Select an exis        | Select an existing template for quick configuration |                   |                                                                                                    | Select an existing template for quick configuration                                                       |  |
| * Database Type       | * Database Type: ⑦                                  |                   |                                                                                                    | * Database Type: ⑦                                                                                        |  |
| DB2 for iSerie        | s (AS/400)                                          | DB2 for LUW       | HBase MongoDB                                                                                                    | DataHub MySQL Oracle PolarDB for MySQL                                                                    |  |
| SQL Server            | MySQL 0                                             | Dracle PolarDB    | for MySQL PolarDB-O                                                                                                    | PolarDB-X 2.0                                                                                             |  |
| PolarDB-X 2.0         | PostgreS                                            | QL Teradata       |                                                                                                    | * Access Method:                                                                                          |  |
| * Access Metho        | od:                                                 |                   |                                                                                                    | Alibaba Cloud Instance                                                                                    |  |
| Alibaba Cloud         | Instance                                            | Cloud Enterprise  | Network (CEN)                                                                                                    | * Instance Region:                                                                                        |  |
| Database Gate         | eway Self-                                          | -managed Datab    | ase on ECS                                                                                                    |                                                                                                    |  |
| Express Conne         | ect, VPN Gat                                        | teway, or Smart A | ccess Gateway                                                                                                    |                                                                                                    |  |
| Public IP Addr        | ress                                                |                   |                                                                                                    | * PolarDB Cluster ID:                                                                                     |  |
| * Instance Regi       | on:                                                 |                   |                                                                                                    | pç ×                                                                                                    |  |
| China (Hanoz          | zhou)                                               |                   | ~                                                                                                    | * Database Account: ⑦                                                                                     |  |
|                       |                                                     |                   |                                                                                                    | dtstest                                                                                                   |  |
| * Hostname or         | IP address:                                         |                   |                                                                                                    | * Database Password:                                                                                      |  |
| and the second second |                                                     |                   | 0.09                                                                                                    |                                                                                                    |  |
| * Port Number:        |                                                     |                   |                                                                                                    |                                                                                                    |  |
| 3306                  |                                                     |                   |                                                                                                    | Save as lemplate                                                                                          |  |
| * Database Acc        | ount: ⑦                                             |                   |                                                                                                    |                                                                                                    |  |
| dtstest               |                                                     |                   |                                                                                                    |                                                                                                    |  |
| * Database Pass       | sword:                                              |                   |                                                                                                    |                                                                                                    |  |
|                       |                                                     |                   | 8                                                                                                    |                                                                                                    |  |
| Save as Tem           | plate                                               |                   |                                                                                                    |                                                                                                    |  |
| Section               | Para                                                | meter             | Description                                                                                                    |                                                                                                    |  |
|                       |                                                     |                   |                                                                                                    |                                                                                                    |  |
| N/A                   |                                                     |                   |                                                                                                    |                                                                                                    |  |
|                       |                                                     |                   |                                                                                                    |                                                                                                    |  |
|                       |                                                     |                   | Select MySQL.                                                                                                    |                                                                                                    |  |
|                       |                                                     |                   | Select an access method based on the deployment of the source                                                            |                                                                                                    |  |
|                       |                                                     |                   | database. In this example, select <b>Public IP Address</b> .                                                             |                                                                                                    |  |
|                       |                                                     |                   |                                                                                                    |                                                                                                    |  |
|                       |                                                     |                   | ? Note If y                                                                                                    | you select other types of self-managed                                                                    |  |
|                       |                                                     |                   | source databases, you                                                                                                    | nust deploy the network environment for the<br>e. For more information, see <b>Preparation overview</b> . |  |
|                       |                                                     |                   |                                                                                                    |                                                                                                    |  |
|                       |                                                     |                   | Select the region                                                                                                    | where the self-managed MySOL database resides.                                                            |  |
|                       |                                                     |                   |                                                                                                    |                                                                                                    |  |
|                       | Host<br>IP Ac                                       | name or<br>ddress | Enter the endpoint that is used to access the self-managed MySQL database. In this example, enter the public IP address. |                                                                                                    |  |

| Section | Parameter             | Description                                                                                                    |
|---------|-----------------------|----------------------------------------------------------------------------------------------------|
|         | Port Number           | Enter the service port number of the self-managed MySQL database.<br>The port must be accessible over the Internet. The default port<br>number is <b>3306</b> .                        |
|         |                       | Enter the account of the self-managed MySQL database. For information about the permissions that are required for the account, see Permissions required for database accounts.         |
|         |                       |                                                                                                    |
|         |                       |                                                                                                    |
|         |                       |                                                                                                    |
|         |                       | Select PolarDB for MySQL.                                                                                                    |
|         |                       | Select Alibaba Cloud Instance.                                                                                                    |
|         |                       | Select the region where the destination cluster resides.                                                                                                    |
|         | PolarDB<br>Cluster ID | Select the ID of the destination cluster.                                                                                                    |
|         |                       | Enter the database account of the destination cluster. For information about the permissions that are required for the account, see <b>Permissions required for database accounts.</b> |
|         |                       |                                                                                                    |
|         |                       |                                                                                                    |

#### 6.

- 7.
- 8. Basic Settings

| Parameter | Description                                                                                                    |
|-----------|----------------------------------------------------------------------------------------------------|
|           |                                                                                                    |
|           |                                                                                                    |
|           |                                                                                                    |
|           | ? Note                                                                                                    |
|           |                                                                                                    |
|           |                                                                                                    |
|           |                                                                                                    |
|           | In the <b>Selected Objects</b> section, right-click an object. In the dialog box that appears, select the DDL and DML operations that you want to migrate. For more information, see SQL operations that can be migrated. |

#### • Advanced Settings

| Parameter | Description |
|-----------|-------------|
|           |             |
|           |             |
|           |             |
|           |             |

- 9.
- 10.
- 11.
- 12.
- 13.

# 3.5.2. Migrate data from a self-managed MySQL database to a PolarDB for MySQL cluster by using mysqldump

This topic describes how to use mysqldump to migrate data from a self-managed MySQL database to .

#### Prerequisites

The following steps have been completed for the cluster:

- Create a database
- Create a database account
- Configure an IP whit elist
- Apply for a public endpoint

#### Compare migration methods

You can migrate data from a self-managed MySQL database to by using mysqldump or Data Transmission Service (DTS). The following table describes the differences between the two migration methods.

| ltem                                          | mysqldump     | DTS                                                                                 |
|-----------------------------------------------|---------------|-------------------------------------------------------------------------------------|
| The version of self-managed<br>MySQL database | Unlimited     | The version of the self-managed<br>MySQL database is 5.1, 5.5, 5.6,<br>5.7, or 8.0. |
| Schema migration and full data migration      | Supported     | Supported                                                                           |
| Incremental data migration                    | Not supported | Supported                                                                           |
| Migration without service interruption        | Not supported | Supported                                                                           |

Note For more information about how to use DTS, see Migrate data from a user-created MySQL database to a PolarDB for MySQL cluster.

#### Considerations

After the migration is complete, the destination table names are not case-sensitive. All table names are provided in lowercase.

#### Procedure

**Note** MySQL 8.0 and the Linux operating system are used in the example of this topic.

1. Use mysqldump to export data, stored procedures, triggers, and functions of the self-managed MySQL database.

**?** Note Do not update data until the data export task is complete.

i. In the Linux command-line interface (CLI), run the following command to export data:

**?** Note When you enter the endpoint for the self-managed database, take note of the following rules:

- If the self-managed MySQL database is deployed on an ECS instance, enter 127.0.
   0.1
- If the self-managed MySQL database is deployed on an on-premises machine, enter the public endpoint of the database.

mysqldump -h <The endpoint of your database> -u root -p --opt --default-characterset=utf8 --hex-blob <The name of your database> --skip-triggers --skip-lock-tables > /tmp/<The name of your database>.sql

#### Example

mysqldump -h 127.0.0.1 -u root -p --opt --default-character-set=utf8 --hex-blob tes
tdb --skip-triggers --skip-lock-tables > /tmp/testdb.sql

### ii. In the Linux CLI, run the following command to export stored procedures, triggers, and functions. This is an optional step.

**Note** If the database does not have stored procedures, triggers, or functions, skip this step.

mysqldump -h 127.0.0.1 -u root -p --opt --default-character-set=utf8 --hex-blob <Th e name of your database> -R | sed -e 's/DEFINER[ ]\*=[ ]\*[^\*]\*\\*/\\*/' > /tmp/<The na me of your database>Trigger.sql

#### Example

mysqldump -h 127.0.0.1 -u root -p --opt --default-character-set=utf8 --hex-blob tes tdb -R | sed -e 's/DEFINER[ ]\*=[ ]\*[^\*]\*\\*/\\*/' > /tmp/testdbTrigger.sql

#### 2. Run the following commands to import the exported files into the cluster:

mysql -h <The endpoint of the PolarDB cluster> -P <The port of the PolarDB cluster> -u <The username of the account of the PolarDB cluster> -p <The name of the PolarDB databa se> < /tmp/<The name of your database>.sql mysql -h <The endpoint of the PolarDB cluster> -P <The port of the PolarDB cluster> -u <The username of the account of the PolarDB cluster> -p <The name of the PolarDB databa</pre>

se> < /tmp/<The name of your database>Trigger.sql

#### Example

```
mysql -h polardbtest.mysql.polardb.rds.aliyuncs.com -P 3306 -u testuser -p testdb < /t
mp/testdb.sql
mysql -h polardbtest.mysql.polardb.rds.aliyuncs.com -P 3306 -u testuser -p testdb < /t
mp/testdbTrigger.sql</pre>
```

#### ? Note

- The database name must be the name of the database that is created on the cluster. For more information about how to create a database, see Create a database.
- The account of the cluster must be a privileged account or a standard account that has the read and write permissions.
- 3. After the data is imported, you can log on to the cluster database to check the data. For more information, see Connect to a cluster.

#### FAQ

What doldo if the error message Access denied; you need (at least one of) the SUPER privilege(s) for this operation is returned?

SUPER permissions are required to execute the SQL statements in the script. You can first delete the statements that require the SUPER permissions, and execute the script.

### 3.5.3. Migrate data from an Amazon Aurora MySQL cluster to a PolarDB for MySQL cluster

This topic describes how to migrate data from an Amazon Aurora MySQL cluster to a PolarDB for MySQL cluster by using Data Transmission Service (DTS). DTS supports schema migration, full data migration, and incremental data migration. You can select all of the supported migration types to ensure service continuity.

#### Prerequisites

- The Public accessibility option of the Amazon Aurora MySQL cluster is set to **Yes**. The setting ensures that DTS can access the Amazon Aurora MySQL cluster over the Internet.
- A PolarDB for MySQL cluster is created. For more information, see Create a PolarDB for MySQL cluster.
- The available storage space of the PolarDB for MySQL cluster is larger than the total size of the data in the Amazon Aurora MySQL cluster.

#### Precautions

- DTS uses read and write resources of the source and destination databases during full data migration. This may increase the loads of the database servers. If the database performance is unfavorable, the specification is low, or the data volume is large, database services may become unavailable. For example, DTS occupies a large amount of read and write resources in the following cases: a large number of slow SQL queries are performed on the source database, the tables have no primary keys, or a deadlock occurs in the destination database. Before you migrate data, evaluate the impact of data migration on the performance of the source and destination databases. We recommend that you migrate data during off-peak hours. For example, you can migrate data when the CPU utilization of the source and destination databases is less than 30%.
- The source database must have PRIMARY KEY or UNIQUE constraints and all fields must be unique. Otherwise, the destination database may contain duplicate data records.
- DTS uses the ROUND (COLUMN, PRECISION) function to retrieve values from columns of the FLOAT or DOUBLE data type. If you do not specify a precision, DTS sets the precision for the FLOAT data type to 38 digits and the precision for the DOUBLE data type to 308 digits. You must check whether the precision settings meet your business requirements.
- If the name of the source database is invalid, you must create a database in the PolarDB for MySQL cluster before you configure a data migration task.

**Note** For more information about how to create a database and the database naming conventions, see **Create a database on an ApsaraDB RDS for MySQL instance**.

• If a data migration task fails, DTS automatically resumes the task. Before you switch your workloads to the destination instance, stop or release the data migration task. Otherwise, the data in the source instance will overwrite the data in the destination instance after the task is resumed.

#### Billing

| Migration type                           | Task configuration fee                      | Internet traffic fee                    |
|------------------------------------------|---------------------------------------------|-----------------------------------------|
| Schema migration and full data migration | Free of charge.                             | Charged only when data is migrated from |
| Incremental data<br>migration            | Charged. For more information, see Pricing. | information, see Pricing.               |

#### **Migration types**

• Schema migration

DTS migrates the schemas of the required objects to the PolarDB for MySQL cluster. DTS supports schema migration for the following types of objects: table, view, trigger, stored procedure, and function. DTS does not support schema migration for events.

? Note

- During schema migration, DTS changes the value of the SECURITY attribute from DEFINER to INVOKER for views, stored procedures, and functions.
- DTS does not migrate user information. To call a view, stored procedure, or function of the destination database, you must grant the read and write permissions to INVOKER.

• Full data migration

DTS migrates historical data of the required objects from the Amazon Aurora MySQL cluster to the PolarDB for MySQL cluster.

**?** Note During full data migration, concurrent INSERT operations cause fragmentation in the tables of the destination instance. After full data migration is complete, the tablespace of the destination instance is larger than that of the source instance.

• Incremental data migration

After full data migration is complete, DTS retrieves binary log files from the Amazon Aurora MySQL cluster. Then, DTS synchronizes incremental data from the Amazon Aurora MySQL cluster to the PolarDB for MySQL cluster. Incremental data migration allows you to ensure service continuity when you migrate data between MySQL databases.

#### Permissions required for database accounts

| Database            | Schema migration                                                   | Full data migration                                                | Incremental data migration                                                                                                    |
|---------------------|--------------------------------------------------------------------|--------------------------------------------------------------------|----------------------------------------------------------------------------------------------------|
| Amazon Aurora MySQL | The SELECT permission<br>on the objects to be<br>migrated          | The SELECT permission<br>on the objects to be<br>migrated          | The SELECT permission<br>on the objects to be<br>migrated, the<br>REPLICATION SLAVE<br>permission, the<br>REPLICATION CLIENT<br>permission, and the<br>SHOW VIEW permission |
| PolarDB for MySQL   | The read and write<br>permissions on the<br>objects to be migrated | The read and write<br>permissions on the<br>objects to be migrated | The read and write<br>permissions on the<br>objects to be migrated                                                                                                    |

For more information about how to create and authorize a database account, see the following topics:

- Amazon Aurora MySQL cluster: Create an account for a user-created MySQL database and configure binary logging
- PolarDB for MySQL cluster: Create a database account.

#### Before you begin

- 1. Log on to the Amazon Aurora console.
- 2. Go to the **Basic information** page of the Amazon Aurora MySQL cluster.
- 3. Select the node that assumes the **writer** role.
- 4. In the **Connectivity & security** section, click the name of the VPC security group that corresponds to the writer node.

| DB identifier                                       | •                     | Role 🔻    | Engine 🔻                                 | Class 🔻     |
|-----------------------------------------------------|-----------------------|-----------|------------------------------------------|-------------|
|                                                     |                       | Cluster   | Aurora PostgreSQL                        | -           |
| 0                                                   |                       | Writer    | Aurora PostgreSQL                        | db.r4.large |
| 4                                                   |                       |           |                                          | ۱.          |
| Connectivity & security Mon Connectivity & security | itoring Logs & events | Configura | tion Tags                                |             |
| Endpoint & port                                     | Networking            |           | Security                                 |             |
| Endpoint                                            | Availability zone     |           | VPC security groups                      |             |
| эр-                                                 | ap-northeast-2c       |           | 1.1.1.1.1.1.1.1.1.1.1.1.1.1.1.1.1.1.1.1. |             |
| northeast-2.rds.amazonaws.com                       | VPC                   |           | ( active )                               |             |
| Port                                                | 10-001010             |           | Public accessibility                     |             |
| -                                                   | Subnet group          |           | Yes                                      |             |

5. On the Security Groups page, click the Inbound tab in the Security Group section. On the Inbound tab, click Edit to add the CIDR blocks of DTS servers in the corresponding region to the inbound rule. For more information, see Add the CIDR blocks of DTS servers to the security settings of on-premises databases.

| EC2 Dashb           | oard                                   | Create Security Group                                              | Actions 💌                                                       |                                             |                              |                               | 4 €         | * 0    |
|---------------------|----------------------------------------|--------------------------------------------------------------------|-----------------------------------------------------------------|---------------------------------------------|------------------------------|-------------------------------|-------------|--------|
| Tags                |                                        | Q Filter by tags and attrib                                        | utes or search by keyword                                       |                                             |                              | <b>e</b> k <                  | 1 to 1 of 1 |        |
| Reports             |                                        | Name - G                                                           | roup ID 🔺                                                       | Group Name                                  | - VPC ID                     | • Owner                       |             | - Desc |
| INSTANCES           |                                        |                                                                    |                                                                 | default                                     | -                            |                               |             | defau  |
| Instances           |                                        |                                                                    |                                                                 |                                             |                              |                               |             | _      |
| sp Edi              | it inbound                             | rules                                                              |                                                                 |                                             |                              |                               | ×           |        |
| Re<br>De <b>Тур</b> | be () 3                                | Protocol () Port F                                                 | Range (j) Source (                                              | D                                           | Des                          | cription (j)                  |             |        |
| Ca<br>Re            | ustom TCP F 🔻                          | TCP 3306                                                           | Custom                                                          | T                                           | dts                          |                               | $\otimes$   |        |
| E IM Ad             | ld Rule                                | (                                                                  | 4 5                                                             | 6                                           |                              |                               |             |        |
| AN NOT<br>Bu on th  | E: Any edits mad<br>hat rule to be dro | de on existing rules will result<br>pped for a very brief period ( | in the edited rule being dele<br>of time until the new rule car | eted and a new rule create<br>n be created. | d with the new details. This | will cause traffic that deper | ids         |        |
| EL<br>STI           |                                        |                                                                    |                                                                 |                                             |                              | Cancel                        | Save        | •      |
| Snapshots           |                                        | Security Group:                                                    |                                                                 |                                             |                              |                               |             |        |
| NETWORK 8           | anager                                 | Description Inboun                                                 | d Outbound Tags                                                 |                                             |                              |                               |             |        |
| Security G          | roups                                  | Edit 2                                                             |                                                                 |                                             |                              |                               |             |        |
| Placement           | Groups                                 | Туре (і)                                                           | Protocol (i)                                                    | Port Range (i)                              | Source (j                    | Descriptio                    | n (j        |        |
| Key Pairs           | *                                      | All traffic                                                        | All                                                             | All                                         | 1000                         | (default)                     |             | -      |

#### ? Note

- You need to add only the CIDR blocks of DTS servers that reside in the same region as the destination database. For example, the source database resides in the Singapore (Singapore) region and the destination database resides in the China (Hangzhou) region. You need to add only the CIDR blocks of DTS servers that reside in the China (Hangzhou) region.
- You can add all of the required CIDR blocks to the inbound rule at a time.
- 6. Log on to the Amazon Aurora MySQL database and specify the number of hours to retain binary log files. Skip this step if you do not need to perform incremental data migration.

call mysql.rds\_set\_configuration('binlog retention hours', 24);

#### ? Note

- The preceding command sets the retention period of binary log files to 24 hours. The maximum value is 168 hours (7 days).
- The binary logging feature of the Amazon Aurora MySQL cluster must be enabled and the value of the binlog\_format parameter must be set to row. If the MySQL version is 5.6 or later, the value of the binlog\_row\_image parameter must be set to full.

#### Procedure

- 1. Log on to the DTS console.
- 2. In the left-side navigation pane, click **Data Migration**.
- 3. At the top of the Migration Tasks page, select the region where the destination cluster resides.
- 4. In the upper-right corner of the page, click Create Migration Task.

5. Configure the source and destination databases.

|                             | In c. c.             |                     |                                                                                                    |  |  |  |  |
|-----------------------------|----------------------|---------------------|----------------------------------------------------------------------------------------------------|--|--|--|--|
| 1.Configure Source ar       | nd Destination       | 2.Configu           | Ire Migration Types and Objects > 3.Map name modification > 4.Precheck                                                                                         |  |  |  |  |
| *                           | Task Name: M         | IySQL_TO_POLARDB    |                                                                                                    |  |  |  |  |
| Source Database             |                      |                     |                                                                                                    |  |  |  |  |
|                             |                      |                     |                                                                                                    |  |  |  |  |
|                             | Instance Type:       | User-Created Databa | ase with Public IP Address                                                                                                    |  |  |  |  |
| * In                        | stance Region:       | Singapore           | Get IP Address Segment of DTS                                                                                                    |  |  |  |  |
| * [                         | )atabase Type:       | MySQL               |                                                                                                    |  |  |  |  |
| * Hostname                  | or IP Address:       | -                   |                                                                                                    |  |  |  |  |
|                             | Port Number:         | 3306                |                                                                                                    |  |  |  |  |
| * Database Account: dtstest |                      | dtstest             |                                                                                                    |  |  |  |  |
| * Datab                     | * Database Password: |                     |                                                                                                    |  |  |  |  |
| Doctination Database        |                      |                     |                                                                                                    |  |  |  |  |
| Descination DataDase        |                      |                     |                                                                                                    |  |  |  |  |
| *                           | Instance Type:       | PolarDB             | Y                                                                                                    |  |  |  |  |
| * In                        | stance Region:       | Singapore           | Y                                                                                                    |  |  |  |  |
| * PolarD                    | B Instance ID:       |                     | ·                                                                                                    |  |  |  |  |
| * Data                      | abase Account:       | dtstest             |                                                                                                    |  |  |  |  |
| * Datab                     | ase Password:        | •••••               |                                                                                                    |  |  |  |  |
|                             |                      |                     |                                                                                                    |  |  |  |  |
|                             |                      |                     | Cancel Set Whitelist and Next                                                                                                    |  |  |  |  |
| Section                     | Param                | ieter               | Description                                                                                                    |  |  |  |  |
| N/A                         | Task N               | Name                | DTS automatically generates a task name. We recommend that you specify an informative name for easy identification. You do not need to use a unique task name. |  |  |  |  |
|                             | Instan               | се Туре             | Select User-Created Database with Public IP Address.                                                                                                    |  |  |  |  |
|                             | lnst an<br>Regioi    | ce<br>n             | If the instance type is set to <b>User-Created Database with Public</b><br>IP Address, you do not need to specify the instance region.                         |  |  |  |  |
|                             | Datab                | ase Type            | Select MySQL.                                                                                                    |  |  |  |  |
|                             |                      |                     |                                                                                                    |  |  |  |  |

| Section             | Parameter                          | Description                                                                                                    |  |  |  |  |  |  |
|---------------------|------------------------------------|----------------------------------------------------------------------------------------------------|--|--|--|--|--|--|
|                     |                                    | Enter the endpoint that is used to access the Amazon Aurora MySQL cluster.                                                                                                    |  |  |  |  |  |  |
|                     |                                    | <b>Note</b> You can obtain the endpoint on the <b>Basic</b><br><b>information</b> page of the Amazon Aurora MySQL cluster.                                                                                                    |  |  |  |  |  |  |
| Source<br>Dat abase | Hostname or                        | DB identifier       Arrora PostgreSQL       -         Cluster       Aurora PostgreSQL       -         Writer       Aurora PostgreSQL       dbr4.large                                                                                                    |  |  |  |  |  |  |
|                     | IP Address                         | Connectivity & security         Monitoring         Logs & events         Configuration         Tags                                                                                                    |  |  |  |  |  |  |
|                     |                                    | Connectivity & security       Endpoint & port     Networking     Security       Endpoint     Availability zone     VPC security groups       ap-northeast-2rdsamazonaws.com     VPC     (active.)       Port     Public accessibility       Subnet group     Yes                                                                                                    |  |  |  |  |  |  |
|                     | Port Number<br>Database<br>Account | Enter the service port number of the Amazon Aurora MySQL cluster.<br>The default port number is <b>3306</b> .                                                                                                    |  |  |  |  |  |  |
|                     |                                    | Enter the database account of the Amazon Aurora MySQL cluster. For information about the permissions that are required for the account, see Permissions required for database accounts.                                                                                                    |  |  |  |  |  |  |
|                     | Dat abase<br>Password              | Enter the password of the database account.<br>Note After you specify the source database parameters,<br>click <b>Test Connectivity</b> next to <b>Database Password</b> to verify<br>whether the specified parameters are valid. If the specified<br>parameters are valid, the <b>Passed</b> message appears. If the <b>Failed</b><br>message appears, click <b>Check</b> next to <b>Failed</b> . Modify the source<br>database parameters based on the check results. |  |  |  |  |  |  |
|                     | Instance Type                      | Select <b>PolarDB</b> .                                                                                                    |  |  |  |  |  |  |
|                     | Instance<br>Region                 | Select the region where the PolarDB for MySQL cluster resides.                                                                                                    |  |  |  |  |  |  |
|                     | PolarDB<br>Instance ID             | Select the ID of the PolarDB for MySQL cluster.                                                                                                    |  |  |  |  |  |  |
|                     |                                    |                                                                                                    |  |  |  |  |  |  |

| Section                     | Parameter             | Description                                                                                                    |
|-----------------------------|-----------------------|----------------------------------------------------------------------------------------------------|
| Destinatio<br>n<br>Database | Database<br>Account   | Enter the database account of the PolarDB for MySQL cluster. For information about the permissions that are required for the account, see Permissions required for database accounts.                                                                                                    |
|                             |                       | Enter the password of the database account.                                                                                                    |
|                             | Dat abase<br>Password | Note After you specify the destination database parameters, click Test Connectivity next to Database Password to verify whether the specified parameters are valid. If the specified parameters are valid, the Passed message appears. If the Failed message appears, click Check next to Failed. Modify the destination database parameters based on the check results. |
|                             |                       |                                                                                                    |

#### 6. In the lower-right corner of the page, click Set Whitelist and Next.

**Note** In this step, DTS adds the CIDR blocks of DTS servers to the whitelist of the PolarDB for MySQL cluster. This ensures that DTS servers can connect to the cluster.

#### 7. Select the migration types and the objects to be migrated.

#### ApsaraDB for PolarDB

| 1.Configu                                            | re Source and                                                                | 2.Configure Migration Ty                                                     | pes and                                           | 3.Advanced                                    | Settings                                  | >                                 | 4.Precheck                             |
|------------------------------------------------------|------------------------------------------------------------------------------|------------------------------------------------------------------------------|---------------------------------------------------|-----------------------------------------------|-------------------------------------------|-----------------------------------|----------------------------------------|
| * Migration T<br>triggers. For m                     | ypes: 🗹 Schema Mig<br>ore information, see Re                                | ration 🔽 Full Data Migration                                                 | ✓ Incremental [                                   | ata Migration                                 | Note: Increment                           | al data migratior                 | does not support                       |
| Note: do no<br>cleans up th                          | t clean up the incremer<br>e log too early, the DT                           | ital data log generated by the source<br>5 incremental task may fail         | e database after the                              | DTS task is start                             | ed when the DTS fu                        | ull task is running               | 9. If the source database              |
| Data migrat<br>between Ap<br>For long-ter            | ion applies to short-tern<br>sara Stack databases,<br>m data synchronization | n migration scenarios. Typical scena<br>in real time, use the data synchroni | rios include migratin<br>zation feature.          | g data to the do                              | ud, scaling and sha                       | rding databases,                  | and migrating data                     |
| Available                                            |                                                                              |                                                                              |                                                   | Selected (To                                  | edit an object nam                        | e or its filter, ho               | ver over the object and click          |
| Expand the                                           | tree before you perfor                                                       | m a gloi 🛛 🔍 🔍                                                               |                                                   | cut y ceann                                   | nore.                                     |                                   | Q                                      |
| 🗆 📑 dtst                                             | estdata<br>ables                                                             |                                                                              |                                                   | 🕋 dtste                                       | stdata (20bject                           | ts)                               |                                        |
| 🕀 🚈 V                                                | iews                                                                         |                                                                              |                                                   | custo                                         | omer<br>r                                 |                                   |                                        |
|                                                      |                                                                              |                                                                              | >                                                 |                                               |                                           |                                   |                                        |
|                                                      |                                                                              |                                                                              | <                                                 |                                               |                                           |                                   |                                        |
|                                                      |                                                                              |                                                                              |                                                   |                                               |                                           |                                   |                                        |
|                                                      |                                                                              |                                                                              |                                                   |                                               |                                           |                                   |                                        |
|                                                      |                                                                              |                                                                              |                                                   |                                               |                                           |                                   |                                        |
| Select All                                           |                                                                              |                                                                              |                                                   |                                               |                                           |                                   |                                        |
| *Rename Data                                         | bases and Tables:                                                            | Do Not Change Database                                                       | and Table Names                                   | Remove All                                    | atabase and Table                         | Names                             |                                        |
| * Retry Time f                                       | or Failed Connection                                                         | 720 Minutes                                                                  | 0                                                 |                                               |                                           |                                   |                                        |
| *Source table<br>want to copy t<br>the target data   | DMS_ ONLINE_ Do you<br>he temporary table to<br>base during DDL:             | 🔿 Yes 💿 No                                                                   |                                                   |                                               |                                           |                                   |                                        |
| Information:                                         |                                                                              |                                                                              |                                                   |                                               |                                           |                                   | · · · ·                                |
| 1. Data migrati<br>in the source d<br>2. Do not do D | on only copies the data<br>atabase.<br>DL operation during str               | and schema in the source database                                            | and saves the copy the task may fail              | in the destinatio                             | n database. The pr                        | ocess does not a                  | frect any data or schema               |
|                                                      |                                                                              |                                                                              |                                                   |                                               | Cancel                                    | Previous                          | Save Precheck                          |
| setting                                              | Description                                                                  |                                                                              |                                                   |                                               |                                           |                                   |                                        |
|                                                      | <ul> <li>To perfo</li> <li>Migratic</li> </ul>                               | orm only full data mig<br>on.                                                | ration, sele                                      | ct Schem                                      | a Migratio                                | n and Fu                          | l Data                                 |
| elect<br>he                                          | <ul> <li>To ensur</li> <li>Dat a Mi</li> </ul>                               | e service continuity d<br>gration, and Increm                                | uring data r<br><b>ental Dat</b> a                | nigration,<br>Migratic                        | select Schonn.                            | ema Mig                           | ration, Full                           |
| nigratio<br>1 types                                  | ⑦ Note<br>do not w<br>ensures d                                              | e If Incremental D<br>rite data to the Ama:<br>data consistency bety         | <b>)ata Migrat</b><br>zon Aurora I<br>ween the so | i <b>on</b> is not<br>MySQL clu<br>urce and o | : selected,<br>ster during<br>destination | we recom<br>full data<br>database | mend that you<br>migration. This<br>s. |

### User Guide-Data Migration or Synchr onization

| Setting                                                          | Description                                                                                                    |
|------------------------------------------------------------------|----------------------------------------------------------------------------------------------------|
|                                                                  | Select one or more objects from the <b>Available</b> section and click the <b>&gt;</b> icon to move the objects to the <b>Selected</b> section.                                                                                                    |
| Select<br>the<br>objects<br>to be<br>migrate<br>d                | <ul> <li>Note</li> <li>You can select columns, tables, or databases as the objects to be migrated.</li> <li>By default, after an object is migrated to the destination database, the name of the object remains unchanged. You can use the object name mapping feature to rename the objects that are migrated to the destination database. For more information, see Object name mapping.</li> <li>If you use the object name mapping feature to rename an object, other objects that are dependent on the object may fail to be migrated.</li> </ul> |
| Specify<br>whether<br>to<br>rename<br>objects                    | You can use the object name mapping feature to rename the objects that are migrated to the destination instance. For more information, see Object name mapping.                                                                                                    |
| Specify<br>the retry<br>time for<br>failed<br>connecti<br>ons to | By default, if DTS fails to connect to the source or destination database, DTS retries within<br>the next 12 hours. You can specify the retry time based on your needs. By default, if DTS<br>fails to connect to the source or destination database, DTS retries within the next 12 hours.<br>You can specify the retry time based on your needs. Otherwise, the data migration task<br>fails.                                                                                                    |
| the<br>source<br>or<br>destinati<br>on<br>databas                | <b>Note</b> When DTS retries a connection, you are charged for the DTS instance. We recommend that you specify the retry time based on your business needs. You can also release the DTS instance at your earliest opportunity after the source and destination instances are released.                                                                                                    |

| Setting                                                                      | Description                                                                                                    |
|------------------------------------------------------------------------------|----------------------------------------------------------------------------------------------------|
| Specify<br>whether<br>to copy<br>tempora<br>ry tables<br>to the<br>destinati | If you use Data Management (DMS) to perform online DDL operations on the source database, you can specify whether to migrate temporary tables generated by online DDL operations.<br>• Yes: DTS migrates the data of temporary tables generated by online DDL operations. |
| on<br>databas<br>e when<br>DMS                                               | <b>Note</b> If online DDL operations generate a large amount of data, the data migration task may be delayed.                                                                                                    |
| perform<br>s online<br>וחס                                                   | • <b>No</b> : DTS does not migrate the data of temporary tables generated by online DDL operations. Only the original DDL data of the source database is migrated.                                                                                                    |
| operatio<br>ns on<br>the<br>source<br>table                                  | <b>Note</b> If you select No, the tables in the destination database may be locked.                                                                                                    |

#### 8. In the lower-right corner of the page, click **Precheck**.

#### ? Note

- Before you can start the data migration task, a precheck is performed. You can start the data migration task only after the task passes the precheck.
- If the task fails to pass the precheck, you can click the next to each failed item

to view details.

- You can trouble shoot the issues based on the causes and run a precheck again.
- If you do not need to troubleshoot the issues, you can ignore failed items and run a precheck again.
- 9. After the task passes the precheck, click Next.
- 10. In the **Confirm Settings** dialog box, specify the **Channel Specification** parameter and select **Data Transmission Service (Pay-As-You-Go) Service Terms**.
- 11. Click Buy and Start to start the data migration task.
  - Schema migration and full data migration

We recommend that you do not manually stop the task during full data migration. Otherwise, the data migrated to the destination database will be incomplete. You can wait until the data migration task automatically stops.

• Schema migration, full data migration, and incremental data migration

The task does not automatically stop during incremental data migration. You must manually stop the task.

Notice We recommend that you select an appropriate time to manually stop the data migration task. For example, you can stop the task during off-peak hours or before you switch your workloads to the destination cluster.

- a. Wait until **Incremental Data Migration** and **The migration task is not delayed** appear in the progress bar of the migration task. Then, stop writing data to the source database for a few minutes. The delay time of **incremental data migration** may be displayed in the progress bar.
- b. Wait until the status of **incremental data migration** changes to **The migration task is not delayed** again. Then, manually stop the migration task.

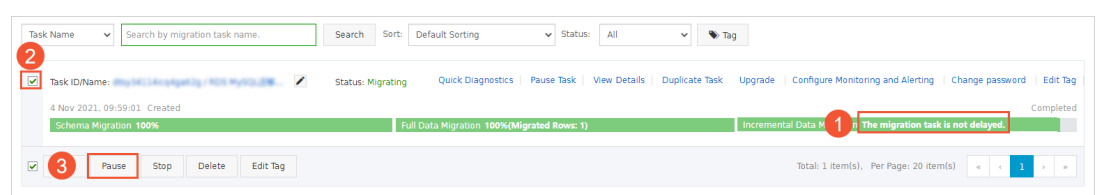

12. Switch your workloads to the PolarDB for MySQL cluster.

## 3.6. Migrate data from PolarDB to other databases

## 3.6.1. Migrate data from a PolarDB for MySQL cluster to an ApsaraDB RDS for MySQL instance

You can use Data Transmission Service (DTS) to migrate data from a PolarDB for MySQL cluster to a self-managed MySQL database or an instance.

#### Supported destination databases

You can use DTS to migrate data from a PolarDB for MySQL cluster to the following types of MySQL databases. This topic uses an instance as an example to describe how to configure a data migration task. You can also follow the procedure to configure data migration tasks for other types of MySQL databases.

- instance
- Self-managed databases:

#### Prerequisites

- The source cluster is created. For more information, see Purchase a pay-as-you-go cluster and Purchase a subscription cluster.
- The available storage space of the destination instance is larger than the total size of the data in the source cluster.

#### Limits

#### Migration types

#### SQL operations that can be migrated

#### Permissions required for database accounts

| Database | Required permissions                                         |
|----------|--------------------------------------------------------------|
| cluster  | The read permissions on the objects to be migrated           |
| instance | The read and write permissions on the objects to be migrated |

For more information about how to create and authorize a database account, see the following topics:

- cluster: Create a database account
- instance: Create an account on an ApsaraDB RDS for MySQL instance and Modify the permissions of a standard account on an ApsaraDB RDS for MySQL instance

#### Procedure

- 1.
- 2.
- 3.
- 4.
- 4.
- 5. Q Warning

### User Guide Data Migration or Synchr onization

#### ApsaraDB for PolarDB

| Select an e  | existing temp | late for | quick cont | iguration |         | ~ | Select     | an existing templa | te for quick | configura | tion  |   |
|--------------|---------------|----------|------------|-----------|---------|---|------------|--------------------|--------------|-----------|-------|---|
| Database Ty  | ype: 🕐        |          |            |           |         |   | * Databa   | se Type: 🕐         |              |           |       |   |
| DB2 for iSer | ries (AS/400) | DB2      | for LUW    | HBase     | MongoDB |   | Analytic   | DB for MySQL 3.0   | DataHub      | Kafka     | MySQL |   |
| SQL Server   | MySQL         | Oracle   | PolarDB    | for MySC  | ٤L      |   | Oracle     | PolarDB for My     | QL Polar     | 0B-X 2.0  |       |   |
| PolarDB-O    | PolarDB-X     | 2.0 P    | ostgreSQL  | . Terada  | ita     |   | * Access   | Method:            |              |           |       |   |
| Access Met   | hod:          |          |            |           |         |   | Alibaba    | Cloud Instance     | Public IP Ac | Idress    |       |   |
| Alibaba Clo  | ud Instance   | ]        |            |           |         |   | * Instance | e Region:          |              |           |       |   |
| Instance Re  | gion:         |          |            |           |         |   | China (    | (Hangzhou)         |              |           |       | 5 |
| China (Han   | igzhou)       |          |            |           |         | ~ | * RDS Ins  | tance ID:          |              |           |       |   |
| PolarDB Clu  | ister ID:     |          |            |           |         |   | rm·        | (investig/hats)    |              |           |       | 3 |
| pc-          | 7047462414    |          |            |           |         | × | * Databas  | se Account: ⑦      |              |           |       |   |
| Database A   | ccount: 🕐     |          |            |           |         |   | dtstest    |                    |              |           |       |   |
| dtstest      |               |          |            |           |         |   | * Databa   | se Password:       |              |           |       |   |
| Database Pa  | assword:      |          |            |           |         |   |            | •                  |              |           |       | 4 |
|              |               |          |            |           |         | Ø | * Encrypt  | ion:               |              |           |       |   |
|              |               |          |            |           |         |   |            |                    |              |           |       |   |

| Section | Parameter             | Description                                                                                                    |
|---------|-----------------------|----------------------------------------------------------------------------------------------------|
| N/A     |                       |                                                                                                    |
|         |                       | Select PolarDB for MySQL.                                                                                                    |
|         |                       | Select Alibaba Cloud Instance.                                                                                                    |
|         |                       | Select the region where the source cluster resides.                                                                                                    |
|         | PolarDB<br>Cluster ID | Enter the ID of the source cluster.                                                                                                    |
|         |                       | Enter the database account of the source cluster. For information about the permissions that are required for the account, see Permissions required for database accounts. |
|         |                       |                                                                                                    |
|         |                       | Select MySQL.                                                                                                    |
|         |                       | Select Alibaba Cloud Instance.                                                                                                    |
|         |                       | Select the region where the destination instance resides.                                                                                                    |

| Section | Parameter          | Description                                                                                                    |
|---------|--------------------|----------------------------------------------------------------------------------------------------|
|         | RDS instance<br>ID | Select the ID of the destination instance.                                                                                                    |
|         |                    | Enter the database account of the destination instance. For information about the permissions that are required for the account, see Permissions required for database accounts. |
|         |                    |                                                                                                    |
|         |                    |                                                                                                    |

#### 6.

#### 7. • Basic Settings

| Parameter | Description                                                                                                    |
|-----------|----------------------------------------------------------------------------------------------------|
|           |                                                                                                    |
|           |                                                                                                    |
|           | ⑦ Note                                                                                                    |
|           |                                                                                                    |
|           |                                                                                                    |
|           | In the <b>Selected Objects</b> section, right-click an object. In the dialog box that appears, select the DDL and DML operations that you want to migrate. For more information, see SQL operations that can be migrated. |

#### • Advanced Settings

| Parameter | Description |
|-----------|-------------|
|           |             |
|           |             |
|           |             |

8.

- 9.
- 10.
- 11.
- 12.

### 4.Account Management 4.1. Overview

This topic describes the Alibaba Cloud console accounts and the database accounts.

#### **Console accounts**

You can use the following accounts to log on to the console:

- Alibaba Cloud account: This type of account allows flexible control over all your Alibaba Cloud resources and is used for billing purposes. You must create an Alibaba Cloud account before you purchase Alibaba Cloud services.
- RAM user. You can create and manage RAM users in the Resource Access Management (RAM) console to share resources among multiple users. RAM users do not own resources. The charges of the resources consumed by RAM users are billed to the corresponding Alibaba Cloud account.

#### Database accounts

You can use the following accounts to log on to databases in the cluster. For more information, see Create a database account.

| Account<br>type       | Description                                                                                                    |
|-----------------------|----------------------------------------------------------------------------------------------------|
| Privileged<br>Account | <ul> <li>You can use only the console to create and manage privileged accounts.</li> <li>You can create only one privileged account for each cluster. A privileged account can manage all the standard accounts and databases in the corresponding cluster.</li> <li>You can create a database and a standard account and authorize the standard account to perform add, delete, modify, and view operations on the database.</li> <li>A privileged account has more permissions than before. This allows you to implement fine-grained control over user permissions based on your business requirements. For example, you can grant different users the permissions to query different tables.</li> <li>A privileged account has the permissions to disconnect all standard accounts on the instance.</li> </ul> |
| Standard<br>Account   | <ul> <li>You can create and manage standard accounts in the console or by using SQL statements.</li> <li>You can create multiple standard accounts for each cluster. The maximum number of standard accounts that you can create depends on the database engine.</li> <li>A standard account cannot be used to create databases or standard accounts. A standard account can only manage databases on which they have permissions.</li> <li>A standard account does not have permissions to manage or disconnect the other accounts of the RDS instance on which the standard account is created.</li> </ul>                                                                                                    |

#### **Related operations**

| API           | Description         |
|---------------|---------------------|
| CreateAccount | Creates an account. |

| API                       | Description                                                                                            |
|---------------------------|----------------------------------------------------------------------------------------------------|
| DescribeAccounts          | Queries the accounts of the specified cluster.                                                         |
| ModifyAccount Description | Modifies the description of a database account for the specified cluster.                              |
| ModifyAccountPassword     | Changes the password of a database account for the specified cluster.                                  |
| GrantAccountPrivilege     | Grants a specified standard account the permissions on one or more databases of the specified cluster. |
| RevokeAccountPrivilege    | Revokes the permissions on one or more databases from the specified standard account.                  |
| ResetAccount              | Resets the permissions of a privileged account for the specified cluster.                              |
| DeleteAccount             | Deletes an account.                                                                                    |

### 4.2. Alibaba Cloud accounts

## 4.2.1. Register and log on to an Alibaba Cloud account

This topic describes how to register and log on to an Alibaba Cloud account.

#### Register an Alibaba Cloud account

You can register an Alibaba Cloud account by using the following two methods:

- On the Alibaba Cloud International site, click Free Account in the upper-right corner.
- Directly go to the Alibaba Cloud account registration page.

#### Log on to your Alibaba Cloud account

Your Alibaba Cloud account and Resource Access Management (RAM) user have different logon pages.

• The following figure shows the logon page for an Alibaba Cloud account.

| Accounts      |                       |
|---------------|-----------------------|
| Email         |                       |
| Password:     | Forgot Password?      |
| Password      |                       |
| Sign in       |                       |
| Don't have an | account? Register Now |

• The following figure shows the logon page for a RAM user.

| RAM User                                                                                       | Logon                                                                                                    |                                                          |
|------------------------------------------------------------------------------------------------|----------------------------------------------------------------------------------------------------|----------------------------------------------------------|
| @doc.onaliyu                                                                                   | in.com                                                                                                    |                                                          |
| Please use <ram u<br="">AM User Name&gt;@<br/>me to log on. For e<br/>iyun.com or userna</ram> | lser Name>@ <defat<br><enterprise alias=""> as<br/>xample, username@<br/>me@company-alias.</enterprise></defat<br> | Ilt Domain> or <<br>user principal n<br>company-alias.or |
|                                                                                                | Novt                                                                                                    |                                                          |

### 4.2.2. Create and authorize a RAM user

You can use your Alibaba Cloud account to access your resources. If you want to share the resources within your Alibaba Cloud account with other users, you must create and authorize Resource Access Management (RAM) users. After the authorization, the RAM users can access the specified resources. This topic describes how to create and authorize a RAM user.

#### Prerequisites

Log on to the console by using an Alibaba Cloud account or as a RAM user.

• For more information about how to use an Alibaba Cloud account, see Log on to the console with an Alibaba Cloud account.

• For more information about how to log on as a RAM user, see Log on to the console as a RAM user.

ONOTE The username of a RAM user must be in the format of RAM username@enterprise al ias .

#### Procedure

- Create a RAM user. For more information, see Create a RAM user.
- Grant permissions to a RAM user on the Users page. For more information, see Grant permissions to a RAM user on the Users page.
- Grant permissions to a RAM user on the Grants page. For more information, see Grant permissions to a RAM user on the Grants page.
- Log on to the console as a RAM user. For more information, see Log on to the Alibaba Cloud Management Console as a RAM user.

#### **Related operations**

You can also add a RAM user to a group, assign roles to a RAM user, and authorize a user group or roles. For more information, see RAM User Guide.

### 4.2.3. Authorize RAM users to manage PolarDB by

#### using custom policies

This topic describes how to authorize Resource Access Management (RAM) users to manage PolarDB by using custom policies. If the system policies that are provided by RAM cannot meet your business requirements, you can create custom policies to manage permissions. For example, you can create custom policies to grant permissions on specific resources and operations.

#### Prerequisites

Make sure that an Alibaba Cloud account is created before you use RAM to manage permissions. If not, go to the Sign up to Alibaba Cloud page.

#### Context

- A policy defines a set of permissions that are described based on the policy structure and syntax. A policy describes the authorized resource sets, authorized operation sets, and the authorization conditions. For more information, see Policy structure and syntax.
- Before you use custom policies for fine-grained permission management, familiarize yourself with how to specify resources for RAM users in policies. For more information, see Use RAM for resource authorization.

**Note** To customize permissions or grant the specific permissions on tables, you can use the permission management feature of Database Management Service (DMS). For more information, see Manage user permissions on MySQL databases.

#### Procedure

1. Create a custom policy. For more information, see Create a custom policy.

Sample custom policies:

• Example 1: Authorize a RAM user to manage the two specified clusters.

Assume that you have multiple clusters within your Alibaba Cloud account. You want to authorize a RAM user to use only two clusters whose IDs are i-001 and i-002. In this case, you can create the following policy:

```
{
 "Statement": [
   {
     "Action": "polardb:*",
     "Effect": "Allow",
     "Resource": [
                  "acs:polardb:*:*:*/i-001",
                  "acs:polardb:*:*:*/i-002"
                  ]
   },
    {
     "Action": "polardb:Describe*",
     "Effect": "Allow",
     "Resource": "*"
  }
 ],
 "Version": "1"
}
```

#### ? Note

- The authorized RAM user can view all the clusters and resources, but can manage only the two clusters whose IDs are i-001 and i-002. You can still manage the two clusters by using API operations, command-line interfaces (CLIs), or software development kits (SDKs).
- The policy must include <u>Describe\*</u>. Otherwise, the authorized RAM user cannot view clusters in the PolarDB console.

• Example 2: Authorize a RAM user to use only specific features of .

If you want to authorize a RAM user to use only some features of , you can create the following policy:
### ApsaraDB for PolarDB

```
{
   "Statement": [
        {
        "Action": [
            "polardb:Describe*",
            "polardb:CreateBackup",
            "polardb:DeleteBackup",
            "polardb:ModifyDBClusterAccessWhitelist"
            ],
            "Resource": "*",
            "Effect": "Allow"
        }
    ],
    "Version": "1"
}
```

### ? Note

- The authorized RAM user can only query cluster information and backups, create and delete backups, and modify whitelists for all the clusters within your account.
- allows you to specify whether RAM users can perform specific operations on PolarDB resources. You can specify API operations in policies for fine-grained permission management. For more information, see Services that work with RAM and API overview.
- 2. Attach the custom policy to a RAM user. For more information, see Grant permissions to a RAM user.

# 4.3. Database accounts

# 4.3.1. Create a database account

This topic describes how to create accounts and explains the differences between privileged accounts and standard accounts.

# Context

You can create and manage privileged accounts and standard accounts in the console.

| ? Note          | To avoid security risks, does not provide root accounts. |
|-----------------|----------------------------------------------------------|
| Account<br>type | Description                                              |

| Account<br>type       | Description                                                                                                    |
|-----------------------|----------------------------------------------------------------------------------------------------|
| Privileged<br>Account | <ul> <li>You can use only the console to create and manage privileged accounts.</li> <li>You can create only one privileged account for each cluster. A privileged account can manage all the standard accounts and databases in the corresponding cluster.</li> <li>You can create a database and a standard account and authorize the standard account to perform add, delete, modify, and view operations on the database.</li> <li>A privileged account has more permissions than before. This allows you to implement fine-grained control over user permissions based on your business requirements. For example, you can grant different users the permissions to query different tables.</li> <li>A privileged account has the permissions to disconnect all standard accounts on the instance.</li> </ul> |
| Standard<br>Account   | <ul> <li>You can create and manage standard accounts in the console or by using SQL statements.</li> <li>You can create multiple standard accounts for each cluster. The maximum number of standard accounts that you can create depends on the database engine.</li> <li>A standard account cannot be used to create databases or standard accounts. A standard account can only manage databases on which they have permissions.</li> <li>A standard account does not have permissions to manage or disconnect the other accounts of the RDS instance on which the standard account is created.</li> </ul>                                                                                                    |

# Create a privileged account

- 1.
- 2.
- 3.
- 4. In the left-side navigation pane, choose **Settings and Management > Accounts**.
- 5. Click Create Account.
- 6. In the **Create Account** panel, specify the following parameters. The following table describes the parameters.

| Parameter       | Description                                                                                                    |
|-----------------|----------------------------------------------------------------------------------------------------|
| Account<br>Name | <ul> <li>Enter the username of the account. The username must meet the following requirements:</li> <li>It must start with a lowercase letter and end with a letter or a digit.</li> <li>It can contain lowercase letters, digits, and underscores (_).</li> <li>It must be 2 to 16 characters in length.</li> <li>It cannot be root, admin, or another username that is reserved by the system.</li> </ul> |
|                 |                                                                                                    |

| Parameter           | Description                                                                                                    |
|---------------------|----------------------------------------------------------------------------------------------------|
|                     | Specify the type of the account. Select <b>Privileged Account</b> .                                                                                            |
| Account<br>Type     | Onte If you have already created a privileged account, you cannot select<br>Privileged Account. You can create only one privileged account for each cluster.   |
|                     |                                                                                                    |
|                     | Enter a password for the account. The password must meet the following requirements:                                                                           |
| Deceword            | <ul> <li>It must contain at least three of the following character types: uppercase letters,<br/>lowercase letters, digits, and special characters.</li> </ul> |
| Password            | • It must be 8 to 32 characters in length.                                                                                                    |
|                     | • It can contain the following special characters:                                                                                                    |
|                     | !@#\$%^&*()_+-=                                                                                                    |
| Confirm<br>Password | Enter the logon password again.                                                                                                    |
|                     | The information that can help you manage the account. It must meet the following requirements:                                                                 |
| Description         | • It cannot start with <pre>http:// or <pre>https:// .</pre></pre>                                                                                             |
|                     | • It must be 2 to 256 characters in length.                                                                                                    |

7. Click OK.

# Create a standard account

- 1.
- 2.
- 3.
- 4. In the left-side navigation pane, choose **Settings and Management > Accounts**.
- 5. Click Create Account.
- 6. In the **Create Account** panel, specify the following parameters.

| Parameter       | Description                                                                                                    |
|-----------------|----------------------------------------------------------------------------------------------------|
| Account<br>Name | <ul> <li>Enter the username of the account. The username must meet the following requirements:</li> <li>It must start with a lowercase letter and end with a letter or a digit.</li> <li>It can contain lowercase letters, digits, and underscores (_).</li> <li>It must be 2 to 16 characters in length.</li> <li>It cannot be root, admin, or another username that is reserved by the system.</li> </ul> |
|                 |                                                                                                    |

| Parameter           | Description                                                                                                    |
|---------------------|----------------------------------------------------------------------------------------------------|
| Account<br>Type     | Specify the type of the account. Select <b>Standard Account</b> .                                                                                                    |
| Databases           | <ul> <li>You can grant permissions on one or more databases to the account. You can leave this parameter empty. You can grant the account the database permissions after the account is created.</li> <li>i. Select one or more databases from the Databases Not Assigned list and click the ≥ icon. Then, the selected databases are added to the Assigned Databases list.</li> <li>ii. In the Assigned Databases list, specify the permissions on the selected databases. To specify the permissions, select one of the following options: Read&amp;Write, ReadOnly, DMLOnly, DDLOnly, and ReadOnly&amp;Index.</li> <li>⑦ Note If you need to customize the permissions below the Databases Not Assigned list. On the page that appears, you can use the permission management feature of Database Management Service (DMS) to manage the account permissions. For more information, see Manage user permissions on MySQL databases.</li> </ul> |
| Password            | <ul> <li>Enter a password for the account. The password must meet the following requirements:</li> <li>It must contain at least three of the following character types: uppercase letters, lowercase letters, digits, and special characters.</li> <li>It must be 8 to 32 characters in length.</li> <li>It can contain the following special characters:</li> <li>!@#\$%^&amp;*()_+-=</li> </ul>                                                                                                    |
| Confirm<br>Password | Enter the logon password again.                                                                                                    |
| Description         | <ul> <li>The information that can help you manage the account. It must meet the following requirements:</li> <li>It cannot start with <a href="http://or_https://">https://</a>.</li> <li>It must be 2 to 256 characters in length.</li> </ul>                                                                                                    |

### 7. Click OK.

# Reset the permissions of a privileged account

If the permissions of a privileged account are accidentally revoked or encounter other exceptions, you can reset the permissions to restore the privileged account to the initial state. To reset the permissions of the account, perform the following steps:

1.

- 2.
- 3.
- 4. In the left-side navigation pane, choose **Settings and Management > Accounts**.
- 5. On the page that appears, find the privileged account that you want to manage. In the Actions column for the privileged account, click **Reset Permissions**
- 6. In the dialog box that appears, enter the password of the privileged account. Then, click **OK** to reset the permissions of the account.

### What to do next

Apply for a cluster endpoint or a primary endpoint

# **Related operations**

| API                      | Description                                                                                                  |
|--------------------------|----------------------------------------------------------------------------------------------------|
| CreateAccount            | Creates an account.                                                                                          |
| DescribeAccounts         | Queries the accounts of a specified cluster.                                                                 |
| ModifyAccountDescription | Modifies the description of a database account for a PolarDB cluster.                                        |
| ModifyAccount Password   | Changes the password of a database account.                                                                  |
| GrantAccountPrivilege    | Grants a specified standard account the permissions on one or more databases of a specified PolarDB cluster. |
| RevokeAccountPrivilege   | Revokes the permissions on one or more databases from a specified PolarDB standard account.                  |
| ResetAccount             | Resets the permissions of a privileged account for a specified PolarDB cluster.                              |

# 4.3.2. Manage database accounts for a cluster

This topic describes how to manage database accounts for a cluster. For example, you can reset permissions of the privileged account, modify permissions of standard accounts, change a password, and delete accounts.

# Context

supports two types of accounts: privileged account and standard account. You can manage all accounts and databases in the console.

# Precautions

- To ensure data security, you cannot create and use a root account in .
- If you execute the UPDATE or INSERT statement to modify permission tables in a MySQL database to change the password or permissions of an account, data cannot be synchronized to read-only nodes. We recommend that you use the following methods to change the password or permissions:

- Use the console to change the password or permissions. For more information, see Change the password of an account.
- Use the command-line interface (CLI) to change the password or permissions as a privileged user. For more information, see Run commands to change the password or permissions of an account.

### Create a database account

For more information, see Create a database account.

### Change the password of an account

- 1.
- 2.

3.

- 4. In the left-side navigation pane, choose **Settings and Management > Accounts**.
- 5. Find the target account and click **Change Password** in the **Actions** column.

| Account Name    | Status                     | Database Name | Description | Туре               | Actions                                       |
|-----------------|----------------------------|---------------|-------------|--------------------|-----------------------------------------------|
| NAMES OF STREET | <ul> <li>Active</li> </ul> |               | -           | Privileged Account | Reset Permissions Change Password Delete      |
| Territoria      | <ul> <li>Active</li> </ul> |               | -           | Standard Account   | Modify Permissions   Change Password   Delete |

6. In the dialog box that appears, enter and confirm the new password, and click **OK**.

### Reset permissions of the privileged account

If an issue occurs on the privileged account, for example, permissions are unexpectedly revoked, you can enter the password of the privileged account to reset permissions.

- 1.
- 2.
- 3.
- 4. In the left-side navigation pane, choose **Settings and Management > Accounts**.
- 5. Find the target account and click **Reset Permissions** in the **Actions** column.

| Account Name | Status                     | Database Name | Description | Туре               | Actions                                       |
|--------------|----------------------------|---------------|-------------|--------------------|-----------------------------------------------|
| NAME:        | <ul> <li>Active</li> </ul> |               | -           | Privileged Account | Reset Permissions Change Password Delete      |
| Territoria ( | <ul> <li>Active</li> </ul> |               | -           | Standard Account   | Modify Permissions   Change Password   Delete |

6. In the dialog box that appears,  $\operatorname{click} OK$  .

# Modify the permissions of a standard account

1.

- 2.
- 3.
- 4. In the left-side navigation pane, choose **Settings and Management > Accounts**.
- 5. Find the target account and click **Modify Permissions** in the **Actions** column.

| Account Name     | Status                     | Database Name | Description | Туре               | Actions                                      |
|------------------|----------------------------|---------------|-------------|--------------------|----------------------------------------------|
| NUMBER OF STREET | <ul> <li>Active</li> </ul> |               | -           | Privileged Account | Reset Permissions   Change Password   Delete |
| Televise .       | <ul> <li>Active</li> </ul> |               | -           | Standard Account   | Modify Permissions Change Password Delete    |

6. In the dialog box that appears, modify permissions of authorized databases and unauthorized databases, and click **OK**.

### Delete an account

1.

2.

3.

- 4. In the left-side navigation pane, choose **Settings and Management > Accounts**.
- 5. Find the target account and click **Delete** in the **Actions** column.

| Active - Privileged Account Reset Permissions Change Passwo                     |            |
|---------------------------------------------------------------------------------|------------|
|                                                                                 | d Delete   |
| <ul> <li>Active - Standard Account Modify Permissions   Change Passw</li> </ul> | ord Delete |

6. In the dialog box that appears, click **OK**.

# Run commands to change the password or permissions of an account

- You can log on to the cluster with the privileged account and run the following command to change the password of an account:
  - 8.0:

| ALTER USER {username} IDENTIFIED BY '{password}' |                                                        |  |  |  |
|--------------------------------------------------|--------------------------------------------------------|--|--|--|
| Parameter                                        | Description                                            |  |  |  |
| username                                         | The account for which you want to change the password. |  |  |  |
| password                                         | The password of the account.                           |  |  |  |

#### • 5.6 or 5.7:

| <pre>SET PASSWORD FOR 'username'@'host' = PASSWORD('password')</pre> |                                                                                                    |
|----------------------------------------------------------------------|----------------------------------------------------------------------------------------------------|
| Parameter                                                            | Description                                                                                                    |
| username                                                             | The account for which you want to change the password.                                                                                                    |
| host                                                                 | The host from which the account can be used to<br>log on to the database. If you set this parameter<br>to a percent sign (%), you can log on to the<br>database from all hosts by using the account. |
| password                                                             | The password of the account.                                                                                                    |

• You can log on to the cluster with the privileged account and run the following command to change permissions of an account:

GRANT privileges ON databasename.tablename TO 'username'@'host' WITH GRANT OPTION;

| Parameter         | Description                                                                                                    |
|-------------------|----------------------------------------------------------------------------------------------------|
| privileges        | The operations that are granted to the account,<br>such as SELECT, INSERT, and UPDATE. If you set this<br>parameter to ALL, you can manage all databases.                                            |
| databasename      | The name of the database. If you set this parameter to an asterisk (*), the account can be used to manage all databases.                                                                             |
| tablename         | The name of a table. If you set this parameter to<br>an asterisk (*), the account can be used to manage<br>all tables.                                                                               |
| username          | The account to be authorized.                                                                                                    |
| host              | The host from which the account can be used to<br>log on to the database. If you set this parameter<br>to a percent sign (%), you can log on to the<br>database from all hosts by using the account. |
| WITH GRANT OPTION | Grants the GRANT command permissions to the account. This parameter is optional.                                                                                                    |

# **Related operations**

| API              | Description                                  |
|------------------|----------------------------------------------|
| CreateAccount    | Creates an account for a specified cluster.  |
| DescribeAccounts | Queries the accounts of a specified cluster. |

| API                       | Description                                                                                  |
|---------------------------|----------------------------------------------------------------------------------------------|
| ModifyAccount Description | Modifies the description of an account for a specified cluster.                              |
| ModifyAccountPassword     | Changes the password of an account for a specified cluster.                                  |
| GrantAccountPrivilege     | Grants access permissions on one or more databases in a specified cluster to an account.     |
| RevokeAccountPrivilege    | Revokes access permissions on one or more databases from an account for a specified cluster. |
| ResetAccount              | Resets permissions of an account.                                                            |
| DeleteAccount             | Deletes an account.                                                                          |

# 4.3.3. Account permissions

This topic describes the permissions of privileged accounts and standard accounts of .

# **Privileged accounts**

The privileged accounts of have the following permissions.

| Account type       | Permission                                                                                                    |
|--------------------|----------------------------------------------------------------------------------------------------|
| Privileged account | SELECT, INSERT, UPDATE, DELETE, and CREATE<br>DROP, RELOAD, PROCESS, REFERENCES, and INDEX<br>ALTER, LOCK TABLES, EXECUTE, TRIGGER, and CREATE TEMPORARY TABLES<br>REPLICATION SLAVE, REPLICATION CLIENT, CREATE VIEW, and SHOW VIEW<br>CREATE ROUTINE, ALTER ROUTINE, CREATE USER, and EVENT |

### Standard accounts

The standard accounts of have the following permissions.

| Permission type | Permission                                                                                                    |
|-----------------|----------------------------------------------------------------------------------------------------|
| Read and write  | SELECT, INSERT, UPDATE, DELETE, CREATE, and EXECUTE<br>DROP, REFERENCES, INDEX, ALTER, and CREATE TEMPORARY TABLES<br>EVENT, CREATE VIEW, SHOW VIEW, CREATE ROUTINE, and ALTER ROUTINE<br>LOCK TABLES, TRIGGER, PROCESS, REPLICATION SLAVE, and REPLICATION CLIENT |

| Permission type                                | Permission                                                                                                    |
|------------------------------------------------|----------------------------------------------------------------------------------------------------|
| Read-only                                      | SELECT, LOCK TABLES, and SHOW VIEW<br>PROCESS, REPLICATION SLAVE, and REPLICATION CLIENT                                                                                                |
| Data<br>manipulation<br>language (DML)<br>only | SELECT , INSERT , UPDATE, DELETE, and LOCK TABLES<br>CREATE TEMPORARY TABLES, EXECUTE, TRIGGER, and EVENT<br>SHOW VIEW, PROCESS, REPLICATION SLAVE, and REPLICATION CLIENT              |
| Data definition<br>language (DDL)<br>only      | CREATE, DROP, INDEX, ALTER, and CREATE TEMPORARY TABLES<br>CREATE VIEW, SHOW VIEW, CREATE ROUTINE, and ALTER ROUTINE<br>LOCK TABLES, PROCESS, REPLICATION SLAVE, and REPLICATION CLIENT |
| Read-only and index                            | SELECT, INDEX, LOCK TABLES, and SHOW VIEW                                                                                                    |

# 4.3.4. System Accounts

provides multiple system accounts for operations such as background O&M. In most cases, you do not need to manage the permissions and authorized operations of these system accounts.

| Account                                                   | Description                                                                                                    |
|-----------------------------------------------------------|----------------------------------------------------------------------------------------------------|
| root (MySQL 5.6<br>and 8.0)<br>aliyun_root<br>(MySQL 5.7) | The account that is used to locally manage instances. For example, you can use this account to reconfigure the parameters that are related to the database engine and query the status of instances.                               |
| aurora                                                    | The account that is used to remotely manage instances. If an instance is faulty, you can use this account to log on to and manage the instance. For example, you can perform a primary/secondary switchover and monitor instances. |
| replicator                                                | The account that is used to replicate or synchronize data between the primary and secondary instances.                                                                                                    |

**Note** Do not use one of the names of the preceding system accounts when you create a database account.

# 5.Data Security and Encryption 5.1. Configure a whitelist for a cluster

# 5.1.1. Configure an IP whitelist

After you create a cluster, you must configure an IP whitelist, and create an account for logging on to the cluster. Only IP addresses in the IP whitelists or Elastic Compute Service (ECS) instances in the security groups of the cluster can access the cluster. This topic describes how to configure an IP whitelist.

### Scenarios

An IP whitelist contains IP addresses or CIDR blocks that are allowed to access a cluster. You can configure an IP whitelist to reinforce the security of a cluster. We recommend that you update the IP whitelist on a regular basis. In most cases, you must configure an IP whitelist in the following scenarios:

• You want to connect your ECS instance to a cluster. You can find the IP addresses of the ECS instance in the **Configuration Information** section on the **Instance Details** page. Then, add one of the IP addresses to the IP whitelist of the cluster.

**?** Note If the ECS instance and the cluster are deployed in the same region, such as the China (Hangzhou) region, add the private IP address of the ECS instance to the IP whitelist. If the ECS instance and the cluster are deployed in different regions, add the public IP address of the ECS instance to the IP whitelist. You can also migrate the ECS instance to the region where the cluster is deployed and then add the private IP address of the ECS instance.

• If you want to connect on-premises servers, computers, or other cloud instances to the cluster, add the relevant IP addresses to the IP whitelist of the cluster.

### Precautions

- cannot automatically obtain the private IP addresses of ECS instances in virtual private clouds (VPCs). If you want to use the private IP address of an ECS instance to access a cluster, you must manually add the private IP address to the IP whitelist of the cluster.
- You can configure both IP whitelists and security groups. After you add IP addresses to IP whitelists and add ECS instances to security groups of a cluster, the specified IP addresses and ECS instances can access the cluster.
- The ali\_dms\_group (for Data Management), hdm\_security\_ips (for Database Autonomy Service), and dt spolardb (for Data Transmission Service) whitelists are automatically created when you use the relevant services. To ensure that the services can be used as normal, do not modify or delete these IP whitelists.

**Notice** Do not add your service IP addresses to these IP whitelists. Otherwise, your service IP addresses may be overwritten when the related services are updated. Consequently, service interruption may occur.

| Add IP Whitelist                                                                                                    |                 |
|----------------------------------------------------------------------------------------------------|-----------------|
| - ali_dms_group                                                                                                    | Modify   Delete |
|                                                                                                    |                 |
| - default                                                                                                    | Modify   Delete |
| 127.0.0.1                                                                                                    |                 |
| - hdm_security_ips                                                                                                    | Modify   Delete |
| TARARA (RAMA) (TARARA (RAMA) (TARARA (TARARA (RAMA)) (TARARA (RAMA))<br>(RAMANA (TARARA (RAMA) (TARARA (RAMAN) (RAMA)) (RAMA) | )<br>THEME UP   |

### Procedure

- 1.
- 2.
- 3.
- 4. In the left-side navigation pane, choose **Settings and Management > Whitelists**.
- 5. On the Whitelists page, you can click Add IP Whitelist to add an IP whitelist or click Modify to modify an existing IP whitelist.

| Add IP Whitelist |                 |
|------------------|-----------------|
| - default        | Modify   Delete |
| 127.0.0.1        |                 |
|                  |                 |
| - test1          | Modify   Delete |
|                  |                 |

- Add an IP whitelist
  - a. Click Add IP Whitelist.

b. In the Add IP Whitelist panel, specify the name of the IP whitelist and enter the IP addresses that are allowed to access the cluster.

| Add IP Whitelist                                                                                                    | ×    |
|----------------------------------------------------------------------------------------------------|------|
|                                                                                                    |      |
| Only IP addresses in the IP whitelist can access the PolarDB cluster.                                                                                               |      |
| - You can enter an IP address (such as 192.168.0.1) or a CIDR block (such as 192.168.0.0/24).                                                                       |      |
| - Separate multiple IP settings with commas (,). Example: 192.168.0.1, 192.168.0.0/24                                                                               |      |
| - 127.0.0.1 indicates that any IP addresses are denied access.                                                                                                    |      |
| * IP Whitelist Name                                                                                                    |      |
| Enter an IP whitelist name. Example: my_polardb_ip_list 0.                                                                                                    | /120 |
| The name must be 2 to 120 characters in length and contain lowercase letters, digits, and underscores (_), must start with a letter and end with a letter or digit. | . It |
| * IP Addresses                                                                                                    |      |
| Enter one or more IP addresses or CIDR blocks. Example: 192.168.0.1,192.168.100.0/24                                                                                |      |
|                                                                                                    |      |
| The new whitelist will take effect in 1 minute.                                                                                                    |      |
| OK Can                                                                                                    | icel |
|                                                                                                    |      |

**Note** The name of the IP whitelist must meet the following requirements:

- The name can contain lowercase letters, digits, and underscores (\_).
- The name must start with a letter and end with a letter or digit.
- The name must be 2 to 120 characters in length.

### • Modify an IP whitelist

a. On the right side of an IP whitelist name, click **Modify**.

b. In the **Modify Whitelist** panel, enter the IP addresses that are allowed to access the cluster.

| Modify Whitelist                                                                                                    | ×       |
|----------------------------------------------------------------------------------------------------|---------|
|                                                                                                    |         |
| Only IP addresses in the IP whitelist can access the PolarDB cluster.                                                                                          |         |
| - You can enter an IP address (such as 192.168.0.1) or a CIDR block (such as 192.168.0.0/24).                                                                  |         |
| - Separate multiple IP settings with commas (,). Example: 192.168.0.1,192.168.0.0/24                                                                           |         |
| - 127.0.0.1 indicates that any IP addresses are denied access.                                                                                                 |         |
| * IP Whitelist Name                                                                                                    |         |
| default                                                                                                    | 7/120   |
| The name must be 2 to 120 characters in length and contain lowercase letters, digits, and underscores must start with a letter and end with a letter or digit. | (_). lt |
| * IP Addresses                                                                                                    |         |
| 127.0.0.1                                                                                                    |         |
|                                                                                                    |         |
| The new whitelist will take effect in 1 minute.                                                                                                    |         |
| ОК                                                                                                    | Cancel  |
|                                                                                                    |         |

### ? Note

- A default IP whitelist that contains only the IP address 127.0.0.1 is automatically created for each cluster. This IP whitelist blocks all IP addresses.
- If you set an IP whitelist to a percent sign (%) or 0.0.0.0/0, all IP addresses are allowed to access the cluster. We recommend that you do not use this configuration unless necessary because it compromises database security.

#### 6. Click OK.

**Note** You can create at most 50 IP whitelists and add at most 1,000 IP addresses or CIDR blocks to the 50 IP whitelists.

### **Related API operations**

| API operation                    | Description                                                                                |
|----------------------------------|--------------------------------------------------------------------------------------------|
| DescribeDBClusterAccessWhitelist | Queries the IP addresses that are allowed to access a specified PolarDB for MySQL cluster. |

API operation

Description

ModifyDBClusterAccessWhitelist

Modifies the IP addresses that are allowed to access a specified PolarDB for MySQL cluster.

# 5.1.2. Configure a security group

An Elastic Compute Service (ECS) security group is a virtual firewall that is used to control the inbound and outbound traffic of ECS instances in the security group. This topic describes how to configure a security group.

# Scenarios

After you create a cluster, you cannot connect to the cluster. You must configure a security group for the cluster. Then, the ECS instances in the security group can access the cluster.

### ? Note

- For more information about security groups and how to configure a security group in the ECS console, see Create a security group.
- You can configure both IP whitelists and security groups. After you add IP addresses to IP whitelists and add ECS instances to security groups of a cluster, the specified IP addresses and ECS instances can access the cluster.

### Precautions

- The network types of a cluster and its security groups must be the same. For example, if your PolarDB for MySQL cluster is deployed in a virtual private cloud (VPC), you can add only security groups of the VPC type.
- You can create at most 10 security groups for each cluster.

### Procedure

1.

2.

3.

- 4. In the left-side navigation pane, choose **Settings and Management > Whitelists**.
- 5. On the **Whitelists** page, you can click **Select Security Group** to add a security group. You can also click **Modify** in the **Actions** column to change the security groups that you have added.

| Select Security Grou | p l  |         |               |
|----------------------|------|---------|---------------|
| Туре                 | Name | Content | Actions       |
| Security Group       |      | sg-bp   | Modify Delete |

6. In the Select Security Groups panel, select one or more security groups and click OK.

| Select Security C            | Groups                                                                             | ×    |
|------------------------------|------------------------------------------------------------------------------------|------|
|                              |                                                                                    |      |
| Security Groups:             | sg-bp                                                                              |      |
|                              | sg-bp                                                                              |      |
|                              | sg-bp                                                                              |      |
|                              |                                                                                    |      |
|                              | sg-bp                                                                              |      |
|                              |                                                                                    |      |
|                              | sa-hn                                                                              |      |
| A selected security updated. | y group is automatically added to ApsaraDB for PolarDB as a whitelist, which keeps |      |
|                              | OK Cance                                                                           | el l |

**Note** For more information about how to create a security group, see **Create a security** group.

# **Related API operations**

| API operation                    | Description                                                                                 |
|----------------------------------|---------------------------------------------------------------------------------------------|
| DescribeDBClusterAccessWhitelist | Queries the IP addresses that are allowed to access a specified PolarDB for MySQL cluster.  |
| ModifyDBClusterAccessWhitelist   | Modifies the IP addresses that are allowed to access a specified PolarDB for MySQL cluster. |

# 5.2. Configure SSL encryption

This topic describes how to make data transmission more security by configuring SSL encryption. You must enable SSL encryption and install SSL certificates that are issued by certificate authorities (CAs) in the required applications. SSL is used to encrypt connections at the transport layer and enhance the security and integrity of the transmitted data. However, SSL encryption increases the round-trip time.

# **Background information**

SSL is developed by Netscape to allow encrypted communication between a web server and a browser. SSL supports various encryption algorithms, such as RC4, MD5, and RSA. The Internet Engineering Task Force (IETF) upgraded SSL 3.0 to TLS. The term "SSL encryption" is still used in the industry. In this topic, SSL encryption refers to TLS encryption.

# Precautions

- The validity period of an SSL certificate is one year. You must renew an SSL certificate before the SSL certificate expires. In addition, you must download the required SSL certificate file and configure the SSL certificate again after you renew the SSL certificate. Otherwise, clients that are connected to your PolarDB cluster through encrypted connections are disconnected. For more information about how to renew an SSL certificate, see Renew an SSL certificate.
- SSL encryption may cause a sharp increase in CPU utilization. We recommend that you enable SSL encryption only if you want to encrypt the connections that are established to the public endpoint of your instance. In most cases, connections that are established to the internal endpoint of your instance are secure and do not require SSL encryption.
- After you change the endpoint for which SSL encryption is enabled, the SSL certificate is automatically renewed and the cluster is restarted. Proceed with caution.
- After you renew an SSL certificate, the cluster is automatically restarted. Proceed with caution.
- To enable SSL encryption, the endpoint of the cluster must be less than 64 characters in length. For more information about how to modify an endpoint, see Configure PolarProxy.

### Enable SSL encryption and download an SSL certificate

- 1.
- 2.
- 3.
- 4. In the left-side navigation pane, choose **Settings and Management > Security Management**.
- 5. On the SSL Settings tab, turn on SSL to enable SSL encryption.

| Overview                                  | SSL Settings TDE Settings          |
|-------------------------------------------|------------------------------------|
| Settings and Management 🔷                 |                                    |
| Whitelists                                | Primary Endpoints                  |
| Security Management                       | SSL Disabled                       |
| Accounts                                  | Protected Address                  |
| Databases                                 | SSL Certificate Expired At         |
| Backup and Restore                        | SSL Certificate Status Invalid     |
| Parameters                                | Configure SSL Download Certificate |
| Diagnostics and Optimization $\checkmark$ |                                    |
| Log and Audit $\sim$                      |                                    |
|                                           | Cluster Endpoints                  |
|                                           | SSL Disabled                       |
|                                           | Protected Address                  |
|                                           | SSL Certificate Expired At         |
|                                           | SSL Certificate Status Invalid     |
|                                           | Configure SSL Download Certificate |

### ? Note

- You can enable SSL encryption only for the primary endpoints of 5.6 and 5.7 clusters.
- You can enable SSL encryption for the primary endpoints, cluster endpoints, and custom endpoints of 8.0 clusters.
- 6. In the **Configure SSL** dialog box, select the endpoint for which you want to enable SSL encryption and click **OK**.

**Note** You can select a public endpoint or an internal endpoint as needed. However, you can select only one endpoint.

| Configure SSL                                                                                                    | ×      |
|----------------------------------------------------------------------------------------------------|--------|
| Select Protected Address (Public-facing) rds.aliyuncs.com (VPC-facing)                                                                                                    |        |
| 1.When the protected address is changed, the certificate automatically updates and your PolarDB Cluster will restarted.<br>2. SSL encryption cannot be enabled for an endpoint that contains more than 64 characters. |        |
| ОК                                                                                                    | Cancel |

7. After the status of SSL encryption changes to **Enabled**, click **Download Certificate**.

| SL                         | Enabled Update Validity Period |
|----------------------------|--------------------------------|
| Protected Address          | aliyuncs.com                   |
| SSL Certificate Expired At | May 20, 2021, 13:58:04         |
| SSL Certificate Status     | Valid                          |

The downloaded package contains the following files:

- A P7B file. This file is used to import the CA certificate to a Windows system.
- A PEM file. This file is used to import the CA certificate to other operating systems or applications.
- A JKS file. This file is a truststore for Java. The password is apsaradb. The file is used to import the CA certificate chain to Java programs.

pt ion

Onte When the JKS file is used in Java, you must modify the default JDK security configuration in JDK 7 and JDK 8. Open the jre/lib/security/java.security file on the server that is connected to the cluster and modify the following configurations:

```
jdk.tls.disabledAlgorithms=SSLv3, RC4, DH keySize < 224
jdk.certpath.disabledAlgorithms=MD2, RSA keySize < 1024
```

If you do not modify these configurations, the following error is returned. In most cases, similar errors are caused by invalid Java security configurations.

javax.net.ssl.SSLHandshakeException: DHPublicKey does not comply to algorithm con straints

If you want to change the endpoint for which SSL encryption is enabled, click **Configure SSL**.

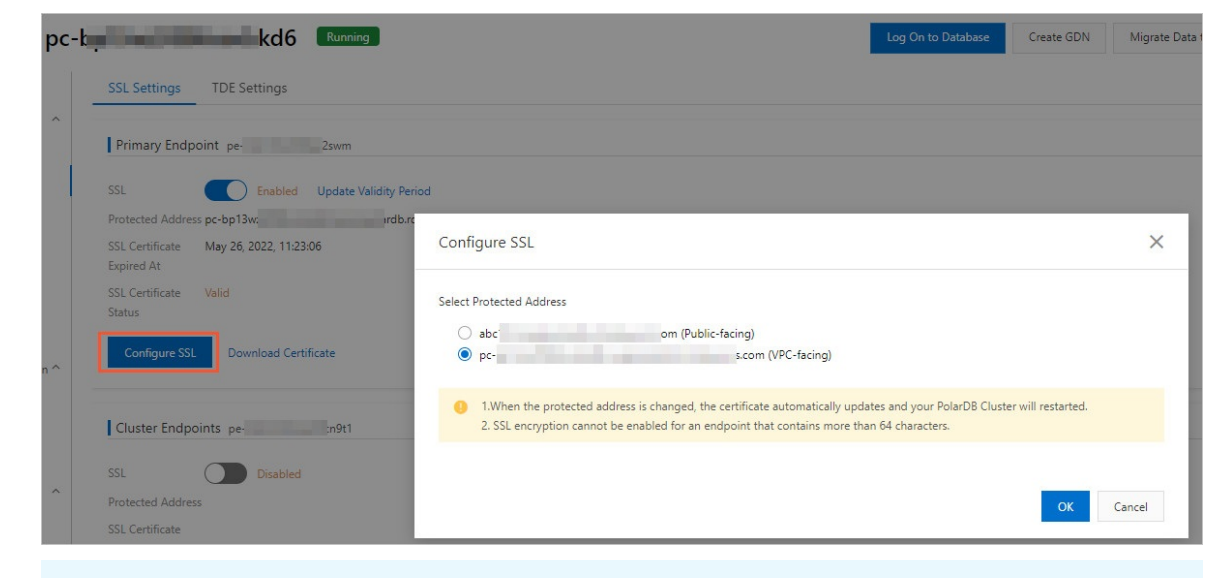

Notice After you change the endpoint for which SSL encryption is enabled, the SSL certificate is automatically renewed and the cluster is restarted. Proceed with caution.

# Configure an SSL certificate

After you enable SSL encryption, you must configure an SSL certificate. The SSL certificate is required for your application or client to connect to your cluster. In this section, MySQL Workbench and Navicat are used as examples to describe how to configure an SSL certificate. If you want to use other applications or clients, see the related instructions.

Perform the following steps to configure an SSL certificate on MySQL Workbench:

- 1. Start MySQL Workbench.
- 2. Choose Dat abase > Manage Connections.
- 3. Enable Use SSL and import the SSL certificate file, as shown in the following figure.

| Manage Server Connections |                                      | <b></b>                                                                        |
|---------------------------|--------------------------------------|--------------------------------------------------------------------------------|
| MySQL Connections         | Connection Name: local               |                                                                                |
|                           | Connection                           |                                                                                |
|                           | Connection Method: Standard (TCP/IP) | ✓ Method to use to connect to the RDBMS                                        |
|                           | Parameters SSL Advanced              |                                                                                |
|                           | Use SSL If available                 | rurns on SSL encryption. Connection will fail if SSL                           |
|                           | SSL CA File:                         | Certificate Authority file for SSL.                                            |
|                           | SSL CERT File:                       | Path to Client Certificate file for SSL.                                       |
|                           | SSL Key File:                        | Path to Client Key file for SSL.                                               |
|                           | SSL Cipher:                          | Optional : separated list of permissible ciphers to<br>use for SSL encryption. |
|                           | SSL Wizard                           |                                                                                |
|                           |                                      |                                                                                |
|                           | Files                                |                                                                                |
|                           |                                      |                                                                                |
|                           |                                      |                                                                                |
|                           |                                      |                                                                                |
|                           |                                      |                                                                                |
| New Delete D              | Duplicate Move Up Move Down          | Test Connection Close                                                          |

Perform the following steps to configure an SSL certificate on Navicat:

- 1. Start Navicat.
- 2. Right-click the database and click Edit Connection.

| File Edit View Favori | tes Tools Window                                                                                                    | Help | $f_{(x)}$    | 2       | <u>.81</u> | . I  |
|-----------------------|----------------------------------------------------------------------------------------------------|------|--------------|---------|------------|------|
| Connection New Que    | ry Table                                                                                                    | View | Function     | User    | Others     | Qı   |
|                       | Open Connection<br>Edit Connection<br>Delete Connection<br>Duplicate Connect<br>New Database<br>New Query<br>Console<br>Execute SQL File<br>Flush<br>Manage Group<br>Color<br>Refresh | ion  | able 🐺 Desig | n Table | New Table  | E De |

3. Click the SSL tab and select the path of the PEM certificate file, as shown in the following figure.

| 🔪 test1234 - Edit Connection |                                                                                                    |                | × |
|------------------------------|----------------------------------------------------------------------------------------------------|----------------|---|
| General Advanced Databas     | es SSL SSH H                                                                                                    | TTP            |   |
| 6                            | <del>ث</del> گ                                                                                                    |                |   |
| Nav                          | ricat                                                                                                    | Database       |   |
| Use SSL                      |                                                                                                    |                |   |
| Authentication               |                                                                                                    |                |   |
| Use authentication           |                                                                                                    |                |   |
| Client Key:                  |                                                                                                    |                |   |
| Client Certificate:          |                                                                                                    |                |   |
| CA Certificate:              | Concernance of the State of the State of the | ····           |   |
|                              | Verify server certific                                                                                                    | ate against CA |   |
| Specified Cipher:            |                                                                                                    |                |   |
|                              |                                                                                                    |                |   |
|                              |                                                                                                    |                |   |
|                              |                                                                                                    |                |   |
|                              |                                                                                                    |                |   |
|                              |                                                                                                    |                |   |
|                              |                                                                                                    |                |   |
|                              |                                                                                                    |                |   |
|                              |                                                                                                    |                |   |
|                              |                                                                                                    |                |   |
|                              |                                                                                                    |                |   |
|                              |                                                                                                    |                |   |
| Test Connection              |                                                                                                    | OK Cancel      |   |

4. Click OK.

**Note** If the system displays the Connection with same connection name already exists in the project. error, this indicates that you did not close the exiting connection. Close Navicat and open it again.

5. Double-click your database to check whether Navicat can connect to the database.

| Connection New Query                              | Table | 00<br>View | $f_{(x)}$<br>Function | <br>User | <b>H</b><br>Other |
|---------------------------------------------------|-------|------------|-----------------------|----------|-------------------|
| ✓ 	test1234                                       |       | Objects    |                       |          |                   |
| information_schema<br>mysql<br>performance_schema |       | Ta Open Ta | able 📑 Desig          | n Table  | o New Tal         |
|                                                   |       |            |                       |          |                   |

### Renew an SSL certificate

This section describes how to renew an SSL certificate. After you change the endpoint for which SSL encryption is enabled or when the expiration date of the SSL certificate is close, you must renew the SSL certificate.

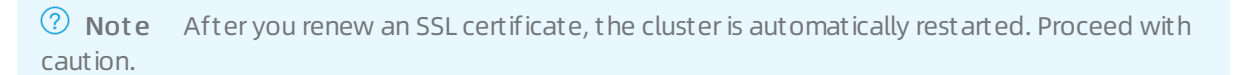

1.

- 2.
- 3.

4. In the left-side navigation pane, choose **Settings and Management > Security Management**.

5. On the SSL Settings tab, click Update Validity Period.

| SSL                     | Enabled Update Validity Period |
|-------------------------|--------------------------------|
| Protected Address       | liyuncs.com                    |
| SSL Certificate Expired | At May 20, 2021, 13:58:04      |
| SSL Certificate Status  | Valid                          |

- 6. In the message that appears,  $\operatorname{click} \operatorname{OK}$ .
- 7. After the SSL certificate is renewed, download and configure the SSL certificate again.

### ? Note

- For more information about how to download an SSL certificate, see Step 7 in Enable SSL encryption and download an SSL certificate.
- For more information about how to configure an SSL certificate, see **Configure an SSL** certificate.

### Enable automatic certificate rotation

After you enable automatic certificate rotation, automatically renews an SSL certificate within 10 days before the SSL certificate expires. The certificate is renewed at a point in time within the maintenance window of the cluster.

**Note** If you enable automatic certificate rotation, your cluster is automatically restarted after the SSL certificate is renewed. Proceed with caution.

### 1. On the SSL Settings tab, click Advanced Settings.

| SSL Settings                  | TDE Settings                   |
|-------------------------------|--------------------------------|
| Primary End                   | point pe-                      |
| SSL                           | Enabled Update Validity Period |
| Protected Addre               | ss pc-bps.com                  |
| SSL Certificate<br>Expired At | Nov 16, 2022, 11:56:17         |
| SSL Certificate<br>Status     | Valid                          |
| Configure SS                  | L Download Certificate         |
| Cluster Endp                  | oints per0ly                   |
| SSL                           | Disabled                       |
| Protected Addre               | 55                             |
| SSL Certificate<br>Expired At |                                |
| SSL Certificate<br>Status     | Invalid                        |
| Configure SS                  | L Download Certificate         |
| Advanced Set                  | tings                          |

2. In the Advanced Settings dialog box, select On for Automatic Certificate Rotation and click

### Confirm.

| A | Advanced Settings                                                                                                    | ×      |
|---|----------------------------------------------------------------------------------------------------|--------|
|   | Automatic Certificate Rotation 🛛 💿 On 🔿 Off                                                                                                    |        |
|   | Detailed information such as the time when the rotation is triggered, the rules of the rotation, and<br>whether the rotation restarts the instance. |        |
|   |                                                                                                    |        |
|   | Confirm                                                                                                    | Cancel |

# Disable SSL encryption

### ? Note

- After you disable SSL encryption, the cluster is restarted. We recommend that you perform this operation during off-peak hours.
- After SSL encryption is disabled, the performance of your cluster is improved but data security is compromised. We recommend that you disable SSL encryption only in secure environments.

1.

- 2.
- 3.
- 4. In the left-side navigation pane, choose Settings and Management > Security Management.
- 5. On the SSL Settings tab, turn off SSL to disable SSL encryption.
- 6. In the message that appears, click OK.

# **Related API operations**

| API                  | Description                                                                                             |
|----------------------|----------------------------------------------------------------------------------------------------|
| DescribeDBClusterSSL | Queries the SSL encryption settings of a specified cluster.                                             |
| ModifyDBClusterSSL   | Enables SSL encryption, disables SSL encryption, or renews the SSL certificate for a specified cluster. |

# 5.3. Configure TDE

You can use Transparent Data Encryption (TDE) to encrypt data files when the files are written to disks and decrypt data files when the files are loaded to the memory from disks. If you use TDE, the sizes of the data files do not increase. Developers do not need to modify applications to use TDE.

### Prerequisites

<sup>&</sup>gt; Document Version: 20220712

• Only clusters whose Editions are Cluster Edition or Single Node Edition support TDE. TDE is not supported by Archive Database Edition.

clusters of the and versions must meet specific requirements. The following table describes the requirements based on the edition and version.

- Alibaba Cloud Key Management Service (KMS) is activated. For more information, see Activate KMS.
- ApsaraDB RDS is authorized to access KMS. For more information, see Authorize an ApsaraDB RDS for MySQL instance to access KMS.

### Context

T DE for adopts the Advanced Encryption Standard (AES) algorithm. The key length is 256 bits. The keys that are used in T DE are generated and managed by KMS. does not provide keys or certificates. In some zones, you can use the keys that are automatically generated by Alibaba Cloud. You can also use your own key materials to generate keys. Then, authorize to use these keys.

### Note

- In I/O bound scenarios, TDE may adversely affect the performance of your databases.
- You cannot enable TDE for clusters that are connected to a global database network (GDN). Clusters for which TDE is enabled cannot be connected to a GDN.

### Procedure

```
🗘 Notice
```

- After you enable TDE for a PolarDB cluster, the cluster is automatically restarted. Proceed with caution.
- After TDE is enabled, you cannot disable TDE.
- 1.
- 2.
- ۷.
- 3.
- 4. In the left-side navigation pane, choose Settings and Management > Security Management.
- 5. On the **TDE Settings** tab, turn on **TDE Status**.

| SSL Settings                              | TDE Settings                                                                                                    |
|-------------------------------------------|----------------------------------------------------------------------------------------------------|
| TDE Status                                | Disabled (This feature cannot be disabled after you enable it.)                                                                                                    |
| After you e<br>Encrypt the<br>Decrypt the | enable TDE, to encrypt or decrypt a MySQL table, you must execute the following DDL statements:<br>e table: alert table t encryption='Y';<br>e table: alert table t encryption='N'; |

6. In the Configure TDE dialog box, select Use Default Key of KMS or Use Existing Custom Key.

| Configure TDE X                                                                                                    |       |
|----------------------------------------------------------------------------------------------------|-------|
| <ul> <li>Use Default Key of KMS</li> <li>Use Existing Custom Key</li> </ul>                                                                                                    |       |
| Advanced Settings:<br>After you enable advanced settings, newly created tables are automatically encrypted.                                                                                                    |       |
| <ul> <li>Considerations <ol> <li>After you enable TDE, the current instance will be restarted.</li> <li>After you disable a key, set a cycle to delete the key, or delete the key information, the key will be unavailable.</li> <li>After you revoke TDE permissions from the current account and restart the current instance, the instance will be unavailable.</li> <li>You must use the Alibaba account or a RAM account that has the AliyunSTSAssumeRoleAccess permission to configure TDE.</li> <li>It requires about 10 minutes to activate TDE.</li> <li>The keys of Aliyun_AES_256 and Aliyun_SM4 are supported.</li> </ol> </li> </ul> |       |
| OK Cancel                                                                                                    |       |
| ⑦ Note TDE supports the following keys: <u>Aliyun_AES_256</u> and <u>Aliyun</u>                                                                                                    | n_SM4 |

- In the dialog box that appears, select Use Default Key of KMS and click OK.
- If you choose **Use Existing Custom Key**, select a key generated by KMS from the drop-down list and click **OK**.

| Configure TDE                                                                                                    | ×   |
|----------------------------------------------------------------------------------------------------|-----|
| Use Default Key of KMS                                                                                                    |     |
| Please Select  ee1c  a1a19                                                                                                    |     |
| Advanced Settings:<br>After you enable advanced settings, newly created tables are automatically encrypted.                                                                                                    |     |
| <ul> <li>Considerations</li> <li>1. After you enable TDE, the current instance will be restarted.</li> <li>2. After you disable a key, set a cycle to delete the key, or delete the key information, the key will be unavailable.</li> <li>3. After you revoke TDE permissions from the current account and restart the current instance the instance will be unavailable.</li> <li>4. You must use the Alibaba account or a RAM account that has the</li> </ul> | a., |
| 5. It requires about 10 minutes to activate TDE.<br>6. The keys of Aliyun_AES_256 and Aliyun_SM4 are supported.                                                                                                    |     |
| OK Cancel                                                                                                    |     |

### ? Note

- If you do not have a custom key, click **Create Custom Key**. In the KMS console, create a key and import your key materials. For more information, see **Create a CMK**.
- When you use an existing custom key, you must take note of the following limits:
  - If you disable a key, configure a key deletion plan, or delete the key materials, the key becomes unavailable.
  - If you revoke the authorization to a cluster of the ApsaraDB PolarDB MySQLcompatible edition, the cluster becomes unavailable after you restart the cluster.
  - You must use an Alibaba Cloud account or an account that has the AliyunSTSAssumeRoleAccess permission.

It requires approximately 10 minutes to enable TDE.

# Advanced settings

**Note** You can enable the **Advanced Settings** feature only when the cluster version is 8.0 and the minor kernel version is 8.0.1.1.15 or later.

When you enable TDE, you can enable the **Advanced Settings** feature in the **Configure TDE** dialog box. After this feature is enabled, all newly created tables are automatically encrypted.

| Configure TDE                                                                                                    | ×   |
|----------------------------------------------------------------------------------------------------|-----|
| Use Default Key of KMS                                                                                                    |     |
| Use Existing Custom Key                                                                                                    |     |
| Advanced Settings:<br>After you enable advanced settings, newly created tables are automatically encrypted.                                         |     |
| () Considerations                                                                                                    |     |
| 1. After you enable TDE, the current instance will be restarted.                                                                                    |     |
| <ol><li>After you disable a key, set a cycle to delete the key, or delete the key information, the key<br/>will be unavailable.</li></ol>           | у   |
| <ol> <li>After you revoke TDE permissions from the current account and restart the current instant<br/>the instance will be unavailable.</li> </ol> | ce, |
| 4. You must use the Alibaba account or a RAM account that has the AliyunSTSAssumeRoleAccess permission to configure TDE.                            |     |
| 5. It requires about 10 minutes to activate TDE.                                                                                                    |     |
| 6. The keys of Aliyun_AES_256 and Aliyun_SM4 are supported.                                                                                         |     |
|                                                                                                    |     |
| OK Canc                                                                                                    | el  |

# Encrypt and decrypt tables

**?** Note If you turn on Advanced Settings, created tables are automatically encrypted and you do not need to manually encrypt the created tables. For existing tables, you need to perform specific operations to encrypt data.

To encrypt or decrypt MySQL tables after you enable TDE, you must log on to the database and execute the relevant DDL statements. The following table lists the DDL statements that are executed to encrypt and decrypt tables in the ApsaraDB PolarDB MySQL-compatible edition of different kernel versions.

| Operation       Apsarabb PolarDB MySQL-compatible<br>edition 5.6       edition 5.7 & ApsaraDB PolarDB MySQL-<br>compatible edition 8.0 |
|----------------------------------------------------------------------------------------------------|
|----------------------------------------------------------------------------------------------------|

| Operation  | ApsaraDB PolarDB MySQL-compatible edition 5.6                          | ApsaraDB PolarDB MySQL-compatible<br>edition 5.7 & ApsaraDB PolarDB MySQL-<br>compatible edition 8.0 |  |
|------------|------------------------------------------------------------------------|----------------------------------------------------------------------------------------------------|--|
| Encryption | <pre>alter table <tablename> block_format=encrypted;</tablename></pre> | <pre>alter table <tablename> encryption= 'Y';</tablename></pre>                                      |  |
| Decryption | <pre>alter table <tablename> block_format=default;</tablename></pre>   | <pre>alter table <tablename> encryption= 'N';</tablename></pre>                                      |  |

**Note** When you execute the preceding **alter table** statements to encrypt or decrypt a table, the table is locked.

# 5.4. SQL firewalls

# 5.4.1. Overview

PolarProxy provides the SQL firewall feature, which can identify SQL statements to be allowed and blocked after you configure blacklist and whitelist rules. This topic describes the SQL firewall feature.

# **Background information**

When your database is illegally accessed, attackers may obtain all data in the database. Even in routine O&M, if you execute a DELETE statement which does not contain where clauses, a table in the database may be accidentally deleted.

To prevent such high-risk operations, PolarProxy provides the SQL firewall feature, which enables you to configure blacklist and whitelist rules to allow and block SQL statements.

# Prerequisites

PolarProxy must be V2.5.1 or later. For more information about how to view and upgrade the version of PolarProxy, see Version Management.

**Note** If you want to use this feature when PolarProxy is earlier than V2.5.1, to contact technical support to upgrade PolarProxy.

# Limits

- This feature is applicable only to newly purchased clusters. Existing clusters are not supported.
- After the SQL firewall feature is enabled, PolarProxy creates the proxy\_auditing database and two tables in the current cluster: sql\_list and org\_sql\_list . The former table saves parameterized SQL statements in blacklist and whitelist rules and the latter table saves SQL statements in blacklist rules. Each table can save up to 500,000 SQL statements.
- The first time you create a rule, the rule is applicable only to new connections. After the rule is modified, it becomes applicable to existing connections after five seconds.

- The SQL statements in a blacklist rule created in custom parameterized SQL mode or custom SQL mode are not blocked when the rule is created, but are blocked after the rule is created.
- For the same account and endpoint, you cannot enable both a blacklist rule and a whitelist rule.
- Multi-statements are not supported. All multi-statements are blocked.
- SQL statements that cannot be parsed by PolarProxy are recorded in firewall audit logs but are not blocked. For example, if a **SELECT** statement contains syntax errors, the statement will not be blocked.
- The SQL statements in a blacklist rule created in custom parameterized SQL mode or custom SQL mode and in a whitelist are retained even if the blacklist or whitelist rule is disabled or deleted. If the blacklist or whitelist rule is enabled again, the rule is still applicable to the same accounts. If you want to completely delete the blacklist or whitelist rule, you can connect to the primary node in the cluster by using the super administrator account and delete the SQL statements.
- Blacklist and whitelist rules can only block or allow common SQL commands (3) or PREPARE commands (22). Other commands are not blocked or allowed. For example, after you connect to a cluster by using the MySQL command line, the USE db; statement is converted into a COM\_INIT\_DB(1) command by the MySQL command line. This command is not blocked.

### Impacts on performance

- After you enable the blacklist rule feature, performance overheads of less than 10% are incurred.
- If the whitelist rule feature is enabled and no alert logs are generated, performance overheads of about 10% are incurred.
- If alert logs are generated for all executed SQL statements, the request rate decreases by 20% to 30% in normal business conditions. However, not all SQL statements can trigger alert logs. Only some can trigger alert logs. Therefore, in normal business conditions, the blacklist or whitelist rule feature does not have significant impact on the request rate.

# Blacklist or whitelist rule feature

- Blacklist rule feature: You can configure blacklist rule to block specified types of SQL statements or specific SQL statements. When an SQL statement that is added to the blacklist rule is executed, PolarProxy blocks the SQL statement. For more information, see Configure blacklist rules.
- Whitelist rule feature: Business-related SQL statements are trained before they can be allowed by a whitelist rule. After the protection mode is enabled, only SQL statements that are added to the whitelist rule can be allowed. For more information, see Configure whitelist rules.

# 5.4.2. Configure blacklist rules

You can create, modify, delete, enable, and disable blacklist rules in the console. This topic describes the concept of blacklist rules and how to configure blacklist rules.

# **Blacklist rules**

PolarProxy allows you to configure blacklist rules to block specified types of SQL statements or specific SQL statements.

You can configure blacklist rules in the following ways:

• Fixed rule mode: You can configure common blacklist rules in the console. Each rule can be effective for an account or a cluster. For more information about common rules, see Parameters for a blacklist rule.

- **Custom parameterized SQL mode**: You can parameterize all variables in SQL statements that you execute in a database, generate a parameterized template, and record the template in the database. PolarProxy blocks SQL statements that meet the parameterized template.
- **Custom SQL mode**: You can specify SQL statements to be blocked without parameterizing their variables. SQL statements that use other parameters are not blocked.

### Add a blacklist rule

- 1.
- 2.
- 3.
- 4. In the left-side navigation pane, choose **Settings and Management > Security Management**.
- 5. On the SQL Firewall tab, click Add in the upper-left corner.
- 6. In the Create a Rule dialog box, set the parameters based on the mode that you select.
  - Fixed rule mode.
    - a. If you select the **fixed rule mode**, set the following parameters. Parameters for a blacklist rule

| Parameter       |                 | Requi<br>red | Description                                                                                                    |
|-----------------|-----------------|--------------|----------------------------------------------------------------------------------------------------|
|                 | Rule<br>Name    | Yes          | <ul><li>The name of the rule. The name must meet the following requirements:</li><li>The name can contain digits and letters.</li><li>The name can be up to 30 characters in length.</li></ul> |
| Basic<br>Inform |                 | No           | The description of the rule.                                                                                                    |
| ation           | Descriptio<br>n |              | <b>Note</b> The description can be up to 64 characters in length.                                                                                                    |
|                 |                 |              |                                                                                                    |
|                 | Endpoint        | Yes          | The endpoint to which the current rule is applied.                                                                                                    |
|                 | Rule Type       | Yes          | The type of the rule. Select <b>Blacklist Rule</b> .                                                                                                    |
|                 | Current<br>Mode | No           | The mode of the rule. Set the value to <b>Protection Mode</b> .<br>PolarProxy blocks SQL statements that meet the blacklist<br>rule.                                                           |
|                 |                 |              |                                                                                                    |

| Parameter |                                        | Requi<br>red | Description                                                                                                    |
|-----------|----------------------------------------|--------------|----------------------------------------------------------------------------------------------------|
|           | Dat abase<br>Account<br>Name           | No           | <ul> <li>The name of the database account to which the rule is applied. Valid values:</li> <li>All Accounts: indicates that the rule applies to all database accounts in the cluster. The text box on the right must be left empty.</li> <li>Include: indicates that the rule applies only to specified database accounts. You must specify at least one database account name in the text box on the right. Separate multiple accounts with commas (,).</li> <li>Exclude: indicates that the rule applies only to database accounts that are not specified here. You must specify at least one database account name in the text box on the right. Separate multiple accounts with commas (,).</li> <li>Exclude: The database account name can be in one of the following formats: <ul> <li>Username@IP address .Example: user@10.0.00</li> <li>Io.0.00</li> </ul> </li> </ul> |
|           | Block<br>SQLs With<br>Asterisks<br>(*) | No           | <ul> <li>Specifies whether to block SQL statements that contain asterisk signs (*). Valid values:</li> <li>Enable: blocks SQL statements that contain asterisk signs (*).</li> <li>Disable: does not block SQL statements that contain asterisk signs (*).</li> </ul>                                                                                                    |
|           |                                        |              |                                                                                                    |

| Parameter          |                                       | Requi<br>red | Description                                                                                                    |
|--------------------|---------------------------------------|--------------|----------------------------------------------------------------------------------------------------|
| Configu<br>rations | Block<br>SQLs of<br>Specific<br>Types | No           | <ul> <li>Specifies whether to block SQL statements of specific types. If you select Enable, select at least one type. The following types are supported:</li> <li>CREATE</li> <li>DROP</li> <li>ALTER</li> <li>TRUNCATE</li> <li>RENAME</li> <li>INSERT</li> <li>UPDATE</li> <li>SELECT</li> <li>DELETE</li> </ul> Disable: does not block SQL statements of specific types.                                                                                                    |
|                    | Block<br>SQLs<br>Without<br>WHERE     | No           | <ul> <li>Specifies whether to block SQL statements that do not contain WHERE clauses. Valid values:</li> <li>Enable: blocks SQL statements of specific types that do not contain WHERE clauses. If you select Enable, select at least one type. The following types are supported: <ul> <li>UPDATE</li> <li>SELECT</li> <li>DELETE</li> </ul> </li> <li>Disable: does not block SQL statements of specific types that do not contain WHERE clauses.</li> <li>Note This parameter is valid only for the SEL ECT , UPDATE , and DELETE statements that contain at least one table name. The SELECT 1; statement is not blocked by PolarProxy.</li> </ul> |

| Parameter |                                             | Requi<br>red | Description                                                                                                    |
|-----------|---------------------------------------------|--------------|----------------------------------------------------------------------------------------------------|
|           | Block<br>SQLs With<br>Specific<br>Columns   | No           | Specifies whether to block SQL statements that contain specific column names. Valid values:                                                                                                    |
|           |                                             |              | <ul> <li>Enable: blocks SQL statements that contain specific<br/>column names. If you select Enable, the following<br/>options are supported:</li> </ul>                                                                                               |
|           |                                             |              | <ul> <li>All: indicates that the rule applies to all column<br/>names in the cluster. The text box on the right must<br/>be left empty.</li> </ul>                                                                                                    |
|           |                                             |              | <ul> <li>Include: indicates that the rule applies only to<br/>specified column names. You must specify at least<br/>one database column name in the text box on the<br/>right. Separate multiple column names with commas<br/>(,).</li> </ul>          |
|           |                                             |              | <ul> <li>Exclude: indicates that the rule applies only to<br/>column names that are not specified here. You must<br/>specify at least one column name in the text box on<br/>the right. Separate multiple column names with<br/>commas (,).</li> </ul> |
|           |                                             |              | <ul> <li>Disable: does not block SQL statements that contain specific column names.</li> </ul>                                                                                                    |
|           | Block<br>SQLs With<br>Specific<br>Functions | No           | Specifies whether to block SQL statements that contain specific functions. Valid values:                                                                                                    |
|           |                                             |              | <ul> <li>Enable: blocks SQL statements that contain specific<br/>functions. If you select Enable, the following options<br/>are supported:</li> </ul>                                                                                                  |
|           |                                             |              | <ul> <li>All: indicates that the rule applies to all functions in<br/>the cluster. The text box on the right must be left<br/>empty.</li> </ul>                                                                                                    |
|           |                                             |              | <ul> <li>Include: indicates that the rule applies only to<br/>specified functions. You must specify at least one<br/>function in the text box on the right. Separate<br/>multiple functions with commas (,).</li> </ul>                                |
|           |                                             |              | <ul> <li>Exclude: indicates that the rule applies only to<br/>functions that are not specified here. You must<br/>specify at least one function in the text box on the<br/>right. Separate multiple functions with commas (,).</li> </ul>              |
|           |                                             |              | <ul> <li>Disable: does not block SQL statements that contain specific functions.</li> </ul>                                                                                                    |
|           |                                             |              |                                                                                                    |

| Parameter |                                                                           | Requi<br>red | Description                                                                                                    |
|-----------|---------------------------------------------------------------------------|--------------|----------------------------------------------------------------------------------------------------|
|           | Block<br>SQLs With<br>Specific<br>Columns<br>and<br>Specific<br>Functions | No           | <ul> <li>Specifies whether to block SQL statements that contain specific functions and specific column names. Valid values:</li> <li>Enable: blocks SQL statements that contain specific functions and specific column names. If you select Enable, you must specify at least one function and one column name in the text box on the right.</li> <li>If you set Function Name to Include and Column Name to Include, the rule is effective for SQL statements that contain specific functions and specific column names.</li> <li>If you set Function Name to Include and Column Name to Exclude, the rule is effective for SQL statements that contain specific functions and that do not contain specific column names.</li> <li>If you set Function Name to Exclude and Column Name to Include, the rule is effective for SQL statements that contain specific functions and that do not contain specific column names.</li> <li>If you set Function Name to Exclude and Column Name to Include, the rule is effective for SQL statements that do not contain specific functions and that contain specific column names.</li> <li>If you set Function Name to Exclude and Column Name to Include, the rule is effective for SQL statements that do not contain specific functions and that contain specific column names.</li> <li>If you set Function Name to Exclude and Column Name to Exclude, the rule is effective for SQL statements that do not contain specific functions or specific column names.</li> <li>Disable: does not block SQL statements that contain specific functions or specific functions and specific column names.</li> </ul> |

#### b. Click OK.

#### Custom parameterized SQL mode

a. If you select **custom parameterized SQL mode**, set the required parameters. For more information about the parameters, see Parameters for a blacklist rule.

**?** Note When you select custom parameterized SQL mode, you can disable all blacklist rules in the Configurations section.

#### b. Click OK.
c. Connect to the specified database endpoint by using the previously defined database account name. You can specify a SQL statement to be blocked by adding the following h int command before the SQL statement: hint (/\* store\_to\_blacklist \*/). For example, to block the select id from sqlblack\_test where id = 1; statement, run the following command:

/\* store\_to\_blacklist \*/ select id from sqlblack\_test where id = 1;

The parameterized template:

select id from sqlblack\_test where id = ?

? indicates any value.

Wait for five seconds. When the account executes a SQL statement that meets the preceding parameterized template on the specified cluster, PolarProxy blocks the statement. The following information is displayed after a SQL statement is blocked:

ERROR 1141 (HY000): This SQL is rejected by SQL Firewall. Access denied for user 'xxx'@'x.x.x.x' to database 'xzh': This SQL is in blacklist bl\_test.

bl test is the name of the blacklist rule table.

#### ? Note

- If you use the MySQL command line, you must add the -c option. Otherwise, the hint command does not take effect.
- The parameterized SQL statement takes effect after five seconds.

#### • Custom SQL mode

a. If you select **custom SQL mode**, set the required parameters. For more information about the parameters, see Parameters for a blacklist rule.

(?) Note When you select custom SQL mode, you can disable all options in the Configurations section.

b. Click OK.

c. Connect to the specified database endpoint by using the previously defined database account name. You can specify a SQL statement to be blocked by adding the following h int command before the SQL statement: hint(/\* orginal\_store\_to\_blacklist \*/). For example, to block the update t set k = 2 where id = 2; statement, run the following command:

/\* orginal store to blacklist \*/ update t set k = 2 where id = 2;

Wait for five seconds. When the account executes the update t set k = 2 where id = 2; statement on the specified cluster, PolarProxy blocks the statement. However, SQL statements that use other parameters are not blocked. The following information is displayed after a SQL statement is blocked:

ERROR 1141 (HY000): This SQL is rejected by SQL Firewall. Access denied for user 'xxx'@'x.x.x.x' to database 'xzh': This SQL is in blacklist bl\_test.

bl test is the name of the blacklist rule table.

#### ? Note

- If you use the MySQL command line, you must add the -c option. Otherwise, the hint command does not take effect.
- The parameterized SQL statement takes effect after five seconds.

#### Enable or disable a blacklist rule

- 1.
- 2.
- 3.
- 4. In the left-side navigation pane, choose Settings and Management > Security Management.
- 5. On the SQL Firewall tab, find the rule and turn on or off Enable/Disable.

| Kule Name | Description | Enable/Disable | Actions |        |
|-----------|-------------|----------------|---------|--------|
|           |             |                | Modify  | Delete |
|           |             |                |         |        |

(?) Note You can select multiple rules in the rule table and then click Enable or Disable to batch enable or disable the rules.

#### 6. In the Enable or Disable message, click OK.

(?) Note When you disabled a blacklist rule created in custom parameterized SQL mode or custom SQL mode, the SQL statements in the blacklist rule table in the database are retained even if the blacklist rule is disabled. If the blacklist rule is enabled again, the rule is still applicable to the same accounts. If you want to completely disable the blacklist rule, you can connect to the primary node in the cluster by using the super administrator account and delete the SQL statements from the proxy\_auditing.sql\_list table. When you delete the SQL statements this way, the SQL statements will not be blocked after five seconds. When you delete the SQL statements from the proxy\_auditing.sql\_list table, do not execute the DROP statement to delete the table.

#### Modify a blacklist rule

- 1.
- 2.
- ۷.
- 3.
- 4. In the left-side navigation pane, choose **Settings and Management > Security Management**.
- 5. On the SQL Firewall tab, find the rule and click Modify in the Actions column. In the Modify a Rule dialog box, modify the parameters based on your business requirements. For more information about the parameters, see Parameters for a blacklist rule.

| Rule Name | Description | Enable/Disable | Actions |        |
|-----------|-------------|----------------|---------|--------|
|           |             |                | Modify  | Delete |
|           |             |                |         |        |
|           |             |                |         |        |

(?) Note When you modify a rule, you cannot modify the rule name.

#### 6. Click OK.

Once The parameterized SQL statements in a rule created in custom parameterized SQL mode rule and the SQL statements in a rule created in custom SQL mode cannot be modified in the console. You must delete the SQL statements from the table and then add them again.

#### Delete a blacklist rule

- 1.
- 2.
- 3.
- 4. In the left-side navigation pane, choose **Settings and Management > Security Management**.
- 5. On the SQL Firewall tab, find the rule and click Delete in the Actions column.

| Rule Name | Description | Enable/Disable | Actions |        |
|-----------|-------------|----------------|---------|--------|
|           |             |                | Modify  | Delete |
|           |             |                |         |        |
|           |             |                |         |        |
|           |             |                |         |        |

(?) Note You can select multiple rules in the rule table and then click Delete to batch delete the rules.

#### 6. In the **Delete** message, click **OK**.

(?) Note When you delete a blacklist rule created in custom parameterized SQL mode or custom SQL mode, the SQL statements in the blacklist rule table in the database are retained in the proxy\_auditing.sql\_list table even if the blacklist rule is deleted. If you want to completely delete the blacklist rule, you can connect to the primary node in the cluster by using the super administrator account and delete the SQL statements from the proxy\_auditing.sql\_list table. When you delete the SQL statements this way, the SQL statements will not be blocked after five seconds. When you delete the SQL statements from the proxy\_auditing.sql\_list table, do not execute the DROP statement to delete the table.

# Cancel a blacklist rule created in custom parameterized SQL mode or custom SQL mode

• Cancel a blacklist rule created in custom parameterized SQL mode

You can use one of the following methods to cancel a blacklist rule created in **custom parameterized SQL mode**:

 Cancel a blacklist rule created in custom parameterized SQL mode as stated in Enable or disable a blacklist rule or Delete a blacklist rule.

Note If you only disable a blacklist rule created in custom parameterized SQL mode in the console and do not delete the parameterized SQL statements from the proxy\_auditing.
sql\_list table, the rule of the same account still take effect when the blacklist rule is enabled again in the console.

• Connect to the primary node in the cluster by using the super administrator account and delete the SQL statements from the proxy\_auditing.sql\_list table. The parameterized SQL statement will not be blocked after five seconds.

Once When you delete the SQL statements from the proxy\_auditing.sql\_list table, do not execute the prop statement to delete the table.

• Cancel a blacklist rule created in custom SQL mode

You can use one of the following methods to cancel a blacklist rule created in custom SQL mode:

• Cancel a blacklist rule created in **custom SQL mode** as stated in **Enable or disable a blacklist rule** or **Delete a blacklist rule**.

**?** Note If you only disable a blacklist rule created in custom SQL mode in the console and do not delete the SQL statements from the proxy\_auditing.org\_sql\_list table, the rule of the same account still take effect when the blacklist rule is enabled again in the console.

• Connect to the primary node in the cluster by using the super administrator account and delete the SQL statements from the proxy\_auditing.org\_sql\_list table. The SQL statement will not be blocked after five seconds.

**Note** When you delete the SQL statements from the proxy\_auditing.org\_sql\_list table, do not execute the DROP statement to delete the table.

### 5.4.3. Configure whitelist rules

You can create, modify, delete, enable, and disable whitelist rules in the console. This topic describes the concept of whitelist rules and how to configure whitelist rules.

#### Whitelist rules

After you configure a whitelist rule, SQL statements that are not added to the whitelist rule are blocked or alerted. This can protect the account for your business. This account only executes business-related SQL statements, but not SQL statements that are irrelevant to your business. Many SQL statements may be used in actual business and it takes some time to enter even a single SQL statement. To improve efficiency and user experience, PolarProxy provides the following whitelist modes:

- **Training mode**: PolarProxy only collects SQL statements, but does not block SQL statements or generate alerts.
- **Detection mode**: PolarProxy records SQL statements that are not added to the whitelist rule when PolarProxy detects them. However, PolarProxy does not block such SQL statements.
- **Protection mode:** PolarProxy records and blocks SQL statements that are not added to the whitelist rule when PolarProxy detects them.

You can also configure multiple whitelist rules in the console. Each whitelist rule can be trained by using a separate account. After the **detection mode** or **protection mode** is enabled, you can also specify the accounts to which each whitelist rule is applicable.

#### Add a whitelist rule

- 1.
- 2.
- 3.
- 4. In the left-side navigation pane, choose Settings and Management > Security Management.
- 5. On the SQL Firewall tab, click Add in the upper-left corner.
- 6. In the Create a Rule dialog box, set the parameters based on the mode that you select.

Parameters for a whitelist rule

| Parameter |                    | Requi<br>red | Description                                                                                                    |  |  |
|-----------|--------------------|--------------|----------------------------------------------------------------------------------------------------|--|--|
|           | Rule Name          | Yes          | <ul> <li>The name of the rule. The name must meet the following requirements:</li> <li>The name can contain digits and letters.</li> <li>The name can be up to 30 characters in length.</li> </ul> |  |  |
| Basic     |                    |              | The description of the rule.                                                                                                    |  |  |
| tion      | Description        | No           | <b>Note</b> The description can be up to 64 characters in length.                                                                                                    |  |  |
|           |                    |              |                                                                                                    |  |  |
|           | Endpoint           | Yes          | The endpoint to which the current rule is applied.                                                                                                    |  |  |
| Rule Type |                    | Yes          | The type of the rule. Select Whitelist Rule.                                                                                                    |  |  |
|           |                    |              | The mode of the rule. Valid values:                                                                                                    |  |  |
|           | Current No<br>Mode |              | <ul> <li>Training Mode: collects SQL statements, but does not<br/>block SQL statements or generate alerts.</li> </ul>                                                                              |  |  |
|           |                    | No           | <ul> <li>Detection Mode: records SQL statements that are not<br/>added to the whitelist rule when detecting them, but does<br/>not block such SQL statements.</li> </ul>                           |  |  |
|           |                    |              | • <b>Protection Mode</b> : records and blocks SQL statements that are not added to the whitelist rule when detecting them.                                                                         |  |  |
|           |                    |              |                                                                                                    |  |  |

| Parameter          |                             | Requi<br>red | Description                                                                                                    |
|--------------------|-----------------------------|--------------|----------------------------------------------------------------------------------------------------|
| Configur<br>ations | Database<br>Account<br>Name | No           | <ul> <li>The name of the database account to which the rule is applied. Valid values:</li> <li>All Accounts: indicates that the rule applies to all database accounts in the cluster. The text box on the right must be left empty.</li> <li>Include: indicates that the rule applies only to specified database accounts. You must specify at least one database account name in the text box on the right. Separate multiple accounts with commas (,).</li> <li>Exclude: indicates that the rule applies only to database accounts that are not specified here. You must specify at least one database account name in the text box on the right. Separate multiple accounts with commas (,).</li> <li>Exclude: The database account name in the text box on the right. Separate multiple accounts with commas (,).</li> <li>Note The database account name can be in one of the following formats:     <ul> <li>Username Example:</li> <li>Username@IP address</li> <li>Example:</li> <li>user@10.0</li> <li>.0.0</li> </ul> </li> </ul> |

- 7. ClickOK.
- 8. Perform the steps based on the mode of the rule that you select.
  - If Current Mode is set to Training Mode, perform the following steps:
    - a. Connect to the specified database endpoint by using the previously defined **database account name**.
    - b. Use this account to execute business-related SQL statements that are added to the whitelist rule. PolarProxy parameterizes the SQL statements and saves them to the whitelist rule of the database. Example:

update t set k = 2 where id = 2;

The parameterized SQL statement:

update t set k = ? where id = ?

- ? indicates any value. The parameterized SQL statement update t set k = ? where id
- = ? is saved to the whitelist rule.

⑦ Note You can also add the following hint command before a business-related SQL statement to parameterize it and add it to the whitelist rule: <a href="hint(/\* store\_to\_whitelist">hint(/\* store\_to\_whitelist</a> \*/) .

• If Current Mode is set to Detection Mode, perform the following steps:

- a. Connect to the specified database endpoint by using the previously defined **database account name**.
- b. Use this account to execute business-related SQL statements. PolarProxy detects whether the SQL statements are not added to the whitelist rule. Example:

update t set k = 2 where k = 2

If a SQL statement is not added to the whitelist rule, PolarProxy allows and records the SQL statement. A similar result is displayed:

Query OK, 0 rows affected (0.03 sec) Rows matched:1 Changed: 0 Warnings:0

- If Current Mode is set to Protection Mode, perform the following steps:
  - a. Connect to the specified database endpoint by using the previously defined **database account name**.
  - b. Use this account to execute business-related SQL statements. Example:

select id from t where id = 1;

If a SQL statement is not added to the whitelist rule, PolarProxy records and blocks the SQL statement. A similar result is displayed:

ERROR 1141 (HY000): This SQL is rejected by SQL Firewall. Access denied for user 'xzh'@'x.x.x.x' to database 'xzh': This SQL is not in whitelist wl\_test.

#### ? Note

- Each time you update your business, you must train business-related SQL statements. Otherwise, the SQL statements cannot be executed.
- You can also configure multiple whitelist rules in the console. Each whitelist rule can be trained by using a separate account. After the detection mode or protection mode are enabled, you can also specify the accounts to which each whitelist rule is applicable.

#### Enable or disable a whitelist rule

- 1.
- 2.
- 3.
- 4. In the left-side navigation pane, choose Settings and Management > Security Management.
- 5. On the SQL Firewall tab, find the rule and turn on or off Enable/Disable.

| Rule Name | Description | Enable/Disable | Actions |        |
|-----------|-------------|----------------|---------|--------|
|           |             |                | Modify  | Delete |

**?** Note You can select multiple rules in the rule table and then click **Enable** or **Disable** to batch enable or disable the rules.

6. In the Enable or Disable message, click OK.

**Note** When you disabled a whitelist rule, the SQL statements in the whitelist rule table in the database are retained even if the whitelist rule is disabled. If the whitelist rule is enabled again, the rule is still applicable to the same accounts. If you want to completely disable the whitelist rule, you can connect to the primary node in the cluster by using the super administrator account and delete the SQL statements from the proxy\_auditing.sql\_list table. When you delete the SQL statements this way, the SQL statements will not be allowed after five seconds. When you delete the SQL statements from the proxy\_auditing.sql\_list table, do not execute the DROP statement to delete the table.

#### Modify a whitelist rule

- 1.
- 2.
- 3.
- 4. In the left-side navigation pane, choose Settings and Management > Security Management.
- 5. On the SQL Firewall tab, find the rule and click Modify in the Actions column. In the Modify a Rule dialog box, modify the parameters based on your business requirements. For more information about the parameters, see Parameters for a whitelist rule.

| Modify Delete | Rule Name | Description | Enable/Disable | Actions |        |
|---------------|-----------|-------------|----------------|---------|--------|
|               |           | •           |                | Modify  | Delete |

**?** Note When you modify a rule, you cannot modify the rule name.

#### 6. Click OK.

(?) Note The parameterized SQL statements in a rule in the database cannot be modified in the console. You must delete the SQL statements from the proxy\_auditing.sql\_list table and then add them again.

#### Delete a whitelist rule

- 1.
- 2.
- 3.
- 4. In the left-side navigation pane, choose **Settings and Management > Security Management**.
- 5. On the SQL Firewall tab, find the rule and click Delete in the Actions column.

| Rule Name | Description | Enable/Disable | Actions |        |
|-----------|-------------|----------------|---------|--------|
|           | ·           |                | Modify  | Delete |
|           |             |                |         |        |

**?** Note You can select multiple rules in the rule table and then click **Delete** to batch delete the rules.

6. In the **Delete** message, click **OK**.

**Note** When you delete a whitelist rule, the SQL statements in the whitelist rule are retained in the proxy\_auditing.sql\_list table even if the whitelist rule is deleted. If you want to completely delete the whitelist rule, you can connect to the primary node in the cluster by using the super administrator account and delete the SQL statements from the

proxy\_auditing.sql\_list table. When you delete the SQL statements this way, the SQL statements will not be allowed after five seconds. When you delete the SQL statements from the proxy\_auditing.sql\_list table, do not execute the DROP statement to delete the table.

# 5.5. FAQ about data security and encryption

This topic provides answers to some frequently asked questions about data security and encryption.

#### About IP whitelists

• How can I allow a server to access only a specified node in a cluster?

You can use a custom cluster endpoint. Servers that connect to a custom cluster endpoint of a cluster are allowed to access only a specified node in the cluster.

• How many IP addresses or CIDR blocks can I add to all IP whitelists?

You can add at most 1,000 IP addresses or CIDR blocks to all IP whitelists. Security groups do not have this limit.

• Why am I unable to connect an Elastic Compute Service (ECS) instance to a cluster after I add the IP address of the ECS instance to an IP whitelist?

You can perform the following steps to locate the cause:

- i. Check whether the setting of the IP whitelist is correct. If you want to connect the ECS instance to the internal endpoint of the cluster, you must add the private IP address of the ECS instance to the IP whitelist. If you want to connect the ECS instance to the public endpoint of the cluster, you must add the public IP address of the ECS instance to the IP whitelist.
- ii. Check whether the ECS instance and the PolarDB for MySQL cluster are deployed in the same type of network. If the ECS instance runs in a classic network, you can migrate the ECS instance to the virtual private cloud (VPC) where the cluster is deployed. For more information, see Overview of migration solutions.

**?** Note Do not migrate the ECS instance if you want to connect the ECS instance to other cloud services in the classic network. The ECS instance cannot access these services after it is migrated to the VPC.

You can also use the ClassLink feature to connect the classic network to the VPC.

- iii. Check whether the ECS instance and the PolarDB for MySQL cluster run in the same VPC. If the ECS instance and the cluster run in different VPCs, you must purchase another cluster in the VPC of the ECS instance, or activate Cloud Enterprise Network (CEN) to connect the two VPCs.
- Why am I unable to connect to the public endpoint of a cluster?

You may fail to connect to the public endpoint of a cluster due to the following reasons:

- i. If you connect an ECS instance to the public endpoint of the cluster, you must add the public IP address of the ECS instance to an IP whitelist of the cluster. Do not add the private IP address of the ECS instance.
- ii. Set the IP whitelist to 0.0.0.0/0 and try to access the cluster. If you can access the cluster, the public endpoint that was used before is incorrect. For more information about how to check the public endpoint, see Apply for a cluster endpoint or a primary endpoint.
- How can I allow a user account to access a cluster from only a specified IP address?

You can create a privileged account by running the following commands. Then, you can log on with the privileged account and specify the IP address that standard accounts can use to access the cluster.

```
1
2
3
4
5
6 select * from mysql.user where user='alitest';
```

#### About SSL encryption

What will happen if I do not renew an expired SSL certificate? Will my instance stop running or data security be compromised?

If you do not renew the SSL certificate after it expires, your instance can still run as normal and data security is not compromised. However, applications that connect to your instance through encrypted connections are disconnected.

#### About transparent data encryption (TDE)

• Can I continue to use common database tools, such as Navicat, after I enable TDE?

Yes, you can continue to use common database tools after you enable TDE.

• Why is data still displayed in plaintext after it is encrypted?

When data is queried, the data is decrypted and loaded to the memory. Therefore, the data is displayed in plaintext. After TDE is enabled, the stored data is encrypted.

# 6.PolarProxy Enterprise Edition 6.1. Overview

PolarProxy serves as a proxy between a database and an application in a cluster. PolarProxy receives and routes all the requests from the application. PolarProxy supports advanced features, such as automatic read/write splitting, load balancing, consistency levels, and connection pools. PolarProxy is easy to use and maintain, and provides high-availability and high-performance services. You can connect to cluster endpoints to use the features of PolarProxy.

#### Architecture

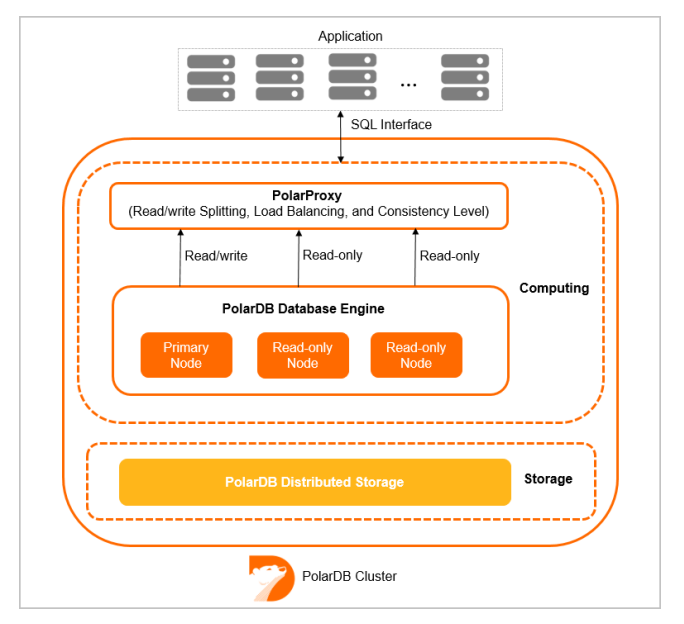

A cluster of consists of a primary node and up to 15 read-only nodes. By default, PolarDB provides two types of endpoints: the primary endpoint and cluster endpoints. PolarProxy provides cluster endpoints for . Cluster endpoints include read/write endpoints and read-only endpoints. Read/write endpoints support read/write splitting. Read-only endpoints allow PolarDB clusters to distribute read requests to read-only nodes based on the number of connections.

#### **PolarProxy Enterprise Editions**

The following PolarProxy Enterprise Editions are available: and .

- is used by clusters of the type of PolarDB for MySQL Cluster Edition, which shares CPU resources with smart elastic scaling within seconds provided based on business loads.
- is used by clusters of the type of PolarDB for MySQL Cluster Edition, which exclusively uses allocated CPU resources and provides better stability.

The following table describes the differences between the two editions.

| ltem |  |
|------|--|
|      |  |

| ltem                                              |                                                                                                    |                                                                                                    |  |
|---------------------------------------------------|----------------------------------------------------------------------------------------------------|----------------------------------------------------------------------------------------------------|--|
| Billing method                                    | Currently free of charge. In the future, when to charge the fees is to be determined.                                                                                               |                                                                                                    |  |
| Resource type                                     | Shared CPU physical resources<br>with smart elastic scalability<br>within seconds are provided<br>based on business loads.                                                          | Exclusive use of physical<br>resources with better<br>performance stability provided.                      |  |
| Architecture                                      | High-availability redundant architect                                                                                                    | ure.                                                                                                    |  |
| Cluster specifications                            | Minimum configuration: 2 cores.                                                                                                    |                                                                                                    |  |
| Performance                                       | Compared with previous editions, th<br>is increased by 50%. For more inforr<br>different cluster specifications, see                                                                | ne maximum IOPS of cluster storage<br>nation about the maximum IOPS of<br>Specifications of compute nodes. |  |
| Read-only node specifications                     | The configurations are not necessarily consistent between the read-<br>only nodes and the primary nodes. You can downgrade configurations<br>based on business loads to save costs. |                                                                                                    |  |
| Number of read-only nodes                         | Up to 15 read-only nodes.                                                                                                    |                                                                                                    |  |
| Endpoint                                          | One primary endpoint and seven cluster endpoints.                                                                                                    |                                                                                                    |  |
| Failover between the primary and read-only nodes  | Connection and transaction not interrupted and brief block of 5 to 10 seconds.<br>This feature is expected to be available at the end of April 2022.                                |                                                                                                    |  |
| Consistency                                       | <ul><li>Eventual consistency.</li><li>Session consistency.</li><li>Global consistency.</li></ul>                                                                                    |                                                                                                    |  |
| Connection pool                                   | Supported.                                                                                                    |                                                                                                    |  |
| Transaction splitting                             | Supported.                                                                                                    |                                                                                                    |  |
| Interruption protection<br>(connection retention) | Supported.                                                                                                    |                                                                                                    |  |
| Data masking (for security)                       | Supported.                                                                                                    |                                                                                                    |  |
| Business stability during configuration change    | Supported.                                                                                                    |                                                                                                    |  |
| Multi-master architecture<br>(available soon)     | Supported.<br>For more information about the multi-master architecture, see Release<br>announcements for the multi-master architecture.                                             |                                                                                                    |  |

| ltem |  |
|------|--|
|      |  |

| Compute node scale-out within seconds (available soon) | Supported.                                                       | Exclusive use of resources to ensure sufficient resources. |
|--------------------------------------------------------|------------------------------------------------------------------|------------------------------------------------------------|
| Proxy throttling protection                            | Supported.                                                       |                                                            |
| (available soon)                                       | This feature is expected to be available at the end of May 2022. |                                                            |

#### Billing

At present, you can use PolarProxy Enterprise Edition free of charge. In the future, when to charge the fees is to be determined.

#### Edition switchover policies

The following table describes the edition switchover policies for PolarProxy Enterprise Edition.

| Edition                                                                                              | Purchase type                                                                | Policy                                                                                                    |  |
|----------------------------------------------------------------------------------------------------|------------------------------------------------------------------------------|----------------------------------------------------------------------------------------------------|--|
| <ul> <li>Single Node<br/>Edition</li> <li>Archive<br/>Database<br/>Standalone<br/>Edition</li> </ul> | Single Node Edition and Archi<br>Database Proxy Enterprise Edi<br>instances. | nd Archive Database Standalone Edition do not support the<br>prise Edition feature regardless of existing or newly purchased |  |
| Cluster     Edition                                                                                  | Newly purchased cluster                                                      | Newly purchased clusters only support PolarProxy<br>Enterprise Edition.                                                      |  |
| Archive     Database                                                                                 | Existing pay-as-you-go<br>cluster                                            | Existing pay-as-you-go clusters are automatically switched                                                                   |  |
| Cluster<br>Edition                                                                                   | Existing subscription cluster                                                | to PolarProxy Enterprise Edition.                                                                                            |  |

#### Limits

Only clusters of Edition and support cluster endpoints and PolarProxy. clusters of the and editions use a single-node architecture, and do not support PolarProxy and cluster endpoints.

#### Precautions

- PolarProxy does not support compression protocols for the default and custom cluster endpoints.
- If you do not enable the transaction splitting feature after cluster endpoints are used, all the requests in a transaction are forwarded to the primary node.

- When you execute the SHOW PROCESSLIST statement after cluster endpoints are used, the system returns the results of all the nodes.
- If you execute multi-statement or call stored procedures, all subsequent requests for the current connection are forwarded to the primary node. For more information, see Multi-Statement. To use the read/write splitting feature, you must close the current connection and reconnect to the cluster.
- The maximum number of connections to a cluster endpoint depends on the specifications of compute nodes in backend databases. For a cluster endpoint that supports read/write splitting, an application establishes a connection to each compute node in the backend database. Therefore, the maximum number of connections that an application can use is the maximum number of connections of a single compute node. For a cluster endpoint that is in read-only mode, an application connection only establishes a connection to one compute node in the backend database. The maximum number of connections that an application can use is the sum of the maximum numbers of connections that an application can use is the sum of the maximum numbers of connections for all read-only nodes. For a cluster endpoint that is in read-only mode, you can use the Transaction-level connection pools feature to increase the maximum number of connections that an application can use.
- If a session that supports read/write splitting is created after you add or restart a read-only node, read requests are forwarded to the read-only node. If a session that supports read/write splitting is created before you add or restart a read-only node, read requests are not forwarded to the read-only node. To forward these read requests to the read-only node, you must close the connection and reconnect to the cluster. For example, you can restart your application to establish a new connection.
- Do not modify environment variables when you call stored procedures or execute multi-statement, such as set names utf8mb4; select \* from t1; . Otherwise, the data read from the primary node and read-only nodes is inconsistent.

#### Read/write splitting

clusters of Edition support read/write splitting. This feature allows a PolarDB cluster to distribute read and write requests from applications by using a cluster endpoint. Write requests are forwarded to the primary node. Read requests are forwarded to the primary node or read-only nodes based on the loads on each node. The number of pending requests on a node indicates the loads on the node. For more information, see Read/write splitting.

#### Load balancing

supports automatic scheduling based on the load of each node. Read requests are automatically forwarded to read-only nodes based on the number of active connections. This ensures load balancing among read-only nodes. Load balancing allows you to offload reads from the primary node to read-only nodes and split transactions.

#### • Primary Node Accepts Read Requests

SQL query statements are sent to read-only nodes when data consistency and transaction correctness are achieved. This reduces the loads on the primary node and makes the primary node stable. For more information, see Offload reads from the primary node.

• Transaction Splitting

supports transaction splitting. This feature ensures data consistency in a session and allows PolarDB to send read requests to read-only nodes. This reduces the loads on the primary node. For more information, see Split transactions.

#### Consistency levels

asynchronously replicates the updates from the primary node to read-only nodes. In read/write splitting mode, a read request that follows a write request may fail to obtain the latest data. This causes data inconsistency. provides the eventual consistency, session consistency, and global consistency options. For more information, see Consistency levels.

#### **Connection pools**

supports session-level connection pools and transaction-level connection pools. You can select a connection pool based on your business requirements to reduce the database loads that are caused by a large number of connections. For more information, see Connection pools.

#### Persistent connections

supports the persistent connection feature to prevent transient disconnections or temporary failures in new connections. These issues can be caused by O&M operations, such as configuration upgrades, failover, and minor version upgrades. Issues can also be caused by other reasons. For example, the server on which nodes are deployed is unavailable. The persistent connection feature improves the high availability of . For more information, see Persistent connections.

#### Dynamic data masking

When your application initiates a data query request, PolarDB masks the sensitive data that is queried before PolarDB returns the data to the application. To achieve this, you need to specify the database account, the database name, and the table or column that requires data masking before the data is queried. For more information, see Dynamic data masking.

| Operation                  | Description                                                                                                    |  |  |
|----------------------------|----------------------------------------------------------------------------------------------------|--|--|
| CreateDBEndpointAddress    | Creates a public endpoint for a specified cluster.                                                                                 |  |  |
| CreateDBClusterEndpoint    | Creates a custom cluster endpoint for a specified cluster.                                                                         |  |  |
| DescribeDBClusterEndpoints | Queries the information about the endpoints of a specified cluster.                                                                |  |  |
| ModifyDBClusterEndpoint    | Modifies the configuration of a cluster endpoint for a specified cluster.                                                          |  |  |
| ModifyDBEndpointAddress    | Modifies the endpoints such as custom cluster endpoints of a specified cluster.                                                    |  |  |
| DeleteDBEndpointAddress    | Deletes a cluster endpoint of a specified cluster.<br>This operation cannot be used to delete private<br>custom cluster endpoints. |  |  |
| DeleteDBClusterEndpoint    | Deletes a custom cluster endpoint of a specified cluster.                                                                          |  |  |

#### **Related API operations**

## 6.2. Connect to PolarDB

## 6.2.1. Cluster endpoints and primary endpoints

The endpoints of a cluster are classified into two types: cluster endpoint and primary endpoint. To connect to a cluster, you can use either the primary endpoint or a cluster endpoint of the cluster. This topic describes the use scenarios of and differences between cluster endpoints and primary endpoints.

#### Comparison between cluster endpoints and primary endpoints

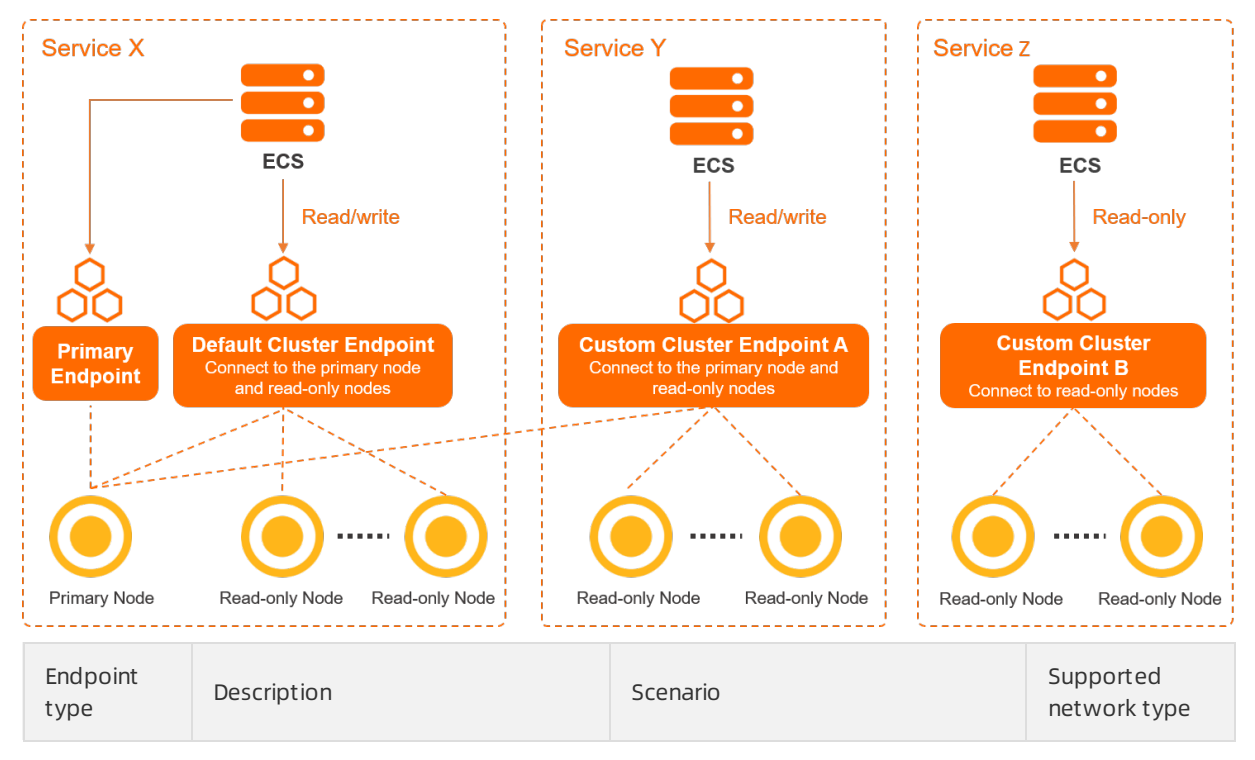

| Endpoint<br>type                         | Description                                                                                                    | Scenario                                                                                                    | Supported<br>network type                                  |  |
|------------------------------------------|----------------------------------------------------------------------------------------------------|----------------------------------------------------------------------------------------------------|------------------------------------------------------------|--|
| Cluster<br>endpoint<br>(recommen<br>ded) | <ul> <li>The cluster endpoint is implemented by using PolarProxy. Cluster endpoints have the following features:         <ul> <li>PolarProxy provides the read/write splitting feature. This feature enables PolarDB clusters to distribute read and write requests from applications by using cluster endpoints. The built-in proxy of a PolarDB cluster forwards write requests to the primary node, and forwards read requests to the primary node or read-only nodes based on the loads on nodes.</li> <li>A cluster provides one cluster endpoint by default and allows you to create up to six cluster endpoints based on your business requirements. When you create a cluster endpoint, you can configure the read/write mode for the cluster endpoint and specify the nodes to which the cluster endpoint can connect.</li> <li>To use the features of PolarProxy, you must use a cluster endpoint to connect to the cluster. For more information, see PolarProxy.</li> </ul> </li> <li>Note allows you to create single-node cluster endpoint is faulty, the single-node cluster endpoint may remain unavailable for up to 1 hour. We recommend that you do not use single-node cluster endpoints in your production environment.</li> </ul> | <ul> <li>Scenarios that require data<br/>isolation. You can use different<br/>cluster endpoints to connect<br/>your services to a cluster based<br/>on your business requirements.</li> <li>Cluster endpoints can be<br/>configured in one of two<br/>read/write modes: read and<br/>write (automatic read/write<br/>splitting) or read-only. As a<br/>result, cluster endpoints can<br/>also be used for read-only<br/>services.</li> <li>For example, assume that you<br/>have purchased a cluster that<br/>contains one primary node and<br/>four read-only nodes. You want to<br/>connect Service A and Service B to<br/>this cluster. Service A is a read-<br/>only service and Service B is a<br/>read/write service. You can create<br/>cluster endpoint A that runs in<br/>read-only mode for Service A and<br/>associate cluster endpoint A with<br/>read-only node 1 and read-only<br/>node 2. Then, create cluster<br/>endpoint B that runs in read and<br/>write (automatic read/write</li> </ul> |                                                            |  |
|                                          |                                                                                                    | write (automatic read/write<br>splitting) mode for Service B and<br>associate cluster endpoint B with<br>read-only node 3 and read-only<br>node 4. This way, the data of<br>Service A is physically isolated<br>from that of Service B.                                                                                                    | <ul> <li>Internat<br/>network</li> <li>Internet</li> </ul> |  |

| Endpoint<br>type    | Description                                                                                                    | Scenario                                               | Supported<br>network type |
|---------------------|----------------------------------------------------------------------------------------------------|--------------------------------------------------------|---------------------------|
| Primary<br>endpoint | <ul> <li>Each cluster supports only a single primary endpoint. The primary endpoint has the following features:</li> <li>The primary endpoint allows you to connect to the primary node of the cluster. The primary endpoint can be used for read and write operations.</li> <li>When the primary node is faulty, the primary endpoint is switched to a new primary node.</li> </ul> | Scenarios that do not require<br>read/write splitting. |                           |

#### Private endpoints and public endpoints

| Netw<br>ork<br>type         | Description                                                                                                    | Scenario                                                                                                    |
|-----------------------------|----------------------------------------------------------------------------------------------------|----------------------------------------------------------------------------------------------------|
| Intern<br>al<br>netwo<br>rk | <ul> <li>A cluster achieves optimal performance when<br/>the cluster is connected by using a private<br/>endpoint.</li> <li>When you create a cluster, a default private<br/>endpoint is created. This endpoint can be<br/>modified but not deleted. For more<br/>information, see Modify an endpoint.</li> </ul> | <ul> <li>Examples:</li> <li>If your Elastic Compute Service (ECS) instance is deployed in the same virtual private cloud (VPC) as the cluster, your ECS instance can connect to the cluster by using a private endpoint.</li> <li>You can use Data Management (DMS) to connect to the cluster over an internal network.</li> </ul> |
| Intern<br>et                | <ul> <li>You can apply for or delete a public endpoint.<br/>For more information, see Apply for a cluster<br/>endpoint or a primary endpoint.</li> <li>A cluster cannot achieve optimal performance<br/>when it is connected by using a public<br/>endpoint.</li> </ul>                                           | For example, you can connect to your cluster<br>by using a public endpoint to perform O&M<br>operations.                                                                                                    |

#### Read/Write modes for cluster endpoints

You can set the read/write mode to **Read and Write (Automatic Read-write Splitting)** or **Read Only** for a cluster endpoint. The following table describes the differences between cluster endpoints that use different read/write modes.

**Note** For information about how to configure the read/write mode for a cluster endpoint, see **Configure PolarProxy**.

| ltem                                           | Read and Write (Automatic Read-write Splitting)                                                                                                    | Read Only                                                                                                    |  |
|------------------------------------------------|----------------------------------------------------------------------------------------------------|----------------------------------------------------------------------------------------------------|--|
|                                                | <ul> <li>Nodes can be associated with the cluster<br/>endpoint in one of the following three<br/>configurations:</li> <li>Only the primary node</li> <li>One or more read-only nodes</li> <li>The primary node and one or more read-<br/>only nodes</li> </ul>                                                                                    | <ul> <li>Nodes can be associated with the cluster endpoint by one of the following two configurations:</li> <li>One or more read-only nodes</li> <li>The primary node and one or more read only nodes</li> </ul>                                                                                                    |  |
| Associated<br>nodes                            | <ul> <li>Note In read and write mode:</li> <li>All write requests are sent only to the primary node, regardless of whether the primary node has been added to the list of service nodes.</li> <li>For read requests, you can configure Primary Node Accepts Read Requests to specify whether the primary node processes read requests.</li> </ul> | <ul> <li>Note In read-only mode:</li> <li>Requests are forwarded to read-only nodes in load balancing mode.</li> <li>Read requests are not forwarded to the primary node. Even if the primary node is added to the list of service nodes, read requests are still not forwarded to it.</li> <li>You cannot create a cluster endpoint with only one primary node.</li> </ul> |  |
| Primary<br>Node<br>Accepts<br>Read<br>Requests | Supported.<br>For more information, see Read/Write<br>splitting.                                                                                                    | This feature is used to reduce the loads on<br>the primary node. However, the primary<br>node that is associated with a <b>Read Only</b><br>cluster endpoint does not process read or<br>write requests. Therefore, this feature is<br>redundant.                                                                                                    |  |
| Transactio<br>n Splitting                      | Supported.<br>For more information, see Split<br>transactions.<br>Image: This configuration is supported only if Consistency Level is Session Consistency (Medium) or Global Consistency (Strong).                                                                                                    | This feature is used to reduce the loads on<br>the primary node. However, the primary<br>node that is associated with a <b>Read Only</b><br>cluster endpoint does not process read or<br>write requests. Therefore, this feature is<br>redundant.                                                                                                    |  |
|                                                |                                                                                                    |                                                                                                    |  |

| ltem                  | Read and Write (Automatic Read-write Splitting)                                                                                                    | Read Only                                                                                                    |
|-----------------------|----------------------------------------------------------------------------------------------------|----------------------------------------------------------------------------------------------------|
| Consistenc<br>y Level | Eventual Consistency (Weak), Session<br>Consistency (Medium), and Global<br>Consistency (Strong) are supported.<br>For more information, see Consistency<br>levels.                                                                                                    | This parameter is set to <b>Eventual</b><br><b>Consistency (Weak)</b> . The cluster endpoint<br>in this mode does not process write<br>requests.                                                                                                    |
| Connection<br>Pool    | <ul> <li>Session-level and Transaction-level connection pools are supported.</li> <li>For more information, see Connection pools.</li> <li>O This connection pool feature is provided by PolarProxy of . This feature does not affect the connection pool feature in your clients. If the client provides a connection pool feature of PolarDB console to disable the connection pool feature of PolarProxy.</li> <li>After you set Connection Pool to Off in the PolarDB console to disable the connection pool feature of polarProxy.</li> <li>After you set Connection Pool to Off in the request from the client to all nodes that are associated with the cluster endpoint. These nodes include the primary node and the read-only nodes. The total number of available connections is limited by the maximum number of connections that can be established to the primary node.</li> </ul> | Not supported.<br>Note evenly distributes requests<br>among all read-only nodes that are<br>associated with the <b>Read Only</b> cluster<br>endpoint. The primary node does not<br>process requests. PolarProxy sends a<br>request from a client to only a single<br>node. The total number of available<br>connections is equal to the total<br>number of connections to all read-only<br>nodes. |
| Parallel<br>Query     | Not supported. The use of parallel query adversely impacts the primary node.                                                                                                    | Supported. For more information, see Parallel query.                                                                                                    |

# 6.2.2. Apply for a cluster endpoint or a primary endpoint

You can use a cluster endpoint or a primary endpoint of a cluster to connect to the cluster. This topic describes how to apply for and manage a cluster endpoint or a primary endpoint.

#### Apply for a cluster endpoint or a primary endpoint

- 1.
- 2.
- -.
- 3.
- 4. In the **Endpoints** section of the **Overview** page, you can apply for an endpoint by using one of the following methods:
  - Method 1:
    - a. In the upper-right corner of the Endpoints section, click the 📃 icon to switch the view.
    - b. Click Apply.

| Default Cluster Er     | ndpoint Modify                                  |
|------------------------|-------------------------------------------------|
| Read/write Mode        | Read and Write (Automatic Read-write Splitting) |
| VPC-facing Endpoint    | aliyuncs.com:3306 Modify Bind Private Domain    |
| Public-facing Endpoint | Apply                                           |

• Method 2:

- a. On the right side of the cluster endpoint, click **Modify**.
- b. In the Network Information section of the dialog box that appears, click Apply.

| Network Information    |                     |            |  |  |
|------------------------|---------------------|------------|--|--|
| VPC-facing Endpoint    | aliyuncs.com:3306 C | opy More 🗸 |  |  |
| Public-facing Endpoint | None Apply          |            |  |  |

**?** Note You can apply only for Public-facing Endpoint endpoints. After you create a cluster, a default VPC-facing Endpoint endpoint is provided. You do not need to apply for this endpoint.

#### 5. In the dialog box that appears, specify a prefix for the endpoint and click OK.

**?** Note The prefix of the endpoint must meet the following requirements:

- The prefix must be 6 to 30 characters in length, and can contain lowercase letters, digits, and hyphens (-).
- The prefix must start with a lowercase letter and end with a digit or a lowercase letter.

After an application for the cluster endpoint is approved, all features that can be provided by the proxy are supported. You can modify the parameters of the features provided by the proxy based on your business requirements. For more information, see Configure PolarProxy.

#### Create a custom cluster endpoint

In the **Endpoints** section of the **Overview** page, click **Create Custom Cluster Endpoint**. In the dialog box that appears, create a custom cluster endpoint and configure the features provided by the proxy for the custom cluster endpoint. For more information, see **Configure PolarProxy**.

#### View an endpoint

<sup>&</sup>gt; Document Version: 20220712

You can view the domain name and port number of an endpoint by using one of the following methods:

• In the upper-right corner of the Endpoints section, click the 📰 icon to switch the view. Then, you

can view the domain name and port number of the endpoint.

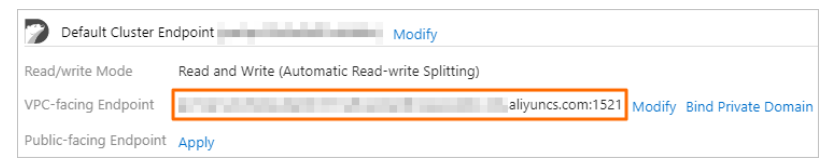

• On the right side of the cluster endpoint, click **Modify**. In the **Network Information** section of the dialog box that appears, you can view the domain name and port number of the endpoint.

| Network Information    |                   |             |  |
|------------------------|-------------------|-------------|--|
| VPC-facing Endpoint    | aliyuncs.com:3306 | Copy More 🗸 |  |
| Public-facing Endpoint | None Apply        |             |  |

#### ? Note

- If you use a domain name to connect to a database, you can click **Bind Private Domain** to bind the domain name to a private endpoint. This allows you to retain the original database domain name after the database is migrated to the cloud. Only **VPC-facing Endpoint** endpoints can be bound to private domain names. For more information, see **Private domain names**.
- The default port number of an endpoint that is used by an cluster is 3306. You can change the port number. For more information, see Modify an endpoint.

#### Modify an endpoint

You can change the domain name and port number for an endpoint by using one of the following methods:

• In the upper-right corner of the Endpoints section, click the 📰 icon to switch the view. Then, find

the endpoint that you want to manage and click Modify.

| Default Cluster Endpoint Modify |                                                 |   |  |
|---------------------------------|-------------------------------------------------|---|--|
| Read/write Mode                 | Read and Write (Automatic Read-write Splitting) |   |  |
| VPC-facing Endpoint             | aliyuncs.com:1521 Modify Bind Private Domain.   | ı |  |
| Public-facing Endpoint          | Apply                                           |   |  |

• On the right side of the cluster endpoint, click Modify. In the Network Information section of the dialog box that appears, choose More > Modify.

| Network Information    | n                      |        |                               |
|------------------------|------------------------|--------|-------------------------------|
| VPC-facing Endpoint    | aliyuncs.com:3306      | Сору   | More 🔨                        |
| Public-facing Endpoint | aliyuncs.com:3306 Copy | More ≻ | Modify<br>Bind Private Domain |
|                        |                        |        |                               |

#### ♥ Notice

- The prefix of the endpoint must meet the following requirements:
  - The prefix must be 6 to 30 characters in length, and can contain lowercase letters, digits, and hyphens (-).
  - The prefix must start with a lowercase letter and end with a digit or a lowercase letter.
- The port number ranges from 3000 to 3500.
- If SSL is enabled for the endpoint, the cluster restarts after you modify the endpoint.
- If SSL is enabled for the endpoint, the total length of the new endpoint cannot exceed 64 characters.

#### Delete an endpoint

Q Warning

- Before you delete an endpoint, make sure that your application is connected to the cluster by using another endpoint.
- A deleted endpoint cannot be recovered. If you need an endpoint, click **Apply** to apply for a new endpoint. For more information, see **Apply for a cluster endpoint or a primary endpoint**.
- The default cluster endpoint can be modified but cannot be deleted. Custom cluster endpoints can be deleted.

#### You can delete an endpoint by using one of the following methods:

• In the upper-right corner of the Endpoints section, click the 📃 icon to switch the view. Then, find

the endpoint that you want to manage and click **Delete**.

| 🕥 Default Cluster Er   | ndpoint Modify                                  |
|------------------------|-------------------------------------------------|
| Read/write Mode        | Read and Write (Automatic Read-write Splitting) |
| VPC-facing Endpoint    | aliyuncs.com:1521 Modify Bind Private Domain    |
| Public-facing Endpoint | liyuncs.com:1521 Modify Delete                  |

• On the right side of the cluster endpoint, click **Modify**. In the **Network Information** section of the dialog box that appears, choose **More > Delete**.

| Network Informatio     | on and a second second s |
|------------------------|----------------------------------------------------------------------------------------------------|
| VPC-facing Endpoint    | aliyuncs.com:1521 Copy                                                                                                    |
|                        | More 🗡                                                                                                    |
| Public-facing Endpoint | aliyuncs.com:1521 Copy More 🔨                                                                                                    |
|                        | Modify                                                                                                    |
|                        | Delete                                                                                                    |

Onte You can delete only Public-facing Endpoint endpoints.

#### What to do next

Connect to a cluster

#### **Related API operations**

| API                        | Description                                           |
|----------------------------|-------------------------------------------------------|
| DescribeDBClusterEndpoints | Queries the endpoints of a specified cluster.         |
| CreateDBEndpointAddress    | Creates a public endpoint for a specified cluster.    |
| ModifyDBEndpointAddress    | Modifies the default endpoint of a specified cluster. |
| DeleteDBEndpointAddress    | Deletes a cluster endpoint of a specified cluster.    |

## 6.2.3. Connect to a cluster

This topic describes how to use Data Management (DMS) or a MySQL client to connect to a cluster of .

#### Prerequisites

A privileged account or a standard account is created for the cluster. For more information, see Create a database account.

#### Use DMS to connect to a cluster

DMS is a visualized data management service provided by Alibaba Cloud. DMS provides various management services such as data management, schema management, access control, business intelligence (BI) charts, data trends, data tracking, performance optimization, and server management. You can use DMS to manage relational databases such as MySQL, SQL Server, and PostgreSQL databases and NoSQL databases such as MongoDB and Redis databases. You can also use DMS to manage Linux servers.

- 1.
- 2.

3.

4. In the upper-right corner of the **Overview** page, click **Log On to Database**.

```
Cluster pc-bp • Running Clog On to Database Clone Cluster Synchronize Data...
```

5. In the dialog box that appears, enter the database account and database password that you created for the cluster and click **Login**.

| Login instance  |                     | ×            |
|-----------------|---------------------|--------------|
| * Database type | POLARDB-MySQL       | •            |
| * Instance Area | China (Hangzhou)    | ⊘∽           |
| * Instance ID   | pc-bp               | •            |
| * Database      | 100,00              | 0            |
| account         |                     |              |
| * Database      | •••••               | •            |
| password        |                     |              |
|                 | Remember password 👔 |              |
| Test connectio  | 'n                  | Login Cancel |

Note The logon account must be granted management permissions on the database. Otherwise, you cannot find the database in the left-side navigation pane of the DMS console. For information about how to modify the permissions granted to an account, see Modify the permissions of a standard account.

- 6. After you log on to DMS, refresh the page. In the left-side navigation pane, click **Instances Connected**.
- 7. In the **Instances Connected** list, click the cluster name, find the database, and then double-click the database name. Then, you can manage the database.

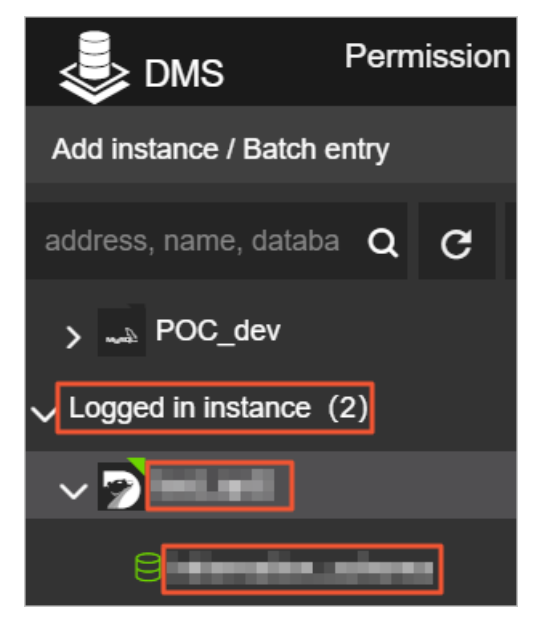

#### Use a client to connect to a cluster

You can use a MySQL client to connect to a cluster. The client used in the following example is HeidiSQL.

1. Start HeidiSQL.

2. In the lower-left corner of the session manager, click **New**.

| 🐵 Session manager |                             | ? ×                                                         |
|-------------------|-----------------------------|-------------------------------------------------------------|
| Session name ^    | 🌽 Settings 🏓                | Advanced II Statistics                                      |
| C Unnamed         | Network type:               | MariaDB or MySQL (TCP/IP) ~                                 |
| 🔪 Unnamed-2       | Hostname / IP:              | rm-<br>Prompt for credentials<br>Use Windows authentication |
|                   | User:<br>Password:<br>Port: | 3306 Compressed client/server protocol                      |
|                   | Databases:<br>Comment:      | Separated by semicolon                                      |
| New V Save Delete |                             | Open Cancel More 💌                                          |

3. Specify the information about the cluster to which you want to connect. The following table describes the parameters.

| Parameter     | Description                                                                                                    |
|---------------|----------------------------------------------------------------------------------------------------|
| Network type  | The network protocol type that is used to connect to the database.<br>Select MariaDB or MySQL (TCP/IP).                                                                                                    |
| Hostname / IP | <ul> <li>Enter a public or private endpoint of the cluster.</li> <li>If the client runs on an Elastic Compute Service (ECS) instance that is deployed in the same region and has the same network type as the cluster, use a private endpoint. For example, if the ECS instance and the cluster are deployed in a virtual private cloud (VPC) in the China (Hangzhou) region, you can use a private endpoint to establish a secure and fast connection.</li> <li>In other scenarios, use a public endpoint.</li> <li>To view the endpoint and port information about the cluster, perform the following steps: <ol> <li>Log on to the PolarDB console.</li> <li>In the upper-left corner of the page, select the region in which the cluster is deployed.</li> <li>Find the cluster and click the cluster ID.</li> <li>On the Overview page, view the endpoint and port information.</li> </ol> </li> </ul> |
| Users         | The name of the account that is used to connect to the cluster.                                                                                                    |
| Password      | The password of the account.                                                                                                    |
| Port          | The port number in the public or private endpoint that is used to connect to the cluster. The default port number is 3306.                                                                                                    |

4. Click Open. If the connection information is valid, the client is connected to the cluster.

| 🐵 Unnamed-1\mysql_               | ∖ - HeidiSQL | 10.1.0.5492 |         |          |                 |                 |        |         |       |
|----------------------------------|--------------|-------------|---------|----------|-----------------|-----------------|--------|---------|-------|
| File Edit Search Tools Go        | to Help      |             |         |          |                 |                 |        |         |       |
| 💉 🔻 🕺 隍 😭 🖶 🗌                    | 🕗 👻 🚅        | 🕂 🛛 🖌 🗎 🖸   | 8 🛛 🗙   | 🕨 – 📒    | - 🗐 🛄 🔍 💭 🍹     | 🖌 🔥 😳 🕫 🖡 🛛     |        |         |       |
| 🛴 Database filter 🛛 👯 Table filt | ter 🔶        | Host: rm    | -       | Data     | base: mysql_    | 🔳 🕨 Query 🛛 🐻   |        |         |       |
| 🗸 📉 Unnamed-1                    |              | Name ^      | Rows    | Size     | Created         | Updated         | Engine | Comment | Туре  |
| > custm_info                     |              | con         | 945,820 | 75.6 MiB | 2019-07-03 16:1 | 2019-08-09 11:1 | InnoDB |         | Table |
| > inform                         | 0 B          | cust        | 158,292 | 24.5 MiB | 2019-07-03 16:1 | 2019-08-08 13:4 | InnoDB |         | Table |
| > mysql                          |              | det .       | 9,014   | 1.5 MiB  | 2019-07-03 16:1 | 2019-08-06 14:0 | InnoDB |         | Table |
| 🗸 🔽 mysql                        | 101.7 MiB    | 📑 sim 💼 .   | 100     | 16.0 KiB | 2019-07-03 16:1 | 2019-07-03 16:1 | InnoDB |         | Table |
| com                              | 75.6 MiB     | 📑 use       | 100     | 16.0 KiB | 2019-07-03 16:1 | 2019-07-03 16:1 | InnoDB |         | Table |
| cust                             | 24.5 MiB     |             |         |          |                 |                 |        |         |       |
| deta                             | 1.5 MiB      |             |         |          |                 |                 |        |         |       |
| sim <sub>l</sub>                 | 16.0 KiB     |             |         |          |                 |                 |        |         |       |
| usei                             | 16.0 KiB     |             |         |          |                 |                 |        |         |       |
| > online                         |              |             |         |          |                 |                 |        |         |       |
| > perfoi                         |              |             |         |          |                 |                 |        |         |       |
| > sdc                            |              |             |         |          |                 |                 |        |         |       |
| > sys                            |              |             |         |          |                 |                 |        |         |       |
|                                  |              |             |         |          |                 |                 |        |         |       |

#### Use the CLI to connect to a cluster

If MySQL is installed on your server, you can run the following command in the CLI to connect to a cluster:

```
mysql -h<Endpoint> -P<Port number> -u<Username>
```

```
Example:
mysql -hpc-bp199s527******.rwlb.rds.aliyuncs.com -p3306 -upolardb
```

**Note** After you run the preceding command, <u>Enter password</u> appears. Enter the database password of the cluster as prompted to connect to the cluster.

| -h | The public or private endpoint of the cluster. For<br>more information about endpoints, see Cluster<br>endpoints and primary endpoints. | pc-<br>bpxxxxxxxxxx.mysql.polar<br>db.rds.aliyuncs.com |
|----|----------------------------------------------------------------------------------------------------|--------------------------------------------------------|

| Parameter | Description                                                                                                    | Example |
|-----------|----------------------------------------------------------------------------------------------------|---------|
| -Р        | <ul> <li>The port number that is used to connect to the cluster.</li> <li>If you use the private endpoint to connect to the cluster, enter the private port number in the private endpoint.</li> <li>If you use a public endpoint to connect to the cluster, enter the port number in the public endpoint.</li> <li><b>7</b> Note <ul> <li>The default port number is 3306.</li> <li>If you want to use the default port, you do not need to specify a value for this parameter.</li> </ul> </li> </ul> | 3306    |
| -u        | The name of the database account that is used to connect to the cluster.                                                                                                    | root    |

## 6.2.4. Troubleshoot cluster connection failures

This topic describes common causes for the failures in connecting Data Management (DMS) and common MySQL clients to clusters and provides solutions for these failures.

# A whitelist that is not configured or is incorrectly configured for a cluster

Causes:

- The default whitelist contains only the IP address 127.0.0.1, which indicates that no IP addresses are allowed to access the cluster. The IP addresses of the clients that require access to a cluster are not added to the whitelist of the cluster.
- The formats of the IP addresses that are specified in the whitelist are invalid.
- The public IP addresses that are added to the whitelist of a cluster are not the outbound IP addresses of the clients that require access to the cluster.

Solutions:

- Add the IP addresses of the clients that require access to the cluster to the whitelist of the cluster. For more information, see Configure an IP whitelist.
- Specify IP addresses for the whitelist in a valid format. For example, change 0.0.0.0 to 0.0.0.0/
   0
- Obtain the correct public IP addresses of the clients that require access to the cluster and add the correct public IP addresses to the whitelist of the cluster.

# No database accounts are created or the current account does not have permission to access the database

Causes:

- No database accounts are created.
- The current account does not have permission to access the database.

Solution:

- Create a database account in the cluster and grant the account permission to access the database. For more information, see Create a database account.
- Modify the permission of the current database account in the cluster. For more information, see Reset permissions of the privileged account and Modify the permissions of a standard account.

#### A private or public endpoint that is incorrectly used

Cause: A private or public endpoint is incorrectly used.

Solution: Make sure that you use the correct endpoint to connect to your cluster. If you want to access the cluster over a virtual private cloud (VPC), use a private endpoint of the cluster. If you want to access the cluster over the Internet, use a public endpoint of the cluster.

#### Network type mismatch

Cause: The network type of the Elastic Compute Service (ECS) instance to which your cluster is connected is different from that of your cluster. The ECS instance is deployed in the classic network, and the cluster is deployed in a VPC.

Solutions:

• We recommend that you migrate your ECS instance from the classic network to a VPC. For more information, see Migrate an ECS instance from a classic network to a VPC.

**?** Note Your ECS instance and cluster must be deployed in the same VPC. Otherwise, they cannot communicate with each other over the VPC.

- Use the ClassicLink feature to establish an internal network connection between the ECS instance in the classic network and the PolarDB cluster in the VPC.
- Use the public endpoint of the cluster to connect the ECS instance to the cluster over the Internet. This solution does not provide optimal performance or high security and stability.

## 6.2.5. Private domain names

Assume that you use domain names to connect to databases and you want to retain the original domain names of the databases after the databases are migrated to the cloud. In this case, you can bind the private domain names by using the private domain name feature.

#### Scenarios

You can bind a private domain name to each VPC-facing endpoint of . Private domain names take effect in only the VPC that you specify in the current region. Private domain names have a higher priority for resolution than the domain names that take effect in the globe.

For example, the original domain name of a database is developer.aliyundoc.com, and the database is migrated to the cluster. The endpoint of the cluster is image.developer.aliyundoc.com. To allow the original domain name to remain unchanged, you can create a private domain name to bind developer.aliyundoc.com that is a CNAME record to image.developer.aliyundoc.com. After the domain name is bound to the endpoint, you can access the cluster by visiting developer.aliyundoc.com in the specified VPC, as shown in the following figure.

| АРР | developer.aliyundoc.com image.developer.aliyundoc.com | PolarDB |
|-----|-------------------------------------------------------|---------|
|     |                                                       |         |

#### **Billing description**

The private domain name feature of is realized by mapping the private domain names that are managed by PrivateZone to the VPC-facing endpoints of . PrivateZone charges a small amount of fee. For more information about pricing, see Pricing.

#### Bind a private domain name

- 1.
- 2.
- 3.
- 4. In the upper-right corner of the Endpoints section on the Overview page, click the 📰 icon to

switch the view.

5. On the right side of the VPC-facing endpoint, click **Bind Private Domain**.

| Dedicated Enterprise Editio     | on 📀                           |                                     |
|---------------------------------|--------------------------------|-------------------------------------|
| Primary Endpoint Ø Modify       |                                |                                     |
| VPC-facing Endpoint             | pc-bp1                         | com:3306 Modify Bind Private Domain |
| Public-facing Endpoint          | Apply                          |                                     |
| Classic Network                 | Apply                          |                                     |
| Cluster Endpoints (Recommended) | Create Custom Cluster Endpoint |                                     |
| Default Cluster Endpoint (pe    | -bp1eg7klewq8sje2y) Modify     |                                     |
| Read/write Mode                 | Read and Write (Automatic      | Read-write Splitting)               |
| VPC-facing Endpoint             | pc-br                          | com:3306 Modify Bind Private Domain |
| Public-facing Endpoint          | Apply                          |                                     |
| Classic Network                 | Apply                          |                                     |

6. In the **Bind Private Domain** dialog box, enter the prefix and the suffix of the private domain name.

| ind Private D                                                                                              | omain                                                                                                    | × |
|----------------------------------------------------------------------------------------------------|----------------------------------------------------------------------------------------------------|---|
| You can bi<br>name take<br>PrivateZor<br>private do<br>fee for the<br>When you<br>RAM role I<br>PrivateZor | nd each internal endpoint of PolarDB to a private domain name. This private domain<br>s effect only in the specified VPC networks in the current region. You can activate the<br>e service to manage the private domain name, and create a CNAME record to map the<br>main name to an internal endpoint of the PolarDB cluster. You may be charged a small<br>PrivateZone service. Pricing<br>bind the internal endpoint to the private domain, the system automatically creates a<br>named AliyunServiceRoleForPolarDB. This RAM role associates Apsara PolarDB with<br>e. You must assume the RAM role to obtain access to PrivateZone. Manage RAM Roles |   |
| Private<br>Domain Name:                                                                                    | . example.com<br>The string must be 6 to 30 characters in length and can<br>contain lowercase letters, digits, and hyphens (-). It must<br>start with a letter and end with a letter or digit.                                                                                                    |   |
|                                                                                                    | Private Domain Name follows the format of " <prefix>.<suffix>". The suffix is<br/>the name of PrivateZone. You can select an existing suffix from the drop-down<br/>list or enter a new suffix.</suffix></prefix>                                                                                                    |   |
|                                                                                                    | OK Cancel                                                                                                    |   |

The format of private domain names is suffix>.<suffix>. The following table describes the format of the private domain names.

| Configuration                               | Description                                                                                                    |
|---------------------------------------------|----------------------------------------------------------------------------------------------------|
| Prefix of a private<br>domain name          | The prefix of the private domain name must be 6 to 30 characters in length<br>and can contain at least one of the following types of characters: lowercase<br>letters, digits, and hyphens (-). The prefix must start with a letter and end<br>with a digit or a letter.                                                                                                    |
| Suffix of the private<br>domain name (zone) | <ul> <li>You can select an existing zone from the drop-down list or enter a new zone. For more information about zones, see PrivateZone.</li> <li>Note <ul> <li>If the VPC where your cluster resides is not in the configured zone, the system automatically binds the VPC to the zone.</li> <li>You canview and manage zones in the PrivateZone console.</li> </ul> </li> </ul> |
|                                             |                                                                                                    |

**Note** When you bind a private domain name, the system automatically creates an AliyunServiceRoleForPolarDB role. For more information, see RAM role linked to Apsara PolarDB.

- 7. Click OK.
- 8. In the **Bind Private Domain** dialog box, confirm the information about the domain name again and click **OK**.

#### **Related API operations**

| API                      | Description                                                                                                    |
|--------------------------|----------------------------------------------------------------------------------------------------|
| ModifyDBEndpoint Address | Modifies the endpoints of a cluster, including the primary endpoint, default cluster endpoint, custom cluster endpoint, and private domain name. |

## 6.2.6. FAQ

This topic provides answers to frequently asked questions about how to connect to clusters.

- Am I charged for data traffic if my application uses a public endpoint to connect to a cluster? No, you are not charged for data traffic that is incurred by using public endpoints of clusters.
- What is the maximum number of single-node cluster endpoints that I can create for a cluster?

You can create up to six custom cluster endpoints for a cluster. The custom cluster endpoints can be single-node cluster endpoints. For more information about how to create a single-node cluster endpoint, see Create a custom cluster endpoint.

• Warning If you create a single-node cluster endpoint for a read-only node and the readonly node becomes faulty, the single-node cluster endpoint may be unavailable for up to 1 hour. We recommend that you do not create single-node cluster endpoints in your production environment.

• If a single-node cluster endpoint is created for a read-only node, can the read-only node be used as the new primary node after a failover?

The read-only node for which a single-node cluster endpoint is created cannot be automatically used as the new primary node after a failover. However, you can manually promote the read-only node as the new primary node. For more information, see Automatic failover and manual failover.

• What is the maximum number of cluster endpoints for a cluster?

A cluster can have a maximum of seven cluster endpoints. One cluster endpoint is the default cluster endpoint and the other endpoints are custom cluster endpoints.

• Can I modify a cluster endpoint?

Yes, you can modify the default cluster endpoint and custom cluster endpoints. For more information, see Modify an endpoint.

• Can I delete a cluster endpoint?

Yes, you can delete only custom cluster endpoints. However, you cannot delete the default cluster endpoint. For more information, see Delete an endpoint.

# 6.3. Read/write splitting

### 6.3.1. Overview

A cluster supports the read/write splitting feature. In read/write splitting mode, you need only to use a cluster endpoint to send requests from applications to a cluster. In this mode, write requests are automatically forwarded to the primary node. Read requests are automatically forwarded to the primary node or read-only nodes based on the load of each node. The load of a node is based on the number of pending requests.

#### Benefits

Read consistency

When a client connects to a backend server by using a cluster endpoint, the built-in database proxy for read/write splitting automatically establishes connections between the primary node and read-only nodes. In a session, the built-in database proxy first selects an appropriate node based on the data synchronization progress of each database node. Then, the proxy forwards read and write requests to the nodes whose data is up-to-date and valid. This helps balance read and write requests among the nodes.

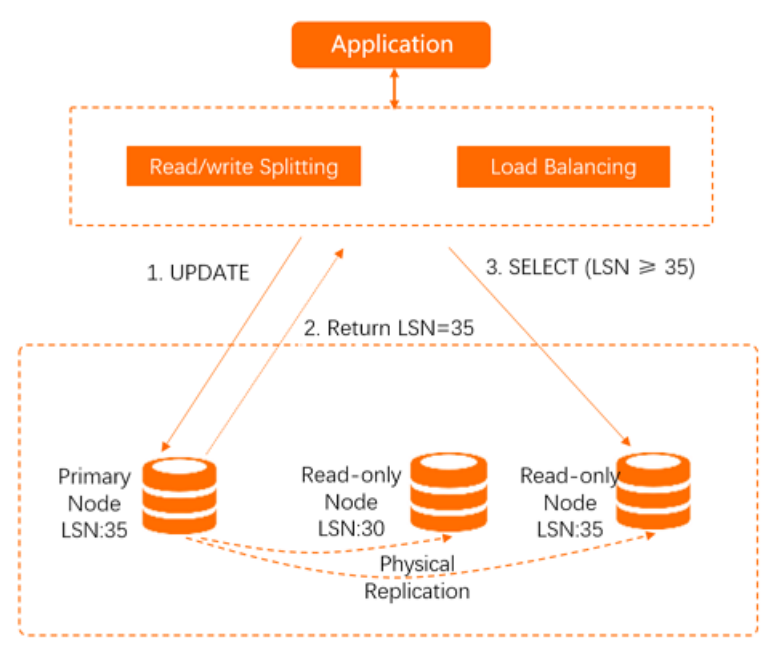

#### • Native read/write splitting for enhanced performance

You can create your own proxy in the cloud to implement read/write splitting. However, high latency may occur because data is parsed and forwarded by multiple components before the data is written to a database. uses a built-in proxy that is deployed in existing secure links to implement read/write splitting and ensure that data does not pass through multiple components. This reduces the latency and speeds up data processing.

#### • Easy maintenance

For traditional database services, read/write splitting is time-consuming. You must specify the endpoints of the primary node and each read-only node in applications. You also need to configure forwarding rules to send write requests to the primary node and read requests to read-only nodes.

provides a cluster endpoint that can be used by an application to connect to the cluster. After the application is connected to the cluster, you can send read and write requests from the application to the cluster. Write requests are automatically forwarded to the primary node, and read requests are automatically forwarded to the primary node or read-only nodes. The process of read/write splitting is transparent to users. This reduces maintenance costs.

You need only to add read-only nodes to scale the processing capabilities of your cluster. You do not need to modify your application.

#### Node health checks for enhanced database availability

The read/write splitting module of automatically performs health checks on all nodes in a cluster. If a node fails or the latency exceeds a specified threshold, stops sending read requests to this node. Write and read requests are sent to other healthy nodes. This ensures that applications can access the cluster even if a read-only node fails. After the node recovers, automatically adds the node to the list of nodes that are available to receive requests.

#### • Free feature that reduces resource and maintenance costs

The read/write splitting feature is available free of charge.

#### Logic to forward requests

#### Forwarding logic in read/write splitting mode:

- The following requests are forwarded only to the primary node:
  - Requests for DML statements such as INSERT, UPDATE, DELETE, and SELECT FOR UPDATE
  - All data definition language (DDL) statements used to perform operations such as creating databases or tables, deleting databases or tables, and changing schemas or permissions.
  - All requests that are encapsulated in transactions
  - Requests for user-defined functions
  - Requests for stored procedures
  - Requests for EXECUTE statements
  - Requests for multi-statements
  - Requests that involve temporary tables
  - Requests for SELECT last\_insert\_id() statements
  - All requests to query or modify user environment variables
  - All requests for KILL statements in SQL (not KILL commands in Linux)
- The following requests are forwarded to the primary node or read-only nodes:

Onte The following requests are forwarded to the primary node only after Primary Node Accepts Read Requests is disabled. By default, the primary node does not process read requests.

- Read requests that are not encapsulated in transactions
- Requests for COM\_STMT\_EXECUTE statements
- The following requests are forwarded to all nodes:
  - All requests to modify system environment variables
  - Requests for USE statements
  - Requests for COM\_STMT\_PREPARE statements
  - Requests that are sent to execute COM\_CHANGE\_USER, COM\_QUIT, and COM\_SET\_OPTION statements.
  - Requests for SHOW PROCESSLIST statements

**?** Note After a SHOW PROCESSLIST statement is executed, returns all processes that are running on any nodes in your database system.

#### Forwarding logic in read-only mode:

- DDL and DML operations are not supported.
- Requests are forwarded to read-only nodes in load balancing mode.
- Read requests are not forwarded to the primary node. Even if the primary node is added to the list of service nodes, read requests are still not forwarded to it.

#### Features

provides the following features for read/write splitting:

#### • Load balancing

supports automatic scheduling based on the load of each node. Read requests are automatically forwarded to read-only nodes based on the number of active connections. This ensures load balancing between read-only nodes.

Load balancing includes the Primary Node Accepts Read Requests and Transaction Splitting features:

#### • Primary Node Accepts Read Requests

After you enable the feature that offloads read requests from the primary node to read-only nodes, common read requests are no longer forwarded to the primary node. In a transaction, read requests that require high consistency are still forwarded to the primary node to meet business requirements. If all read-only nodes fail, read requests are forwarded to the primary node. If your workloads do not require high consistency, you can set the consistency level to eventual consistency to reduce the number of read requests that are forwarded to the primary node. You can also use the transaction splitting feature to reduce the number of read requests that are forwarded to the primary node before a transaction is started. However, broadcast requests such as SET and PREPARE requests are forwarded to the primary node.

#### ? Note

- The Primary Node Accepts Read Requests parameter is available only if the Read/write Mode parameter is set to Read and Write (Automatic Read-write Splitting). The Primary Node Accepts Read Requests feature is disabled by default. For information about how to modify Primary Node Accepts Read Requests settings, see Configure PolarProxy.
- The configuration of Primary Node Accepts Read Requests immediately takes effect after it is modified.

#### • Transaction Splitting

Before transaction splitting is enabled, the database proxy sends all requests in a transaction to the primary node. This ensures the read and write consistency of transactions in a session. However, this causes heavy loads on the primary node. After transaction splitting is enabled, the database proxy identifies the transaction status. Then, read requests that are sent before the transaction is started are forwarded to read-only nodes by using the load balancing module. During this process, the read and write consistency is ensured. For more information, see Split transactions.

#### • Consistency Level

asynchronously replicates the updates from the primary node to read-only nodes. In read/write splitting mode, a read request that follows a write request may fail to fetch the latest data. provides the eventual consistency, session consistency, and global consistency options. For more information, see Consistency levels.

#### Connection Pool

supports session-level connection pools and transaction-level connection pools. You can select a connection pool based on your business requirements to reduce the database loads that are caused by a large number of connections. For more information, see Connection pools.

#### • Persistent connections

adds the persistent connection feature to prevent temporary service interruptions or connection failures. These issues may be caused by O&M operations, such as specification upgrades, switchovers, and minor version updates. The issues may also be caused by anomalies such as server malfunctions. Persistent connections can improve the availability of . For more information, see Persistent connections.

#### Hints

#### supports the following hints:

#### ♥ Notice

- Hints have the highest routing priority and are not limited by consistency levels or transaction splitting. Before you use hints, perform an evaluation.
- You can use hints only after you set the read/write mode to **Read and Write (Automatic Read-write Splitting)** for a cluster endpoint. Hints are not supported when the read/write mode of a cluster endpoint or a primary endpoint is set to **Read Only**. For more information about the read/write mode of a cluster endpoint, see **Read/Write modes for cluster endpoints**.
- You can add /\*FORCE\_MASTER\*/ Or /\*FORCE\_SLAVE\*/ to an SQL statement to forcibly specify the routing direction for the SQL statement.

For example, assume that select \* FROM test is routed to a read-only node. If the SQL statement is changed to /\*FORCE\_MASTER\*/ SELECT \* FROM test , the statement is routed to the primary node.

• You can add /\*force\_node='<Node ID>'\*/ to an SQL statement to forcibly specify a node to execute the SQL statement.

For example, /\*force\_node='pi-bpxxxxxx'\*/ show processlist specifies that the show processlist statement is executed on a node named pi-bpxxxxxxx . If the node is unavailable, the error message force hint server node is not found, please check. is returned.

• You can add /\*force\_proxy\_internal\*/set force\_node = '<Node ID>' to an SQL statement to forcibly specify a node to execute all SQL statements.

For example, if you execute the /\*force\_proxy\_internal\*/set force\_node = 'pi-bpxxxxxx' statement, all read requests are routed to a node named pi-bpxxxxxxx . If the node fails, the error message set force node 'rr-bpxxxxx' is not found, please check. is returned.
#### ? Note

- If you want to execute the preceding statement that contains the hint on the official command line of MySQL, add the -c parameter in the statement. Otherwise, the hint becomes invalid because the official command line of MySQL filters out the hint. For more information, see mysql Client Options.
- We recommend that you do not use /\*force\_proxy\_internal\*/ in SQL statements.
   Otherwise, all subsequent SQL statements are routed to the specified node and the read/write splitting feature becomes invalid.
- Hints cannot contain statements that change environment variables. For example, if you use /\*FORCE\_SLAVE\*/ set names utf8;
   , errors may occur.

## 6.3.2. Load balancing

supports automatic distribution based on the loads of nodes. Read requests are automatically forwarded to read-only nodes based on the number of active connections. This ensures load balancing across read-only nodes. This topic describes how to offload reads from the primary node and spit transactions for load balancing.

#### Offload reads from the primary node

After you enable the feature to offload reads from the primary node, common read requests are no longer forwarded to the primary node. Within a transaction, read requests that have strict consistency requirements are still forwarded to the primary node to meet the business requirements. If all read-only nodes are faulty, read requests are forwarded to the primary node. If your workloads do not require high consistency, you can set the consistency level to eventual consistency to reduce the read requests that are forwarded to the primary node. You can also use the transaction splitting feature to reduce the read requests that are forwarded to the primary node before a transaction is started. However, broadcast requests such as SET and PREPARE requests are forwarded to the primary node. For more information about how to modify the **Primary Node Accepts Read Requests** configuration, see **Configure PolarProxy**.

#### ? Note

- The Primary Node Accepts Read Requests parameter is available only if the Read/write Mode parameter is set to Read and Write (Automatic Read-write Splitting).
- The modification of the **Primary Node Accepts Read Requests** configuration immediately takes effect.

#### Split transactions

If the cluster endpoint that is used to connect to the cluster is in read/write mode, PolarProxy forwards read and write requests to the primary node and read-only nodes. To ensure data consistency among transactions within a session, PolarProxy sends all requests in transactions of the session to the primary node. For example, database client drivers such as the Java Database Connectivity (JDBC) encapsulate requests in a transaction. In this case, all requests from applications are sent to the primary node. This results in heavy loads on the primary node. However, no requests are sent to read-only nodes. The following figure shows the process.

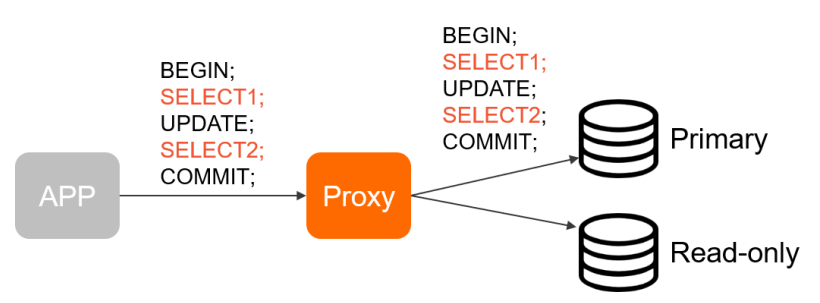

To fix this issue, provides the transaction splitting feature. This feature ensures data consistency in a session and allows to send read requests to read-only nodes to reduce the loads on the primary node. You can reduce the read loads on the primary node without the need to modify the code or configuration of your application. This way, the stability of the primary node is improved.

**Note** Only transactions in the sessions that are at the Read Committed isolation level can be split.

To reduce the load of the primary node, PolarProxy sends read requests that are received before the first write request in a transaction is sent to read-only nodes. Uncommitted data in transactions cannot be queried from read-only nodes. To ensure data consistency in transactions, all read and write requests that are received after the first write request are still forwarded to the primary node. For more information about how to enable transaction splitting, see Configure PolarProxy.

## 6.3.3. Consistency levels

provides three consistency levels to meet your different consistency requirements. The three consistency levels are eventual consistency, session consistency, and global consistency.

#### **Issues and solutions**

MySQL provides a proxy that supports read/write splitting. The proxy establishes connections from applications to MySQL and parses SQL statements. Then, the proxy forwards requests for write operations such as UPDATE, DELETE, INSERT, and CREATE operations to the primary database, and requests for SELECT operations to secondary databases. The replication delay increases if the loads on databases are heavy. For example, when you execute DDL statements to add columns to a large table or insert a large amount of data, a large replication delay occurs. In this case, you cannot retrieve the latest data from read-only nodes. The read/write splitting feature cannot solve this issue.

uses asynchronous physical replication to synchronize data among the primary and read-only nodes. After the data on the primary node is updated, the updates are synchronized to read-only nodes. The replication delay varies based on the write loads on the primary node. The replication delay is just a few milliseconds. The asynchronous replication ensures event ual consistency among the primary and readonly nodes. provides the following three consistency levels to meet your different consistency requirements:

• Event ual consist ency

- Session consistency
- Global consistency

**Note** For more information about how to change the consistency level, see **Configure PolarProxy**.

#### Eventual consistency

• Description

runs in a read/write splitting architecture. Traditional read/write splitting ensures only eventual consistency. The retrieved results from different nodes may be different due to a primary/secondary replication delay. For example, if you repeatedly execute the following statements within a session, the result returned by each SELECT statement may be different. The actual query result depends on the replication delay.

```
INSERT INTO t1(id, price) VALUES(111, 96);
UPDATE t1 SET price = 100 WHERE id=111;
SELECT price FROM t1;
```

Scenarios

To reduce loads on the primary node and send as many read requests as possible to read-only nodes, we recommend that you select eventual consistency.

#### Session consistency

• Description

To eliminate data inconsistencies caused by eventual consistency, requests are split in most cases. The requests that require high consistency are sent to the primary node. The requests that require at least eventual consistency are sent to read-only nodes by using the read/write splitting feature. However, this increases the loads on the primary node, reduces read/write splitting performance, and complicates application development.

To solve the issue, provides session consistency. Session consistency is also known as causal consistency. Session consistency ensures that the data that is updated before read requests are sent within a session can be obtained. This ensures that data is monotonic.

uses PolarProxy to achieve read/write splitting. PolarProxy tracks redo logs that are applied on each node and records each log sequence number (LSN). When the data in the primary node is updated, records the LSN of the new update as a session LSN. When a new read request arrives, compares the session LSN with the LSN on each node and forwards the request to a node where the LSN is greater than or equal to the session LSN. This ensures session consistency. implements efficient physical replication.

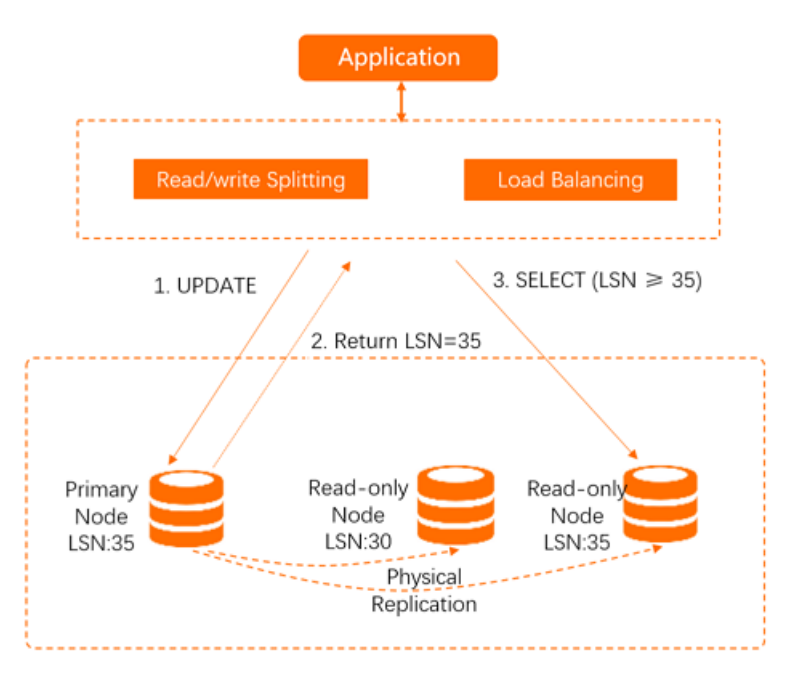

To ensure efficient synchronization, data is being replicated to other read-only nodes when the read-only node returns the result to the client. This allows data to be updated on read-only nodes before subsequent read requests arrive. In most scenarios, a large number of read requests and a small number of write requests exist. Therefore, this mechanism can ensure session consistency, read/write splitting, and load balancing based on the verification result.

Scenarios

A higher consistency level of an cluster indicates heavier loads on the primary database and lower cluster performance. We recommend that you use session consistency. This consistency level minimizes the impact on cluster performance and meets the requirements of most scenarios.

#### **Global consistency**

• Description

In some scenarios, dependencies exist within individual sessions and between different sessions. For example, if you use a connection pool, requests that run on the same thread may be sent by using different connections. These requests belong to different sessions in the database. However, these requests depend on each other in the business process and session consistency cannot ensure data consistency. To solve this issue, provides global consistency.

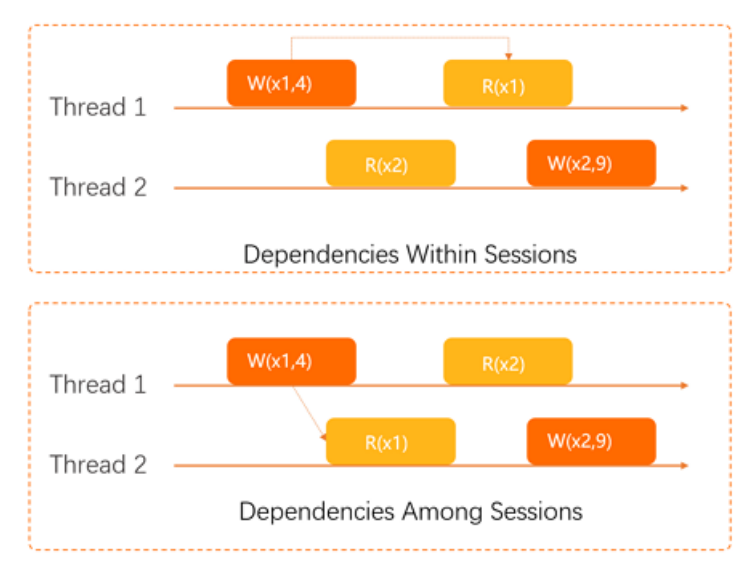

After PolarProxy in your cluster receives a read request, PolarProxy checks the latest LSN on the primary node. For example, the latest LSN is LSN0. Internal batch operations are optimized to reduce the number of times that PolarProxy queries the latest LSN on the primary node. Then, after the LSNs of all read-only nodes are updated to LSN0, PolarProxy sends the read request to read-only nodes. This way, the data returned for the read request is the latest data updated before the read request is initiated.

| Parameter            | Description                                                                                                    |
|----------------------|----------------------------------------------------------------------------------------------------|
| ConsistTimeout       | <b>Global Consistency Timeout</b> : The timeout period for updating the LSNs of read-only nodes to the latest LSN of the primary node. If the update operation times out, PolarProxy provided by performs the operation that is specified by the ConsistTimeoutAction parameter. Valid values: 0 to 300000. Default value: 20. Unit: milliseconds. |
| ConsistTimeoutAction | <b>Global Consistency Timeout Policy</b> : If the LSNs of read-only<br>nodes cannot be updated to the latest LSN of the primary node<br>within the timeout period specified by the ConsistTimeout<br>parameter, PolarProxy provided by performs the operation that is<br>specified by the ConsistTimeoutAction parameter.                          |
|                      | <ul> <li>O: PolarProxy sends read requests to the primary node. This is the default value.</li> <li>1: PolarProxy returns the wait replication complete timeout , please retry error message to the application.</li> </ul>                                                                                                    |

The following table describes the two configuration parameters for global consistency.

Note For more information about how to modify Global Consistency Timeout and Global Consistency Timeout Policy, see Configure PolarProxy.

• Scenarios

If the primary/secondary replication delay is high, a large number of requests may be forwarded to the primary node when you use global consistency. This increases the loads on the primary node and may increase service latency. Therefore, in scenarios in which a large number of read requests and a small number of write requests are processed, we recommend that you use global consistency.

#### Best practices for consistency levels

- A higher consistency level of an cluster indicates lower cluster performance. We recommend that you use session consistency. This consistency level minimizes the impact on cluster performance and meets the requirements of most scenarios.
- If you require high data consistency between different sessions, you can select one of the following solutions:
  - Use hints to forcibly send specific queries to the primary node.

/\*FORCE\_MASTER\*/ select \* from user;

#### ? Note

- If you want to execute the preceding statement that contains the hint on the official command line of MySQL, add the -c parameter in the statement. Otherwise, the hint becomes invalid because the official command line of MySQL filters out the hint. For more information, see mysql Client Options.
- Hints have the highest priority for routing and are not limited by consistency levels or transaction splitting. Before you use hints, evaluate the impacts on your business.
- Hints cannot contain statements that change environment variables. For example, if you execute the /\*FORCE\_SLAVE\*/ set names utf8; statement, errors may occur.
- Use global consistency.

### 6.3.4. Connection pools

supports session-level connection pools and transaction-level connection pools. You can select a connection pool based on your business requirements to reduce the database loads caused by a large number of connections.

#### Note

- If you modify the connection pool configuration, the new configuration takes effect only on the connections created after the modification. For more information, see Configure PolarProxy.
- If you need to enable the connection pool feature for an account of a database, the client IP addresses that you use to connect to the database must be granted the same permissions. If you enable the connection pool feature and grant different database or table permissions to these IP addresses, a permission error may occur. For example, user@192.xx.xx.1 is granted the database\_a permission. In this case, a permission error may occur if the connection from one of the client IP addresses to the database is reused.
- This topic describes the connection pool feature provided by PolarProxy. You can use this feature at the same time as the connection pool feature of your client. If your client provides a connection pool, you do not need to enable the connection pool feature of PolarProxy.

#### Session-level connection pools

• How a session-level connection pool works

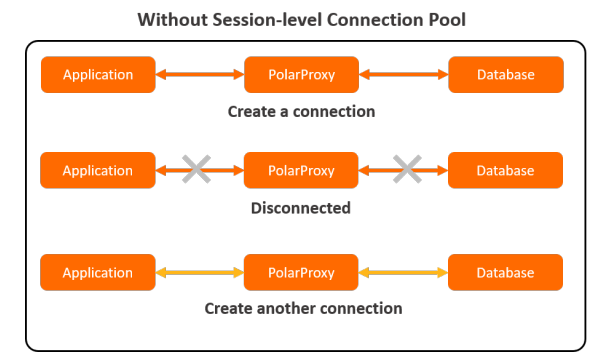

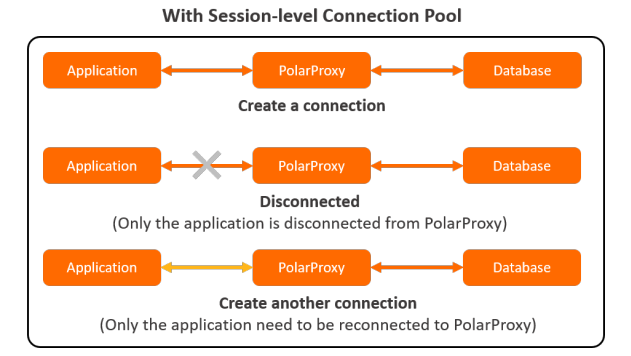

Frequent short-lived connections increase the loads on a database. Session-level connection pools allow you to reduce the loads that are caused by frequent short-lived connections. After a client is disconnected, the system checks whether the connection is idle. If the connection is idle, PolarProxy retains the connection in the connection pool for a short period. When a new request is received, the system provides the idle connection if the idle connection matches the conditions specified by the request parameters such as <code>user</code>, <code>clientip</code>, and <code>dbname</code>. This reduces the overhead required to establish a new connection to a database. If no idle connection in the connection pool matches the conditions, the system creates a new connection to the database.

- Limits
  - Session-level connection pools cannot be used to reduce the number of concurrent connections to a database. Session-level connection pools can be used to reduce only the frequency at which connections are established from applications to the database. This way, the number of main threads consumed in MySQL is reduced and the service performance is improved. However, the connections to the database still include the idle connections that are retained in the connection pool.
  - Session-level connection pools cannot resolve the issue of pending connections that are caused by a large number of slow SQL statements. The key to addressing this issue is to minimize the number of slow SQL statements.

#### Transaction-level connection pools

How a transaction-level connection pool works

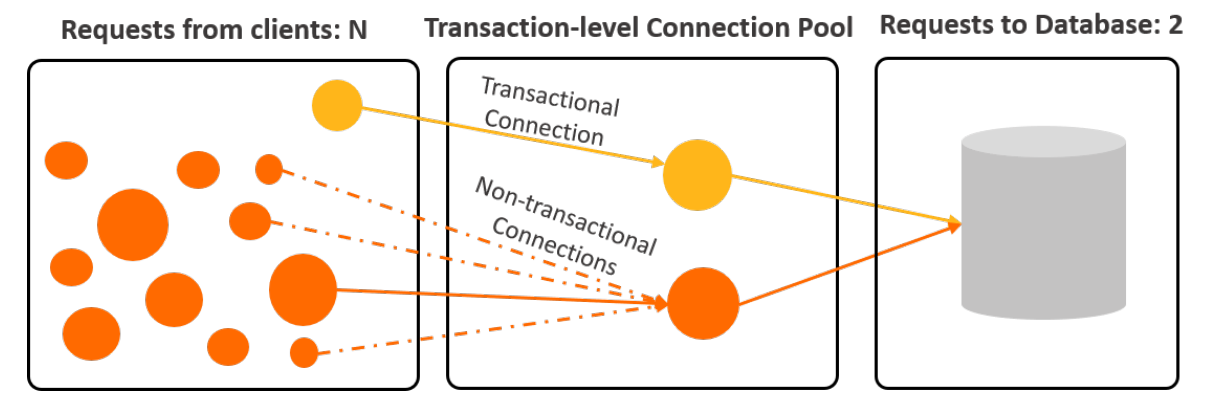

Transaction-level connection pools are used to reduce the number of direct connections to a database and the loads that are caused by frequent short-lived connections.

After the transaction-level connection pool feature is enabled, you can establish thousands of connections between clients and PolarProxy. However, only dozens or hundreds of connections are established between PolarProxy and backend databases.

The maximum number of connections to a cluster endpoint varies based on the specifications of the compute nodes in backend databases. If the transaction-level connection pool feature is disabled, the system must create a connection on the primary node and a connection on each read-only node each time a client sends a request.

After the transaction-level connection pool feature is enabled, the client that sends a request first connects to PolarProxy. PolarProxy does not immediately establish a connection between the client and the database. PolarProxy checks whether an idle connection in the transaction-level connection pool matches the conditions specified by the request parameters such as user, dbname, and the system variable. If no idle connection matches the conditions, PolarProxy creates a new connection to the database. If an idle connection matches the conditions, PolarProxy reuses the connection. After the transaction is committed, the connection is retained in the connection pool for other requests.

- Limits
  - If you perform one of the following operations, the connection is locked until the connection is closed. The locked connection is no longer retained in the connection pool and becomes unavailable to other requests.
    - Execute a PREPARE statement.
    - Create a temporary table.
    - Modify user variables.
    - Receive a large number of log entries. For example, you can receive log entries of more than 16 MB.
    - Execute a LOCK TABLE statement.
    - Execute multiple statements by using one statement string.
    - Call a stored procedure.
  - The FOUND\_ROWS, ROW\_COUNT, and LAST\_INSERT\_ID functions are not supported. These functions can be called, but may return inaccurate results. The following list provides the compatibility details about these functions:
    - PolarProxy V1.13.11 or later allows you to execute the select FOUND\_ROWS() statement that directly follows the select sql\_calc\_FOUND\_ROWS \* FROM t1 LIMIT \* statement. However, we recommend that you use select count(\*) FROM tb1 instead of select FOUND\_ROWS() in queries. For more information, see FOUND\_ROWS().
    - The INSERT SELECT LAST\_INSERT\_ID() statement can be executed to ensure that the results are correct.
  - If the wait\_timeout parameter is specified for a connection, the connection to the client may not time out. The wait\_timeout parameter does not affect the connection between PolarProxy and the client. This is because the system assigns a connection in the connection pool to each request. If the time specified by wait\_timeout is reached, the system closes only the connection between PolarProxy and the database, but retains the connection between PolarProxy and the client.

- The connection pool matches requests to connections by using the sql\_mode , character\_set\_ server , collation\_server , and time\_zone variables. If the requests include other sessionlevel system variables, you must execute SET statements to specify these variables after the connections are established. Otherwise, the connection pool may reuse connections for which system variables are changed.
- Connections may be reused. Therefore, after you execute the SELECT CONNECTION\_ID() statement, different thread IDs may be returned for the same connection.
- Connections may be reused. Therefore, the IP addresses and port numbers in the output of show
   processlist
   statement or the IP addresses and port numbers displayed on the SQL Explorer
   page may be different from those of the client.
- PolarProxy merges the results of the SHOW PROCESSLIST statement executed on each node and then returns the final result to the client. After the transaction-level connection pool feature is enabled, the thread ID of the connection between the client and PolarProxy is different from that between PolarProxy and the database. As a result, when you run the KILL command, an error may be returned even if the command is run as expected. You can execute the SHOW PROCESSLIST statement to check whether the connection is closed.

#### How to select a connection pool

You can determine whether to enable the connection pool feature and select a type of connection pool based on the following recommendations:

- Your service requires a small number of connections and most of the required connections are persistent connections, or a connection pool is available for your service. In this case, you do not need to enable the connection pool feature provided by .
- Your service requires a large number of connections such as tens of thousands of connections, or your service is a serverless service that does not run in scenarios described in the limits of transaction-level connection pools. In this case, you can enable the transaction-level connection pool feature. In a serverless service, the number of connections linearly increases based on the scaling-up or scaling-out of servers.
- Your service requires only short-lived connections and runs in a scenario that is described in the limits of transaction-level connection pools. In this case, you can enable the session-level connection pool feature.

### 6.3.5. Persistent connections

supports the persistent connection feature to prevent temporary service interruptions or connection failures. These issues can be caused by O&M activities, such as specification upgrades, switchovers, and minor version upgrades. The issues can also be caused anomalies such as server malfunctions. Persistent connections can improve the availability of .

#### Prerequisites

• The PolarProxy version of the cluster is 2.4.7 or later.

(?) Note If the PolarProxy version is earlier than 2.4.7 and you require persistent connections, .

• The cluster is a 5.6, 5.7, or 8.0 cluster of .

#### **Background information**

supports primary/secondary failovers by using high-availability components. This ensures that the clusters are highly available. However, the failovers may adversely affect your service and cause issues, such as temporary service interruptions or connection failures. Your application may be temporarily disconnected from the cluster in the following scenarios:

- Switchovers: Switchovers are triggered by O&M activities performed in the console or by the backend controller, such as specification upgrades, Automatic failover and manual failover, and minor version upgrades.
- Failovers: Failovers are triggered by anomalies, such as primary node failures or server malfunctions.

In most cases, you can restart the application or configure the application with the automatic reconnection mechanism to resolve these issues. However, these issues may not be taken into account in the early stages of the development due to the short development lifecycle. This leads to a large number of exceptions or service interruptions. supports the persistent connection feature to prevent connectivity issues caused by O&M activities or anomalies, such as specification upgrades, switchovers, minor version upgrades, or server malfunctions. Persistent connections can improve the availability of .

#### How connections are kept alive

Each session in a cluster consists of a frontend connection between the application and PolarProxy, and a backend connection between PolarProxy and the backend database. After the persistent connection feature is enabled, when PolarProxy disconnects from the current primary node and connects to a new primary node, the connection (the session shown in the application) between PolarProxy and the application is kept alive. PolarProxy establishes a connection to the new primary node and then restores the session to the state before the switchover is performed. This makes the entire switchover transparent to the application.

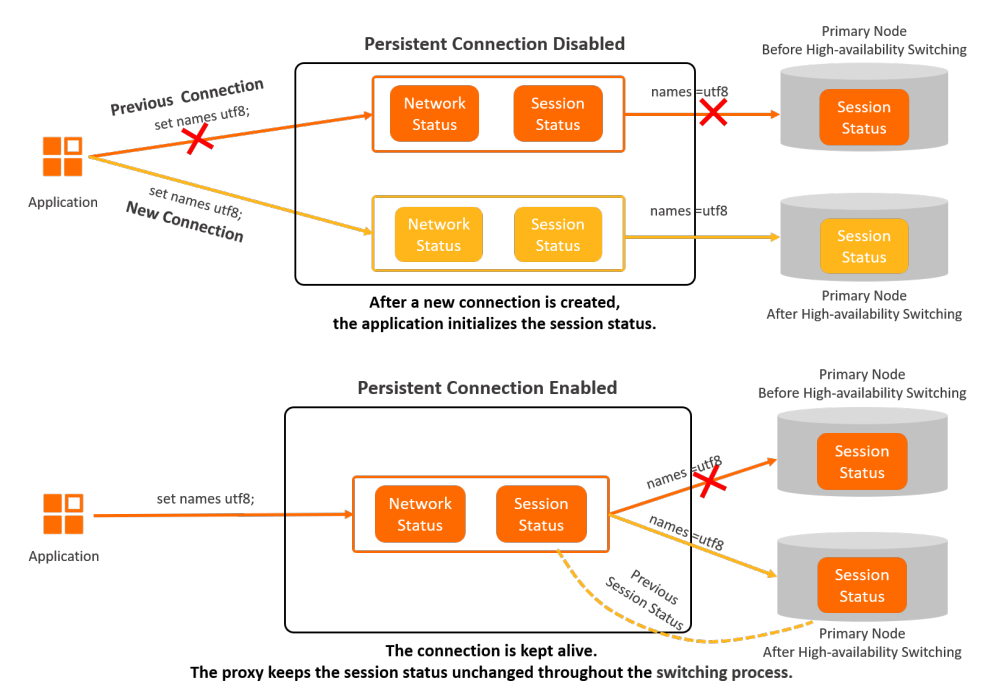

Typically, a MySQL session includes the following information: system variables, user variables, temporary tables, character set encoding, transaction status, and PREPARE statement status. In this topic, the status of character set encoding is used as an example to demonstrate how the status of a session changes before and after persistent connection is enabled.

A connection is established between the application and PolarProxy and the set names utf8; statement is executed. In this case, the session is in the names=utf8 state. When PolarProxy connects to a new primary node, the session status must remain unchanged. Otherwise, a character set encoding error occurs. To prevent these errors, the session status must be kept unchanged after the switchover is complete.

**?** Note When PolarProxy connects to a new primary node, the original and new databases become temporarily inaccessible to both read and write requests. The downtime depends the database loads. During the database downtime, PolarProxy stops routing requests to both databases. PolarProxy resumes request distribution based on the following conditions:

- If the new database recovers within 60 seconds, PolarProxy routes requests to the new database.
- If the new database fails to recover within 60 seconds, PolarProxy disconnects from the application. The application must reconnect to PolarProxy. This issue also occurs when persistent connection is disabled.

#### Enable the persistent connection feature

- For a cluster that uses PolarProxy 2.4.7 or later, the persistent connection feature is enabled by default.
- For a cluster that uses a PolarProxy version earlier than 2.4.7, you must to enable the persistent connection feature.

#### Usage notes

Connections in the following scenarios cannot be kept alive:

- When PolarProxy connects to a new primary node, temporary tables exist within the session.
- When PolarProxy connects to a new primary node, a result message is in the process of being delivered from the database to PolarProxy. However, PolarProxy has received only a portion of the message. For example, after you execute a SELECT statement, a result message of 100 MB in size is returned to PolarProxy. However, PolarProxy receives only 10 MB of the message when the switchover is triggered.
- When PolarProxy connects to a new primary node, transactions in progress exist within the session, such as begin; insert into; .

**?** Note In the last two scenarios, if the switchover is triggered by a scheduled plan other than an anomaly, PolarProxy retains the connection for 2 seconds. Then, if the remaining message can be delivered or the transaction can be completed within 2 seconds, PolarProxy connects to the new primary node after the waiting period expires. This way, connections can be kept alive in more scenarios.

#### Performance benchmarking

- Environment
  - The following cluster is used for benchmarking:
    - A 8.0 cluster. By default, the cluster contains one primary node and two read-only nodes.
    - The node specification is 4-core 16 GB (polar.mysql.x4.large).

- Test tool: SysBench.
- Test data:
  - 20 tables are used in the test. Each table contains 10,000 rows.
  - The degree of parallelism is 20.
- Procedure

Test the ratios of connections that are kept alive in the cluster before and after an O&M activity is performed.

• Test result

In the following scenarios, the ratios of connections that are kept alive in the cluster are 100%.

- ? Note
  - The ratio of connections that are kept alive is 100% only when you upgrade cluster specifications tier by tier, such as from 4 cores to 8 cores. If you upgrade the cluster specifications from 4 cores to 16 cores or higher, a service interruption may occur.
  - If the database proxy node is downgraded when a read-only node is removed, some connections may be closed.
  - In this section, only the minor version upgrade of the database kernel engine is tested.
     This test does not include the minor version upgrade of the database proxy. During the minor version upgrade of the database proxy, network interruptions may occur.

| Scenario                                                | Ratio of connections that are kept alive |
|---------------------------------------------------------|------------------------------------------|
| Switch to a new primary node                            | 100%                                     |
| Upgrade the minor version of the database kernel engine | 100%                                     |
| Upgrade cluster specifications                          | 100%                                     |
| Add or remove nodes                                     | 100%                                     |

## 6.4. Dynamic data masking

## 6.4.1. Overview

This topic provides an overview of the dynamic data masking feature provided by the proxy.

#### Prerequisites

The version of the proxy must be V2.4.12 or later. For more information about how to view and upgrade the version of the proxy, see Version Management.

**Note** For the proxy of V1.x. x, you cannot upgrade the version of the proxy to V2.4.12 or later in the console. To upgrade the version of the proxy from V1.x. x to V2.4.12 or later, to contact technical support.

#### Data masking solutions

If you want to use third parties to generate reports, analyze data, and perform development and test activities, you may need to obtain the latest customer data from databases in the production environment in real time. To avoid disclosing personal information, data must be masked before it is provided to third parties. Alibaba Cloud provides the following data masking solutions: dynamic data masking and static data masking. The proxy uses dynamic data masking.

| Comparison | of | data | masking | solutions |
|------------|----|------|---------|-----------|
| companson  | U1 | uutu | musking | Solucions |

| Data<br>masking<br>solution | Description                                                                                                    | Advant age                                                                                                    | Limits                                                                                                    |
|-----------------------------|----------------------------------------------------------------------------------------------------|----------------------------------------------------------------------------------------------------|----------------------------------------------------------------------------------------------------|
| Dynamic<br>dat a<br>masking | When your application<br>initiates a data query<br>request, the proxy masks<br>the sensitive data that is<br>queried before the proxy<br>returns the data to the<br>application.<br>Before your application<br>queries data, you need only<br>to specify the database<br>account and the name of<br>the database, table, or<br>column that requires data<br>masking. | <ul> <li>You do not need to<br/>change code in your<br/>business system. This<br/>reduces costs.</li> <li>Your application can<br/>query the real-time data<br/>from production<br/>databases.</li> </ul>      | Compared with mirror<br>databases, production<br>databases have lower query<br>performance because the<br>proxy masks the sensitive<br>real-time data in the<br>production databases.                                                                                                |
| Static data<br>masking      | The proxy exports all data<br>in a production database to<br>a mirror database, and<br>encrypts or masks the<br>sensitive data during the<br>export.                                                                                                    | Your application queries<br>data from mirror databases<br>instead of production<br>databases. In this case,<br>data masking does not<br>affect the services that<br>require access to<br>production databases. | <ul> <li>You must develop a set<br/>of components used for<br/>masking the sensitive<br/>data in the data import<br/>toolkit. This incurs high<br/>development costs.</li> <li>Data in mirror databases<br/>is not as up-to-date as<br/>data in production<br/>databases.</li> </ul> |

#### How it works

After you configure data masking rules in the console, the console writes these rules to the proxy. When your application connects to a database by using the account specified in the data masking rules and queries the specified columns, the proxy masks the data that is queried from the database and returns the masked data to the client.

|             |      |     |          | Set data masking rules in<br>the PolarDB console |              |     |          |          |
|-------------|------|-----|----------|--------------------------------------------------|--------------|-----|----------|----------|
| Application |      |     |          | Write the rules                                  | to the proxy |     |          | Database |
|             | Name | Age | Hobby    |                                                  | Name         | Age | Hobby    |          |
|             | **** | 31  | Swimming | Data masking rules:                              | Alice        | 22  | Swimming |          |
|             | ***  | 14  | Surfing  | Account: testAcc<br>Columns: name. age           | Bob          | 20  | Surfing  |          |

The preceding figure shows the following data masking rules:

- The data masking rules take effect only when you use the testAcc account to query data from a database.
- The proxy masks only the data that is queried in the name and age columns.

If your application uses the testAcc account to connect to a database and queries data in the name , age , and hobby columns of a table, the proxy masks data in the name and age columns and returns the masked data together with the unmasked data in the hobby column.

The proxy uses different methods to mask different types of data. The following table describes data masking methods.

| Data type                                                                 | Data masking method                                                                            | Example                                                                                                    |
|---------------------------------------------------------------------------|------------------------------------------------------------------------------------------------|----------------------------------------------------------------------------------------------------|
| Integer data types: TINYINT,<br>SMALLINT, MEDIUMINT, INT, and<br>BIGINT   |                                                                                                | <ul><li>Raw value: 12345</li><li>Masked value that is randomly selected: 28175</li></ul>                                        |
| Decimal data types: DECIMAL,<br>FLOAT, and DOUBLE                         | The proxy returns a random value<br>in the format defined in the data<br>type of the raw data. | <ul><li>Raw value: 1.2345</li><li>Masked value that is randomly selected: 8.2547</li></ul>                                      |
| Date and time data types: DATE,<br>TIME, DATETIME, TIMESTAMP, and<br>YEAR |                                                                                                | <ul> <li>Raw value: 2021-01-01<br/>00:00:00</li> <li>Masked value that is randomly<br/>selected: 4926-12-13 17:23:07</li> </ul> |
| Other data types                                                          | The proxy replaces the data with asterisks (*).                                                | <ul><li> Raw value: John Smith</li><li> Masked value: ********</li></ul>                                                        |

#### Additional considerations

• The dynamic data masking feature applies only to cluster endpoints. Cluster endpoints consist of the default cluster endpoint and custom cluster endpoints. If you use the primary endpoint to connect to a database and query data from the database, the dynamic data masking feature does not take effect. For more information about how to view a cluster endpoint, see View an endpoint.

• If query results contain data that must be masked and the size of a single row exceeds 16 MB, the query session is closed.

For example, you want to query data in the<br/>table. In this table, the sensitive data in the<br/>a row of the<br/>descriptionname<br/>column exceeds 16 MB. In this case, when you execute the<br/>statement, the query session is closed.columns of the<br/>personperson

• If a column in which you want to mask the sensitive data is used as the value of an input parameter in a function, data masking does not take effect.

For example, a data masking rule is created to mask the sensitive data in thenamecolumn. Whenyou execute theSELECT CONCAT (name, '') FROM personstatement, your application can still readthe raw values of thenamecolumn.

• If a column in which you want to mask the sensitive data is used together with the UNION operator, data masking may not take effect.

For example, a data masking rule is created to mask the sensitive data in the<br/>you execute thenamecolumn. Whenyou execute the<br/>application can still read the raw values of the<br/>nameNION SELECT name FROM personStatement, your

#### Enable the dynamic data masking feature

For more information, see Manage data masking rules.

#### Appendix: Impacts on cluster performance

The dynamic data masking feature affects the performance of clusters in the following scenarios.

**?** Note In this example, the read-only queries per second (QPS) of clusters are used to show the difference in performance.

| Scenario                                                                       |                                                              |                                                                                                    |
|--------------------------------------------------------------------------------|--------------------------------------------------------------|----------------------------------------------------------------------------------------------------|
| Whether<br>your<br>account is<br>included<br>in the<br>data<br>masking<br>rule | Whether<br>your<br>query hits<br>the data<br>masking<br>rule | Impact on performance                                                                                                    |
| No                                                                             | No                                                           | Data masking does not take effect on queries made by your account. This way, the performance of your cluster is not affected.                                                                                                    |
|                                                                                | No                                                           | The proxy analyzes only the column definition data in the result set and does<br>not mask the raw data in the query results.<br>This results in performance overhead of approximately 6%. After the dynamic<br>data masking feature is enabled, the read-only QPS decreases by approximately<br>6%. |
|                                                                                |                                                              |                                                                                                    |

| Scenario                                                                      |                                                              |                                                                                                    |
|-------------------------------------------------------------------------------|--------------------------------------------------------------|----------------------------------------------------------------------------------------------------|
| Whether<br>your<br>æcount is<br>included<br>in the<br>data<br>masking<br>rule | Whether<br>your<br>query hits<br>the data<br>masking<br>rule | Impact on performance                                                                                                    |
|                                                                               | Yes                                                          | The P proxy analyzes the column definition data in the result set and masks the<br>raw data in the query results.<br>In this case, performance overhead is based on the size of the result set. A<br>larger number of rows in the query results cause greater performance overhead.<br>If the query result of a single row is returned, the performance overhead of<br>approximately 6% occurs. |

### 6.4.2. Manage data masking rules

You can create, modify, delete, enable, and disable data masking rules in the console. This topic describes how to manage data masking rules.

#### Prerequisites

The version of the proxy must be 2.4.12 or later. For more information about how to view and upgrade the version of PolarDB proxy, see Version Management.

#### Considerations

- The dynamic data masking feature applies only to cluster endpoints, including default cluster endpoints and customized cluster endpoints. When you query data from a primary endpoint, the dynamic data masking feature is not applied. For more information about how to view and apply for a cluster endpoint, see View an endpoint.
- If the query results contain data that needs to be masked and the size of a single row exceeds 16 MB, the query session is closed.

For example, you want to query thenameanddescriptioncolumns of thePersontable inwhich thenamecolumn needs tobe masked. However, the size of the data in a row of thedescriptioniptioncolumn exceeds 16 MB. In this case, the query session is closed when you execute theselecT name, descriptionFROM personstatement.

• If the data column you want to mask is used as a function parameter, data masking is not applied.

 For example, if a rule has been created to mask data in the name
 name
 column, your application can still

 read the actual value of the name
 column when you execute the
 SELECT CONCAT (name, '') FROM

 person
 statement.

• If the data column you want to mask is used in the UNION operator, data masking is not applied.

For example, if a rule has been created to mask data in the<br/>read the actual value of the<br/>N SELECT name FROM personcolumn when you execute the<br/>SELECT hobby FROM person UNION SELECT name FROM personstatement.

#### Create a data masking rule

1.

2.

3.

- 4. In the left-side navigation pane, choose **Settings and Management > Rules**.
- 5. In the upper-left corner of the page, click Add. In the Create Data Masking Rule dialog box, set the following parameters.

Parameters for a data masking rule

| Parameter                |                    | Requi<br>red | Description                                                                                                |
|--------------------------|--------------------|--------------|----------------------------------------------------------------------------------------------------|
|                          | Rule Name          | Yes          | The name of the data masking rule. The name can be up to 30 characters in length.                          |
|                          | Description        | No           | The description of the data masking rule. The description is up to 64 characters in length.                |
|                          |                    |              | The Enable/Disable switch.                                                                                 |
|                          | Enable/Dis<br>able | N/A          | <b>Note</b> When you create a data masking rule, the <b>Enable/Disable</b> switch is turned on by default. |
|                          |                    |              |                                                                                                    |
| Basic<br>Informa<br>tion |                    |              |                                                                                                    |

| Parameter          |                             | Requi<br>red | Description                                                                                                    |  |  |
|--------------------|-----------------------------|--------------|----------------------------------------------------------------------------------------------------|--|--|
|                    | Database<br>Account<br>Name | No           | The name of the database account to which the rule is applied. The type of the account that is used to connect to the sandbox instance. Valid values: <ul> <li>All Accounts: indicates that the data masking rule applies to all database accounts in the cluster. The text box on the right must be left empty.</li> <li>Include: indicates that the data masking rule applies only to specified database accounts. You must specify at least one database account name in the text box on the right. Separate multiple accounts with commas (,).</li> <li>Exclude: indicates that the data masking rule applies only to database accounts that are not specified in this section. You must specify at least one database account name in the text box on the right. Separate multiple accounts that are not specified in this section. You must specify at least one database account name in the text box on the right. Separate multiple accounts with commas (,).</li> <li>Exclude: The database account names can be in one of the following formats:     <ul> <li>account name@full IP address .Example:</li> <li>account name@IP address with wildcard cha racters .Example: user@l.1.1.1, or user@l.3.1</li> <li>account name@IP/subnet mask .Example: user@l.1.1.0/255.255.255.0</li> </ul> </li> </ul> |  |  |
| Configur<br>ations | Dat abase<br>Name           | No           | <ul> <li>The name of the database to which the rule is applied. The type of the account that is used to connect to the sandbox instance. Valid values:</li> <li>All Databases: indicates that the data masking rule applet to all the databases in the cluster. The text box on the rig must be left empty.</li> <li>Include: indicates that the data masking rule applies only specified databases. You must specify at least one database name in the text box on the right. Separate multiple database names with commas (,).</li> </ul>                                                                                                    |  |  |
|                    |                             |              |                                                                                                    |  |  |

| Parameter |                | Requi<br>red | Description                                                                                                    |
|-----------|----------------|--------------|----------------------------------------------------------------------------------------------------|
|           | T able<br>Name | No           | <ul> <li>The name of the table to which the rule is applied. The type of the account that is used to connect to the sandbox instance. Valid values:</li> <li>All tables: indicates that the data masking rule applies to all the tables in the cluster. The text box on the right must be left empty.</li> <li>Include: indicates that the data masking rule applies only to specified tables. You must specify at least one table name in the text box on the right. Separate multiple table names with commas (,).</li> </ul> |
|           | Column<br>Name | Yes          | The name of the field to which the rule is applied. You can specify more than one field name and separate multiple field names with commas (,).                                                                                                    |

6. Click OK.

#### Enable or disable a data masking rule

- 1.
- 2.
- 3.
- 4. In the left-side navigation pane, choose **Settings and Management > Rules**.
- 5. Locate the rule that you want to manage and turn **Enable/Disable** on or off.
- Rule Name
   Description
   Actions

   Image: Control of the state of the state of the s
  - 1.
- 2.
- 3.
- 4. In the left-side navigation pane, choose **Settings and Management > Rules**.
- 5. Locate the rule that you want to modify and click **Modify** in the right-side **Actions** column. In the dialog box that appears, configure the parameters based on your requirements. For more information about parameter descriptions, see Parameters for a data masking rule.

| Rule Name | Description | Enable/Disable | Actions |        |
|-----------|-------------|----------------|---------|--------|
|           | 1.70        |                | Modify  | Delete |

Note You can modify the parameters only in Description and Configurations.
 Parameters in Rule Name cannot be modified.

6. Click OK.

#### Delete a data masking rule

- 1.
- 2.
- 3.
- 4. In the left-side navigation pane, choose **Settings and Management > Rules**.
- 5. Locate the rule that you want to delete and click **Delete** in the right-side **Actions** column.

| Rule Name | Description | Enable/Disable | Actions |        |
|-----------|-------------|----------------|---------|--------|
| tenter (  | 16/10       |                | Modify  | Delete |
|           |             |                |         |        |

**?** Note You can select multiple rules in the rule list. Then, click **Delete** below the list to delete the rules in batches.

6. In the dialog box that appears, click **OK**.

#### **Related API operations**

| Operation            | Description                                                                                        |
|----------------------|----------------------------------------------------------------------------------------------------|
| DescribeMaskingRules | Queries the data masking rules that apply to a cluster or the details of a specified masking rule. |
| ModifyMaskingRules   | Modifies or adds a data masking rule.                                                              |
| DeleteMaskingRules   | Deletes a specified data masking rule.                                                             |

## 6.5. Configure PolarProxy

This topic describes how to configure PolarProxy for a cluster by modifying the configuration of the cluster endpoint.

#### Prerequisites

A cluster of or is created. This feature is not supported for clusters of or . For more information about cluster editions, see Editions.

#### Precautions

• You can enable hybrid transaction/analytical processing (HTAP) and configure the degree of parallelism only when you configure PolarProxy for a 8.0 cluster.

#### Procedure

- 1.
- 2.
- 3.
- 4. In the **Endpoints** section on the **Overview** page, find the cluster endpoint that you want to modify and click **Modify** to the right of the cluster endpoint.
- 5. In the dialog box that appears, modify the configuration of the cluster endpoint based on your business requirements. The following table describes the parameters.

#### Paramet ers

| Parameter           |                                           | Description                                                                                                    |  |  |
|---------------------|-------------------------------------------|----------------------------------------------------------------------------------------------------|--|--|
| Network Information |                                           | provides a private endpoint for each cluster by default. You can<br>modify the private endpoint or apply for a public endpoint. For<br>more information, see Apply for a cluster endpoint or a primary<br>endpoint.                                                                                                    |  |  |
|                     | Read/write Mode                           | The read/write mode of the cluster endpoint. You can select <b>Read Only</b> or <b>Read and Write (Automatic Read-write Splitting)</b> .                                                                                                    |  |  |
| Cluster<br>Settings |                                           | <b>Note</b> You can change the read/write mode after a custom cluster endpoint is created. After you change the read/write mode, the new mode takes effect only on newly created connections. Existing connections remain in the original mode.                                                                          |  |  |
|                     | Endpoint Name                             | The name of the cluster endpoint.                                                                                                    |  |  |
|                     |                                           | Select the nodes that you want to associate with the cluster<br>endpoint to process read requests from the <b>Unselected Nodes</b><br>list on the left. The Unselected Nodes list contains the primary<br>node and all read-only nodes. Then click > to add the nodes to<br>the <b>Selected Nodes</b> list on the right. |  |  |
|                     | Unselected<br>Nodes and<br>Selected Nodes | <b>Note</b> The type of nodes that you select does not affect the read/write mode.                                                                                                    |  |  |
|                     |                                           | <ul> <li>If you set the read/write mode to Read and Write<br/>(Automatic Read-write Splitting), write requests<br/>are sent only to the primary node regardless of<br/>whether the primary node is selected.</li> </ul>                                                                                                  |  |  |
| Node<br>Settings    |                                           | <ul> <li>If the read/write mode is Read Only, all read<br/>requests are forwarded to read-only nodes instead of<br/>the primary node in load balancing mode. Even if the<br/>primary node is added to the Selected Nodes list,<br/>read requests are not forwarded to it.</li> </ul>                                     |  |  |
|                     |                                           |                                                                                                    |  |  |

| Parameter                   |                                          | Description                                                                                                    |
|-----------------------------|------------------------------------------|----------------------------------------------------------------------------------------------------|
|                             | Automatically<br>Associate New<br>Nodes  | Specifies whether to automatically associate a new node with the cluster endpoint.                                                                                                    |
|                             | Load Balancing<br>Policy                 | Specifies the load balancing policy that is used to distribute read requests to multiple read-only nodes when read/write splitting is enabled. The default value is <b>Load-based Automatic Scheduling</b> and cannot be changed.                                                                                                    |
| SLB<br>Settings             | Primary Node<br>Accepts Read<br>Requests | <ul> <li>If you set this parameter to No, read requests are sent only to read-only nodes to reduce the loads of the primary node.</li> <li>If you set this parameter to Yes, read requests are sent to the primary node and read-only nodes.</li> <li>For more information, see Offload reads from the primary node.</li> <li>Note This parameter is available only if the read/write mode is set to Read and Write (Automatic Read-write Splitting).</li> </ul>                                                                                                  |
|                             | Transaction<br>Splitting                 | Specifies whether to enable the transaction splitting feature. For more information, see Split transactions.  Onte This parameter is available only if the read/write mode is set to Read and Write (Automatic Read-write Splitting).                                                                                                    |
|                             | Consistency<br>Level                     | <ul> <li>If you set the read/write mode to Read and Write<br/>(Automatic Read-write Splitting), the following consistency<br/>levels are available: Eventual Consistency (Weak), Session<br/>Consistency (Medium), and Global Consistency (Strong).<br/>For more information, see Consistency levels.</li> <li>If you set the read/write mode to Read Only, the default<br/>consistency level is Eventual Consistency (Weak) and cannot<br/>be changed.</li> <li>Note Changes to the consistency level immediately<br/>take effect on all connections.</li> </ul> |
| Consiste<br>ncy<br>Settings | Global<br>Consistency<br>Timeout         | The timeout period of global consistency among read-only nodes.<br>Unit: milliseconds. Valid values: 0 to 6000. Default value: 20.<br><b>Note</b> This parameter is available only if you set<br><b>Consistency Level</b> to <b>Global Consistency (Strong)</b> .                                                                                                    |

| Parameter                       |                                         | Description                                                                                                    |
|---------------------------------|-----------------------------------------|----------------------------------------------------------------------------------------------------|
|                                 | Global<br>Consistency<br>Timeout Policy | <ul> <li>The default policy to be applied if fails to achieve global consistency among read-only nodes within the specified timeout period. Valid values:</li> <li>Send Requests to Primary Node (Default)</li> <li>SQL Exception: Wait replication complete timeout, please retry.</li> <li>Note This parameter is available only if you set Consistency Level to Global Consistency (Strong).</li> </ul> |
| Connecti<br>on Pool<br>Settings | Connection Pool                         | You can set the parameter to Off (default), Session-level, or<br>Transaction-level. For more information about connection<br>pools, see Connection pools.<br>Note This parameter is available only if you set the<br>read/write mode to Read and Write (Automatic Read-<br>write Splitting).                                                                                                    |
| TAP<br>Optimiza<br>tion         | Parallel Query                          | Specifies whether to enable parallel query and set the degree of parallelism. By default, the parallel query feature is disabled. For more information, see Parallel query. <b>Note</b> This parameter is available only if the read/write mode of the custom cluster endpoint of your cluster is Read Only and the cluster is a 8.0 cluster.                                                              |
| Dynamic Data Masking            |                                         | You can create, enable, or disable data masking rules in the console. For more information, see Manage data masking rules.           Image: To use dynamic data masking, the PolarProxy version of the cluster must be 2.4.12 or later.                                                                                                    |

#### 6. Click OK.

### Related API operations

| API                        | Description                                             |
|----------------------------|---------------------------------------------------------|
| DescribeDBClusterEndpoints | Queries the cluster endpoints of a PolarDB cluster.     |
| ModifyDBClusterEndpoint    | Modifies cluster endpoints.                             |
| DeleteDBClusterEndpoint    | Deletes a custom cluster endpoint of a PolarDB cluster. |

# 6.6. Upgrade the specifications of PolarProxy

The default specifications of PolarProxy Enterprise Edition are sufficient for most application scenarios that you may encounter. However, when you perform stress tests or have high service throughput, you should consider upgrading the specifications of PolarProxy Enterprise Edition to meet your business requirements. This topic describes the procedure to upgrade PolarProxy.

#### Context

The specifications of PolarProxy Enterprise Edition are automatically upgraded or downgraded based on the changes in the number of database nodes and node specifications. PolarProxy specification upgrade rules:

- For clusters, the number of vCPUs of the cluster nodes occupied by PolarProxy is rounded up from one sixth of the total vCPUs of the cluster nodes. It is rounded up to the nearest multiple of 2. The number of vCPUs can be 2 to 64.
- For clusters, the number of vCPUs of the cluster nodes occupied by PolarProxy is rounded up from one fourth of the total vCPUs of the cluster nodes. It is rounded up to the nearest multiple of 2. The number of vCPUs can be 2 to 128.

For example, a cluster has two nodes, and each node has four vCPUs. In this case, PolarProxy occupies two vCPUs.

#### Precautions

During the upgrade, new sessions are established to the new PolarProxy. Sessions established to the original PolarProxy are automatically closed 24 hours after the upgrade starts. We recommend that you perform this upgrade operation during off-peak hours and make sure that your applications can automatically reconnect to the database service.

#### Procedure

This topic takes PolarProxy Enterprise Edition as an example to describe the procedure to upgrade PolarProxy.

1.

2.

- 3. On the **Clusters** page, click the ID of the cluster.
- 4. In the left-side navigation pane, choose **Diagnostics and Optimization > Monitoring**. On the **PolarProxy** tab, click **Change Specification**.

| luster Polar   | Proxy Compu | te Node Adva       | anced Monitoring                |          |          |                                         |
|----------------|-------------|--------------------|---------------------------------|----------|----------|-----------------------------------------|
| PU Utilization | 2 Cores     | ange Specification | ]                               |          |          |                                         |
| 7.5            |             |                    |                                 | ~~~~     |          | ~~~~~~~~~~~~~~~~~~~~~~~~~~~~~~~~~~~~~~~ |
| 5              |             |                    |                                 |          |          |                                         |
| 2.5            |             |                    |                                 |          |          |                                         |
| 0              | 09:13:00    | 09:22:00           | 09:31:00                        | 09:40:00 | 09:49:00 | 09:58:00                                |
|                |             |                    | <ul> <li>CPU Utiliza</li> </ul> | ation    |          |                                         |

5. In the Change Specification dialog box, select an upgrade plan.

PolarProxy specifications upgrade plans:

- Standard specification: For clusters, the number of vCPUs of the cluster nodes occupied by PolarProxy is rounded up from one sixth of the total vCPUs of the cluster nodes. For clusters, the number of vCPUs of the cluster nodes occupied by PolarProxy is rounded up from one fourth of the total vCPUs of the cluster nodes.
- Standard specification × 2: The number of vCPUs is twice that of the standard specification.
- Standard specification × 4: The number of vCPUs is four times that of the standard specification.

| Change Specification                                                                                                    | × |  |
|----------------------------------------------------------------------------------------------------|---|--|
| Standard2 CoresStandard × 24 CoresStandard × 48 Cores                                                                                                    |   |  |
| <ul> <li>Note:         <ul> <li>During the upgrade, new sessions are established to the new PolarProxy. Sessions to the original PolarProxy are automatically closed 24 hours after the upgrade starts.</li> <li>The number of vCPU cores for the Standard configuration is calculated by using one of the following formulas:</li> <li>Standard PolarProxy: Number of shared vCPU cores = Number of nodes in the cluster/6. The result is rounded up to the nearest multiple of 2. The number of vCPU cores can be 2 to 64.</li> <li>Dedicated PolarProxy: Number of dedicated vCPU cores = Number of nodes in the cluster/4. The result is rounded up to the nearest multiple of 2. The number of vCPU cores can be 2 to 128.</li> </ul> </li> </ul> |   |  |
| Upgrade Now Upgrade in Maintenance Window(02:00-03:00) Cancel                                                                                                    |   |  |

6. Click Upgrade Now or Upgrade in Maintenance Window.

If you select **Upgrade in Maintenance Window**, you can view the details about the task or cancel the task on the **Scheduled Tasks** page. For more information, see View or cancel a

scheduled task.

7. In the dialog box that appears, click **OK**.

## 6.7. Performance Monitoring

PolarProxy Enterprise Edition allows you to monitor a variety of performance metrics and view monitoring data at intervals of seconds. You can monitor the status of your clusters and locate faults based on fine-grained monitoring data.

#### Precautions

- For PolarDB for MySQL clusters that were purchased before December 9, 2021, you must upgrade PolarProxy to PolarProxy Enterprise Edition to use the performance monitoring feature. For PolarDB for MySQL clusters that were purchased after December 9, 2021, the performance monitoring feature can be used directly.
- During the upgrade, new sessions are established to the new PolarProxy. Sessions established to the original PolarProxy are automatically closed 24 hours after the upgrade starts. We recommend that you perform this upgrade operation during off-peak hours and make sure that your applications can automatically reconnect to the database service.

#### Procedure

- 1. Enter the monitoring page of PolarProxy.
  - i. Log on to the PolarDB console.
  - ii. In the upper-left corner of the console, select the region in which the cluster that you want to manage is deployed.
  - iii. Find the cluster and click the cluster ID.
  - iv. In the left-side navigation pane, choose **Diagnostics and Optimization > Monitoring**.
  - v. On the Monitoring page, click PolarProxy.
- 2. (Optional) Upgrade PolarProxy to PolarProxy Enterprise Edition.

(?) Note For PolarDB clusters that were purchased before December 9, 2021, perform the following steps to upgrade PolarProxy. For PolarDB clusters that were purchased after December 9, 2021, ignore this operation.

| Cluster PolarProxy Compute Node Advanced Monitoring                                                                                                    |        |
|----------------------------------------------------------------------------------------------------|--------|
|                                                                                                    |        |
| Albaba Cloud provides PolarProxy of Enterprise Edition to meet the business requirements of more business scenarios. You are charged for using PolarProxy of Enterprise Edition. Compared with the previous edition, Enterprise Edition provides higher scalability, stronger performance, and more extensions more information, see Documentation. | 1. For |
| roannowy of cheeping calloun provides the monitoring results to can new the monitoring data ving and you appave rolan row to classe.                                                                                                    |        |
| Upgrade PolarFroxy                                                                                                    |        |
| O During the upgrade, new sessions are established with PolarProxy of Enterprise Edition. After 24 hours, sessions that are still established with PolarProxy of Free Edition are closed.                                                                                                    |        |
|                                                                                                    |        |
| Upgrade Now Upgrade in Maintenance Window(02:00-03:00)                                                                                                    |        |

i. On the **PolarProxy** tab, click **Change Specification** and then click Upgrade Now or **Upgrade** in **Maintenance Window**.

If you select **Upgrade in Maintenance Window**, you can view the details about the task or cancel the task on the **Scheduled Tasks** page. For more information, see View or cancel a scheduled task.

- ii. In the dialog box that appears, click **OK**.
- 3. View the monitoring data of the PolarProxy performance metrics.

On the **PolarProxy** tab, you can view the PolarProxy monitoring metrics based on your business requirements.

| Cluster PolarProxy Compute Node Advanced Monitoring                        | kert Rules Create Alert Rule Change Data Collection Interval Select Time 🗸 Jan 14, 2022 13:31 - Jan 14, 2022 14:31 |
|----------------------------------------------------------------------------|----------------------------------------------------------------------------------------------------|
| CPU Utilization 2 Cores                                                    | Current Connections                                                                                                |
| 25                                                                         |                                                                                                    |
| 2                                                                          | 2                                                                                                    |
| 1.5                                                                        | 15                                                                                                    |
| 1                                                                          | 1                                                                                                    |
| 0.5                                                                        | 0.5                                                                                                    |
| 0 .<br>13.31.00 13.49.00 13.58.00 14.07.00 14.16.00 7<br>— CPU Utilization | 0                                                                                                    |
| Inbound Traffic per Second                                                 | Outbound Traffic per Second                                                                                        |
| 0.15                                                                       | 0.2                                                                                                    |
| 0.1                                                                        | 0.15                                                                                                    |
|                                                                            | 0.1                                                                                                    |

**CPU Utilization** indicates the usage of vCPUs of the cluster nodes occupied by PolarProxy. For clusters, the number of vCPUs of the cluster nodes occupied by PolarProxy is rounded up from one sixth of the total vCPUs of the cluster nodes. For clusters, the number of vCPUs of the cluster nodes occupied by PolarProxy is rounded up from one fourth of the total vCPUs of the cluster nodes.

For example, a cluster has two nodes, and each node has four vCPUs. In this case, PolarProxy occupies two vCPUs.

# 6.8. FAQ

This topic provides answers to frequently asked questions (FAQ) about PolarProxy provided by .

• Why am I unable to retrieve a record immediately after I insert the record?

In a read/write splitting architecture, a delay occurs when data is being replicated among the primary node and read-only nodes. supports session consistency to ensure that you can query updates within a session. You can retrieve the inserted record after the replication is complete. For more information, see the "Session consistency" section in Session consistency.

• Can data be read immediately after it is written into ?

No, data cannot be read immediately after the data is written into . A delay of a few milliseconds occurs when you read data by using an endpoint for which read/write splitting is enabled, even if the loads on the primary node and read-only nodes of an cluster are not heavy. To eliminate this delay, you can use the primary endpoint to connect to the cluster. This way, read and write requests are sent to the primary node. For more information about how to view the primary endpoint, see View an endpoint.

• Why do low loads exist on read-only nodes when the loads on the primary node are high?

By default, requests in transactions are routed only to the primary node. To balance loads across the primary and read-only nodes, you can use the following solutions:

- For stress testing that uses Sysbench, add --oltp-skip-trx=on to your code if Sysbench 0.5 is used or --skip-trx=on if Sysbench 1.0 is used. This way, you do not need to execute the BEGIN and COMMIT statements.
- In actual usage, a large number of transactions can cause heavy loads on the primary node. In this case, you can enable the transaction splitting feature to reduce the loads on the primary node. For more information, see Split transactions.

• Why does a node receive more requests than others?

Requests are distributed to each node based on loads. The nodes on which lighter loads exist receive more requests.

• Does a new read-only node automatically receive read requests?

This depends on whether a session that supports read/write splitting is created after you add the read-only node. If yes, requests are automatically forwarded to the read-only node. If no, read requests are not forwarded to the read-only node. In this case, you can close a connection and then reconnect to your cluster. This way, read requests sent over the connection are forwarded to the read-only node. For example, you can restart your application to establish a new connection.

- What are the differences between PolarProxy Enterprise Edition and PolarProxy Enterprise Edition ?
  - is used by clusters of the General-purpose type of Cluster Edition, which shares CPU resources with smart elastic scaling within seconds provided based on business loads.
  - is used by clusters of the Dedicated type of Cluster Edition, which exclusively uses allocated CPU resources and provides better stability.
- Does the previous free edition of PolarProxy continue to be available?

No,

- for existing clusters, PolarProxy was switched to PolarProxy Enterprise Edition on January 7, 2022. Currently, PolarProxy is free of charge.
- For newly purchased clusters, they use only PolarProxy Enterprise Edition. Currently, PolarProxy is free of charge.

# 7. Database Management

You can create and manage all databases in the console.

#### Create a database

- 1.
- 2.
- 3.
- 4. In the left-side navigation pane, choose **Settings and Management > Databases**.
- 5. Click Create Database.
- 6. In the Create Database panel, configure the following parameters.

| Parameter                     | Description                                                                                                    |  |
|-------------------------------|----------------------------------------------------------------------------------------------------|--|
| Dat abase<br>Name             | <ul> <li>The name must start with a letter and end with a letter or a digit.</li> <li>The name can contain lowercase letters, digits, underscores (_), and hyphens (-).</li> <li>The name can contain up to 64 characters in length.</li> <li>The name must be unique in your PolarDB instance.</li> </ul> ⑦ Note Do not use reserved words as database names, such as test or mysgl. |  |
|                               |                                                                                                    |  |
| Supported<br>Character<br>Set | Select the character set supported by the database. The database supports the <b>utf8mb4</b> , <b>utf8</b> , <b>gbk</b> , and <b>latin1</b> character sets.                                                                                                    |  |
|                               | Select the account that you want to authorize to access this database. You can leave this parameter empty and bind an account after the database is created.                                                                                                    |  |
| Authorized<br>Account         | Note Only standard accounts are available in the drop-down list.<br>Privileged accounts have all the permissions on all databases. You do not need to<br>authorize the privileged accounts to access the database.                                                                                                    |  |
|                               |                                                                                                    |  |
| Account<br>Permission         | Select the permission that you want to grant to the selected account. Valid values: Read&Write, ReadOnly, DMLOnly, DDLOnly, or ReadOnly&Index.                                                                                                    |  |
| Description                   | <ul> <li>Enter a description for the database. The description helps facilitate subsequent database management. The description must meet the following requirements:</li> <li>It cannot start with <a href="http://">http://</a> or &lt;a href="https://&lt;/a&gt;.</li> <li>It must be 2 to 256 characters in length.</li> </ul>                                                    |  |

7. Click OK.

#### Delete a database

- 1.
- 2.
- 3.
- 4. In the left-side navigation pane, choose **Settings and Management > Databases**.
- 5. Find the database that you want to delete and click **Delete** in the **Actions** column.
- 6. In the dialog box that appears, click **OK**.

#### **Related API operations**

| API                 | Description                             |
|---------------------|-----------------------------------------|
| CreateDatabase      | Creates a database.                     |
| DescribeDatabases   | Queries the database list.              |
| ModifyDBDescription | Modifies the description of a database. |
| DeleteDatabase      | Deletes a database.                     |

# 8.Modify Cluster Configurations 8.1. Overview

This topic describes the cluster specification change feature and its common scenarios.

allows you to dynamically change the specifications of a cluster within just a few minutes. You do not need to lock databases when you change the specifications of the cluster. The cluster specification change feature supports the following three types of scaling:

• Vertical scaling of computing capacity: The specifications of the cluster are upgraded or downgraded. You can change the specifications of the primary and read-only nodes separately. This means that the specifications of read-only nodes do not have to be consistent with those of the primary node.

(?) Note clusters provide a more flexible specification change solution. The specifications of read-only nodes can be changed separately and do not need to be consistent with the specifications of the primary node. You can specify different specifications for different nodes based on your business requirements.

- Horizontal scaling of the computing capacity: Read-only nodes are added or removed. A maximum of 16 computing nodes can be added.
- Horizontal scaling of storage spaces: A serverless architecture is adopted. This allows the storage space to be automatically resized as the data volume changes. The maximum storage space for a single instance is 100 TB. If you need to store a large volume of data, we recommend that you purchase a storage plan to reduce costs. For more information, see Purchase a storage plan.

Cluster specification changes support the following scenarios:

• Manually change specifications: You can manually change the specifications of your clusters. For more information, see Manually upgrade or downgrade a PolarDB cluster.

**Note** Only Edition or are supported. and are not supported.

- Automatically change specifications (auto-scaling): You can specify the parameters of the automatic specification change feature. Edition instances automatically scale out and scale in based on the parameters that you configured. For more information, see Automatic configuration changes (auto scaling) and Automatically scale local resources.
- **Temporary cluster upgrade**: To improve the overall performance, you can temporarily upgrade the specifications of clusters. When the rollback time is reached, the cluster is automatically rolled back to the original specifications. For more information, see Perform a temporary cluster upgrade.

Only subscription clusters support temporary upgrades.

• Add and delete nodes: You can manually add or delete read-only nodes. For more information, see Add or remove read-only nodes.

**?** Note Only Edition, Edition, or are supported. and are not supported.

• Upgrade Archive Database Single Node Edition to Archive Database Cluster Edition: You

can upgrade existing clusters to clusters. For more information, see Upgrade an Archive Database Standalone Edition cluster to an Archive Database Cluster Edition cluster.

# 8.2. Manually upgrade or downgrade a PolarDB cluster

allows you to change the specifications of a cluster to meet business requirements. If your PolarDB cluster does not need to handle workload fluctuations, we recommend that you manually upgrade or downgrade the cluster. This topic describes how to manually upgrade or downgrade a cluster.

#### Prerequisites

- The cluster is of the Edition or . and are not supported. For more information about cluster editions, see Editions.
- No upgrade or downgrade task is being performed for the cluster.

#### Billing

For information about the billing rules, see Configuration change fees.

#### Precautions

- When you upgrade or downgrade a cluster, data stored in the cluster is not affected.
- The time for specification changes is related to the number of compute nodes in the cluster. It takes about 5 minutes per compute node. For example, if a cluster contains two compute nodes, it takes about 10 minutes to change the specifications. In addition, the time for specification changes is also related to factors such as database loads and the number of databases and tables.
- During the upgrade or downgrade process, a transient connection to each endpoint occurs for no more than 30 seconds. We recommend that you upgrade or downgrade your cluster during off-peak hours and make sure that your applications are configured with the automatic reconnection mechanism.
- A cluster upgrade or downgrade has minor impacts on the primary node of a cluster. However, the upgrade or downgrade degrades the performance of read-only nodes in the cluster. As a result, the read-only nodes require more time to handle requests during the upgrade or downgrade process.
- You can upgrade or downgrade both clusters and individual nodes in a cluster.

#### Select different specifications for primary node and read-only nodes

For a cluster, you can separately upgrade or downgrade the primary node and read-only nodes. This means that you can select different specifications for the primary node and read-only nodes.

#### Limit s

- In a cluster, ensure that at least one read-only node has the same specifications as the primary node.
- We recommend that you select close specifications for the primary node and read-only nodes:
  - The memory of a read-only node cannot be less than half of the memory of the primary node.

• The following table lists the correspondence of CPU specifications for the primary node and readonly nodes.

| CPU cores for primary node | Minimum CPU cores for read-only node |
|----------------------------|--------------------------------------|
| 2                          | 2                                    |
| 4                          | 4                                    |
| 8                          | 4                                    |
| 16                         | 8                                    |
| 32                         | 16                                   |
| 64                         | 32                                   |
| 88                         | 32                                   |

- Read-only nodes must be of the same specifications as the primary node if hot standby nodes are configured.
- We recommend that read-only column store nodes use higher specifications than the primary node if read-only column store nodes are added.

Onte Edition clusters are not subject to the preceding limits.

#### Procedure

1.

2.

- 3. You can open the **Change Configurations** dialog box by using one of the following methods:
  - Method 1

On the **Clusters** page, find the cluster that you want to manage and click **Change Configurations** in the **Actions** column.

| Clu   | sters           |           |                       |                                |      |                             |           |                             |              |                                                |
|-------|-----------------|-----------|-----------------------|--------------------------------|------|-----------------------------|-----------|-----------------------------|--------------|------------------------------------------------|
| Creat | e Cluster ID    | ← Enter a | a value               | Q Tags                         | ~    |                             |           |                             |              | C Refresh                                      |
|       | Cluster ID/Name | Status    | Creation Time         | Compatibility                  | Node | Primary Node Specifications | Used Data | Billing Method              | Tags         | Actions                                        |
|       | pc-             | Running   | Sep 1, 2020, 18:35:17 | 100% Compatible with MySQL 5.6 | 2    | 4-Core 16 GB                | 2.39 GB   | Pay-As-You-Go (Hourly Rate) | ٠            | Change Configurations Add/Remove Node   More - |
|       |                 |           |                       |                                |      |                             |           | lterr                       | is per Page: | 30 Y, Total Items: 1 < 1 > >                   |

- Method 2
  - a. On the **Clusters** page, click the ID of the cluster.

b. On the Overview page, click Change Configurations in the Database Nodes section.

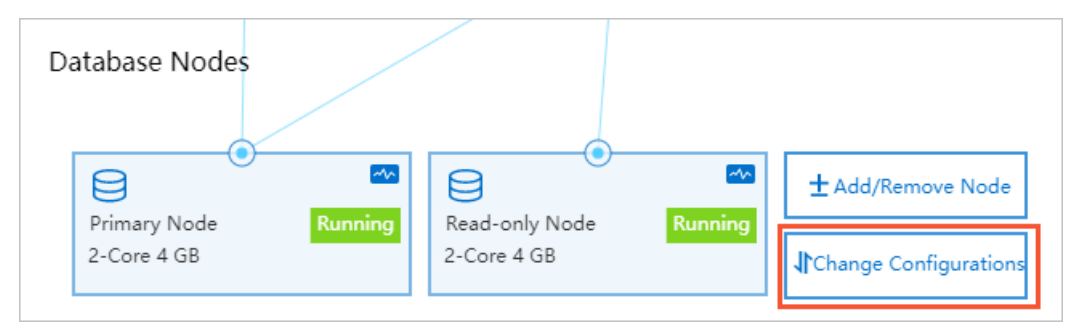

4. Select Upgrade or Downgrade based on your business requirements and click OK.

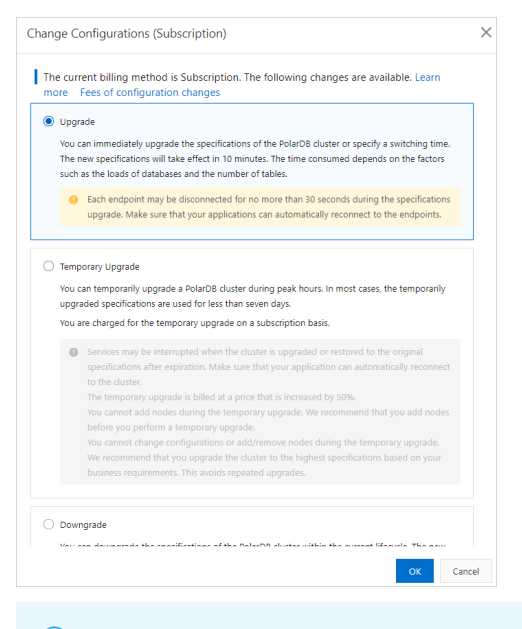

(?) Note Only subscription clusters support Temporary Upgrade. For more information, see Perform a temporary cluster upgrade.

5. On the **Upgrade/Downgrade** page, select a node specification, specify **Switching Time**, read and accept the terms of service, and then click **Buy Now**.

#### ? Note

- In a cluster, ensure that at least one read-only node has the same specifications as the primary node.
- You can upgrade or downgrade both clusters and individual nodes in a cluster.
- You can specify **Switching Time** only after you select **Upgrade** or **Downgrade**. If you select **Temporary Upgrade**, you cannot specify Switching Time.
- You can set **Switching Time** to **Switch Now** or **Switch At**. If you select **Switch At**, you can specify a point in time within the following 24 hours. Your cluster will be upgraded or downgraded within 30 minutes after the specified point in time. You can view the details about the scheduled task on the **Scheduled Tasks** page, or cancel the task. For more information, see View or cancel a scheduled task.
- 6. On the Purchase page, confirm the order information and click Purchase.

#### ? Note

- During the upgrade or downgrade process, your applications are temporarily disconnected from each endpoint for no more than 30 seconds. We recommend that you upgrade or downgrade your cluster during off-peak hours and make sure that your applications are configured with the automatic reconnection mechanism.
- The time for specification changes is related to the number of compute nodes in the cluster. It takes about 5 minutes per compute node. For example, if a cluster contains two compute nodes, it takes about 10 minutes to change the specifications. In addition, the time for specification changes is also related to factors such as database loads and the number of databases and tables.

#### **Related API operations**

| Operation          | Description                                              |
|--------------------|----------------------------------------------------------|
| ModifyDBNodeClass  | Changes the specifications of a cluster.                 |
| ModifyDBNodesClass | Change the specifications of a single node in a cluster. |

# 8.3. Automatically change specifications

#### Context

1.

# 8.3.1. Automatic configuration changes (auto scaling)

You can configure the parameters for automatic configuration changes on the **Basic Information** page of your cluster. The cluster automatically scales out or scales in based on the parameters that you configure. This topic describes how to configure the parameters for automatic configuration changes on the **Basic Information** page of a cluster.

#### Limits

- The edition of the cluster is or . and are not supported. For more information about cluster editions, see Editions.
- No upgrade or downgrade task is being performed for the cluster.
- clusters that use the pay-as-you-go and subscription billing methods all support auto scaling.

#### Billing

For information about the billing rules, see Configuration change fees.

#### Precautions

> Document Version: 20220712

- You can upgrade or downgrade only clusters. You cannot upgrade or downgrade a single node in a cluster.
- When you upgrade or downgrade a cluster, data stored in the cluster is not affected.
- During the upgrade or downgrade process, your applications are temporarily disconnected from the cluster for no more than 30 seconds. We recommend that you upgrade or downgrade your cluster during off-peak hours and make sure that your applications are configured with the automatic reconnection mechanism.
- A cluster upgrade or downgrade has minor impacts on the primary node of a cluster. However, the upgrade or downgrade degrades the performance of read-only nodes in the cluster. As a result, the read-only nodes require more time to handle requests during the upgrade or downgrade process.

#### Procedure

1.

- 2.
- 3. On the **Clusters** page, click the ID of the cluster.
- 4. On the **Overview** page, click **Settings** in the upper-right corner of the **Database Nodes** section.

| Database Nodes Auto Scaling: Disabled Settings Scaling History |                          |                          |                                |  |  |  |
|----------------------------------------------------------------|--------------------------|--------------------------|--------------------------------|--|--|--|
| Primary<br>2-Core 8 GB                                         | Read-only<br>2-Core 8 GB | Read-only<br>2-Core 8 GB | Read-only Runn_<br>2-Core 8 GB |  |  |  |

5. In the dialog box that appears, specify the following parameters. The following table describes the parameters.

| Parameter             | Description                                                                                                    |
|-----------------------|----------------------------------------------------------------------------------------------------|
| Auto Scaling-out      | Specifies whether to enable the auto scale-out feature.                                                                                                    |
| Observation Period    | If the CPU utilization is greater than or equal to the specified value<br>during the observation period, automatically adds nodes or<br>upgrades the specifications of your cluster after the observation<br>period expires. This ensures that the cluster can handle the<br>incoming read and write requests. For example, if the observation<br>period is 5 minutes and the time required to complete a scaling<br>activity is 10 minutes, you must wait 15 minutes before you can<br>check the scaling result. |
| CPU Usage             | The threshold that is used to trigger upgrades or scale-out activities. If the <b>CPU Usage</b> is greater than or equal to the specified value, an auto scale-out activity is triggered.                                                                                                    |
| Maximum Specification | The highest specifications to which a cluster can be upgraded. After<br>an upgrade is triggered, the specifications of a cluster is upgraded<br>tier by tier until the highest specifications are applied. For example,<br>the cluster is upgraded from 4 cores to 8 cores, and then to 16<br>cores.                                                                                                    |
| Parameter                             | Description                                                                                                    |
|---------------------------------------|----------------------------------------------------------------------------------------------------|
|                                       | The maximum number of read-only nodes that can be<br>automatically added to the cluster. After a scale-out activity is<br>triggered, read-only nodes are automatically added to a cluster one<br>after another until the specified upper limit is reached.                                                                                                    |
| Maximum Number of Read-<br>only Nodes | <b>Note</b> The nodes that are automatically added are associated with the default cluster endpoint. If the cluster uses a custom endpoint, you must specify whether to associate these nodes with the endpoint by specifying the Automatically Associate New Nodes parameter. For more information about Automatically Associate New Nodes, see Configure PolarProxy.                   |
|                                       | Specifies whether to enable the auto scale-in feature.                                                                                                    |
| Auto Scaling-in                       | <b>Note</b> After you turn on Auto Scaling-in, if the CPU utilization remains at less than 30% for more than 99% of the silent period, an automatic scale-in activity is triggered after the silent period ends. The specifications of the cluster are scaled in to the original specifications in small increments.                                                                     |
| Quiescent Period                      | The minimum interval between two scaling activities. During a silent<br>period, monitors the resource usage of a cluster but does not<br>trigger scaling activities. If a quiescent period and an observation<br>period end at the same time and the CPU utilization reaches the<br>threshold value within the observation period, automatically<br>triggers the auto scaling operation. |

6. Click OK.

## 8.3.2. Configure the auto scaling feature of DAS

The **diagnostics** feature of clusters is integrated with some features of Database Autonomy Service (DAS), such as auto scaling. You can enable the auto scaling feature on the **Autonomy Center** tab in the PolarDB console. This topic describes how to enable the auto scaling feature.

#### Limits

- The cluster is of the Edition. , , and are not supported. For more information about cluster editions, see Editions.
- No upgrade or downgrade task is being performed for the cluster.
- clusters that use the pay-as-you-go and subscription billing methods all support auto scaling.

#### Billing

For information about the billing rules, see Configuration change fees.

#### Precautions

> Document Version: 20220712

• The auto scaling feature of DAS does not support separate auto scale-out or scale-up of the primary node and read-only nodes. After an auto scale-in or scale-down task is performed, all read-only nodes use the same specification as the primary node. Proceed with caution.

(?) Note In the following case: A cluster contains more than two nodes, read-only nodes use different specifications from the primary node, the primary node and read-only node specifications are inconsistent, Automatic Scale-up/out is enabled, and the average CPU utilization is greater than or equal to the specified value within the entire observation window. can select one of the following scale-out or scale-up methods depending on the real-time read/write traffic of the cluster:

- Add a read-only node that uses the same specification as the primary node.
- Add a read-only node that uses the same specification as an existing read-only node in the cluster.

**Note** This method is applicable to the scenario where the average CPU utilization of read-only nodes is greater than or equal to the specified value.

• Upgraded read-only nodes to the same specification as the primary node.

If the CPU utilization remains at less than 30% for more than 99% of the silent period after you enable **Automatic Scale-down/in**, auto scale-in or scale-down tasks are triggered step by step for the cluster when the silent period ends. The following scale-in or scale-down methods may be used:

• Delete a read-only node that you have added.

**?** Note The specifications of remaining read-only nodes stay unchanged.

• Downgrade all read-only nodes to the same specifications as the primary node.

- When you upgrade or downgrade a cluster, data stored in the cluster is not affected.
- During the upgrade or downgrade process, your applications are temporarily disconnected from the cluster for no more than 30 seconds. We recommend that you upgrade or downgrade your cluster during off-peak hours and make sure that your applications are configured with the automatic reconnection mechanism.
- A cluster upgrade or downgrade has minor impacts on the primary node of a cluster. However, the upgrade or downgrade degrades the performance of read-only nodes in the cluster. As a result, the read-only nodes require more time to handle requests during the upgrade or downgrade process.

#### Procedure

1.

2.

- 3. On the **Clusters** page, click the ID of the cluster.
- 4. In the left-side navigation pane, choose **Diagnostics and Optimization > Diagnosis**.
- 5. On the page that appears, click the Autonomy Center tab.
- 6. In the upper-right corner of the Autonomy Center section, click Autonomy Service Settings.

| Self-Government Center         | Active Sessions Real-time Monitoring St            | orage Analysis Deadlock Analysis Diagno                              | ostic Reports Performance Insight       |                                                    | Abnormal events of the last day(0)                 |
|--------------------------------|----------------------------------------------------|----------------------------------------------------------------------|-----------------------------------------|----------------------------------------------------|----------------------------------------------------|
| Node list (Only the number of  | f node events in the last day is summarized)       |                                                                      |                                         |                                                    | ✓ Collapse node list                               |
| Node                           | Node type                                          | Total events √                                                       | Exception J1                            | Optimization event ${\downarrow}{\upharpoonright}$ | Auto Scaling events J↑                             |
| pi-bį w0a7y                    | Read-only node                                     | 0                                                                    | 0                                       | 0                                                  | 0                                                  |
| pi-t is1t                      | Primary                                            | 0                                                                    | 0                                       | 0                                                  | 0                                                  |
| Self-Government Center         | turrent Node pi-bp1 t (Primary)                    | $\checkmark$ (if there are of abnormal is expected to 3 $\sim$ 5 min | utes will be detection)                 |                                                    | Automatic refresh 7                                |
| Type: All (0) O Abnormal Ev    | rent (0) Optimization event (0) Elastic telescopic | event (0) Other (0)                                                  | Nearly 1 hours Nearly 1 days Nearly 2 d | ays Nearly 7/days Oct 2                            | 20, 2021 14:16:39 - Oct 21, 2021 14:16:39 🚫 Search |
| All events      Events with su | ggestions                                          |                                                                      |                                         |                                                    |                                                    |
| 100%                           |                                                    |                                                                      |                                         |                                                    | 200%                                               |
| 80%                            |                                                    |                                                                      |                                         |                                                    | 80%                                                |

7. On the Autonomy Service Settings tab of the Settings dialog box, turn on Enable Autonomy Service and then turn on Automatic Scale-up/out and Automatic Scale-down/in.

#### ? Note

- After you turn on Automatic Scale-up/out, if the average CPU utilization reaches or exceeds the specified threshold during the observation period, automatically upgrades or scales out the cluster after the observation period expires. This ensures that the cluster can handle all read and write requests. For example, if the observation period is 5 minutes and the time required to complete a scaling activity is 10 minutes, you must wait 15 minutes before you can check the scaling result.
- If the CPU utilization remains at less than 30% for more than 99% of the silent period after you enable **Automatic Scale-down/in**, auto scale-in or scale-down tasks are triggered step by step for the cluster when the silent period ends. The auto scale-in process ends when the cluster uses its initial specifications.

| Set                                      |                                                                                                    | × |
|------------------------------------------|----------------------------------------------------------------------------------------------------|---|
| Autonomous function switch               | Event subscription settings                                                                                                    |   |
| Enable Autonomy add ext                  | I After you have enabled it, the capacity evaluation, session analysis, SQL throttling analysis, anormaly snapshot, etct are automatically enabled. These features do not<br>ra load to the database.               |   |
| Automatic Index Creation<br>and Deletion | Close SQL Diagnostics (1) Enable Automatic<br>Index Creation Index Deletion                                                                                                    |   |
| Automatic Throttling                     |                                                                                                    |   |
|                                          | CPU Utilization > 80 % Active Sessions > 64                                                                                                    |   |
|                                          | Duration >         2         Minutes         Available Time Range =         00:00         .         23:59         .                                                                                                 |   |
|                                          | Maximum Throttling Duration = 10 Minutes At the same time, KILL abnormal SQL statements in execution. ①                                                                                                    |   |
|                                          | Note: The CPU utilization must be at least 70%. The number of active sessions must be at least 16 and cannot be a decimal. The duration must be at least 2 minutes. The maximum throttling time cannot be negative. |   |
| Automatic Scale-up/out                   | Average CPU Utilization >= 70 V % Maximum Specifications = 88 cores, 710 GB V                                                                                                    |   |
|                                          | Max number of Read-Only nodes = 3 $\checkmark$ .Observation Window = 30 minutes $\checkmark$                                                                                                    |   |
|                                          | In the observation window, if the average CPU utilization rate is greater than or equal to the set value, the expansion of nodes or upgrades will be selected<br>according to the real-time read and write traffic. |   |
| Automatic Scale-down/in 🕄                | Quiescent Period () = 30 minutes $\checkmark$<br>In the observation window, the duration when the CPU utilization is less than 30% exceeds 99%. The automatic scale-in operation is performed. Details              |   |
|                                          | OK Cancel                                                                                                    |   |

8. Specify the Automatic Scale-up/out and Automatic Scale-down/in parameters and click OK.

| Parameter               | Description                                                                                                    |
|-------------------------|----------------------------------------------------------------------------------------------------|
| Average CPU Utilization | The threshold that is used to trigger automatic<br>scale-up. When the average CPU utilization<br>reaches or exceeds the specified threshold, an<br>upgrade or scale-out activity is automatically<br>triggered.                                                                                         |
| Maximum Specifications  | The highest specifications to which a cluster can<br>be upgraded. After an upgrade is triggered, the<br>specifications of a cluster is upgraded tier by tier<br>until the highest specifications are applied. For<br>example, the cluster is upgraded from 4 cores to<br>8 cores, and then to 16 cores. |

| Parameter                     | Description                                                                                                    |  |  |  |
|-------------------------------|----------------------------------------------------------------------------------------------------|--|--|--|
|                               | The maximum number of read-only nodes that<br>can be automatically added to the cluster. After a<br>scale-out activity is triggered, read-only nodes<br>are automatically added to a cluster one after<br>another until the specified upper limit is reached.                                                                                                    |  |  |  |
| Max number of Read-Only Nodes | Note The nodes that are     automatically added are associated with the     default cluster endpoint. If the cluster uses a     custom endpoint, you must specify whether     to associate these nodes with the endpoint     by specifying the Automatically Associate     New Nodes parameter. For more     information about how to configure     Automatically Associate New Nodes, see     Configure PolarProxy.                                                                       |  |  |  |
| Observation Window            | If the average CPU utilization reaches or exceeds<br>the specified threshold during the observation<br>period, automatically upgrades or scales out the<br>cluster after the observation period expires. This<br>ensures that the cluster can handle all read and<br>write requests. For example, if the observation<br>period is 5 minutes and the time required to<br>complete a scaling activity is 10 minutes, you<br>must wait 15 minutes before you can check the<br>scaling result. |  |  |  |
| Quiescent Period              | The minimum interval between two automatic<br>scale-up operations or two automatic scale-<br>down operations. During a silent period, monitors<br>the resource usage of a cluster but does not<br>trigger scaling activities. If a silent period and an<br>observation period expire at the same time and<br>the average CPU utilization within the observation<br>period reaches the threshold, automatically<br>triggers an upgrade.                                                     |  |  |  |

### 8.3.3. Automatically scale local resources

PolarDB for MySQL allows you to scale local resources within several seconds. When the average CPU utilization of a PolarDB cluster within a sampling duration reaches the specified threshold, PolarDB for MySQL increases the number of CPU cores of the cluster to the specified value.

#### Prerequisites

• Only standard PolarDB for MySQL clusters of the Cluster Edition support this feature.

• To use this feature, you must create an AliyunServiceRoleForDAS role in the Database Autonomy Service (DAS) console. For more information, see AliyunServiceRoleForDAS role.

#### Usage notes

- This feature is provided free of charge.
- If you want to enable automatic scaling for local resources, we recommend that you disable automatic configuration changes for PolarDB clusters. These two features are not compatible with each other. If you enable automatic configuration changes for PolarDB clusters when automatic scaling for local resources is enabled, automatic scaling for local resources will fail.

# Comparison between automatic scaling for local resources and automatic configuration changes for PolarDB clusters

The following table describes the differences between automatic scaling for local resources and Automatic configuration changes (auto scaling) for PolarDB clusters:

| ltem               | Automatic scaling for local resources                                                                                                    | Automatic configuration changes for<br>PolarDB clusters                                                                                                    |
|--------------------|----------------------------------------------------------------------------------------------------|----------------------------------------------------------------------------------------------------|
| Scalable resources | You can scale only CPU cores and IOPS,<br>but cannot scale memory and<br>connections.                                                                                            | You can scale CPU cores, IOPS, memory, and connections at the same time.                                                                                                    |
| Scaling speed      | <ul> <li>Quick scaling:</li> <li>The minimum sampling duration is 30 seconds.</li> <li>When a scale-up task is triggered, it can be completed within several seconds.</li> </ul> | <ul> <li>Slow scaling:</li> <li>The minimum sampling duration is 5 minutes.</li> <li>Scaling takes a longer time because the specifications of the cluster are changed.</li> </ul> |
| Scaling process    | No network interruptions occur during<br>the scaling process because specification<br>changes are not required.                                                                  | Network interruptions occur because specification changes are required.                                                                                                    |

Based on the preceding comparison, automatic scaling for local resources has the following advant ages:

- A scale-up task can be completed within several seconds.
- No network interruptions occur during the scaling process.

#### Procedure

- 1. Log on to the DAS console.
- 2. In the left-side navigation pane, click Management and Settings.
- 3. In the Auto Scaling Policies section, click Add Policy.
- 4. In the Add Policy panel, configure the following parameters.

| Parameter   | Description             |
|-------------|-------------------------|
| Policy Name | The name of the policy. |

| Parameter                           | Description                                                                                                    |  |  |  |  |
|-------------------------------------|----------------------------------------------------------------------------------------------------|--|--|--|--|
| Mode                                | The mode of the policy. Select Automatic Scaling for Local Resources.                                                                                                    |  |  |  |  |
| Engine Type                         | The type of the database engine. Only PolarDB MySQL is supported.                                                                                                    |  |  |  |  |
| Specifications                      | The specifications of the selected database engine. Only General-purpose Cluster is supported.                                                                                                    |  |  |  |  |
| Average CPU<br>Utilization          | The threshold that is used to trigger automatic scale-up. If the average CPU utilization is greater than or equal to the specified value, automatic scale-up is triggered.                                                                                                    |  |  |  |  |
| Scale-up<br>Observation<br>Window   | The sampling duration for scale-up. DAS monitors the CPU utilization of the instance during the sampling duration. When the CPU utilization reaches the value specified in the Average CPU Utilization parameter, a scale-up task is triggered.                                                                                                    |  |  |  |  |
| CPU Scale-up Step<br>Size           | The number of cores to add during each CPU scale-up. The value must be an integer ranging from 2 to 31.<br>For example, if the number of CPU cores of an instance is 4 and the <b>CPU</b><br><b>Scale-up Step Size</b> value is 2, the number of CPU cores is increased to 6 after a CPU scale-up. If the average CPU utilization still meets the conditions for triggering automatic scale-up after a scale-up is complete, another scale-up is performed until the maximum number of CPU cores is reached.<br><b>(?)</b> Note The maximum number of CPU cores for a single database instance is 32, which is calculated based on the following formula: 4 × Original number of CPU cores.<br>For example, if the original number of CPU cores of an instance is 4, the CPU of the instance can be scaled up to a maximum of 16 cores. |  |  |  |  |
| Scale-down<br>Observation<br>Window | The sampling duration for scale-down. DAS monitors the CPU utilization of<br>the instance during the sampling duration. When the CPU utilization is below<br>30% for more than 99% of the sampling duration, a scale-down task is<br>triggered.<br>The number of CPU cores is decremented by the CPU Scale-up Step Size<br>value during each scale-down until the number of CPU cores return to the<br>original value.                                                                                                    |  |  |  |  |

| Add Policy                                                                                                    |                                | × |
|----------------------------------------------------------------------------------------------------|--------------------------------|---|
| * Mode                                                                                                    |                                |   |
| Automatic Scaling for Local Resources                                                                                                    | $\sim$                         |   |
| * Engine Type                                                                                                    |                                |   |
| PolarDB MySQL                                                                                                    | $\sim$                         |   |
| * Specifications                                                                                                    |                                |   |
| General-purpose Cluster                                                                                                    | $\sim$                         |   |
| Average CPU Utilization ≥                                                                                                    |                                |   |
| 40                                                                                                    | %                              |   |
| Scale-up Observation Window                                                                                                    |                                |   |
| 30 Seconds                                                                                                    | $\sim$                         |   |
| CPU Scale-up Step Size                                                                                                    |                                |   |
| 2                                                                                                    | Cores                          |   |
| (Enter an integer from 2 to 31.However, the maximum number of vo<br>cores for a single instance may be 32 or four times the original nur<br>cores, whichever is smaller.,For example, assume that the vCPU ha<br>cores, and the scale-up step size is two. The vCPU can have up to<br>cores.) | CPU<br>mber of<br>s four<br>16 |   |
| Scale-down Observation Window                                                                                                    |                                | 1 |
| 1 Minute                                                                                                    | ~                              |   |
|                                                                                                    |                                |   |
| Next Step Cancel                                                                                                    |                                |   |

- 5. Click Next Step.
- 6. On the Auto Scaling Policies page, find the policy you created and click **Apply** in the **Actions** column.
- 7. In the Apply Policies dialog box, select the database instances to which you want to apply the

policy, and click >.

| * Selected Policy   |   |                     |  |
|---------------------|---|---------------------|--|
| localresources      |   |                     |  |
| Select Instances    |   |                     |  |
| Q Instance ID/Alias |   | Q Instance ID/Alias |  |
| po                  |   | □ pc-t              |  |
|                     |   |                     |  |
|                     | > |                     |  |
|                     | < |                     |  |
|                     |   |                     |  |
|                     |   |                     |  |
|                     |   |                     |  |
| 1 Itan              |   | 2 Itams             |  |

8. Click **Confirm**. Then, the policy is applied to the selected database instances.

#### View the results of automatic scaling for local resources

- 1. In the left-side navigation pane of the DAS console, click Instance Monitoring.
- 2. On the page that appears, find the database instance for which you want to enable the auto scaling feature and click the instance ID. The instance details page appears.
- 3. In the left-side navigation pane, click Autonomy Center.
- 4. On the **Autonomy Center** page, select a time range and filter the auto scaling events that occurred in the selected time range.
- 5. Click Details in the Auto-Scaling Events section to view the details of auto scaling events.

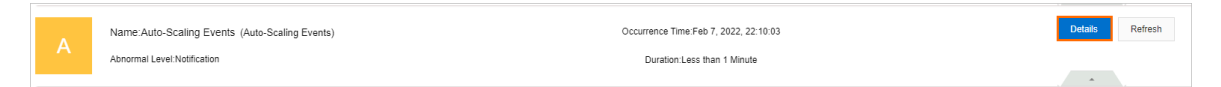

# 8.4. Perform a temporary cluster upgrade

For a cluster you subscribed to, you can temporarily upgrade the specifications of the cluster to meet the business peak requirements in the specified validity period of the temporary upgrade.

#### Prerequisites

- The cluster is a subscription cluster.
- The cluster does not have pending renewal, upgrade, downgrade, or temporary upgrade orders.
- The cluster is of the Edition or . and are not supported. For more information about cluster editions, see Editions.

#### **Background information**

You can temporarily upgrade the specifications of a PolarDB cluster or a single node in a PolarDB cluster. When the specified rollback time is reached, the cluster is automatically rolled back to the original specifications.

**?** Note PolarDB clusters do not support temporary downgrades. For more information about downgrades, see Manually upgrade or downgrade a PolarDB cluster.

#### Precautions

- When PolarDB temporarily upgrades a cluster or rolls back a cluster to the original specifications, transient connections to the cluster may occur. Make sure that your application is configured with the automatic reconnection mechanism.
- The rollback time must be at least one day before the expiration date of the cluster. For example, if a cluster expires on January 10, the restoration time must be on January 9 at latest.
- If a cluster is temporarily upgraded, you cannot manually upgrade or downgrade the cluster, add nodes to the cluster, or remove nodes from the cluster. In addition, the cluster does not support automatic scaling. For more information about how to manually upgrade or downgrade a cluster and how to add or move nodes, see Manually upgrade or downgrade a PolarDB cluster and Add or remove read-only nodes.
- The earliest rollback time that you can specify is 1 hour after the cluster is upgraded. We recommend that you set the validity period of a temporary upgrade to no more than 14 days.
- After you perform a temporary upgrade, if the cluster still does not meet your business requirements or you want to extend validity period of the temporary upgrade, you can perform another temporary upgrade before the first temporary upgrade is rolled back. The rollback time of the second temporary upgrade must not be earlier than that of the first temporary upgrade.

#### Select different specifications for primary node and read-only nodes

For a cluster, you can perform separate temporary upgrades for the primary node and read-only nodes. This means that you can select different specifications for the primary node and read-only nodes.

Limit s

- In a cluster, ensure that at least one read-only node has the same specifications as the primary node.
- We recommend that you select close specifications for the primary node and read-only nodes:
  - The memory of a read-only node cannot be less than half of the memory of the primary node.

• The following table lists the correspondence of CPU specifications for the primary node and readonly nodes.

| CPU cores for primary node | Minimum CPU cores for read-only node |
|----------------------------|--------------------------------------|
| 2                          | 2                                    |
| 4                          | 4                                    |
| 8                          | 4                                    |
| 16                         | 8                                    |
| 32                         | 16                                   |
| 64                         | 32                                   |
| 88                         | 32                                   |

- Read-only nodes must be of the same specifications as the primary node if hot standby nodes are configured.
- We recommend that read-only column store nodes use higher specifications than the primary node if read-only column store nodes are added.
  - Onte Edition clusters are not subject to the preceding limits.

#### Billing

A temporary upgrade fee is 1.5 times the price difference between the original and new specifications. For example, the validity period of a temporary upgrade is N days. You can calculate the temporary upgrade fee by using the following formula:

Temporary upgrade fee = (Monthly subscription fee for the new specifications - Monthly subscription fee for the original specifications)/ $30 \times 1.5 \times N$ 

#### Procedure

1.

2.

- 3. On the **Clusters** page, find the cluster for which you want to perform a temporary upgrade.
- 4. Open the **Change Configurations (Subscription)** dialog box by using one of the following two methods:
  - Find the cluster that you want to upgrade and click **Change Configurations** in the **Actions** column.

| Clus   | ters            |                             |                       |                                |       |                             |           |                             |           |                                               |
|--------|-----------------|-----------------------------|-----------------------|--------------------------------|-------|-----------------------------|-----------|-----------------------------|-----------|-----------------------------------------------|
| Create | Cluster ID      | ← Enter a                   | a value               | Q Tags ~                       |       |                             |           |                             |           | C Refresh                                     |
|        | Cluster ID/Name | Status                      | Creation Time         | Compatibility                  | Nodes | Primary Node Specifications | Used Data | Billing Method              | Tags      | Actions                                       |
|        | pc-             | <ul> <li>Running</li> </ul> | Sep 1, 2020, 18:35:17 | 100% Compatible with MySQL 5.6 | 2     | 4-Core 16 GB                | 2.39 GB   | Pay-As-You-Go (Hourly Rate) | ٠         | Change Configurations Add/Remove Node   More▼ |
|        |                 |                             |                       |                                |       |                             |           | Items                       | per Page: | 30 ♀ , Total Items: 1 ≪ < 1 > ≫               |

• a. Find the cluster that you want to upgrade and click the cluster ID to navigate to the **Overview** page.

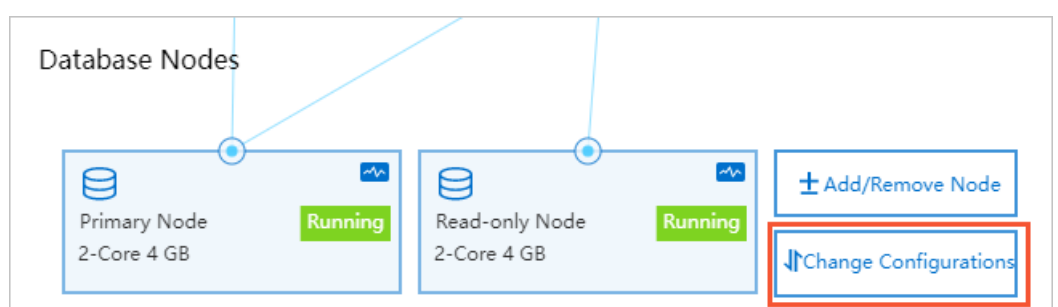

b. In the Database Nodes section, click Change Configurations.

#### 5. On the Change Configurations (Subscription) page, select Temporary Upgrade and click OK.

② Note Temporary Upgrade is available only for subscription clusters.

#### 6. On the page that appears, specify the following parameters.

| Parameter    | Description                                                                                                    |  |  |  |  |  |  |  |
|--------------|----------------------------------------------------------------------------------------------------|--|--|--|--|--|--|--|
|              | The new node specifications that you want to use.                                                                                                    |  |  |  |  |  |  |  |
| Node         | <b>Note</b> Make sure that one read-only node has the same specifications as the primary node and you can determine the specifications of other read-only nodes.                                                                                                    |  |  |  |  |  |  |  |
|              | The time when the temporary upgrade expires. When the time is reached, the cluster is restored to the original specifications.                                                                                                    |  |  |  |  |  |  |  |
| Restore Time | <ul> <li>Note</li> <li>After you perform a temporary upgrade, if the cluster still does not meet your business requirements or you want to extend the validity period of the temporary upgrade, you can perform another temporary upgrade before the first temporary upgrade is rolled back. The rollback time of the second temporary upgrade must not be earlier than that of the first temporary upgrade.</li> <li>The minimum validity period for a temporary upgrade is one hour. We recommend that you set the validity period to up to 14 days. It is because the restoration time cannot be changed after it is specified.</li> <li>The rollback time must be at least one day before the expiration date of the cluster.</li> </ul> |  |  |  |  |  |  |  |
|              |                                                                                                    |  |  |  |  |  |  |  |

- 7. Read and accept the terms of service and then click **Buy Now**.
- 8. On the **Purchase** page, confirm the order information and click **Purchase**.

# 8.5. Add or remove read-only nodes

This topic describes how to manually add or remove read-only nodes after you create a cluster.

#### Prerequisites

- The edition of the cluster is , , or . and are not supported. For more information about cluster editions, see Editions.
- No cluster specification change tasks are being performed for the cluster.

#### Separately change the specifications of the primary node and readonly nodes

You can add read-only nodes based on your business requirements. This means that the specifications of read-only nodes do not have to be consistent with those of the primary node.

#### Limit s

- A PolarDB cluster can contain up to 15 read-only nodes. To ensure high availability, each cluster must have at least one read-only node.
- The specifications of the newly added read-only node should not differ too greatly from those of the primary node.
  - The memory of the newly added read-only node must be at least half that of the primary node.
  - The following table describes the mapping between the number of vCPUs of the newly added read-only node and the number of vCPUs of the primary node:

| Number of vCPUs of the primary node | Minimum number of vCPUs of read-only nodes |
|-------------------------------------|--------------------------------------------|
| 2                                   | 2                                          |
| 4                                   | 4                                          |
| 8                                   | 4                                          |
| 16                                  | 8                                          |
| 32                                  | 16                                         |
| 64                                  | 32                                         |
| 88                                  | 32                                         |

- In a PolarDB cluster, at least one read-only node should have the same specifications as the primary node.
- The specifications of hot standby nodes must be the same as those of the primary node.
- We recommend that you specify higher specifications for read-only column store nodes than the primary node. For more information, see Add a read-only column store node.

ONOTE Edition is not subject to the preceding limits.

#### **Billing rules**

You are charged for newly added nodes based on the following billing rules:

- If you add a node to a subscription cluster, the node is billed on a subscription basis.
- If you add a node to a pay-as-you-go cluster, the node is billed on a pay-as-you-go basis.

#### ? Note

- You can release read-only nodes that use the subscription and pay-as-you-go methods as needed. After you release a node, the system refunds fees for the remaining subscription period or stops billing. For more information, see Configuration change fees.
- The nodes that you add are billed based on the node specifications. For more information, see Billable items. The storage fee varies based on the usage of the storage space, regardless of the number of nodes.

#### Impacts of node quantity on cluster performance

For more information, see OLTP performance test tools and methods.

#### Precautions

- You can add multiple read-only nodes at a time to Cluster Edition or clusters. Each cluster can contain at most 15 read-only nodes.
- Only clusters support the concurrent removal of multiple read-only nodes. However, you must keep at least one read-only node in the cluster to ensure high availability.
- It takes about 5 minutes to add a read-only node. The time consumption varies based on multiple factors, such as the number of nodes that are added, the numbers of tables and databases, and the database loads. When PolarDB adds nodes to a cluster, the databases in the cluster are not affected.
- When PolarDB removes a read-only node from a cluster, connections to the node are closed. The connections to other nodes in the cluster are not affected. We recommend that you remove nodes during off-peak hours and make sure that your applications can automatically reconnect to the cluster. If you remove a node from a cluster and your application is connected to the cluster endpoint, the removed node is transparent to the application. Therefore, you do not need to modify the configurations of the application.

#### Add a read-only node

(?) Note After you add a read-only node, a read session is established to forward read requests to the read-only node. However, existing read sessions are not redirected to the read-only node. To resolve this issue, you can close and re-create these sessions by restarting your applications. Then, sessions are established to the newly added node.

1.

2.

- 3. Open the Add/Remove Node dialog box by using one of the following methods:
  - Open the Add/Remove Node dialog box on the Clusters page.

Find the cluster that you want to manage and click Add/Remove Node in the Actions column.

| ( | Clusters               |         |               |                                  |       |                                |           |                                                      |      |                                       |           |   |
|---|------------------------|---------|---------------|----------------------------------|-------|--------------------------------|-----------|------------------------------------------------------|------|---------------------------------------|-----------|---|
|   | Create Cluster Cluster | ID V    | Enter a value | Q                                | Tags  |                                | $\sim$    |                                                      |      |                                       | C Refresh | ₫ |
|   | Cluster ID/Name        | Status  |               | Compatibility                    | Nodes | Primary Node<br>Specifications | Used Data | Billing Method                                       | Tags | Actions                               |           |   |
|   | pc<br>pc               | Running |               | Compatible with<br>Oracle Syntax | 2     | 4-Core 16 GB                   | 7.59 GB   | Subscription<br>Expires at Oct 17, 2020,<br>00:00:00 | ٠    | Change Configurations Add/Remove Node | More▼     |   |

- Open the Add/Remove Node dialog box on the Overview page of the cluster.
  - a. Find the cluster that you want to manage and click the cluster ID. The **Overview** page appears.
  - b. In the **Database Nodes** section, click the  $\equiv$  icon to change the display mode.
  - c. Click Add/Remove Node.

| Database Nodes                        |                     |                             |                |                |              | Auto Scaling: Disabled Settings | Scaling History |
|---------------------------------------|---------------------|-----------------------------|----------------|----------------|--------------|---------------------------------|-----------------|
| Add/Remove Node Change Configurations | Switch Primary Node |                             |                |                |              |                                 |                 |
| Node Name                             | Zone                | Status                      | Role           | Specifications | Maximum IOPS | Failover Priority 🔞             | Actions         |
| pi-                                   |                     | <ul> <li>Running</li> </ul> | Primary Node   | 4-Core 16 GB   | 32000        | 1                               | Restart         |
| pi-                                   |                     | <ul> <li>Running</li> </ul> | Read-only Node | 4-Core 16 GB   | 32000        | 1                               | Restart         |

#### 4. Select Add Node and click OK.

| Add/Remove Node                                                                                                    | $\times$ |
|----------------------------------------------------------------------------------------------------|----------|
| Do you need to add nodes only for a few days but do not want to pay for one-year subscription?<br>Try compute plans. Alibaba Cloud database experts recommend that you use Compute Plan for the<br>flexible and cost-effective scaling.                                                                                                    | 2        |
| The current billing method is Subscription. The following configuration change plans are available:                                                                                                    |          |
| Add Node<br>You can add a database compute node to the PolarDB cluster within the current lifecycle. It takes<br>about five minutes to add a node. The entire process does not affect the database. You can use the<br>default cluster endpoint to automatically identify the new node and distribute requests to the new<br>node to achieve load balancing without modifying the application configurations. For more<br>information, see Add a node and Pricing for adding a node to a subscription cluster. |          |
| Remove Node<br>You can remove a database compute node from the PolarDB cluster within the current lifecycle.<br>Transient disconnection of services on this node may occur, while services on the other nodes are<br>not affected. You can use the cluster endpoint to automatically ignore invalid nodes without<br>modifying the application configurations. For more information, see Remove a node.                                                                                                    |          |
| OK Can                                                                                                    | cel      |

5. Click + Add a read-only node, specify Switching Time, read and accept the terms of service, and then click Buy Now.

#### ? Note

- If you want to add multiple nodes to your cluster at a time, click + Add a read-only node again to add more nodes.
- You can set Switching Time to Switch Now or Switch At. If you select Switch At, you can specify a point in time within the next 24 hours. The nodes will be added within 30 minutes after the specified point in time. You can view the details about the scheduled task on the Scheduled Tasks page, or cancel the task. For more information, see View or cancel a scheduled task.
- 6. On the **Purchase** page, confirm the order information and click **Purchase**.

#### Remove a read-only node

1.

2.

- 3. Open the Add/Remove Node dialog box by using one of the following methods:
  - Open the Add/Remove Node dialog box on the Clusters page.

Find the cluster that you want to manage and click Add/Remove Node in the Actions column.

| C | lusters           |         |               |                                  |       |                                |           |                                                      |      |                                         |           |   |
|---|-------------------|---------|---------------|----------------------------------|-------|--------------------------------|-----------|------------------------------------------------------|------|-----------------------------------------|-----------|---|
|   | Create Cluster ID | $\sim$  | Enter a value | Q                                | Tags  |                                | $\sim$    |                                                      |      |                                         | C Refresh | £ |
|   | Cluster ID/Name   | Status  |               | Compatibility                    | Nodes | Primary Node<br>Specifications | Used Data | Billing Method                                       | Tags | Actions                                 |           |   |
|   | pc<br>pc          | Running |               | Compatible with<br>Oracle Syntax | 2     | 4-Core 16 GB                   | 7.59 GB   | Subscription<br>Expires at Oct 17, 2020,<br>00:00:00 | ٠    | Change Configurations Add/Remove Node M | ore▼      |   |

- Open the Add/Remove Node dialog box on the Overview page of the cluster.
  - a. Find the cluster that you want to manage and click the cluster ID. The **Overview** page appears.
  - b. In the **Database Nodes** section, click the 😑 icon to change the display mode.
  - c. Click Add/Remove Node.

| Database Nodes           Add/Remove Node           Change Configurations | Switch Primary Node |                             |                |                |              | Auto Scaling: Disabled Settings | Scaling History |
|--------------------------------------------------------------------------|---------------------|-----------------------------|----------------|----------------|--------------|---------------------------------|-----------------|
| Node Name                                                                | Zone                | Status                      | Role           | Specifications | Maximum IOPS | Failover Priority 🔞             | Actions         |
| pi-                                                                      |                     | <ul> <li>Running</li> </ul> | Primary Node   | 4-Core 16 GB   | 32000        | 1                               | Restart         |
| pi-                                                                      |                     | <ul> <li>Running</li> </ul> | Read-only Node | 4-Core 16 GB   | 32000        | 1                               | Restart         |

4. Select Remove Node and click OK.

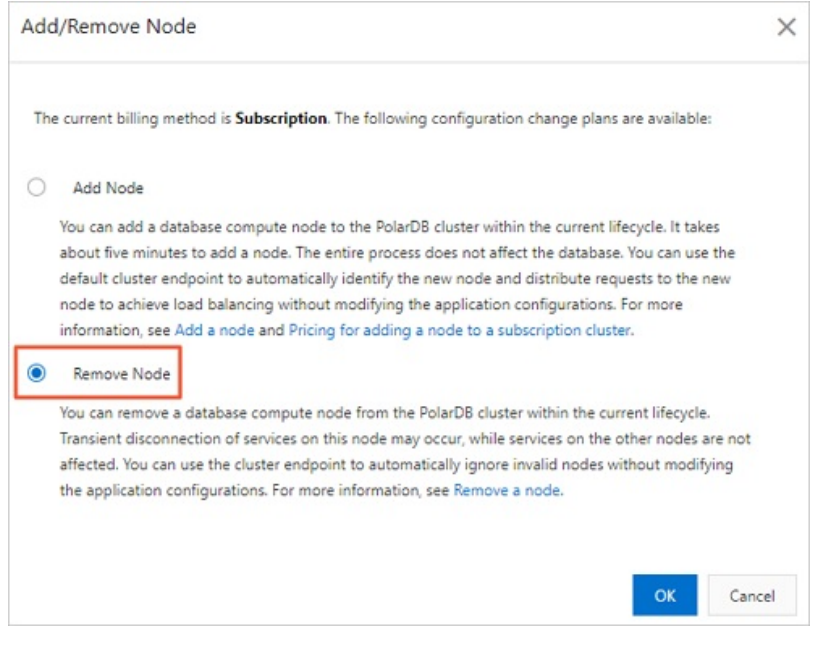

#### 5. Click the

—

icon to the left of a node name to remove the node.

Only clusters support the concurrent removal of multiple read-only nodes.
However, you must keep at least one read-only node in the cluster to ensure high availability.

6. Read and accept the terms of service and click Buy Now.

(?) Note After a node is removed, the system refunds fees for the remaining subscription period or stops billing. For more information, see Configuration change fees.

#### **Related API operations**

| API                | Description                                                             |
|--------------------|-------------------------------------------------------------------------|
| CreateDBNodes      | Adds read-only nodes to a cluster.                                      |
| ModifyDBNodesClass | Changes the specifications of a single node in a cluster independently. |
| ModifyDBNodeClass  | Changes the node specifications of a cluster.                           |
| RestartDBNode      | Restarts a specified node in a cluster.                                 |
| DeleteDBNodes      | Removes a read-only node from a cluster.                                |

# 8.6. Upgrade an Archive Database Standalone Edition cluster to an Archive Database Cluster Edition cluster

supports and . This topic describes how to upgrade to .

#### Prerequisites

Before you use this feature, to contact technical support for data processing.

#### Context

clusters are unavailable for purchase. However, existing clusters remain available for use. You can upgrade existing clusters to clusters. For more information about , see Overview.

#### Precautions

- After you upgrade to , the system automatically restarts nodes. In most cases, the restart takes 3 to 5 minutes based on the redo logs that accumulate before the upgrade. In extreme cases, the restart may take up to 30 minutes. During this period, your business is unavailable. Exercise caution when you perform this upgrade. We recommend that you perform this upgrade during off-peak hours.
- After the upgrade is successful, all nodes in the cluster continue to use the primary endpoint. To use a cluster endpoint, you must configure the cluster endpoint on your own.
- After you upgrade an Archive Database Standalone Edition to an cluster, the Archive Database Cluster Edition cluster cannot be reverted to the cluster. If the reversion is required, we recommend that you add nodes. After you add nodes, existing nodes are not restarted. The operations of adding and removing nodes and precautions are consistent with those of Cluster Edition. For more information, see Add or remove read-only nodes.

#### Procedure

1.

2.

- 3. Open the **Change Configurations** dialog box by using one of the following methods:
  - Method 1

On the **Clusters** page, find the cluster that you want to manage and click **Upgrade to Archive Database Cluster Edition** in the **Actions** column.

| Clus  | sters                           |                             |                           |                                   |                                              |       |                                |           |                                             |      |                                                  |
|-------|---------------------------------|-----------------------------|---------------------------|-----------------------------------|----------------------------------------------|-------|--------------------------------|-----------|---------------------------------------------|------|--------------------------------------------------|
| Creat | e Cluster Purchase Compute Plan | Cluster ID                  | ✓ Separate                | cluster IDs with commas           | Q Tags                                       | `     | / <u>+</u>                     |           |                                             |      | Column Filter C Refresh 🗘                        |
|       | Cluster ID/Name                 | Status                      | Creation<br>Time          | Compatibility                     | Edition                                      | Nodes | Primary Node<br>Specifications | Used Data | Billing<br>Method                           | Tags | Actions                                          |
|       | pe-y2<br>2e ∠                   | Running                     | Jan 19, 2022,<br>16:34:01 | 100% Compatible<br>with MySQL 8.0 | Cluster<br>Edition                           | 2     | 2-Core 8 GB                    | 2.35 GB   | Subscription,<br>expires after<br>22 day(s) | ٠    | Change Configurations   Add/Remove Node   More - |
|       | pc trp<br>2C ∠                  | <ul> <li>Running</li> </ul> | Jan 19, 2022,<br>16:32:59 | 100% Compatible<br>with MySQL 8.0 | Cluster<br>Edition                           | 3     | 2-Core 4 GB                    | 2.35 GB   | Subscription,<br>expires after<br>22 day(s) | ٠    | Change Configurations   Add/Remove Node   More - |
|       | pc-1,,40<br>pc40 ∠              | Running                     | Jan 17, 2022,<br>15:41:10 | 100% Compatible<br>with MySQL 8.0 | Archive<br>Database<br>Standalone<br>Edition | 1     | 4-Core 16 GB                   | 2.37 GB   | Subscription,<br>expires after<br>20 day(s) | ٠    | Upgrade to Archive Database Cluster Edition More |

- Method 2
  - a. On the **Clusters** page, click the ID of the cluster.
  - b. In the Database Nodes section of the Overview page, click Upgrade to Archive Database Cluster Edition.

| Database Nodes Upgrade to Archive Database Cluster Edition |  |
|------------------------------------------------------------|--|
|                                                            |  |
| Primary Node Run<br>4-Core 15 GB                           |  |

4. Click + Add a read-only node, specify Switching Time, read and accept the terms of service, and then click Buy Now.

#### ? Note

- If you want to add multiple nodes to your cluster at a time, click + Add a read-only node again to add more nodes.
- You can set **Switching Time** to **Switch Now** or **Switch At**. If you select **Switch At**, you can specify a point in time within the following 24 hours. The nodes will be added within 30 minutes after the specified point in time. You can view the details about the scheduled task on the **Scheduled Tasks** page, or cancel the task. For more information, see **View or cancel a scheduled task**.
- 5. On the **Purchase** page, confirm the order information and click **Purchase**.

# 9.Backup and Restoration 9.1. Overview

Data is a core asset for enterprises. As enterprise business grows, its data increases exponentially. This requires business applications to be able to process data online and in real time. It becomes more challenging for database O&M personnel to protect the core data of their enterprises, because various factors, such as accidental data deletion, system vulnerabilities, ransomware, hardware failures, and natural disasters, may cause data losses. Therefore, data backup and restoration are important features of databases.

supports data backup and redo log backup. Backing up data is a process of creating a backup set (snapshot) of all data on a cluster at a certain point in time. Backing up redo logs is a process of recording the new data after a backup set is created. You can restore your cluster or a specific instance or table in your cluster to any point in time by using a full data backup set and the redo logs generated after the backup set is created.

#### Data backup

Data backups are divided into level-1 backups and level-2 backups by storage location.

| The<br>locatio<br>n where<br>backup<br>sets are<br>stored | D<br>e<br>f<br>ul<br>t<br>c<br>o<br>n<br>fi<br>g<br>ur<br>a<br>ti<br>o<br>n | Retention<br>period | Benefit | How to view the size of a backup<br>set |
|-----------------------------------------------------------|-----------------------------------------------------------------------------|---------------------|---------|-----------------------------------------|
|-----------------------------------------------------------|-----------------------------------------------------------------------------|---------------------|---------|-----------------------------------------|

| The<br>locatio<br>n where<br>backup<br>sets are<br>stored | D<br>e<br>f<br>ul<br>t<br>c<br>o<br>n<br>fi<br>g<br>ur<br>a<br>ti<br>o<br>n | Retention<br>period | Benefit                                                                                                    | How to view the size of a backup<br>set                                   |
|-----------------------------------------------------------|-----------------------------------------------------------------------------|---------------------|----------------------------------------------------------------------------------------------------|---------------------------------------------------------------------------|
| Level-1<br>backup                                         | E<br>n<br>a<br>bl<br>e<br>d                                                 | 3~14 days           | <ul> <li>Level-1 backups are created based on Redirect-on-Write (ROW) snapshots. These snapshots are stored in the distributed file system of . The system does not replicate data when it saves a data block to a snapshot. When a data block is modified, the system saves one of the previous versions of the data block to a snapshot and creates a new data block that is redirected by the original data block. Therefore, you can create backups within a few seconds regardless of the size of your database storage.</li> <li>The backup and restoration features of clusters use multithreading parallel processing and other innovative technologies. This allows you to restore data from a backup set (snapshot) to a new cluster within 10 minutes.</li> <li>Note By default, the level-1 backup feature is enabled, and you cannot</li> </ul> | The following figure shows the total physical storage of level-1 backups. |
|                                                           |                                                                             |                     |                                                                                                    |                                                                           |

| The<br>locatio<br>n where<br>backup<br>sets are<br>stored | D<br>e<br>f<br>ul<br>t<br>c<br>o<br>n<br>fi<br>g<br>ur<br>a<br>ti<br>o<br>n | Retention<br>period                                                                                                    | Benefit                                                                                                    | How to view the size of a backup<br>set                                                                                                    |
|-----------------------------------------------------------|-----------------------------------------------------------------------------|----------------------------------------------------------------------------------------------------|----------------------------------------------------------------------------------------------------|----------------------------------------------------------------------------------------------------|
| Level-2<br>backup                                         | Di<br>s<br>a<br>bl<br>e<br>d                                                | <ul> <li>30 to<br/>7,300<br/>days</li> <li>Enable<br/>the<br/>Retaine<br/>d<br/>Before<br/>Cluster<br/>Is<br/>Deleted<br/>feature<br/>to save<br/>level-2<br/>backups<br/>permane<br/>ntly.</li> </ul> | <ul> <li>Level-2 backups are level-1<br/>backups that are compressed<br/>and then stored in on-premises<br/>storage. Level-2 backups are<br/>slower to restore than level-1<br/>backups. However, level-2<br/>backups are more cost-effective<br/>than level-1 backups.</li> <li>If you enable this feature,<br/>expired level-1 backups are<br/>transferred to on-premises<br/>storage and stored as level-2<br/>backups. The backups are<br/>transferred at a rate of<br/>approximately 150 MB/s.</li> </ul> | The following figure shows the total size of level-2 backups. The total size of level-2 backups is the sum of the data sizes of all level-2 backups is the sum of the data sizes of all level-2 backups is the sum of the data sizes of all level-2 backups. |

|        |        | D<br>e<br>f<br>a<br>ul |                  | <b>Note</b> If a level-1 backup expires before the previous one is transferred to a level-2 backup, the level-1 backup is deleted and is not transferred |                                      |
|--------|--------|------------------------|------------------|----------------------------------------------------------------------------------------------------|--------------------------------------|
| The    |        | t                      |                  |                                                                                                    |                                      |
| Red    | olo    | gcba                   | ackup            | to a level-2 backup. For<br>example, a cluster creates                                                                                                   |                                      |
| n w    | here   | 0                      | Retention        | polover-1 backups at 01:00 every                                                                                                    | How to view the size of a backup     |
| • පිණි | Refit  | n                      | period           | day and retains the backups                                                                                                    | set                                  |
| sets   | are.   | - file                 | n fosturo allou  | is vépital dranta lataking tak uplo adi                                                                                                    | a raal time rade leas to Object      |
| stor   | red    | Jacku                  | preature allov   |                                                                                                    |                                      |
| Sto    | brage  | Servic                 | e (OSS) in para  | llel. Indereature is enabled by defau                                                                                                    | lt, and log backups are retained for |
| 3 t (  | o 7,30 | 0 d̃ay                 | rs. You can save | e the backups permanent ly by enabli                                                                                                    | ng the Retained Before Cluster Is    |
| Del    | leted  | feat                   | ure.             | Level-1 Backup B at 01:00 on                                                                                                    |                                      |
|        |        | Elere                  |                  | January 2. Level-1 Backup A                                                                                                    |                                      |
| Ċ      | ? No   | o<br>te                | By default , log | expires at 01:00 on January 2<br>backupsisគ្មានុង្ខាទ្ធ៨ <sub>។</sub> គ្នា៨ស្រោះស្មាយ វិទ្យា                                                             | disable this feature.                |
|        |        |                        |                  | a level-2 backup. However                                                                                                    |                                      |

Log backups help consistent point-in-time recovery. Based on a full backup set (snapshot) and the redo logs generated after the backup set is detailed, you can perform point-in-time recovery (PIT R) for a cluster. Log backups can prevent data to security of data to security of data that is generated within a period of time. If you perform PIT R, you must consider the amount of time that is required to query redo logs. Redo logs are queried at a rate of 1 GB every 20 seconds to 70 seconds. The total restoration duration is the sum of the time required to query redo logs. Second to a level-2

• View the size of a backup set backup.

The following figure shows that the total size of log backups is the sum of the size of each log backup file.

| Backups Logs | Backup Settings |          |                                                 |
|--------------|-----------------|----------|-------------------------------------------------|
| 2021-03-01   | - 2021-04-01    |          |                                                 |
| Log ID       | Log Name        | Log Size | Log Backup Start Time/End Time                  |
| 1000         | Logist.         | 1.00 GB  | Mar 24, 2021, 00:48:58 - Mar 30, 2021, 20:45:11 |

## 9.2. Pricing

This topic describes the pricing rules of the backup and restoration features of .

#### Prices

allows you to use the backup and restoration features free of charge. However, backup files consume storage space. Storage types include level-1 backup, level-2 backup, and log backup based on backup types. Prices vary with different storage types.

- provides free storage quotas for both level-1 backups and log backups. If your usage exceeds the quotas, you are charged by for the amount of additional storage space consumed by the backups and the length of time for which the backups are retained.
- Level-2 backups are paid services. You are charged by for the amount of storage space consumed by the backups and the length of time for which the backups are retained.

The following table describes the prices.

Prices (Unit: USD/GB/hour)

| Region                                      | Level-1 backup | Level-2 backup | Log backup |
|---------------------------------------------|----------------|----------------|------------|
| Chinese mainland                            | 0.000464       | 0.0000325      | 0.0000325  |
| China (Hong Kong) and regions outside China | 0.000650       | 0.0000455      | 0.0000455  |

**Note** After the free quota is consumed, you are charged for additional storage space on a pay-as-you-go basis. To reduce the costs of level-1 backups, we recommend that you use storage plans, which are cost-effective. For more information, see **Billing rules of backup storage that exceeds the free quota**.

If you modify data after the snapshots of your cluster are created, the amount of snapshot backups increases. In this case, you are charged for the additional backups. If data is modified during defragmentation, the number of snapshot backups increases.

For example, if your database has 100 GB of data and you modify 10 GB of the data after a snapshot is created:

- You are charged for 100 GB of data storage and 10 GB of snapshot storage.
- If you choose to retain the snapshots when you delete your database, you are charged for 100 GB of snapshot storage.

#### Reduce the charges for backup storage usage

does not support the download of backup files to your PC. To reduce backup fees, you can use one of the following methods:

- Select an appropriate backup frequency: In the **Backup Policy Settings** dialog box, set **Backup Frequency** to an appropriate value.
- Shorten the retention period of level-1 backups: In the Backup Policy Settings dialog box, set Level-1 Backup in the Data Backup Retention Period section.
- Purchase storage plans to offset level-1 backup fees: You can use storage plans to offset the fees generated by level-1 backups, which are cost-effective. For more information, see Billing rules of backup storage that exceeds the free quota.

# 9.3. Backup methods

### 9.3.1. Backup settings

supports data backup and redo log backup. When you back up data, you create a backup set of all data on a cluster at a specific point in time. A backup set is also known as a snapshot. When you back up redo logs, you record the incremental data that is generated after a backup set is created. You can configure policies for data backup and redo log backup. For example, you can specify the frequency of automatic data backups, the retention period of data backup files, the storage location, and the retention period of log backup files.

Navigate to the details page of the cluster for which you want to configure backup settings. In the left-side navigation pane, choose **Settings and Management > Backup and Restore**. Click the **Backup Policy Settings** tab.

Click Edit. In the dialog box that appears, configure parameters in the Back up Data, Log Backup, and General sections.

|                                                                    | Backups                    | Logs         | Backup Settings              | For more information about data restoration, see Data Restoration Overview.      |  |  |  |  |
|--------------------------------------------------------------------|----------------------------|--------------|------------------------------|----------------------------------------------------------------------------------|--|--|--|--|
|                                                                    | Backup Settings 🖌 Edit     |              |                              |                                                                                  |  |  |  |  |
| Back up Data                                                       |                            |              | Use snapshots                | Use snapshots at the storage layer to perform lockless backups for the database. |  |  |  |  |
|                                                                    | Backup Frequen             | icy 🕐        | Standard Back                | Standard Backup (To increase the backup frequency, use Enhanced Backup.)         |  |  |  |  |
|                                                                    |                            |              | Backup Cycle                 | Backup Cycle ( Monday, Tuesday, Wednesday, Thursday, Friday, Saturday, Sunday)   |  |  |  |  |
|                                                                    |                            |              | Start Time (13               | Start Time (13:00 - 14:00)                                                       |  |  |  |  |
|                                                                    | Data Backup Re             | tention Peri | od 🔕 Level-1 Backu           | Level-1 Backup (7 Days)                                                          |  |  |  |  |
|                                                                    |                            |              | Level-2 Backu                | Level-2 Backup (Disabled)                                                        |  |  |  |  |
|                                                                    |                            |              |                              |                                                                                  |  |  |  |  |
|                                                                    | Log Backup                 |              | Each redo log                | of the database is stored in on-premises storage.                                |  |  |  |  |
|                                                                    | Log Backups Retained For 🔞 |              | 2 7Days                      | 7Days                                                                            |  |  |  |  |
|                                                                    |                            |              |                              |                                                                                  |  |  |  |  |
|                                                                    |                            |              |                              |                                                                                  |  |  |  |  |
|                                                                    | General                    |              |                              |                                                                                  |  |  |  |  |
| When Cluster Is Deleted @ Permanently Retain Last Automatic Backup |                            |              | letain Last Automatic Backup |                                                                                  |  |  |  |  |

#### Parameters in the Back up Data section

To configure a data backup policy, specify the frequency of automatic backups and the storage location and retention period of the backup files generated by automatic backups and manual backups.

| Parameter        | Description                                                                                                    |
|------------------|----------------------------------------------------------------------------------------------------|
|                  | <ul> <li>The frequency of automatic backups. You can select Standard Backup (at specified intervals) or High-frequency Backup.</li> <li>Standard Backup (at specified intervals): If you select this option, you must specify the frequency of automatic backups and the time when automatic backups start.</li> </ul> |
| Backup Frequency | <b>Note</b> To prevent data loss, perform automatic backup at least two times a week.                                                                                                    |
|                  | • High-frequency Backup: If you select this option, you must specify the backup frequency. You can select Last 24 Hours, Every 2 Hours, Last 24 Hours, Every 3 Hours, or Last 24 Hours, Every 4 Hours.                                                                                                    |

| Parameter                       | Description                                                                                                    |
|---------------------------------|----------------------------------------------------------------------------------------------------|
|                                 | The storage location and retention period of the data backup files generated by automatic backups and manual backups.                                                                                                    |
|                                 | You can specify <b>Level-1 Backup</b> or <b>Level-2 Backup</b> as the storage location.<br>For more information, see Data backup.                                                                                                    |
|                                 | • Level-1 Backup: If you select this option, you must specify the retention period for level-1 backups.                                                                                                    |
|                                 | <ul> <li>Note</li> <li>By default, level-1 backup is enabled. The default retention period of level-1 backups is 7 days.</li> <li>A backup can be retained for 3 to 14 days.</li> </ul>                                                                                                    |
| Data Backup<br>Retention Period | • Level-2 Backup: You can enable or disable level-2 backup.                                                                                                    |
|                                 | <ul> <li>Note</li> <li>By default, level-2 backup is disabled. If you enable the feature, storage fees are incurred. You can delete backup files to reduce costs. For more information about the pricing of level-2 backup, see Billing rules of backup storage that exceeds the free quota.</li> <li>Level-2 backups can be retained for 30 to 7,300 days.</li> <li>If you want to permanently retain level-2 backups, select Retained Before Cluster Is Deleted. After you select this option, you cannot specify the retention period of level-2 backups.</li> </ul> |
|                                 |                                                                                                    |

### Parameters in the Log Backup section

When you configure a redo log backup policy, you must specify the retention period of redo logs.

Parameter

Description

| Parameter                      | Description                                                                                                    |
|--------------------------------|----------------------------------------------------------------------------------------------------|
| Log Retention Period<br>(Days) | <ul> <li>The retention period of log backup files.</li> <li>Note <ul> <li>By default, log backup is enabled. The default retention period of a log backup file is 7 days.</li> <li>Log backup files can be retained for 3 to 7,300 days.</li> <li>To permanently retain log backup files, select Retained Before Cluster Is Deleted. The Retention Period parameter becomes unavailable if you select this option.</li> </ul> </li> </ul> |
|                                |                                                                                                    |

#### Parameters in the General section

You can configure a backup retention policy that applies when you delete a cluster.

Parameter

Description

| Parameter                  | Description                                                                                                    |  |  |  |
|----------------------------|----------------------------------------------------------------------------------------------------|--|--|--|
|                            | <ul> <li>The backup retention policy that applies when you delete a cluster.</li> <li>Permanently Retain All Backups: retains all backups after you delete a cluster.</li> <li>Permanently Retain Last Automatic Backup: retains the latest backup after you delete a cluster.</li> <li>Immediately Delete All Backups: does not retain backups after you delete a cluster.</li> </ul>                                                                                           |  |  |  |
| When Cluster Is<br>Deleted | <ul> <li>Note</li> <li>If you select the Permanently Retain All Backups or<br/>Permanently Retain Last Automatic Backup policy, the system<br/>runs an automatic backup task to retain all data when you delete<br/>the cluster.</li> <li>After you delete a cluster, level-1 backups are automatically<br/>transferred to level-2 backups. You can go to the Cluster Recycle<br/>page to view all backups. For more information, see Restore a<br/>released cluster.</li> </ul> |  |  |  |
|                            |                                                                                                    |  |  |  |

#### Related API operations

| Operation            | Description                                        |
|----------------------|----------------------------------------------------|
| DescribeBackupPolicy | Queries the backup policy of a specified cluster.  |
| ModifyBackupPolicy   | Modifies the backup policy of a specified cluster. |

## 9.3.2. Backup method 1: Automatic backup

By default, automatic backup is enabled. automatically backs up data based on the specified backup policy. This way, data security is ensured by periodic and scheduled backups. When a cluster is created, automatically backs up data once a day. You can configure parameters such as the frequency of automatic backup and the retention period of backup files in the console based on your business requirements.

#### Note

• The backup files that are automatically created cannot be deleted. You can configure the retention

period of automatic backup files in the **Data Backup Retention Period** section in the Backup Settings dialog box.

• If you modify data after snapshots of your cluster are created, the amount of snapshot backups increases. As a result, the backup cost increases. If data is modified during defragmentation, the amount of snapshot backups increases.

For example, if your database has 100 GB of data and you modify 10 GB of the data after a snapshot is created,

- $\circ~$  you are charged for 100 GB of data storage and 10 GB of snapshot storage.
- If you choose to retain the snapshots when you delete your database, you are charged for 100 GB of snapshot storage.

#### Standard backup and enhanced backup

To enable backup at different frequencies, supports two types of automatic backup: standard backup and enhanced backup.

| Backup<br>Frequency     | Description                                                                                                    |  |  |  |
|-------------------------|----------------------------------------------------------------------------------------------------|--|--|--|
| Standard<br>Backup (at  | In this mode, the data is automatically backed up only once a day.<br>You can specify which days of the week to back up data and the time period during which data is backed up. |  |  |  |
| specified<br>intervals) | <b>Note</b> To prevent data loss, perform automatic backup at least two times a week.                                                                                            |  |  |  |
|                         |                                                                                                    |  |  |  |

| Backup<br>Frequency      | Description                                                                                                    |                                                                |                                                                        |                                                              |  |
|--------------------------|----------------------------------------------------------------------------------------------------|----------------------------------------------------------------|------------------------------------------------------------------------|--------------------------------------------------------------|--|
|                          | supports enhanced backup. This feature increases backup frequency to speed up data restoration.                                                                                                    |                                                                |                                                                        |                                                              |  |
|                          | In this mode, the system automatically backs up data multiple times in a day. You can configure the system to perform an enhanced backup once every two, three, or four hours based on your business requirements. |                                                                |                                                                        |                                                              |  |
|                          | After you enable enhar<br>retention period expire<br>permanently retains th                                                                                                    | nced backup, all b<br>s, the backups ar<br>e first backup tha  | oackups are retained<br>e automatically dele<br>at is created after 00 | for 24 hours. When the<br>eted. The system<br>):00 each day. |  |
|                          | For example, if you spe<br>the system automatica<br>system continues to cr                                                                                                    | cify a backup fre<br>Illy creates the fir<br>eate a backup eve | quency of <b>every 4 h</b><br>st backup before 12<br>ery four hours.   | nours at 08:00 on March 1,<br>2:00 on March 1. Then, the     |  |
|                          | If the current time is 16                                                                                                    | :00 on March 4, t                                              | he system retains th                                                   | ne following backups:                                        |  |
|                          | <ul> <li>The backups created<br/>March 4).</li> </ul>                                                                                                    | l over the past 24                                             | hours (from 16:00                                                      | on March 3 to 16:00 on                                       |  |
|                          | • The backups created                                                                                                    | l from 00:00 to 0                                              | 4:00 on March 3.                                                       |                                                              |  |
|                          | • The backups created                                                                                                    | l from 00:00 to 0                                              | 4:00 on March 2.                                                       |                                                              |  |
|                          | • The backups created from 08:00 to 12:00 on March 1.                                                                                                    |                                                                |                                                                        |                                                              |  |
|                          | Retained Backup                                                                                                    |                                                                |                                                                        |                                                              |  |
|                          | March 1                                                                                                    | March 2                                                        | March 3                                                                | March 4                                                      |  |
| High-frequency<br>Backup |                                                                                                    |                                                                |                                                                        |                                                              |  |
|                          | 08:00 12:00<br>00:00 24:00/                                                                                                    | 04:00<br>00:00                                                 | 04:00 16:00<br>24:00/00:00                                             | <b>16:00</b><br>24:00/00:00 24:00/00:00                      |  |
|                          | Then, after four hours (at 20:00 on March 4), the system retains the following backups:                                                                                                    |                                                                |                                                                        |                                                              |  |
|                          | • The backups created within the last 24 hours (from 20:00 on March 3 to 20:00 on March 4).                                                                                                    |                                                                |                                                                        |                                                              |  |
|                          | • The backups created from 00:00 to 04:00 on March 3.                                                                                                    |                                                                |                                                                        |                                                              |  |
|                          | • The backups created from 00:00 to 04:00 on March 2.                                                                                                    |                                                                |                                                                        |                                                              |  |
|                          | • The backups created from 08:00 to 12:00 on March 1.                                                                                                    |                                                                |                                                                        |                                                              |  |
|                          |                                                                                                    | <b>()))</b>                                                    | Retained Backup<br>Deleted Backup                                      |                                                              |  |
|                          | March 1                                                                                                    | March 2                                                        | March 3                                                                | March 4                                                      |  |
|                          |                                                                                                    |                                                                |                                                                        |                                                              |  |
|                          |                                                                                                    |                                                                | • • • • • • • • • • • • • • • • • • •                                  |                                                              |  |
|                          | 08:00 12:00<br>00:00 24:00/                                                                                                    | <b>04:00</b><br>00:00                                          | 04:00 2<br>24:00/00:00                                                 | 0:00         20:00           24:00/00:00         24:00/00:00 |  |
|                          |                                                                                                    |                                                                |                                                                        |                                                              |  |
|                          |                                                                                                    |                                                                |                                                                        |                                                              |  |
|                          |                                                                                                    |                                                                |                                                                        |                                                              |  |

### Configure an automatic backup policy

You can select Standard Backup or Enhanced Backup based on your business requirements. You can specify the storage location and retention period of data backup files generated by automatic backups.

- 1. Navigate to the details page of the cluster for which you want to configure backup settings. In the left-side navigation pane, choose Settings and Management > Backup and Restore.
- 2. Click the Backup Policy Settings tab.
- 3. Click Edit on the right of Backup Policy Settings. In the dialog box that appears, configure the following parameters.

| Parameter        | Description                                                                                                    |  |  |  |  |
|------------------|----------------------------------------------------------------------------------------------------|--|--|--|--|
| Backup Frequency | The frequency of automatic backups. You can select <b>Standard Backup (at specified intervals)</b> or <b>High-frequency Backup</b> .                                                                                     |  |  |  |  |
|                  | <ul> <li>Standard Backup (at specified intervals): If you select this option,<br/>you must specify the frequency of automatic backups and the time when<br/>automatic backups start.</li> </ul>                          |  |  |  |  |
|                  | <b>Note</b> To prevent data loss, perform automatic backup at least two times a week.                                                                                                    |  |  |  |  |
|                  | <ul> <li>High-frequency Backup: If you select this option, you must specify the backup frequency. You can select Last 24 Hours, Every 2 Hours, Last 24 Hours, Every 3 Hours, or Last 24 Hours, Every 4 Hours.</li> </ul> |  |  |  |  |

| Parameter        | Description                                                                                                    |  |  |  |  |  |  |
|------------------|----------------------------------------------------------------------------------------------------|--|--|--|--|--|--|
|                  | The storage location and retention period of the data backup files generated by automatic backups and manual backups.                                                                                                    |  |  |  |  |  |  |
|                  | You can specify <b>Level-1 Backup</b> or <b>Level-2 Backup</b> as the storage location. For more information, see Data backup.                                                                                                    |  |  |  |  |  |  |
|                  | • Level-1 Backup: If you select this option, you must specify the retention period for level-1 backups.                                                                                                    |  |  |  |  |  |  |
|                  | ⑦ Note                                                                                                    |  |  |  |  |  |  |
|                  | By default, level-1 backup is enabled. The default retention<br>period of level-1 backups is 7 days.                                                                                                    |  |  |  |  |  |  |
|                  | A backup can be retained for 3 to 14 days.                                                                                                    |  |  |  |  |  |  |
|                  | • <b>Level-2 Backup</b> : You can enable or disable level-2 backup.                                                                                                    |  |  |  |  |  |  |
| Data Backup      | ⑦ Note                                                                                                    |  |  |  |  |  |  |
| Retention Period | <ul> <li>By default, level-2 backup is disabled. If you enable the<br/>feature, storage fees are incurred. You can delete backup files<br/>to reduce costs. For more information about the pricing of<br/>level-2 backup, see Billing rules of backup storage that<br/>exceeds the free quota.</li> </ul> |  |  |  |  |  |  |
|                  | Level-2 backups can be retained for 30 to 7,300 days.                                                                                                    |  |  |  |  |  |  |
|                  | If you want to permanently retain level-2 backups, select<br>Retained Before Cluster Is Deleted. After you select this<br>option, you cannot specify the retention period of level-2<br>backups.                                                                                                    |  |  |  |  |  |  |
|                  |                                                                                                    |  |  |  |  |  |  |
|                  |                                                                                                    |  |  |  |  |  |  |
|                  |                                                                                                    |  |  |  |  |  |  |
|                  |                                                                                                    |  |  |  |  |  |  |
|                  |                                                                                                    |  |  |  |  |  |  |

⑦ Note For information about other parameters, see Backup settings.

4. After you complete the backup settings, click **OK**.

### Related API operations

| Operation       | Description                                            |
|-----------------|--------------------------------------------------------|
| CreateBackup    | Creates a full backup of a specified cluster.          |
| DescribeBackups | Queries the backup information of a specified cluster. |
| DeleteBackup    | Deletes the backups of a specified cluster.            |

| Operation            | Description                                                  |
|----------------------|--------------------------------------------------------------|
| DescribeBackupPolicy | Queries the automatic backup policy of a specified cluster.  |
| ModifyBackupPolicy   | Modifies the automatic backup policy of a specified cluster. |

## 9.3.3. Backup method 2: Manual backup

Manual backups are backups triggered by you. You can manually back up data at any time based on your business requirements to ensure data reliability. This topic describes how to configure the manual backup settings.

#### Precautions

- You can manually create up to three backups for a cluster.
- Manual backup files can be deleted.
- If you modify data after snapshots of your cluster are created, the amount of snapshot backups increases. As a result, the backup cost increases. If data is modified during defragmentation, the amount of snapshot backups increases.

For example, if your database has 100 GB of data and you modify 10 GB of the data after a snapshot is created,

- you are charged for 100 GB of data storage and 10 GB of snapshot storage.
- If you choose to retain the snapshots when you delete your database, you are charged for 100 GB of snapshot storage.

#### Configure manual backup

- 1.
- 2.
- 3.
- 4. In the left-side navigation pane, choose **Settings and Management > Backup and Restore**.
- 5. In the Data Backups tab, click Create Backup.
- 6. In the dialog box that appears, click **OK**.

#### **Related API operations**

| API             | Description                                            |
|-----------------|--------------------------------------------------------|
| CreateBackup    | Creates a full backup for a specified cluster.         |
| DescribeBackups | Queries the backup information of a specified cluster. |
| DeleteBackup    | Deletes the backups of a specified cluster.            |

# 9.4. Restoration methods

# 9.4.1. Method 1 for cluster restoration: Restore from a backup set

Cluster restoration refers to restoring all data of a cluster to a new cluster. After you verify the new cluster's data accuracy, you can migrate the restored data to the original cluster. Cluster restoration supports two methods: restore from a backup set and restore data to a previous point in time. This topic describes how to restore all historical data of a cluster from a backup set.

#### Precautions

Only the data and account information of the original cluster can be restored to a new cluster. The parameters of the original cluster cannot be restored to the new cluster.

#### Procedure

- 1.
- 2.
- 3.
- 4. In the left-side navigation pane, choose **Settings and Management > Backup and Restore**.
- 5. Find the backup set that you want to restore and click **Restore to New Cluster** in the **Actions** column.

| Backup Set ID | Start Time             | End Time               | Status    | Consistent Snapshot Time 🍘 | Backup Method   | Backup Type | Backup Set Size 🔞 | Storage Location | Valid | Backup Policy | Actions                |
|---------------|------------------------|------------------------|-----------|----------------------------|-----------------|-------------|-------------------|------------------|-------|---------------|------------------------|
|               | Mar 16, 2021, 11:09:45 | Mar 16, 2021, 11:09:55 | Completed | Mar 16, 2021, 11:09:47     | Snapshot Backup | Full Backup | 4.26 GB           | Level-1 Backup   | Yes   | Manual Backup | Restore to New Cluster |

- 6. On the **Clone Instance** page, select a **billing method** for the new cluster.
- 7. Configure the following parameters.

| Parameter                       | Description                                                                                                    |
|---------------------------------|----------------------------------------------------------------------------------------------------|
| Clone Source<br>Type            | Select Backup Set.                                                                                                    |
| Region                          | By default, the region of the new cluster is the same as that of the original cluster.<br>This setting cannot be changed.                        |
| Clone Source<br>Backup Set      | Select the backup set from which you want to restore data.                                                                                       |
|                                 | <b>Note</b> The <b>Start Time</b> of each backup set is displayed. You can determine whether to select the backup set based on this backup time. |
| Primary<br>Availability<br>Zone | Select the primary zone where the cluster is deployed.                                                                                           |
|                                 | <b>Note</b> In regions that have two or more zones, automatically replicates data to the secondary zone for disaster recovery.                   |
| Network Type                    | This parameter can only be set to <b>VPC</b> .                                                                                                   |

| Parameter             | Description                                                                                                    |  |  |
|-----------------------|----------------------------------------------------------------------------------------------------|--|--|
| VPC                   | Select a <b>VPC</b> and a <b>VSwitch</b> for the cluster. We recommend that you use the same VPC and vSwitch that are used for the original cluster.                                                                                                    |  |  |
| VSwitch               | <b>Note</b> Make sure that the cluster and the ECS instance you want to connect to the cluster are deployed in the same VPC. Otherwise, the cluster and the ECS instance cannot communicate over the internal network, which results in decreased performance.                                                                                                    |  |  |
| Compatibility         | By default, the new cluster has the same <b>compatibility</b> as that of the original cluster.<br>For example, if the <b>compatibility</b> of the original cluster is <b>MySQL 8.0</b> (fully compatible with MySQL 8.0), the <b>compatibility</b> of the new cluster is also <b>MySQL 8.0</b> .                                                                                                    |  |  |
| Specification<br>Type | <ul> <li>has the following two types of specifications: General Specification and Dedicated Specification.</li> <li>For more information about the two types of specifications, see Comparison between general-purpose and dedicated compute nodes.</li> <li>Once This parameter is available only when the edition of the original cluster is .</li> </ul>                                                                                                    |  |  |
| Node<br>Specification | Select a <b>node specification</b> . The maximum storage capacity and performance of clusters vary based on node specifications. For more information, see Specifications of compute nodes.           ⑦ Note       We recommend that you select a node specification that is the same or higher than the node specification of the original cluster. This ensures that the new cluster runs as expected.                                                                                                    |  |  |
| Nodes                 | <ul> <li>The default number of nodes of the edition is 2. You do not need to change this parameter value.</li> <li>Note By default, a new cluster of contains one primary node and one read-only node. After a cluster is created, you can add nodes to the cluster. A cluster can contain one primary node and up to 15 read-only nodes. For more information about how to add nodes, see Add or remove read-only nodes.</li> <li>The default number of nodes of the and editions is 1. You do not need to change this parameter value.</li> </ul> |  |  |

| Parameter     | Description                                                                                                    |
|---------------|----------------------------------------------------------------------------------------------------|
| Storage Cost  | You do not need to select the storage capacity when you purchase clusters. You are charged for the storage capacity used on an hourly basis. You can also purchase a storage plan based on your business requirements. For more information about how to purchase a storage plan, see Purchase a storage plan.                                                                                         |
| Cluster Name  | <ul> <li>The name of the cluster. The name must meet the following requirements:</li> <li>It cannot start with <a href="http://">http://</a> or <a href="https://">https://</a>.</li> <li>It must be 2 to 256 characters in length.</li> <li>If you do not specify this parameter, the system automatically generates a cluster name. You can change the name after the cluster is created.</li> </ul> |
| Purchase Plan | Specify Purchase Plan for the cluster.   Note This parameter is available only when the Billing Method parameter is set to Subscription.                                                                                                    |
| Number        | Select the <b>number</b> of clusters you want to purchase.                                                                                                    |

- 8. Read and accept the terms of service, and complete the rest of the steps based on the **billing method** of the cluster.
  - Pay-as-you-go

Click Buy Now.

- Subscription
  - a. Click Buy Now.
  - b. On the **Purchase** page, confirm the information of the unpaid order and the payment method and click **Purchase**.

Once After you complete the payment, it requires 10 to 15 minutes to create the cluster. Then, you can view the new cluster on the Clusters page.

#### What to do next

- 1. Log on to the new cluster and verify data accuracy. For more information about how to log on to the cluster, see Connect to a cluster.
- 2. Migrate data to the original cluster.

After you verify the data on the new cluster, you can migrate the data from the new cluster back to the original cluster. For more information, see Migrate data between PolarDB for MySQL clusters.

Onte Data migration is a process of replicating data from a cluster to another cluster. During data migration, your services in the original cluster are not affected.

#### **Related API operations**
| API operation   | Description                                           |  |  |
|-----------------|-------------------------------------------------------|--|--|
|                 | Restores the data of a cluster.                       |  |  |
| CreateDBCluster | Onte You must set CreationOption to CloneFromPolarDB. |  |  |

# 9.4.2. Method 2 for full restoration: point-in-time

#### restore

Full restoration is a method of restoring all historical data of a cluster to a new cluster. After you verify the accuracy of the data in the new cluster, you can migrate the restored data to the original cluster. All historical data of a PolarDB cluster can be restored from a backup set or to an earlier point in time. This topic describes how to restore all historical data of a cluster to an earlier point in time.

#### Note

- Only the data and account information of the original cluster can be restored to a new cluster. The parameters of the original cluster cannot be restored to the new cluster.
- You can restore data to a specified point in time within a specific time range. The time range varies based on the Log Retention Period (Days) parameter in the backup settings. The default time range is 7 days.

#### Procedure

- 1.
- 2.
- 3.
- 4. In the left-side navigation pane, choose **Settings and Management > Backup and Restore**.
- 5. On the Backup and Restore page, click Point-in-time Restore.

|   | Create Backup          | Point-in-time Restore       | Back Up SQL Files and Binary     | Logs Mar 1,         | 2021 - Mar                            | 16, 2021        |             |
|---|------------------------|-----------------------------|----------------------------------|---------------------|---------------------------------------|-----------------|-------------|
| 1 | Total Physical Storage | of Level-1 Backups 👔 2.06 G | B(50% of the storage capacity is | free of charge. The | e free quota is about 1.82 GB). Backu | p FAQ           |             |
|   | Backup Set ID          | Start Time                  | End Time                         | Status              | Consistent Snapshot Time 🍘            | Backup Method   | Backup Type |
|   | 1007007                | Mar 16, 2021, 15:10:01      | Mar 16, 2021, 15:10:16           | Completed           | Mar 16, 2021, 15:10:03                | Snapshot Backup | Full Backup |

- 6. On the Clone Instance page, select a billing method for the new cluster.
- 7. Configure the following parameters.

| Parameter            | Description              |
|----------------------|--------------------------|
| Clone Source<br>Type | Select Backup Timepoint. |

| Parameter                       | Description                                                                                                    |
|---------------------------------|----------------------------------------------------------------------------------------------------|
| Backup<br>T imepoint            | Select the point in time to which you want to restore data.<br><b>Note</b> The time range within which data can be restored to a specified<br>point in time varies based on the Log Retention Period (Days) parameter in<br>the backup settings. The default time range is 7 days.                                                                                                    |
| Region                          | This parameter is automatically set to the region of the original cluster. You do not need to change this value.                                                                                                    |
| Primary<br>Availability<br>Zone | Select the primary zone where you want to deploy the new cluster.  Once In regions that have two or more zones, automatically replicates data to the secondary zones for disaster recovery.                                                                                                    |
| Network Type                    | This parameter is automatically set to <b>VPC</b> . You do not need to change this value.                                                                                                    |
| VPC                             | Select a <b>VPC</b> and a <b>vSwitch</b> for the new cluster. We recommend that you select the same VPC and vSwitch that are connected to the original cluster.                                                                                                    |
| VSwitch                         | <b>Note</b> Make sure that the cluster and the ECS instance to be connected to the cluster are deployed in the same VPC. Otherwise, the cluster and the ECS instance cannot communicate over a VPC. As a result, the cluster performance is compromised.                                                                                                    |
| Compatibility                   | This parameter is automatically set to the value of <b>Compatibility</b> that is specified for the original cluster. You do not need to change this value.<br>For example, if the value of <b>Compatibility</b> that is specified for the original cluster is <b>MySQL 8.0</b> , <b>Compatibility</b> is automatically set to <b>MySQL 8.0</b> for the new cluster. The value of MySQL 8.0 specifies that the cluster is fully compatible with MySQL 8.0. |
|                                 | Select General-purpose or Dedicated for . Valid values:                                                                                                    |
| Specification                   | For more information about the comparison between the types of specifications, see Comparison between general-purpose and dedicated compute nodes.                                                                                                    |
| יאלי                            | Note This parameter is available only if the edition of the original cluster is .                                                                                                    |

| Parameter             | Description                                                                                                    |
|-----------------------|----------------------------------------------------------------------------------------------------|
| Node<br>Specification | Select a <b>node specification</b> . The maximum storage and performance of a cluster vary based on the node specification. For more information, see Specifications of compute nodes.           ⑦ Note       We recommend that you select a node specification that is higher than the node specification of the original cluster. This ensures that the new cluster runs as expected.                                                                                                    |
| Nodes                 | <ul> <li>If the edition of the original cluster is , the number of nodes is automatically set to 2 for the new cluster. You do not need to change this value.</li> <li>Note By default, a new cluster of the contains one primary node and one read-only node. After the new cluster is created, you can add only read-only nodes to the new cluster. Each cluster can contain a maximum of 15 read-only nodes. For more information, see Add or remove read-only nodes.</li> <li>If the edition of the original cluster is or , the number of nodes is automatically set to 1 for the new cluster. You do not need to change this value.</li> </ul> |
| Storage Cost          | You do not need to specify the required storage when you purchase the cluster.<br>You are charged for storage usage on an hourly basis. In addition, you can<br>purchase storage plans based on your business requirements. For more<br>information, see Purchase a storage plan.                                                                                                    |
| Cluster Name          | <ul> <li>Enter the name of the new cluster. The name must meet the following requirements:</li> <li>The name cannot start with <a href="http://">http://</a>.</li> <li>The name must be 2 to 256 characters in length.</li> <li>If you do not configure this parameter, the system automatically generates a cluster name. You can change the cluster name after the new cluster is created.</li> </ul>                                                                                                    |
| Purchase Plan         | Select a purchase plan for the new cluster. Output: Note This parameter is available only if Billing Method is set to Subscription.                                                                                                    |
| Number                | Select the <b>number</b> of clusters that you want to purchase.                                                                                                    |

- 8. Read and accept the terms of service, and complete the rest of the steps based on the **billing method** of the cluster.
  - Pay-as-you-go
    - Click Buy Now.

- Subscription
  - a. Click **Buy Now**.
  - b. On the **Purchase** page, confirm the information of the unpaid order and the payment method and click **Purchase**.

Once After you complete the payment, it requires 10 to 15 minutes to create the cluster. Then, you can view the new cluster on the Clusters page.

#### What to do next

- 1. Log on to the new cluster and verify data accuracy. For more information about how to log on to the cluster, see Connect to a cluster.
- 2. Migrate data to the original cluster.

After you verify the data on the new cluster, you can migrate the data from the new cluster back to the original cluster. For more information, see Migrate data between PolarDB for MySQL clusters.

Onte Data migration is a process of replicating data from a cluster to another cluster. During data migration, your services in the original cluster are not affected.

#### **Related API operations**

| API operation   | Description                                             |
|-----------------|---------------------------------------------------------|
|                 | Restores the data of a cluster.                         |
| CreateDBCluster | ⑦ Note You must set CreationOption to CloneFromPolarDB. |

## 9.4.3. Method 1 for database and table

## restoration: Restore data from a backup set

Database and table restoration is a process of restoring only specified databases or tables in a cluster. For example, assume that you are the database administrator of a gaming company, you can use the database and table restoration feature to restore the data of a player or a group of players. You can restore databases and tables by using two methods: restore from a backup set and restore to a point in time. This topic describes how to restore a specified database or table from a backup set.

#### Limits

- Only Cluster Edition supports database and table restoration, and one of the following clusters must be used:
  - A cluster of 5.6 whose minor version of the kernel is 5.6.1.0.25 or later. For more information, see Version Management.
  - $\circ~$  A cluster of 5.7 whose minor version of the kernel is 5.7.1.0.8 or later.

 $\circ~$  A cluster of 8.0 whose minor version of the kernel is 8.0.1.1.14 or later.

**?** Note Database and table restoration is not supported on clusters of 8.0.2.

- Single-node Edition, Archive Database Standalone Edition, and Archive Database Cluster Edition clusters do not support the database and table restoration feature.
- Database and table restoration is not supported on clusters with transparent data encryption (TDE) enabled.
- Clusters in the Global Database Network (GDN) do not support the database and table restoration feature.

#### Limits

- You can restore databases and tables only from level-1 backup sets. Level-2 backup sets are not supported.
- Only the tables that you specify are restored. Make sure that you select only the tables that you want to restore.

**?** Note If you are unable to select the tables that you want to restore, we recommend that you restore all data in the current cluster to a new cluster and then migrate the data to the current cluster. For more information, see Method 1 for cluster restoration: Restore from a backup set and Method 2 for full restoration: point-in-time restore.

- If the specified tables are deleted within the time period from the point in time when the most recent backup set is generated to the point in time that you specified, you cannot restore the data by **Backup Timepoint**.
- You can restore at most 100 tables at a time. If you restore a database, all tables in the database are restored.

**?** Note To restore a large number of tables, we recommend that you restore all data in your cluster to a new cluster. For more information, see Method 1 for cluster restoration: Restore from a backup set and Method 2 for full restoration: point-in-time restore.

- The database and table restoration feature is applicable only to clusters that store 50,000 tables or less. If the cluster stores more than 50,000 tables, this feature cannot be used.
- You cannot use the database and table restoration feature to restore triggers. If the table that you restore contains a trigger, the trigger cannot be restored.
- You cannot use the database and table restoration feature to restore foreign keys. If the table that you restore contains a foreign key, the foreign key cannot be restored.

#### Procedure

1.

2.

- 3.
- 4. In the left-side navigation pane, choose Settings and Management > Backup and Restore.
- 5. On the Backup and Restore page, click Restore Databases/Tables.
- 6. In the dialog box that appears, select **Backup Set** in the **Restore Type** section and select the

backup set that you want to use from the backup set drop-down list.

| Restore To   | Current Cluster              |
|--------------|------------------------------|
| Restore Type | Backup Set  Backup Timepoint |
| Backup Set   | Select a backup set. 🗸       |

7. On the left side of the **Databases and Tables to Restore** section, select the database that you want to restore. On the right side, select the table that you want to restore.

| Da | tabases a | and Tables to Rest | ore               |        |      |        |                |            |
|----|-----------|--------------------|-------------------|--------|------|--------|----------------|------------|
|    | Please    | Input              |                   | Q      | test | ~      | Please Input   | Q          |
|    |           | Database Nam       | e                 |        | •    | Databa | ise Name       | Table Name |
|    |           | 1000               |                   |        |      |        |                |            |
|    |           |                    |                   |        |      |        |                | 101100     |
|    |           | 10.000             |                   |        |      |        | «              | < 1 > »    |
|    |           | 100                |                   |        |      |        |                |            |
|    |           |                    | « < 1 >           | >>     |      |        |                |            |
|    |           |                    |                   | $\sim$ | •    |        |                |            |
| Se | lected Da | atabases and Table | 25                |        |      |        |                |            |
|    | Databa    | ase Name           | New Database Name | Table  | Name |        | New Table Name | Actions    |
|    |           |                    | -                 |        | 1    |        | 100            | Delete     |

#### ? Note

- If you do not select a table after you select a database, all tables in the database are restored.
- After you select a database or table, the system automatically generates the name of the new database or table by appending the <u>\_backup</u> suffix to the name of the selected database or table. For example, if the name of the selected table is <u>test</u>, the new table is named <u>test\_backup</u>. You can also change the name of the new database or table.

#### 8. Click OK.

#### **Related operations**

| API              | Precautions                                                             |
|------------------|-------------------------------------------------------------------------|
| DescribeMetaList | Queries the metadata of the database or table that you want to restore. |
| RestoreTable     | Restores the databases or tables of a cluster.                          |

# 9.4.4. Method 2 for database and table

## restoration: Restore data to a point in time

Instance and table restoration is a process of restoring a specified instance or table of a cluster. For example, if you are the database administrator of a games company, you can use the database and table restoration feature to restore the data of a player or a group of players. An instance or a table can be restored from a backup set or to a point in time. This topic describes how to restore the data of a database or table to a previous point in time.

#### Limits

- Only Cluster Edition supports database and table restoration, and one of the following clusters must be used:
  - A cluster of 5.6 whose minor version of the kernel is 5.6.1.0.25 or later. For more information, see Version Management.
  - $\circ~$  A cluster of 5.7 whose minor version of the kernel is 5.7.1.0.8 or later.
  - A cluster of 8.0 whose minor version of the kernel is 8.0.1.1.14 or later.

**Note** Database and table restoration is not supported on clusters of 8.0.2.

- Single-node Edition, Archive Database Standalone Edition, and Archive Database Cluster Edition clusters do not support the database and table restoration feature.
- Database and table restoration is not supported on clusters with transparent data encryption (TDE) enabled.
- Clusters in the Global Database Network (GDN) do not support the database and table restoration feature.

#### Precautions

• You can restore only specified tables, so you must confirm that you have selected all the tables that you want to restore.

(?) Note If you cannot determine which tables to restore, we recommend that you restore all the data of your cluster to a new cluster and then migrate the data back to the original cluster. For more information, see Method 1 for cluster restoration: Restore from a backup set and Method 2 for full restoration: point-in-time restore.

- If the specified tables are deleted during the time period between the generation of the last backup set and the specified time, you cannot restore the data by **Backup Timepoint**.
- You can restore up to 100 tables at a time. If you choose to restore an instance, all tables in the

#### instance can be restored.

Note To restore a large number of tables, we recommend that you restore all data of your cluster to a new cluster. For more information, see Method 1 for cluster restoration: Restore from a backup set and Method 2 for full restoration: point-in-time restore.

- The instance and table restoration feature only applies to clusters that have no more than 50,000 tables.
- The instance and table restoration feature does not restore triggers. If the original table has a trigger, the trigger will not be restored.
- The instance and table restoration feature does not restores foreign keys. If the original table has a foreign key, the foreign key will not be restored.

#### Procedure

- 1.
- 2.
- 3.
- 4. In the left-side navigation pane, choose **Settings and Management > Backup and Restore**.
- 5. On the Backup and Restore page, click Restore Databases/Tables.
- 6. In the dialog box that appears, set **Restore Type** to **Backup Timepoint** and configure **Restoration Time**.

| Restore To       | Current Cluster                            |
|------------------|--------------------------------------------|
| Restore Type     | O Backup Set 💿 Backup Timepoint            |
| Restore To       | 2021-03-30 14:42:52 To 2021-04-06 14:42:52 |
| Restoration Time | 2021-03-30 14:42:52                        |

(?) Note The point in time specified by Restore To must fall within the time range that is specified by Restoration Time. The full backup set that is most recent to the specified point in time must contain the table that you want to restore. This way, the Backup Timepoint restore type can be used. The time range specified by the Restore To parameter is determined by the value of Log Retention Period (Days). The default value of the Log backup retention parameter is 7 days.

7. In the **Databases and Tables to Restore** section, select a database to restore in the left and then select tables to restore in the right.

| Please   | Input             |                   | Q    | test   | ~      | Please Input   | Q          |
|----------|-------------------|-------------------|------|--------|--------|----------------|------------|
|          | Database Nan      | ne                |      |        | Databa | ase Name       | Table Name |
|          |                   |                   |      |        |        |                | -          |
| <b>~</b> |                   |                   |      |        |        |                | 1000       |
|          | 10.000            |                   |      |        |        | «              | < 1 →      |
|          |                   |                   |      |        |        |                |            |
|          |                   | « < 1 >           | >>   |        |        |                |            |
|          |                   |                   | ~    | /      |        |                |            |
| ected Da | atabases and Tabl | es                |      |        |        |                |            |
| Databa   | ase Name          | New Database Name | Tabl | e Name |        | New Table Name | Actions    |
|          |                   |                   |      |        |        |                | Delata     |

#### ? Note

- If you select no tables after you select a database, all data in the database is restored.
- After you select a database or a table, the system specifies the <u>\_backup</u> suffix in the name of the original database or the original table to name the new database or the new table. For example, if the name of the original table is <u>test</u>, the new table is named <u>test\_backup</u>. You can customize names for new databases and new tables.

#### 8. Click OK.

#### **Related API operations**

| API operation    | Description                                                                                                    |
|------------------|----------------------------------------------------------------------------------------------------|
| DescribeMetaList | You can call the DescribeMetaList operation to query<br>the metadata of the instance or table that you want<br>to restore. |
| RestoreTable     | You can call the RestoreTable operation to restore the instances or tables of a cluster.                                   |

### 9.4.5. Restore data that is deleted accidentally

There are various scenarios where data is deleted or modified accidentally, such as deleting, modifying, or overwriting a column or row of data in a table, and deleting a table, database, or cluster accidentally.

provides multiple methods to restore data for different scenarios and database engine versions.

For more information about the data restoration methods and steps, see Data restoration methods for different scenarios.

# 9.5. FAQ

This topic provides answers to frequently asked questions about the backup and restoration features of .

#### Data backup FAQ

• Is the total size of level-1 backups (snapshots) equal to the sum of the sizes of all level-1 backups (snapshots)?

No, the total size of level-1 backups (snapshots) is not equal to the sum of the sizes of all level-1 backups (snapshots). The total size of level-1 backups (snapshots) is displayed in part ①, as shown in the following figure.

| Total Physica        | al Storage of Leve             | l-1Backups 🕜                   | 386.00 MB(5       | 0% of the storage cap          | acity is free of        | charge. The         | free quota is a     | bout 1.76 GB).          |
|----------------------|--------------------------------|--------------------------------|-------------------|--------------------------------|-------------------------|---------------------|---------------------|-------------------------|
| Backu<br>p Set<br>ID | 1<br>Start Time                | End Time                       | Stat<br>us        | Consistent Snap<br>shot Time 👔 | Backup<br>Method        | Back<br>up Ty<br>pe | Backup S<br>et Size | Storage<br>Locatio<br>n |
|                      | Mar 28, 20<br>21, 15:10:0<br>5 | Mar 28, 20<br>21, 15:10:1<br>5 | Co<br>mpl<br>eted | Mar 28, 2021, 1<br>5:10:08     | Snapsho<br>t Backu<br>p | Full B<br>acku<br>p | 3.49 GB             | Level-1<br>Backup       |

• Why is the total size of level-1 backups smaller than the sum of the sizes of all level-1 backups?

The size of level-1 backups in is measured in two forms: the logical size of backups and the total physical storage of backups. uses snapshot chains to store level-1 backups. Only one record is generated for each data block. Therefore, the total physical storage of all level-1 backups is smaller than the total logical size of all level-1 backups. In some cases, the total physical storage of all level-1 backups is smaller than the logical size of a single backup.

• How am I charged for backups in?

You are charged for storage space of level-1, level-2, and log backups. By default, the level-1 backup and log backup features are enabled, and a free storage quota is provided. By default, the level-2 backup feature is disabled.

• How are the fees of level-1 backups calculated?

The fee is calculated based on the following formula: Storage fee per hour = (Total size of level-1 backups-Used database storage space  $\times$  50%)  $\times$  Price per hour. For example, the total size of level-1 backups of a database is 700 GB, and the used database storage space is 1,000 GB. Then, the storage fee per hour is calculated based on the following formula: [700 GB-500 GB]  $\times$  USD 0.000464/GB = USD 0.0928.

• Can I use a storage plan to offset the storage fees of backups?

Yes, you can purchase a storage plan to offset the storage space used by all clusters within your account. The remaining capacity of the storage plan is automatically used to offset the storage space that exceeds the free quota for level-1 backups at a ratio of 1:1.6 until the storage plan is exhausted. If the remaining capacity of the storage plan is insufficient to offset the storage space of level-1 backups, you are charged for additional storage space on a pay-as-you-go basis. For more information, see Storage plans.

• Are level-1 backups the only type of backup that can be manually created?

Yes, only level-1 backups can be manually created.

• How long are manually created backups retained?

The retention period of manually created backups is specified by the Level-1 Backup parameter in the Data Backup Retention Period section.

• How do I view the size of a level-2 backup?

You can view the size of a level-2 backup on the **Backups** tab in the console.

| Data Backups              | Physical Log Backups Backup Policy            | Settings Fo              | r more information abou        | t data restoration, se        | e Data Restoration O | verview. |             |                  |               |                                  |
|---------------------------|-----------------------------------------------|--------------------------|--------------------------------|-------------------------------|----------------------|----------|-------------|------------------|---------------|----------------------------------|
| Create Backup             | China (Hangzhou) 💙 May 11, 2022               |                          | Jun 12, 2022                   | <b></b>                       |                      |          |             |                  |               |                                  |
| Total Physical Storage of | of Level-1 Backups 🚳 327.00 MB(50% of the sto | rage capacity is free of | f charge. The free quota is ab | out 1.18 GB).                 |                      |          |             |                  |               |                                  |
| Backup Set ID             | Backup Start Time/End Time                    | Backup Size 🔞            | Status                         | Consistent<br>Snapshot Time 🕑 | Backup Method        | Valid    | Backup Type | Storage Location | Backup Policy | Actions                          |
| 1: 7                      | Jun 12, 2022, 06:01:06-Jun 12, 2022, 06:02:06 | 30.53 MB                 | Completed                      | Jun 12, 2022,<br>06:01:09     | Snapshot Backup      | Yes      | Full Backup | Level-2 Backup   | System Backup | Restore to New Cluster<br>Delete |
| 1: 2                      | Jun 5, 2022, 06:01:27-Jun 5, 2022, 06:02:27   | 22.50 MB                 | Completed                      | Jun 5, 2022,<br>06:01:29      | Snapshot Backup      | Yes      | Full Backup | Level-2 Backup   | System Backup | Restore to New Cluster<br>Delete |

• How do I download backup sets to the on-premises file system?

uses a snapshot backup mechanism at the storage layer. Exported files cannot be directly restored to the on-premises file system. To download a backup set, you can use the mysqldump tool or use Database Backup (DBS) to back up a PolarDB for MySQL cluster and manually download the backup. For more information, see Back up a PolarDB for MySQL instance and Manually download a backup set.

#### Data restoration FAQ

• How can I restore data that was deleted or modified by accident?

You can choose different methods to restore data based on your business scenario and database engine version. For more information about the data restoration methods and steps, see Data restoration methods for different scenarios.

• Why is the database and table restoration feature temporarily unavailable?

Check whether your cluster has an excessive number of tables. The database and table restoration feature can be applied only to clusters that have 50,000 tables or less. Databases or tables cannot be restored for a cluster that has more than 50,000 tables.

• Can I customize the names of restored databases or tables?

Yes, you can customize the names of restored databases or tables.

• If my cluster does not have a data backup, can I restore the data to a previous point in time?

No. To restore data to a previous point in time, you must restore the data of a full backup that was created before the specified point in time. Then, you must restore the data generated after the backup that was created and before the specified point in time based on the redo logs.

# 10.Failover with hot standby 10.1. Overview

provides the failover with hot standby feature. You can enable hot standby for the read-only nodes in your cluster to improve failover speed and avoid service interruptions.

also provides an advanced feature for high availability scenarios. The advanced feature is fast failover with hot standby. This feature uses a number of technologies to improve failover speed and user experience in scenarios such as scheduled switchover (cluster configuration changes) and unexpected switchover (failover for disaster recovery). For more information about the core technologies utilized in the failover with hot standby feature, see How failover with hot standby works.

#### Supported versions

Only Edition 5.7 and 8.0 clusters support the failover with hot standby feature.

#### Scenarios

#### Usage improvement for idle nodes

To simplify business logic, the primary endpoint is used to provide services in scenarios where strong consistency is required for read requests, more write requests need to be processed than read requests, and data is frequently updated. By default, creates at least one read-only node for the purpose of disaster recovery. You can enable failover with hot standby for read-only nodes that do not provide scalable read services. This helps improve the performance of dirty page flushing, availability, and disaster recovery capabilities of the primary node.

#### Cluster configuration changes

Hot standby nodes use a global prefetching system to speed up failover, and provide persistent connections and transaction resumable upload to implement O&M without interrupting your services. After hot standby and transaction resumable upload are enabled, provides persistent connections and reliable transactions in the following scenarios: **active O&M**, **cluster configuration changes**, and **minor version upgrade**, which significantly reduces the number of errors reported by clients.

#### Data import

A large volume of data needs to be imported during off-peak hours or when new instances are created. You can temporarily enable hot standby during the data import phase. This will allocate more resources to the primary node to process write requests, improving the performance of the cluster.

#### High-availability read-only nodes

In scenarios where users have high requirements for the availability of analytical services, supports dynamic switchover between read-only nodes and hot standby nodes. You can configure an additional hot standby node. This hot standby node can serve as a backup node for the primary node or a backup node for the read-only node of an analytical service.

# 10.2. Billing

This topic describes the billing rules of the failover with hot standby feature.

The failover with hot standby feature is free of charge. You only pay for read-only nodes where the failover with hot standby feature is enabled. For more information about the fees of read-only nodes, see Billing rules of pay-as-you-go compute nodes and Billing rules of subscription compute nodes.

# 10.3. How failover with hot standby works

This topic describes how the failover with hot standby feature of works.

The following core technologies are utilized to implement the failover with hot standby feature of :

- Voting Disk Service (VDS): VDS is a high availability module based on the shared disk architecture that can be used to implement autonomous management of cluster nodes. VDS greatly shortens the time required for fault detection and primary node selection.
- Global prefetching: Powered by global prefetching, hot standby nodes can prefetch multiple modules inside the storage engine, reducing the time required for failovers.
- Persistent connections and transaction resumable upload: After persistent connections and transaction resumable upload are enabled, PolarDB implements active O&M without interrupting your services during cluster configuration changes or minor version upgrade.

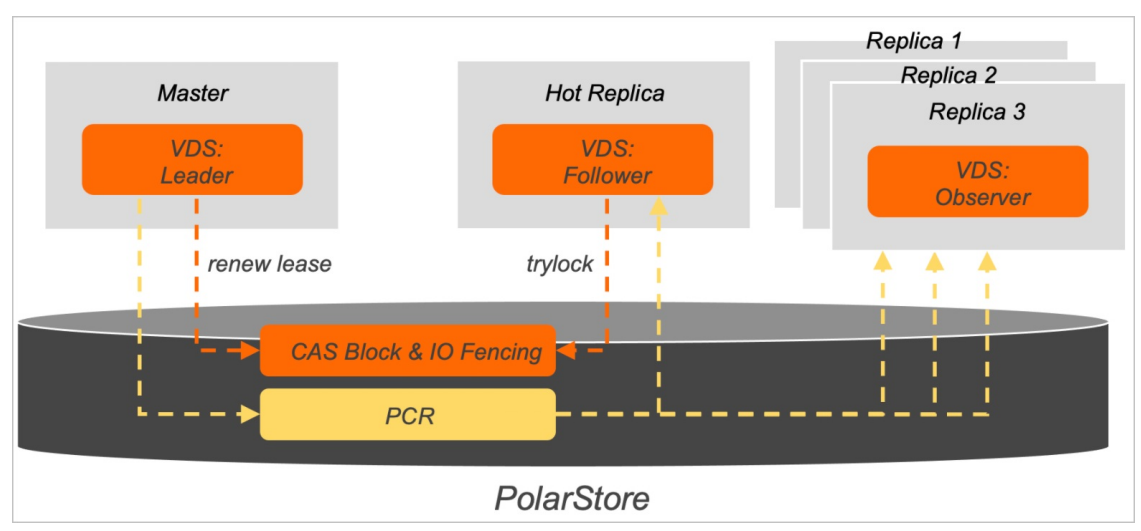

#### New high availability module: VDS

After hot standby is enabled, activates VDS. With the shared disk architecture of , VDS provides autonomous management, fault detection, and primary node selection of cluster nodes. The following items describe the architecture of VDS:

- Each compute node in VDS has an independent thread. VDS threads are classified into three categories: Leader, Follower, and Observer. In a cluster, Leader threads run on the primary node, Follower threads run on the hot standby node, and Observer threads run on read-only nodes. A cluster can contain one Leader thread, one Follower thread, and multiple Observer threads.
- VDS creates two data modules Compare-and-Swap (CAS) Block and Polar Cluster Registry (PCR) on PolarStore.
  - CAS Block is an atomic data block that supports CAS operations provided by PolarStore. CAS Block allows for lease-based distributed locks in VDS and records metadata such as lock holder and lease time. The primary node and hot standby node of a cluster use lock acquirement and lock renewal semantics to detect faults and select the primary node.

PCR is a file that stores the metadata of node management, such as the topology status of a cluster. Leader threads have the permission to write data to PCR, while Follower and Observer threads have only the permission to read data from PCR. When a Follower thread is designated as a Leader thread, the original Leader thread can no longer write data to PCR. Only the latest Leader thread has the permission to write data to PCR.

In general, the primary node provides read and write services, and the corresponding Leader thread regularly renews its lock in VDS. When the primary node becomes unavailable, a hot standby node takes over. The process is described in the following section:

- 1. After the lease of the primary node expires, a Follower thread is locked and is elected as the Leader thread. At this point, the hot standby node becomes the primary node.
- 2. When the original primary node recovers, it fails to acquire a lock. Then, the original primary node is degraded to a hot standby node.
- 3. When the primary node selection process is completed, PCR broadcasts the new topology information to all Observer threads. In this way, read-only nodes can automatically connect to the new primary node and restore the synchronization links for log sequence numbers (LSNs) and binary logs.

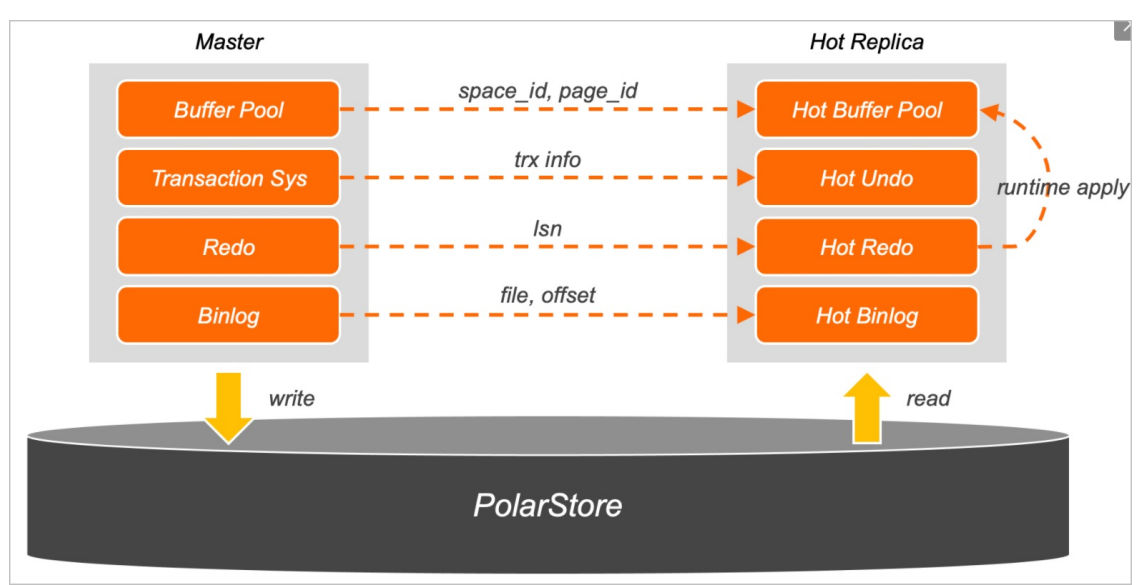

#### Global prefetching system

Unlike read-only nodes, hot standby nodes do not provide read services. Hot standby nodes are mainly used to improve failover speed and improve availability. The global prefetching system is the most important module in failover with hot standby. It synchronizes the metadata of the primary node in real time and prefetches key data into the memory to improve failover speed. The global prefetching system consists of four modules: Hot Buffer Pool, Hot Undo, Hot Redo, and Hot Binlog.

#### • Hot Buffer Pool

The Hot Buffer Pool module monitors the linked list that is used to implement the Least Recently Used (LRU) algorithm in the buffer pool for the primary node in real time and sends relevant data to the hot standby node. The hot standby node selects frequently accessed pages and prefetches them to the memory to avoid performance degradation caused by a significant drop in the buffer pool hit rate when a read-only node is elected as the primary node.

#### • Hot Undo

The Hot Undo module prefetches data in the transaction system. During a failover, needs to find the

pending transactions from undo pages and roll back the transactions. Read-only nodes process only large-scale analytical query requests and do not access uncommitted transactions of the primary node. This leads to long I/O wait time for undo pages. The Hot Undo module prefetches undo pages and transaction information, improving failover speed.

Hot Redo

The Hot Redo module caches the redo logs of hot standby and read-only nodes in the redo hash table of the memory in real time.

• Hot Binlog

After Hot Binlog is enabled, InnoDB transactions in the Prepare state decide whether to commit or roll back a transaction based on binary logs. When a large number of transactions are executed, the system may require several seconds or minutes to read and parse all the binary logs. Hot standby nodes use background threads to asynchronously cache the latest binary logs in the I/O cache and parse them in advance to improve failover speed.

#### Persistent connections and transaction resumable upload

Failover occurs in scenarios such as cluster configuration changes, minor version upgrade, active O&M, and disaster recovery. However, the failover may affect your service and cause issues such as temporary service interruptions and connection failures. This increases the complexity and risks of application development.

supports the Persistent connections feature. Persistent connections are implemented in the way that the database proxy serves as a connecting bridge between your application and . When the database performs a primary/secondary failover, the database proxy connects database nodes to your application and restores the previous session, including the original system variables, user variables, character set encoding, and other information.

The persistent connections function can be applied to only idle connections. If the current session has a transaction that is being executed at the moment when the node is switched, the database proxy cannot retrieve the original transaction context from. The new primary node will roll back the uncommitted transactions and release the row locks held by these transactions. In this case, persistent connections cannot be maintained. To solve this issue, provides the transaction resumable upload function. Transaction resumable upload, together with the persistent connections function, allows for fast failover to deliver high availability without interrupting your services.

Unlike logical replication based on binary logs, the physical replication architecture allows to rebuild the same transactions on the hot standby node as on the primary node.

For example, the process of committing a transaction in an application is BEGIN > INSERT > UPDATE > COMMIT. After the transaction starts to be executed, the database proxy caches the most recently executed SQL statement while forwarding the SQL statement to the primary node. After the insert operation is executed on the primary node, automatically saves the savepoint of the latest statement as part of the transaction information. The session tracker returns the current session and transaction information to the database proxy. Then, the database proxy temporarily saves the data to the internal cache. The session information, such as character sets and user variables, is used for maintaining connections. The transaction information, such as trx\_id and undo\_no, is used for transaction resumable upload. In addition, the transaction information is continuously synchronized to the hot standby node through physical replication.

Assume that the primary node is unavailable when executes the update operation on your application. After the failover, the new primary node can build all uncommitted transactions based on redo logs and asynchronously wait for uncommitted transactions without rolling back the transactions. When the database proxy detects the failover, it will use the session and transaction information cached by itself to rebuild the transaction by calling the Attach Trx API of . determines whether the transaction information is valid based on the proxy information. If the transaction information is valid, it will be bound to the connection and rolled back to the savepoint of the undo\_no corresponding to the last statement (the UPDATE statement).

After the transaction is rebuilt, the database proxy can resend the latest UPDATE statement that failed to be executed to the new primary node from the SQL statement cache. During the failover process, no connection or transaction errors are reported on your application. The only difference is that the UPDATE statement may be slower than normal.

# 10.4. Cluster node performance comparison before and after hot standby is enabled

This topic describes the performance differences before and after hot standby is enabled.

#### **Comparison overview**

The following table lists the performance differences between hot standby nodes (with the hot standby feature enabled) and read-only nodes:

| ltem                                                                                     | Hot standby node                                             | Read-only node                           |
|------------------------------------------------------------------------------------------|--------------------------------------------------------------|------------------------------------------|
| Service capabilities                                                                     | Does not provide services                                    | Provides read-only services              |
| Switchover (active O&M, such as minor version upgrade and cluster configuration changes) | 5 seconds before transactions per second (TPS) drops to zero | Over 10 seconds before TPS drops to zero |
| Failover (disaster recovery, such as recovering the primary node)                        | 5 seconds before TPS drops to zero                           | 60 seconds of service interruption       |

The preceding table indicates that:

- In active O&M scenarios, read-only nodes with hot standby enabled experience shorter service interruption time.
- In disaster recovery scenarios, read-only nodes with hot standby enabled have shorter service interruption time. In addition, services and transactions are not interrupted, and the number of errors reported by clients is significantly reduced.

#### **Detailed information**

The following section provides detailed information about failover speed before and after hot standby is enabled:

 Switchover (active O&M, such as minor version upgrade and cluster configuration changes)  Normal read-only nodes (when hot standby and transaction resumable upload are disabled): over 10 seconds before TPS drops to zero

|       | -   |        |    |      |                       |           |          |          |            |            |      |      |            |         |         |      |           | - |
|-------|-----|--------|----|------|-----------------------|-----------|----------|----------|------------|------------|------|------|------------|---------|---------|------|-----------|---|
| [ 36  | 5]  | thds:  | 64 | tps: | 2708.19 qps: 5        | 4140.88   | (r/w/o:  | 37904.7  | 2/10819    | 9.78/5416  | .39) | lat  | (ms,95%):  | 26.20   | err/s:  | 0.00 | reconn/s: |   |
| [ 37s | 5]  | thds:  | 64 | tps: | 2703.00 qps: 5        | 4030.10   | (r/w/o:  | 37810.0  | 7/1081     | 5.02/5405  | .01) | lat  | (ms,95%):  | 26.20   | err/s:  | 0.00 | reconn/s; |   |
| F 38s | s ī | thds:  | 64 | tps: | 2698.80 gps: 5        | 4018.04   | (r/w/o:  | 37814.2  | 3/1080     | 6.21/5397  | .60) | lat  | (ms,95%):  | 26.20   | err/s:  | 0.00 | reconn/s: |   |
| F 39  | ۶Ī  | thds:  | 64 | tps: | 2703.02 aps: 5        | 4084.38   | (r/w/o:  | 37854.2  | 7/10824    | 4.08/5406  | .04) | lat  | (ms.95%):  | 26.20   | err/s:  | 0.00 | reconn/s: |   |
| F 40  | ะวิ | thds:  | 64 | tps: | 2694.98 aps: 5        | 3889.61   | (r/w/o:  | 37730.7  | 3/1076     | 8.92/5389  | .96) | lat  | (ms.95%):  | 26.68   | err/s:  | 0.00 | reconn/s  |   |
| Γ 41  | 1   | thds:  | 64 | tns: | 2704.02 ans: 5        | 4137.33   | (r/w/o:  | 37921.2  | 3/1080     | 6.07/5410  | .03) | lat  | (ms. 95%): | 26.20   | err/s:  | 0.00 | reconn/s  |   |
| F 420 | 1   | thds.  | 64 | tns: | 2703 02 ans: 5        | 2980 24   | (r/w/o.  | 37753 2  | 4/1082     | 2 07/5405  | 03)  | lat  | (ms 95%).  | 26 68   | err/s.  | 0 00 | reconn/s  |   |
| F 13  | 1   | thde . | 64 | the. | $2606 00 apc \cdot 5$ | 1020 83   | (n/w/a.  | 37939 8  | 2/1070     | 6 07/5303  | 987  | lat  | (mc 05%).  | 26 20   | ann/c.  | 0 00 | reconn/s  |   |
| L 43: | 24  | thde.  | 64 | tps. | 2715 00 aper 5        | AJEE 07   | (1/11/0. | 37054 0  | 0/10050    | 0.06/5430  | 00)  | lat  | (ms, 55%). | 26.20   | enn/e.  | 0.00 | recomm/s. |   |
| L 443 | 1   | thas:  | 04 | tps: | 2713.99 dps: 5        | 4205.62   | (r/w/o:  | 20042 7  | 0/ 1005:   | 9.90/0400  | .90) |      | (ms, 95%): | 20.20   | err/s:  | 0.00 | reconn/s: |   |
| L 45  | 1   | thas:  | 64 | tps: | 2714.98 dps: 5        | 4295.60   | (r/w/o:  | 38013.7  | 2/1085.    | 1.92/5429  | .96) | Lat  | (ms,95%):  | 26.20   | err/s:  | 0.00 | reconn/s: |   |
| L 469 | i T | thas:  | 64 | tps: | 2/11.02 qps: 5        | 4248.37   | (r/w/o:  | 3/9/4.2  | 6/1085     | 1.07/5423  | .04) | Lat  | (ms,95%):  | 26.20   | err/s:  | 0.00 | reconn/s: |   |
| L 479 | ۶Ţ  | thds:  | 64 | tps: | 2714.02 qps: 5        | 4231.31   | (r/w/o:  | 37947.2  | 2/10850    | 6.06/5428  | .03) | Lat  | (ms,95%):  | 26.20   | err/s:  | 0.00 | reconn/s: |   |
| [ 48s |     | thds:  | 64 | tps: | 2713.99 qps: 5        | 4246.76   | (r/w/o:  | 37977.8  | 4/10839    | 9.95/5428  | .98) | lat  | (ms,95%):  | 26.20   | err/s:  | 0.00 | reconn/s: |   |
| [ 49: | 5]  | thds:  | 64 | tps: | 2700.02 qps: 5        | 4050.31   | (r/w/o:  | 37839.2  | 1/1081     | 6.06/5395  | .03) | lat  | (ms,95%):  | 26.20   | err/s:  | 0.00 | reconn/s: |   |
| [ 50s | 5]  | thds:  | 64 | tps: | 2710.98 qps: 5        | 4088.55   | (r/w/o:  | 37840.6  | 8/1082     | 3.91/5423  | .95) | lat  | (ms,95%):  | 26.20   | err/s:  | 0.00 | reconn/s: |   |
| [ 51: | 5]  | thds:  | 64 | tps: | 2550.12 qps: 5        | 0488.44   | (r/w/o:  | 35268.7  | 0/10179    | 9.49/5040  | .24) | lat  | (ms,95%):  | 26.20   | err/s:  | 0.00 | reconn/s: |   |
| [ 52s | 5]  | thds:  | 64 | tps: | 0.00 qps: 0.00        | (r/w/o:   | 0.00/0   | .00/0.00 | ) lat (    | (ms,95%):  | 0.00 | err  | /s: 0.00   | reconn/ | s: 0.00 | 9    |           |   |
| [ 53s | 5]  | thds:  | 64 | tps: | 0.00 qps: 0.00        | (r/w/o:   | 0.00/0   | .00/0.00 | ) lat (    | (ms,95%):  | 0.00 | err  | /s: 0.00   | reconn/ | s: 0.00 | 9    |           |   |
| [ 54s | 5]  | thds:  | 64 | tps: | 0.00 qps: 0.00        | (r/w/o:   | 0.00/0   | .00/0.00 | ) lat (    | (ms,95%):  | 0.00 | err  | /s: 0.00   | reconn/ | s: 0.00 | 3    |           |   |
| [ 55s | ; ] | thds:  | 64 | tps: | 0.00 qps: 0.00        | (r/w/o:   | 0.00/0   | .00/0.00 | ) lat (    | (ms,95%):  | 0.00 | err  | /s: 0.00   | reconn/ | s: 0.00 | 9    |           |   |
| E 56  | s ] | thds:  | 64 | tps: | 0.00 qps: 0.00        | (r/w/o:   | 0.00/0   | .00/0.00 | ) lat (    | (ms,95%):  | 0.00 | err  | /s: 0.00   | reconn/ | s: 0.00 | 3    |           |   |
| Ē 57s | s ī | thds:  | 64 | tps: | 0.00 aps: 0.00        | (r/w/o:   | 0.00/0   | .00/0.00 | ) lat (    | (ms.95%):  | 0.00 | err. | /s: 0.00   | reconn/ | s: 0.00 | 3    |           |   |
| F 58  | s ī | thds:  | 64 | tps: | 0.00 aps: 0.00        | (r/w/o:   | 0.00/0   | .00/0.00 | ) lat (    | (ms.95%):  | 0.00 | err  | /s: 0.00   | reconn/ | s: 0.00 | 3    |           |   |
| F 59  | ī   | thds:  | 64 | tos: | 0.00 aps: 0.00        | (r/w/o:   | 0.00/0   | .00/0.00 | ) lat (    | (ms.95%):  | 0.00 | err  | /s: 0.00   | reconn/ | s: 0.00 | 9    |           |   |
| F 60  | 1   | thds:  | 64 | ths: | 0.00 ans: 0.00        | (r/w/o:   | 0.00/0   | 00/0.00  | ) 1at (    | (ms. 95%): | 0.00 | err  | /s: 0.00   | reconn/ | s 0.00  | à    |           |   |
| F 61  | 1   | thds.  | 64 | the. | 0 00 ans: 0 00        | (r/w/0:   | 0 00/0   | 00/0 00  | ) $1a + a$ | (mc 95%).  | 0 00 | err  | /=- 0 00   | reconn/ | c. 0 00 | à    |           |   |
| F 62  | 1   | thds.  | 64 | the: | 0 00 ans: 0 00        | (r/w/0.   | 0 00/0   | 00/0 00  | ) lat      | (ms 95%).  | 0 00 | orn  | /s. 0.00   | reconn  | c 0 0   | á _  |           |   |
| L 62  | 1   | thda.  | 64 | the. | 0.00 qps. 0.00        | (n/w/o.   | 0 00/0   | 00/0 00  | ) lat      | (mc 05%).  | 0.00 | 0.00 | 10.00      | reconn/ | - 0.0   | í    |           |   |
| L 03: |     | thde.  | 64 | tps. | 0.00 qps: 0.00        | ( 1/11/0: | 0.00/0   | 00/0.00  | ) lat      | (ma 05%):  | 0.00 | err  | /=. 0.00   | reconn/ | - 0.0   |      |           |   |
|       | - 1 | cnus:  | 04 | cps: | 0.00 qps: 0.00        | (17/0/0:  | 0.00/0   | .00/0.00 | Jut        | (          | 0.00 | err  | /5. 0.00   | reconn/ | 5. 0.0  | · _  |           |   |
|       |     |        |    |      |                       |           |          |          |            |            |      |      |            |         |         |      |           |   |

• Hot standby nodes (when hot standby and transaction resumable upload are enabled): 5 seconds before TPS drops to zero

| [ 33s ] | thds: | 64 | tps: | 2427.11 qps:   | 48339.19  | (r/w/o:  | 33788.53/9  | 696.44/48 | 54.22)  | lat   | (ms,95%):   | 30.81   | err/s:   | 0.00       | reconn/s: | 0.0 |
|---------|-------|----|------|----------------|-----------|----------|-------------|-----------|---------|-------|-------------|---------|----------|------------|-----------|-----|
| [ 34s ] | thds: | 64 | tps: | 2391.22 qps:   | 48200.34  | (r/w/o:  | 33794.04/9  | 621.87/47 | 84.43)  | lat   | (ms,95%):   | 30.81   | err/s:   | 0.00       | reconn/s: | 0.0 |
| [ 35s ] | thds: | 64 | tps: | 2427.71 qps: • | 48447.26  | (r/w/o:  | 33919.98/9  | 671.85/48 | 55.43)  | lat   | (ms,95%):   | 30.81   | err/s:   | 0.00       | reconn/s: | 0.0 |
| [ 36s ] | thds: | 64 | tps: | 2456.12 qps: 4 | 48941.31  | (r/w/o:  | 34219.61/9  | 813.46/49 | 08.23)  | lat   | (ms,95%):   | 30.26   | err/s:   | 0.00       | reconn/s: | 0.0 |
| [ 37s ] | thds: | 64 | tps: | 2402.02 qps:   | 48214.46  | (r/w/o:  | 33790.32/9  | 616.09/48 | 08.05)  | lat   | (ms,95%):   | 30.81   | err/s:   | 0.00       | reconn/s: | 0.0 |
| [ 38s ] | thds: | 64 | tps: | 2377.98 qps:   | 47430.59  | (r/w/o:  | 33179.71/9  | 494.92/47 | 55.96)  | lat   | (ms,95%):   | 31.37   | err/s:   | 0.00       | reconn/s: | 0.0 |
| [ 39s ] | thds: | 64 | tps: | 2395.97 qps: 4 | 48032.41  | (r/w/o:  | 33600.59/9  | 640.88/47 | 90.94)  | lat   | (ms,95%):   | 30.81   | err/s:   | 0.00       | reconn/s: | 0.0 |
| [ 40s ] | thds: | 64 | tps: | 2360.57 qps: 4 | 47201.33  | (r/w/o:  | 33074.94/9  | 407.26/47 | 19.13)  | lat   | (ms,95%):   | 31.37   | err/s:   | 0.00       | reconn/s: | 0.0 |
| [ 41s ] | thds: | 64 | tps: | 2465.96 qps: 4 | 49155.27  | (r/w/o:  | 34367.49/9  | 855.85/49 | 31.93)  | lat   | (ms,95%):   | 29.72   | err/s:   | 0.00       | reconn/s: | 0.0 |
| [ 42s ] | thds: | 64 | tps: | 2436.03 qps: • | 48872.56  | (r/w/o:  | 34237.39/9  | 764.11/48 | 71.06)  | lat   | (ms,95%):   | 29.72   | err/s:   | 0.00       | reconn/s: | 0.0 |
| [ 43s ] | thds: | 64 | tps: | 2311.01 qps:   | 46276.24  | (r/w/o:  | 32385.17/9  | 265.05/46 | 26.02)  | lat   | (ms,95%):   | 33.12   | err/s:   | 0.00       | reconn/s: | 0.0 |
| [ 44s ] | thds: | 64 | tps: | 2382.00 qps: • | 47578.10  | (r/w/o:  | 33299.07/9  | 519.02/47 | 60.01)  | lat   | (ms,95%):   | 31.37   | err/s:   | 0.00       | reconn/s: | 0.0 |
| [ 45s ] | thds: | 64 | tps: | 2303.99 qps:   | 46139.88  | (r/w/o:  | 32303.92/9  | 223.98/46 | 11.99)  | lat   | (ms,95%):   | 33.12   | err/s:   | 0.00       | reconn/s: | 0.0 |
| [ 46s ] | thds: | 64 | tps: | 2266.00 qps:   | 45233.03  | (r/w/o:  | 31658.02/9  | 044.01/45 | 31.00)  | lat   | (ms,95%):   | 33.72   | err/s:   | 0.00       | reconn/s: | 0.0 |
| [ 47s ] | thds: | 64 | tps: | 2448.98 qps:   | 48876.56  | (r/w/o:  | 34201.69/9  | 776.91/48 | 97.96)  | lat   | (ms,95%):   | 29.72   | err/s:   | 0.00       | reconn/s: | 0.0 |
| [ 48s ] | thds: | 64 | tps: | 2443.01 qps:   | 49073.25  | (r/w/o:  | 34396.17/9  | 791.05/48 | 86.02)  | lat   | (ms,95%):   | 29.72   | err/s:   | 0.00       | reconn/s: | 0.0 |
| [ 49s ] | thds: | 64 | tps: | 2369.98 qps:   | 47161.57  | (r/w/o:  | 32979.70/9  | 444.91/47 | 36.96)  | lat   | (ms,95%):   | 31.37   | err/s:   | 0.00       | reconn/s: | 0.0 |
| [ 50s ] | thds: | 64 | tps: | 2412.03 qps:   | 48338.63  | (r/w/o:  | 33826.44/9  | 692.13/48 | 20.06)  | lat   | (ms,95%):   | 30.26   | err/s:   | 0.00       | reconn/s: | 0.0 |
| [ 51s ] | thds: | 64 | tps: | 2453.00 qps:   | 49064.93  | (r/w/o:  | 34346.95/9  | 805.99/49 | 11.99)  | lat   | (ms,95%):   | 29.72   | err/s:   | 0.00       | reconn/s: | 0.0 |
| [ 52s ] | thds: | 64 | tps: | 2462.99 qps:   | 49209.86  | (r/w/o:  | 34455.90/9  | 826.97/49 | 26.99)  | lat   | (ms,95%):   | 29.72   | err/s:   | 0.00       | reconn/s: | 0.0 |
| [ 53s ] | thds: | 64 | tps: | 2450.97 qps:   | 48999.48  | (r/w/o:  | 34314.64/9  | 789.90/48 | 94.95)  | lat   | (ms,95%):   | 29.72   | err/s:   | 0.00       | reconn/s: | 0.0 |
| [ 54s ] | thds: | 64 | tps: | 350.02 qps: 6  | 975.32 (r | /w/o: 48 | 876.22/1394 | .06/705.0 | 3) lat  | (ms,  | ,95%): 30.3 | 26 err/ | /s: 0.00 | ) reco     | nn/s: 0.0 | 0   |
| [ 55s ] | thds: | 64 | tps: | 0.00 qps: 0.0  | 0 (r/w/o: | 0.00/0   | .00/0.00) 1 | at (ms,95 | %): 0.( | 00 er | r/s: 0.00   | reconn  | n/s: 0.6 | <b>0</b> 0 |           |     |
| [ 56s ] | thds: | 64 | tps: | 0.00 qps: 0.0  | 0 (r/w/o: | 0.00/0   | .00/0.00) 1 | at (ms,95 | %): 0.( | 00 er | r/s: 0.00   | recon   | 1/s: 0.6 | <b>30</b>  |           |     |
| [ 57s ] | thds: | 64 | tps: | 0.00 qps: 0.0  | 0 (r/w/o: | 0.00/0   | .00/0.00) 1 | at (ms,95 | %): 0.( | 00 er | r/s: 0.00   | recon   | n/s: 0.6 | <b>0</b> 0 |           |     |
| [ 58s ] | thds: | 64 | tps: | 484.98 qps: 9  | 434.61 (r | /w/o: 6  | 520.73/1950 | .92/962.9 | 6) lat  | (ms,  | 95%): 468   | 3.57 er | rr/s: 0  | .00 re     | conn/s: 0 | .00 |
| [ 59s ] | thds: | 64 | tps: | 2108.03 qps:   | 42603.70  | (r/w/o:  | 29945.49/8  | 433.14/42 | 25.07)  | lat   | (ms,95%):   | 38.94   | err/s:   | 0.00       | reconn/s: | 0.0 |
| [ 60s ] | thds: | 64 | tps: | 2245.97 qps:   | 44820.47  | (r/w/o:  | 31301.63/9  | 032.89/44 | 85.95)  | lat   | (ms,95%):   | 34.33   | err/s:   | 0.00       | reconn/s: | 0.0 |
| [ 61s ] | thds: | 64 | tps: | 2187.98 qps:   | 43689.61  | (r/w/o:  | 30575.73/8  | 737.92/43 | 75.96)  | lat   | (ms,95%):   | 34.95   | err/s:   | 0.00       | reconn/s: | 0.0 |

• Failover (disaster recovery, such as recovering the primary node)

 $\circ~$  Normal read-only nodes (when hot standby and transaction resumable upload are disabled): 60  $\,$ seconds of service interruption

| [ 8s ] thds: 64 tps: 2739.73 qps: 54652.67 (r/w/o: 38253.27/10919.94/5479.47) lat (ms,95%): 26.20 err/s: 0.00 reconn/s: 0.0                                                                                                    |
|----------------------------------------------------------------------------------------------------|
| [ 9s ] thds: 64 tps: 2729.13 qps: 54679.69 (r/w/o: 38282.88/10937.54/5459.27) lat (ms,95%): 26.20 err/s: 0.00 reconn/s: 0.0<br>[ 10s ] thds: 64 tps: 2735 17 gps: 54688 38 (r/w/o: 38288 37/10932 68/5467 34) lat (ms,95%): 26.20 err/s: 0.00 reconn/s: 0.0                                                                              |
| [ 11s ] thds: 64 tps: 2739.96 qps: 54792.19 (r/w/o: 38345.43/10964.84/5481.92) lat (ms,95%): 26.20 err/s: 0.00 reconn/s: 0.                                                                                                    |
| [123] thds: 64 tps: 2731.81 qps: 54665.11 (r/w/o: 38272.27/10928.22/5464.61) lat (ms.95%): 26.20 err/s: 0.00 reconn/s: 0.                                                                                                    |
| [ 135 ] thds: 64 tps: 2/33.08 dps: 54/11.50 (r/w/o: 38309.09/10939.31/3453.10) Ldt (ms,95%): 26.20 err/s: 0.00 reconn/s: 0.<br>[ 145 ] thds: 64 tps: 2/26.08 dps: 54524.63 (r/w/o: 38159.14/10911.33/5454.16) Ldt (ms,95%): 26.20 err/s: 0.00 reconn/s: 0.                                                                               |
| [ 15s ] thds: 64 tps: 2723.08 qps: 54487.65 (r/w/o: 38146.15/10897.33/5444.16) lat (ms,95%): 26.20 err/s: 0.00 reconn/s: 0.                                                                                                    |
| [ 165 ] thds: 64 tps: 2728.77 qps: 54461.46 (r/w/o: 38098.82/10905.09/5457.54) lat (ms.95%): 26.20 err/s: 0.00 reconn/s: 0.                                                                                                    |
| [ 1/s ] thds: 64 tps: 2/2/.01 dps: 3450c.25 (r/w/o: 36201.16/1090/.05/3434.05) Ldt (ms,95%): 26.20 err/s: 0.00 reconn/s: 0.<br>[ 188 ] thds: 64 tps: 2727.06 dps: 54522.20 (r/w/o: 38170.84/10896.42/5455.12) ldt (ms,95%): 26.20 err/s: 0.00 reconn/s: 0.                                                                               |
| [ 19s ] thds: 64 tps: 2725.02 qps: 54567.37 (r/w/o: 38206.26/10910.07/5451.04) lat (ms,95%): 26.20 err/s: 0.00 reconn/s: 0.                                                                                                    |
| [208] thds: 64 tps: 2734.14 qps: 54535.77 (r/w/o: 38155.94/10912.55/5467.28) lat (ms.95%): 26.20 err/s: 0.00 reconn/s: 0.                                                                                                    |
| [215] THDS: 0+ TPS: 2723.05 dpS: 3+503.36 (7/W/0: 36200.09/10910.00/3447.30) Ldt (ms,95%): 26.20 err/s: 0.00 reconn/s: 0.<br>[225] THDS: 0+ TPS: 2721.34 dpS: 34447.70 (r/W/0: 3813.69/10890.34/5443.67) Ldt (ms,95%): 26.20 err/s: 0.00 reconn/s: 0.                                                                                    |
| [ 23s ] thds: 64 tps: 2727.85 qps: 54551.03 (r/w/o: 38184.92/10910.41/5455.70) lat (ms,95%): 26.20 err/s: 0.00 reconn/s: 0.                                                                                                    |
| [24s] thds: 64 tps: 2716.98 qps: 54330.60 (r/w/o: 38041.72/10856.92/5431.96) lat (ms.95%): 26.20 err/s: 0.00 reconn/s: 0.                                                                                                    |
| [255] thds: 64 tps: 272.30 dps: 34304.20 (7//03 36140.30/10903.00/343.1.32) Ldt (ms,35%): 26.20 err/s: 0.00 reconn/s: 0.<br>[265] thds: 64 tps: 2718.91 dps: 54422.29 (r//03 3694.80/10887.66/5439.83) ldt (ms,95%): 26.20 err/s: 0.00 reconn/s: 0.                                                                                      |
| [ 27s ] thds: 64 tps: 2725.08 aps: 54460.59 (r/w/o: 38114.11/10894.32/5452.16) lat (ms,95%): 26.20 err/s: 0.00 reconn/s: 0.                                                                                                    |
| [288] thds: 64 tps: 2723.81 qps: 54433.12 (r/w/o: 38093.28/10898.23/5441.61) lat (ms.95%): 26.20 err/s: 0.00 reconn/s: 0.                                                                                                    |
| [295] This: 04 Tps: 2700.19 dps: 34200.77 (7/W/0: 37962.05/10827.70/3410.36) Lat (ms,95%): 26.20 err/s: 0.00 reconn/s: 0.<br>[308] Hohs: 64 Tps: 2727.94 dps: 54494.88 (r/W/0: 38126/21/10912.78/5455.89) Lat (ms,95%): 26.20 err/s: 0.00 reconn/s: 0.                                                                                   |
| [ 31s ] thds: 64 tps: 2729.05 qps: 54616.00 (r/w/o: 38243.70/10915.20/5457.10) lat (ms,95%): 26.20 err/s: 0.00 reconn/s: 0.                                                                                                    |
| [325] thds: 64 tps: 2731.98 dps: 54622.69 (r/w/o: 38240.78/10917.94/5463.97) lat (ms.95%): 26.20 err/s: 0.00 reconn/s: 0.                                                                                                    |
| [ 335 ] thds: 6+ tps: 2/13.85 aps: 3+0+c.eu (r/w/o: 3626.10/1/0922.00/3+39.00/ Lat (ms,95%); 26.20 err/s: 0.00 reconn/s: 0.0<br>[ 345 ] thds: 64 tps: 2/13.85 aps: 4485.04 (r/w/o: 33991.95/9669.40/4823.70) Lat (ms.95%); 26.20 err/s: 0.00 reconn/s: 0.0                                                                               |
| [ 35s ] thds: 64 tps: 0.00 qps: 0.00 (r/w/o: 0.00/0.00/0.00) lat (ms,95%): 0.00 err/s: 0.00 reconn/s: 0.00 0.36s                                                                                                    |
| [ 36s ] thds: 64 tps: 0.00 qps: 0.00 (r/w/o: 0.00/0.00/0.00) lat (ms,95%): 0.00 err/s: 0.00 reconn/s: 0.00                                                                                                    |
|                                                                                                    |
|                                                                                                    |
| ¥                                                                                                    |
| ,                                                                                                    |
| FATAL: `thread_run' function failed: /usr/local/share/sysbench/oltp_common.lua:405: SQL error, errno = 2013, state = 'HY00                                                                                                    |
| connection to MySQL server during query                                                                                                    |
| (tust message repeated 2 times)<br>FATAL: mysal_drv_auery() returned error 2013 (Lost connection to MySOL server during guery) for guery 'BEGIN'                                                                                                    |
| FATAL: `thread_run' function failed: /usr/local/share/sysbench/oltp_common.lua:405: SQL error, errno = 2013, state = 'HY00                                                                                                    |
| connection to MySQL server during query                                                                                                    |
| Sysbench 1.0.20 (using bunaled Luajii 2.1.0-beta2)                                                                                                    |
| Running the test with following options:                                                                                                    |
| Number of threads: 64                                                                                                    |
| Report intermediate results every 1 second(s) Tritiona report time                                                                                                    |
|                                                                                                    |
|                                                                                                    |
| Initializing worker threads                                                                                                    |
| Threads started!                                                                                                    |
|                                                                                                    |
| [ 1s ] thds: 64 tps: 0.00 qps: 0.00 (r/w/o: 0.00/0.00/0.00) lat (ms,95%): 0.00 err/s: 0.00 reconn/s: 0.00                                                                                                    |
| [ 2s ] thds: 64 tps: 0.00 qps: 0.00 (r/w/o: 0.00/0.00/0.00) lat (ms,95%): 0.00 err/s: 0.00 reconn/s: 0.00<br>[ 3s ] thds: 64 tps: 0.00 qps: 0.00 (r/w/o: 0.00/0.00/0.00) lat (ms,95%): 0.00 err/s: 0.00 reconn/s: 0.00                                                                                                    |
| [ 45 ] thds: 64 tps: 0.00 tps: 0.00 (r/w/o: 0.00/0.00/0.00) lat (ms,55%): 0.00 err/s: 0.00 recont/s: 0.00                                                                                                    |
| [ 5s ] thds: 64 tps: 0.00 qps: 0.00 (r/w/o: 0.00/0.00/0.00) lat (ms,95%): 0.00 err/s: 0.00 reconn/s: 0.00                                                                                                    |
| [ 6s ] thds: 64 tps: 0.00 aps: 0.00 (r/w/o: 0.00/0.00/0.00) lat (ms.95%): 0.00 err/s: 0.00 reconn/s: 0.00                                                                                                    |
|                                                                                                    |
| [7s] thds: 64 tps: 0.00 qps: 0.00 (r/w/o: 0.00/0.00/0.00) lat (ms,95%): 0.00 err/s: 0.00 reconn/s: 0.00<br>[8s] thds: 64 tps: 0.00 qps: 0.00 (r/w/o: 0.00/0.00/0.00) lat (ms,95%): 0.00 err/s: 0.00 reconn/s: 0.00                                                                                                    |
| <pre>[ 7s ] thds: 64 tps: 0.00 qps: 0.00 (r/w/o: 0.00/0.00/0.00) lat (ms,95%): 0.00 err/s: 0.00 reconn/s: 0.00 [ 8s ] thds: 64 tps: 0.00 qps: 0.00 (r/w/o: 0.00/0.00/0.00) lat (ms,95%): 0.00 err/s: 0.00 reconn/s: 0.00 [ 9s ] thds: 64 tps: 0.00 qps: 0.00 (r/w/o: 0.00/0.00/0.00) lat (ms,95%): 0.00 err/s: 0.00 reconn/s: 0.00</pre> |

 Hot standby nodes (when hot standby and transaction resumable upload are enabled): 5 seconds before TPS drops to zero

| [ 23s ] | thds: | 64 | tps: | 2257.82 qps: 45260.44 (r/w/o: 31662.51/9077.29/4520.64) lat (ms,95%): 33.72 err/s: 0.00 reconn/s: 0.0           |
|---------|-------|----|------|----------------------------------------------------------------------------------------------------|
| [ 24s ] | thds: | 64 | tps: | 2326.91 qps: 46344.22 (r/w/o: 32464.75/9227.64/4651.82) lat (ms,95%): 32.53 err/s: 0.00 reconn/s: 0.0           |
| [ 25s ] | thds: | 64 | tps: | 2283.15 qps: 45898.11 (r/w/o: 32156.18/9171.62/4570.31) lat (ms,95%): 32.53 err/s: 0.00 reconn/s: 0.0           |
| [ 26s ] | thds: | 64 | tps: | 2277.45 qps: 45298.86 (r/w/o: 31683.20/9060.77/4554.89) lat (ms,95%): 33.12 err/s: 0.00 reconn/s: 0.0           |
| [ 27s ] | thds: | 64 | tps: | 2272.40 qps: 45662.89 (r/w/o: 32006.51/9111.58/4544.79) lat (ms,95%): 32.53 err/s: 0.00 reconn/s: 0.0           |
| [ 28s ] | thds: | 64 | tps: | 2299.27 qps: 46039.50 (r/w/o: 32234.85/9207.10/4597.55) lat (ms,95%): 32.53 err/s: 0.00 reconn/s: 0.0           |
| [ 29s ] | thds: | 64 | tps: | 2222.77 qps: 44138.48 (r/w/o: 30825.84/8867.09/4445.54) lat (ms,95%): 34.33 err/s: 0.00 reconn/s: 0.0           |
| [ 30s ] | thds: | 64 | tps: | 2259.98 qps: 45548.56 (r/w/o: 31980.69/9045.91/4521.96) lat (ms,95%): 33.12 err/s: 0.00 reconn/s: 0.0           |
| [ 31s ] | thds: | 64 | tps: | 2274.05 qps: 45362.07 (r/w/o: 31722.75/9097.21/4542.11) lat (ms,95%): 33.12 err/s: 0.00 reconn/s: 0.0           |
| [ 32s ] | thds: | 64 | tps: | 2334.92 qps: 46711.43 (r/w/o: 32680.90/9355.68/4674.84) lat (ms,95%): 31.94 err/s: 0.00 reconn/s: 0.0           |
| [ 33s ] | thds: | 64 | tps: | 2318.20 qps: 46435.94 (r/w/o: 32517.76/9284.79/4633.39) lat (ms,95%): 31.94 err/s: 0.00 reconn/s: 0.0           |
| [ 34s ] | thds: | 64 | tps: | 2309.92 gps: 46073.39 (r/w/o: 32213.87/9236.68/4622.84) lat (ms,95%): 32.53 err/s: 0.00 reconn/s: 0.0           |
| [ 35s ] | thds: | 64 | tps: | 2331.92 gps: 46619.46 (r/w/o: 32655.92/9300.69/4662.85) lat (ms,95%): 31.94 err/s: 0.00 reconn/s: 0.0           |
| [ 36s ] | thds: | 64 | tps: | 888.25 gps: 17879.04 (r/w/o: 12529.53/3572.01/1777.50) lat (ms,95%): 31.37 err/s: 0.00 reconn/s: 0.00           |
| [ 37s ] | thds: | 64 | tps: | 0.00 qps: 0.00 (r/w/o: 0.00/0.00/0.00) lat (ms,95%): 0.00 err/s: 0.00 reconn/s: 0.00                            |
| [ 38s ] | thds: | 64 | tps: | 0.00 qps: 0.00 (r/w/o: 0.00/0.00/0.00) lat (ms,95%): 0.00 err/s: 0.00 reconn/s: 0.00                            |
| [ 39s ] | thds: | 64 | tps: | 0.00 gps: 0.00 (r/w/o: 0.00/0.00/0.00) lat (ms,95%): 0.00 err/s: 0.00 reconn/s: 0.00                            |
| [ 40s ] | thds: | 64 | tps: | 0.00 qps: 0.00 (r/w/o: 0.00/0.00/0.00) lat (ms,95%): 0.00 err/s: 0.00 reconn/s: 0.00                            |
| [ 41s ] | thds: | 64 | tps: | 0.00 qps: 0.00 (r/w/o: 0.00/0.00/0.00) lat (ms,95%): 0.00 err/s: 0.00 reconn/s: 0.00                            |
| [ 42s ] | thds: | 64 | tps: | 69.99 qps: 1462.81 (r/w/o: 1043.87/278.96/139.98) lat (ms,95%): 6594.16 err/s: 0.00 reconn/s: 0.00              |
| [ 43s ] | thds: | 64 | tps: | 1061.02 qps: 21101.34 (r/w/o: 14733.24/4247.07/2121.03) lat (ms,95%): 28.67 err/s: 0.00 reconn/s: 0.0           |
| [ 44s ] | thds: | 64 | tps: | 1144.81 gps: 22881.15 (r/w/o: 16011.31/4580.23/2289.61) lat (ms,95%): 28.67 err/s: 0.00 reconn/s: 0.0           |
| [ 45s ] | thds: | 64 | tps: | 2385.06 qps: 47750.12 (r/w/o: 33432.79/9546.22/4771.11) lat (ms,95%): 29.72 err/s: 0.00 reconn/s: 0.0           |
| [ 46s ] | thds: | 64 | tps: | 2324.10 qps: 46336.94 (r/w/o: 32384.35/9311.39/4641.19) lat (ms,95%): 33.12 err/s: 0.00 reconn/s: 0.0           |
| [ 47s ] | thds: | 64 | tps: | 2309.83 qps: 46180.51 (r/w/o: 32356.55/9198.30/4625.65) lat (ms,95%): 30.26 err/s: 0.00 reconn/s: 0.0           |
| [ 48s ] | thds: | 64 | tps: | 2318.07 qps: 46553.51 (r/w/o: 32623.06/9293.30/4637.15) lat (ms,95%): 29.72 err/s: 0.00 reconn/s: 0.0           |
| [ 49s ] | thds: | 64 | tps: | 2292.02 qps: 45800.44 (r/w/o: 32053.31/9165.09/4582.04) lat (ms,95%): 29.72 err/s: 0.00 reconn/s: 0.0           |
| [ 50s ] | thds: | 64 | tps: | 2284.95 qps: 45601.99 (r/w/o: 31910.29/9124.80/4566.90) lat (ms,95%): 29.19 err/s: 0.00 reconn/s: 0.0           |
| [ 51s ] | thds: | 64 | tps: | 2168.99 qps: 43422.82 (r/w/o: 30406.87/8672.96/4342.98) lat (ms,95%): 29.19 err/s: 0.00 reconn/s: 0.0           |
|         |       |    |      | 2011년 - 1912년 - 1912년 - 1912년 - 1912년 - 1912년 - 1912년 - 1912년 - 1912년 - 1912년 - 1912년 - 1912년 - 1912년 - 1912년 - |

# 10.5. Configure hot standby nodes

You cannot directly set hot standby nodes when you create a cluster. You can only enable the failover with hot standby feature for existing read-only nodes in your cluster.

#### Prerequisites

Only Edition 5.7 and 8.0 clusters support the failover with hot standby feature.

#### Precautions

- If the failover with hot standby feature is not enabled for read-only nodes, your services may be interrupted for about 20 to 30 seconds when failover occurs. Therefore, make sure that your applications can be automatically reconnected to the cluster. If the hot standby feature is enabled for read-only nodes, failover can be completed within 3 to 10 seconds.
- After the failover with hot standby feature is enabled for a read-only node, the node will no longer process read requests.
- The specifications of hot standby nodes must be the same as those of the primary node.

#### Procedure

- 1.
- 2.

3.

- 4. In the **Database Nodes** section of the **Overview** page, click the 📰 icon in the upper-right corner of the section to switch views.
- 5. In the **Database Nodes** section, find the read-only node for which you want to enable hot standby and click **Enable Hot Standby** in the **Actions** column.

y

| Database Nodes                        |                     |                             |                         |                |              | Auto Scaling: Uninitialized | Settings | Scaling History   | ::::≡ |
|---------------------------------------|---------------------|-----------------------------|-------------------------|----------------|--------------|-----------------------------|----------|-------------------|-------|
| Add/Remove Node Change Configurations | Switch Primary Node |                             |                         |                |              |                             |          |                   |       |
| Node Name                             | Zone                | Status                      | Role                    | Specifications | Maximum IOPS | Failover Priority 🔞         | Actions  |                   |       |
| pi-t ifv8                             | Hangzhou Zone J     | <ul> <li>Running</li> </ul> | Primary Node            | 4-Core 16 GB   | 48000        | 1                           | Restart  |                   |       |
| pi-t p1d                              | Hangzhou Zone J     | Running                     | Read-only Node          | 4-Core 16 GB   | 48000        | 1                           | Restart  | Enable Standby Mo | ode   |
| pi-t Ddz                              | Hangzhou Zone J     | Running                     | Read-only Columnar Node | 8-Core 32 GB   | 96000        | 1                           | Restart  | Enable Standby Mo | ode   |

**Note** When the failover with hot standby feature is enabled for the first time, all nodes in the cluster are restarted one by one. When the failover with hot standby feature is enabled or disabled in the future, the nodes will not be restarted.

# **11.Flashback queries**

PolarDB for MySQL allows you to use the flashback query feature to retrieve data from instances, databases, and data tables as the data was at a past point in time in an efficient manner.

#### Syntax

SELECT <column\_name\_list> FROM <table\_name> AS OF <TIMESTAMP>;

#### Description

- 5.6, 5.7, and 8.0 support this feature.
- Before you use this feature, you must set innodb\_backquery\_enable to ON in **Parameters** of the requird cluster.

Onte If you execute a flashback query before you set innodb\_backquery\_enable to ON, the " ERROR 1815 (HY000): Internal error: the backquery\_time set is out of range, too of a " message is returned.

• provides the parameters to implement precise control over the flashback query feature. The following table describes the parameters.

| Parameter               | Data type | Description                                                                                                    |
|-------------------------|-----------|----------------------------------------------------------------------------------------------------|
| innodb_backquery_enable | BOOL      | Specifies whether to enable the flashback query<br>feature. Default value: OFF. Valid values:<br>• ON<br>• OFF                                              |
| innodb_backquery_window | ULONG     | Specifies the time range based on which to<br>implement the flashback query feature.<br>Valid values: 1 to 2592000. Unit: seconds. Default<br>value: 86400. |

#### Example

• Prepare data for the test:

```
Create a table named products at 13:51 on August 31, 2021 . Insert data into the table.
```

```
create table products (
    prod_id bigint(10) primary key NOT NULL,
    prod_name varchar(20) NOT NULL,
    cust_id bigint(10) NULL,
    createtime datetime NOT NULL DEFAULT NOW()
);
INSERT INTO products(prod_id,prod_name,cust_id,createtime)
values
(101,'Book',1,NOW()),(102,'Apple',1,NOW()),(103,'Beef',2,NOW()),(104,'Bread',3,NOW()),(10
5,'Cheese',4,NOW());
```

• Query the data in the products table.

```
SELECT * FROM products;
+-----+
| prod_id | prod_name | cust_id | createtime |
+-----+
| 101 | Book | 1 | 2021-08-31 13:51:22 |
| 102 | Apple | 1 | 2021-08-31 13:51:24 |
| 103 | Beef | 2 | 2021-08-31 13:51:26 |
| 104 | Bread | 3 | 2021-08-31 13:51:27 |
| 105 | Cheese | 4 | 2021-08-31 13:51:29 |
+-----+
5 rows in set (0.00 sec)
```

• Update the data for the test:

Update the products table at 14:18 on August 31, 2021 .

```
UPDATE products SET prod id = 110, createtime = NOW() WHERE prod name = "Book";
UPDATE products SET prod id = 119, createtime = NOW() WHERE prod name = "Apple";
SELECT * FROM products;
+----+
| prod_id | prod_name | cust_id | createtime
+----+
 103 | Beef | 2 | 2021-08-31 13:51:26 |
104 | Bread
                    3 | 2021-08-31 13:51:27 |
1
              1
   105 | Cheese | 4 | 2021-08-31 13:51:29 |
1
                   1 | 2021-08-31 14:18:21 |
   110 | Book |
119 | Apple |
                   1 | 2021-08-31 14:18:22 |
+----+
5 rows in set (0.00 sec)
```

• Execute the flashback query:

View the data in the products table based on 2021-08-31 14:00:00 .

SELECT \* FROM products AS of TIMESTAMP '2021-08-31 14:00:00'; +-----+
| prod\_id | prod\_name | cust\_id | createtime | +-----+
| 101 | Book | 1 | 2021-08-31 13:51:22 | | 102 | Apple | 1 | 2021-08-31 13:51:24 | | 103 | Beef | 2 | 2021-08-31 13:51:26 | | 104 | Bread | 3 | 2021-08-31 13:51:27 | | 105 | Cheese | 4 | 2021-08-31 13:51:29 | +-----+

5 rows in set (0.00 sec)

# 12.High-availabilitydeployment architecture12.1. Multi-zone deploymentarchitecture

# 12.1.1. Multi-zone deployment

allows you to deploy a cluster across multiple zones. Compared with single-zone clusters, multi-zone clusters can enhance disaster recovery capabilities and withstand data center-level faults. This topic describes how to deploy a cluster across multiple zones and change the primary zone.

#### Prerequisites

- The region in which the cluster is deployed contains two or more zones.
- The destination zone has sufficient computing resources.

#### Multi-zone architecture

When a multi-zone cluster is deployed, data is distributed across zones. Compute nodes must be deployed in the primary zone. reserves sufficient resources in a secondary zone to implement a failover if the primary zone fails.

The following figure shows the multi-zone deployment architecture.

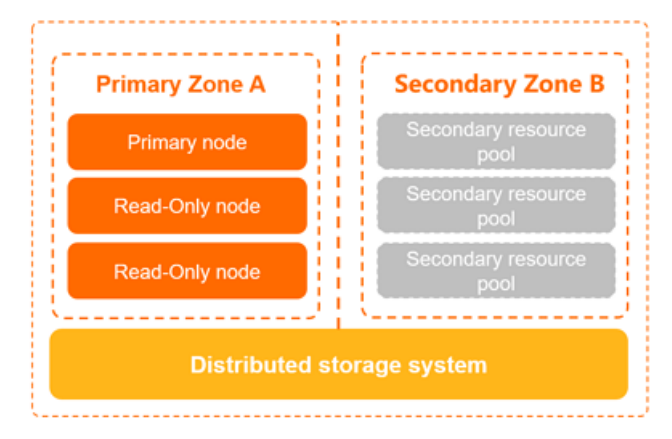

#### Establish a multi-zone deployment architecture

By default, if the prerequisites are met, a multi-zone cluster is created. For more information about how to create a cluster, see Purchase a pay-as-you-go cluster and Purchase a subscription cluster.

The existing single-zone clusters are upgraded to multi-zone clusters. The upgrades are automatically performed by migrating data online. This does not affect your services.

#### Pricing for multi-zone deployment

No additional fee is charged for multi-zone deployment.

**?** Note You can upgrade your current single-zone cluster to a multi-zone cluster for free.

#### View the zones of a cluster

On the **Overview** page of the cluster, you can view the value of the **Zones** parameter for the cluster.

| 2             | Edit                                       |                       |                         |                |                             |
|---------------|--------------------------------------------|-----------------------|-------------------------|----------------|-----------------------------|
| Region        | China (Hangzhou)                           | VPC                   |                         | Billing Method | Pay-As-You-Go (Hourly Rate) |
| Zones         | Hangzhou Zone I (Primary), Hangzhou Zone H | VSwitch               | tering restored and the | Created At     | Sep 24, 2020, 17:36:46      |
| Compatibility | 100% Compatible with MySQL 8.0             | Maintenance<br>Window | 02:00-03:00 Modify      | Edition        | Standard Edition            |

# 12.1.2. Change the primary zone and vSwitch of a cluster

allows you to change the primary zone and vSwitch of a cluster. You can use this feature to migrate the compute nodes of your cluster to another zone.

#### Scenarios and note

This feature is suitable for disaster recovery and scenarios in which you want to use an Elastic Compute Service (ECS) instance to connect to the PolarDB cluster node in the nearest zone.

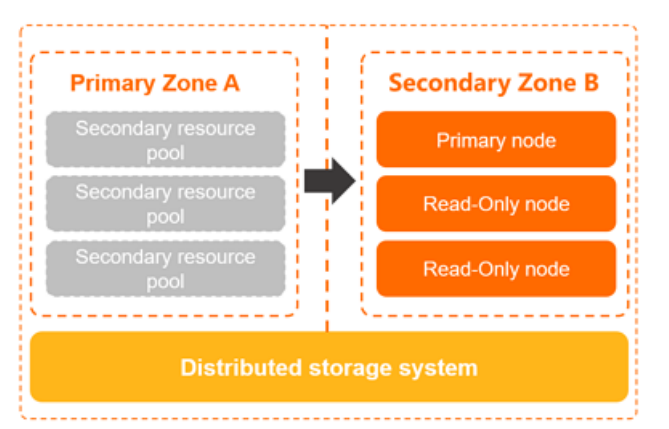

- When services are switched from the primary zone to a secondary zone, one or two transient connections occur. Each transient connection lasts approximately 30s. We recommend that you switch your services in off-peak hours and make sure that your applications can be automatically reconnected to the cluster.
- If the destination zone is a secondary zone, data migration is not required. The system migrates only the compute nodes. This way, only an average of 5 minutes is required to migrate each compute node across data centers. In most cases, this operation is performed in disaster recovery drills.
- If the destination zone is not a secondary zone, the data in the cluster must be migrated. The time required to migrate data depends on the volume of the data. Several hours may be required to migrate the data. Proceed with caution. In most cases, this operation is performed to adjust the layout of applications and databases distributed among zones so that applications can access databases from the nearest zone.
- After the primary zone is changed, the primary endpoint and cluster endpoints that are used to connect to databases remain unchanged. However, the vSwitch and the IP address may change. This operation may affect the availability of the databases. Proceed with caution.

#### Procedure

- 1.
- 2.
- 3.
- 4. On the **Overview** page, click **Migrate Cluster Across Zones**.

| Distributed Database Storage 🕢                                                                               | Distributed Database Storage (Backup)                                                                         |
|----------------------------------------------------------------------------------------------------|----------------------------------------------------------------------------------------------------|
| Database Storage Usage S. S. S. G. B. (Maximum Storage Capacity of Current Specification: 10 TB, Used 0.03%) | Database Storage Usage S<br>3.96 GB<br>(Maximum Storage Capacity of Current Specification: 10 TB, Used 0.03%) |
| Hangzhou Zone I (Primary)<br>Migrate Cluster Across Zones                                                    | Hangzhou Zone G                                                                                               |

5. In the dialog box that appears, specify **Target Zone** and **Target VSwitch**, and configure **Effective Time** based on your business requirements.

| Migrate Cluster                                                            | Across Zones                                                                                                    | ×                                                                                 |
|----------------------------------------------------------------------------|----------------------------------------------------------------------------------------------------|-----------------------------------------------------------------------------------|
| * Target Zone                                                              | Select 🗸                                                                                                    |                                                                                   |
| * Target VSwitch                                                           | Select 🗸                                                                                                    |                                                                                   |
|                                                                            | If no VSwitch is available, create a VSwitch.                                                                                                    |                                                                                   |
| Database Nodes                                                             | <ul> <li>All</li> </ul>                                                                                                    |                                                                                   |
| Effective Time                                                             | Apply Immediately      Upgrade in Maintenance Window                                                                                                    | (02:00-03:00)                                                                     |
| If you change the p<br>endpoints are not<br>adversely affect the<br>Zones. | rimary zone of the cluster, all nodes of the cluster are migrat<br>changed, but IP addresses in the target zone may be used. Th<br>availability of the database service. For more information, se | ed to the target zone. The<br>e migration process may<br>e Migrate Cluster Across |
|                                                                            |                                                                                                    | OK Cancel                                                                         |

#### ? Note

- If the destination zone is a secondary zone, data migration is not required. The system migrates only the compute nodes. This way, only an average of 5 minutes is required to migrate each compute node across data centers. In most cases, this operation is performed in disaster recovery drills.
- If the destination zone is not a secondary zone, the data in the cluster must be migrated. The time required to migrate data depends on the volume of the data. Several hours may be required to migrate the data. Proceed with caution. In most cases, this operation is performed to adjust the layout of applications and databases distributed among zones so that applications can access databases from the nearest zone.
- If no vSwitches are available in the destination zone, you must create a vSwitch. For more information, see Create a vSwitch.
- You can set Effective Time to Apply Immediately or Upgrade in Maintenance Window. If you select Upgrade in Maintenance Window, you can view the details about the scheduled task or cancel the task on the Scheduled Tasks page. For more information, see View or cancel a scheduled task.
- 6. Click OK.

#### FAQ

- How much time is required to change the primary zone for a cluster?
- • If the destination zone is a secondary zone, data is not migrated. The system migrates only the compute nodes. This way, only an average of 5 minutes is required to migrate each compute node across data centers. In most cases, this operation is performed in disaster recovery drills.
  - If the destination zone is not a secondary zone, the data in the cluster must be migrated. The time required to migrate data depends on the volume of the data. If the amount of your data is large, several hours may be required. Proceed with caution. In most cases, this operation is performed to adjust the layout of applications and databases distributed among zones so that applications can access databases from the nearest zone.

| Migrate Cluster Across Zones                    |
|-------------------------------------------------|
| * Target Zone                                   |
| Hangzhou Zone I (Secondary Zone, R 🔨            |
| Hangzhou Zone H                                 |
| Hangzhou Zone I (Secondary Zone, Recommended) 🗸 |

• Is the time required to change the primary zone equal to the service downtime? For example, I want to use a secondary zone as the primary zone for a four-node cluster. The average time required to migrate a node is 5 minutes. In this case, are my services unavailable for approximately 20 minutes?

No, the time required to change the primary zone is not equal to the service downtime. Only one or two transient connections occur. Each transient disconnection lasts approximately 30s. We recommend that you change the primary zone during off-peak hours and make sure that your applications can be automatically reconnected to the cluster.

• How does the system ensure that the cluster runs as expected when the primary zone is being changed?

After you change the primary zone for a cluster, the primary endpoint and cluster endpoints of the cluster remain unchanged. Therefore, you can still use these endpoints to connect to the cluster. However, the vSwitch and IP address of the cluster may change. This operation may affect the availability of the databases. Proceed with caution.

# 12.2. Multi-node deployment architecture

## 12.2.1. Multi-node deployment

Multiple compute nodes are deployed in the primary zone of a cluster of . These compute nodes consist of one primary node and one or more read-only nodes.

#### Limits

Only clusters of and support multi-node deployment. and do not support this feature. For more information, see Editions.

#### Multi-node architecture

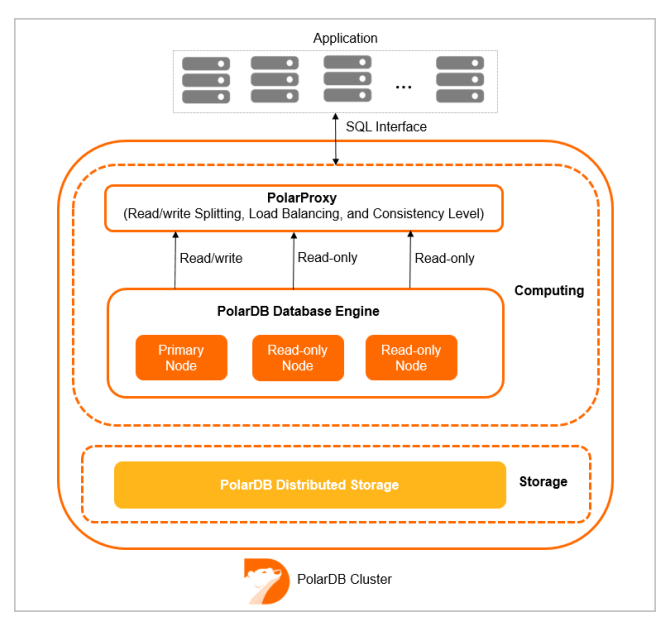

Each cluster contains one primary node and one or more read-only nodes. A cluster can contain at most 15 read-only nodes and must contain at least one read-only node. All of the nodes in the same cluster use the same specifications.

The multi-node architecture ensures the high availability of PolarDB clusters. When the primary node in a cluster fails, the cluster can automatically fail over to a read-only node. Then, the read-only node serves as the new primary node.

In addition, PolarProxy of a cluster can be used to perform read/write splitting. For more information, see PolarProxy.

#### Add or remove read-only nodes

You can manually add or remove read-only nodes to adjust the cluster performance based on your requirements. For more information, see Add or remove read-only nodes.

? Note

- The system requires about 5 minutes to add a read-only node. The time consumption depends on multiple factors, such as the number of newly added nodes, the numbers of databases and tables, and the database loads. When adds nodes to a cluster, the databases in the cluster are not affected.
- When removes a read-only node from a cluster, connections to the node are closed. The connections to other nodes in the cluster are not affected. We recommend that you remove nodes during off-peak hours and make sure that your applications are configured with the automatic reconnection mechanism.
- We recommend that you connect your application to the cluster endpoint because can automatically re-create connections after you add or remove read-only nodes. This way, you no longer need to modify the application configurations. After you add a read-only node, automatically discovers the node and then balances traffic loads to the node. After you remove a read-only node, automatically filters out the node.

## 12.2.2. Automatic failover and manual failover

When a system failure occurs, a cluster can automatically switch services from the primary node to a read-only node. You can specify a read-only node as the new primary node to switch services from the primary node to the read-only node.

#### Precautions

During an automatic failover or a manual failover, transient connections may occur. Each transient connection lasts 20s to 30s. Make sure that your applications can be automatically reconnected to the cluster.

#### Automatic failover

A cluster of the Cluster Edition uses an active-active architecture that ensures high availability. If the primary node that supports reads and writes is faulty, services are automatically switched to the read-only node that is elected by the system as the new primary node.

A failover priority is assigned by the system to each node in a cluster. During a failover, a node is elected as the primary node based on the probability that is determined by this priority. The probability of being elected as the primary node is the same for the nodes that are assigned the same failover priority.

The system performs the following steps to elect the primary node:

- 1. Find all the available read-only nodes that can be elected as the primary node.
- 2. Select the read-only nodes that are assigned the highest failover priority.
- 3. If the failover to the first read-only node fails due to network issues, abnormal replication status, or other reasons, the system attempts to switch your services to another read-only node until the failover succeeds.

Note During the failover, transient connections may occur. Each transient connection lasts
 20s to 30s. Make sure that your applications can be automatically reconnected to the cluster.

In the **Database Nodes** section of the **Overview** page for the cluster, you can view and configure the failover priority of each node in the cluster.

|                                   |                          |                             | 6              |                |              |                         |                 |
|-----------------------------------|--------------------------|-----------------------------|----------------|----------------|--------------|-------------------------|-----------------|
| Database Nodes                    |                          |                             |                |                | Auto Sca     | ling: Disabled Settings | Scaling History |
| Add/Remove Node Change Configurat | ions Switch Primary Node |                             |                |                |              |                         |                 |
| Node Name                         | Zone                     | Status                      | Role           | Specifications | Maximum IOPS | Failover Priority 🔞     | Actions         |
| pi-bp //na                        | Hangzhou Zone H          | <ul> <li>Running</li> </ul> | Primary Node   | 4-Core 16 GB   | 32000        | 2                       | Restart         |
| pi-k :0                           | Hangzhou Zone H          | <ul> <li>Running</li> </ul> | Read-only Node | 4-Core 16 GB   | 32000        | 1                       | Restart         |

#### Manual failover

You can specify a read-only node as the new primary node to switch services from the primary node to the read-only node. Manual failovers are suitable for scenarios in which you need to test the high availability of a cluster or specify a read-only node as the primary node of a cluster.

1.

- 2.
- 3.

- 4. In the **Database Nodes** section of the **Overview** page, click is in the upper-right corner of the section to switch views.
- 5. Click Switch Primary Node.

| Database Nodes           Add/Remove Node         Change Configurations | Switch Primary Node |                             |                |                | Auto S       | caling: Disabled Settings | Scaling History |
|------------------------------------------------------------------------|---------------------|-----------------------------|----------------|----------------|--------------|---------------------------|-----------------|
| Node Name                                                              | Zone                | Status                      | Role           | Specifications | Maximum IOPS | Failover Priority 🔞       | Actions         |
|                                                                        | Hangzhou Zone I     | Running                     | Primary Node   | 4-Core 16 GB   | 32000        | 1                         | Restart         |
|                                                                        | Hangzhou Zone I     | <ul> <li>Running</li> </ul> | Read-only Node | 4-Core 16 GB   | 32000        | 1                         | Restart         |

6. In the dialog box that appears, specify **New Primary Node** and click **OK**.

**?** Note During the failover, transient connections may occur. Each transient connection lasts 20s to 30s. Make sure that your applications can be automatically reconnected to the cluster.

#### **Related API operations**

| Operation         | Description                                                                                                    |
|-------------------|----------------------------------------------------------------------------------------------------|
| FailoverDBCluster | Manually switches services from the primary node to a read-only node of a specified cluster. You can specify a read-only node as the new primary node. |

# 13.Multi-master Architecture 13.1. Multi-master Cluster Edition

This topic describes the .

With the growth of customers, especially tier-1 customers, the architecture that consists of one primary node and multiple read-only nodes cannot provide sufficient write performance that is necessary for the large-scale customer business.

Therefore, provides the multi-master architecture that contains multiple primary nodes and read-only nodes. The new architecture is suitable for high concurrent read and write scenarios such as multitenancy, gaming, and e-commerce.

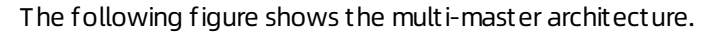

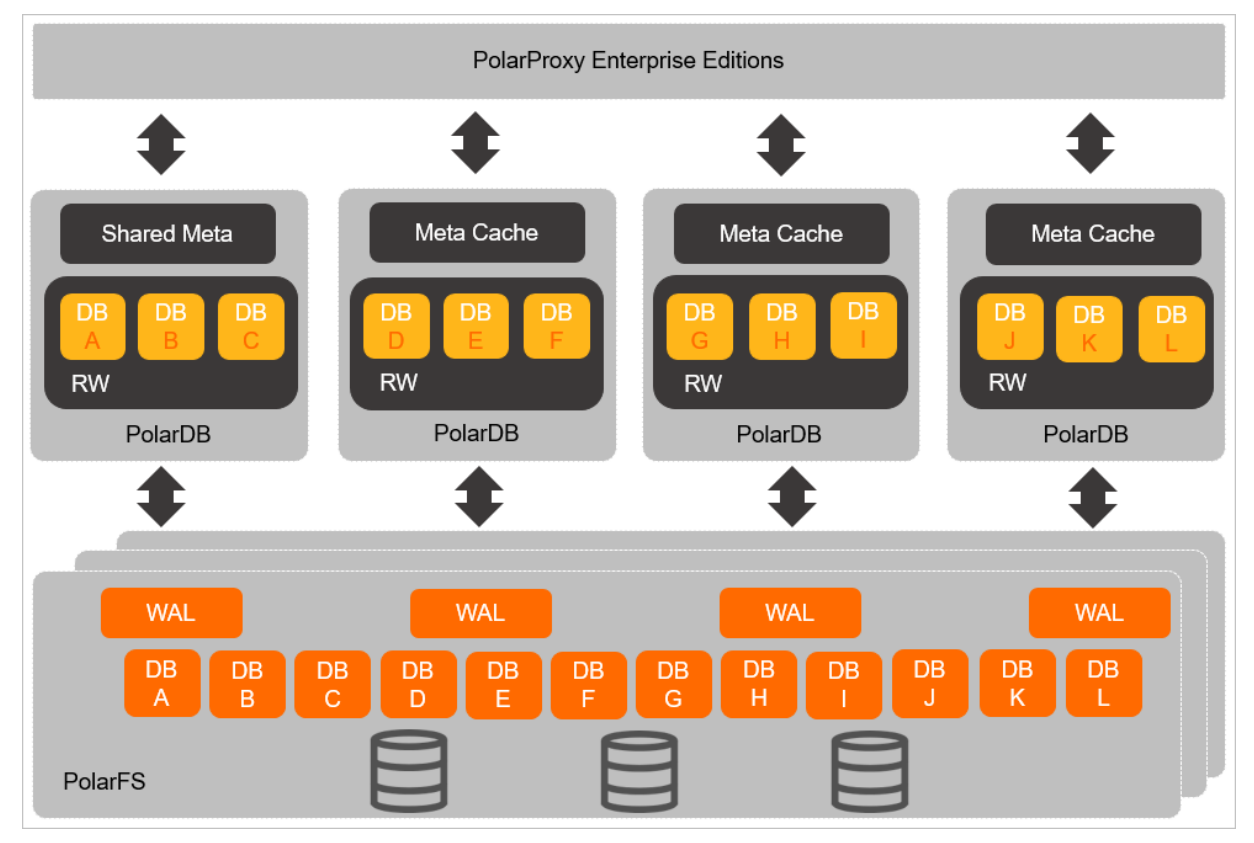

All data files in a cluster are stored in PolarStore. Each primary node uses PolarFile System to share data files. You can access all nodes in a cluster by using the cluster endpoint. The database proxy automatically forwards SQL statements to the required primary node.

#### Core advantages

- Concurrent data writes to databases on different nodes are supported.
- supports one primary node and a maximum of 15 read-only nodes. supports concurrent data writes to databases from a maximum of 32 primary nodes.
- Dynamic failover of nodes for databases can be implemented within seconds to improve the overall concurrent read and write capabilities of clusters.

#### Scenarios

The multi-master architecture is suitable for scenarios such as multitenancy in software as a service (SaaS), gaming, and e-commerce. These scenarios feature high concurrent read and write requests.

• Multitenancy in SaaS: high concurrency and load balance between tenants

Scenario: The number of databases of tenants rapidly changes, and the load volume undergoes substantial changes. Users must schedule database resources among different instances to deliver optimal experience.

Solution: The multi-master architecture helps customers to switch between different read-only nodes of databases of tenants. This implements load balance.

• Gaming applications deployed on different servers: better performance and scalability and global servers supported

Scenario: During the growth period of a game, database loads are heavy and feature continual increase. During this period, the number of databases keeps growing. As a result, the loads of primary nodes also increase. During the decline period of a game, database loads are significantly reduced, and databases are merged. As a result, the loads of primary nodes are also decreased.

Solution: During the growth period, you can switch some databases to new primary nodes to implement load balance. During the decline period, you can aggregate databases to a few primary nodes to reduce operating costs.

#### Performance improvement

After tests, the overall concurrent read and write capabilities of a cluster show a linear increase because the databases of the cluster are switched to more primary nodes. The following code snippet provides an example of stress testing:

- Test background: The cluster contains eight databases and eight primary nodes.
- Test procedure: At the beginning of a test, eight databases share one primary node. Data is synchronized to all databases at the same time to perform the same stress test. During the stress testing period, eight databases are scheduled to two primary nodes, four primary nodes, and eight primary nodes respectively. View the change trend of the overall performance of the cluster.
- The following figure shows the change trend of QPS.

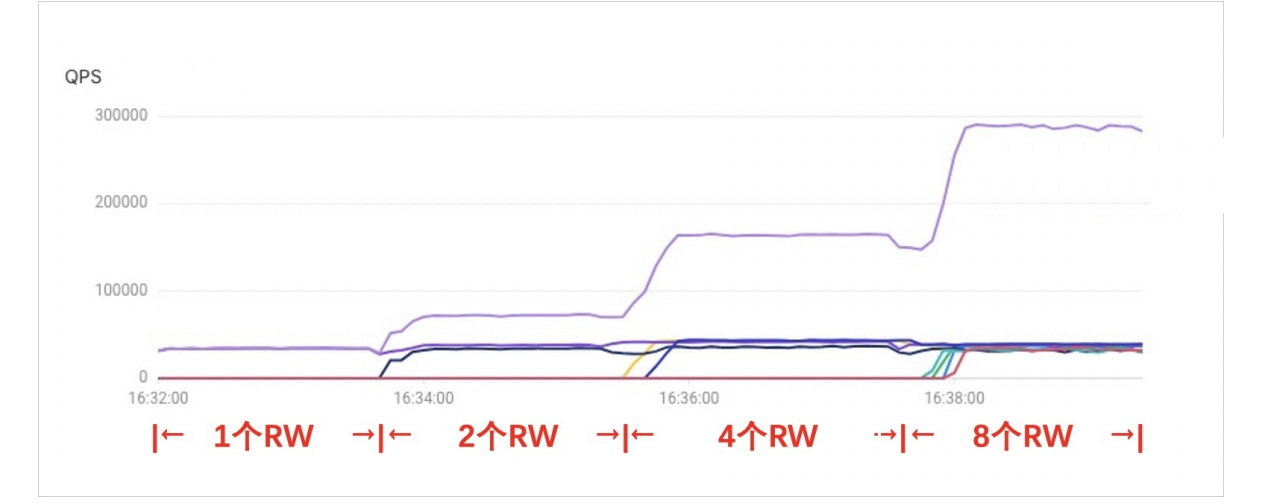

In the preceding figure, as databases are scheduled to more primary nodes, the overall concurrent read and write capabilities of the cluster are significantly improved and show a linear increase.

#### Supported kernel versions

Only 8.0 supports Edition.

#### Node specifications and pricing

supports seven node types of clusters. For more information, see Specifications of compute nodes.

For more information about the billing of , see Billable items.

#### Usage

The feature is still in the canary release stage. You can submit a ticket to apply for the feature. For more information, see Usage.

Only the canary release version of the Multi-master Cluster Edition feature is available for enterprise users.

# 13.2. Usage

increases the number of primary nodes from which you can write data to databases. The architecture supports concurrent data writes to databases from different primary nodes. The architecture also helps you dynamically switch the primary nodes of databases within seconds to improve the overall concurrent read and write capabilities of clusters. This topic describes how to use .

#### Prerequisites

- A is purchased. For more information, see Purchase a pay-as-you-go cluster and Purchase a subscription cluster.
- A privileged account is created. For more information, see Create a privileged account.
- You are connected to the cluster. For more information, see Connect to a cluster.

#### Limits

- The data of each database can be written from only one node. You can read or write data only from a node which have database assigned.
- You can query only the data within one primary node. If you execute a SQL statement to query data from databases on multiple primary nodes, the system reports an error. We recommend that you modify the endpoints of all databases to one primary node before you query data.
- Only cluster endpoints are provided. Primary endpoints are not supported.

#### Specify the primary node when you create a database

You can create a database on a specified primary node by executing the following statement:

CREATE DATABASE name [POLARDB\_WRITE\_NODE master\_id];

**Note** The data of each database can be written from only one node. You can read or write data only from a node which have database assigned.

Example: Create the db1 database on the RW1 node.

CREATE DATABASE db1 POLARDB WRITE NODE 1;

To create the db1 database on RW2, replace 1 with 2 in the preceding statement.

#### Delete a database on a specified primary node

You can delete a database on a specified primary node by executing the following statement:

```
DROP DATABASE name;
```

Example: Delete the db1 database on the RW1 node.

```
DROP DATABASE db1;
```

When you delete a database, you do not need to specify the POLARDB\_WRITE\_NODE parameter.

#### Switch the primary node of a database

You can switch the endpoint of the database to another primary node by executing the following statement:

ALTER DATABASE name POLARDB\_WRITE\_NODE master\_id;

Example: Switch the endpoint of the db1 database to the RW2 node.

ALTER DATABASE db1 POLARDB WRITE NODE 2;

#### Specify the primary node where a SQL statement is executed

Notice This feature is only applicable to the statements not to query data, such as those to query information\_schema or status variables. For the statements to query data such as SELECT \* FROM table1, you do not need to specify a primary node. The database proxy automatically selects the required primary node.

To send an SQL statement to a specified primary node, execute the following SQL statement:

ALTER SESSION POLARDB\_WRITE\_NODE master\_id;

Example: Query the value of the innodb buffer pool size variable on the RW1 node.

ALTER SESSION POLARDB\_WRITE\_NODE 1; # Send the SQL statement to the RW1 node. SHOW VARIABLES LIKE 'innodb\_buffer\_pool\_size'; # Query the value of the innodb\_buffer\_pool\_ size variable on the RW1 node.

**Note** If you do not specify a primary node where you execute an SQL statement, the database proxy randomly selects a primary node to execute the SQL statement.

Execute the following statement to unlock the primary node where the specified SQL statement is executed:

RESET SESSION POLARDB WRITE NODE;

#### Query the information about a node

• Execute the following statement to query the database distribution on a primary node:

```
ALTER SESSION POLARDB_WRITE_NODE master_id;
SELECT * FROM INFORMATION SCHEMA.INNODB MASTER GLOBAL LOCK INFO;
```

Example: Query the database distribution on the RW1 node.

```
ALTER SESSION POLARDB_WRITE_NODE 1;
SELECT * FROM INFORMATION SCHEMA.INNODB MASTER GLOBAL LOCK INFO;
```

#### A similar result is returned:

| +                     | +                   | ++       | ++           |           | +   |
|-----------------------|---------------------|----------|--------------|-----------|-----|
| +                     |                     |          |              |           |     |
| table_name            | table_id            | space_id | s_lock_count | lock_mode | cur |
| rent_lsn              |                     |          |              |           |     |
| +                     | +                   | +        | ++           |           | +   |
| +                     |                     |          |              |           |     |
| mysql/global_ddl_lock | 1043956280258737140 | 0        | 0            | SLS_X     |     |
| 24311657              |                     |          |              |           |     |
| db2                   | 27980076883382651   | 0        | 0            | SLS_X     |     |
| 36087702              |                     |          |              |           |     |
| db1                   | 27980076883383418   | 0        | 0            | SLS_X     |     |
| 34339564              |                     |          |              |           |     |
| mysql                 | 3381631115268247737 | 0        | 0            | SLS_IX    |     |
| 0                     |                     |          |              |           |     |
| +                     | +                   | +        | +4           |           | +   |
| +                     |                     |          |              |           |     |

```
4 rows in set (0.00 sec)
```

Each row in the preceding result is the information of a database, although the column name is table\_name. mysql/global\_ddl\_lock and mysql are the internal databases of MySQL, not custom databases.

• Execute the following statement to query the distribution of all databases in the cluster:

**?** Note You can query database information only by using a privileged account, but not a custom account.

SELECT \* FROM INFORMATION SCHEMA.INNODB CC GLOBAL LOCK INFO;

A similar result is returned:

6 rows in set (0.00 sec)

Each row in the preceding result is the information of a database, although the column name is table\_name. The result indicates that the databases are on the primary nodes specified by the master\_id parameter. mysql/global\_ddl\_lock and mysql are the internal databases of MySQL, not custom databases.

#### Query the metadata of a database

Execute the following statement to query the information of tables on all primary nodes:

```
SELECT * FROM INFORMATION SCHEMA.TABLES;
```

Execute the following statement to query the information of the primary node where the SQL statement is executed:

```
SELECT * FROM INFORMATION_SCHEMA.INNODB_TABLES;
```
## 14.Archive Database Edition 14.1. Archive Database Edition

This topic describes the benefits, architectures, and scenarios of .

#### Challenges and requirements for archiving historical data

• Challenges

In most cases, new data is read or updated more frequently than historical data. Historical data such as messages or orders generated one year ago is seldom accessed. A large volume of data that is not often accessed or never accessed is stored in your database system as your business develops. This can cause the following issues:

- Historical data and new data are stored in the same database system. This can result in insufficient disk space.
- A large volume of data shares the memory, cache space, and disk IOPS capabilities of the database system. This can deteriorate the database performance.
- The operation to back up a large volume of data requires a long period of time and can fail. Even if the operation is successful, the storage of the backup files is an issue that needs to be solved.

These issues can be resolved by archiving historical data. Historical data can be stored as files by using low-cost storage services, such as Object Storage Service (OSS) or Database Backup (DBS). In real business scenarios, historical data is not completely static. Historical data generated multiple months or years ago may be queried or updated in real time or occasionally. For example, historical data such as historical orders in Taobao or Tmall, historical messages in DingTalk, and historical Cainiao logistics orders can be queried within Alibaba Group.

• Requirements

To resolve the issues related to reads and updates of historical data, a separate database can be used as an archive database that stores only archived data. An archive database must meet the following requirements:

- It must provide a large storage capacity to save online data that is continuously generated. This way, you do not need to worry about the storage capacity.
- It must provide the same interfaces as your online databases. For example, the archive database must support MySQL protocols in the same manner as the online databases. This ensures that your applications can access the online databases and archive database, without the need to modify your code.
- It must be cost-efficient. For example, you can compress data to reduce the consumed disk space and use low-cost storage media to store large volumes of data.
- It must provide read and write capabilities that meet the requirements of low-frequency reads and writes.

MySQL fails to provide a solution that meets all of the previous requirements, though MySQL is the most widely used open source database system in the world. Engines such as TokuDB and MyRocks provide high compression ratios. However, the volume of data that can be stored by using one of these engines is limited by the disk capacity of each physical machine.

#### Solution: Archive Database Edition

To address the preceding challenges and meet the requirements to store archived data, provides the Edition. This edition provides features that are developed based on the following technological innovations and breakthroughs:

- This edition uses X-Engine as the storage engine. X-Engine is developed by Alibaba Cloud based on the log-structured merge-tree (LSM tree). X-Engine provides powerful data compression capabilities that allow you to use archive databases at a low cost. X-Engine uses the LSM tree and the Zstandard (ZSTD) data compression algorithm to increase the data compression ratio. Compared to InnoDB, X-Engine helps you save up to 70% storage space. For more information about X-Engine, see Introduction to X-Engine. The Edition has limits, especially in terms of the compatibility with MySQL, due to the use of X-Engine. For more information, see Limits.
- supports online expansion of the storage capacity based on shared distributed storage. PolarDB connects computing resources and storage resources over a high-speed network and transmits data by using the remote direct memory access (RDMA) protocol. This eliminates the bottleneck of I/O performance. X-Engine integrated in provides these benefits.

X-Engine is integrated in by using the following technological innovations. This enables to run in a dual-engine architecture.

- The write-ahead logging (WAL) log streams of X-Engine are combined with the redo log streams of InnoDB. This way, the same log streams and transmission channels are used to support InnoDB and X-Engine. The management logic and the logic of interaction with the shared storage remain unchanged. This architecture can be reused by other engines that are introduced later.
- The I/O module of X-Engine is adapted to Polar File System (PFS) of InnoDB. This ensures that InnoDB and X-Engine use the same distributed storage. Backups are accelerated based on the underlying distributed storage.

#### Compute node architectures of

supports and . uses the single-node architecture. An cluster provides a primary node and multiple readonly nodes. The primary node processes read and write requests, and an Archive Database cluster contains at least one read-only node. An Archive Database cluster supports the and specifications.

Note clusters are unavailable for purchase. However, existing clusters remain available for use. You can update to . For more information, see Upgrade an Archive Database Standalone Edition cluster to an Archive Database Cluster Edition cluster.

By default, a cluster of the Edition contains one compute node. The compute node is a dedicated node that reduces the costs incurred on PolarProxy and the overheads of synchronizing redo logs. However, in scenarios that require large storage capacity and fewer reads and writes, computing resources of the primary node cannot be used up. Therefore, the read capability that is provided by read-only nodes is unnecessary. If the specifications of the primary node and read-only nodes are the same, 50% of the computing resources are wasted. The Edition can help reduce storage costs based on the data compression capability of X-Engine. The Edition uses only the primary node to provide services. This eliminates the costs of computing resources offered by read-only nodes. A longer time is required for clusters that do not have read-only nodes to recover in disaster recovery scenarios where the primary node stops providing services. However, still ensures 99.95% availability based on the high availability capabilities that are provided by the underlying distributed storage. In most cases, business scenarios do not require high-availability services for low-frequency reads and writes. In these scenarios, data is imported to in batches in an asynchronous manner and archive dat abases are suitable.

Read-only nodes are not provided in the single-node architecture of . When you perform O&M operations on a node, such as restart the node after the minor version upgrade, the temporary read-only node deployed within the system is upgraded to the primary node to reduce adverse impacts on reads and writes to the . The following figure shows the single-node architecture of .

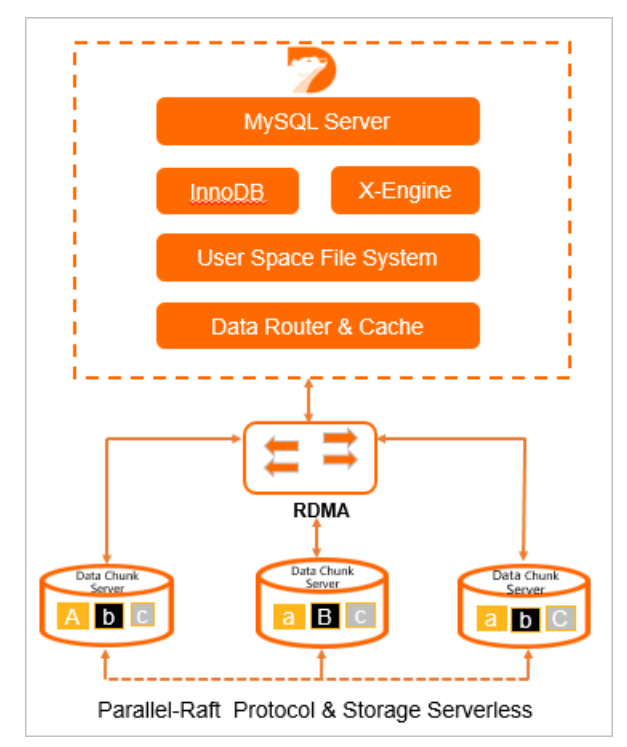

• A cluster of the Edition consists of one primary node and at least one read-only node based on shared storage. The primary node can handle read and write requests. A read-only node can handle only read requests. The multi-node architecture of inherits the advantages of as well as ensures the high availability of PolarDB clusters. When the primary node in a cluster fails, the cluster can automatically fail over to a read-only node. Then, the read-only node serves as the new primary node. This ensures that the service availability is at least 99.99%. The following figure shows the multi-node architecture of .

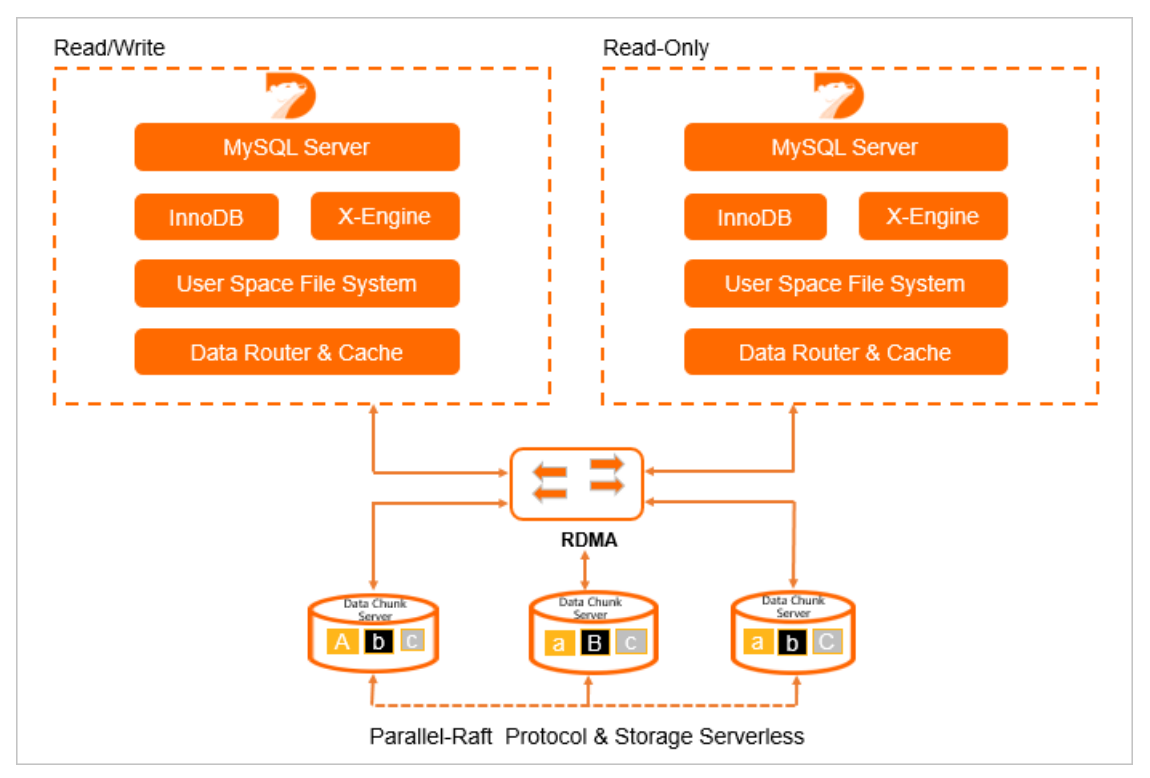

#### Benefits

- The Archive Database Edition provides a large storage capacity. Based on the 200 TB storage capacity and the compression capability of X-Engine, a PolarDB cluster of the Archive Database Edition can store more than 500 TB raw data. The Archive Database Edition uses a serverless architecture so that the storage capacity can automatically increase as the data volume increases. This way, you do not need to specify the storage capacity when you purchase the PolarDB cluster. You are charged for the actual storage capacity that you use.
- Edition supports the official MySQL protocols. Compared to other solutions that back up historical data to NoSQL services such as HBase, the Archive Database Edition allows applications to access both online databases and archive databases without the need to modify the code.
- The Archive Database Edition uses the backup capability provided by the underlying distributed storage of to back up a large volume of data in a short period. The backup files can be uploaded to and permanently stored in low-cost storage, such as OSS.
- The multi-node architecture of uses X-Engine, which provides powerful data compression capabilities to reduce storage costs and ensure high availability of clusters. When the primary node in a cluster fails, the cluster can automatically fail over to a read-only node. Then, the read-only node serves as the new primary node. This ensures that the service availability is at least 99.99%.

#### Scenarios

Edition provides a large storage capacity and can be used to store the historical data of multiple services. This ensures centralized storage and management for all historical data. The Archive Database Edition is suitable for the following scenarios:

- Edition is used to store cold data of self-managed databases. The self-managed databases can be MySQL, TiDB, PostgreSQL, SQL Server, or other relational databases.
- Edition is used to store archived data for ApsaraDB RDS for MySQL or . You can migrate the historical data that is not often accessed to X-Engine. This way, the storage space of online databases can be released to reduce costs and improve performance.
- Edition is used as a relational database service that provides a large storage capacity. This is applicable to scenarios in which a large volume of data needs to be written but the data is accessed at a low frequency, such as monitoring logs.

You can use Data Transmission Service (DTS) to continuously migrate data from the online database to in real time. You can also use Data Management Service (DMS) to periodically import online data to .

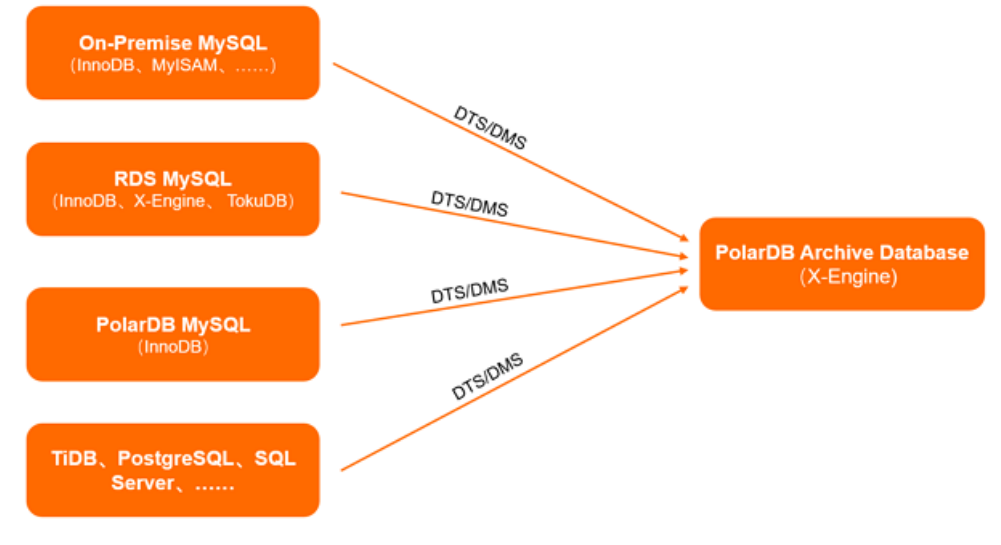

#### Supported kernel versions

Only that runs MySQL 8.0 is supported.

#### Node specifications and pricing

supports and . For more information, see Specifications of compute nodes.

For more information about billing rules for and , see Billing rules of compute nodes.

#### FAQ

How does the Edition ensure service availability and data reliability when only one primary node is used?

The Edition is a database service that is used to store data for a specific purpose and contains only one compute node. uses new technologies such as computing scheduling within seconds and distributed multi-replica storage to ensure high service availability and high data reliability.

## 14.2. Usage instructions

uses X-Engine as the default storage engine instead of InnoDB. Archive Database has a high compression ratio and is applicable to services that do not have high requirements for computing but need to store archived data, such as DingTalk messages. This topic describes the feature of .

#### Prerequisites

The is supported by only 8.0. For more information, see Archive Database.

#### Create a (X-Engine)

You can create a in the same way you create a cluster. You only need to set **Compatibility** to **MySQL 8.0** and set **Edition** to **Archive Database (High Compression Ratio)** on the buy page. For more information, see Purchase a pay-as-you-go cluster.

| Compatibility | MySQL 8.0                       | MySQL 5.7           | MySQL 5.6        | PostgreSQL 11                     | Compatible with Oracle Syntax |
|---------------|---------------------------------|---------------------|------------------|-----------------------------------|-------------------------------|
|               | Fully compatible with MySQL 8.0 |                     |                  |                                   |                               |
| Edition       | Cluster (2-16 Nodes) (Rec       | ommended) Single No | de(Starter) Arch | nive Database (High Compression R | atio)                         |

#### Create tables in

You can create tables in in the same way you create tables in a database that uses the InnoDB engine. The default engine for is X-Engine. If no engine is specified when you create a table, a table that uses the X-Engine engine is created. For example, run the following command to create a table with no engine specified:

CREATE TABLE test\_arc.t1 (id int PRIMARY KEY,c1 varchar(10));

| Table        | t1                                                                                                    |
|--------------|----------------------------------------------------------------------------------------------------|
| Create Table | CREATE TABLE `t1` (<br>`id` int(11) NOT NULL,<br>`c1` varchar(10) COLLATE utf8mb4_general_ci DEFAULT NULL,<br>PRIMARY KEY (`id`)<br>)ENGINE=XENGINE DEFAULT CHARSET=utf8mb4 COLLATE=utf8mb4_general_ci |

After you create the table, data is stored in X-Engine. You can use the table in the same way that you use a table in InnoDB.

- You can also create InnoDB tables in . For example, when you use Data Transmission Service (DTS) to migrate data, the tables to be migrated may still use InnoDB. To convert tables from InnoDB to X-Engine, see Convert tables from InnoDB, TokuDB, or MyRocks to X-Engine.
- You can run the following command to view the default engine of the current database:

```
show variables like '%default storage engine%';
```

#### Limits

• Limits on resource allocations if X-Engine and InnoDB are used together

<sup>?</sup> Note

When you use X-Engine, 95% of the memory is used as the write cache and block cache to speed up reads and writes. The InnoDB buffer pool does not consume much memory. We recommend that you do not use tables that use InnoDB to store a large volume of data within a cluster that uses X-Engine. Otherwise, the X-Engine performance may deteriorate due to a low cache hit ratio. We recommend that you make sure that all tables use the X-Engine engine when you use . Otherwise, the performance may deteriorate.

• Limits on engine features

The following table describes the limits on X-Engine.

| Category             | Feature                                            | Description                                                                                                    |
|----------------------|----------------------------------------------------|----------------------------------------------------------------------------------------------------|
|                      | Foreign key                                        | Not supported.                                                                                                    |
|                      | Temporary table                                    | Not supported.                                                                                                    |
| SQL<br>features      | Partition table                                    | Not supported. X-Engine does not support<br>the creation, addition, deletion,<br>modification, or query of partitions.                                                                              |
|                      | Generated Column                                   | Not supported.                                                                                                    |
|                      | Handler API                                        | Not supported.                                                                                                    |
|                      | Maximum column size<br>(LONGBLOB/LONGTEXT/JSON)    | 32MB                                                                                                    |
| Column<br>properties | GIS data type                                      | Not supported. X-Engine does not support<br>the following GIS data types: GEOMET RY,<br>POINT, LINEST RING, POLYGON, MULT IPOINT,<br>MULT ILINEST RING, MULT IPOLYGON, and<br>GEOMET RYCOLLECT ION. |
|                      | Hash index                                         | Not supported.                                                                                                    |
| Index                | Spatial index                                      | Not supported. X-Engine does not support creating or using full-text indexes.                                                                                                    |
|                      | Transaction isolation level                        | Supports the following two isolation<br>levels:<br>• Read Committed (RC)<br>• Repeatable Read (RR)                                                                                                  |
|                      | The maximum data volume supported by a transaction | 32 MB                                                                                                    |
| Transaction          | Savepoint                                          | Not supported.                                                                                                    |
|                      | XA transaction                                     | Available soon.                                                                                                    |
|                      |                                                    |                                                                                                    |

| Category                             | Feature                                         | Description                                                                                                    |  |
|--------------------------------------|-------------------------------------------------|----------------------------------------------------------------------------------------------------|--|
| Lock                                 | Lock granularity                                | <ul> <li>Supports table-level and row-level locks.</li> <li>GAP locks are not supported.</li> </ul>                                                                                                    |  |
|                                      | Skip Locked                                     | Not supported.                                                                                                    |  |
|                                      | Lock Nowait                                     | Not supported.                                                                                                    |  |
|                                      | Character sets supported by non-indexed columns | Supported.                                                                                                    |  |
| Character<br>set                     | Character sets supported by indexed columns     | <ul> <li>Latin1 (latin1_bin)</li> <li>GBK (gbk_chinese_ci and gbk_bin)</li> <li>UTF-8 (utf8_general_ci and utf8_bin)</li> <li>UTF-8MB4 (utf8mb4_0900_ai_ci,<br/>utf8mb4_general_ci, and utf8mb4_bin)</li> </ul> |  |
|                                      |                                                 | Supports the following formats:                                                                                                    |  |
| Primary/sec<br>ondary<br>replication | Binary log formats                              | <b>Note</b> The default binary log format is the row format. The stmt and mixed formats may cause data security issues in specific concurrency scenarios.                                                       |  |
|                                      |                                                 |                                                                                                    |  |

**?** Note By default, the features that are not listed in X-Engine are the same as those in the InnoDB.

• Limits on large transactions

X-Engine does not support large transactions. When the number of rows modified in a transaction is equal to or greater than 10,000, X-Engine enables the commit in middle feature. This way, X-Engine internally commits the transaction and starts a sub-transaction to continue to perform the transaction. However, the commit in middle feature does not follow the atomicity of transactions in a strict sense. Therefore, note the following limits:

- Assume that you want to start a transaction to insert a large amount of data. During the insertion, a part of the data has been submitted due to the commit in middle feature. Then, the inserted data can be queried by other requests.
- Assume that you want to start a transaction to modify more than 10,000 rows of data. The transaction on which X-Engine enables commit in middle cannot be rolled back.

```
drop table t1;
create table t1(c1 int primary key , c2 int)ENGINE=xengine;
begin;
call insert_data(12000); // 12,000 rows are inserted and a commit in middle operation i
s triggered. As a result, the first 10,000 rows of data are committed.
rollback;// Only the last 2,000 rows can be rolled back.
select count(*) from t1; // The committed 10,000 rows of data can be queried.
+-----+
| count(*) |
+-----+
| 10000 |
+-----+
1 row in set (0.00 sec)
```

• Assume that you want to start a transaction to modify and delete a large amount of data. The DELETE operation cannot read the inserted rows in this transaction due to the commit in middle feature. Therefore, the newly inserted data cannot be deleted.

```
drop table t1;
create table t1(c1 int primary key , c2 int)ENGINE=xengine;
call insert data(10000);
begin;
insert into t1 values(10001,10001), (10002,10002);
delete from t1 where c1 \geq 0;// The deletion triggers a commit in middle operation, and
the two rows of data inserted by the current transaction are not deleted.
commit:
select * from t1;
+----+
| c1 | c2 |
+----+
| 10001 | 10001 |
| 10002 | 10002 |
+----+
2 rows in set (0.00 sec)
```

#### Parameters

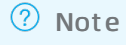

- You can modify the table parameters based on your business requirements. For more information, see Specify cluster and node parameters.
- All parameters in the table have been added the MySQL configuration file compatibility prefix <a href="https://www.compatibility.com">loose\_</a> in the console.

| Category        | Parameter                                       | Description                                                                                                    | Modifiab<br>le | Restart<br>after the<br>paramet<br>er<br>modifica<br>tion |
|-----------------|-------------------------------------------------|----------------------------------------------------------------------------------------------------|----------------|-----------------------------------------------------------|
|                 | xengine_batch_group_max_<br>group_size          | The maximum number of groups in a transaction pipeline.                                                                                                    | No             | N/A                                                       |
|                 | xengine_batch_group_max_l<br>eader_wait_time_us | The maximum pending time of a transaction pipeline.                                                                                                    | No             | N/A                                                       |
| Performanc<br>e | xengine_batch_group_slot_a<br>rray_size         | The maximum batch size of a transaction pipeline.                                                                                                    | No             | N/A                                                       |
|                 | xengine_parallel_read_threa<br>ds               | The number of parallel read threads.                                                                                                    | Yes            | No                                                        |
|                 | xengine_parallel_wal_recove<br>ry               | Parallel recovery                                                                                                    | No             | N/A                                                       |
|                 | xengine_block_cache_size                        | The size of the read block cache.                                                                                                    | No             | N/A                                                       |
|                 | xengine_row_cache_size                          | The size of the row cache.                                                                                                    | No             | N/A                                                       |
|                 | xengine_write_buffer_size                       | The maximum size of a memory table.                                                                                                    | No             | N/A                                                       |
|                 | xengine_block_size                              | The size of the data block on a disk.                                                                                                    | No             | N/A                                                       |
| Memory          | xengine_db_write_buffer_siz<br>e                | The maximum size of the active memory tables in all subtables.                                                                                               | No             | N/A                                                       |
|                 | xengine_db_total_write_buf<br>fer_size          | The maximum size of the active memory tables and immutable memory tables in all subtables.                                                                   | No             | N/A                                                       |
|                 | xengine_scan_add_blocks_li<br>mit               | The number of blocks that can be<br>added to the block cache during<br>each range-based scan request.                                                        | Yes            | No                                                        |
| compactio<br>n  | xengine_flush_delete_perce<br>nt_trigger        | If the number of records in a<br>memory table exceeds the value<br>of this parameter, the<br>xengine_flush_delete_record_trigg<br>er parameter takes effect. | No             | N/A                                                       |
| Lock            | xengine_max_row_locks                           | The maximum number of rows<br>that can be locked in a single SQL<br>request.                                                                                 | No             | N/A                                                       |
|                 | xengine_lock_wait_timeout                       | The timeout period of a lock wait.                                                                                                    | Yes            | No                                                        |

# 15.Global Database Networks 15.1. Overview

A global database network (GDN) consists of multiple clusters that are deployed in multiple regions across the globe. This topic describes GDNs and their features.

All clusters in a GDN handle read and write requests, and replicate data between each other. This allows GDN to also provide geo-disaster recovery. GDN is ideal for the following scenarios:

• Active geo-redundancy

If you deploy applications in multiple regions but deploy only databases in the primary region, applications that are not deployed in the primary region must communicate with the databases, which may be located in a geographically distant region. This results in high latency and poor performance. GDN replicates data across regions with low latency and provides cross-region read/write splitting. GDN allows applications to read data from a database local to the region. This shortens the time required to access the database to less than 2 seconds.

• Geo-disaster recovery

GDN supports geo-disaster recovery regardless of whether your applications are deployed in one or more regions. If a fault occurs in the region where the primary cluster is deployed, you need to manually switch your service to a secondary cluster.

(?) Note A typical failover can be completed in 10 minutes. In practice, most failovers can be completed within 5 minutes. During the failover, services may be interrupted for up to 60 seconds. We recommend that you perform the switchover during off-peak hours and make sure that your applications are configured to automatically reconnect to the database service.

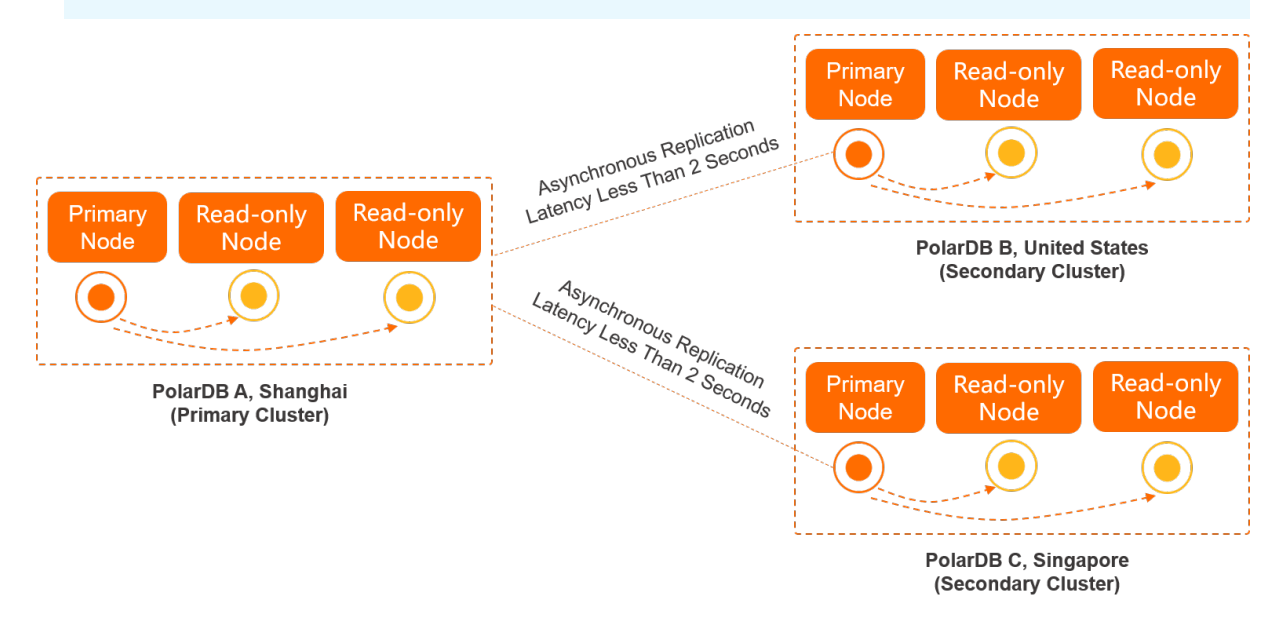

**Request routing** 

The read and write requests on each cluster in a GDN are routed based on the cluster endpoint configuration. Imagine a scenario where you have three GDN clusters, of which Cluster 1 is the primary cluster and Cluster 2 and Cluster 3 are secondary clusters. If the endpoint of Cluster 2 can handle read and write requests but is configured to allow read requests to the primary cluster, read requests are routed to the primary node of the primary cluster. This results in a higher request latency. If the endpoint of Cluster 3 is configured to handle only read requests, read requests are routed only to the read-only nodes of Cluster 3. For more information about how to configure the endpoint of a cluster, see Configure PolarProxy.

**?** Note If the endpoint of a secondary cluster is configured to handle both read and write requests, write requests and other broadcast requests (such as SET statements) are routed to the primary node of the primary cluster. If session consistency is enabled for the secondary cluster, read requests on the cluster may be routed to the primary node of the primary cluster.

#### Advantages

- Zero code modification for deployment: If an application is deployed in one region, you can deploy it in multiple regions without the need to modify code. For more information, see Cross-region deployment.
- Cross-region read/write splitting: GDN clusters can handle both read and write requests. Read requests are sent to the cluster in the same region while write requests are forwarded to the primary cluster. For more information, see Cross-region read/write splitting.
- Flexible configuration: The primary and secondary clusters can be configured separately. The configuration of a cluster includes cluster specifications, whitelists, and parameter values. For more information, see Create a GDN.
- Data of clusters in different regions can be replicated with low latency. Physical replication is performed over multiple channels, which allows data to be replicated across all nodes with a latency of less than 2 seconds even under heavy load. For more information, see Low-latency synchronization across regions.

#### Billing

You are not charged for the traffic that is generated during cross-region data transmission within a GDN. You are charged only for the use of clusters in the GDN. For more information about the pricing rules of clusters, see Billable items.

#### Supported regions and clusters

- Regions: GDN is available in more than 10 regions, including regions inside the Chinese mainland, the China (Hong Kong) region, and regions outside China.
- A cluster in a GDN must use one of the following versions:
  - A 8.0 cluster
  - A 5.7 cluster whose engine minor version is 5.7.1.0.13 or later
  - A 5.6 cluster whose engine minor version is 5.6.1.0.27 or later
- The primary cluster and secondary clusters must have the same database engine version, that is MySQL 8.0, MySQL 5.7, or MySQL 5.6.

#### Get started with GDN

For more information, see Create and release a GDN.

#### **Related videos**

GDN

#### References

- Technical architecture
- Typical scenarios
- Create and release a GDN
- Add and remove secondary clusters
- Connect to a GDN

## 15.2. Technical architecture

This topic describes the technical architecture of global database networks (GDNs).

GDN archit ect ure

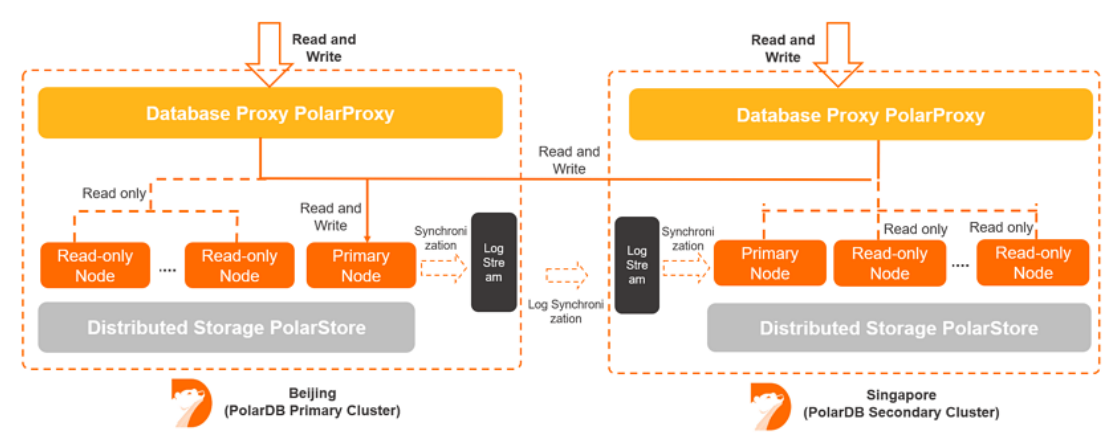

#### Cross-region deployment

• A GDN consists of one primary cluster and multiple secondary clusters. Data is synchronized among clusters in each GDN.

**?** Note A GDN can contain one primary cluster and up to four secondary clusters. To add more secondary clusters, for technical support.

• By default, each cluster in a GDN contains two nodes. You can add up to 16 nodes. For more information, see Add a read-only node.

#### Low-latency synchronization across regions

GDNs use an asynchronous replication mechanism to replicate data across regions. GDNs also reduce the latency of cross-region replication between the primary and secondary clusters by using technologies, such as physical logs and parallel processing. Data is synchronized between clusters and the network latency is limited to less than 2 seconds. This way, read requests from applications in non-central regions can be processed with the minimum latency. If you create cross-region secondary clusters and synchronize data, the stability and performance of the current primary cluster are not affected.

**Note** When you create a secondary cluster, we recommend that you select the same node specification as the primary cluster. This ensures low-latency synchronization. For information about how to create a secondary cluster, see Add a secondary cluster.

The following table describes the test results of the low-latency synchronization from the US (Silicon Valley) region to the China (Zhangjiakou) region in a GDN. These regions are used in the example.

| Specification and<br>topology of the test<br>clusters                                                        | Sysbench stress testing | Peak QPS/TPS | Synchronization latency<br>from the secondary<br>cluster in the US (Silicon<br>Valley) region to the<br>primary cluster in the<br>China (Zhangjiakou)<br>region |
|----------------------------------------------------------------------------------------------------|-------------------------|--------------|----------------------------------------------------------------------------------------------------|
| GDN that covers the<br>China (Zhangjiakou)<br>region and the US<br>(Silicon Valley) region<br>16-Core 128 GB | OLT P_INSERT            | 82655/82655  | Less than 1s                                                                                                    |
|                                                                                                    | OLTP_WRITE_ONLY         | 157953/26325 | Less than 1s                                                                                                    |
|                                                                                                    | OLT P_READ_WRIT E       | 136758/6837  | Less than 1s                                                                                                    |

#### Cross-region read/write splitting

- Key features
  - Each cluster is in read and write mode.
  - In most cases, read requests are forwarded to the secondary cluster in the same region. Write requests are forwarded to the primary cluster.

(?) **Note** The primary node in the secondary cluster is used to asynchronously replicate data from the primary cluster. By default, read requests are sent to the read-only nodes in the same region to reduce the latency of physical replication across regions.

- You do not need to modify the code of your applications to achieve read/write splitting.
- How to implement read/write splitting

The cross-region read/write splitting feature of a GDN must be implemented based on the cluster endpoints of clusters. For more information about how to manage a cluster endpoint for a GDN, see Connect to a GDN.

• Forwarding rules

Node

Forwarded request

| Node                                                                                                    | Forwarded request                                                                                                    |
|----------------------------------------------------------------------------------------------------|----------------------------------------------------------------------------------------------------|
| Only the primary node                                                                                                    | <ul> <li>All data manipulation language (DML) operations, such as INSERT,<br/>UPDAT E, DELET E, and SELECT FOR UPDAT E operations.</li> <li>All data definition language (DDL) operations, such as creating<br/>databases or tables, deleting databases or tables, and changing<br/>table schemas or permissions.</li> <li>All requests in transactions.</li> <li>Queries by using user-defined functions.</li> <li>Queries by using stored procedures.</li> <li>EXECUTE statements.</li> <li>Multi-statements.</li> <li>Requests that involve temporary tables.</li> <li>SELECT last_insert_id().</li> <li>All requests to query or modify user variables.</li> <li>SHOW PROCESSLIST statements.</li> <li>KILL statements in Structured Query Language (SQL) statements<br/>(not KILL commands in Linux).</li> </ul> |
| The primary node or read-only nodes           Once         Requests are sent to the primary node only if the Primary Node           Accepts Read Requests feature is disabled. | <ul> <li>Non-transactional read requests.</li> <li>COM_STMT_EXECUTE commands.</li> </ul>                                                                                                    |
| All nodes                                                                                                    | <ul> <li>All requests to modify system variables.</li> <li>USE statements.</li> <li>COM_ST MT_PREPARE commands.</li> <li>COM_CHANGE_USER, COM_QUIT, and COM_SET_OPTION, and other commands.</li> </ul>                                                                                                    |

**ONOTE** The primary node in the secondary cluster is used to asynchronously replicate data from the primary cluster, and does not process read and write requests. Therefore, the primary node in the table refers to the primary node in the primary cluster, and read-only nodes refer to the read-only nodes in the secondary cluster.

#### References

- Overview
- Typical scenarios
- Create and release a GDN
- Add and remove secondary clusters

## 15.3. Typical scenarios

Geo-disaster recovery and cross-region deployment are typical scenarios in which global database networks (GDNs) are used. This topic also describes the service architectures and how to deploy GDNs in these scenarios.

#### Geo-disaster recovery

The geo-disaster recovery feature allows you to achieve high availability across regions. This enhances data security and improves service availability. If a data center breakdown occurs, services can be rapidly recovered. Architectures can be implemented, such as three data centers across two zones, four data centers across two zones, and six data centers across three zones.

- Typical industries include banking, securities, insurance, and fintech.
- The following example shows the service architecture of three data centers across two zones:

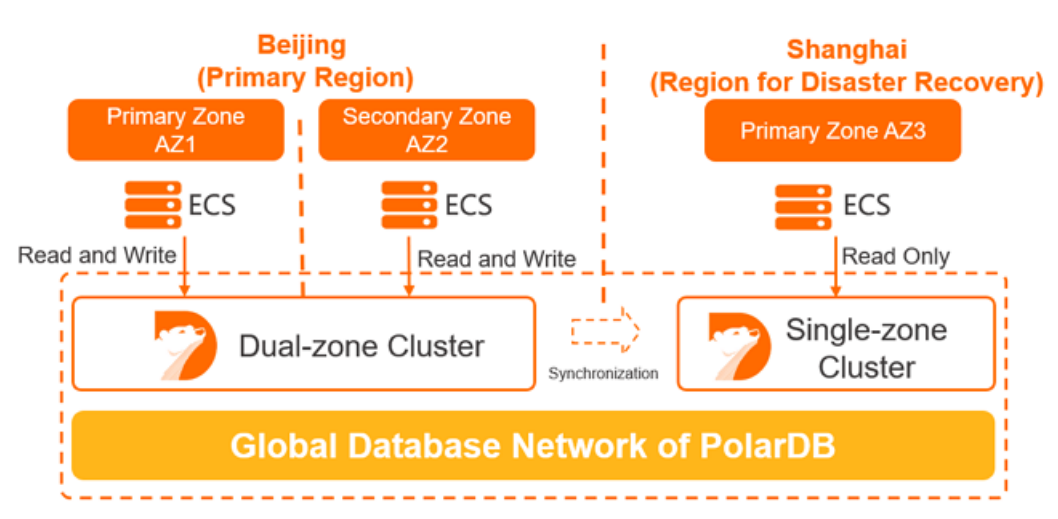

The databases are deployed in two clusters:

- $\circ~$  The cluster in the China (Beijing) region is deployed in two zones: AZ 1 and AZ 2.
- The cluster in the China (Shanghai) region is deployed in a single zone.

The application is deployed in the China (Beijing) region and performs local read and write operations on the database in AZ 1.

- If AZ 1 in the China (Beijing) region fails, the service is preferentially switched to AZ 2 in the China (Beijing) region.
- If AZ 1 and AZ 2 in the China (Beijing) region fail, the service is switched to AZ 3 in the China (Shanghai) region.

#### Cross-region deployment (active geo-redundancy)

In some cases, services of enterprises are deployed across the country or on a global scale. Therefore, data must be synchronized to achieve cross-region reads and writes. The database can be accessed from global regions. However, read and write requests are sent to the clusters that are deployed in the same region as the application.

- Applicable industries: gaming, cross-border e-commerce, local services (takeout), and new retail (outlets).
- The following example shows the service architecture:

- The applications in each region read data from and write data to the database that is deployed in the same region. This ensures optimal performance.
- You need to configure only one connection string for an application. You can expand your services cross regions, from one data center to two, three, or even more data centers, without modifying the code.
- The cluster specifications in the China (Shanghai) and the Singapore (Singapore) regions do not need to be consistent with the specifications in the China (Beijing) region. You can select the specifications based on your requirements.

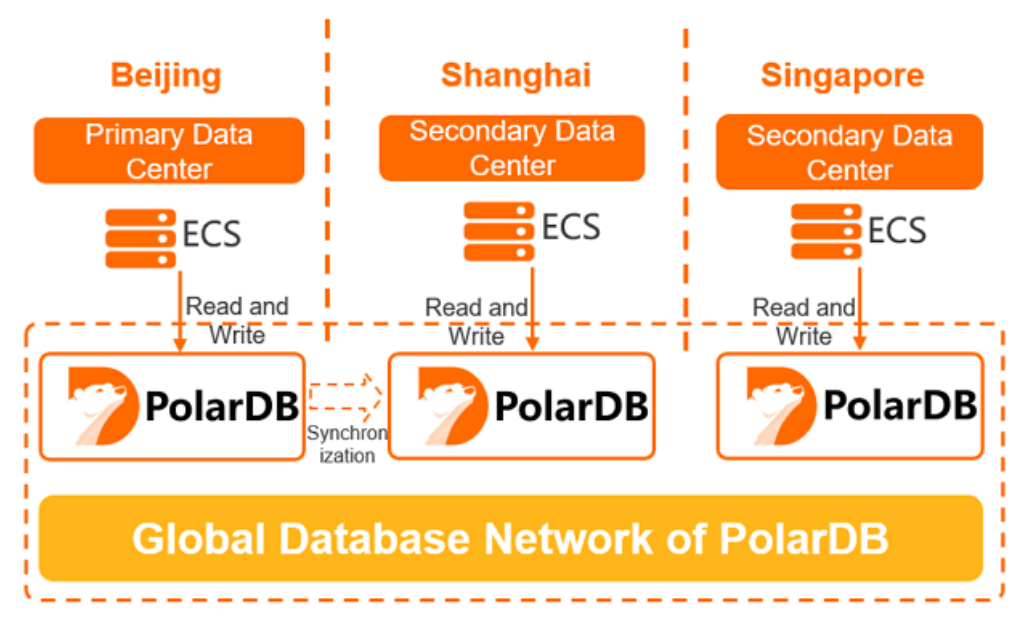

#### Procedure

- 1. Create a GDN and select an existing cluster as the primary cluster in the GDN. For more information, see Create a GDN.
- 2. In the GDN, add a secondary cluster. For more information, see Add a secondary cluster.
- 3. Connect to the GDN. For more information, see Connect to a GDN.

For more information about the best practices for deploying GDNs across regions, see Best practices for deploying a GDN across regions.

# 15.4. Best practices for deploying a GDN across regions

This describes how to deploy a Global Database Network (GDN) across regions.

### Deployment plan

Architecture

A gaming company provides services in Beijing and plans to provide services in Shanghai and Singapore. Data needs to be shared across regions and all regions of the world can connect to the same database. Read and write requests are sent to the clusters that is deployed in the same region as the clients.

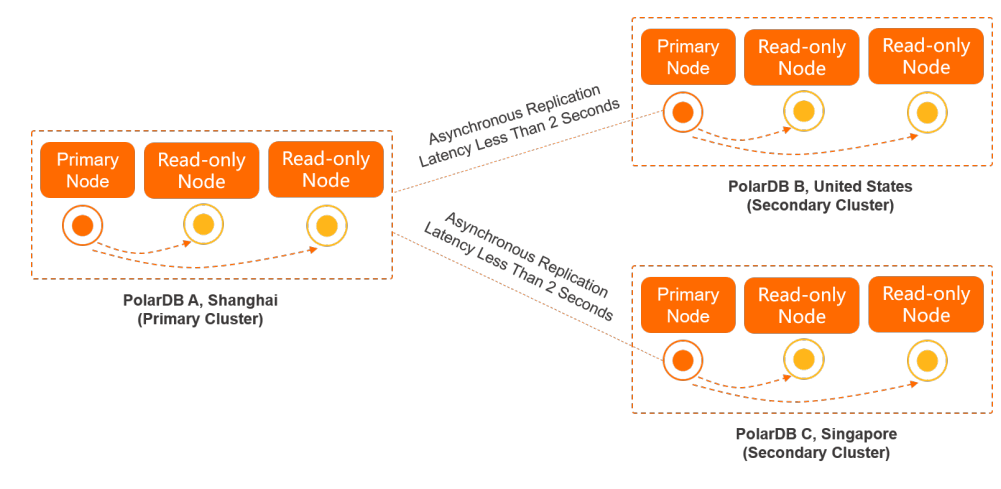

- Procedure
  - i. Create a GDN.
  - ii. Add a secondary cluster.
  - iii. Connect to a GDN.
  - iv. (Optional) Purchase a storage plan.

#### Create a GDN

After you create a GDN, it contains a primary cluster. For more information, see Create a GDN.

(?) **Note** The cross-region data transfer within a GDN is free of charge. You are charged for only clusters in the GDN. For more information about the pricing of clusters, see **Billable items**.

#### Add a secondary cluster

Add a secondary cluster to the GDN to form a global database network. For more information, see Add a secondary cluster.

```
? Note
```

- When you create a secondary cluster, we recommend that you set the same node specifications as those of the primary cluster to ensure low-latency synchronization. You can specify the number of read-only nodes based on read requests to the secondary cluster that is deployed in the same region as the client.
- GDN supports low-latency synchronization across regions. Secondary clusters automatically synchronize data from the primary cluster. You do not need to purchase additional services, such as Data Transmission Service (DTS).

#### Connect to a GDN

After the GDN is created, you can use the cluster endpoint to connect to and manage the GDN. For more information, see Connect to a GDN.

#### (Optional) Purchase a storage plan

You are eligible for storage plans when you use the following resources:

• Cluster storage

The storage of each cluster is charged based on the volume and storage duration of data. If you require a large storage capacity, such as 1,000 GB or more, we recommend that you use storage plans to reduce costs. Storage fees are offset at a ratio of 1:1. This means that a 1-GB storage plan can be used to offset the fees of 1 GB storage for level-1 backups.

• Level-1 backups that exceed the free quota

Storage plans are applied to all clusters that belong to your account. The remaining capacity of a storage plan is automatically used to offset the level-1 backup storage space that exceeds the free quota at a ratio of 1:1.6. In this case, every 1 GB of the storage plan is used to offset 1.6 GB of level-1 backup storage. If the remaining capacity of the storage plan is insufficient to offset the level-1 backup storage space, you are charged for additional storage space on a pay-as-you-go basis.

For more information, see Purchase a storage plan.

#### ? Note

- You can select the following types of storage plans: storage plans that apply to regions inside mainland China, and storage plans that apply to China (Hong Kong) and regions outside China. You can purchase only one storage plan for each type.
- A storage plan can be used by all the clusters in the regions that are specified by the Plan Type parameter. You can select Mainland China or China (Hong Kong) and regions outside China. For more information, see Scale-out and scale-in.
- If the capacity of your storage plan is insufficient, you can upgrade the storage plan. However, storage plans cannot be downgraded.
- You are charged for the storage that is not covered by the storage plan on a pay-as-yougo basis.

For example, each cluster in the GDN requires 300 GB of storage. You can purchase a 500 GB of **mainland China** storage plan to deduct the storage of the primary cluster in the China (Beijing) region and the secondary cluster in the China (Shanghai) region. Then, you can purchase a 300 GB of **China (Hong Kong) and regions outside China** storage plan to deduct the storage of the secondary cluster in Singapore. The 100 GB of storage that exceeds the capacity of the storage plan is charged on a pay-as-you-go basis.

## 15.5. Create and release a GDN

A global database network (GDN) consists of multiple clusters that are deployed in multiple regions across the globe. Data is replicated across all clusters in each GDN. This allows applications that are deployed across different regions to access a database that is local to their region, which provides reliable access with low latency. This topic describes how to create and release a GDN.

#### Prerequisites

A primary cluster is created. For more information, see Purchase a pay-as-you-go cluster and Purchase a subscription cluster.

#### Limits

- A cluster in a GDN must use one of the following versions:
  - A 8.0 cluster

- $\circ~$  A 5.7 cluster whose engine minor version is 5.7.1.0.13 or later
- A 5.6 cluster whose engine minor version is 5.6.1.0.27 or later
- The primary cluster and secondary clusters must have the same database engine version, that is MySQL 8.0, MySQL 5.7, or MySQL 5.6.
- A GDN consists of a single primary cluster and up to four secondary clusters. Multiple clusters can be deployed within the same zone of a region.

🕐 Note To add more secondary clusters, to contact technical support.

- A cluster belongs to only one GDN.
- Clusters in the GDN do not support specifications of 2 cores and 4 GB of memory or 2 cores and 8 GB of memory.
- Clusters in the GDN do not support the database and table restoration feature.

#### Billing

You are not charged for the traffic that is generated during cross-region data transmission within a GDN. You are charged only for the use of clusters in the GDN. For more information about the pricing rules of clusters, see Billable items.

#### Create a GDN

- 1.
- 2. In the left-side navigation pane, click Global Database Network.
- 3. On the Global Database Network page, click Create GDN.

| Global Database Network (GDN) |         |                                   |                     |                        |                       |        |
|-------------------------------|---------|-----------------------------------|---------------------|------------------------|-----------------------|--------|
| Create GDN                    |         |                                   |                     |                        |                       |        |
| GDN ID/Name                   | Status  | Compatibility                     | Cluster             | Created At             | Actions               |        |
| gdn                           | Running | 100% Compatible<br>with MySQL 8.0 | pc China (Hangzhou) | Apr 24, 2020, 09:36:24 | Add Secondary Cluster | Delete |

4. In the Create GDN dialog box, specify the following parameters.

| Parameter       | Description                                                                                                    |  |  |
|-----------------|----------------------------------------------------------------------------------------------------|--|--|
| Name            | The name of the GDN that you want to create. We recommend that you set a descriptive name that makes it easy to identify. GDN names do not have to be unique. |  |  |
|                 | The region where the primary cluster is deployed.                                                                                                    |  |  |
| Primary Region  | <b>Note</b> Select the region where the primary cluster is deployed.                                                                                          |  |  |
|                 |                                                                                                    |  |  |
| Primary Cluster | Select an existing cluster as the primary cluster of the GDN.                                                                                                 |  |  |

5. After you specify the preceding parameters, click OK.

(?) Note After you create a GDN, you can add secondary clusters. For more information, see Add and remove secondary clusters.

#### Release a GDN

- 1. Log on to the PolarDB console.
- 2. In the left-side navigation pane, click Global Database Network.
- 3. Find the GDN that you want to release and click **Delete** in the **Actions** column.

#### 🗘 Notice

- A GDN can be released if it contains only the primary cluster.
- A GDN cannot be restored after it is released. Proceed with caution.
- Applications that are connected to the endpoints of a GDN cannot access databases after the GDN is released. Modify the application code to change the connection string of the GDN at your earliest opportunity.
- 4. In the Delete GDN dialog box, click OK.

#### FAQ

• How many GDNs can I create for an Alibaba Cloud account?

The number of GDNs that you can create is unlimited.

• After a GDN is created, can I change the primary cluster of the GDN?

No, you cannot change the primary cluster after the GDN is created. You can create another GDN, select the required cluster as the primary cluster, and then release the current GDN.

(?) Note Before you release the GDN, remove all secondary clusters from the GDN.

# 15.6. Add and remove secondary clusters

A global database network (GDN) consists of multiple clusters that are deployed in multiple regions across the globe. Data is replicated across all clusters in each GDN. This allows applications that are deployed across different regions to access a database that is local to their region, which provides reliable access with low latency. This topic describes how to add and remove secondary clusters.

#### Prerequisites

#### Create a GDN

#### Precautions

- A cluster in a GDN must use one of the following versions:
  - A 8.0 cluster
  - A 5.7 cluster whose engine minor version is 5.7.1.0.13 or later
  - A 5.6 cluster whose engine minor version is 5.6.1.0.27 or later
- The primary cluster and secondary clusters must have the same database engine version, that is MySQL 8.0, MySQL 5.7, or MySQL 5.6.

- You can create only secondary clusters. You cannot specify existing clusters as secondary clusters.
- When you create a secondary cluster, we recommend that you set the same node specifications as those of the primary cluster to ensure data replication with low latency. You can specify the number of read-only nodes based on read requests to the secondary cluster that is deployed in the same region as the client.
- A GDN consists of a single primary cluster and up to four secondary clusters. Multiple clusters can be deployed within the same zone of a region.

⑦ Note To add more secondary clusters, to contact technical support.

- A cluster belongs to only one GDN.
- Clusters in the GDN do not support specifications of 2 cores and 4 GB of memory or 2 cores and 8 GB of memory.

#### Billing

You are not charged for the traffic that is generated during cross-region data transmission within a GDN. You are charged only for the use of clusters in the GDN. For more information about the pricing rules of clusters, see Billable items.

#### Add a secondary cluster

- 1.
- 2. In the left-side navigation pane, click Global Database Network.
- 3. Find the GDN to which you want to add a secondary cluster and click Add Secondary Cluster in the Actions column.

| C | Global Database Network (GDN) |         |                                   |                     |                        |                       |        |
|---|-------------------------------|---------|-----------------------------------|---------------------|------------------------|-----------------------|--------|
|   | Create GDN                    |         |                                   |                     |                        |                       |        |
|   | GDN ID/Name                   | Status  | Compatibility                     | Cluster             | Created At             | Actions               |        |
|   | gdn                           | Running | 100% Compatible<br>with MySQL 8.0 | pc China (Hangzhou) | Apr 24, 2020, 09:36:24 | Add Secondary Cluster | Delete |
|   |                               |         |                                   |                     |                        |                       |        |
|   |                               |         |                                   |                     |                        |                       |        |

Onte You cannot specify existing clusters as secondary clusters.

- 4. On the buy page, select Subscription or Pay-As-You-Go.
- 5. Configure the parameters described in the following table.

| Parameter   | Description                                                                                                    |  |
|-------------|----------------------------------------------------------------------------------------------------|--|
|             | The region where you want to create a cluster. You cannot change the region after the cluster is created.                                                                                                    |  |
| Region      | <b>Note</b> Make sure that the cluster and the ECS instance to which you want to connect are deployed in the same region. Otherwise, the cluster and the ECS instance can communicate only over the Internet, which results in decreased cluster performance. |  |
| Create Type | The type of cluster to be created. Select Create Secondary Cluster.                                                                                                    |  |

| Parameter               | Description                                                                                                    |
|-------------------------|----------------------------------------------------------------------------------------------------|
|                         | The GDN in which you want to create a secondary cluster.                                                                                                    |
| GDN                     | <b>Note</b> By default, the GDN that you select before you create the secondary cluster is used.                                                                                                    |
|                         | The primary zone where the cluster is deployed.                                                                                                    |
| Primary<br>Availability | region provide the same level of service performance.                                                                                                    |
| Zone                    | zones.                                                                                                    |
|                         | <ul> <li>You need to specify only the primary zone. The system automatically selects a<br/>secondary zone.</li> </ul>                                                                                                    |
|                         | This parameter can be set only to <b>VPC</b> . You do not need to change this parameter value.                                                                                                    |
| Network<br>Type         | <b>Note</b> Before you use the classic network, you must select a virtual private cloud (VPC). After the cluster is created, configure the classic network. For more information, see <b>Cluster endpoints and primary endpoints</b> .                               |
|                         |                                                                                                    |
|                         | deployed in the same VPC. Otherwise, the cluster and the ECS instance cannot communicate over a VPC, which results in decreased cluster performance.                                                                                                    |
|                         | <ul> <li>If you have an existing VPC that meets your network requirements, select the VPC.</li> <li>For example, if you have created an ECS instance and the VPC to which the ECS instance is connected meets your network requirements, select this VPC.</li> </ul> |
|                         | • Otherwise, use the default VPC and the default vSwitch.                                                                                                    |
|                         | Default VPC:                                                                                                    |
|                         | <ul> <li>Only one VPC is specified as the default VPC in the region that you select.</li> <li>The default VPC uses a 16-bit subnet mask. For example, the CIDR block</li> </ul>                                                                                      |
| VPC                     | 172.31.0.0/16 provides up to 65,536 internal IP addresses.                                                                                                    |
| VSwitch                 | <ul> <li>The default VPC does not consume the quota of the VPCs that you can create<br/>on Alibaba Cloud.</li> </ul>                                                                                                    |
|                         | Default vSwitch:                                                                                                    |
|                         | <ul> <li>Only one vSwitch is specified as the default vSwitch in the zone that you select.</li> </ul>                                                                                                    |
|                         | <ul> <li>The default VPC uses a 20-bit subnet mask. For example, the CIDR block<br/>172.16.0.0/20 provides up to 4,096 internal IP addresses.</li> </ul>                                                                                                    |
|                         | The default vSwitch does not consume the quota of the vSwitches that you can create in a VPC.                                                                                                    |
|                         | <ul> <li>If the default VPC and vSwitch cannot meet your business requirements, you can<br/>create your own VPC and vSwitch. For more information, see Create and manage a<br/>VPC.</li> </ul>                                                                       |

| Parameter                 | Description                                                                                                    |
|---------------------------|----------------------------------------------------------------------------------------------------|
| Compat ibilit<br>y        | <b>MySQL 8.0</b> , <b>MySQL 5.7</b> , and <b>MySQL 5.6</b> are supported. The value of this parameter must be specified the same as the compatibility of the primary cluster.                                                                                    |
| Edition                   | This parameter can only be set to <b>Cluster (2-16 Nodes) (Recommended)</b> . You do not need to change this parameter value.                                                                                                    |
| Node<br>Specificatio<br>n | Specify the node specification based on your business requirements. For more information, see Specifications of compute nodes.                                                                                                    |
|                           | By default, each <b>Cluster (2-16 Nodes) (Recommended)</b> cluster consists of one primary node and one read-only node. Both of the nodes have the same specifications. Keep the default setting.                                                                |
| Nodes                     | <b>Note</b> If the primary node fails, the system upgrades the read-only node to a primary node and creates another read-only node. For more information about read-only nodes, see Architecture.                                                                |
|                           | The storage cost. You do not need to change this parameter value. You are charged by hour for the actual volume of storage space that is consumed. For more information, see Billable items.                                                                     |
| Storage<br>Cost           | <b>Note</b> You do not need to specify the storage capacity when you create a cluster. The system scales the storage capacity when the amount of data is increased or decreased.                                                                                 |
| Time Zone                 | The time zone of the cluster. The default value is <b>UTC+08:00</b> .                                                                                                    |
| Table Name                | Specifies whether table names are case-sensitive. The default value is <b>Not Case-sensitive</b> . If the table names of your on-premises database are case-sensitive, we recommend that you select Case-sensitive. This ensures that data is migrated smoothly. |
| case<br>Sensitivity       | <b>Note</b> After the cluster is created, you cannot change the value of this parameter. We recommend that you configure this parameter based on your business requirements.                                                                                     |
|                           |                                                                                                    |

| Parameter         | Description                                                                                                    |
|-------------------|----------------------------------------------------------------------------------------------------|
|                   | The backup retention policy that is used when the cluster is deleted or released. The default value is <b>Retain Last Automatic Backup (Automatic Backup before Release) (Default)</b> .                                                                                                    |
|                   | <ul> <li>Retain Last Automatic Backup (Automatic Backup before Release)<br/>(Default): The system retains the last backup when you release the cluster.</li> </ul>                                                                                                    |
| Release           | • Retain All Backups: The system retains all backups when you release the cluster.                                                                                                    |
| Cluster           | • <b>Delete All Backups (Cannot be restored)</b> : The system retains no backups when you release the cluster.                                                                                                    |
|                   | <b>Note</b> You may be charged for the backups that are retained after you delete or release a cluster. For more information, see <b>Release a cluster</b> .                                                                                                    |
|                   |                                                                                                    |
| Cluster           | • The name of the new cluster. It must be 2 to 128 characters in length and can contain letters, digits, periods (.), underscores (_), and hyphens (-). It must start with a letter.                                                                                                    |
| Name              | • If you leave this parameter empty, the system generates a cluster name. You can change the cluster name after the cluster is created.                                                                                                    |
|                   | Select a resource group from available resource groups. For more information, see Create a resource group.                                                                                                    |
| Resource<br>Group | <b>Note</b> A resource group is a group of resources that belong to an Alibaba Cloud account. Resource groups allow you to manage these resources in a centralized manner. A resource belongs to only one resource group. For more information, see Use RAM to create and authorize resource groups. |
|                   |                                                                                                    |

- 6. If you create a **subscription** cluster, set **Purchase Plan** and **Number** and click **Buy Now** on the right side.
- 7. On the **Confirm Order** page, confirm your order information. Read and accept the terms of service.
  - If Product Type is set to Pay-As-You-Go, click Activate Now.
  - If **Product Type** is set to **Subscription**, click **Pay**. On the **Purchase** page, confirm the order information and payment method, and click **Purchase**.

After you complete the payment, it requires 10 to 15 minutes to create the cluster. Then, the newly created cluster is displayed on the **Clusters** page.

#### ? Note

- If nodes in your cluster are in the **Creating** state, the cluster is being created and unavailable. The cluster is available only when it is in the **Running** state.
- Make sure that you have selected the region where the cluster is deployed. Otherwise, you cannot view the cluster.
- We recommend that you purchase storage plans if you want to store a large volume of data. Storage plans are more cost-effective than pay-as-you-go storage. Larger storage plans provide more storage for lower costs. For more information, see Combination with storage plans.

#### Remove a secondary cluster

- 1.
- 2. In the left-side navigation pane, click Global Database Network.
- 3. Find the GDN from which you want to remove a secondary cluster and click GDN ID/Name.

| Create GDN   |           |                                         |                                               |                        |                                |
|--------------|-----------|-----------------------------------------|-----------------------------------------------|------------------------|--------------------------------|
| GDN ID/Name  | Status    | Compatibility                           | Cluster                                       | Created At             | Actions                        |
| gdn <b>∠</b> | • Running | 100%<br>Compatible<br>with MySQL<br>8.0 | pc-China<br>(Hangzhou)<br>pc-China (Hangzhou) | Mar 23, 2020, 13:46:54 | Add Secondary Cluster   Delete |

4. In the **Clusters** section, find the **Secondary Cluster** that you want to remove and click **Detach** in the **Actions** column.

#### ⑦ Note

- It requires about 5 minutes to remove a secondary cluster.
- During this process, the endpoints of all clusters in the GDN (including the secondary cluster that is being removed) are available. You can still use the endpoints to access databases.
- Only secondary clusters can be removed from a GDN. The primary cluster cannot be removed from a GDN.
- After a secondary cluster is removed from a GDN, the secondary cluster stops replicating data from the primary cluster. In this case, the secondary cluster is set to the read/write mode.
- After a secondary cluster is removed from a GDN, the cluster can no longer be used as a secondary cluster for the GDN. Proceed with caution.

| Clusters               |                  |                  |                            |              |         |                   |                     |                                |         |
|------------------------|------------------|------------------|----------------------------|--------------|---------|-------------------|---------------------|--------------------------------|---------|
| Cluster ID             | Region           | Cluster Endpoint | Writer Node Specifications | Used Storage | Status  | Role              | Replication Latency | Billing Method                 | Actions |
| pc Primary<br>Cluster) | China (Hangzhou) | View             | 4-Core 16 GB               | 2.34 GB      | Running | Primary Cluster   | -                   | Pay-As-You-Go (Hourly<br>Rate) | Detach  |
| pc-                    | China (Shanghai) | View             | 2-Core 8 GB                | 5.40 GB      | Running | Secondary Cluster | 1 Seconds           | Pay-As-You-Go (Hourly<br>Rate) | Detach  |

5. In the dialog box that appears, click **OK**.

## 15.7. Connect to a GDN

A global database network (GDN) consists of multiple clusters that are distributed across regions around the world. This topic describes how to view cluster endpoints of a GDN and how to connect to a GDN.

#### Endpoints of a GDN

A GDN does not provide an endpoint. However, each cluster in the GDN provides a separate cluster endpoint. A GDN consists of the primary cluster and secondary clusters. Applications in each region use the endpoint of the cluster that is deployed in the same region to connect to the GDN.

Data is synchronized from the primary cluster to all secondary clusters in a GDN. In most cases, read requests are forwarded to the secondary cluster in the same region. Write requests are forwarded to the primary cluster. For more information about the read/write splitting feature of GDN, see Cross-region read/write splitting.

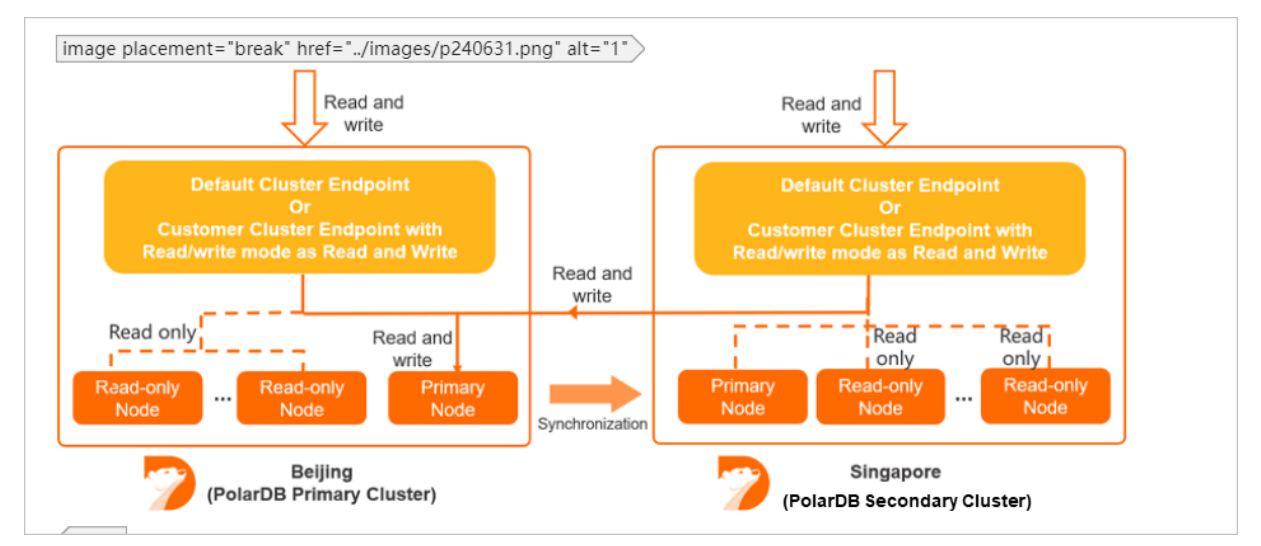

Only the following cluster endpoints support read/write splitting:

- The default cluster endpoint.
- Custom cluster endpoints whose Read/write Mode is set to Read and Write (Automatic Readwrite Splitting).

#### ? Note

- The primary endpoint and custom cluster endpoints in **Read Only** mode do not support read/write splitting.
- For more information about how to change Read/write Mode, see Configure PolarProxy.
- We recommend that you set Primary Node Accepts Read Requests to No and Consistency Level to Eventual Consistency (Weak) when you configure the custom cluster endpoint for a secondary cluster. This mitigates the impact of the replication latency between the primary cluster and secondary clusters on your business. For more information about how to configure the custom cluster endpoint, see Configure PolarProxy.

#### View cluster endpoints

- 1. Log on to the PolarDB console.
- 2. In the left-side navigation pane, click Global Database Network.

3. Find the GDN that you want to manage and click GDN ID/Name.

| Global Database Network (GDN) |         |                                      |         |                        |                              |  |  |  |
|-------------------------------|---------|--------------------------------------|---------|------------------------|------------------------------|--|--|--|
| Create GDN                    |         |                                      |         |                        |                              |  |  |  |
| GDN ID/Name                   | Status  | Compatibility                        | Cluster | Created At             | Actions                      |  |  |  |
| gdn-<br>test                  | Running | 100%<br>Compatible with<br>MySQL 8.0 | pc-     | Apr 24, 2020, 09:36:24 | Add Read-only Cluster Delete |  |  |  |

- 4. In the **Clusters** section, find the cluster for which you want to view the endpoints.
- 5. Click **View** in the **Cluster Endpoint** column. In the dialog box that appears, you can view the cluster endpoints.

| Clusters               |                                  |                             |                               |
|------------------------|----------------------------------|-----------------------------|-------------------------------|
| Cluster ID             | Region                           | Cluster Endpoint            | Writer Node<br>Specifications |
| <b>pc-</b><br>Cluster) | y China (Hangzhou)               | View                        | 4-Core 16 GB                  |
| pc                     | Recommended Cluster End          | lpoints (Read and Write)    |                               |
|                        | Internal pc-                     | aliyuncs.com,               | n                             |
|                        | Visit the Overview page of the o | clusterto view and manage r | more endpoints.               |

#### ? Note

- You can view only the default cluster endpoint that consists of the private endpoint and public endpoint.
- To view other endpoints, click Visit the Overview page of the cluster. For more information about how to manage endpoints, see Apply for a cluster endpoint or a primary endpoint.

#### Connect to a cluster

Applications in different regions connect to the GDN by using the cluster endpoint of the cluster that is deployed in the same region as the applications. The GDN automatically performs read/write splitting. For information about how to connect to a cluster, see Connect to a cluster.

#### **Related operations**

| Operation                      | Description                                                       |
|--------------------------------|-------------------------------------------------------------------|
| DescribeGlobalDatabaseNetworks | Queries details about the GDNs that belong to an account.         |
| CreateDBClusterEndpoint        | Creates a custom cluster endpoint for a specified cluster.        |
| DescribeDBClusterEndpoints     | Queries the information about an endpoint of a specified cluster. |

| Operation               | Description                                                                                                    |
|-------------------------|----------------------------------------------------------------------------------------------------|
| ModifyDBClusterEndpoint | Modifies the attributes of a specified cluster endpoint, such as<br>the read/write mode and the consistency level. You can also<br>specify whether newly added nodes are automatically<br>associated with the specified cluster endpoint. |
| DeleteDBClusterEndpoint | Releases a custom cluster endpoint of a specified cluster.                                                                                                    |

# **16.HTAP** 16.1. IMCIs

## 16.1.1. Overview

This topic describes the In-Memory Column Index (IMCI) feature of PolarDB for MySQL.

#### **Background information**

PolarDB for MySQL is oriented to online transaction processing (OLTP) scenarios that involve online business and large amounts of data. It is difficult for row store-based PolarDB for MySQL to meet the query performance requirements of all scenarios. In most cases, to implement complex analytic queries, you need to export data from PolarDB for MySQL, and then import the data to an online analytical processing (OLAP) system for analysis and queries. In this context, two database systems are required, and costs, architecture complexity, and O&M loads increase.

The PolarDB for MySQL engine releases IMCI oriented to OLAP scenarios that involve large amounts of data and complex query requirements. PolarDB for MySQL provides IMCI to implement integrated real-time transaction processing and data analysis features and provides a one-stop hybrid transaction/analytical processing (HTAP) solution. PolarDB for MySQL allows you to use only one system to meet requirements of OLTP and OLAP scenarios.

#### ? Note

If you have questions about the feature, we recommend that you submit a ticket to contact technical support.

#### **Required versions**

- The IMCI feature is only available for PolarDB for MySQL clusters with minor version 8.0.1 and revision version 8.0.1.1.22 or later.
- Single-node Edition, Archive Database Standalone Edition, and Archive Database Cluster Edition clusters do not support the IMCI feature.

#### Implementation

To isolate computing resources between OLAP and OLTP, you can only implement IMCIs on read-only nodes. OLAP query requests are sent only to the read-only node, not to the primary nodes. You can set request distribution rules to decide whether OLAP query requests are sent to read-only row store nodes or to read-only column store nodes.

#### Billing

The IMCI feature is free of charge, but you must pay for read-only column store nodes. Read-only column-store nodes are charged as common compute nodes. For more information, see Billing rules of pay-as-you-go compute nodes and Billing rules of subscription compute nodes. IMCIs also occupy billable storage space. For more information, see Storage pricing.

#### How it works

The following figure shows the architecture of the IMCI feature in PolarDB for MySQL.PolarDB for MySQL provides the IMCI feature designed at the storage engine, operator, and optimizer layers.

| SQL Parser                                      |                   |                         |                        |                         |                   |  |  |  |  |
|-------------------------------------------------|-------------------|-------------------------|------------------------|-------------------------|-------------------|--|--|--|--|
| Optimizer for Row/Column Based Execution Engine |                   |                         |                        |                         |                   |  |  |  |  |
| Row Based Execution Engine                      | e <mark>11</mark> | Vectori                 | zed Executio           | on Engine               |                   |  |  |  |  |
| Table Nested Other                              | Table<br>Scar     | e Nested<br>n Loop Join | Hash<br>Join           | Group By<br>Aggregation | Other             |  |  |  |  |
| Scan Loop Join Operato                          | Schedu            | ller Scheduler          | Scheduler              | Scheduler               | Operator          |  |  |  |  |
|                                                 |                   | <b>.</b>                | ) 🇰 (                  | ) 🏛                     | <b>پ</b>          |  |  |  |  |
| Row-Based Table<br>Row Buff<br>Pool             | er                | Column-Base             | d Table<br>Colu<br>But | mn Index<br>ffer Pool   | Storage<br>Engine |  |  |  |  |

- Storage engine layer: supports the hybrid row-column storage that ensures real-time transactional consistency.
- Operator layer: uses the vectorized parallel operator that is oriented to column store. Single-table queries and multi-table queries can be implemented with minimal latency.
- SQL parser and optimizer layer: uses the cost-based optimizer (CBO) that is oriented to hybrid rowcolumn storage. The optimizer automatically selects row store or column store based on the cost threshold to execute query requests.

This architecture helps PolarDB for MySQL accelerate queries by several orders of magnitude while PolarDB for MySQL is completely compatible with the MySQL protocol.

#### Benefits

Equipped with the IMCI feature, PolarDB for MySQL has the following features:

- Complete compatibility with MySQL: A system is provided for column store. This system is consistent with the system provided for row store and supports flexible type conversion.
- Ultimate HTAP performance: PolarDB provides ultimate performance in terms of OLTP. The IMCI feature provides OLAP with performance commensurate with the OLAP system.
- Hybrid row-column storage: Both row store and column store are supported, which saves costs. Moreover, transactional consistency is ensured for row store and column store. Column store also has an advantage in lower costs.

#### Scenarios

The IMCI feature of PolarDB for MySQL provides a one-stop HTAP experience that can be used in a variety of business scenarios.

- Scenarios where real-time analysis of online data is required, such as real-time reports.
- Data warehousing scenarios that depend on the large volume data storage capacity of PolarDB to aggregate multiple upstream data sources and use PolarDB as the dedicated data warehouse.

• Extract, transform, load (ETL)-faced accelerated data computing scenarios that depend on the powerful and flexible computing capability of IMCI provided by PolarDB to implement ETL features by using SQL syntax.

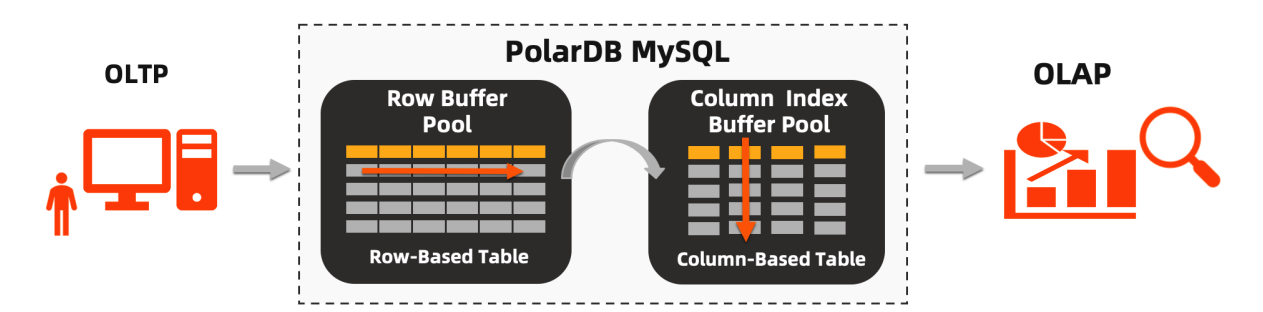

#### Performance improvement

The IMCI feature notably accelerates queries executed by using SQL statements by up to one hundred folds. The following section provides a query test to verify the acceleration effects. The data tables and SQL statements contained in the standard TPC-H benchmark are used in the example.

• Test method: TPC-H is a commonly used benchmark that is developed and released by the Transaction Processing Performance Council (TPC) to evaluate the analytic query capabilities of databases. The TPC-H benchmark contains eight tables and 22 complex SQL statements. Most of the queries contain JOIN clauses on several tables, subqueries, and GROUP BY clauses.

#### ? Note

In this example, a test based on the TPC-H benchmark is implemented, but it does not meet all the requirements of a TPC-H benchmark test. Therefore, the test results are incomparable with the published results of the TPC-H benchmark test.

- Dat a size: 100 GB.
- Test results:

• Compare performance between IMCI-enabled and IMCI-disabled scenarios

The following figure shows the response time difference between IMCI-enabled and IMCI-disabled scenarios when 22 complex SQL statements of the TPC-H benchmark are executed.

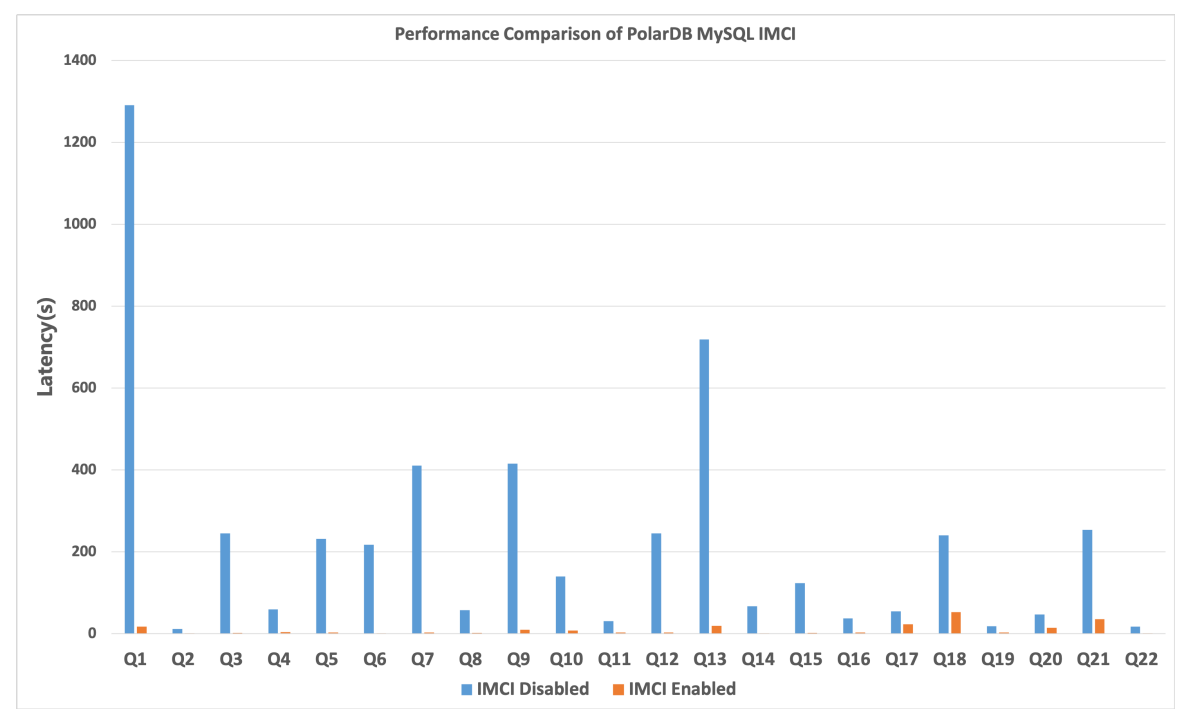

• Compare performance between ClickHouse and IMCI-enabled PolarDB for MySQL

The following figure shows the response time difference between ClickHouse and IMCI-enabled PolarDB for MySQL when 21 complex SQL statements of the TPC-H benchmark are executed. The two databases have the same amount of data and the same data schema. Query Statement 21 is not executed because ClickHouse does not support Query Statement 21.

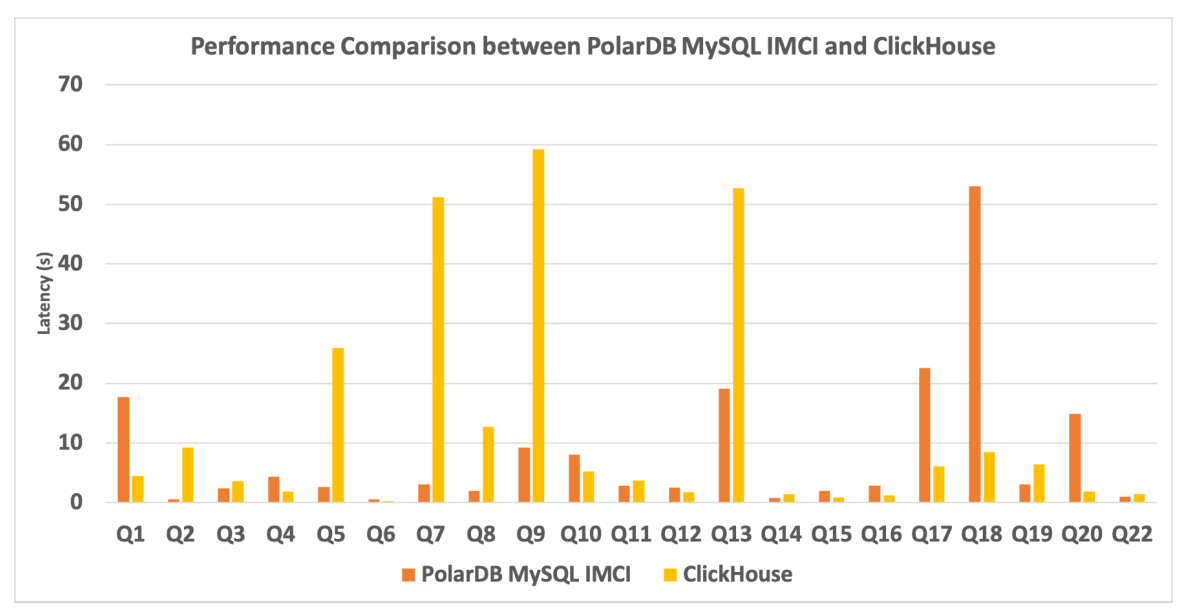

- Conclusions:
  - The IMCI feature notably accelerates most complex queries by up to one hundred folds.

 Each of the traditional OLAP database service ClickHouse and IMCI-enabled PolarDB for MySQL has their own advantages. PolarDB for MySQL excels in single table scan and aggregation and JOIN scenarios. In the future, the IMCI feature of PolarDB for MySQL will be tuned on an ongoing basis and make a breakthrough in terms of aggregation acceleration and window functions.

#### Usage

- 1. Add a read-only column store node.
- 2. Configure the cluster endpoint that contains column store nodes to implement request distribution between row store and column store nodes.
- 3. Use the cluster endpoint to connect to the database cluster and create an ICMI in the table based on ICMI syntax.
- 4. Configure a compression algorithm if necessary to reduce storage costs.

## 16.1.2. Add a read-only column store node

By default, a cluster contains one primary node and one read-only node. When you add a read-only node, you can select to add a read-only row store node or a read-only column store node. This topic describes how to add a read-only column store node.

#### Procedure

- 1.
- 2.
- 3. Open the **Add/Remove Node** dialog box by using one of the following methods:
  - Open the Add/Remove Node dialog box on the Clusters page.

Find the cluster that you want to manage and click Add/Remove Node in the Actions column.

| C | Clusters           |           |      |               |                                  |       |                                |           |                                                      |      |                                         |           |   |
|---|--------------------|-----------|------|---------------|----------------------------------|-------|--------------------------------|-----------|------------------------------------------------------|------|-----------------------------------------|-----------|---|
|   | Create Cluster Clu | luster ID | ~    | Enter a value | Q                                | Tags  |                                | $\sim$    |                                                      |      |                                         | C Refresh | ₫ |
|   | Cluster ID/Name    | Status    |      |               | Compatibility                    | Nodes | Primary Node<br>Specifications | Used Data | Billing Method                                       | Tags | Actions                                 |           |   |
|   | pc<br>pc           | • Run     | ning |               | Compatible with<br>Oracle Syntax | 2     | 4-Core 16 GB                   | 7.59 GB   | Subscription<br>Expires at Oct 17, 2020,<br>00-00-00 | ٠    | Change Configurations Add/Remove Node M | lore 💌    |   |

- Open the Add/Remove Node dialog box on the Overview page of the cluster.
  - a. Find the cluster that you want to manage and click the cluster ID. The **Overview** page appears.
  - b. In the **Database Nodes** section, click the 😑 icon to change the display mode.
  - c. Click Add/Remove Node.

| Database Nodes                        |                     |                             |                |                | Auto S       | caling: Disabled Settings | Scaling History |
|---------------------------------------|---------------------|-----------------------------|----------------|----------------|--------------|---------------------------|-----------------|
| Add/Remove Node Change Configurations | Switch Primary Node |                             |                |                |              |                           |                 |
| Node Name                             | Zone                | Status                      | Role           | Specifications | Maximum IOPS | Failover Priority 🔞       | Actions         |
| pi-                                   |                     | <ul> <li>Running</li> </ul> | Primary Node   | 4-Core 16 GB   | 32000        | 1                         | Restart         |
| 😝 pi-                                 |                     | <ul> <li>Running</li> </ul> | Read-only Node | 4-Core 16 GB   | 32000        | 1                         | Restart         |

4. Select Add Node and click OK.

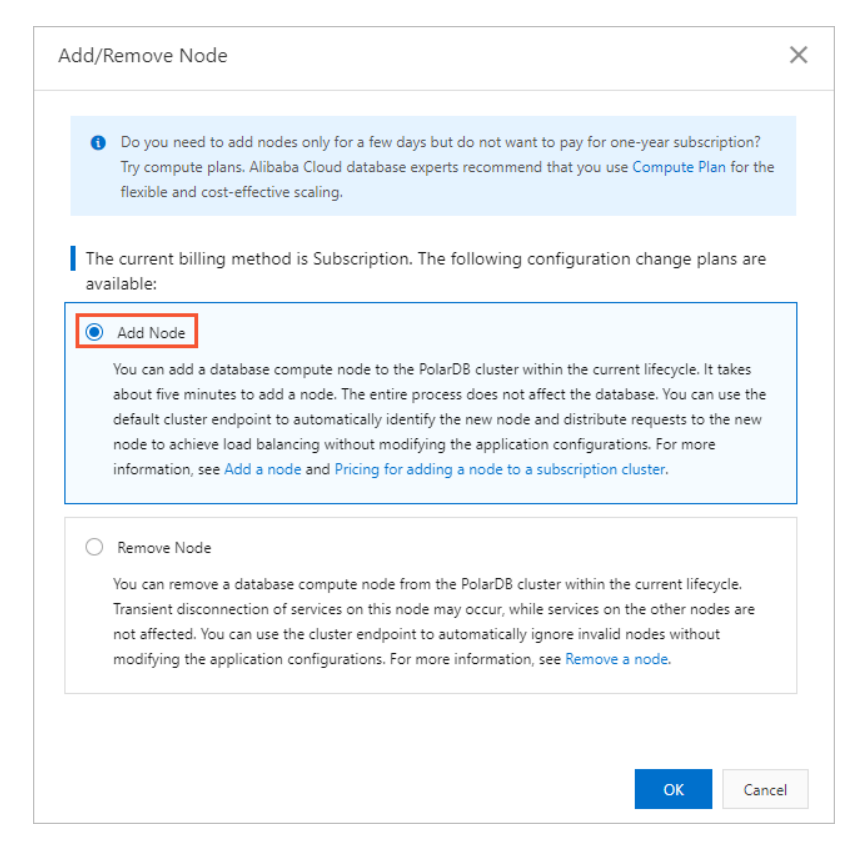

- 5. Click + Add a read-only node.
- 6. Select Enable for Columnstore Index.
- 7. Set Switching Time, select Terms of Service, and then click Buy Now.

#### Result

After you make the payment, you are redirected to the **Basic Information** page of the cluster. After a while, the read-only column store node is added.

In the preceding figure, **Read-only Columnar Node** is the new column store node and **Read-only** is the original row store node.

## 16.1.3. Request distribution based on cluster

## endpoints

### 16.1.3.1. Request distribution

If your business provides both OLTP and OLAP services, you can use the cluster endpoint feature of the database proxy based on the IMCI feature to distribute OLAP requests to column store nodes and OLTP requests to row store nodes. Both manual and automatic request distribution are supported.

#### Background information

supports the following read-only node types:

• Read-only row store nodes: process read requests based on the row store feature. Row store nodes provide the best performance when processing OLTP read requests.

• Read-only column store nodes: process read requests based on the column store feature. Column store nodes offer much better performance than row store nodes when processing OLAP read requests, such as complex SQL queries and analytic SQL queries.

**Note** By default, a cluster contains one primary node and one read-only row store node. When you add a read-only node, you can choose to add a row store or column store node. For more information, see Add a read-only column store node.

To maximize the performance of SQL queries, you can configure cluster endpoints to distribute OLAP requests to column store nodes and OLTP requests to row store nodes. Both manual and automatic request distribution are supported.

# Automatic request distribution in hybrid scenario of OLTP and OLAP services

If both OLAP and OLTP requests use the same application to access databases, read requests of the two types can be automatically distributed to column store nodes or row store nodes based on the number of scanned rows.

Request distribution rules:

- OLT P service: generally includes read and write requests. Write requests are uniformly processed by the primary node. Read requests are processed by the read-only row store node or primary node.
- OLAP service: generally includes only read requests. Read requests are uniformly processed by the read-only column store node.

Automatic request distribution solution (Read and Write)

- Request distribution between the primary node and read-only column store node: Because the primary node is also in row store mode, it can also process OLTP read requests. In this solution, write requests and OLTP read requests are distributed to the primary node, and OLAP read requests are distributed to the read-only column store node.
- Request distribution between the read-only row store node and read-only column store node: In this solution, write requests are distributed to the primary node, OLTP read requests are distributed to the read-only row store node, and OLAP read requests are distributed to the read-only column store node.

Automatic request distribution rules:

- SQL requests that fall below the threshold for the number of scanned rows are distributed to the row store node or the primary node. In the case of multiple row store nodes, SLB determines the destination row store nodes.
- SQL requests that exceed the threshold for the number of scanned rows are distributed to the column store node. In the case of multiple column store nodes, SLB determines the destination column store nodes.

(?) Note We recommend that you do not set the read/write mode of the cluster endpoint to ReadOnly if you want to implement automatic request distribution between the row store and column store nodes. Because SLB is used in ReadOnly mode, OLAP service requests may occasionally not be routed to the column store node. Therefore, the request processing speed fluctuates.

For more information, see Automatic request distribution between row store and column store nodes.
# Manual request distribution between row store and column store nodes for independent OLTP and OLAP services

If OLAP and OLTP requests use different applications to access databases, you can configure different cluster endpoints for the applications, and then associate row store and column store nodes to different cluster endpoints to implement request distribution.

Request distribution rules:

- OLT P service: generally includes read and write requests. Write requests are uniformly processed by the primary node. Read requests are processed by the read-only row store node or primary node.
- OLAP service: generally includes only read requests. Read requests are uniformly processed by the read-only column store node.

Manual request distribution solution (Read and Write or Read Only)

- You can associate the application for OLTP requests with a cluster endpoint that does not contain the read-only column store node, so that OLTP read requests are processed by the primary node or read-only row store node.
- You can associate the application for OLAP requests with a cluster endpoint that contains only the read-only column store node, so that OLAP read requests are processed by the read-only column store node.

For more information, see Manual request distribution between row store and column store nodes.

### 16.1.3.2. Automatic request distribution between row

## store and column store nodes

If both OLAP and OLTP requests use the same application to access databases, you must set the read/write mode of the cluster endpoint to **Read and Write** and enable the automatic request distribution feature. After the automatic request distribution feature is enabled, the database proxy implements automatic request distribution based on the number of scanned rows to maximize the performance of SQL queries. When the number of rows scanned by a SQL request exceeds the threshold, the request is automatically distributed to the column store node. When the number of rows scanned by a SQL request falls below the threshold, the request is automatically distributed to the row store node or the primary node.

### Automatic request distribution solution

The database proxy of judges whether the **number of scanned rows** by SQL statements exceeds the specified threshold and then determines whether to distribute SQL requests to the row store or column store node. This can maximize the performance of the row store and column store nodes.

Request distribution rules:

- OLT P service: generally includes read and write requests. Write requests are uniformly processed by the primary node. Read requests are processed by the read-only row store node or primary node.
- OLAP service: generally includes only read requests. Read requests are uniformly processed by the read-only column store node.

Automatic request distribution solution (Read and Write)

• Request distribution between the primary node and read-only column store node: Because the primary node is also in row store mode, it can also process OLTP read requests. In this solution, write

requests and OLTP read requests are distributed to the primary node, and OLAP read requests are distributed to the read-only column store node.

• Request distribution between the read-only row store node and read-only column store node: In this solution, write requests are distributed to the primary node, OLTP read requests are distributed to the read-only row store node, and OLAP read requests are distributed to the read-only column store node.

#### Limits

- To enable automatic request distribution between column store and row store nodes, the read/write mode of the cluster endpoint must be set to **Read and Write** and the cluster contains at least one read-only column store node.
- When the read/write mode of the cluster endpoint is **ReadOnly**, automatic request distribution between column store and row store nodes is not supported. Because SLB is used in this case, service requests may occasionally not be routed to the column store node. Therefore, if both column store and row store nodes exist, the request processing speed fluctuates.

# Step 1: Enable automatic request distribution between column store and row store nodes

- 1. In the Enterprise Edition section on the Overview page, find the cluster endpoint and click Modify next to the cluster endpoint.
- 2. Set Read/write Mode to Read and Write.
- 3. In the **Node Settings** section, select the primary node and read-only row store and column store nodes that are used to process requests.

(?) Note You must select at least one read-only column store node in Node Settings.

Example 1: In the following figure, one primary node, one read-only row store node, and two readonly column store nodes are selected. When the automatic request distribution feature is enabled, write requests are distributed to the primary node, OLAP read requests are distributed to the readonly column store nodes, and OLTP read requests are distributed to the read-only row store node.

|                  | C Read Only     | d write (Automatic Read-write Splitting) |                                                                                                    |  |  |  |  |
|------------------|-----------------|------------------------------------------|----------------------------------------------------------------------------------------------------|--|--|--|--|
| Endpoint Name    | Cluster Endpoin | Cluster Endpoints                        |                                                                                                    |  |  |  |  |
| Node Settings    |                 |                                          |                                                                                                    |  |  |  |  |
| Unselected Nodes |                 |                                          | Selected Nodes                                                                                                    |  |  |  |  |
| No node          | s found.        | > <                                      | <ul> <li>Primary Node : pi-</li> <li>Read-only Node : pi-</li> <li>Read-only Columnar Node : pi</li> <li>Read-only Columnar Node : pi</li> </ul> |  |  |  |  |
| 0 Items          |                 |                                          | 4 Items                                                                                                    |  |  |  |  |

Example 2: In the following figure, one primary node and one read-only column store node are selected. When the automatic request distribution feature is enabled, write requests are distributed to the primary node, OLAP read requests are distributed to the read-only column store node, and OLTP read requests are distributed to the primary node.

| Cluster Settings                       |                                             |                             |                                                                   |
|----------------------------------------|---------------------------------------------|-----------------------------|-------------------------------------------------------------------|
| Read/write Mode 😰                      | 🔿 Read Only 🤇                               | Read an                     | d Write (Automatic Read-write Splitting)                          |
| Endpoint Name                          | Cluster Endpoin                             | ts                          | 17/127                                                            |
| Node Settings                          |                                             |                             |                                                                   |
| Unselected Nodes                       |                                             |                             | Selected Nodes                                                    |
| Read-only Node :                       | pi-                                         |                             | Primary Node : pi-                                                |
| Read-only Colum                        | nar Node ; pi…                              | > <                         | Read-only Columnar Node : pi…                                     |
| 2 Items                                |                                             |                             | 2 Items                                                           |
| The node selectio     the primary node | n does not affect th<br>regardless of wheth | e read/writ<br>her the prin | e mode. Write requests are sent only to<br>hary node is selected. |

**Note** In **Read and Write** mode, all write requests are distributed only to the primary node, regardless of whether the primary node is selected in the Node Settings section.

4. In the HTAP Optimization section, enable Transactional/Analytical Processing Splitting.

| on                       |                                                                                                    | SLB Settings                                                                                                    |                                                                                                    |  |  |  |
|--------------------------|----------------------------------------------------------------------------------------------------|----------------------------------------------------------------------------------------------------|----------------------------------------------------------------------------------------------------|--|--|--|
| pc-gs54f71b3523mz0v1.rwl | o.singapore.rds.aliyuncs.com:3306 Copy More 🗸                                                                  | Load Balancing Policy 👔                                                                                                    | Load-based Automatic Scheduling                                                                                                    |  |  |  |
| None Apply               |                                                                                                    | Primary Node Accepts                                                                                                    | 🔿 No 🔘 Yes                                                                                                    |  |  |  |
| None Apply               |                                                                                                    | Read Requests 😰                                                                                                    |                                                                                                    |  |  |  |
|                          |                                                                                                    | Consistency Settings                                                                                                    |                                                                                                    |  |  |  |
| 🔿 Read Only 💿 Read a     | and Write (Automatic Read-write Splitting)                                                                     | Consistency Level 🔞                                                                                                    | O Eventual Consistency (Weak)                                                                                                    |  |  |  |
|                          |                                                                                                    |                                                                                                    | <ul> <li>Session Consistency (Medium)</li> </ul>                                                                                                    |  |  |  |
| Cluster Endpoints        | 17/127                                                                                                    |                                                                                                    | O Global Consistency (Strong)                                                                                                    |  |  |  |
|                          |                                                                                                    | Connection Pool Sett                                                                                                    | lings                                                                                                    |  |  |  |
|                          | Selected Nodes                                                                                                 | Connection Pool 👔                                                                                                    | Off ○ Session-level ○ Transaction-level                                                                                                    |  |  |  |
|                          | Primary Node : pi-                                                                                             | HTAP Optimization                                                                                                    |                                                                                                    |  |  |  |
|                          | Read-only Node : pi-                                                                                           | Parallel Query 🕜                                                                                                    | To avoid effects on the performance of the primary no                                                                                                    |  |  |  |
| found.                   | Read only Columna Made ani                                                                                     |                                                                                                    | this is not supported by read/write endpoints.                                                                                                    |  |  |  |
| <                        | Read-only Columnar Node : pi                                                                                   | Transactional/Analytical                                                                                                    | ◉ On ◯ Off                                                                                                    |  |  |  |
|                          | Read-only Columnar Node : pi                                                                                   | Processing Splitting 🔞                                                                                                    |                                                                                                    |  |  |  |
|                          | 4 Items                                                                                                    |                                                                                                    |                                                                                                    |  |  |  |
|                          |                                                                                                    |                                                                                                    |                                                                                                    |  |  |  |
|                          | on<br>pc-gs54f71b3523mz0v1.wll<br>None Apply<br>None Apply<br>Read Only  Read a<br>Cluster Endpoints<br>found. | pc-gs54771b3523mz0v1.nvlb.singapore.rds.aliyuncs.com:3306       Copy       More       ✓         None       Apply         None       Apply | Sum     SLB Settings       pc-gs54771b3523mz0v1.nwlb.singapore.rdsaliyuncs.com:3306     Copy More ✓     Load Balancing Policy @       None     Apply     Primary Node Accepts       None     Apply     Read Requests @       Consistency Settings     Consistency Settings       Cluster Endpoints     17/127       Selected Nodes     Connection Pool Sett       Primary Node : pi-     Read-only Node : pi-       Read-only Columnar Node : pi-     Parallel Query @       Transactional/Analytical     Processing Splitting @ |  |  |  |

5. Set other parameters for the database proxy. For more information, see Configure PolarProxy.

#### Step 2: Set the automatic request distribution threshold

After you enable automatic request distribution, you must set the threshold for **the number of scanned rows for an SQL statement**. After the threshold is set, the database agent judges the number of scanned rows against the threshold. When the number of rows scanned by a SQL request exceeds the threshold, the request is automatically distributed to the column store node. When the number of rows scanned by a SQL request falls below the threshold, the request is automatically distributed to the row store node or the primary node.

The maximum number of scanned rows of the SQL statement is determined by the parameters in the following table. On the **Parameters** page of the cluster, you can modify the values of the parameters based on your business requirements.

| Image: Interstand Content in the sector of the sector of the sector o | Ioose_imci_ap_threshold       The maximum number of scanned rows in the SQL statement for row store and column store nodes. Default value: 500000.         Ioose_imci_ap_threshold       It he value of this parameter is greater than 500000, requests are sent to column store nodes.         Ioose_imci_ap_threshold       It he walke of this parameter is greater than 500000, requests are sent to column store nodes.         Ioose_imci_ap_threshold       It he maximum number of scanned rows in the SQL statement for column store nodes Default value: 50000. | Parameter               | Description                                                                                                    |
|----------------------------------------------------------------------------------------------------|----------------------------------------------------------------------------------------------------|-------------------------|----------------------------------------------------------------------------------------------------|
| loose_imci_ap_threshold       ⑦ Note       If the value of this parameter is greater than 500000, requests are sent to column store nodes.         The maximum number of scanned rows in the SQL statement for                                                                                                    | loose_imci_ap_threshold       ⑦ Note If the value of this parameter is greater than 500000, requests are sent to column store nodes.         The maximum number of scanned rows in the SQL statement for column store nodes Default value: 50000.                                                                                                    |                         | The maximum number of scanned rows in the SQL statement for row store and column store nodes. Default value: 500000. |
| The maximum number of scanned rows in the SQL statement for                                                                                                    | The maximum number of scanned rows in the SQL statement for column store nodes Default value: 50000.                                                                                                    | loose_imci_ap_threshold | Note If the value of this parameter is greater than<br>500000, requests are sent to column store nodes.              |
|                                                                                                    | column store nodes Default value: 50000.                                                                                                    |                         | The maximum number of scanned rows in the SQL statement for                                                          |

You can execute the show status like 'Last\_query\_imci\_cost' statement to exactly query the execution cost of the SQL statement and therefore to determine how to modify the parameter values.

For example, you can execute the following statement to query the execution cost of the SQL statement:

```
show status like 'Last_query_imci_cost';
```

A similar result is returned:

```
+----++
| Variable_name | Value |
+----++
| Last_query_imci_cost | 2 |
+----++
1 row in set (0.01 sec)
```

The query result indicates that the execution cost of the SQL statement is 2.

To implement an execution plan to distribute SQL query requests to the column store node, you must set the loose\_imci\_ap\_threshold and loose\_cost\_threshold\_for\_imci parameters to 1.

### 16.1.3.3. Manual request distribution between row store

### and column store nodes

If OLAP and OLTP requests use different applications to access databases, you can configure different cluster endpoints for the applications, and then associate row store and column store nodes to different cluster endpoints to implement request distribution.

#### Manual request distribution solution

Request distribution rules:

- OLT P service: generally includes read and write requests. Write requests are uniformly processed by the primary node. Read requests are processed by the read-only row store node or primary node.
- OLAP service: generally includes only read requests. All read requests are processed by the read-only column store node.

Manual request distribution solution (Read and Write or Read Only)

- You can associate the application for OLTP requests with a cluster endpoint that does not contain the read-only column store node, so that OLTP read requests are processed by the primary node or read-only row store node.
- You can associate the application for OLAP requests with a cluster endpoint that contains only the read-only column store node, so that OLAP read requests are processed by the read-only column store node.

#### Procedure

You must configure different cluster endpoints for OLTP and OLAP services. For more information about how to configure cluster endpoints, see Apply for a cluster endpoint or a primary endpoint.

Take note of the following points when you configure cluster endpoints:

- Cluster endpoints for the OLTP service:
  - In Read Only mode, only read-only row store nodes are required.
  - In Read and Write mode, we recommend that you select at least one read-only row store node. If Primary Node Accepts Read Requests is enabled in this case, read requests are still distributed to the primary node.

**?** Note In Read and Write mode, all write requests are distributed only to the primary node, regardless of whether the primary node is selected in the Node Settings section.

• Cluster endpoints for the OLAP service: The OLAP service generally contains only read requests. Therefore, we recommend that you select **Read Only** mode. In this mode, at least one read-only column store node is required.

## 16.1.4. IMCI syntax

### 16.1.4.1. Execute the CREATE TABLE statement to create

### an IMCI

This topic describes how to create an IMCI when you create a table.

#### Prerequisites

After you add a read-only column store node and configure the cluster endpoint, you can connect to the cluster by using the cluster endpoint and execute the statement to create and manage an IMCI.

- Read-only column store nodes are added. For more information, see Add a read-only column store node.
- The cluster endpoint is configured. Manual and automatic request distribution solutions can be used to distribute requests to row store and column store nodes. You can select a Request distribution method based on your business and configure the cluster endpoint.
- The database cluster is connected by using the cluster endpoint. For more information, see Connect to a cluster.

#### Create an IMCI

- CREATE TABLE syntax
  - To create an IMCI, you need only to add the COLUMNAR=1 string to the COMMENT field of the CREATE TABLE statement when you create a table. Other parameters remain unchanged and unaffected.
  - The COLUMNAR=1 string can be added separately to the COMMENT field of a column, which is valid only for the column. Alternatively, you can add the string to the COMMENT field at the end of the CREATE TABLE statement, which is valid for columns of all supported data types in the table.

#### ? Note

- For PolarDB for MySQL 8.0.1.1.25 and later, IMCIs support the BLOB and TEXT data types.
- IMCIs do not support data types such as ENUM, SET, BIT, or Geo.

#### Examples:

```
CREATE TABLE t1(
  col1 INT COMMENT 'COLUMNAR=1',
  col2 DATETIME COMMENT 'COLUMNAR=1',
  col3 VARCHAR(200)
) ENGINE InnoDB;
CREATE TABLE t2(
  col1 INT,
  col2 DATETIME,
  col3 VARCHAR(200)
) ENGINE InnoDB COMMENT 'COLUMNAR=1';
```

In the preceding example:

- When you create the t1 table, the IMCI valid for the col1 and col2 columns is created.
- When you create the t2 table, an IMCI valid for the table is created: the IMCI is valid for the col1, col2, and col3 columns.
- CREATE TABLE LIKE syntax: If you execute the CREATE TABLE LIKE statement to create a table and the source table contains an IMCI, the destination table contains the same IMCI.
- CREATE TABLE ... SELECT syntax: If you execute the CREATE TABLE ... SELECT statement to create a table, you can add the COLUMNAR=1 string to the COMMENT field to create an IMCI valid for all columns of the table. However, when you execute the CREATE TABLE ... SELECT statement to create a table, you cannot create an IMCI valid for a specified column.

#### Examples:

```
CREATE TABLE t3(
   col1 INT,
   col2 DATETIME,
   col3 VARCHAR(200)
) ENGINE InnoDB;
CREATE TABLE t4 COMMENT 'COLUMNAR=1' SELECT col1, col2 FROM t3;
```

#### In the preceding example:

The COMMENT 'COLUMNAR=1' string is valid for thet4table. An IMCI valid for all columns of thet4table is created, including existing columns col1 and col2, and subsequently added columns.

#### View the IMCI structure of a table

- Syntax: You can execute the SHOW CREATE TABLE <tablename> FULL statement to view the IMCI structure of a table.
- Examples:

```
SHOW CREATE TABLE test.t1\G
Table: t1
Create Table: CREATE TABLE `t1` (
 `id` int(11) NOT NULL,
 `coll` int(11) DEFAULT NULL,
PRIMARY KEY (`id`)
) ENGINE=InnoDB DEFAULT CHARSET=utf8 COMMENT='columnar=1'
SHOW CREATE TABLE test.t1 FULL\G
Table: t1
Create Table: CREATE TABLE `t1` (
 `id` int(11) NOT NULL,
 `col1` int(11) DEFAULT NULL,
 PRIMARY KEY (`id`),
 COLUMNAR INDEX (`id`,`coll`)
) ENGINE=InnoDB DEFAULT CHARSET=utf8 COMMENT='columnar=1'
```

#### In the preceding example:

- Only COMMENT information, but not the COLUMNAR INDEX definition, is displayed when you execute the SHOW CREATE TABLE <tablename> statement.
- To display the IMCI structure in the COLUMNAR INDEX field, you must execute the SHOW CREATE TAB LE <tablename> FULL statement.

### 16.1.4.2. Use DDL statements to dynamically add and

### delete an IMCI

This topic describes how to execute DDL statements to dynamically create and delete an IMCI after a table is created.

#### Prerequisites

After you add a read-only column store node and configure the cluster endpoint, you can connect to the cluster by using the cluster endpoint and execute the statement to create and manage an IMCI.

- Read-only column store nodes are added. For more information, see Add a read-only column store node.
- The cluster endpoint is configured. Manual and automatic request distribution solutions can be used to distribute requests to row store and column store nodes. You can select a Request distribution method based on your business and configure the cluster endpoint.
- The database cluster is connected by using the cluster endpoint. For more information, see Connect to a cluster.

#### Create an IMCI

- Syntax:
  - Add the COMMENT 'COLUMNAR=1' field to the ALTER TABLE statement to create an IMCI that is valid for the entire table.
  - Add the COMMENT 'COLUMNAR=1' field to the ALTER TABLE ... MODIFY COLUMN ... statement to create an IMCI valid for a specified column.

? Note

- For PolarDB for MySQL 8.0.1.1.25 and later, IMCIs support the BLOB and TEXT data types.
- IMCIs do not support data types such as ENUM, SET, BIT, or Geo.

```
• Examples:
```

#### Delete an IMCI

- Syntax:
  - Add the COMMENT 'COLUMNAR=0' field to the ALTER TABLE statement to delete an IMCI that is valid for the entire table.
  - Add the COMMENT 'COLUMNAR=0' field to the ALTER TABLE ... MODIFY COLUMN ... statement to delete an IMCI that is valid for a specified column.

• Examples:

```
-- Create an IMCI valid for specified columns
CREATE TABLE t6(
 coll INT COMMENT 'COLUMNAR=1',
 col2 DATETIME COMMENT 'COLUMNAR=1',
 col3 VARCHAR(200)
) ENGINE InnoDB;
-- Delete an IMCI valid for specified columns
ALTER TABLE t6 MODIFY COLUMN coll INT COMMENT 'COLUMNAR=0',
              MODIFY COLUMN col2 DATETIME COMMENT 'COLUMNAR=0';
-- Create an IMCI valid for a table
CREATE TABLE t7(
 coll INT,
 col2 DATETIME,
 col3 VARCHAR(200)
) ENGINE InnoDB COMMENT 'COLUMNAR=1';
-- Delete an IMCI valid for a table
ALTER TABLE t7 COMMENT 'COLUMNAR=0';
```

#### Modify IMCI definition

- Syntax:
  - Add the COMMENT 'COLUMNAR=1' field to the ALTER TABLE ... MODIFY COLUMN ... statement to add a column to the IMCI.

• Add the COMMENT 'COLUMNAR=0' field to the ALTER TABLE ... MODIFY COLUMN ... statement to delete a column for which the IMCI is valid.

? Note

- For PolarDB for MySQL 8.0.1.1.25 and later, IMCIs support the BLOB and TEXT data types.
- IMCIs do not support data types such as ENUM, SET, BIT, or Geo.

```
• Examples:
```

```
CREATE TABLE t8(
   col1 INT COMMENT 'COLUMNAR=1',
   col2 DATETIME COMMENT 'COLUMNAR=1',
   col3 VARCHAR(200)
) ENGINE InnoDB;
-- Add a column for which the IMCI is valid.
ALTER TABLE t8 MODIFY COLUMN col3 VARCHAR(200) COMMENT 'COLUMNAR=1';
-- Delete a column for which the IMCI is valid.
ALTER TABLE t8 MODIFY COLUMN col2 DATETIME COMMENT 'COLUMNAR=0';
```

#### Create an IMCI valid for multiple columns

Tables that contain multiple columns are often involved in the OLAP service. You can use the COMMENT field to simplify the process to create an IMCI valid for a table that contains multiple columns. By default, the IMCI is valid for all columns of supported data types in the table. You can also specify only a few columns for which the IMCI is not valid.

```
? Note
```

- For PolarDB for MySQL 8.0.1.1.25 and later, IMCIs support the BLOB and TEXT data types.
- IMCIs do not support data types such as ENUM, SET, BIT, or Geo.

For example, if you execute the following statement to create a table:

```
CREATE TABLE t9(
   col1 INT, col2 INT, col3 INT,
   col4 DATETIME, col5 TIMESTAMP,
   col6 CHAR(100), col7 VARCHAR(200),
   col8 TEXT, col9 BLOB
) ENGINE InnoDB;
```

You can execute the following statement to create an IMCI valid for the table:

ALTER TABLE 19 COMMENT 'COLUMNAR=1', MODIFY COLUMN col7 VARCHAR(200) COMMENT 'COLUMNAR=0';

A similar result is returned:

In the preceding example, the IMCI is not valid for the col7 column.

 However, due to the InnoDB Online DDL implementation, the
 ALTER TABLE t9 COMMENT 'COLUMNAR=1',

 MODIFY COLUMN col7 VARCHAR (200) COMMENT 'COLUMNAR=0';
 statement in the preceding example is

 implemented in online rebuild mode, resulting in poor performance. You can try the following method:

```
-- Modify the COMMENT field for the column for which the IMCI is not valid.
ALTER TABLE t9 MODIFY COLUMN col7 VARCHAR(200) COMMENT 'COLUMNAR=0';
-- Modify the COMMENT field for the table to create the IMCI which is valid for the table.
ALTER TABLE t9 COMMENT 'COLUMNAR=1';
```

#### Create an IMCI when adding columns

When you execute the ALTER TABLE ADD COLUMN statement to add columns, you can add the COMMENT 'COLUMNAR=1' field to create an IMCI valid for the columns.

#### ? Note

- For PolarDB for MySQL 8.0.1.1.25 and later, IMCIs support the BLOB and TEXT data types.
- IMCIs do not support data types such as ENUM, SET, BIT, or Geo.

For example, you can execute the following statement to create a table, and create an IMCI which is valid for the col1 and col2 columns:

```
CREATE TABLE t10(
   col1 INT COMMENT 'COLUMNAR=1',
   col2 DATETIME COMMENT 'COLUMNAR=1',
   col3 VARCHAR(200)
) ENGINE InnoDB;
```

You can execute the following statement to add the col4 column for which the IMCI is also valid to the t10 table:

ALTER TABLE t10 ADD col4 DATETIME DEFAULT NOW() COMMENT 'COLUMNAR=1';

It is no longer an INSTANT DDL statement because it involves changes to the IMCI. This DDL statement deletes the old IMCI when adding the column, and creates a new IMCI that is valid for the col1, col2, and col4 columns.

#### View the statuses of indexes

After the IMCI feature is enabled, OLAP query requests are distributed to the read-only column store node instead of the primary node. This isolates OLAP and OLTP computing resources. Due to this isolation, the online DDL statements for creating or modifying an IMCI are optimized as **asynchronous DDL** statements. The following logic is used: After the metadata of tables and IMCIs is modified on the primary node, the modifications are synchronized to the read-only column store node by using Redo logs. The read-only column store node starts background threads to concurrently build IMCIs after the data dictionary modifications take effect.

The **asynchronous DDL** logic means that IMCIs can be queried only after they are built, although DDL statements are submitted and data dictionary modifications take effect. If you perform an OLAP query immediately after the DDL statement is executed, the read-only row store node is still used. If you perform an OLAP query after the IMCI is built, the read-only column store node is used.

You can first execute the INFORMATION\_SCHEMA.IMCI\_INDEXES statement on a read-only column store node to check whether the IMCI is created.

For example, if you execute the following statement to create a table:

```
CREATE TABLE t11(
coll INT, col2 DATETIME, col3 VARCHAR(200)
) ENGINE InnoDB;
```

You can execute the following DDL statement to create an IMCI:

ALTER TABLE t11 COMMENT 'COLUMNAR=1';

This DDL statement is similar to an INSTANT DDL in effect and executed quickly on the primary node. However, if you immediately execute the following statement to perform a query:

SELECT \* FROM INFORMATION SCHEMA.IMCI INDEXES WHERE TABLE NAME = 't11';

If the STATE field in the result is RECOVERING instead of COMMITTED, the IMCI is still being created.

| +               | +             | +          | +           | +            | +           | -++      |
|-----------------|---------------|------------|-------------|--------------|-------------|----------|
| TABLE_ID SCHEMA | _NAME   TABLE | NAME   NUM | _COLS   PAC | K_SIZE   ROV | N_ID STATE  | MEM_SIZE |
| +               |               | +          | +           | +            | +           | -++      |
| xxxx  test      | t11           | I          | 3           | 65536        | 0 RECOVERIN | IG   0   |
| +               | +             | +          | +           | +            | +           | -++      |

If the STATE field is COMMITTED, the IMCI has been created. If you perform an OLAP query now, the read-only column store node is used.

### 16.1.4.3. Set a compression algorithm

To improve compression efficiency of an IMCI and reduce storage costs, you can set a compression algorithm for the IMCI. This topic describes how to set and modify the compression algorithm for an IMCI.

#### Supported compression algorithms

supports two IMCI compression algorithms: LZ4 and ZSTD.

- LZ4: a lossless data compression algorithm with a compression speed greater than 500 MB/s per core. For more information, see LZ4 Git Hub.
- ZSTD (or Zstandard): a lossless data compression algorithm with a similar compression speed to LZ4. For more information, see Zstandard GitHub.

#### Set a compression algorithm when creating a table

• Syntax:

When you execute the **CREATE TABLE** statement to create a table, you can specify the codec\_opt parameter in the **COMMENT** field to set a compression algorithm.

COMMENT 'COLUMNAR=1 codec opt={LZ4}'

Valid values of the codec\_opt parameter: LZ4 , ZSTD , and NONE , corresponding to LZ4 compression, ZSTD compression, and no compression.

- ? Note
  - The imci\_default\_codec parameter defines the default compression algorithm. When the codec\_opt parameter in the COMMENT field uses the default compression algorithm, the compression algorithm is defined by the imci\_default\_codec parameter. The default value of the imci\_default\_codec parameter is zsrp.
  - You can execute the SET statement to modify the value of the imci\_default\_codec parameter at the session level, or submit a ticket to apply for a global modification.

The compression algorithm specified in the **COMMENT** field of a table is applied to all IMCIs of the table. If a compression algorithm is also set in the **COMMENT** field of a column, the compression algorithm of the IMCI valid for the column takes precedence.

• Example:

```
CREATE TABLE t12(
   col1 INT,
   col2 DATETIME,
   col3 VARCHAR(200)
) ENGINE InnoDB COMMENT 'COLUMNAR=1 codec_opt={LZ4}';
SET imci_default_codec="{LZ4}";
CREATE TABLE t13(
   col1 INT COMMENT 'codec_opt={NONE}',
   col2 DATETIME,
   col3 VARCHAR(200) 'codec_opt={ZSTD}',
) ENGINE InnoDB COMMENT 'COLUMNAR=1';
```

#### In the preceding example:

- The default compression algorithm specified in the **COMMENT** field of the t12 table is LZ4. Therefore, data in the col1, col2, and col3 columns uses the LZ4 compression algorithm.
- No compression algorithm is set for the t13 table. Compression is disabled for the col1 column. The codec\_opt parameter is not set for the col2 column, so the LZ4 compression algorithm specified by the imci\_default\_codec parameter is used. The col3 column uses the ZSTD compression algorithm because the codec\_opt={ZSTD} string is added for the col3 column and the compression algorithm specified for a column has a higher priority than the compression algorithm specified by the imci\_default\_codec parameter.

### Modify the compression algorithm of the IMCI valid for a column

You cannot modify the compression algorithm of the IMCI valid for a column. To this end, you must delete the original data of the column, and then use the table creation statement to specify a new compression algorithm of the IMCI valid for the column. Modifying the compression method of the IMCI valid for a column will be available later.

Example:

```
CREATE TABLE t14(
   coll INT COMMENT 'COLUMNAR=1 codec_opt={ZSTD}',
   coll DATETIME COMMENT 'COLUMNAR=1 codec_opt={ZSTD}',
   coll VARCHAR(200)
) ENGINE InnoDB;
-- Modify the compression algorithm of the IMCI valid for a column.
ALTER TABLE t14 COMMENT 'COLUMNAR=1', MODIFY COLUMN coll DATETIME COMMENT 'codec_opt={LZ4}'
;
```

In the preceding example, an IMCI is created for the col2 column in the t14 table, and the compression algorithm is ZSTD. If you execute the ALTER TABLE statement to try to modify the compression algorithm to LZ4, the new compression algorithm does not take effect immediately, but when you rebuild data. The original compression algorithm is used for existing data and subsequently added data because the ALTER TABLE statement does not trigger a rebuild data operation.

# 17.Cluster Recycle 17.1. Pricing

The Cluster Recycle stores released clusters. You can restore a cluster in the Cluster Recycle to a new cluster, or delete a backup set of the cluster. This topic describes the pricing rules of the Cluster Recycle.

Level-1 backups are provided free of charge. Level-2 backups are paid services.

| Region                         | Fee (USD/GB/hour) |
|--------------------------------|-------------------|
| Regions in mainland China      | 0.0000325         |
| Regions outside mainland China | 0.0000455         |

# 17.2. Restore a released cluster

Cluster Recycle stores released clusters. You can perform actions on clusters in Cluster Recycle, such as restoring released clusters to new clusters and deleting the backup sets of released clusters. This topic uses a cluster as an example to describe how to restore clusters in Cluster Recycle.

#### Precautions

- Released clusters in Cluster Recycle must have at least one backup set. If all the backup sets of a cluster have been deleted, you cannot restore the released cluster.
- After a cluster is released, all level-1 backups in Cluster Recycle are asynchronously archived to level-2 backups at a rate of approximately 150 MB/s. For more information about backups, see Data backup.

#### Procedures

1.

2.

- 3. In the left-side navigation pane, click **Cluster Recycle**.
- 4. Find the cluster that you want to restore, and click **Restore to New Cluster** in the **Actions** column.

| Clus                | Cluster Recycle       |                     |                              |                                       |                          |                          |          |                        |  |
|---------------------|-----------------------|---------------------|------------------------------|---------------------------------------|--------------------------|--------------------------|----------|------------------------|--|
| Cluste              | er ID 🗸 Enter a value | Q                   |                              |                                       |                          |                          |          |                        |  |
|                     | Cluster ID/Name       | Region              | Writer Node<br>Specification | Compatibility                         | Created At               | Deleted At               | Status   | Actions                |  |
| <ul> <li></li></ul> |                       | China<br>(Hangzhou) | 2-Core 8 GB                  | 100% Compatible with PostgreSQL<br>11 | Jun 3, 2020,<br>10:50:08 | Jun 5, 2020,<br>16:53:43 | Released | Restore to New Cluster |  |

- 5. Select Subscription or Pay-As-You-Go in the Product Type section.
- 6. Configure the following parameters.

Parameter

Description

| Parameter                       | Description                                                                                                    |
|---------------------------------|----------------------------------------------------------------------------------------------------|
|                                 | The region where the cluster resides. You cannot change the region after the cluster is created.                                                                                                    |
| Region                          | <b>Note</b> Make sure that the cluster and the ECS instance you want to connect to the cluster are deployed in the same region. Otherwise, the cluster and the ECS instance cannot communicate over the internal network, which results in decreased performance.                                                                                                    |
| Create Type                     | Select <b>Recover from Recycle</b> to restore the released cluster from Cluster Recycle.                                                                                                    |
| Source<br>Version               | Select the version of the released cluster.                                                                                                    |
| Deleted<br>Clusters             | Select the ID of the released cluster.                                                                                                    |
| Backup<br>History               | Select the backup set to restore.          ⑦ Note The Backup History drop-down list displays the timestamps of backup sets in UTC. However, the Data Backups tab displays timestamps of backup sets in the same time zone as the system time. Make sure that you choose the correct backup set.         For example, if the timestamp of a backup set on the Backups tab is 11:19:30 on May 28, 2021 (UTC+08:00), select 2021-05-28T03:19:30Z (UTC) in the Backup History drop-down list. |
| Primary<br>Availability<br>Zone | Select the primary zone where the cluster is deployed.          In regions that have two or more availability zones, automatically replicates data to the secondary zone for disaster recovery.                                                                                                    |
| Network<br>Type                 | This parameter can only be set to <b>VPC</b> .                                                                                                    |

| Parameter                 | Description                                                                                                    |
|---------------------------|----------------------------------------------------------------------------------------------------|
| VPC                       | Select a <b>VPC</b> and a <b>vSwitch</b> for the cluster. We recommend that you use the same VPC and vSwitch that are used for the original cluster.                                                                                                    |
| vSwitch                   | <b>Note</b> Make sure that the cluster and the ECS instance you want to connect to the cluster are deployed in the same VPC. Otherwise, the cluster and the ECS instance cannot communicate over the internal network, which results in decreased performance.                                                                                                    |
| Compatibilit<br>y         | By default, the database engine version of the cluster is the same as that of the released cluster. You do not need to change this parameter value.                                                                                                    |
| Edition                   | This parameter can only be set to .                                                                                                    |
|                           | <ul> <li>has the following two types of specifications: General Specification and</li> <li>Dedicated Specification.</li> <li>Oedicated: The computing resources such as CPUs that are allocated to each</li> </ul>                                                                                                    |
| Specificatio<br>n Type    | <ul> <li>cluster are exclusive to the cluster. This improves the stability and reliability.</li> <li>General-purpose: Idle computing resources such as CPUs are shared among clusters on the same server for cost-effectiveness.</li> <li>For more information about the two types of specifications, see Comparison between general-purpose and dedicated compute nodes.</li> </ul>                                                                                                    |
| Node<br>Specificatio<br>n | Select a <b>node specification</b> . The maximum storage capacity and performance of clusters vary based on node specifications. For more information, see Specifications of compute nodes. <b>Note</b> We recommend that you select a <b>node specification</b> that is the same or higher than the node specification of the original cluster. This ensures that the new cluster runs as expected.                                                                                                    |
| Nodes                     | <ul> <li>The default number of nodes of the edition is 2. You do not need to change the value of this parameter.</li> <li>Note By default, a new cluster of contains one primary node and one read-only node. After a cluster is created, you can add nodes to the cluster. A cluster can contain one primary node and up to 15 read-only nodes. For more information about how to add nodes, see Add or remove read-only nodes.</li> <li>The default number of nodes of the and editions is 1. You do not need to change this parameter value.</li> </ul> |
| Storage<br>Cost           | You do not need to select the storage capacity when you purchase clusters. You are<br>charged for the storage capacity used on an hourly basis. You can also purchase a<br>storage plan based on your business requirements. For more information about how<br>to purchase a storage plan, see Purchase a storage plan.                                                                                                    |

| Parameter                         | Description                                                                                                    |
|-----------------------------------|----------------------------------------------------------------------------------------------------|
| Time Zone                         | The time zone of the cluster. The default value is <b>UTC+08:00</b> .                                                                                                    |
| Table Name<br>Case<br>Sensitivity | Specifies whether table names of the cluster are case-sensitive. The default value is <b>Not Case-sensitive (Default)</b> . If the databases in your instance have case-sensitive names, we recommend that you select <b>Case-sensitive</b> .                                                                                                    |
|                                   | <ul> <li>The backup set retention policy that is used when the cluster is deleted or released.</li> <li>The default value is Retain Last Automatic Backup (Automatic Backup before Release) (Default).</li> <li>Retain Last Automatic Backup (Automatic Backup before Release) (Default): retains the last backup set when you release the cluster.</li> </ul>                                                                              |
| Release<br>Cluster                | <ul> <li>Retain All Backups: retains all backups when you delete the cluster.</li> <li>Delete All Backups (Cannot be restored): deletes all backups when you delete the cluster.</li> </ul>                                                                                                    |
|                                   | Note If you retain backup sets after you delete or release the cluster, you may be billed for storage costs. You can delete the backup sets to reduce costs. For more information, see Billing rules of data backups that exceed the free quota.                                                                                                    |
| Cluster<br>Name                   | <ul> <li>The name of the cluster. The name must meet the following requirements:</li> <li>It cannot start with <a href="http://">http://</a> or <a href="https://">https://</a>.</li> <li>It must be 2 to 256 characters in length.</li> <li>If you do not specify this parameter, the system automatically generates a cluster name. You can change the name after the cluster is created.</li> </ul>                                      |
| Resource<br>Group                 | Select a resource group that you want to manage. For more information about how to create resource groups, see Create a resource group.<br><b>Note</b> A resource group is a container that contains a group of resources in an Alibaba Cloud account. You can manage these resources in a centralized manner. A resource can belong to only one resource group. For more information, see Use RAM to create and authorize resource groups. |
| Purchase<br>Plan                  | Specify Purchase Plan for the cluster.   Note This parameter is available only when the Billing Method parameter is set to Subscription.                                                                                                    |
| Number                            | Select the <b>number</b> of clusters you want to purchase.                                                                                                    |

- 7. Complete the rest of the steps based on the **billing method** of the cluster.
  - Pay-as-you-go
    - a. Click **Buy Now**.
    - b. On the **Confirm Order** page, confirm your order information. Read and accept the terms of service, and then click **Buy Now**.
  - Subscription
    - a. Click **Buy Now**.
    - b. On the **Confirm Order** page, confirm your order information. Read and accept the terms of service, and then click **Buy Now**.
    - c. On the **Purchase** page, confirm the information of the unpaid order and the payment method and click **Purchase**.

After you complete the payment, it requires 10 to 15 minutes to create the cluster. Then, the newly created cluster is displayed on the **Clusters** page.

(?) Note The amount of time required to restore data to a new cluster depends on the size of the backup set. It takes more time for the system to restore data from a larger backup set. After the cluster is created, you can return to the PolarDB console and view the new cluster on the Clusters page.

### **Related API operations**

| API             | Description                                                                  |
|-----------------|------------------------------------------------------------------------------|
|                 | You can call the CreateDBCluster operation to restore the data of a cluster. |
| CreateDBCluster | ? Note You must set CreationOption to CloneFromPolarDB.                      |

## 17.3. Delete a released cluster

The Cluster Recycle stores released clusters. You can restore a cluster in the Cluster Recycle to a new cluster, or delete backup sets of the cluster. This topic uses clusters as an example to describe how to delete the backup sets of released clusters.

### Considerations

- Released clusters in Cluster Recycle must have at least one backup set. If all the backup sets of a cluster have been deleted, you cannot restore the released cluster.
- After a cluster is released, all level-1 backups in Cluster Recycle are asynchronously archived to level-2 backups at a rate of approximately 150 MB/s. For more information about backups, see Data backup.

#### Delete a backup

1.

2.

- 3. In the left-side navigation pane, click **Cluster Recycle**.
- 4. Find the cluster that you want to manage, and click the + icon next to the cluster to show a list of backup sets.
- 5. Find the backup set that you want to delete, and click **Delete** in the **Actions** column.

|   | Cluster ID/Nar          | ne                       | Region                   | Writer Node<br>Specification | Compatibility                 |                      | Created At               | ſ     | Deleted At               | Status         | Action           | ns                  |
|---|-------------------------|--------------------------|--------------------------|------------------------------|-------------------------------|----------------------|--------------------------|-------|--------------------------|----------------|------------------|---------------------|
| - | e termenen<br>+ October |                          | China<br>(Hangzhou)      | 2-Core 8 GB                  | 100% Compatible<br>11         | e with PostgreSQL    | Jun 3, 2020,<br>10:50:08 | J     | lun 5, 2020,<br>16:53:43 | •<br>Releas    | Res              | tore to New Cluster |
|   | Apr 5, 2020             |                          | - Jun 5, 2020            | ii                           |                               |                      |                          |       |                          |                |                  |                     |
|   | Backup Set<br>ID        | Start Time               | End Time                 | Status                       | Consistent Snapshot<br>Time 👩 | Backup Set<br>Size 🕜 | Storage<br>Location      | Valid | Backup<br>Method         | Backup<br>Type | Backup<br>Policy | Actions             |
|   | 1000004                 | Jun 5, 2020,<br>16:54:02 | Jun 5, 2020,<br>16:54:12 | Completed                    | Jun 5, 2020, 16:54:05         | 4.91 GB              | Level-1<br>Backup        | Yes   | Snapshot<br>Backup       | Full<br>Backup | Manual<br>Backup | Delete              |
|   |                         | Jun 5, 2020,<br>15:57:04 | Jun 5, 2020,<br>15:57:19 | Completed                    | Jun 5, 2020, 15:57:07         | 4.91 GB              | Level-1<br>Backup        | Yes   | Snapshot<br>Backup       | Full<br>Backup | System<br>Backup | Delete              |

6. In the pop-up dialog box, click **OK**.

• Warning If you delete all the backup sets of a cluster in the Cluster Recycle, the cluster cannot be restored. Proceed with caution.

# 18.Monitoring and optimization 18.1. Diagnosis

This topic describes the diagnosis feature provided by . The diagnosis feature integrates with Database Autonomy Service (DAS). This allows you to view database diagnostics and optimization results on multiple tabs. The following tabs are included: Autonomy Center, Session Management, Real-time Monitoring, Storage Analysis, Deadlock Analysis, Diagnostic Reports, and Performance Insight.

### Features

- Autonomy Center: You can enable the autonomy service on the Autonomy Center tab. Then, if an exception occurs in a database, DAS automatically performs root cause analysis, provides optimization or stop-loss suggestions, and runs optimization or stop-loss tasks. Optimization tasks are allowed based on your authorization. For more information, see Autonomy center.
- **Session Management**: On the Session Management tab, you can view the session details and statistics for a target instance. For more information, see Session Management.
- **Real-time Monitoring**: On the Real-time Monitoring tab, you can check the information about queries per second (QPS), transactions per second (TPS), network traffic, and other related metrics for a target cluster. For more information, see Real-time Monitoring.
- **Storage Analysis:** On the Storage Analysis tab, you can check the storage overview for a target instance. For example, you can view the number of available days of storage, tablespace usage status, fragmentation percentage, and exception analysis results. For more information, see Storage analysis.
- **Deadlock Analysis:** On the Deadlock Analysis tab, you can analyze the latest deadlock and check the analysis details. For more information, see Deadlock analysis.
- **Performance Insight**: On the Performance Insight tab, you can quickly assess the database load. You can also identify the source of performance issues. This allows you to improve the performance and stability of your database. For more information, see Performance Insight.
- **Diagnostic Reports:** On the Diagnostic Reports tab, you can customize the conditions to generate and view diagnostic reports. For more information, see Diagnostic reports.

## 18.2. Autonomy center

The diagnostics feature of integrates with Database Autonomy Service (DAS). On the Autonomy Center tab, you can enable the autonomy service. Then, if an exception occurs in a database, DAS automatically performs root cause analysis, gives suggestions, and then performs optimizations and fixes issues. Optimizations are allowed based on your authorization.

### Prerequisites

The service edition of your clusters is or . This feature is unavailable for . For more information about service editions, see Overview.

### Considerations

Only the clusters whose **product type** is **pay-as-you-go** support automatic scale-out and automatic scale-in. **Subscription** clusters do not support automatic scale-out or automatic scale-in. For more information, see Purchase a pay-as-you-go cluster.

#### Procedure

- 1.
- 2.
- 3. On the **Clusters** page, find the cluster for which you want to enable the autonomy service, and click the cluster ID.
- 4. In the left-side navigation pane, choose **Diagnostics and Optimization > Diagnosis**.
- 5. On the page that appears, click the Autonomy Center tab.

Autonomy Center Session Management Real-time Monitoring Storage Analysis Deadlock Analysis Diagnostic Reports Performance Insight

6. In the upper-right corner, click Autonomy Service Settings.

| Self-Government Center                                                                                                    | Active Sessions        | Real-time Monitoring         | Storage Analysis       | Deadlock Analysis | Diagnostic Reports | Performance Insigi | nt            |                   |                       | Abnorm                  | al events of the last day(0 |
|----------------------------------------------------------------------------------------------------|------------------------|------------------------------|------------------------|-------------------|--------------------|--------------------|---------------|-------------------|-----------------------|-------------------------|-----------------------------|
| Node list (Only the number of                                                                                                    | node events in the las | t day is summarized)         |                        |                   |                    |                    |               |                   |                       |                         | ✓ Collapse node lis         |
| Node                                                                                                    | Node type              |                              | Total events √         |                   | Exception J1       |                    | 0             | ptimization event | 11                    | Auto Scaling events ↓↑  |                             |
| pi-bį w0a7y                                                                                                    | Read-only node         |                              | 0                      |                   | 0                  |                    | 0             |                   |                       | 0                       |                             |
| pi-t vs1t                                                                                                    | Primary                |                              | 0                      |                   | 0                  |                    | 0             |                   |                       | 0                       |                             |
| Self-Government Center Current Node p+bp1 1 (Pimary) V (If there are of abnormal is expected to 3 - 5 minutes will be detection) |                        |                              |                        |                   |                    |                    |               |                   |                       |                         |                             |
| ype: All (0) 🗌 Abnormal Ev                                                                                                    | ent (0) 🔿 Optimizatio  | n event (0) 🔵 Elastic telesc | opic event (0) 🔿 Other | (0)               | Nearly 1 ho        | urs Nearly 1 days  | Nearly 2 days | Nearly 7/days     | Oct 20, 2021 14:16:39 | - Oct 21, 2021 14:16:39 | Search                      |
| All events O Events with sug                                                                                                    | ggestions              |                              |                        |                   |                    |                    |               |                   |                       |                         |                             |
| 100%                                                                                                    |                        |                              |                        |                   |                    |                    |               |                   |                       |                         | 201                         |
|                                                                                                    |                        |                              |                        |                   |                    |                    |               |                   |                       |                         |                             |

7. In the Set dialog box, click the Autonomy Service Settings tab and turn on Enable Autonomy.

(?) Note After you enable the autonomy service, capacity evaluation, session analytics, throttling SQL analytics, and snapshots upon exceptions are automatically performed. These features do not cause extra loads to the database.

| Enable Autonomy add extr              | After you have enabled it, the capacity evaluation, session analysis, SQL throttling analysis, anormaly snapshot, etct are automatically enabled. These features do r<br>a load to the database.                    |
|---------------------------------------|----------------------------------------------------------------------------------------------------|
| Automatic Index Creation and Deletion | Close SQL Diagnostics () Enable Automatic<br>Index Creation Index Deletion                                                                                                    |
| Automatic Throttling                  |                                                                                                    |
|                                       | CPU Utilization > 80 % Active Sessions > 64                                                                                                    |
|                                       | Duration >         2         Minutes         Available Time Range =         00:00         .         23:50         .                                                                                                 |
|                                       | Maximum Throttling Duration = 10 Minutes At the same time, KILL abnormal SQL statements in execution. ()                                                                                                    |
|                                       | Note: The CPU utilization must be at least 70%. The number of active sessions must be at least 16 and cannot be a decimal. The duration must be at least 2 minutes. The maximum throttling time cannot be negative. |
| Automatic Scale-up/out                |                                                                                                    |
|                                       | Average CPU Utilization >= 70 V % Maximum Specifications = 88 cores, 710 GB V                                                                                                    |
|                                       | Max number of Read-Only nodes = 3 $\checkmark$ Observation Window = 30 minutes $\checkmark$                                                                                                    |
|                                       | In the observation window, if the average CPU utilization rate is greater than or equal to the set value, the expansion of nodes or upgrades will be selected<br>according to the real-time read and write traffic. |
| Automatic Scale-down/in ①             | Quiescent Period () = 30 minutes ~                                                                                                    |
|                                       | In the observation window, the duration when the CPU utilization is less than 30% exceeds 99%. The automatic scale-in operation is performed. Details                                                               |

- 8. Specify the following parameters: Automatic Index Creation and Deletion, Automatic Throttling, Automatic Scale-up/out, and Automatic Scale-down/in.
  - Automatic Index Creation and Deletion: After you turn on Enable Autonomy, the SQL Diagnostics feature is automatically enabled. You can click Enable Automatic Index Creation to automatically create indexes and click Enable Automatic Index Deletion to automatically delete indexes.
  - Automatic Throttling: You can specify conditions to trigger automatic SQL throttling. If the specified conditions are met, automatic SQL throttling is triggered.

(?) Note For example, automatic throttling is triggered if the following conditions are met during the time period specified by the Current limiting period parameter (default value: 00:00 to 23:59): The CPU usage is greater than 70%, the number of active sessions is greater than 16, and the duration is at least 2 minutes. In this case, the system automatically starts to check whether the conditions are met again when the automatic throttling is triggered. If the issue is not fixed, the system automatically rolls back the throttling operation. After automatic throttling is triggered, the duration of the throttling operation does not exceed the time specified by the Maximum current limiting time parameter. For more information, see Automatic SQL throttling.

• Automatic Scale-up/out and Automatic Scale-down/in: you can enable these features and customize conditions. Scale-in and scale-out are automatically triggered when the specified conditions are met.

| Parameter                             | Description                                                                                                    |
|---------------------------------------|----------------------------------------------------------------------------------------------------|
| Auto Scaling-out                      | Specifies whether to enable the auto scale-out feature.                                                                                                    |
| Observation Period                    | If the CPU utilization is greater than or equal to the specified value<br>during the observation period, automatically adds nodes or<br>upgrades the specifications of your cluster after the observation<br>period expires. This ensures that the cluster can handle the<br>incoming read and write requests. For example, if the observation<br>period is 5 minutes and the time required to complete a scaling<br>activity is 10 minutes, you must wait 15 minutes before you can<br>check the scaling result. |
| CPU Usage                             | The threshold that is used to trigger upgrades or scale-out activities. If the <b>CPU Usage</b> is greater than or equal to the specified value, an auto scale-out activity is triggered.                                                                                                    |
| Maximum Specification                 | The highest specifications to which a cluster can be upgraded.<br>After an upgrade is triggered, the specifications of a cluster is<br>upgraded tier by tier until the highest specifications are applied.<br>For example, the cluster is upgraded from 4 cores to 8 cores, and<br>then to 16 cores.                                                                                                    |
|                                       | The maximum number of read-only nodes that can be<br>automatically added to the cluster. After a scale-out activity is<br>triggered, read-only nodes are automatically added to a cluster<br>one after another until the specified upper limit is reached.                                                                                                    |
| Maximum Number of Read-<br>only Nodes | Note The nodes that are automatically added are<br>associated with the default cluster endpoint. If the cluster<br>uses a custom endpoint, you must specify whether to<br>associate these nodes with the endpoint by specifying the<br>Automatically Associate New Nodes parameter. For<br>more information about Automatically Associate New<br>Nodes, see Configure PolarProxy.                                                                                                    |
|                                       |                                                                                                    |
|                                       | Specifies whether to enable the auto scale-in feature.                                                                                                    |
| Auto Scaling-in                       | <b>Note</b> After you turn on Auto Scaling-in, if the CPU utilization remains at less than 30% for more than 99% of the silent period, an automatic scale-in activity is triggered after the silent period ends. The specifications of the cluster are scaled in to the original specifications in small increments.                                                                                                    |

| Parameter        | Description                                                                                                    |
|------------------|----------------------------------------------------------------------------------------------------|
| Quiescent Period | The minimum interval between two scaling activities. During a silent period, monitors the resource usage of a cluster but does not trigger scaling activities. If a quiescent period and an observation period end at the same time and the CPU utilization reaches the threshold value within the observation period, automatically triggers the auto scaling operation. |

9. Click OK.

## 18.3. Session Management

This topic describes the diagnosis feature provided by . The diagnosis feature integrates with Database Autonomy Service (DAS) and allows you to use the session management feature to view the session statistics of a target instance.

#### Procedure

1.

- 2.
- 3. On the Clusters page, click the ID of the target cluster.
- 4. In the left-side navigation pane, choose Diagnostics and Optimization > Diagnosis.
- 5. Click the Session Management tab.

Autonomy Center Session Management Real-time Monitoring Storage Analysis Deadlock Analysis Diagnostic Reports Performance Insight

- 6. On the Session Management page, you can view the Instance Sessions and Session Statistics sections.
  - Instance Sessions: provides information about exceptional sessions, active sessions, and CPU usage.

| Instance Sessions | tance Sessions (Data Update Time: Jul 17, 2020, 14.42.05) Select a session before you click Optimize. 10s SQL Analysis Refresh Export Active Sessions                          |                 |           |               |                   |              |                     |                         |  |  |               |                           |  |
|-------------------|----------------------------------------------------------------------------------------------------|-----------------|-----------|---------------|-------------------|--------------|---------------------|-------------------------|--|--|---------------|---------------------------|--|
| () Anorma         | O Anormaly Detection         O Active session (*)         OS Maximum Execution Duration         O.7% CPU UsageRate         Connection Usage<br>0.0% Maximum<br>Connections8000 |                 |           |               |                   |              |                     |                         |  |  |               |                           |  |
| Current Node      |                                                                                                    | (Primary Nodes) | ~         |               |                   |              |                     |                         |  |  |               |                           |  |
| Optimize Active   | Sessions 🗸                                                                                                    | 10 Seconds      | ✓ Refresh | Enter a value |                   |              |                     |                         |  |  | Kill Selected | Kill All                  |  |
| 11 01             | User√ľ                                                                                                    | Hostname√       | DB↓ľ      | Statement√↑   | Execution<br>Time | Status√ľ     | sqL↓                |                         |  |  |               | Transaction<br>Duration √ |  |
|                   |                                                                                                    |                 |           | No exceptiona | l sessions. S     | elect All Se | essions to view nor | n-exceptional sessions. |  |  |               |                           |  |

#### ? Note

- In the upper-right corner of the Diagnosis page, you can click 10s SQL Analysis to view the most frequently executed SQL statements and slow queries within 10 seconds. For more information, see 10-Second SQL Analysis.
- You can click SQL Throttling to control the number of database requests and the number of SQL concurrent requests to ensure the availability of services. For more information, see SQL Throttling.
- You can click **Opt imize** to diagnose and optimize SQL statements. For more information, see **SQL optimization**.
- Session Statistics: provides the total number of sessions, session runtime, and other session statistics collected based on different metrics. For example, the system calculates the number of sessions initiated by different users.

| Session Statistics     | Session Statistics |                   |                     |                   |               |                      |                            |      |                      |                   |  |  |
|------------------------|--------------------|-------------------|---------------------|-------------------|---------------|----------------------|----------------------------|------|----------------------|-------------------|--|--|
| Sun                    | Stati              | stics by User (1) |                     | Statistics by     | Access Source | (1)                  | Statistics by Database (1) |      |                      |                   |  |  |
| User                   | Statistics J       | User√             | Active<br>Sessions√ | Total<br>Sessions | Source↓↑      | Active<br>Sessions √ | Total<br>Sessions          | DB↓Ì | Active<br>Sessions √ | Total<br>Sessions |  |  |
| Total Sessions         | 3                  | raat              | 0                   |                   |               | 0                    | 3                          |      | 0                    | 9                 |  |  |
| Total Running Sessions | 0                  | 1001              | 0                   | 0                 |               |                      |                            |      | Ū.                   |                   |  |  |
| Max Session Runtime    | 0                  |                   |                     |                   |               |                      |                            |      |                      |                   |  |  |

## 18.4. Real-time Monitoring

This topic describes the diagnosis feature provided by . The diagnosis feature integrates with Database Autonomy Service (DAS) and allows you to use the real-time monitoring feature to monitor the queries per second (QPS), transactions per second (TPS), and network traffic transmitted through a cluster.

#### Procedure

1.

2.

- 3. On the **Clusters** page, click the ID of the target cluster.
- 4. In the left-side navigation pane, choose Diagnostics and Optimization > Diagnosis.
- 5. On the **Real-time Monitoring** page, you can view performance details, such as the server information and buffer pool information about different nodes in the cluster.

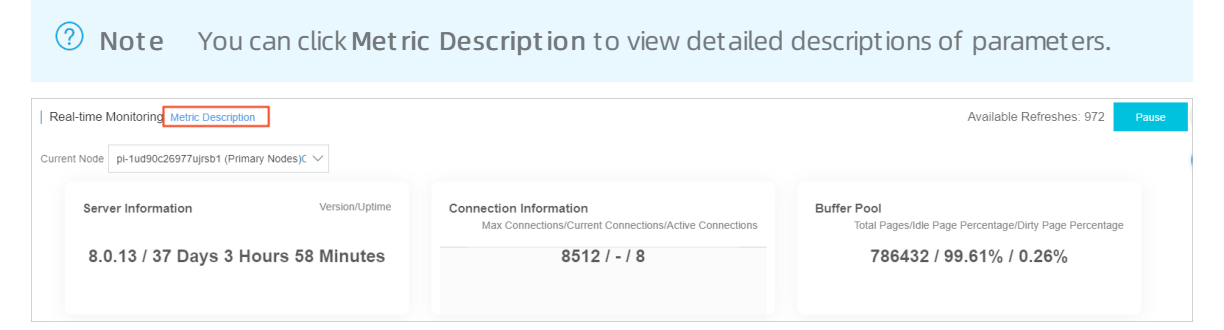

6. You can click the **Real-time Charts** tab to view the line charts of performance parameters. This allows you to monitor the trends of performance.

| ? No             | <b>?</b> Note To view specific performance values, click the <b>Real-Time Tables</b> tab.                                                                                                    |               |                   |     |      |    |    |           |        |            |         |         |         |
|------------------|----------------------------------------------------------------------------------------------------|---------------|-------------------|-----|------|----|----|-----------|--------|------------|---------|---------|---------|
| Real-time Char   | rts Rea                                                                                                    | I-time Tables |                   |     |      |    |    |           |        |            |         |         |         |
| 1                |                                                                                                    | Slow G        | Queries ⑦         |     |      |    |    |           | QF     | PS   TPS ⑦ |         |         |         |
| 0                | 0 145102 145134 145206 145238 145310 0 145134 145206 145238 145310 0 145134 0 145206 145238 145310 0 145134 0 145206 145238 145310 0 145134 0 145206 145238 145310 0 145134 0 145206 0 145238 0 145310 0 145134 0 145206 0 145238 0 145310 0 145134 0 145206 0 145238 0 145238 0 145310 0 145134 0 145206 0 145238 0 145206 0 145238 0 145206 0 145238 0 145206 0 145238 0 145206 0 145238 0 145206 0 145206 0 145238 0 145206 0 145206 0 145200 0 145206 0 145206 0 145206 0 145206 0 145206 0 145206 0 145206 0 145206 0 145206 0 145206 0 145206 0 145206 0 145206 0 145206 0 145206 0 145206 0 145206 0 145206 0 145206 0 145206 0 145206 0 145206 0 145206 0 145206 0 145206 0 145206 0 145206 0 145000 0 145000 0 1450000000000000000 |               |                   |     |      |    |    |           |        |            |         |         |         |
| 8                |                                                                                                    |               |                   |     |      |    |    |           |        |            |         |         |         |
| Real-time Charts | Real-I                                                                                                    | time Tables   |                   |     |      |    |    |           |        |            |         |         |         |
|                  |                                                                                                    |               |                   |     |      |    |    |           |        |            |         |         |         |
| time             |                                                                                                    |               | tetus tefermetice | _   | _    | .0 |    | Opportion | _      | Thursd     | _       | Nature  |         |
| ume              |                                                                                                    | MySQL S       | tatus mormation   | 4-1 | 5 HW | !* |    | Operation | 4-1-4- |            |         |         |         |
| 445405           | sei                                                                                                    |               | <u>ира</u>        |     | 100  |    | 40 |           | ueieie |            | running | 7.40.1  |         |
| 14:54:30         |                                                                                                    | 0             | 0                 | 0   | 100  | 14 | 14 | 0         | 0      | 0          | 8       | 4.13 k  | 6 64 k  |
| 14:54:26         |                                                                                                    | 0             | 0                 | 0   | 100  | 12 | 12 | 0         | 0      | 0          | 8       | 6.61 k  | 43.46 k |
| 14:54:20         |                                                                                                    |               |                   |     | 100  |    |    |           | 0      |            | 8       | 10.92 k | 75.33 k |
| 14:54:15         |                                                                                                    |               |                   |     | 100  |    |    |           | 0      |            | 8       | 3.09 k  | 5.30 k  |
| 14:54:10         |                                                                                                    |               |                   |     | 100  |    |    |           | 0      |            | 8       | 4.21 k  | 6.69 k  |
| 14:54:05         |                                                                                                    |               |                   |     | 100  |    |    |           | 0      |            | 8       | 10.23 k | 68.90 k |
| 14:54:00         |                                                                                                    |               |                   |     | 100  |    |    |           | 0      |            | 8       | 3.49 k  | 9.89 k  |
| 14:53:55         | 7                                                                                                    | 0             | 0                 | 0   | 100  | 14 | 14 | 0         | 0      | 0          | 8       | 3.98 k  | 6.61 k  |

# 18.5. Storage analysis

The diagnosis feature of integrates with Database Autonomy Service (DAS). This allows you to view database diagnostics and optimization results on multiple tabs. On the Storage Analysis tab, you can check the storage overview for a target instance. For example, you can view the number of available days of storage, tablespace usage status, fragmentation percentage, and exception analysis results.

#### Procedure

- 1.
- 2.
- 3. On the **Clusters** page, find the cluster for which you want to enable the autonomy service, and click the cluster ID.
- 4. In the left-side navigation pane, choose **Diagnostics and Optimization > Diagnosis**.
- 5. Click the Storage Analysis tab.

| Autonomy Center Session Management Real-time Monitoring | Storage Analysis | Deadlock Analysis | Diagnostic Reports | Performance Insight |
|---------------------------------------------------------|------------------|-------------------|--------------------|---------------------|
|---------------------------------------------------------|------------------|-------------------|--------------------|---------------------|

- 6. On the Storage Analysis tab, you can view the following information.
  - By default, the **Space Overview** tab appears. On this tab, you can check tablespaces, storage trend, and other related storage data.

| torage Overview Data Space           |                                            |                               |                       |
|--------------------------------------|--------------------------------------------|-------------------------------|-----------------------|
| Storage                              |                                            |                               |                       |
| 0 Exception®                         | 146.00 MB Avg Daily Increase in Last Week® | 90+ Available Days of Storage | 14.65 GB Used Storage |
| Exceptions                           |                                            |                               |                       |
| able/Collection Name (Click to View) | DB                                         | Exception                     | Start Time            |
|                                      |                                            |                               |                       |

• Click the **Data Space** tab. On this tab, you can check the storage conditions for individual databases and tables. Click a table name to check the fields and indexes of the table.

| Analysis Time o | of Current Resu | ilt Aug 6, 2020, 1 | 0:08:20                    |       |       |             |             |             |          |                | Re-analyze    |  |  |
|-----------------|-----------------|--------------------|----------------------------|-------|-------|-------------|-------------|-------------|----------|----------------|---------------|--|--|
| Storage (       | Overview        | Data Space         | ce                         |       |       | Table       |             |             |          |                |               |  |  |
| Data O          |                 |                    |                            |       |       | Table: Data | Jase:       |             |          |                |               |  |  |
| Data Sp         | pace            |                    |                            |       |       |             |             |             |          |                |               |  |  |
| Sector 1        |                 | (240.00 KB)        | Tablespaces                |       |       | Field Index | Field Index |             |          |                |               |  |  |
|                 |                 |                    | Table Name (Click to View) | DB√l  | Stora | Column Name | Туре        | Description | Nullable | Auto increment | Default Value |  |  |
|                 |                 |                    |                            | -     | Innof | 100,00      | char(10)    |             | NO       | NO             |               |  |  |
|                 |                 |                    |                            |       |       | 1993, 1999  | char(30)    |             | YES      | NO             |               |  |  |
|                 |                 |                    |                            |       | InnoL | 100.00      | char(30)    |             | YES      | NO             |               |  |  |
|                 |                 |                    | -                          | - mar | InnoE | 1413        | int(4)      |             | YES      | NO             |               |  |  |

## 18.6. Deadlock analysis

The diagnosis feature of integrates with Database Autonomy Service (DAS). This allows you to view database diagnostics and optimization results on multiple tabs. On the Deadlock Analysis tab, you can analyze the latest deadlock and check the analysis details.

#### Procedure

1.

2.

- 3. On the **Clusters** page, find the cluster for which you want to enable the autonomy service, and click the cluster ID.
- 4. In the left-side navigation pane, choose **Diagnostics and Optimization > Diagnosis**.
- 5. Click the **Deadlock Analysis** tab.

 Autonomy Center
 Session Management
 Real-time Monitoring
 Storage Analysis
 Deadlock Analysis
 Diagnostic Reports
 Performance Insight

6. On the **Deadlock Analysis** tab, select a target instance ID from the **Current Node** drop-down list, and click **Diagnose**.

| Deadlock     | Analysis | 2        |
|--------------|----------|----------|
| Current Node | pi-      | Diagnose |

7. Click View Details in the Details column for the latest deadlock that is detected.

| Deadlock Analysis      |                        |               |             |            |                      |                         |   |              |
|------------------------|------------------------|---------------|-------------|------------|----------------------|-------------------------|---|--------------|
| Diagnose               |                        | Last 24 Hours | Last 3 Days | Last 7 Day | Jul 1, 2020 14:06:43 | - Jul 31, 2020 14:06:43 | ⊗ | Search       |
| Create Time            | Occurrence Time        |               |             |            | Deadlock Detected    |                         |   | Details      |
| Jul 28, 2020, 05:33:10 | Jul 28, 2020, 05:30:41 |               |             |            | Yes                  |                         | [ | View Details |

**?** Note The View Details button is available only when the Deadlock Detected column for the same item appears in the Yes state.

8. In the **Deadlock Analysis** dialog box, check the deadlock analysis results. You can click **View Deadlock Log** to view the details of the latest deadlock log.

| Deadlock Analysis ×   |                                                              |                                                                   |  |  |  |
|-----------------------|--------------------------------------------------------------|-------------------------------------------------------------------|--|--|--|
|                       |                                                              |                                                                   |  |  |  |
|                       |                                                              | View Deadlock Log                                                 |  |  |  |
| Occurrence Ti         | me:Jul 28, 2020, 05:30:41                                    |                                                                   |  |  |  |
|                       | Transaction 1                                                | Transaction 2 (Rolled Back)                                       |  |  |  |
| Session ID            | 5(                                                           |                                                                   |  |  |  |
| Request Type          | update                                                       | update                                                            |  |  |  |
| Transaction ID        | 49(                                                          | 4                                                                 |  |  |  |
| Table Involved        | 10,000,000,000,000,000                                       | Temperatury connects and the                                      |  |  |  |
| Waited Lock           | index uk of table<br>x id 249689021655 lock_mode<br>x waning | index ul of table<br>t'trx id 249689021906 lock_mode<br>x wairing |  |  |  |
| Index to Be<br>Locked | uk_ins_ip_port_vpc                                           | uk_`                                                              |  |  |  |
| Waited Lock<br>Type   | X waiting                                                    | X waiting                                                         |  |  |  |
| Lock                  |                                                              | index and no no no no no no no no no no no no no                  |  |  |  |
| Locked Index          |                                                              | uk_ins_ip_port_vpc                                                |  |  |  |
| Lock Type             | X waiting                                                    | X waiting                                                         |  |  |  |
|                       |                                                              | INi                                                               |  |  |  |

# 18.7. Diagnostic reports

The diagnosis feature of integrates with Database Autonomy Service (DAS). This allows you to view database diagnostics and optimization results on multiple tabs. On the Diagnostic Reports tab, you can view and customize the diagnostic reports that are generated based on the specified conditions.

### Procedure

1.

2.

- 3. On the **Clusters** page, find the cluster for which you want to enable the autonomy service, and click the cluster ID.
- 4. In the left-side navigation pane, choose **Diagnostics and Optimization > Diagnosis**.

#### 5. Click the **Diagnostic Reports** tab.

Autonomy Center Session Management Real-time Monitoring Storage Analysis Deadlock Analysis Diagnostic Reports Performance Insight

- 6. On the **Diagnostic Reports** tab, you can generate diagnostic reports by using the following methods:
  - Automatically generate diagnostic reports:
    - a. Click Auto-generating Diagnostic Report Settings on the Diagnostic Reports tab.
    - b. In the dialog box that appears, select Scheduled Trigger.
    - c. Select **All** or other check boxes to specify one or more dates, and set the time that diagnostic reports are generated.
    - d. Click OK.

| Auto-generating Diagnostic Report Settings $\qquad \qquad \qquad \qquad \qquad \qquad \qquad \qquad \qquad \qquad \qquad \qquad \qquad \qquad \qquad \qquad \qquad \qquad \qquad$ |                                                                                                    |  |  |  |
|----------------------------------------------------------------------------------------------------|----------------------------------------------------------------------------------------------------|--|--|--|
| This instance is not Trigger Auto-diagnostic by Event Scheduled Trigger                                                                                                    | onfigured to automatically generate a report.<br>(Available Soon)                                                 |  |  |  |
| All Monday                                                                                                    | Tuesday Wednesday                                                                                                 |  |  |  |
| Thursday Friday                                                                                                    | Saturday Sunday                                                                                                   |  |  |  |
| Time: 00:10                                                                                                    |                                                                                                    |  |  |  |
| Reports can be generated later be<br>(For example, if a report is set to b                                                                                                    | ause of the scheduling and load of diagnostic report tasks.<br>generated at 00:00, it can be generated at 00:10.) |  |  |  |
|                                                                                                    | Ok Cancel                                                                                                    |  |  |  |

• Manually generate diagnostic reports: Click Create Reports to manually generate diagnostic reports.

| Diagnostic Report (Auto-generating Report Settings) |               |             |             |                      |                        |   |        |
|-----------------------------------------------------|---------------|-------------|-------------|----------------------|------------------------|---|--------|
| Create Reports                                      | Last 24 Hours | Last 3 Days | Last 7 Days | Aug 5, 2020 09:34:16 | - Aug 6, 2020 09:34:16 | ⊗ | Search |

7. Find the completed diagnostic report, and click View Report in the Actions column for the report.

| ID  | Create Time           | Start Time            | End Time              | Alerts | Status    | Actions     |
|-----|-----------------------|-----------------------|-----------------------|--------|-----------|-------------|
| 02t | Aug 6, 2020, 09:41:00 | Aug 5, 2020, 09:34:16 | Aug 6, 2020, 09:34:16 | None   | Completed | View Report |

8. In the diagnostic report that appears, you can view the diagnostic results for the instance, including the health status, sessions, deadlocks, and performance trends.

|                      | Diagnostic Report Details         |                            |                      |                                            |                 |  |  |  |
|----------------------|-----------------------------------|----------------------------|----------------------|--------------------------------------------|-----------------|--|--|--|
|                      |                                   |                            | (Aug 5, 2020, 09:    | 34:16 ~ Aug 6, 2020, 09:34:16)             |                 |  |  |  |
| << Back to           | Score:100 Deduction Details       |                            |                      |                                            |                 |  |  |  |
| Reports              | Instance Basic Information        | Instance Basic Information |                      |                                            |                 |  |  |  |
| Back to Top          | Instance ID pc-1                  |                            |                      | Instance Source: R                         | DS              |  |  |  |
| Summary              | Database Engine: PolarDBMySQL 8.0 |                            |                      | DB:recycle_bir                             | ı               |  |  |  |
| Sessions             | Node                              | Role                       |                      | Specifications                             | Max Connections |  |  |  |
| Slow SQL             |                                   |                            |                      | Specifications: 5Coroc16CB                 |                 |  |  |  |
| Tablespace           | pi                                | Read-only Nodes            | Read-only Nodes Disk |                                            | 8000            |  |  |  |
| Deadlock             |                                   |                            |                      |                                            |                 |  |  |  |
| Performance<br>Trend | pi-                               | Read-only Nodes            |                      | Specifications: 5Cores16GB<br>Disk: 160 GB | 8000            |  |  |  |

## 18.8. Performance Insight

provides the diagnostics feature that integrates some features of Database Autonomy Service (DAS). You can use the Performance Insight feature to rapidly evaluate database loads and identify the root causes of performance issues. This helps you improve the database stability.

#### Prerequisites

The service edition of your clusters is or . This feature is unavailable for . For more information about service editions, see Overview.

#### Background

The Performance Insight feature supports the following data sources:

- If performance\_schema is enabled for the desired instances, the Performance Insight feature directly collects and analyzes the data stored in performance\_schema.
- If performance\_schema is disabled for the desired instances, the Performance Insight feature collects and analyzes the data of active sessions.

#### Procedure

1.

2.

- 3. On the **Clusters** page, find the cluster for which you want to enable the autonomy service, and click the cluster ID.
- 4. In the left-side navigation pane, choose **Diagnostics and Optimization > Diagnosis**.
- 5. Click the **Performance Insight** tab.
- 6. Click Enable Performance Insight.

| Performance Insight                                                                                                    |                                                                                                    |
|----------------------------------------------------------------------------------------------------|----------------------------------------------------------------------------------------------------|
| Performance Insight, focusing on RDS instances, monitors, correlation analysis, and performance tuning to help you<br>quickly assess database load and identify the source of performance issues in a simple and intuitive way to help you<br>decide when, where, and what action to take to improve the performance and stability of your database.<br>There are two sources of data for this feature:<br>If the instance is turned on performance_schema, the data in the performance_schema is collected and analyzed directly.<br>If the instance is not performance_schema turned on, the active session data is collected and analyzed. | Provide the state of the state of the s |

- 7. In the dialog box that appears, click **Confirm**.
- 8. On the Performance Insight tab, view and manage the following information:
  - In the **Performance Trend** section, you can specify a time range to view the performance of databases. If you need to view a specific performance metric, such as CPU usage, click **Details** next to the performance metric name.

| to-refresh                           |         | Last 5 Min       | utes 30 Minutes 1 Hour .                                                               | Jun 9, 2020 14:36:24 | - Jun 9, 2020 14:41:24 | 4 🚫 S       |
|--------------------------------------|---------|------------------|----------------------------------------------------------------------------------------|----------------------|------------------------|-------------|
| Memory Usage/CPU Utilization Details | Session | Details<br>14:39 | Traffic Throughput(KB)<br>300<br>250<br>200<br>150<br>100<br>50<br>0<br>14:35<br>14:37 | Details              | IOPS                   | De<br>14:39 |

(?) Note The duration of the specified time range cannot exceed seven days.

• In the **Average Active Session** section, you can view the trend charts of different types of sessions, such as SQL, and the relevant multidimensional details of service loads. This helps you identify the root causes of performance issues.

| Average Active Se      | ession          |                 |              |             |            |       | Type: SQL | ~  |
|------------------------|-----------------|-----------------|--------------|-------------|------------|-------|-----------|----|
| Average Active Sessior | ns              |                 |              |             |            |       |           |    |
| 35                     |                 |                 |              | CpuCore: 32 |            |       |           |    |
| 30                     |                 |                 |              |             |            |       |           |    |
| 25                     |                 |                 |              |             |            |       |           |    |
| 20                     |                 |                 |              |             |            |       |           |    |
| 15                     |                 |                 |              |             |            |       |           |    |
| 10                     |                 |                 |              |             |            |       |           |    |
| 5                      |                 |                 |              |             |            |       |           |    |
| 0 22:08                | 22:09           | 22:10           | 22:10        | 22:11       | 22:12      | 22:12 | 22:13     |    |
| SQL Wait               | ts Users Ho     | sts Databases S | itatus       |             |            |       |           |    |
|                        |                 |                 |              |             |            |       |           |    |
| ID Average             | Active Sessions | SQL_ID          | SQL Template |             | SQL Sample |       | Actions   | i. |

## 18.9. Performance monitoring

## 18.9.1. View performance monitoring data

The console allows you to monitor a variety of performance metrics and view monitoring data at intervals of seconds. You can monitor the status of your clusters and locate faults based on the monitoring data.

### Procedure

- 1.
- 2.
- 3.
- 4. In the left-side navigation pane, choose **Diagnostics and Optimization > Monitoring**.
- 5. View the monitoring information about the cluster on the Cluster, PolarProxy, Compute Node,

or **Advanced Monitoring** tab. For more information, see Metric description.

• To monitor cluster performance, click the **Cluster** tab, specify a period of time on the right side of the page, and then click **OK**.

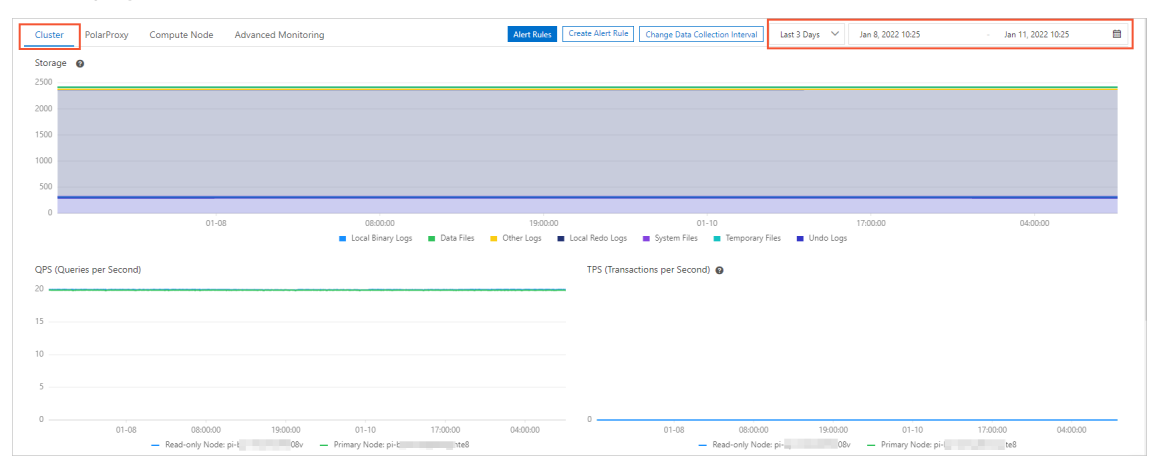

• To monitor database proxy performance, click the **PolarProxy** tab, specify a period of time on the right side of the page, and then click **OK**.

| Cluster     | PolarProxy Compute Node Advanced Monitoring Alert Rules                         | Create Alert Rule | Change Data Collection Interval | Last 3 Days 🗸 🗸    | Jan 8, 2022 10:25                     | - Jan 11, 2022 | 2 10:25  |
|-------------|---------------------------------------------------------------------------------|-------------------|---------------------------------|--------------------|---------------------------------------|----------------|----------|
| CPU Utiliza | ation 2 Cores                                                                   | Current Conr      | nections                        |                    |                                       |                |          |
| 3 mm        | mannentermentermentermeter                                                      | 2.5               |                                 |                    |                                       |                |          |
| 2           |                                                                                 | 1.5               |                                 |                    |                                       |                |          |
|             |                                                                                 | 1                 |                                 |                    |                                       |                |          |
| 1           |                                                                                 | 0.5               |                                 |                    |                                       |                |          |
| 0           | 01-08 06:00:00 19:00:00 01-10 17:00:00 04:00:00<br>— CPU Ublication             | 0                 | 01-08 08:00:                    | 00 19:0<br>— C     | 0:00 01-10<br>urrent Connections      | 17:00:00       | 04:00:00 |
| Inbound T   | fraffic per Second                                                              | Outbound Tr       | affic per Second                |                    |                                       |                |          |
| 0.15        |                                                                                 | 0.2               |                                 |                    |                                       |                |          |
| 0.1         |                                                                                 | 0.15              | Y V Y Y                         | <b>,</b> ,         | , , ,                                 |                | V V      |
|             |                                                                                 | 0.1               |                                 |                    |                                       |                |          |
| 0.05        |                                                                                 | 0.05              |                                 |                    |                                       |                |          |
| 0           | 01-06 06:00:00 19:00:00 01-10 17:00:00 04:00:00<br>— Inbourd Traffic per Second | 0                 | 01-08 08:00                     | :00 19:0<br>— Outb | 0:00 01-10<br>ound Traffic per Second | 17:00:00       | 04:00:00 |

• To monitor compute node performance, click the **Compute Node** tab, select a node from the drop-down list on the right side of the page, specify a period of time in the text box next to the drop-down list, and then click **OK**.

| Cluster PolarProxy Compute Node Advanced Monitoring Mert Rules Create Alert Rule Change Data Collection Inter | val Primary Node : pi gnt 🗸 Last 3 Days 🗸 Jan 8, 2022 10:25 - Jan 11, 2022 10:25 📾 |
|----------------------------------------------------------------------------------------------------|------------------------------------------------------------------------------------|
| QPS (Queries per Second)                                                                                      | TPS (Transactions per Second)                                                      |
| 20                                                                                                    |                                                                                    |
| 15                                                                                                    |                                                                                    |
| 10                                                                                                    |                                                                                    |
| c                                                                                                    |                                                                                    |
| 5                                                                                                    |                                                                                    |
| 0 01-08 08:00:00 19:00:00 01-10 17:00:00 04:00:00 - Queries per Second                                        | 0 01-08 08:00:00 19:00:00 01-10 17:00:00 04:00:00 - Transactions per Second        |
| MPS (Manipulation per Second)                                                                                 | CPU Usage                                                                          |
| 0.08                                                                                                    | 100                                                                                |
|                                                                                                    | 75                                                                                 |
| 0.04                                                                                                    | 50                                                                                 |
| 0.02                                                                                                    | 25                                                                                 |
| 0 01-08 08:00:00 19:00:00 01-10 17:00:00 04:00:00                                                             | 0 01-08 085000 190000 01-10 170000 040000<br>- CPU Usage                           |

**?** Note On the Real-time Monitoring Dashboard page in the Database Autonomy Service (DAS) console, you can view the monitoring data about . This can help you identify abnormal clusters for further analytics and optimization.

### Metrics

| Category | Metric       | Description                                                                                                    |  |  |  |
|----------|--------------|----------------------------------------------------------------------------------------------------|--|--|--|
|          | Storage      | Displays the sizes of log files such as binary log and redo log files, and the storage used by data files, system files, and temporary files.                                                                                                    |  |  |  |
| Cluster  | QPS          | Displays the queries per second (QPS) of each node. The values are sourced from the Questions metric in the output of the show global status statement.                                                                                                    |  |  |  |
|          | TPS          | Displays the transactions per second (TPS) of each node. The values are sourced from the Com_commit and Com_rollback metrics in the output of the show global status statement.                                                                                                    |  |  |  |
|          | MPS          | Displays the manipulations per second (MPS) of each node. The values<br>are sourced from the Com_insert, Com_insert_select,<br>Com_update, Com_update_multi, Com_delete,<br>Com_delete_multi, Com_replace, and<br>Com_replace_select metrics in the output of the show global<br>status statement. |  |  |  |
|          | CPU Usage    | Displays the CPU utilization of each node.                                                                                                    |  |  |  |
|          | Memory Usage | Displays the memory usage of each node.                                                                                                    |  |  |  |
|          | Connections  | Displays the number of active connections per second on each node.<br>The values are sourced from the statistical information in the output of<br>the show processlist statement.                                                                                                    |  |  |  |
|          | QPS          | Displays the QPS of the selected node. The values are sourced from<br>the Questions metric in the output of the show global<br>status statement.                                                                                                    |  |  |  |
|          | TPS          | Displays the TPS of the selected node. The values are sourced from theCom_commitandCom_rollbackshow globalstatusstatement.                                                                                                    |  |  |  |
|          | MPS          | Displays the manipulations per second (MPS) of each node. The values<br>are sourced from the Com_insert, Com_insert_select,<br>Com_update, Com_update_multi, Com_delete,<br>Com_delete_multi, Com_replace, and<br>Com_replace_select metrics in the output of the show global<br>status statement. |  |  |  |
|          | CPU Usage    | Displays the CPU utilization of the selected node.                                                                                                    |  |  |  |
|          |              |                                                                                                    |  |  |  |

| Category     | Metric                             | Description                                                                                                    |
|--------------|------------------------------------|----------------------------------------------------------------------------------------------------|
|              | Memory Usage                       | Displays the memory usage of the selected node.                                                                                                    |
|              | Connections                        | Displays the total number of connections and the number of active connections on the selected node. The values are sourced from the statistical information in the output of the show processlist statement.                                                                                                    |
| Compute node | Operations                         | Displays the number of operations performed per second on the selected node. The operations counted include the DELETE, INSERT, UPDATE, and REPLACE operations. The values are sourced from the metrics whose names start with Com_ in the output of the show global status statement.                                                          |
|              | Memory Buffer<br>Pool              | Displays the dirty ratio, read hit ratio, and usage of the buffer pool on<br>the selected node. The values are sourced from<br>Innodb_buffer_pool_pages_dirty ,<br>Innodb_buffer_pool_pages_total ,<br>Innodb_buffer_pool_reads ,<br>Innodb_buffer_pool_read_requests , and other metrics in the<br>Output of the show global status statement. |
|              | l/O<br>Throughput                  | Displays the total I/O throughput, read I/O throughput, and write I/O throughput of the selected node.                                                                                                    |
|              | IOPS                               | Displays the total IOPS, read IOPS, and write IOPS of the selected node.                                                                                                    |
|              | Network                            | Displays the input traffic per second and output traffic per second of<br>the selected node. The values are sourced from the<br>Bytes_received and Bytes_sent metrics in the output of the<br>show global status statement.                                                                                                    |
|              | Scanned Rows                       | Displays the numbers of rows that are inserted, read, updated, and<br>deleted per second on the selected node. The values are sourced from<br>the Innodb_rows_deleted , Innodb_rows_inserted ,<br>Innodb_rows_read , and Innodb_rows_updated metrics in the<br>output of the show global status statement.                                      |
|              | InnoDB Read<br>and Written<br>Data | Displays the amount of data that is read from or written into the storage engine per second on the selected node. The values are sourced from the Innodb_data_read and Innodb_data_written metrics in the output of the show global status statement.                                                                                           |
|              | InnoDB Buffer<br>Pool Requests     | Displays the number of read operations and the number of write<br>operations that are performed per second on the buffer pool of the<br>selected node. The values are sourced from the<br>Innodb_buffer_pool_read_requests and<br>Innodb_buffer_pool_write_requests metrics in the output of<br>the show global status statement.               |

| Category | Metric               | Description                                                                                                    |
|----------|----------------------|----------------------------------------------------------------------------------------------------|
|          | InnoDB Log<br>Writes | Displays the number of log write requests per second and the number<br>of times that data is synchronized to disks per second on the selected<br>node. The values are sourced from the<br>Innodb_log_write_requests and Innodb_os_log_fsyncs<br>metrics in the output of the show global status statement. |
|          | Temporary<br>Tables  | Displays the number of temporary tables that are created per second<br>on the selected node. The values are sourced from the<br>Created_tmp_disk_tables metric in the output of the show<br>global status statement.                                                                                       |

#### FAQ

• Why is the QPS that is displayed on the Monitoring page approximately 10 when the service traffic of my cluster is 0?

The monitoring, log collection, and administration tasks that run in the system background generate approximately 10 queries per second. This has little impact on the performance of your cluster.

• How do I reduce the CPU utilization when the CPU utilization is excessively high?

We recommend that you perform the following steps:

- Check whether a large number of slow requests exist. If a large number of slow requests exist, we recommend that you optimize slow SQL statements first. For more information about how to view and optimize slow SQL statements, see Slow SQL query.
- Check whether the trend of the CPU utilization curve is consistent with that of the QPS or TPS curve. If the curves are consistent, the issue is caused by high concurrency of transactions. In this case, we recommend that you upgrade the configuration of your cluster. For more information about how to upgrade the configuration of a cluster, see Manually upgrade or downgrade a PolarDB cluster.
- If no slow requests exist and the trend of the CPU utilization curve is inconsistent with that of the QPS or TPS curve, for technical support.
- What do I do when the number of connections is much greater than the number of active connections?

You can specify smaller values for the wait\_timeout and interactive\_timeout parameters to accelerate the release of idle connections. We recommend that you close the connections that are no longer in use in time to reduce the number of idle connections.

### **Related API operations**

| API                          | Description                                                                            |
|------------------------------|----------------------------------------------------------------------------------------|
| DescribeDBClusterPerformance | Queries the performance data of a specified cluster.                                   |
| DescribeDBNodePerformance    | Queries the performance data of a node in a specified cluster.                         |
| DescribeDBClusterMonitor     | Queries the interval at which the monitoring data of a specified cluster is collected. |
# 18.9.2. Change the interval at which monitoring data is collected

This topic describes how to change the interval at which monitoring data is collected.

### Procedure

- 1.
- 2.
- 3.
- 4. In the left-side navigation pane, choose **Diagnostics and Optimization > Monitoring**.
- 5. Click Change Data Collection Interval.

| Cluster | PolarProxy | Node | Advanced Monitoring |          | Alert Rules C | eate Alert Rule Change Data | Collection Interval | Select Time 🗸      | Dec 17, 2021 16:02 |  |
|---------|------------|------|---------------------|----------|---------------|-----------------------------|---------------------|--------------------|--------------------|--|
| Storage | 0          |      |                     |          |               |                             |                     |                    |                    |  |
| 2500    |            |      |                     |          |               |                             |                     |                    |                    |  |
| 1500    |            |      |                     |          |               |                             |                     |                    |                    |  |
| 1000    |            |      |                     |          |               |                             |                     |                    |                    |  |
| 500     |            |      |                     |          |               |                             |                     |                    |                    |  |
| 0       |            |      |                     |          |               |                             |                     |                    |                    |  |
| 16:0    | 12:00      |      | 16:11:00            | 16:20:00 | 16:29:00      | 16:38:00<br>System Files    | orary Files 🗖 Und   | 16:47:00<br>o Logs | 16:56:00           |  |

6. In the Change Data Collection Interval dialog box, set Data Collection Interval to 5s or use the default value 60s based on your business requirements.

| Change Data Collection Interval      | ×         |
|--------------------------------------|-----------|
| Data Collection Interval: 🔿 5s 💿 60s |           |
|                                      | DK Cancel |

- When **Data Collection Interval** is set to **5s**, the interval at which monitoring data is displayed is determined based on the following rules:
  - If the time range within which data is queried is less than or equal to 1 hour, the monitoring data is displayed at an interval of 5s.
  - If the time range within which data is queried is less than or equal to one day, the monitoring data is displayed at an interval of 1 minute.
  - If the time range within which data is queried is less than or equal to seven days, the monitoring data is displayed at an interval of 10 minutes.
  - If the time range within which data is queried is less than or equal to 30 days, the monitoring data is displayed at an interval of 1 hour.
  - If the time range within which data is queried is more than 30 days, the monitoring data is displayed at an interval of one day.

• When Data Collection Interval is set to 60s, the interval at which monitoring data is displayed

is determined based on the following rules:

- If the time range within which data is queried is less than or equal to one day, the monitoring data is displayed at an interval of 1 minute.
- If the time range within which data is queried is less than or equal to seven days, the monitoring data is displayed at an interval of 10 minutes.
- If the time range within which data is queried is less than or equal to 30 days, the monitoring data is displayed at an interval of 1 hour.
- If the time range within which data is queried is more than 30 days, the monitoring data is displayed at an interval of one day.
- 7. Click OK.

# **Related API operations**

| Operation              | Description                                                                            |
|------------------------|----------------------------------------------------------------------------------------|
| ModifyDBClusterMonitor | Changes the interval at which the monitoring data of a specified cluster is collected. |

# 18.9.3. Create an alert rule

This topic describes how to create and manage rules that can be used to trigger threshold alerts in the console. This helps you identify and handle exceptions of clusters and nodes at the earliest opportunity.

# Procedure

- 1.
- 2.
- 3.
- 4. In the left-side navigation pane, choose **Diagnostics and Optimization > Monitoring**.
- 5. Click Create Alert Rule.

| Cluster | PolarProxy | Node | Advanced Monitoring |          | Alert Rules | reate Alert Rule Change Data ( | Collection Interval Select Time | ✓ Dec 17, 2021 16:05 | - Dec 17, 2021 17: |
|---------|------------|------|---------------------|----------|-------------|--------------------------------|---------------------------------|----------------------|--------------------|
| Storage | 0          |      |                     |          |             |                                |                                 |                      |                    |
| 2000    |            |      |                     |          |             |                                |                                 |                      |                    |
| 1500    |            |      |                     |          |             |                                |                                 |                      |                    |
| 1000    |            |      |                     |          |             |                                |                                 |                      |                    |
| 500     |            |      |                     |          |             |                                |                                 |                      |                    |
| 0 16:05 | 5:00       |      | 16:14:00            | 16:23:00 | 16:32:00    | 16:41:00                       | 16:50:00                        | 16:59:00             |                    |

6. On the **Create Alert Rule** page, specify the following parameters.

| Step | Parameter | Description                                                                                |
|------|-----------|--------------------------------------------------------------------------------------------|
|      | Product   | The service that you want to monitor. Use the default value <b>POLARDB MYSQL CLUSTER</b> . |
|      |           |                                                                                            |

| Step                | Parameter                                                                                                    | Description                                                                                                    |  |  |  |  |
|---------------------|----------------------------------------------------------------------------------------------------|----------------------------------------------------------------------------------------------------|--|--|--|--|
| Related Resource    | Resource Range                                                                                                    | <ul> <li>The application scope of the alert rule. Set this parameter to All Resources or Cluster.</li> <li>Note</li> <li>If the Resource Range parameter is set to All Resources, the system sends alert notifications if one of the clusters triggers the alert. The Rule Description parameter specifies the conditions that are used to trigger the alert.</li> <li>If the Resource Range parameter is set to Cluster, the system sends alert notifications only if the specified cluster triggers the alert. The Rule Description parameter specifies the conditions that are used to trigger the alert notifications only if the specified cluster triggers the alert. The Rule Description parameter specifies the conditions that are used to trigger the alert.</li> </ul> |  |  |  |  |
|                     | Alert Rule                                                                                                    | The name of the alert rule.                                                                                                    |  |  |  |  |
|                     | Rule Description                                                                                                    | The content of the alert rule. This parameter specifies the conditions that are used to trigger the alert.    Note For more information about how to create alert rules, see Create a threshold-triggered alert rule.                                                                                                    |  |  |  |  |
| Set Alert Rules     | Mute for                                                                                                    | The interval at which the system resends the alert<br>notification if the issue that triggers the alert<br>persists. The minimum value is 5 minutes and the<br>maximum value is 24 hours.                                                                                                    |  |  |  |  |
|                     |                                                                                                    | The validity period of the alert rule.                                                                                                    |  |  |  |  |
|                     | Effective Period                                                                                                    | <b>Note</b> The system sends alert notifications only within the validity period of an alert rule and records events when the validity period expires.                                                                                                    |  |  |  |  |
| Notification Method | For more information about how to specify <b>Notification Method</b> , see<br>Create a threshold-triggered alert rule. |                                                                                                    |  |  |  |  |

#### 7. Click Confirm.

# 18.9.4. Manage alert rules

This topic describes how to manage alert rules that are based on threshold values in the console. The alert feature helps you detect exceptions of clusters and nodes and handle the exceptions in time.

# Procedure

- 1.
- 2.
- 3.
- 4. In the left-side navigation pane, choose **Diagnostics and Optimization > Monitoring**.
- 5. Click Alert Rules. The Alert Rules page appears.

| Alert Rules t Back                                      |                |         |                 |                    |                                                                    |                                          |                                |                      | C Refresh                       |
|---------------------------------------------------------|----------------|---------|-----------------|--------------------|--------------------------------------------------------------------|------------------------------------------|--------------------------------|----------------------|---------------------------------|
| Threshold Value Alert Event Alert                       |                |         |                 |                    |                                                                    |                                          |                                |                      |                                 |
| Create Alert Rule Enter to search.                      | 2              | Search  |                 |                    |                                                                    |                                          |                                |                      |                                 |
| Rule Description/Name                                   | Status (All) 👻 | Enable  | Metrics (All) 👻 | Dimensions (All) 👻 | Alert Rules                                                        | Product Name (ApsaraDB<br>for POLARDB) 👻 | Notification<br>Contact        |                      | Actions                         |
| D 123<br>putNewAlarm_user_4848d79c-87dd-49ed-9ca3-c971b | ⊘ок            | Enabled | ActiveSessions  | resource:_ALL      | ActiveSessions $>=$ 1 unit Info Give an alert 1 consecutiv e times | POLARDB MYSQL CLUSTE<br>R                | Default Contact Gr<br>oup View | View<br>Modify   Dis | v   Alert Logs<br>able   Delete |

- 6. On the **Threshold Value Alert** tab, you can perform the following operations to manage the existing alert rules:
  - To view the basic information about an alert rule, click **View** in the **Actions** column of the alert rule.
  - To view the alert history associated with an alert rule, click **Alert Logs** in the **Actions** column of the alert rule.
  - To modify an alert rule, click **Modify** in the **Actions** column of the alert rule.
  - To disable an alert rule, click **Disable** in the **Actions** column of the alert rule.
  - To delete an alert rule, click **Delete** in the **Actions** column of the alert rule.
  - To view the alert contact group, alert contacts, and alert notification method for an alert rule, click **View** in the **Notification Contact** column of the alert rule.

# 18.10. Slow SQL query

provides the slow SQL analysis feature. This feature allows you to view slow log trends and statistics. You can also obtain the diagnostic results and suggestions on how to fix slow SQL queries.

# Prerequisites

The service edition of your clusters is or . This feature is unavailable for . For more information about service editions, see Overview.

# View slow log trends and statistics

- 1.
- 2.
- 3.
- 4. In the left-side navigation pane, choose **Diagnostics and Optimization > Slow SQL Query**.
- 5. In the **Slow Log Trend** section, use one of the following methods to view slow log trends:

- Click Last 15 Minutes, 30 Minutes, or 1 Hour to view the slow log trends within the last 15 minutes, the last 30 minutes, or the last hour.
- Specify the date range and click **Search** to view the slow log trend within at most 30 days. The interval between the end time and the start time must be within 24 hours.

**Note** By default, the slow log trend within the last 15 minutes is displayed.

| Last 15 Minutes 30 Minu | tes 1 Hour Aug 19, 2020 1 | 3:26:31 - Aug 19, 2020 13:41:3                   | 31 🛞                                                                           | Search                                                                          |
|-------------------------|---------------------------|--------------------------------------------------|--------------------------------------------------------------------------------|---------------------------------------------------------------------------------|
|                         |                           |                                                  |                                                                                |                                                                                 |
|                         |                           |                                                  |                                                                                |                                                                                 |
|                         |                           |                                                  |                                                                                | 39                                                                              |
|                         |                           |                                                  |                                                                                | 2.                                                                              |
|                         |                           |                                                  |                                                                                | 29                                                                              |
|                         |                           |                                                  |                                                                                | 12                                                                              |
|                         |                           |                                                  |                                                                                | 19                                                                              |
|                         |                           |                                                  |                                                                                | 0.5                                                                             |
|                         |                           |                                                  |                                                                                |                                                                                 |
|                         | Last 15 Minutes 30 Minu   | Last 15 Minutes 30 Minutes 1 Hour Aug 19, 2020 1 | Last 15 Minutes 30 Minutes 1 Hour Aug 19, 2020 13:26:31 - Aug 19, 2020 13:41:3 | Last 19 Minutes 30 Minutes 1 Hour Aug 19, 2020 13:26:31 - Aug 19, 2020 13:41:31 |

6. (Optional)To view the slow log trend of a specific node, click the ID of the node in the **Nodes** section.

| Nodes(Time Range: Apr 22, 2021, 10:40:53 - Apr 22, 2021, 10:55:53) |                 |               |  |  |  |  |  |
|--------------------------------------------------------------------|-----------------|---------------|--|--|--|--|--|
| Node                                                               | Role            | Slow Requests |  |  |  |  |  |
| NAME OF TAXABLE                                                    | Primary Nodes   |               |  |  |  |  |  |
|                                                                    | Read-only Nodes |               |  |  |  |  |  |

7. In the **Slow Log Trend** section, click a time point in the line chart. Then, you can view the statistics of the slow logs at the point in time on the **Slow Log Statistics** tab.

| Slow Log Statistics Time Range: May 29, 2020 22:00 - May 29, 2020 23:00) |    |               |                                 |                                 |                               |                        |                   |                 |                  |                   |
|--------------------------------------------------------------------------|----|---------------|---------------------------------|---------------------------------|-------------------------------|------------------------|-------------------|-----------------|------------------|-------------------|
| SQL Template                                                             | DB | Executions 11 | Avg Execution<br>Duration (s)√↑ | Avg Lock Wait<br>Duration (s)√↑ | Avg Queuing<br>Duration (s)√Γ | Avg Scanned Rows<br>↓↑ | Avg Returned Rows | Avg Change Rows | Avg Logic Read √ | Actions           |
| -                                                                        |    | 598           | 1.071                           | 0.000                           | 0.03                          | 451.6K                 | 27.5K             | 0.0             | 401.0K           | Sample   Optimize |

- 8. To troubleshoot slow SQL queries, use one of the following methods:
  - Click **Sample** in the **Actions** column of the slow SQL query to view the details of the slow SQL query.

| Slow Log Statistics (Time Range: May 29, 2020 22:00 - May 29, 2020 23:00) |    |               |                                  |                                  |                             |                  |                   |                 |                  |                 |
|---------------------------------------------------------------------------|----|---------------|----------------------------------|----------------------------------|-----------------------------|------------------|-------------------|-----------------|------------------|-----------------|
| SQL Template                                                              | DB | Executions 11 | Avg Execution<br>Duration (s) J1 | Avg Lock Wait<br>Duration (s) √↑ | Avg Queuing<br>Duration (s) | Avg Scanned Rows | Avg Returned Rows | Avg Change Rows | Avg Logic Read ↓ | Actions         |
| -                                                                         |    | 598           | 1.071                            | 0.000                            | 0.03                        | 451.6K           | 27.5K             | 0.0             | 401.0K           | Sample Optimize |

• Click **Optimize** in the **Actions** column of the slow SQL query to view the diagnostic results and suggestions.

| SQL Diagn      | SQL Diagnostic Optimization(Database Expert Service)                                                                                                    |       |             |       |            |         |         |              |  |  |  |
|----------------|----------------------------------------------------------------------------------------------------|-------|-------------|-------|------------|---------|---------|--------------|--|--|--|
| SQL            |                                                                                                    |       |             |       |            |         |         | ⊡Сору        |  |  |  |
| -              | And a strong of the strong with the strong with the strong |       |             |       |            |         |         |              |  |  |  |
| Execution Pla  | an                                                                                                    |       |             |       |            |         |         |              |  |  |  |
| ID             | select_type                                                                                                    | table | extra       | rows  | possible_k | key     | key_len | ref          |  |  |  |
| 1              | SIMPLE                                                                                                    | a     |             | 28761 |            |         |         |              |  |  |  |
| 1              | SIMPLE                                                                                                    | b     | Using where | 1     | ip_port    | ip_port | 390     | dbfree2.a.ip |  |  |  |
| Diagnostic R   | esults                                                                                                    |       |             |       |            |         |         |              |  |  |  |
| Obtaining diag | Obtaining diagnostic results. You have waited for 2s.                                                                                                    |       |             |       |            |         |         |              |  |  |  |
|                |                                                                                                    |       |             |       |            |         | Ok      | Cancel       |  |  |  |

**?** Note You can also click Expert Service to purchase the expert service. The expert service provides value-added professional database services, such as emergency solutions, health diagnostics, performance optimization, security assurance, and data migration.

# Export slow logs

You can click **Export Slow Log** to export and save slow logs on your on-premises machines.

| Slow Log Statistics (Time Range: May 29, 20 | 120 22:00 - May 29, 2020 | 23:00)       |                               |                                 |                                |                  |                   |                 |                  | Export Slow Log   |
|---------------------------------------------|--------------------------|--------------|-------------------------------|---------------------------------|--------------------------------|------------------|-------------------|-----------------|------------------|-------------------|
| SQL Template                                | DB                       | Executions 1 | Avg Execution<br>Duration (s) | Avg Lock Wait<br>Duration (s)√↑ | Avg Queuing<br>Duration (s) √Γ | Avg Scanned Rows | Avg Returned Rows | Avg Change Rows | Avg Logic Read ↓ | Actions           |
| **************************************      | -                        | 598          | 1.071                         | 0.000                           | 0.03                           | 451.6K           | 27.5K             | 0.0             | 401.0K           | Sample   Optimize |

# **Related API operations**

| API                                    | Description                                                                                                    |
|----------------------------------------|----------------------------------------------------------------------------------------------------|
| DescribeSlowLogRecord<br>s             | Queries the details of slow logs for a cluster.                                                                                      |
| DescribeDBClusterAuditL<br>ogCollector | Queries whether SQL data collector is enabled for a cluster. The features of SQL data collector include audit logs and SQL Explorer. |
| ModifyDBClusterAuditLo<br>gCollector   | Enables or disables SQL data collector for a cluster. The features of the SQL data collector include audit logs and SQL Explorer.    |

# 18.11. SQL Explorer

provides the **SQL Explorer** feature that integrates the specific features of Database Autonomy Service (DAS). You can enable **SQL Explorer** to use the **search**, **SQL Explorer**, and **security audit** features of DAS Professional Edition in a convenient manner. This helps you obtain the details about SQL statements, troubleshoot performance issues, and identify the sources of high-risk SQL statements. In addition, the **traffic playback and stress testing** feature is also provided to help you verify whether your instance type needs to be scaled up or scaled out to handle traffic spikes.

# Billing

You are charged for SQL Explorer based on the storage of audit logs.

- Mainland China: USD 0.0013/GB/hour
- China (Hong Kong) and regions outside China: USD 0.0019/GB/hour

(?) Note The storage of audit logs is billed based on the pay-as-you-go billing method. The subscription billing method is not supported. For more information, see Pricing of SQL Explorer (optional).

# Overview

• Advanced search

The search feature allows you to query and export SQL statements and the related information. The information includes databases, states, and execution duration. For more information, see Search.

• SQL Explorer

The SQL Explorer feature is used to diagnose the health status of SQL statements, troubleshoot performance issues, and analyze business traffic. For more information, see SQL Explorer.

• Security auditing

The security audit feature is used to automatically identify risks such as high-risk SQL statements, SQL injections, and new request sources. For more information, see Security audit.

• Traffic playback and stress testing

The traffic playback and stress test feature supports traffic playback and stress testing. You can use this feature to check whether you need to upgrade your RDS instance to handle traffic spikes during peak hours. For more information, see Traffic playback and stress testing.

# Enable the SQL Explorer feature

- 1.
- 2.
- 3.
- 4. In the left-side navigation pane, choose Log and Audit > SQL Explorer.
- 5. Click Enable.

#### ApsaraDB for PolarDB

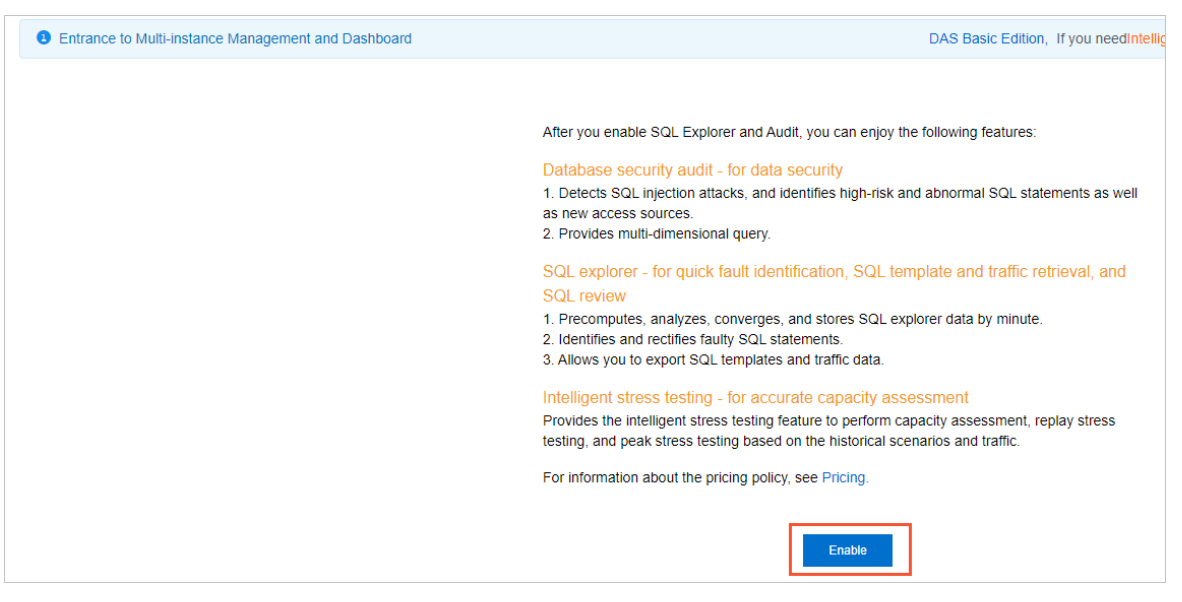

- If you do not have DAS Professional Edition, click **Buy** to purchase DAS Professional Edition. Then, activate DAS Professional Edition.
- If you have DAS Professional Edition, click Enable Professional Edition.

After DAS Professional Edition is activated, you can use the **search**, **SQL Explorer**, **security audit**, and **traffic playback and stress testing** features of DAS Professional Edition.

| Search         | SQL Explorer        | Security Audit        | Traffic Playback and Stress Test(Public Preview | v)                | Colle       |
|----------------|---------------------|-----------------------|-------------------------------------------------|-------------------|-------------|
| Set query cond | tions               |                       |                                                 |                   |             |
| Time Rang      | e Last 15 Minutes N | 2022-01-04 11         | :23:43 ~ 2022-01-04 11:38:43                    |                   |             |
| Keywor         | d Search by one     | or more keywords, su  | ich as keyword1 keyword2 keyword3               | or $\checkmark$   |             |
| Use            | Search by one       | or more users, such a | as user1 user2 user3                            |                   |             |
| Databas        | e Search by one     | or more databases, s  | uch as DB1 DB2 DB3                              |                   |             |
| Operation Typ  | e SELECT IN         | SERT UPDATE           | DELETE More                                     |                   |             |
|                |                     |                       |                                                 |                   |             |
|                |                     |                       |                                                 | Enable Advanced G | Query Query |

# Change the retention period of SQL logs

- 1.
- 2.
- 3.
- 4. In the left-side navigation pane, choose Log and Audit > SQL Explorer.
- 5. In the upper-right corner of the SQL Explorer page, click Service Settings.
- 6. Change the retention period and click **Ok**.

#### Export SQL log entries

- 1.
- 2.

- 3.
- 4. In the left-side navigation pane, choose Log and Audit > SQL Explorer.
- 5. On the right side of Logs, click Export.

| Logs          |          |           |      |                   |         |        |                  | View More Dat           | a: Export       | View Exported Logs |
|---------------|----------|-----------|------|-------------------|---------|--------|------------------|-------------------------|-----------------|--------------------|
| SQL Statement | Database | Thread ID | User | Client IP Address | Actions | Status | Duration (ms) ↓↑ | Execution Duration (ms) | Updated Rows ↓↑ | Scanned Rows ↓↑    |

6. In the **Export SQL Records** dialog box, select the required fields, specify the time range, and then click **Ok**.

| Export SQL Records                                                                                                    | ×            |
|----------------------------------------------------------------------------------------------------|--------------|
| Exported Fields  Sol Statement Z Database X Thread ID Z User Z Client IP Address Z Actions X Status X Duration (ms) Z Execution Duration Z Execution Duration (ms) Z Updated Rows Export Time Range | Scanned Rows |
| 2022-01-04 11:23:43 - 2022-01-04 11:38:43                                                                                                    |              |
| Ok Cancel                                                                                                    |              |

7. After log entries are exported, you can click **Download** in the **Export SQL Log Entries** panel to export SQL log entries to a .csv file.

| Export SQL Log Entries |         |          | ×        |
|------------------------|---------|----------|----------|
|                        |         | 100%     | Download |
| Recent Export Tasks    |         |          |          |
| Creation Time          | Records | Actions  |          |
| 2022-01-04 11:43:36    | 3       | Download |          |
|                        |         |          |          |
|                        |         |          |          |

8. Click OK.

# Disable the SQL Explorer feature

- 1.
- 2.
- 3.
- 4. In the left-side navigation pane, choose Log and Audit > SQL Explorer.
- 5. Click Service Settings.
- 6. In the dialog box that appears, turn off the **Enable** switch and click **Ok**.

| Service SettingsBilling method                                                                                   | $\times$ |  |
|----------------------------------------------------------------------------------------------------|----------|--|
| Enable                                                                                                    |          |  |
| Storage Duration <ul> <li>30 Days</li> <li>6 Months</li> <li>1 Year</li> <li>3 Years</li> <li>5 Years</li> </ul> |          |  |
| (SQL logs are deleted after the duration.)                                                                       |          |  |
| Ok Cancel                                                                                                    |          |  |

(?) Note After you disable the SQL Explorer feature, all SQL log entries are deleted. We recommend that you export SQL log entries before you disable this feature. For more information about how to export SQL log entries, see Export SQL log entries.

7. In the message that appears, click OK.

# View the size and consumption details of audit logs

- 1. Log on to the Alibaba Cloud Management Console.
- 2. In the upper-right corner of the page, choose Expenses > User Center.
- 3. In the left-side navigation pane, choose **Spending Summary > Spending Summary.**
- 4. On the **Bills** page, click the **Details** tab. In the search bar, select **Instance ID** from the drop-down list and enter the ID of the cluster for which you want to query the details.

| ills                                    |                             |                                                               |                                      |                                                  |
|-----------------------------------------|-----------------------------|---------------------------------------------------------------|--------------------------------------|--------------------------------------------------|
| Overview Bills                          | Details                     |                                                               |                                      |                                                  |
| the data of the ne                      | with month                  | ie day benind the billing date. The                           | unsettieu pay-as-you-go data triat i | is returned from the current data include is use |
| For Cloud Comm                          | unication services, you can | search for data that is generated i                           | n November 2020 and later. The re    | sults exclude the data of Alibaba Cloud Domai    |
| For Cloud Comm<br>Billing Cycle: 2022-( | unication services, you can | search for data that is generated in<br>Group: All Resource V | n November 2020 and later. The re    | sults exclude the data of Alibaba Cloud Domai    |

5. View the billing details in the data entries in which the value in the **Billing Item** column is **sql\_explorer**.

# **19.Version Management**

The architecture of a cluster consists of three layers: PolarProxy, the database engine, and the distributed storage. You can upgrade PolarProxy or the database engine separately or upgrade both of them at the same time.

# Usage notes

- In most cases, an upgrade requires less than 30 minutes to complete. PolarProxy or the database engine is restarted during the upgrade. This can cause transient connections to occur on the database. We recommend that you perform the upgrade during off-peak hours. Make sure that your application can automatically reconnect to your database.
- During the **Upgrade PolarDB Database Proxy and Kernel** process, transient connections occur for the primary endpoint and the cluster endpoint and last for 30 to 90 seconds. Make sure that your application can automatically reconnect to your database.
- During the **Upgrade PolarDB Database Proxy Only** process, transient connections occur for the cluster endpoint and the custom endpoint and last for 30 seconds. Make sure that your application can automatically reconnect to your database.
- During the **Upgrade Kernel Only** process, clusters with PolarProxy of V2.4.7 or later can use the connection preservation technique to prevent 95% of the database connections from being interrupted.
- During the upgrade, you cannot use some features that are related to cluster changes in the console. For example, you cannot upgrade or downgrade configurations, add or delete nodes, modify parameters, or restart nodes. During this period, features related to data queries are still available, such as performance monitoring.
- You cannot downgrade PolarProxy or the database engine.

# View the version information

- 1.
- 2.
- 3.
- 4. In the **Version Information** section, view the version information of PolarProxy and the database engine.

# Upgrade the version

If PolarProxy or the database engine of the cluster is not of the latest version, you can upgrade the version based on your business requirements.

 On the details page of the cluster that you want to manage, choose Settings and Management > Version Management. In the Upgrade Version section, select Upgrade PolarDB Database Proxy and Kernel, Upgrade Kernel Only, or Upgrade PolarDB Database Proxy Only as needed.

| Upgrade Version                                                                                                    |                    |
|----------------------------------------------------------------------------------------------------|--------------------|
| The architecture of PolarOB clusters consists of the database proxy, database kernel, and distributed storage. You can upgrade only the proxy or both the proxy and kernel based on your requirements.                                                                                                    |                    |
| It requires no more than 30 minutes for each upgrade. During the upgrade you cannot change the dustir in the console. For example, you cannot change configurations, add or remove nodes, modify parameters, or restart the cluster. However, you can query information about the duster such monitoring data. If you upgrade do inty the proxy, connections through duster indigoints and updre interrupted for 30 seconds. | as the<br>ains 95% |
| Lograde PolarDB Database Provy and Kernel                                                                                                    |                    |
| O Upgrade Kernel Only                                                                                                    |                    |
| O Upgrade PolarOB Database Prony Only                                                                                                    |                    |
|                                                                                                    |                    |
|                                                                                                    |                    |
| Upgrade Now Upgrade in Maintenance Window(02:00-03:00)                                                                                                    |                    |
|                                                                                                    |                    |
|                                                                                                    |                    |

#### ? Note

- If PolarProxy or the database engine of the cluster is of the latest version, the Upgrade PolarDB Database Proxy and Kernel, Upgrade Kernel Only, and Upgrade PolarDB Database Proxy Only options are unavailable.
- If you select **Upgrade PolarDB Database Proxy Only**, only the features related to read/write splitting are upgraded, such as the consistency level, transaction splitting, and whether to offload reads from the primary node. The default consistency level is global consistency.
- 2. Click Upgrade Now or Upgrade in Maintenance Window.

If you select Upgrade in Maintenance Window, you can view the details of the task or cancel the task on the **Scheduled Tasks** page. For more information, see View or cancel a scheduled task.

#### ✓ Notice

- During the Upgrade PolarDB Database Proxy and Kernel process, transient connections occur for the primary endpoint and the cluster endpoint and last for 30 to 90 seconds. Make sure that your application can automatically reconnect to your database.
- During the **Upgrade PolarDB Database Proxy Only** process, transient connections occur for the cluster endpoint and the custom endpoint and last for 30 seconds. Make sure that your application can automatically reconnect to your database.
- 3. In the dialog box that appears, click **OK**.

# Related API operations

| API                      | Description                                                         |
|--------------------------|---------------------------------------------------------------------|
| DescribeDBClusterVersion | Queries the details about the database engine version of a cluster. |
| UpgradeDBClusterVersion  | Upgrades a cluster to the latest version.                           |

# 20.Scheduled O&M Events 20.1. View and manage scheduled events

For scheduled O&M events, you can be notified by text message, phone call, email, or internal message. You can also be notified in the console. Scheduled PolarDB O&M events include database software upgrade events and hardware maintenance and upgrade events. You can view the details of each scheduled event. These details include the event type, task ID, cluster name, and switching time. You can also change the switching time.

# Precautions

• If you have scheduled O&M events and want to view event notifications, you can go to the left-side navigation pane in the console and choose Event Center > Scheduled Events.

| Instances     |                           | Da     | ata Import   | Pending Events | C Refresh | Performance Dashboard | Auto-Renew | Create Instance |
|---------------|---------------------------|--------|--------------|----------------|-----------|-----------------------|------------|-----------------|
| Instance Name | ✓ Search by instance name | Search | <b>€</b> Tag |                |           |                       |            | ۵ گ             |

• In most cases, you are notified of scheduled events in ApsaraDB at least three days before these events are executed. You can be notified in many ways. For example, you can be notified by phone call, email, or internal message. To use this feature, you must log on to Message Center, select ApsaraDB Fault or Maintenance Notifications, and then specify a contact. We recommend that you specify an O&M engineer as the contact. If you do not specify a contact, you cannot receive notifications.

| Message Center                       | Fault Message                                 |   |                           |
|--------------------------------------|-----------------------------------------------|---|---------------------------|
| Internal Messages                    | ECS Fault Notifications                       |   | Account Contact<br>Modify |
| Message Settings     Common Settings | ApsaraDB Fault or Maintenance Notifications Ø |   | Account Contact<br>Modify |
|                                      | Emergency Risk Warnings                       | • | Account Contact<br>Modify |

#### Message Center settings

# Procedure

- 1.
- 2.
- 3. In the left-side navigation pane, choose **Event Center > Scheduled Events**.

(?) **Note** If a scheduled event requires you to schedule the time to handle the event, a message appears, which prompts you to schedule the time at your earliest opportunity.

4. (Optional)On the Scheduled Events page, you can specify periodic switching time.

i. In the upper-right corner, click **Global Scheduler**.

| Scheduled Events                                                                                                    |                                                                        |                                    |                              |                            |                         |                    |                                  |
|----------------------------------------------------------------------------------------------------|------------------------------------------------------------------------|------------------------------------|------------------------------|----------------------------|-------------------------|--------------------|----------------------------------|
| Valued Allable Doud user, to essure the availability of your database service, we have scheduled DBM events. The software, hardware, and network of some servers where your instances are deployed will be upgraded. Make sure that your applications are configured with the automatic reconnection mechanism. Service interruption may occur in the following scenarios:  1. Scheduled DBM events will enter into the Read-only state before the scheduled witchover time begins. During this period of time, the database can still provide services as normal.  2. Scheduled DBM events will enter into the Scheduling state after the scheduled witchover time begins. Uving this period of time, the database can still provide services as normal. |                                                                        |                                    |                              |                            |                         |                    |                                  |
| 3. After the scheduled O&M events are completed, the endpoints of the database instances remain u<br>other impacts such as I/O jitters, response latency, and minor version upgrades. For more information                                                                                                    | nchanged. You can use the instances as before.<br>1, see View Details. | The zones, networks, and migration | tasks of the instances are n | iot affected. You can refi | er to the Business Impa | ct column of the i | nstances in the console to check |
| Cluster Name V Enter a value Q                                                                                                    |                                                                        |                                    |                              |                            |                         |                    | Global Scheduler                 |
| Cluster Name Region Event Type Cause                                                                                                    | Business Impact Start Time                                             | Scheduled<br>Switching Time        | Latest Execution<br>Time     | Cancelable                 | Schedule<br>Changeable  | Status             | Database Type                    |
|                                                                                                    | No mat                                                                 | ching records found.               |                              |                            |                         |                    |                                  |
|                                                                                                    |                                                                        |                                    |                              | ltems pe                   | er Page: 30 🗸 ,         | Total Items: 0     | < Previous 1 Next >              |

**?** Note The Global Scheduler panel provides the global configuration items of scheduled O&M events (excluding high-risk vulnerability fix events). After the periodic switching time is set, the scheduled switching time of the new scheduled O&M event will automatically use the periodic switching time. If the periodic switching time is not set, the scheduled switching time of the new scheduled O&M event will automatically use the maintenance window of the cluster.

ii. In the Global Scheduler dialog box, configure the periodic switching time and click OK.

| Global Sch | neduler 🛛                    |                |                  |        |       | ×      |
|------------|------------------------------|----------------|------------------|--------|-------|--------|
| 🖲 Week     | Monday ×<br>Selected: 7      | ~              | 07:00            | 0~     | 09:00 | ©      |
| O Month    | None                         | $\sim$         | 07:00            | © ~    | 09:00 | ٥      |
| 1 The      | specified time interval must | be greater tha | an or equal to 2 | hours. |       |        |
|            |                              |                |                  |        | ОК    | Cancel |

- 5. On the **Scheduled Events** page, you can view the details of the event. To change the switching time of the event, select the cluster that you want to manage and click **Add Scheduled Event**.
- 6. In the Add Scheduled Time dialog box, configure Scheduled Switching Time and click OK.

#### ? Note

- If you select **Earliest Execution Time**, the system automatically enters the earliest execution date and time. After you click **OK**, the events in the cluster are pending for processing. If you clear Set the earliest execution time, you can change the scheduled switching date and time.
- The time that is specified by the **Scheduled Switching Time** parameter cannot be later than the time that is specified by the **Start Deadline** parameter.

# Causes and impacts of events

| Upgrade<br>type | Cause                                                     | Impact                                   | Description                                                                                                    |  |  |  |
|-----------------|-----------------------------------------------------------|------------------------------------------|----------------------------------------------------------------------------------------------------|--|--|--|
|                 | Cluster<br>migration                                      |                                          |                                                                                                    |  |  |  |
|                 | Switching<br>between<br>primary and<br>read-only<br>nodes |                                          | <ul> <li>When the switching is performed at the you may experience the following impacts:</li> <li>Typically, you can use the hot upgrade mode to upgrade the minor version of a cluster. Your clusters or</li> </ul>                                                                                                    |  |  |  |
|                 | Cluster<br>parameter<br>adjustment                        | T ransient<br>connections                | connections and stay in the read-only state for up to 30<br>seconds before all the data is synchronized. We<br>recommend that you perform the switching during off-<br>peak hours. Make sure that your application can be                                                                                                    |  |  |  |
|                 | Host<br>vulnerability<br>fixing                           |                                          | <ul> <li>automatically reconnected to your database system.</li> <li>You cannot manage your clusters by using Data<br/>Management (DMS) or Data Transmission Service (DTS).<br/>This impact is temporary.</li> </ul>                                                                                                    |  |  |  |
|                 | SSL certificate<br>update                                 |                                          | Scheduled switching time                                                                                                    |  |  |  |
|                 | Backup mode<br>change                                     |                                          |                                                                                                    |  |  |  |
|                 | Minor version<br>updat e                                  | T ransient<br>connections                | <ul> <li>When the switching is performed at the you may experience the following impacts:</li> <li>Typically, you can use the hot upgrade mode to upgrade the minor version of a cluster. Your clusters or data shards in your clusters experience transient connections and stay in the read-only state for up to 30 seconds before all the data is synchronized. We recommend that you perform the switching during offpeak hours. Make sure that your application can be automatically reconnected to your database system.</li> <li>You cannot manage your clusters by using Data Management (DMS) or Data Transmission Service (DTS). This impact is temporary.</li> </ul> |  |  |  |
|                 |                                                           | Differences<br>between<br>minor versions | Different minor versions have different updates. You must<br>check the differences between the current minor version<br>and the minor version to which your nodes are updated.<br>For more information, see Engine release notes.                                                                                                    |  |  |  |
|                 |                                                           |                                          |                                                                                                    |  |  |  |

#### User Guide Scheduled O&M Events

| Upgrade<br>type | Cause                                      | Impact                                   | Description                                                                                                    |
|-----------------|--------------------------------------------|------------------------------------------|----------------------------------------------------------------------------------------------------|
| Hot<br>update   | Minor version<br>update for<br>proxy nodes | T ransient<br>connections                | <ul> <li>When the switching is performed at the you may experience the following impacts:</li> <li>Typically, you can use the hot upgrade mode to upgrade the minor version of a cluster. Your clusters or data shards in your clusters experience transient connections and stay in the read-only state for up to 30 seconds before all the data is synchronized. We recommend that you perform the switching during off-peak hours. Make sure that your application can be automatically reconnected to your database system.</li> <li>You cannot manage your clusters by using Data Management (DMS) or Data Transmission Service (DTS). This impact is temporary.</li> </ul> |
|                 |                                            | Differences<br>between<br>minor versions | Different minor versions have different updates. You must<br>check the differences between the current minor version<br>and the minor version to which your nodes are updated.                                                                                                    |
|                 | Network<br>upgrade                         | T ransient<br>connections                | <ul> <li>When the switching is performed at the you may experience the following impacts:</li> <li>Typically, you can use the hot upgrade mode to upgrade the minor version of a cluster. Your clusters or data shards in your clusters experience transient connections and stay in the read-only state for up to 30 seconds before all the data is synchronized. We recommend that you perform the switching during offpeak hours. Make sure that your application can be automatically reconnected to your database system.</li> <li>You cannot manage your clusters by using Data Management (DMS) or Data Transmission Service (DTS). This impact is temporary.</li> </ul>  |
|                 |                                            | Change of<br>virtual IP<br>addresses     | Some network upgrades may involve cross-zone<br>migrations, which change the virtual IP address of a<br>cluster. If a client uses a virtual IP address to connect to a<br>cloud database, the connection is interrupted.<br><b>Note</b> To prevent transient connections, you<br>must use the endpoint in the form of a domain name<br>that is provided by your cluster and disable the DNS<br>cache feature of the application and its server.                                                                                                    |
|                 | Storage<br>gateway<br>upgrade              | I/O jitter                               | Temporary I/O jitter may occur, and the SQL latency may increase. These impacts last no longer than three seconds.                                                                                                    |

| Upgrade<br>type | Cause                                | Impact                    | Description                                                                                                    |
|-----------------|--------------------------------------|---------------------------|----------------------------------------------------------------------------------------------------|
|                 | Major version<br>upgrade             |                           | When the switching is performed at the you may experience the following impacts:                                                                                                    |
| Cold<br>upgrade | Public preview<br>version<br>upgrade | T ransient<br>connections | <ul> <li>Your clusters or data shards in your clusters experience transient connections and stay in the read-only state for up to two minutes. If your instances contain a large number of table files, are executing large transactions before the upgrade, or encounter high CPU utilization before the upgrade, transient connections may exceed two minutes. We recommend that you upgrade the version of a cluster during off-peak hours and ensure that your application supports automatic reconnection.</li> <li>If a cold upgrade is required, check the differences between versions and select an appropriate upgrade time based on your business situation.</li> </ul> |

# **Related API operations**

| Operation                         | Description                                                           |
|-----------------------------------|-----------------------------------------------------------------------|
| DescribePendingMaintenanceActions | Queries the numbers of scheduled events for different types of tasks. |
| ModifyPendingMaintenanceAction    | Modifies the task switching time of scheduled events.                 |
| DescribePendingMaintenanceAction  | Queries the details about scheduled events.                           |

# 20.2. Query historical events

You can view the scheduled O&M events that are completed in the console, such as database software upgrades, hardware maintenance, and hardware upgrades.

# Procedure

- 1.
- 2.
- 3. In the left-side navigation pane, choose Event Center > Event History.

| Apsara PolarDB          | Event History                   |                           |                                 |                                |                                    |                                    |                                    |
|-------------------------|---------------------------------|---------------------------|---------------------------------|--------------------------------|------------------------------------|------------------------------------|------------------------------------|
| Global Database Network | Upgrade Minor Version for Proxy | Database Software Upgrade | Database Storage Server Upgrade | Hardware Maintenance and Upgra | de                                 |                                    |                                    |
| Clusters                |                                 |                           |                                 |                                |                                    |                                    |                                    |
| Compute Plan            | Task ID                         | Cluster Name              | Compa                           | dbility S                      | Start Time                         | Switch Time                        | Start Deadline                     |
| Storage Plan            | 456876                          | pc Sbr                    | 100% (                          | ompatible with MySQL 8.0 A     | Apr 11, 2021, 02:10:00 (UTC+08:00) | Apr 11, 2021, 02:20:00 (UTC+08:00) | Apr 14, 2021, 23:59:59 (UTC+08:00) |
| Cluster Recycle         |                                 |                           |                                 |                                |                                    | Items per Page: 10                 | ✓ Previous     1 Next >            |
| Event Center            |                                 |                           |                                 |                                |                                    |                                    |                                    |
| Scheduled Events        |                                 |                           |                                 |                                |                                    |                                    |                                    |
| Event History           |                                 |                           |                                 |                                |                                    |                                    |                                    |
| Scheduled Tasks         |                                 |                           |                                 |                                |                                    |                                    |                                    |
| Parameter Templates     | <                               |                           |                                 |                                |                                    |                                    |                                    |

4. On the **Event History** page, click the tab of the event type that you want to view. You can view the details about each historical event, such as the cluster name and the time of the event.

# 21.Cluster Parameters 21.1. Specify cluster and node parameters

After you create a cluster, you can modify the parameters of the cluster and its nodes in the console and export the modified parameters as templates. You can also apply templates to clusters that are deployed in the same region for easy parameter modification. This topic describes how to modify the parameters of a cluster and its nodes, export the modified parameters as templates, and apply the templates.

# Context

allows you to configure the parameters of each cluster node based on your business requirements.

- After a new node is added to a cluster, parameters of the cluster are applied to the node by default.
- When the primary node is unavailable, a read-only node takes over.
  - The original primary node becomes a read-only node, and the parameters of the node remain unchanged.
  - The original read-only node becomes the primary node and the parameters of the node remain unchanged.
- When the primary zone fails, a node in the secondary zone is promoted to become the new primary node and parameters of the cluster are applied to the new primary node.

# Precautions

You can only modify the innodb\_buffer\_pool\_size parameter for nodes in a 8.0 cluster. To modify other node parameters, to contact technical support.

# **Modify parameters**

The following example describes how to modify node parameters.

- 1.
- ...
- 2.
- 3.
- 4. In the left-side navigation pane, choose **Settings and Management > Parameters**.
- 5. Select the node whose parameters you want to modify from the drop-down list in the upper-left corner.

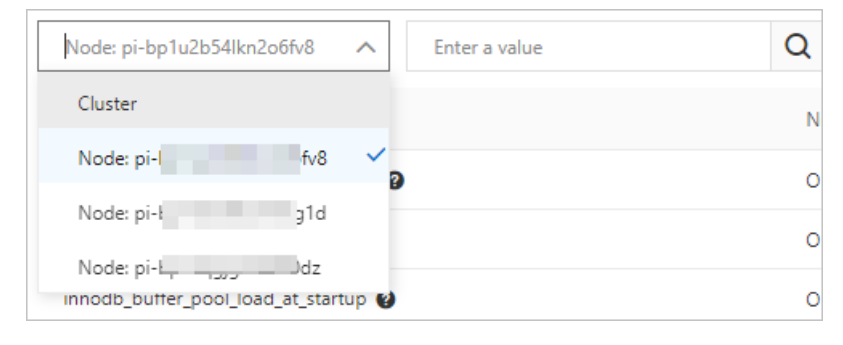

- 6. In the upper-left corner of the page, click **Modify**.
- 7. Find the parameter whose value you want to change, and enter the new value in the **Cluster Parameter** column.
- 8. In the upper-left corner of the page, click **Apply Changes**. In the **Save Changes** dialog box, click **OK**.
- 9. In the Save Changes panel, select the node to which you want the modification applies and click OK.

### Apply a parameter template

After you specify the parameters, you can perform the following steps to apply a parameter template:

- Export the parameter settings of a cluster as a parameter template.
  - i. Log on to the PolarDB console.
  - ii. In the upper-left corner of the console, select the region where the cluster is deployed.
  - iii. In the left-side navigation pane, click **Clusters**.
  - iv. On the **Clusters** page, click the name of the cluster.
  - v. In the left-side navigation pane, choose **Settings and Management > Parameters**.
  - vi. Click Export Template.
    - ? Note
      - If you want to modify parameters, we recommend that you first modify parameters and apply changes, and then click Export Template.
      - Parameters in the exported template include the parameters that are manually modified and the parameters that are automatically modified by the running cluster.

#### vii. In the Apply Template dialog box, set the following parameters.

| Parameter     | Description                                                                                                    |
|---------------|----------------------------------------------------------------------------------------------------|
| Template Name | <ul> <li>The name of the parameter template. The name must meet the following requirements:</li> <li>It can contain letters, digits, and underscores (_). It must start with a letter and cannot contain Chinese characters.</li> <li>It must be 8 to 64 characters in length.</li> </ul> |
| Description   | The description of the parameter template. The description can be up to 200 characters in length.                                                                                                    |

#### viii. Click Next Step.

- Apply a parameter template to a cluster
  - i. Click Apply Template.
  - ii. In the **Apply Template** dialog box, select the name of the template that you want to apply and click **OK**.

⑦ Note

- You can view the number of parameters, whether a restart is required, and the update time.
- If a restart is required, we recommend that you apply the parameter template during off-peak hours and make sure that your application is configured to automatically reconnect to the cluster.
- You can also apply a parameter template to the cluster on the Parameter Templates page. For more information, see Apply a parameter template.

# Compare the parameter settings of different nodes

You can use the parameter value comparison function to compare the parameter settings of different nodes.

1.

2.

3.

- 4. In the left-side navigation pane, choose **Settings and Management > Parameters**.
- 5. In the upper-left corner of the page, click **Compare**.
- 6. Select the node whose parameter settings that you want to compare. Then, you can view the comparison results.

### **Related API operations**

| Operation                         | Description                                                                    |
|-----------------------------------|--------------------------------------------------------------------------------|
| DescribeDBClusterParameters       | Queries cluster parameters.                                                    |
| ModifyDBClusterParameters         | Modifies cluster parameters.                                                   |
| ModifyDBClusterAndNodesParameters | Modifies cluster parameters and applies them to specified nodes.               |
| ModifyDBNodesParameters           | Modifies the parameters of a single node and applies them to a specified node. |
| DescribeParameterTemplates        | Queries the default parameters.                                                |

# 21.2. Set parameters to expressions

allows you to set the parameters of cluster specifications to expressions. Parameter values, which are expressions, dynamically change when specifications change. This ensures optimal performance and stability of a cluster.

# Usage notes

• Only numeric values can be specified in an expression. String values cannot be specified in an expression.

For example, if the valid values of the innodb\_sort\_buffer\_size parameter are numeric values 65536 to 67108864, you can set this parameter to the following expression: {DBNodeClassMemory\*3/4} . However, the valid values of the loose\_recycle\_bin parameter are ON and OFF, which are not numeric values. You cannot set this parameter to an expression.

Some parameters may have numeric values that do not carry numeric meaning, such as the valid values of the ssl parameter. The valid values of this parameter are 0, which specifies that SSL encryption is disabled, and 1, which specifies that SSL encryption is enabled. In this scenario, we recommend that you do not set this parameter to an expression.

• If the specifications of a cluster change, the value of a parameter that is set to an expression may become invalid. If the value becomes invalid, the final value of the parameter is based on the valid values.

For example, if {DBNodeClassMemory\*1/2} is used to calculate the final value of the innodb\_max\_undo\_log\_size parameter and the final value of the parameter is within the range of valid values 10485760 to 107374182400 , the final value is determined based on the following rules:

- If the memory of your cluster is upgraded to 256 GB or higher, the final value of {DBNodeClassMemo ry\*1/2} is calculated by using the following formula: 256 GB × 1/2 = 128 GB = 137,438,953,47
   bytes . However, you cannot use this result as the final value because this result exceeds the specified range of valid values. Therefore, the final value of the innodb\_max\_undo\_log\_size parameter is 107374182400, which is the maximum valid value.
- If the memory of your cluster is lower than 256 GB, the final value of {DBNodeClassMemory\*1/2} is within the range of valid values. Therefore, the final value of the innodb\_max\_undo\_log\_size parameter is the actual result of the calculation based on {DBNodeClassMemory\*1/2}.

(?) Note To ensure that the value of a parameter remains valid, we recommend that you check the valid values of the parameter before you set it to an expression, and consider how the value changes when specifications change.

# Supported expressions

The following table describes the expression syntax that is supported in .

| Category | Remarks | Format |
|----------|---------|--------|
|          |         |        |

#### ApsaraDB for PolarDB

| Category  | Remarks                                                                                                    | Format                                                                                                    |
|-----------|----------------------------------------------------------------------------------------------------|----------------------------------------------------------------------------------------------------|
| Variables | <ul> <li>DBNodeClassIOPS: the input/output operations per second (IOPS) of a compute node. The value is an integer.</li> <li>DBNodeClassMemory: the memory size of a compute node. The value is an integer. Default unit: bytes.</li> <li>DBNodeClassCPU: the number of CPU cores of a compute node. The value is an integer.</li> <li>DBNodeClassConnections: the maximum number of connections supported by an instance. The value is an integer.</li> </ul>                                                            |                                                                                                    |
|           | <b>Note</b> For more information about the compute node specifications, including the IOPS, memory size, number of CPU cores, and maximum number of connections, see Specifications of compute nodes.                                                                                                    |                                                                                                    |
| Operators | <ul> <li>Expression syntax: An expression is enclosed in a pair of braces ( {} ).</li> <li>Division operator (/): A dividend is divided by a divisor. The quotient is an integer. If the quotient is a decimal, only the whole number is used.</li> <li>Syntax:</li> <li>dividend / divisor</li> <li>Multiplication operator (*): A number multiplies another number. The product is an integer. If the product is a decimal, only the whole number is used.</li> <li>Syntax:</li> <li>expression * expression</li> </ul> | {DBNodeClassMemory*3/<br>4} : specifies that the<br>value of the parameter<br>must be equal to 75% of<br>the memory size of the<br>current compute node. |
|           | <pre>⑦ Note The dividend, divisor, and multiplier must<br/>be integers. For example,<br/>{DBNodeClassMemory*3/4} is supported, but<br/>{DBNodeClassMemory*0.75} is not supported.</pre>                                                                                                    |                                                                                                    |

| Category  | Remarks                                                                                                    | Format                                                                      |  |  |
|-----------|----------------------------------------------------------------------------------------------------|-----------------------------------------------------------------------------|--|--|
|           | • The GREATEST() function returns the largest value from an array of integers or the largest value from an array of values calculated by an array of expressions. Syntax: |                                                                             |  |  |
|           | GREATEST (argument1, argument2,argumentn)                                                                                                    | LEAST({DBNodeClassMem                                                       |  |  |
| Functions | • The LEAST () function returns the smallest value from<br>an array of integers or the smallest value from an array of<br>values calculated by an array of expressions.   | ory*1/2},10485760) :<br>specifies that the value of<br>the parameter is the |  |  |
|           | Syntax:                                                                                                    | smaller value between 50% of the memory size of the                         |  |  |
|           | <pre>LEAST(argument1, argument2,argumentn)</pre>                                                                                                    | current compute node and 10485760.                                          |  |  |
|           | • The SUM() function adds an array of integers or the values calculated by an array of expressions.                                                                       |                                                                             |  |  |
|           | Syntax:                                                                                                    |                                                                             |  |  |
|           | SUM(argument1, argument2,argumentn)                                                                                                    |                                                                             |  |  |
|           |                                                                                                    |                                                                             |  |  |

#### How to use expressions

The procedure that is used to set parameters to expressions is the same as the procedure that is used to configure cluster parameters. For more information about the procedure, see Specify cluster and node parameters.

You need to enter only an expression when you modify **Current Value**. For example, you can set **Current Value** to {DBNodeClassMemory\*1/2} for innodb\_sort\_buffer\_size.

| Name                       | Current Value                                          | Force Restart               | Default Value |
|----------------------------|--------------------------------------------------------|-----------------------------|---------------|
| innodb_max_undo_log_size 👔 | 1073741824 🖌                                           | No                          | 1073741824    |
|                            | {DBNodeClassMemory*1/2<br>Valid values:{10485760-10737 | 2)<br>4182400]<br>OK Cancel |               |

# 21.3. Apply a parameter template

When you configure multiple clusters that contain one or more parameters with the same settings, you can use parameter templates to manage and quickly apply parameters to clusters. This improves the efficiency of parameter management and cluster configuration.

# Prerequisites

The following versions of clusters are supported:

- MySQL 8.0
- MySQL 5.7

#### • MySQL 5.6

# Create a parameter template

- 1.
- 2.
- 3. In the left-side navigation pane, click **Parameter Templates**.
- 4. On the **Parameter Templates** page, click **Create Parameter Template**.
- 5. On the page that appears, specify the following parameters.

| Parameter        | Description                                                                                                    |
|------------------|----------------------------------------------------------------------------------------------------|
| Template Name    | <ul> <li>The name of the template. The name must meet the following requirements:</li> <li>It can contain letters, digits, and underscores (_). It must start with a letter and cannot contain Chinese characters.</li> <li>It must be 8 to 64 characters in length.</li> </ul>                                                                                                    |
| Database Engine  | The type of database engine. Only MySQL is supported.                                                                                                    |
| Version          | <ul> <li>The version of the database engine. Valid values:</li> <li>8.0</li> <li>5.7</li> <li>5.6</li> </ul>                                                                                                    |
| Description      | The description of the parameter template. It must be 0 to 200 characters in length.                                                                                                    |
| Add Parameter    | After you click Add Parameter, the system adds a parameter in the list. You can specify <b>Template Name</b> and set <b>Current Value</b> based on <b>Description</b> and <b>Valid Value</b> . You can also view the information about whether a restart is required and the default parameter value on the page.           ⑦ Note       • To add another parameter, click Add Parameter again.         • To remove a parameter, click Delete on the right of the parameter. |
| Import Parameter | Click Import Parameter and enter parameters and values. The parameters and values must be in the key=value format. Separate multiple key-value pairs with line feeds. Example:<br>wait_timeout=60<br>thread_stack=262144                                                                                                    |

#### 6. Click OK.

# Apply a parameter template

#### ? Note

- If a restart is required, we recommend that you apply the parameter template during offpeak hours and make sure that your application is configured to automatically reconnect to the cluster.
- After a parameter template is created, you can apply the parameter template to the cluster by using the following methods:
  - You can apply a parameter template on the related page of a cluster. For more information, see Specify cluster parameters.
  - You can also perform the following steps to apply a parameter template to the cluster.

1.

2.

- 3. In the left-side navigation pane, click **Parameter Templates**.
- 4. On the Parameter Templates page, click the Custom Parameter Templates tab.
- 5. In the parameter template list, click **Apply to Instance** in the **Actions** column of the parameter template.
- 6. On the Apply to Instance page, select the clusters to which you want to apply the parameter

template and click > to move them to the right. You can view the difference between the

parameter values in the template and the parameter values in the cluster in the **Parameter Comparison** section.

**?** Note When you apply a parameter template to multiple clusters, take note of the following information:

- Check whether the parameters are applicable to these clusters. Proceed with caution.
- A parameter template can be applied to up to 10 clusters at a time. To apply a parameter template to more than 10 clusters, you can apply it in batches.
- The parameter template must be in the same region as the cluster to which the template is applied. If no parameter template is available in the region where the cluster is deployed, create one first.

| Apply to Instance                                               |                    |                    |                      |
|-----------------------------------------------------------------|--------------------|--------------------|----------------------|
| Basic Information<br>Template Name                              | )                  | Version            | MySQL 8.0            |
| Restart 1                                                       |                    | Template Type      | Custom               |
| All Instances                                                   |                    | Selected Instances |                      |
| Q Please Input                                                  |                    | Q Please Input     |                      |
| pc-                                                             | >                  | pc-                |                      |
|                                                                 |                    |                    |                      |
| 0 item                                                          |                    | 1 item             |                      |
| Note: You can create up to 10 clusters.<br>Parameter Comparison |                    |                    |                      |
| Parameter                                                       | pcpg-1ud88i65p250h | np1(test_english)  | pc-1ud7n5k0m85193l8n |
| automatic_sp_privileges                                         | ON                 |                    | ON                   |
| back_log                                                        | 3000               |                    | 3000                 |
| binlog_checksum                                                 | CRC32              |                    | CRC32                |
| OK Cancel                                                       |                    |                    |                      |

7. Click OK.

# Copy a parameter template

- 1.
- 2.
- 3. In the left-side navigation pane, click **Parameter Templates**.
- 4. On the Parameter Templates page, click the Custom Parameter Templates tab.
- 5. In the parameter template list, click **Clone** in the **Actions** column of the parameter template.
- 6. On the page that appears, specify the following parameters.

Parameter

Description

| Parameter        | Description                                                                                                    |
|------------------|----------------------------------------------------------------------------------------------------|
| Template Name    | <ul> <li>The name of the template. By default, the name is <i>the name of the original t emplate_</i>clone. You can rename the template. The name must meet the following requirements:</li> <li>It can contain letters, digits, and underscores (_). It must start with a letter and cannot contain Chinese characters.</li> <li>It must be 8 to 64 characters in length.</li> </ul> |
| Database Engine  | The type of database engine. Only MySQL is supported.                                                                                                    |
| Version          | MySQL 5.6, 5.7, and 8.0 are supported. The default version is the version of the original template. You can specify the version based on your business requirements.                                                                                                    |
| Description      | The description of the parameter template. It must be 0 to 200 characters in length.                                                                                                    |
|                  | By default, the values of parameters are the same as the parameters in the original template. You can modify the values based on your business requirements.                                                                                                    |
| Add Parameter    | <ul> <li>Note</li> <li>To add a parameter, click Add Parameter.</li> <li>To modify the value of a parameter, enter the value in the Current Value field on the right of the parameter.</li> <li>To remove a parameter, click Delete on the right of the parameter.</li> </ul>                                                                                                    |
| Import Parameter | Click <b>Import Parameter</b> and enter parameters and values. The parameters and values must be in the key=value format. Separate multiple key-value pairs with line feeds. Example:                                                                                                    |
| mportruidineter  | <pre>wait_timeout=60 thread_stack=262144</pre>                                                                                                    |

7. Click OK.

# Delete a parameter template

1.

2.

- 3. In the left-side navigation pane, click **Parameter Templates**.
- 4. On the Parameter Templates page, click the Custom Parameter Templates tab.
- 5. In the parameter template list, click **Delete** in the **Actions** column of the parameter template.
- 6. Click OK.

**?** Note To delete multiple parameter templates at a time, select the parameter templates and click **Delete** at the bottom of the list.

# View differences in parameter templates

- 1.
- 2.
- 3. In the left-side navigation pane, click **Parameter Templates**.
- 4. On the Parameter Templates page, click the Custom Parameter Templates tab.
- 5. In the custom parameter template list, select the parameter templates and click **Compare**.
- 6. On the **Compare** page, view the differences of parameters in different parameter templates.

# **Related API operations**

| API                       | Description                                  |
|---------------------------|----------------------------------------------|
| CreateParameterGroup      | Creates a parameter template.                |
| DescribeParameterGroups   | Queries parameter templates.                 |
| DescribeParameterGroup    | Queries the details of a parameter template. |
| ModifyDBClusterParameters | Modifies or applies a parameter template.    |
| DeleteParameterGroup      | Deletes a parameter template.                |

# 21.4. High-performance parameter template of PolarDB for MySQL 8.0

provides the high-performance parameter template feature. This topic describes the parameter settings for the high-performance parameter template of 8.0 and how to enable the high-performance parameter template feature. This topic also provides a performance comparison before and after enabling this feature.

# High-performance parameter template

PolarDB has a large number of parameters, which may complicate parameter configuration when optimizing your database for specific scenarios. To help simplify database optimization, PolarDB provides the high-performance parameter template feature. You can use a template out of the box by directly applying the template to an existing cluster, or make deeper optimizations on top of the parameter template. In most cases, high-performance parameter templates help improve the performance of databases.

A high-performance parameter template of 8.0 includes the following parameters:

Parameters in the high-performance parameter template of PolarDB for MySQL 8.0

| Parameter                               | Description                                                                                                    | Value in the<br>high-<br>performanc<br>e<br>parameter<br>template | Default<br>value |
|-----------------------------------------|----------------------------------------------------------------------------------------------------|-------------------------------------------------------------------|------------------|
| innodb_flush_log_at_trx_co<br>mmit      | Specifies the disk write policy of the database. If you set this parameter to 0, data is written to and refreshed in the database once per second.                                                                                            | 0                                                                 | 1                |
| loose_innodb_lock_sys_rec_<br>partition | The number of shards for the transaction<br>lock. InnoDB uses shards to manage<br>transaction locks, including row locks and<br>table locks. This parameter reduces the<br>competition overhead introduced by<br>transaction lock management. | 64                                                                | 1                |
| loose_query_cache_type                  | Specifies whether to enable the fast query cache feature. For more information, see Fast query cache. This feature improves the query performance of the database.                                                                            | ON                                                                | OFF              |

# Limits

Your cluster must be a 8.0.1 cluster whose revision version is 8.0.1.1.21 or later.

# Scenarios and risks

In most cases, high-performance parameter templates help improve the performance of databases. However, after a high-performance template is applied, its pursuit for performance may pose risks to databases:

- Database stability may be affected. For example, log durability may be reduced.
- **Transaction durability** may be impaired. For example, when the database crashes, transaction modifications that are not flushed to the disk are lost.

Therefore, if your business can tolerate the trade-off between database performance and durability, you can apply the high-performance parameter template to improve database performance.

Notice Before you apply a high-performance parameter template, we recommend that you submit a ticket first to the Alibaba Cloud technical team for consultation.

# Apply a high-performance parameter template

You can use one of the following methods to apply a high-performance parameter template to your cluster.

• Warning After you apply the template, the database must be restarted for the template to take effect. During the restart, you may experience some intermittent service interruptions. We recommend that you modify parameters during off-peak hours and make sure that your application is configured to automatically reconnect to your cluster.

#### Method 1:

- 1. Log on to the PolarDB console.
- 2. In the upper-left corner of the console, select the region in which the cluster that you want to manage is deployed.
- 3. In the left-side navigation pane, click **Parameter Templates**.
- 4. On the **Parameter Templates** page, click **System Parameter Templates**.

| Apsara PolarDB                    | Apsara Po | olarDB / Parameter Templates                            |                 |                  |                         |         |                        |                                           |
|-----------------------------------|-----------|---------------------------------------------------------|-----------------|------------------|-------------------------|---------|------------------------|-------------------------------------------|
| Global Database Network           | Para      | meter Templates                                         |                 |                  |                         |         |                        |                                           |
| Clusters                          | Create    | e Parameter Template                                    |                 |                  |                         |         |                        |                                           |
| Storage Plan                      | Custo     | om Parameter Templates System Para                      | meter Templates |                  |                         |         |                        |                                           |
| Cluster Recycle<br>Event Center V |           | Template ID/Mune                                        | Database Engine | Template Type    | Number of<br>Parameters | Restart | Created At             | Actions                                   |
| Scheduled Tasks                   |           | pcpg-sys-01020402015600  mysql_innodb_5.6_standard      | MySQL 5.6       | System (Default) | 2                       | Yes     | Dec 24, 2021, 16:49:04 | View   Apply to Instance   Clone   Delete |
| Parameter Templates               |           | pcpg-sys-01020402015601  mysql_innodb_5.6_standard      | MySQL 5.6       | System (Default) | 2                       | Yes     | Mar 11, 2022, 17:13:01 | View   Apply to Instance   Clone   Delete |
|                                   | <         | pcpg-sys-01020402015700  mysql_innodb_5.7_standard      | MySQL 5.7       | System (Default) | 2                       | No      | Jun 29, 2021, 18:06:45 | View   Apply to Instance   Clone   Delete |
|                                   |           | pcpg-sys-01020402015701  mysql_innodb_5.7_standard      | MySQL 5.7       | System (Default) | 2                       | No      | Mar 11, 2022, 17:13:01 | View   Apply to Instance   Clone   Delete |
|                                   |           | pcpg-sys-01020402018000 ()<br>mysql_innodb_8.0_standard | MySQL 8.0       | System (Default) | 4                       | Yes     | Dec 24, 2021, 16:49:05 | View   Apply to Instance   Clone   Delete |
|                                   |           | pcpg-sys-01020402018001  mysql_innodb_8.0_standard      | MySQL 8.0       | System (Default) | 4                       | Yes     | Mar 11, 2022, 17:13:01 | View   Apply to Instance   Clone   Delete |

5. Find the mysql\_innodb\_8.0\_standard\_high template and click Apply to Instance in the Actions column.

| Parar    | meter Templa                                     | tes                  |                 |                  |                         |         |                        |                                           |
|----------|--------------------------------------------------|----------------------|-----------------|------------------|-------------------------|---------|------------------------|-------------------------------------------|
| Create F | Parameter Template                               |                      |                 |                  |                         |         |                        |                                           |
| Custon   | n Parameter Templates                            | System Parame        | eter Templates  |                  |                         |         |                        |                                           |
|          | Template ID/Name                                 |                      | Database Engine | Template Type    | Number of<br>Parameters | Restart | Created At             | Actions                                   |
|          | pcpg-sys-010204020156<br>mysql_innodb_5.6_standa | 600 ()<br>ard        | MySQL 5.6       | System (Default) | 2                       | Yes     | Dec 24, 2021, 16:49:04 | View   Apply to Instance   Clone   Delete |
|          | pcpg-sys-010204020156<br>mysql_innodb_5.6_standa | 601 <b>()</b><br>ard | MySQL 5.6       | System (Default) | 2                       | Yes     | Mar 11, 2022, 17:13:01 | View   Apply to Instance   Clone   Delete |
|          | pcpg-sys-010204020157<br>mysql_innodb_5.7_standa | 100 <b>()</b><br>ard | MySQL 5.7       | System (Default) | 2                       | No      | Jun 29, 2021, 18:06:45 | View   Apply to Instance   Clone   Delete |
|          | pcpg-sys-010204020157<br>mysql_innodb_5.7_standa | '01 🚇<br>ard         | MySQL 5.7       | System (Default) | 2                       | No      | Mar 11, 2022, 17:13:01 | View   Apply to Instance   Clone   Delete |
|          | pcpg-sys-010204020180<br>mysql_innodb_8.0_standa | 000 <b>9</b><br>ard  | MySQL 8.0       | System (Default) | 4                       | Yes     | Dec 24, 2021, 16:49:05 | View Apply to Instance Clone   Delete     |
|          | pcpg-sys-010204020180<br>mysql_innodb_8.0_standa | 001 <b>()</b><br>ard | MySQL 8.0       | System (Default) | 4                       | Yes     | Mar 11, 2022, 17:13:01 | View   Apply to Instance   Clone   Delete |

6. In the **Apply to Instance** panel, select the cluster to which you want to apply the template and click > to add the cluster to the **Selected Instances** list.

| Apply to Instance                                                         |                                                  |                                | >                   |
|---------------------------------------------------------------------------|--------------------------------------------------|--------------------------------|---------------------|
| Basic Information<br>Template Name mysql_innodb_8.0                       | _standard_high (pcpg-sys-<br>)                   | Version MySQL 8.0              |                     |
| Restart 1                                                                 |                                                  | Template Type System (Default) | )                   |
| All Instances                                                             |                                                  | Selected Instances             |                     |
| Q Enter                                                                   |                                                  | Q Enter                        |                     |
| _ po-                                                                     | >                                                | □ pc-t                         | n mana ()<br>Autory |
| 1 Item                                                                    |                                                  | 2 Items                        |                     |
| Note: You can create up to 10 cluste<br>Parameter Comparison<br>Parameter | pcpg-sys-<br>(mysql_innodb_8.0_standard<br>high) | pc-r                           | pc-g                |
| innodb_flush_log_at_trx_com<br>mit                                        | 0                                                | 1                              | 1                   |
| loose_innodb_lock_sys_rec_<br>partition                                   | 64                                               | 1                              | 1                   |
| loose_query_cache_type                                                    | ON                                               | OFF                            | OFF                 |
| OK Cancel                                                                 |                                                  |                                |                     |

After you select a cluster, you can view the differences between the current values of the cluster parameters and those in the high-performance parameter template in the **Parameter Comparison** section.

#### 7. Click OK.

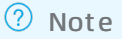

After you apply the template, the database must be restarted for the template to take effect.

#### Method 2:

- 1. Log on to the PolarDB console.
- 2. In the upper-left corner of the console, select the region in which the cluster that you want to manage is deployed.
- 3. Find the cluster and click the cluster ID.
- 4. In the left-side navigation pane, choose **Settings and Management > Parameters**.
- 5. Click Apply Template.

| $\leftarrow$ ideas 80 jau j                         | Running Log On to Database                                                                      | Create GDN Restore Databases/T | ables Migrate Data | to Current Cluster     | Synchronize Data | Parallel Queries C Refresh | Ξ |
|-----------------------------------------------------|-------------------------------------------------------------------------------------------------|--------------------------------|--------------------|------------------------|------------------|----------------------------|---|
| Overview<br>Settings and Management ^<br>Whitelists | Apply Template         Export Template         Compare           Cluster          Enter a value | Modify Q                       |                    |                        |                  |                            |   |
| Security Management                                 | Name                                                                                            | Cluster Parameter              | Force Restart      | Global Parameter<br>√t | Default Value    | Value Range                |   |
| Accounts                                            | loose_innodb_polar_use_sample_sort                                                              | OFF                            | No                 | Yes                    | OFF              | [ON OFF]                   | 1 |
| Databases                                           | loose_recycle_scheduler @                                                                       | OFF                            | No                 | Yes                    | OFF              | [ON OFF]                   | l |
| Backup and Restore                                  | innodb_buffer_pool_load_at_startup                                                              | OFF                            | Yes                | Yes                    | OFF              | [ON OFF]                   |   |
| Version Management                                  | loose_innodb_primary_abort_ddl_wait_replica_timeout                                             | 3600                           | No                 | Yes                    | 3600             | [1-31536000]               |   |
| Diagnostics and Optimization ^                      | show_old_temporals                                                                              | OFF                            | No                 | Yes                    | OFF              | [ON OFF]                   |   |
| Diagnosis                                           | ssl 🕐                                                                                           | 0                              | Yes                | Yes                    | 0                | [0 1]                      |   |
| Monitoring                                          | ft_query_expansion_limit                                                                        | 20                             | Yes                | Yes                    | 20               | [0-1000]                   |   |
| Log and Audit                                       | loose_query_cache_limit 🚱                                                                       | 1048576                        | No                 | Yes                    | 1048576          | [0-18446744073709551615]   |   |
| SQL Explorer                                        | loose_query_cache_type                                                                          | OFF                            | Yes                | Yes                    | OFF              | [OFFION DEMAND]            |   |
|                                                     | loose_xengine_max_write_buffer_number_to_maintain ${\it O}$                                     | 0                              | Yes                | Yes                    | 0                | [0-4294967295]             |   |
|                                                     | innodb_old_blocks_time                                                                          | 1000                           | No                 | Yes                    | 1000             | [0-1024]                   | 0 |
|                                                     | loose_rds_audit_log_event_buffer_size @                                                         | 2048                           | No                 | Yes                    | 2048             | [1-8192]                   | ( |
|                                                     | thread_stack @                                                                                  | 262144                         | Yes                | Yes                    | 262144           | [131072-1073741824]        |   |
|                                                     | loose_connection_control_failed_connections_threshold                                           | 0                              | No                 | Yes                    | 0                | [0-2147483647]             |   |

6. In the Application Template panel, select mysql\_innodb\_8.0\_standard\_high from the Template Name drop-down list.

| Template Name           | mysql_innodb_8.0_standard_ | high (pcpg-s | m (Default) V |
|-------------------------|----------------------------|--------------|---------------|
| Number of Parameters    | 3                          |              |               |
| include Parameters That |                            |              |               |
| Require Restart:        | Yes                        |              |               |
| Restart                 | Yes                        |              |               |
| gnore Parameters with   |                            |              |               |
| Same Values 🕜 :         |                            |              |               |
| Parameter               |                            | pc-          | pcpg-sys-C    |
| loose_query_cache_type  |                            | OFF          | ON            |
| loose_innodb_lock_sys   |                            | 1            | 64            |
| innodb_flush_log_at_trx |                            | 1            | 0             |

After you select a template, you can view the differences between the current values of the cluster parameters and those in the high-performance parameter template in the **Parameter Comparison** section.

7. Click OK.

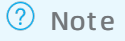

After you apply the template, the database must be restarted for the template to take effect.

#### Performance comparison

This section compares the performance between the default parameters and the high-performance parameters on a 8.0 cluster. The sysbench and TPC-C benchmark suites are used to test the cluster performance before and after the high-performance parameter template is used.

#### ? Note

- sysbench is a modular, cross-platform, and multi-threaded benchmark tool. sysbench is useful for evaluating the performance of load-intensive databases.
- TPC-C is a benchmark that is widely used to evaluate the online transaction processing (OLTP) capabilities of databases. It is developed and released by Transaction Processing Performance Council (TPC).
- The TPC-C performance tests described in this topic are implemented based on the TPC-C benchmark test but do not meet all requirements of the TPC-C benchmark test. Therefore, the test results described in this topic cannot be compared with the published results of the TPC-C benchmark test.

#### • Test environment:

- cluster:
  - Cluster specification: 88 cores and 720-GB memory.
  - Revision version: 8.0.1.1.21 or later.
- Stress test environment:
  - The latency between the ECS instance used for the stress test and the PolarDB cluster is about 1 ms.
  - The ECS instance used for the stress test has sufficient computing and network resources.

#### • sysbench test:

- Test sets: read\_write and write\_only.
- Raw data volume: 25 tables × 25,000 rows of data.
- Performance metric queries per second (QPS): the number of SQL statements that are executed per second in the database when 1, 8, 16, 32, 64, 128, 256, 512, and 1,024 concurrent requests are made. The SQL statements include INSERT, SELECT, UPDATE, and DELETE statements.
- TPC-C test:
  - Test tool: TPCC-MySQL.
  - Raw dat a volume: 1,000 warehouses.
  - Performance metric transactions per minute (TPM): the number of transactions that are committed per minute in the database when 1, 8, 16, 32, 64, 128, 256, 512, and 1,024 concurrent requests are made. This test can measure the maximum qualified throughput (MQTh) of the database.
- Test results:

#### • sysbench test

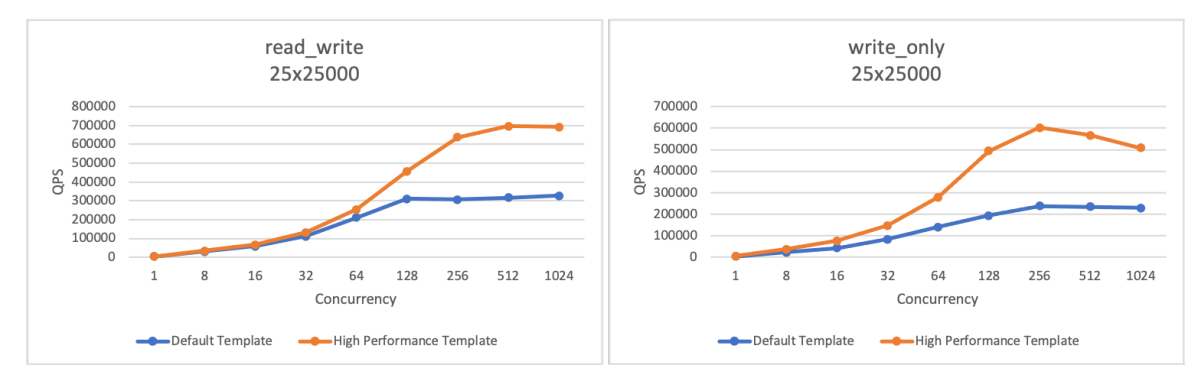

#### • TPC-Ctest

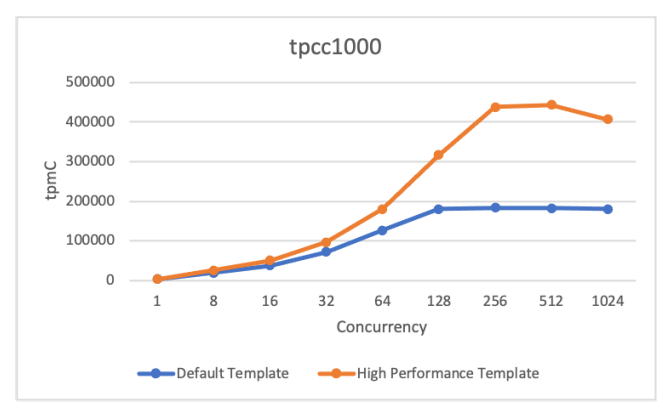

• **Test conclusions:** The preceding sysbench and TPC-C test results show that the high-performance parameter template improves the performance of the cluster under intensive workloads. For 256 or more concurrent requests, the high-performance parameter template improves the performance of the cluster by twice or more.

# 22.More Operations 22.1. Clone a cluster

This topic describes how to create a new cluster by cloning the data of a source cluster.

# Scenarios

Before you launch a service, the service is deployed in an environment that simulates real-world scenarios for testing, such as stress testing. To achieve this, you can create a new cluster by cloning the data of a source cluster. Then, you can conduct tests on the new cluster. This ensures the accuracy of the tests without affecting normal business operation.

# Considerations

- The following data of the source cluster can be cloned:
  - Cluster account information.
  - The transparent data encryption (TDE) configurations can be cloned if the source cluster has TDE enabled.
- The following data of the source cluster cannot be cloned:
  - Parameter settings
  - Whitelist configurations
  - Secure sockets layer (SSL) configurations
- Only the data that exists in the source cluster before the clone operation starts is cloned.

#### Procedure

- 1.
- 2.
- 3. Find the cluster that you want to clone and choose **More > Clone Cluster** in the **Actions** column.
- 4. On the **Clone Instance** page, select a **billing method** for the new cluster.
- 5. Configure the following parameters.

| Parameter                  | Description                                                                                                    |
|----------------------------|----------------------------------------------------------------------------------------------------|
| Clone<br>Source<br>Type    | By default, <b>Current Cluster</b> is selected. For this operation, do not change this setting.                        |
| Clone<br>Source<br>Cluster | The ID of the source cluster to clone. This setting cannot be changed.                                                 |
| Region                     | By default, the region of the new cluster is the same as that of the original cluster. This setting cannot be changed. |
| Parameter                        | Description                                                                                                    |
|----------------------------------|----------------------------------------------------------------------------------------------------|
|                                  | Select the primary zone where the cluster is deployed.                                                                                                    |
| Primary<br>Availabilit<br>y Zone | <b>Note</b> In regions that have two or more zones, automatically replicates data to a secondary zone for disaster recovery.                                                                                                    |
| Network<br>Type                  | This parameter can only be set to <b>VPC</b> .                                                                                                    |
| VPC                              | Select a VPC and a vSwitch for the cluster. We recommend that you use the same <b>VPC</b> and <b>VSwitch</b> that are used for the original cluster.                                                                                                    |
| VSwitch                          | <b>Note</b> Make sure that the cluster and the ECS instance you want to connect to the cluster are deployed in the same VPC. Otherwise, the cluster and the ECS instance cannot communicate over the internal network, which results in decreased performance.                                                                                                    |
| Compatibi<br>lity                | By default, the new cluster has the same compatibility as that of the source cluster. For example, if the <b>compatibility</b> of the source cluster is <b>MySQL 8.0</b> , , and , the <b>compatibility</b> of the new cluster is <b>MySQL 8.0</b> , , and . You do not need to change this parameter value.                                                                                                    |
| Edition                          | By default, the edition of the new cluster is the same as that of the source cluster. For example, if the <b>edition</b> of the source cluster is , the <b>edition</b> of the new cluster is also . You do not need to change this parameter value.                                                                                                    |
| Specificat<br>ion Type           | has the following two types of specifications: General Specification and Dedicated Specification.<br>For more information about the two types of specifications, see Comparison between general-purpose and dedicated compute nodes.<br>7 Note This parameter is available only when the edition of the source cluster is . The and editions do not support this parameter.                                                                                                    |
|                                  |                                                                                                    |
| Node<br>Specificat<br>ion        | Select a <b>node specification</b> . The maximum storage capacity and performance of clusters vary based on node specifications. For more information, see Specifications of compute nodes.           Image: The maximum storage capacity and performance of clusters vary based on node specifications. For more information, see Specifications of compute nodes.         Image: The maximum storage capacity and performance of clusters vary based on node specifications. For more information, see Specifications of compute nodes.         Image: Image: The maximum storage capacity and performance of clusters vary based on node specifications. For more information, see Specifications of compute nodes.         Image: Image: The maximum storage capacity and performance of cluster. This ensures that the same or higher than the node specification of the original cluster. This ensures that the |
|                                  | new cluster runs as expected.                                                                                                    |

| Parameter        | Description                                                                                                    |  |  |  |
|------------------|----------------------------------------------------------------------------------------------------|--|--|--|
|                  | • The default number of nodes of the <b>edition</b> is <b>2</b> . You do not need to change this parameter value.                                                                                                    |  |  |  |
| Nodes            | <b>Note</b> By default, new clusters contain one primary node and one read-only node. After a cluster is created, you can add nodes to the cluster. A cluster can contain one primary node and up to 15 read-only nodes. For more information about how to add nodes, see Add or remove read-only nodes.                                                            |  |  |  |
|                  | • The default number of nodes of the and <b>editions</b> is <b>1</b> . You do not need to change this parameter value.                                                                                                    |  |  |  |
| Storage<br>Cost  | You do not need to select the storage capacity when you purchase clusters. You are<br>charged for the storage capacity used on an hourly basis. You can also purchase a<br>storage plan based on your business requirements. For more information about how to<br>purchase a storage plan, see Purchase a storage plan.                                             |  |  |  |
| Cluster<br>Name  | <ul> <li>The name of the cluster. The name must meet the following requirements:</li> <li>It cannot start with <a href="http://">http://</a>.</li> <li>It must be 2 to 256 characters in length.</li> <li>If you do not specify this parameter, the system automatically generates a cluster name. You can change the name after the cluster is created.</li> </ul> |  |  |  |
|                  | Specify the <b>purchase plan</b> for the cluster.                                                                                                    |  |  |  |
| Purchase<br>Plan | <b>Note</b> This parameter is available only when the <b>Billing Method</b> parameter is set to <b>Subscription</b> .                                                                                                    |  |  |  |
| Number           | Select the <b>number</b> of clusters you want to purchase.                                                                                                    |  |  |  |

- 6. Read and accept the terms of service, and complete the rest of the steps based on the **billing method** of the cluster.
  - Pay-as-you-go

Click Buy Now.

- Subscription
  - a. Click **Buy Now**.
  - b. On the **Purchase** page, confirm the information of the unpaid order and the payment method and click **Purchase**.

**Note** After you complete the payment, it requires 10 to 15 minutes to create the cluster. Then, you can view the new cluster on the **Clusters** page.

# 22.2. Enable binary logging

This topic describes how to enable the binary logging feature for a cluster.

#### Context

is a cloud-native database that is compatible with MySQL. By default, PolarDB uses redo logs, which are more advanced than binary logs. However, to better integrate with the MySQL ecosystem, allows you to enable the binary logging feature. After you enable the binary logging feature, you can access data services, such as Elasticsearch and AnalyticDB. You can also replicate data from a PolarDB for MySQL cluster to an ApsaraDB for RDS instance, from an ApsaraDB for RDS instance to a PolarDB for MySQL cluster, or between PolarDB for MySQL clusters.

#### Limits

- If your cluster was created after April 5, 2019, you can directly enable the binary logging feature. If your cluster was created before April 5, 2019, upgrade the minor version of your cluster to the latest version before you enable the binary logging feature. For more information about how to upgrade the minor version, see Version Management.
- The binary logging feature cannot be enabled for secondary clusters in a global database network (GDN).

#### Billing

The storage that is used to store binary logs is a part of the cluster storage. You are charged for the actual storage resources that you use. For more information, see Storage pricing.

#### Precautions

- By default, the binary logging feature is disabled. After you enable the binary logging feature, the cluster automatically restarts. A cluster restart task is typically completed in 5 minutes. During the restart, services may be interrupted for up to 40 seconds. The length of recovery time depends on the data volume and the number of tables. We recommend that you perform this operation during off-peak hours and make sure that your application is configured to automatically reconnect to the database service.
- By default, binary logs are retained for two weeks and then automatically deleted. For more information, see FAQ.
- When the binary logging feature is enabled, the write performance of your cluster is deteriorated while the read performance is not affected. Typically, your cluster may lose less than 10% of the performance after you enable the binary logging feature. For more information, see FAQ.
- We recommend that you use the **Primary Endpoint** of when you pull, subscribe to, or replicate binary logs by using services such as Data Transmission Service (DTS). This ensures compatibility and stability because the primary endpoint points to the primary node that generates binary logs. For more information about how to query the **Primary Endpoint**, see View an endpoint.
- The loose\_polar\_log\_bin parameter described in this topic is a global parameter. To use the session-level binary logging feature, you can specify the sql\_log\_bin parameter to enable the feature.

(?) Note In most cases, the sql\_log\_bin parameter is used to temporarily disable the sessionlevel binary logging feature. By default, this parameter is specified to disable this feature. To enable this feature, submit a ticket to contact technical support.

#### Procedure

- 2.
- 3.
- 4. In the left-side navigation pane, choose **Settings and Management > Parameters**.
- 5. Find the loose\_polar\_log\_bin parameter and click the Z icon in the **Current Value** column. In the dialog box that appears, enter a new value and click **OK**.

| Apply Changes Undo All loose_polar_log_bin | Q                          |               |               |             |
|--------------------------------------------|----------------------------|---------------|---------------|-------------|
| Name                                       | Current Value              | Force Restart | Default Value | Value Range |
| loose_polar_log_bin 🖉                      | OFF                        | Yes           | OFF           | [ON[OFF]    |
|                                            | ON<br>Valid values[ON OFF] | OK Cancel     |               |             |

#### ? Note

- For a cluster that runs MySQL 5.6, enter *ON\_WITH\_GTID*.
- For a cluster that runs MySQL 5.7 or MySQL 8.0, enter ON.
- 6. In the upper-left corner of the page, click **Apply Changes**. In the **Save Changes** dialog box, click **OK**.

|                                                                                         |                            |               |               |              | Save Changes                                                                                                    | × |
|-----------------------------------------------------------------------------------------|----------------------------|---------------|---------------|--------------|----------------------------------------------------------------------------------------------------|---|
| La COLL 7 1 1 par la la la Calla Calla Runny Log On to Database Create 6DN Migrate Data |                            |               |               |              |                                                                                                    |   |
| Use Template Export Template Apply Changes                                              | Undo All loose_polar_log_b | in (          | ۹             |              | The instance will restart after you change the parameters. Are you sure you want to submit the<br>parameter changes? |   |
| Name                                                                                    | Current Value              | Force Restart | Default Value | Value Range  | Name New Value Current Value Default Value                                                                           |   |
| innodb_buffer_pool_load_at_startup @                                                    | OFF 🖌                      | Yes           |               | [ON OFF]     |                                                                                                    |   |
| innodb_log_compressed_pages 😡                                                           | OFF 🖌                      | No            |               | [ON OFF]     | r_log_bin On Orr Orr                                                                                                 |   |
| loose_innodb_primary_abort_ddl_wait_replica_timeout 😧                                   | 3600 🗹                     | No            |               | [1-31536000] | OK Set All to Current Values Set All to Default Values                                                               |   |

#### ? Note

- After you enable the binary logging feature, the cluster automatically restarts. The binary logging feature takes effect after the restart is complete. A restart task is typically completed in 5 minutes. During the restart, services may be interrupted for up to 40 seconds. The length of recovery time depends on the data volume and the number of tables. We recommend that you perform this operation during off-peak hours and make sure that your application is configured to automatically reconnect to the database service.
- For 8.0 and 5.6 clusters, you can set the innodb\_fast\_startup parameter to *ON* to accelerate the restart process.
- If the "Custins minor version does not support current action" message is returned, submit a ticket to enable the binary logging feature.

#### FAQ

• How long can binary logs be stored?

Binary logs are stored based on the following policies:

- By default, binary logs are retained for two weeks and then automatically deleted.
  - For 5.6 clusters, you can change the value of the loose\_expire\_logs\_hours parameter to specify the retention period of binary logs. The valid values of this parameter range from 0 to 2376. Unit of valid values: hours. The value 0 indicates that binary logs are not automatically deleted.
  - For 5.7 or 8.0 clusters, you can change the value of the binlog\_expire\_logs\_seconds parameter to specify the retention period of binary logs. The valid values of this parameter range from 0 to 4294967295. Unit of valid values: seconds. The value 0 indicates that binary logs are not automatically deleted.
  - After you set the retention period of binary logs by modifying the loose\_expire\_logs\_hours or binlog\_expire\_logs\_seconds parameter, historical binary log files in the cluster are not automatically deleted. historical binary log files in the cluster will be cleared after you can restart the cluster or after a new binary log file is used when the last binary log file in the cluster reaches the max\_binlog\_size value.
- After the binary logging feature is disabled, existing binary logs are permanently retained.

Note To delete the binary logs, you can enable the feature and set loose\_expire\_logs\_hours or binlog\_expire\_logs\_seconds to a smaller value. After the retention period is reached, binary logs are automatically deleted. Then, you can disable the binary logging feature.

• Can I disable the binary logging feature?

## Yes, the binary logging feature is disabled after you change the value of the loose\_polar\_log\_bin parameter to *OFF* and submit the modification.

(?) Note After the binary logging feature is disabled, existing binary logs are permanently retained. To delete the binary logs, you can enable the feature and specify a short retention period. After the retention period is reached, binary logs are automatically deleted. Then, you can disable the binary logging feature.

• How can I reduce the storage space occupied by binary logs?

You can set loose\_expire\_logs\_hours or binlog\_expire\_logs\_seconds to a smaller value to reduce the storage space occupied by binary logs.

• How is the performance of a cluster affected after the binary logging feature is enabled?

After you enable the binary logging feature, only the write performance is affected, such as the performance of INSERT, UPDATE, and DELETE statements. However, the performance of SELECT statements is unaffected. Typically, your cluster may lose less than 10% of the performance after you enable the binary logging feature.

• After binary logging is enabled, the cluster automatically restarts. How long does it take to restart the cluster?

In most cases, it takes 5 minutes to restart the cluster. During the restart, services may be interrupted for up to 40 seconds. The length of recovery time depends on the data volume and the number of tables. We recommend that you perform this operation during off-peak hours and make sure that your application is configured to automatically reconnect to the database service.

• How do I remotely retrieve and view binary logs?

For more information, see Remotely obtain and parse binary log records from a cluster of the PolarDB for MySQL.

• Why am I unable to use the DDL-based lockless change feature of Data Management Service (DMS) to manage tables of a cluster, for example, to add an index to a table?

By default, the binary logging feature of the cluster is disabled. To use DMS to change schemas without locking tables, you must first enable the binary logging feature for the cluster. If you do not want to enable the binary logging feature, you can execute data definition language (DDL) statements to change table schemas.

## 22.3. Set a maintenance window

This topic describes how to set a maintenance window for a cluster so that your business is not affected during the maintenance process.

#### Context

To ensure the stability of clusters, the backend system performs maintenance operations on the clusters from time to time. We recommend that you select a maintenance window within the off-peak hours of your business to minimize the impact on the business during the maintenance process.

#### Considerations

- Before the maintenance is performed on a cluster, sends SMS messages and emails to contacts listed in your Alibaba Cloud account.
- To ensure the stability of a cluster during the maintenance process, the cluster enters the Under Maintenance state before the specified maintenance window starts. When the cluster is in the Under Maintenance state, you can access data in the databases of the cluster. However, features that are related to configuration changes become unavailable in the console except for the account management, database management, and whitelisting features. For example, you cannot upgrade, downgrade, or restart the cluster. Query features such as performance monitoring are still available.
- Within the maintenance window of a cluster, the cluster may experience one or two transient disconnections. Make sure that the application has an automatic reconnection mechanism. The cluster recovers to the normal state immediately after the disconnection.

#### Procedure

- 1.
- 2.
- 3.
- 4. On the **Overview** page, click **Modify** next to **Maintenance Window**.

| Basic Information             |                    |              |                                            |  |  |  |
|-------------------------------|--------------------|--------------|--------------------------------------------|--|--|--|
| Cluster ID                    | pc-                | Cluster Name | pc Edit                                    |  |  |  |
| Region                        | China (Hangzhou)   | Zones        | Hangzhou Zone G (Primary), Hangzhou Zone I |  |  |  |
| Compatible Database<br>Engine | MySQL 5.6          | Status       | Running                                    |  |  |  |
| VPC                           | vpc-               | VSwitch      | VSW-                                       |  |  |  |
| Maintenance Window            | 02:00-03:00 Modify |              |                                            |  |  |  |

5. In the Modify Maintenance Window dialog box, select a maintenance window, and click OK.

#### ? Note

- To ensure the stability of clusters, the backend system performs maintenance operations on the clusters from time to time. We recommend that you select a maintenance window within the off-peak hours of your business to minimize the impact on the business during the maintenance process.
- Within the maintenance window of a cluster, the cluster may experience one or two transient disconnections. Make sure that the application has an automatic reconnection mechanism.

#### **Related API operations**

| API operation               | Description                                    |
|-----------------------------|------------------------------------------------|
| CreateDBCluster             | Creates a cluster.                             |
| ModifyDBClusterMaintainTime | Modifies the maintenance window for a cluster. |

## 22.4. Restart nodes

allows you to restart nodes. When the number of database connections reaches the upper limit or the database performance is compromised, you can manually restart nodes.

#### Usage notes

- A read/write splitting connection that is established after a read-only node is restarted forwards requests to the read-only node. If a read/write splitting connection is established before a read-only node is restarted, the connection does not forward requests to the read-only node. You can restart your application to close the read/write splitting connection and establish the connection again.
- During the restart, services may be interrupted for up to 1 minute. We recommend that you perform this operation during off-peak hours and make sure that your application is configured to automatically reconnect to the database service.
- The time required to restart a node depends on the data volume. Several hours may be required to restart a node. Proceed with caution.

#### Procedure

- 1.
- 2.

- 4. In the upper-right corner of the **Database Nodes** section for the **Overview** page, click the **i**
- 5. Find the node that you want to restart, and click Restart in the Actions column.

| Database Nodes                        |                     |                             |                |                |              |                     |         |
|---------------------------------------|---------------------|-----------------------------|----------------|----------------|--------------|---------------------|---------|
| Add/Remove Node Change Configurations | Switch Primary Node |                             |                |                |              |                     |         |
| Node Name                             | Zone                | Status                      | Role           | Specifications | Maximum IOPS | Failover Priority 🔞 | Actions |
| pi-                                   | Hangzhou Zone I     | <ul> <li>Running</li> </ul> | Primary Node   | 4-Core 16 GB   | 32000        | 1                   | Restart |
| pi-                                   | Hangzhou Zone I     | <ul> <li>Running</li> </ul> | Read-only Node | 4-Core 16 GB   | 32000        | 1                   | Restart |

**?** Note If your cluster version is 8.0, you can set the innodb\_fast\_startup parameter to *ON* to accelerate the restart process. For more information about how to change parameter values, see Specify cluster and node parameters.

6. In the dialog box that appears, click **OK**.

#### **Related API operations**

| API           | Description                   |
|---------------|-------------------------------|
| RestartDBNode | Restarts a node of a cluster. |

# 22.5. View or cancel a scheduled task

When you perform operations and management (O&M) tasks, you can customize the execution time of the tasks. For example, you can customize the execution time of tasks for upgrading a cluster, adding nodes, upgrading versions, or changing the primary zone. This topic describes how to view or cancel a scheduled task in the console after you create the task.

#### Precautions

- You can view the details of only the following scheduled tasks:
  - Upgrade a cluster. For more information about the procedure, see Procedure.
  - Add nodes. For more information about the procedure, see Add a read-only node.
  - Upgrade the version of a cluster. For more information, see Upgrade versions.
  - Change the primary zone. For more information about the procedure, see Change the primary zone and vSwitch of a cluster.
- You can cancel only the tasks whose **Status** is **Pending**. Scheduled tasks for downgrade operations such as node deletion and automatic or manual downgrade cannot be canceled.

#### View scheduled tasks

1.

- 3. In the left-side navigation pane, click **Scheduled Tasks**.
- 4. On the **Scheduled Tasks** page, you can view the details about all scheduled tasks in the region, such as the **Task ID**, **Status**, **Task Action**, **Start Time**, **End Time**, and **Execution Time**.

| Task ID      | Cluster ID | Status    | Task Action             | Start Time                            | End Time                              | Execution Time                        | Order ID | Actions |
|--------------|------------|-----------|-------------------------|---------------------------------------|---------------------------------------|---------------------------------------|----------|---------|
| 20e0c 07e7ab |            | Completed | UpgradeDBClusterVersion | Apr 2, 2022, 10:00:00<br>(UTC+08:00)  | Apr 2, 2022, 11:00:00<br>(UTC+08:00)  | Apr 2, 2022, 10:00:00<br>(UTC+08:00)  |          | Cancel  |
| 978с ассбар  |            | Cancel    | RefreshProxyLevel       | Feb 12, 2022, 02:00:00<br>(UTC+08:00) | Feb 12, 2022, 03:00:00<br>(UTC+08:00) | Feb 12, 2022, 02:00:00<br>(UTC+08:00) |          | Cancel  |

#### ? Note

- The API of the task is displayed in the Task Action column. The following Task Action are supported:
  - ModifyDBClusterPrimaryZone: changes the primary zone.
  - ModifyDBNodeClass: upgrades a cluster.
  - CreateDBNodes: adds nodes.
  - **UpgradeDBClusterVersion**: upgrades the version of a cluster.
- You can view the Order ID of the cluster only when Task Action is ModifyDBNodeClass or CreateDBNodes.

#### Cancel a scheduled task

1.

#### 2.

- 3. In the left-side navigation pane, click **Scheduled Tasks**.
- 4. On the **Scheduled Tasks** page, find the scheduled task that you want to cancel, and click **Cancel** in the **Actions** column.

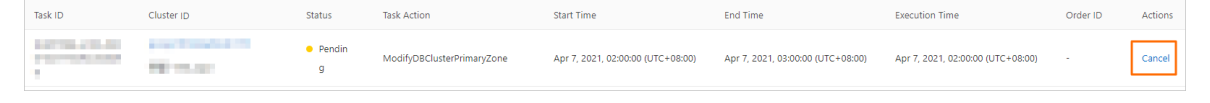

**?** Note You can cancel only the tasks whose Status is Pending. Scheduled tasks for downgrade operations such as node deletion and automatic or manual downgrade cannot be canceled.

5. In the dialog box that appears, click **OK**.

#### **Related API operations**

| Operation             | Description                                                                                                   |
|-----------------------|----------------------------------------------------------------------------------------------------|
| DescribeScheduleTasks | Queries the details of all scheduled tasks or a specified scheduled task that belongs to the current account. |
| CancelScheduleTasks   | Cancels a specified scheduled task.                                                                           |

# 22.6. View the database storage usage

You can view the database storage usage of a cluster in the console. This topic describes how to view the database storage usage.

#### Procedure

<sup>&</sup>gt; Document Version: 20220712

- 1.
- ..
- 2.
- 3.
- 4. On the **Overview** page, check the value of the **Database Storage Usage** in the **Distributed Database Storage** section.

| Distribute  | d Database Storage 🛛   |    |
|-------------|------------------------|----|
| a<br>b<br>c | Database Storage Usage | ~~ |
|             |                        |    |

(?) Note The maximum storage capacity varies based on cluster specifications. If 90% of the maximum storage capacity is used, the system sends SMS messages and emails to notify you on a daily basis. To increase the maximum storage capacity, upgrade your cluster specifications. For more information, see Manually upgrade or downgrade a PolarDB cluster.

# 22.7. Release a cluster

You can manually release pay-as-you-go clusters based on your business requirements. The pay-asyou-go clusters are charged on an hourly basis. This topic describes how to manually release clusters.

#### Considerations

- You cannot manually release **subscription** clusters. Subscription clusters are automatically released when they expire.
- You can manually release the cluster whose **Status** is only **Running**.
- You can use this feature to release clusters. If this feature is used, all the nodes of the clusters are released. For more information about how to release a single read-only node, see Add or remove read-only nodes.

#### Procedure

- 1.
- 2.
- 3. On the **Clusters** page, find the cluster that you want to release and choose **More** > **Release** in the **Actions** column.

| Actions                  |                                         |
|--------------------------|-----------------------------------------|
| Change<br>Configurations | Add/Remove More                         |
| Change<br>Configurations | Clone Cluster<br>Restore to New Cluster |
| Change<br>Configurations | Switch to Subscription                  |

4. In the Release Cluster dialog box, select a backup retention policy and click OK.

|                   |                                                      |                                                                                    | ×     |  |  |
|-------------------|------------------------------------------------------|------------------------------------------------------------------------------------|-------|--|--|
| Release Clust     | ter                                                  |                                                                                    |       |  |  |
| Are you sure you  | want to releas                                       | e cluster pc- now?                                                                 |       |  |  |
| Retain Backups:   | 🔿 Retain Al                                          | I Backups Permanently 🔞                                                            |       |  |  |
|                   | 🔘 Retain La                                          | st Automatic Backup Permanently 😧                                                  |       |  |  |
|                   | <ul> <li>Delete All Backups Immediately @</li> </ul> |                                                                                    |       |  |  |
| Note: A small fee | may be incurr                                        | ed if you retain backups. You can delete backups at your convenience to minimize c | osts. |  |  |
|                   |                                                      | ОК Саг                                                                             | ncel  |  |  |
| Retain backups    |                                                      | Description                                                                        |       |  |  |
|                   |                                                      |                                                                                    |       |  |  |

| Retains all the backups for a cluster when you delete the cluster.                 |  |  |  |  |
|------------------------------------------------------------------------------------|--|--|--|--|
| Retains the last backup for a cluster when you delete the cluster.                 |  |  |  |  |
| Deletes all the backups for a cluster when you delete the cluster.                 |  |  |  |  |
| <b>Warning</b> If you select this policy, the deleted clusters cannot be restored. |  |  |  |  |
|                                                                                    |  |  |  |  |

#### ? Note

- If you select the **Permanently Retain All Backups** or **Permanently Retain Last Automatic Backup** policy, the system runs an automatic backup task to retain all the data about a cluster when you delete the cluster.
- After you delete a cluster, level-1 backups are automatically transferred to level-2 backups. You can go to the **Cluster Recycle** page to view retained backups. For more information, see **Restore a released cluster**.

#### **Related API operations**

| API                | Description                          |
|--------------------|--------------------------------------|
| DescribeDBClusters | Queries PolarDB clusters.            |
| DeleteDBCluster    | Deletes a specified PolarDB cluster. |

# 22.8. Cluster lock feature

You can enable the cluster lock feature for your pay-as-you-go clusters to prevent potential irreversible consequences arising from accidental manual release of the clusters. This topic describes how to enable or disable the cluster lock feature.

#### Prerequisites

The billing method of the cluster is pay-as-you-go.

#### Precautions

- The billing method of clusters with the cluster lock feature enabled cannot be changed to subscription.
- The cluster lock feature cannot prevent the automatic release of clusters in normal cases such as the following ones:
  - A payment in your account is overdue for more than eight days.
  - The cluster does not comply with the applicable security compliance policies.

#### Enable the cluster lock feature

- 1.
- 2.
- 3. You can use one of the following methods to enable the cluster lock feature:
  - Method 1:

On the **Clusters** page, find the cluster and choose **More > Add Cluster Lock** in the **Actions** column.

| Change Configuration | Add/Remove Node        | More▼ |
|----------------------|------------------------|-------|
| Change Configura     | Restore to New Cluster | •     |
|                      | Add Cluster Lock       |       |
| Change Configura     | Switch to Subscription | •     |
|                      | Release                |       |
| Change Configuration | s   Add/Remove Node    | More  |

- Method 2:
  - a. On the **Clusters** page, click the cluster.

b. On the **Overview** page, click **Enable** next to **Cluster Lock**.

| Overview                  | Der l pc-     | €dit                                       |
|---------------------------|---------------|--------------------------------------------|
| Settings and Management ^ | Region        | China (Hangzhou)                           |
| Whitelists                | Zones         | Hangzhou Zone G (Primary), Hangzhou Zone I |
| Security Management       | Compatibility |                                            |
| Accounts                  | Edition       | Cluster Edition                            |
| Databases                 | Cluster Lock  | Closed Enable                              |

4. In the message that appears, click OK.

#### Disable the cluster lock feature

1.

2.

- 3. You can use one of the following methods to disable the cluster lock feature:
  - Method 1:

On the **Clusters** page, find the cluster and choose **More > Release Cluster Lock** in the **Actions** column.

| Change Configurations | Add/Remove Node        | More |
|-----------------------|------------------------|------|
|                       | Clone Cluster          | _    |
| Change Configura      | Restore to New Cluster | ••   |
|                       | Release Cluster Lock   |      |
| Change Configura      | Release                | •    |

- Method 2:
  - a. On the **Clusters** page, click the cluster.
  - b. On the **Overview** page, click **Disable** next to **Cluster Lock**.

| Overview                  | 2             | pc-b mk Edit                               |
|---------------------------|---------------|--------------------------------------------|
| Settings and Management ^ | Region        | China (Hangzhou)                           |
| Whitelists                | Zones         | Hangzhou Zone G (Primary), Hangzhou Zone I |
| Security Management       | Compatibility | insultant insultant                        |
| Accounts                  | Edition       | Cluster Edition                            |
| Databases                 | Cluster Lock  | Opened Disable                             |

4. In the message that appears, click **OK**.

#### View the status of the cluster lock feature

- 2.
- 3. On the **Clusters** page, click the cluster.
- 4. On the **Overview** page, view the status of **Cluster Lock**.

| Overview                  | 2             | pc5mk Edit                                 |
|---------------------------|---------------|--------------------------------------------|
| Settings and Management 🔷 | Region        | China (Hangzhou)                           |
| Whitelists                | Zones         | Hangzhou Zone G (Primary), Hangzhou Zone I |
| Security Management       | Compatibility | and the second second                      |
| Accounts                  | Edition       | Cluster Edition                            |
| Databases                 | Cluster Lock  | Opened Disable                             |

#### **Related API operations**

| Operation | Description                                   |
|-----------|-----------------------------------------------|
|           | Enables or disables the cluster lock feature. |

# 22.9. Tags

## 22.9.1. Bind a tag

This topic describes how to bind tags to PolarDB clusters. To easily manage a large number of PolarDB clusters, you can create and bind tags to the clusters. You can also filter the clusters by tag.

#### Notes

- A tag consists of a key-value pair. Each key must be unique for an Alibaba Cloud account in a region. This limit does not apply to the values of keys.
- You can bind a maximum of 20 tags to a cluster. If you create a tag that has the same key as an existing tag, the existing tag is overwritten.
- The tag namespace for the clusters that are deployed in each region is unique.

#### Procedure

1.

2.

- 3. On the **Clusters** page, move the pointer over the **S** icon in the **Tags** column of the target cluster.
- 4. Click Edit Tags.

| Clus   | ters                   |                            |                          |                                 |       |                             |           |                            |                 |                       |                         |
|--------|------------------------|----------------------------|--------------------------|---------------------------------|-------|-----------------------------|-----------|----------------------------|-----------------|-----------------------|-------------------------|
| Create | Cluster Purchase Compo | ite Plan                   | Cluster ID 🗸 🗸           | Enter a value Q                 | Tags  | $\sim$                      |           |                            |                 |                       | C Refresh               |
|        | Cluster ID/Name        | Status                     | Creation Time            | Compatibility                   | Nodes | Primary Node Specifications | Used Data | Billing Method             | Tags            | Actions               |                         |
|        | pc-                    | <ul> <li>Runnin</li> </ul> | g Sep 30, 2020, 09:59:51 | 100% Compatible with PostgreSQL | 11 2  | 4-Core 16 GB                | 7.41 GB   | Pay-As-You-Go (Hourly Rate | :)              | Change Configurations | Add/Remove Node   More▼ |
|        |                        |                            |                          |                                 |       |                             |           |                            | No tags Edit Ta | gs , Total Ite        | ems: 1 « < 1 > »        |

5. In the Edit Tags dialog box, click New Tag or Existing Tag.

#### • New Tag:

Specify Key and Value for the tag and click OK.

| Edit 1   | lags             |                             |                |                         |               | ×         |
|----------|------------------|-----------------------------|----------------|-------------------------|---------------|-----------|
| Note: Up | p to 20 tags can | be bound to each cluster. , | A maximum of 2 | 20 tags can be operated | for each bind | or unbind |
| Bind:    | Existing Tag     | Key: key                    | Value: v       | value                   | ОК            | Cancel    |
|          |                  |                             |                |                         | OK            | Cancel    |

Onte After the tag is created, you can bind it to other clusters.

• Existing Tag:

Click the key of the target tag Key.

| Edit Tags                             |                                                                                  | $\times$ |
|---------------------------------------|----------------------------------------------------------------------------------|----------|
| Note: Up to 20 tags can be operation. | bound to each cluster. A maximum of 20 tags can be operated for each bind or unl | ind      |
| Bind: Existing Tag                    | New Tag                                                                          |          |
| Key<br>test:polardb                   | OK Canc                                                                          | el       |

6. Repeat the preceding steps to create and bind other tags to clusters. In the lower-right corner of the dialog box, click **OK**.

#### **Related API operations**

| Operation    | Description                    |
|--------------|--------------------------------|
| TagResources | Binds tags to Apsara clusters. |

## 22.9.2. Filter clusters by tag

This topic describes how to filter clusters by tag. After you bind tags to clusters, you can filter clusters by tag on the Clusters page. This allows you to find the clusters that are bound to a specified tag.

#### Procedure

- 1.
- 2.
- 3. On the **Clusters** page, click **Tags** and select the target **Tags**.

| Clusters                    |                              |                                    |       |                                |           |                                                      |      |                   |
|-----------------------------|------------------------------|------------------------------------|-------|--------------------------------|-----------|------------------------------------------------------|------|-------------------|
| Create Cluster Cluster ID V | Enter a value                | Q Tags ^                           | ]     |                                |           |                                                      |      | C Refresh         |
| Cluster ID / Cluster Name   | Status                       | Compati 1: 1                       | des s | Primary Node<br>Specifications | Used Data | Billing Method                                       | Tags | Actions           |
| р <mark>18с</mark><br>р 18с | <ul> <li>Creating</li> </ul> | 100% Compatible 2 with MySQL 8.0   |       | 4-Core 16 GB                   |           | Subscription<br>Expires at May 21, 2020,<br>00:00:00 | ٠    | Change Add/Remove |
| r 78f84                     | <ul> <li>Locking</li> </ul>  | Compatible with<br>Oracle Syntax 2 | ä     | 2-Core 8 GB                    | -         | Subscription<br>Expired                              | ٠    | Renew             |

4. View the clusters that are bound to the target tag. After you select the target tag, all the clusters that are bound to this tag are displayed on the **Clusters** page.

| Clusters                  |               |                                  |        |                                |           |                         |      |         |           |
|---------------------------|---------------|----------------------------------|--------|--------------------------------|-----------|-------------------------|------|---------|-----------|
| Create Cluster ID V       | Enter a value | Q 123:33                         | 21 X Y |                                |           |                         |      |         | C Refresh |
| Cluster ID / Cluster Name | Status        | Compatibility                    | Nodes  | Primary Node<br>Specifications | Used Data | Billing Method          | Tags | Actions |           |
| р 34<br>1                 | Locking       | Compatible with<br>Oracle Syntax | 2      | 2-Core 8 GB                    |           | Subscription<br>Expired | ٠    | Renew   |           |

#### **Related API operations**

| Operation        | Description                                                                                                  |
|------------------|----------------------------------------------------------------------------------------------------|
| ListTagResources | Queries the tags that are bound to one or more clusters, or the clusters that are bound to one or more tags. |

## 22.9.3. View tags bound to a cluster

This topic describes how to view the tags that are bound to an cluster. You can view the tags on the Clusters page of the console.

#### Procedure

1.

- 3. On the **Clusters** page, move the pointer over the sicon in the **Tags** column of the target cluster.
- 4. View the tags that are bound to the target cluster.

| Cluster ID/Name | Status  | Compatibility                         | Nodes | Primary Node<br>Specifications | Used Data | Billing Method                                    | Tags      | Actions                                      |
|-----------------|---------|---------------------------------------|-------|--------------------------------|-----------|---------------------------------------------------|-----------|----------------------------------------------|
| pc z z          | Running | 100% Compatible<br>with PostgreSQL 11 | 2     | 4-Core 16 GB                   | 8.86 GB   | Subscription<br>Expires at May 31, 2020, 00:00:00 | •         | Change Add/Remove Configurations Node        |
| pc lc           | Running | 100% Compatible<br>with MySQL 8.0     | 2     | 4-Core 16 GB                   | 4.35 GB   | Subscription<br>Expires at Jun 21, 2020, 00:00:00 | dd Edit 1 | lags nge Add/Remove :<br>Configurations Node |

#### **Related API operations**

| Operation        | Description                                                                                                  |
|------------------|----------------------------------------------------------------------------------------------------|
| ListTagResources | Queries the tags that are bound to one or more clusters, or the clusters that are bound to one or more tags. |

## 22.9.4. Unbind a tag

This topic describes how to unbind a tag from an cluster. You can unbind a tag from an cluster based on your business needs.

#### Notes

If a tag is unbound from an cluster and the tag is not bound to other clusters, the tag is automatically deleted.

#### Procedure

- 1.
- 2.
- 3. On the **Clusters** page, move the pointer over the sicon in the **Tags** column of the target cluster,

click Edit Tags.

| Clus  | sters           |                             |                        |                                       |       |                                |              |                                       |      |                               |                    |       |
|-------|-----------------|-----------------------------|------------------------|---------------------------------------|-------|--------------------------------|--------------|---------------------------------------|------|-------------------------------|--------------------|-------|
| Creat | Purchase Comput | e Plan Clu                  | ster ID 🗸 Er           | nter a value Q Ta                     | gs    | $\sim$                         |              |                                       |      |                               | C Refre            | esh 🏦 |
|       | Cluster ID/Name | Status                      | Creation Time          | Compatibility                         | Nodes | Primary Node<br>Specifications | Used<br>Data | Billing Method                        | Tags | Actions                       |                    |       |
|       | pc-             | • Running                   | Sep 30, 2020, 09:59:51 | 100% Compatible with PostgreSQL<br>11 | 2     | 4-Core 16 GB                   | 7.38 GB      | Pay-As-You-Go (Hourly Rate)           | ٠    | Change<br>Configurations      | Add/Remove<br>Node | More▼ |
|       | pc-             | <ul> <li>Running</li> </ul> | Sep 24, 2020, 17:40:33 | 100% Compatible with MySQL 8.0        | 2     | 4-Core 16 GB                   | 5.34 GB      | Subscription, expires after 46 day(s) | •    | Change<br>Configurations      | Add/Remove<br>Node | More  |
|       | pc Z            | • Running                   | Sep 24, 2020, 17:36:46 | 100% Compatible with MySQL 8.0        | 2     | 4-Core 16 GB                   | 4.34 GB      | Pay-As-You-Go (Hourly Rate)           | ٠    | , Edit Tags<br>Configurations | Add/Remove<br>Node | More▼ |

4. In the Edit Tags dialog box, click the  $\times$  icon next to the target tag.

| Edit Tags                               |                      |                        |                      | ×                       |
|-----------------------------------------|----------------------|------------------------|----------------------|-------------------------|
|                                         | ×                    | (mailmani X            |                      | ×                       |
| Note: Up to 20 tags can b<br>operation. | be bound to each clu | ıster. A maximum of 20 | tags can be operated | for each bind or unbind |
| Bind: Existing Tag                      | New Tag              |                        |                      |                         |
|                                         |                      |                        |                      | OK Cancel               |

#### 5. Click OK.

ONOTE Unbinding a tag from an cluster does not affect other clusters that are bound to this tag.

### **Related API operations**

| Operation      | Description                 |
|----------------|-----------------------------|
| UntagResources | Unbinds tags from clusters. |